#### About this Manual

We've added this manual to the Agilent website in an effort to help you support your product. This manual is the best copy we could find; it may be incomplete or contain dated information. If we find a more recent copy in the future, we will add it to the Agilent website.

#### **Support for Your Product**

Agilent no longer sells or supports this product. Our service centers may be able to perform calibration if no repair parts are needed, but no other support from Agilent is available. You will find any other available product information on the Agilent Test & Measurement website, <u>www.tm.agilent.com</u>.

#### HP References in this Manual

This manual may contain references to HP or Hewlett-Packard. Please note that Hewlett-Packard's former test and measurement, semiconductor products and chemical analysis businesses are now part of Agilent Technologies. We have made no changes to this manual copy. In other documentation, to reduce potential confusion, the only change to product numbers and names has been in the company name prefix: where a product number/name was HP XXXX the current name/number is now Agilent XXXX. For example, model number HP8648A is now model number Agilent 8648A.

# Programmer's Guide EMI Receiver Series

HP 8542E/HP 8546A EMI Receiver HP 85422E/HP 85462A Receiver RF Section

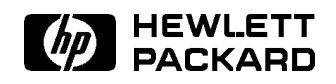

HP Part No. 5962-5083 Printed in USA August 1994

#### Notice.

The information contained in this document is subject to change without notice.

Hewlett-Packard makes no warranty of any kind with regard to this material, including but not limited to, the implied warranties of merchantability and fitness for a particular purpose. Hewlett-Packard shall not be liable for errors contained herein or for incidental or consequential damages in connection with the furnishing, performance, or use of this material.

© Copyright Hewlett-Packard Company 1994 All Rights Reserved. Reproduction, adaptation, or translation without prior written permission is prohibited, except as allowed under the copyright laws. 1400 Fountaingrove Parkway, Santa Rosa CA, 95403-1799, USA

### Certification

Hewlett-Packard Company certifies that this product met its published specifications at the time of shipment from the factory. Hewlett-Packard further certifies that its calibration measurements are traceable to the United States National Institute of Standards and Technology, to the extent allowed by the Institute's calibration facility, and to the calibration facilities of other International Standards Organization members.

#### **Regulatory Information**

Regulatory information is located in the *EMI Receiver Series Reference* at the end of Chapter 1, "Specifications and Characteristics."

#### Warranty

This Hewlett-Packard instrument product is warranted against defects in material and workmanship for a period of one year from date of shipment. During the warranty period, Hewlett-Packard Company will, at its option, either repair or replace products which prove to be defective.

For warranty service or repair, this product must be returned to a service facility designated by Hewlett-Packard. Buyer shall prepay shipping charges to Hewlett-Packard and Hewlett-Packard shall pay shipping charges to return the product to Buyer. However, Buyer shall pay all shipping charges, duties, and taxes for products returned to Hewlett-Packard from another country.

Hewlett-Packard warrants that its software and firmware designated by Hewlett-Packard for use with an instrument will execute its programming instructions when properly installed on that instrument. Hewlett-Packard does not warrant that the operation of the instrument, or software, or firmware will be uninterrupted or error-free.

#### LIMITATION OF WARRANTY

The foregoing warranty shall not apply to defects resulting from improper or inadequate maintenance by Buyer, Buyer-supplied software or interfacing, unauthorized modification or misuse, operation outside of the environmental specifications for the product, or improper site preparation or maintenance.

NO OTHER WARRANTY IS EXPRESSED OR IMPLIED. HEWLETT-PACKARD SPECIFICALLY DISCLAIMS THE IMPLIED WARRANTIES OF MERCHANTABILITY AND FITNESS FOR A PARTICULAR PURPOSE.

#### Exclusive Remedies

THE REMEDIES PROVIDED HEREIN ARE BUYER'S SOLE AND EXCLUSIVE REMEDIES. HEWLETT-PACKARD SHALL NOT BE LIABLE FOR ANY DIRECT, INDIRECT, SPECIAL, INCIDENTAL, OR CONSEQUENTIAL DAMAGES, WHETHER BASED ON CONTRACT, TORT, OR ANY OTHER LEGAL THEORY.

### Assistance

Product maintenance agreements and other customer assistance agreements are available for Hewlett-Packard products. For any assistance, contact your nearest Hewlett-Packard Sales and Service Office.

## Compliance

This instrument has been designed and tested in accordance with IEC Publication 348, Safety Requirements for Electronic Measuring Apparatus, and has been supplied in a safe condition. The instruction documentation contains information and warnings which must be followed by the user to ensure safe operation and to maintain the instrument in a safe condition.

## **Safety Notes**

The following safety notes are used throughout this manual. Familiarize yourself with each of the notes and its meaning before operating this instrument.

| WARNING | Warning denotes a hazard. It calls attention to a procedure which, if not correctly performed or adhered to, could result in injury or loss of life. Do <i>not</i> proceed beyond a warning note until the indicated conditions are fully understood and met.                    |  |  |  |  |  |
|---------|----------------------------------------------------------------------------------------------------|--|--|--|--|--|
|         |                                                                                                    |  |  |  |  |  |
| CAUTION | Caution denotes a hazard. It calls attention to a procedure that, if not correctly performed or adhered to, would result in damage to or destruction of the instrument. Do <i>not</i> proceed beyond a caution sign until the indicated conditions are fully understood and met. |  |  |  |  |  |

# General Safety Considerations

| WARNING | No operator serviceable parts inside. Refer servicing to qualified<br>personnel. To prevent electrical shock, do not remove covers.                                                                 |  |  |  |  |  |  |
|---------|----------------------------------------------------------------------------------------------------|--|--|--|--|--|--|
|         | If this instrument is used in a manner not specified by Hewlett-Packard<br>Company, the protection provided by the instrument may be impaired.                                                      |  |  |  |  |  |  |
|         | <ul> <li>For continued protection against fire hazard, replace line fuse only with<br/>same type and rating ([F 5A/250V]). The use of other fuses or material is<br/>prohibited.</li> </ul>         |  |  |  |  |  |  |
| CAUTION | Before switching on this instrument, make sure that the line voltage selector<br>switch is set to the voltage of the power supply and the correct fuse is<br>installed.                             |  |  |  |  |  |  |
|         | <ul> <li>Always use the three-prong ac power cord supplied with this instrument.</li> <li>Failure to ensure adequate earth grounding by not using this cord may cause instrument damage.</li> </ul> |  |  |  |  |  |  |
| Ŵ       | The instruction documentation symbol. The product is marked with this symbol when it is necessary for the user to refer to the instructions in the documentation.                                   |  |  |  |  |  |  |
| CE      | The CE mark is a registered trademark of the European Community. (If accompanied by a year, it is when the design was proven.)                                                                      |  |  |  |  |  |  |
| ISM1-A  | This is a symbol of an Industrial Scientific and Medical Group 1 Class A product.                                                                                                    |  |  |  |  |  |  |
| CSA     | The CSA mark is a registered trademark of the Canadian Standards Association.                                                                                                    |  |  |  |  |  |  |

# **Manual Conventions**

| Front-Panel Key | This represents a key physically located on the instrument.                                    |
|-----------------|------------------------------------------------------------------------------------------------|
| Softkey         | This indicates a "softkey," a key whose label is determined by the firmware of the instrument. |
| Screen Text     | This indicates text displayed on the instrument's screen.                                      |

## **EMI Receiver Series Documentation Description**

The following documents are provided with either the HP  $8542E/\mathrm{HP}$  8546A EMI receiver or the HP  $85422E/\mathrm{HP}$  85462A receiver RF section.

- Installation and Verification provides information for installing your instrument, verifying instrument operation, and customer support.
- *User's Guide* describes instrument features and how to make measurements with your EMI receiver or receiver RF section.
- *Reference* provides specifications and characteristics, menu maps, error messages, and key descriptions.
- *Programmer's Guide* provides information on remote control instrument configuration, creating programs, and parameters for each of the programming commands available.

# Contents

| 1. | Preparing for Use                                                |        |
|----|------------------------------------------------------------------|--------|
|    | What You'll Learn in This Chapter                                | 1-1    |
|    | Connecting Your Instrument to a Computer                         | 1-1    |
|    | Configuring Your Computer System                                 | 1-1    |
|    | Connecting the Computer to the Instrument                        | 1-1    |
|    | For the HP-IB Interface                                          | 1-1    |
|    | For the RS-232 Interface                                         | 1-1    |
|    | The Test Program                                                 | 1-2    |
|    | HP-IB Connections for the HP 9000 Series 200 Technical Computers | 1-3    |
|    | Equipment                                                        | 1-3    |
|    | Interconnection Instructions                                     | 1-3    |
|    | Test Program                                                     | 1-3    |
|    | HP-IB Connections for the HP 9000 Series 300 Technical Computers | 1-5    |
|    | Equipment                                                        | 1-5    |
|    | Interconnection Instructions                                     | 1-5    |
|    | Test Program                                                     | 1-6    |
|    | HP-IB Connections for the HP Vectra Personal Computer            | 1-7    |
|    | Equipment                                                        | 1-7    |
|    | Interconnection Instructions                                     | 1-7    |
|    | Test Program                                                     | 1-7    |
|    | RS-232 Connections for the HP Vectra Personal Computer           | 1-9    |
|    | Equipment                                                        | 1-9    |
|    | Interconnection Instructions                                     | 1-9    |
|    | Test Program                                                     | 1-9    |
|    | RS-232 Connections for the IBM PC/AT and Compatible Computers    | 1-11   |
|    | Equipment                                                        | 1-11   |
|    | Interconnection Instructions                                     | 1-11   |
|    | Test Program                                                     | 1-11   |
|    | Printing or Plotting                                             | 1-13   |
|    | Printer with an HP-IB Interface                                  | 1 - 13 |
|    | Equipment                                                        | 1-13   |
|    | Interconnection and Printing Instructions                        | 1-13   |
|    | Plotter with an HP-IB Interface                                  | 1-14   |
|    | Equipment                                                        | 1-14   |
|    | Interconnection and Plotting Instructions                        | 1-14   |
|    | Printer with an RS-232 Interface                                 | 1 - 15 |
|    | Equipment                                                        | 1 - 15 |
|    | Interconnection and Printing Instructions                        | 1 - 15 |
|    | Plotter with an RS-232 Interface                                 | 1 - 16 |
|    | Equipment                                                        | 1-16   |
|    | Interconnection and Plotting Instructions                        | 1-16   |
|    | Printing after Plotting or Plotting after Printing               | 1 - 17 |
|    | If There is a Problem                                            | 1-18   |
|    |                                                                  |        |

| 2. | Writing | a Program |
|----|---------|-----------|
|----|---------|-----------|

|    | What You'll Learn in This Chapter            |     |     | • | • |     |     | • |     |   |   | • | • | · • | 2-1                  |
|----|----------------------------------------------|-----|-----|---|---|-----|-----|---|-----|---|---|---|---|-----|----------------------|
|    | Writing Your First Program                   | •   |     | • | • | •   | ••• | • |     | • | • | • | • | • • | . 2-2                |
|    | Composing the Program                        |     |     |   | • | •   |     | • |     |   | • |   | • | • • | . 2-2                |
|    | Program Example for the HP-IB Interface .    |     |     | • | • | •   |     | • |     |   | • | • | • |     | . 2-2                |
|    | Modifying the Program                        |     |     |   |   |     |     | • |     |   | • |   |   | • • | . 2-4                |
|    | Program Example for the HP-IB Interface .    |     |     |   |   | •   |     |   |     |   |   |   |   | • • | . 2-4                |
|    | Enhancing the Program with Variables         |     |     |   |   |     |     |   |     |   |   |   |   |     | 2-5                  |
|    | Program Example for the HP-IB Interface .    |     |     |   |   |     |     |   |     |   |   |   |   |     | . 2-5                |
|    | Getting Information from the Instrument      |     |     |   |   |     |     |   |     |   |   |   |   |     | 2-6                  |
|    | Program Example for the HP-IB Interface .    |     |     |   |   |     |     |   |     |   |   |   |   |     | . 2-6                |
|    | Programming Guidelines                       |     |     |   |   |     |     |   |     |   |   |   |   |     | 2-8                  |
| 2  | Programming Tanice                           |     |     |   |   |     |     |   |     |   |   |   |   |     |                      |
| э. | What You'll Learn in This Chapter            |     |     |   |   |     |     |   |     |   |   |   |   |     | 3-1                  |
|    | Controlling Trace Data with a Computer       | •   | ••• | • | • | ••• | •   | • | ••• | • | • | • | • | •   | 3-2                  |
|    | Reading Trace Data with a computer           | •   | • • | • | • | • • | •   | • | ••• | • | • | • | • | ••• | 3_2                  |
|    | Program Example for the HP IB Interface      | •   | • • | • | • | •   | ••  | • | • • | • | • | • | • | • • | . <u>J-</u> 2<br>2.9 |
|    | Source Trace Data                            | •   | • • | · | • | •   | ••• | • | • • | • | • | • | • | • • | . <u>J-</u> 2<br>2.2 |
|    | Deading Trace Data from a Computer Disk      | •   | • • | • | • | •   | •   | • | • • | • | • | • | • | • • | . ວ-ວ<br>ວ_4         |
|    | Reading Trace Data from a Computer Disk .    | •   | • • | • | • | •   | ••  | ٠ | • • | • | ٠ | • | • | • • | . 3-4                |
|    | Program Example for the HP-IB Interface      | •   | ••• | · | • | •   | • • | • | ••• | • | • | · | · | • • | . 3-4                |
|    | Saving and Recalling Instrument States       | •   | • • | • | • | • • | •   | • | ••• | • | • | • | • | • • | . 3-5                |
|    | Saving the Instrument's State                | •   | ••• | • | • | • • | •   | • | • • | • | • | • | • | • • | . 3-5                |
|    | Program Example for the HP-IB Interface.     | •   | • • | • | • | •   | •   | ٠ | • • | • | ٠ | · | • | • • | . <u>3-</u> 5        |
|    | Returning the Instrument to its Former State | •   | ••• | • | • | • • | •   | • | ••• | • | • | • | • |     | 3-7                  |
|    | Program Example for the HP-IB Interface .    | •   | • • | • | • | •   | • • | • | • • | • | ٠ | • | • | • • | . 3-7                |
|    | Different Formats for Trace Data Transfers . | •   |     | • | • | •   | •   | • |     | • | • | • | • | • • | . 3-8                |
|    | P Format                                     |     |     |   |   | •   | ••• |   |     |   | • |   | • | • • | . 3-8                |
|    | Example of Using the P Format                |     |     |   |   |     |     |   |     |   |   |   | • |     | 3-8                  |
|    | B Format                                     |     |     |   |   |     |     |   |     |   |   |   |   |     | 3-9                  |
|    | Example of Using the B Format                |     |     |   |   |     |     |   |     |   |   |   |   |     | 3-9                  |
|    | A-Block Format                               |     |     |   |   |     |     |   |     |   |   |   |   |     | 3-10                 |
|    | Example of Using the A-Block Format          |     |     |   |   |     |     |   |     |   |   |   |   |     | 3-11                 |
|    | I-Block Format                               |     |     |   |   |     |     |   |     |   |   |   |   |     | 3-11                 |
|    | Example of Using the I-Block Format          |     |     |   |   |     |     |   |     |   |   |   |   |     | 3-11                 |
|    | M Format                                     | •   | ••• | • | • | •   |     | • | ••• | • | • |   | • |     | 3-12                 |
|    | Example of Using the M Format                | •   | • • | • | • | •   | ••  | • | • • | • | • | • | • | • • | 3-14                 |
|    | Example of Using the M format                | •   | ••• | • | • | •   | ••• | • | • • | • | • | • | • | ••• | 014                  |
| 4. | Programming Commands                         |     |     |   |   |     |     |   |     |   |   |   |   |     | 4.1                  |
|    | what You II Learn in This Chapter            | •   | • • | • | • | • • | •   | • | ••• | • | • | • | • | • • | 4-1                  |
|    | Syntax Conventions                           | •   | ••• | • | • | •   | • • | • | • • | • | • | • | • | • • | 4-2                  |
|    | ABS Absolute                                 | •   | • • | • | • | • • | •   | • | • • | • | • | • | • |     | 4-25                 |
|    | ADD Add                                      | •   |     | • | • | •   | ••• | • |     | • | • | • | • | • • | . 4-27               |
|    | AMB Trace A Minus Trace B                    | •   | ••• | • | • | • • | •   | • |     | • | • | • | • |     | 4-29                 |
|    | AMBPL Trace A Minus Trace B Plus Display     | Liı | ıe  | • | • |     |     | • |     | • | • | • | • |     | 4-32                 |
|    | AMPCOR Amplitude Correction                  |     |     |   |   |     |     | • |     |   |   |   | • |     | 4-34                 |
|    | AMPLEN Amplitude Correction Length           |     |     |   |   |     | •   |   |     |   |   |   |   |     | 4-37                 |
|    | ANNOT Annotation                             |     |     |   |   |     | •   |   |     |   |   |   |   |     | 4-38                 |
|    | APB Trace A Plus Trace B                     |     |     |   |   |     |     |   |     |   |   |   |   |     | 4-39                 |
|    | ARNG Auto Range                              |     |     |   |   |     |     |   |     |   |   |   |   |     | 4-40                 |
|    | AT Attenuation                               |     |     |   |   |     |     |   |     |   |   |   |   |     | 4-41                 |
|    | AUNITS Amplitude Units                       |     |     |   |   |     |     |   |     |   |   |   |   |     | 4-43                 |
|    | AUTO Auto Couple                             |     |     |   |   |     | •   | • | ••• | • |   |   |   |     | 4-45                 |
|    | AUTOAVG Auto Average                         | •   |     | • |   |     |     |   |     | • | • | · |   |     | 4-47                 |
|    | AUTOCAL Automatic Calibration                | •   | ••• | • |   | •   | ••• | • | ••• | • | • |   |   |     | 4-48                 |
|    |                                              | •   |     | • | • | • • | •   | • |     | • | • | • | • |     |                      |

| AUTOQPD Quasi-Peak Detector                  | 4-49    |
|----------------------------------------------|---------|
| AVBW Average Video Bandwidth                 | 4-50    |
| AVG Average                                  | 4-52    |
| AXB Exchange Trace A and Trace B             | 4-54    |
| BAUDRATE Baud Rate of Instrument             | 4-55    |
| BIT Bit                                      | 4-57    |
| BITF Bit Flag                                | 4-59    |
| BLANK Blank Trace                            | 4-61    |
| BML Trace B Minus Display Line               | 4-62    |
| BTC Transfer Trace B to Trace C              | 4-63    |
| BXC Trace B Exchange Trace C                 | 4-64    |
| BYPASS Bypass Path                           | 4-65    |
| CAL Calibration                              | 4-66    |
| CALCHECK Calibration Check                   | 4-69    |
| CALSW Calibration Switch                     | 4-70    |
| CALTIME Calibration Time                     | 4.71    |
|                                              | 4-71    |
| CF Contor Frequency                          | 4-76    |
| CLEAVE Clear Average                         | 478     |
| CLDW Clear Write                             | 4-70    |
| CLEW Olear While                             | 4-19    |
| CNTTLA Auguiliang Interface Control Line A   | 4-00    |
| CNTL A Auxiliary Interface Control Line A    | 4-81    |
| CNTLC Auxiliary Interface Control Line C     | 4-04    |
| CNTLD Auxiliary Interface Control Line D     | 4-83    |
| ONTED Auxiliary Interface Control Line D     | 4-84    |
| CNTLL Auxiliary Interface Control Line Input | 4-80    |
| COMPRESS Compress Trace                      | 4-80    |
|                                              | 4-88    |
|                                              | 4-90    |
| CORRER Correction Factors On                 | 4-91    |
|                                              | 4-92    |
| CTA Convert to Absolute Units                | 4-93    |
| CTM Convert to Measurement Units             | 4-95    |
| DATEMODE Date Mode                           | 4-96    |
| DEMOD Demodulation                           | 4-97    |
| DET Detection Mode                           | 4-98    |
| DISPOSE Dispose                              | 4-100   |
| DIV Divide                                   | 4-101   |
| DL Display Line                              | 4-103   |
| DN Down                                      | 4-105   |
| DONE Done                                    | 4-106   |
| EDITANNOT Edit Annotation                    | 4-108   |
| EK Enable Knob                               | 4-109   |
| EP Enter Parameter Function                  | 4-110   |
| ERASE Erase                                  | 4-111   |
| EXITANNOT Exit Annotation                    | 4-112   |
| EXP Exponent                                 | 4-113   |
| FA Start Frequency                           | 4-116   |
| FASTMRKR Fast Marker                         | 4-118   |
| FB Stop Frequency                            | 4 - 119 |
| FCALDATE Last Calibration Date               | 4-121   |
| FFT Fast Fourier Transform                   | 4-122   |
| FMGAIN FM Gain                               | 4-126   |
| FOFFSET Frequency Offset                     | 4-127   |
| FORMAT Format Disk                           | 4-129   |

| FS Full Span                                                         | 4-130   |
|----------------------------------------------------------------------|---------|
| FSER RF Filter Section Serial Number                                 | 4-131   |
| GRAT Graticule                                                       | 4-132   |
| HAVE Have                                                            | 4-133   |
| HD Hold Data Entry                                                   | 4-135   |
| HN Harmonic Number                                                   | 4-136   |
| HNI OCK Harmonie Number Lock                                         | 4 1 97  |
| HNUNI K Unlock Harmonia Number                                       | 4 1 20  |
| Involux Onlock Harmonic Number , , , , , , , , , , , , , , , , , , , | 4-100   |
| ID Identifier                                                        | 4-140   |
|                                                                      | 4-141   |
| IF BW Intermediate Frequency Bandwidth                               | 4-142   |
| INT Integer                                                          | 4-144   |
| INZ Input Impedance                                                  | 4-146   |
| IP Instrument Preset                                                 | 4-147   |
| LASTKEYMENU Last Key Menu                                            | 4-150   |
| LF Base Band Instrument Preset                                       | 4-151   |
| LG Logarithmic Scale                                                 | 4 - 152 |
| LIMIAMPSCL Limit-Line Amplitude Scale                                | 4 - 153 |
| LIMIDEL Delete Limit-Line Table                                      | 4-154   |
| LIMIDISP Limit Line Display                                          | 4-155   |
| LIMIFAIL Limits Failed                                               | 4-157   |
| LIMIFRQSCL Limit-Line Frequency Scale                                | 4-159   |
| LIMIFT Select Frequency or Time Limit Line                           | 4-160   |
| LIMIHI Upper Limit                                                   | 4-161   |
| LIMILINE Limit Lines                                                 | 4-163   |
| LIMILINESTA Limit-Line State                                         | 4-166   |
| LIMILO Lower Limit                                                   | 4 168   |
| LIMINADCAMD Limit Margin Amplitude                                   | 4-100   |
| LIMIMARCAMI Limit Margin Amplitude                                   | 4-109   |
| LIMIMIAROS IA LIMII-MARGIN State                                     | 4-170   |
|                                                                      | 4-172   |
| LIMIMODE Limit-Line Entry Mode                                       | 4-174   |
| LIMINUM Limit-Line Number                                            | 4-176   |
| LIMIREL Relative Limit Lines                                         | 4-177   |
| LIMISEG Enter Limit-Line Segment for Frequency                       | 4-179   |
| LIMISEGT Enter Limit-Line Segment for Sweep Time                     | 4-182   |
| LIMITEST Enable Limit-Line Testing                                   | 4-185   |
| LINCHK Linearity Check                                               | 4-187   |
| LINFILL Linear                                                       | 4-188   |
| LN Linear Scale                                                      | 4-190   |
| LOAD Load                                                            | 4-191   |
| LOG Logarithm                                                        | 4-193   |
| LSPAN Last Span                                                      | 4-196   |
| LOGSWEEPSPD Log Sweep Speed                                          | 4-197   |
| M4 Marker Zoom                                                       | 4-198   |
| MDS Measurement Data Size                                            | 4-200   |
| MDU Measurement Data Units                                           | 4-202   |
| MEAN Trace Mean                                                      | 4-204   |
| MEANTH Trace Mean Above Threshold                                    | 4-206   |
| MEASALLSIGS Measure All Signals                                      | 4-208   |
| MEASAVG Moosure Average                                              | 4_200   |
| MEASEPEO Monsuro Froquency                                           | 4 910   |
| MEASDEAK Monsure Deak                                                | 4-410   |
| MEASODD Measure Quesi Deals Detector                                 | 4-411   |
| MEASQED Measure Quasi-reak Delector                                  | 4-212   |
| MEASKESULT Measure Kesult                                            | 4-213   |
| MEASSIG Measure Signal                                               | 4-215   |

| MEASTIMEAVG Measure Time Average             | 4-216                            |
|----------------------------------------------|----------------------------------|
| MEASTIMEPK Measure Time Peak                 | 4-217                            |
| MEASTIMEQPD Measure Time Quasi-Peak Detector | 4-218                            |
| MEASURE Measure Mode                         | . 4-219                          |
| MEASWITHPP Measure With Preselector Peak     | . 4-221                          |
| MERGE Merge Two Traces                       | 4-222                            |
| MF Marker Frequency Output                   | 4-224                            |
| MIN Minimum                                  | 4-226                            |
| MINH Minimum Hold                            | 4-228                            |
| MINPOS Minimum Position                      | 4-229                            |
| MIRROR Mirror Image                          | 4-231                            |
| MKA Marker Amplitude                         | 4-233                            |
| MKACT Activate Marker                        | 4-235                            |
| MKACTV Markor As the Active Function         | - <u>+</u> 200<br>4-236          |
| MKRW Markor Bandwidth                        | 4 9 97                           |
| MKCF Marker to Contor Frequency              | , 4-201<br>1 990                 |
| MKOF Marker to Center Frequency              | . 4-200<br>4.990                 |
| MKOONI Marker Continue                       | . 4-209                          |
| MKD Marker Dena                              | . 4-240                          |
| MKF Marker Frequency                         | . 4-242                          |
| MKFC Marker Counter                          | . 4-244                          |
| MKFCR Marker Counter Resolution              | . 4-245                          |
| MKMIN Marker Minimum                         | . 4-247                          |
| MKN Marker Normal                            | . 4-248                          |
| MKNOISE Marker Noise                         | . 4-250                          |
| MKOFF Marker Off                             | . 4-252                          |
| MKP Marker Position                          | . 4-253                          |
| MKPAUSE Marker Pause                         | . 4-255                          |
| MKPK Marker Peak                             | . 4-257                          |
| MKPX Marker Peak Excursion                   | . 4-258                          |
| MKREAD Marker Readout                        | . 4-260                          |
| MKRL Marker to Reference Level               | . 4-262                          |
| MKSP Marker to Span                          | . 4-263                          |
| MKSS Marker to Step Size                     | . 4-264                          |
| MKSTOP Marker Stop                           | . 4-266                          |
| MKTRACE Marker Trace                         | . 4-267                          |
| MKTRACK Marker Track                         | . 4-268                          |
| MKTYPE Marker Type                           | . 4-269                          |
| ML Mixer Level                               | . 4-270                          |
| MOD Modulo                                   | 4-272                            |
| MOV Move                                     | 4-274                            |
| MPY Multiply                                 | 4-276                            |
| MSI Mass Storage Is                          | <u> </u>                         |
|                                              | . 4-210                          |
| MXM Maximum Hold                             | 1 981                            |
| NRI Normalized Reference Level               | . 4-201<br>1 989                 |
| OA Output Active Function Value              | . 4-202<br>1.991                 |
| Of Output Learn String                       | 4-204                            |
| OL Output Learn String                       | , <u>4</u> -260<br>4.00 <i>C</i> |
|                                              | . 4-280                          |
| PDA Probability Distribution of Amplitude    | , 4-288                          |
|                                              | . 4-290                          |
|                                              | . 4-293                          |
| POWERON Power-On State                       | . 4-295                          |
| PP Preselector Peak                          | . 4-296                          |
| PREAMP Preamplifier                          | . 4-297                          |
| PREAMPG External Preamplifier Gain           | . 4-299                          |

| PREFX Prefix                                                                                                    | 4 - 300 |
|----------------------------------------------------------------------------------------------------|---------|
| PRINT Print                                                                                                    | 4-301   |
| PRNTADRS Print Address                                                                                                    | 4-302   |
| PRNTPPG Prints Per Page                                                                                                    | 4-303   |
| PRNTRES Print Resolution                                                                                                    | 4-304   |
| PRNTTYPE Printer Type                                                                                                    | 4-305   |
| PROTECT Protect                                                                                                    | 4-307   |
| PSTATE Protect State                                                                                                    | 4-308   |
| PURGE Purge File                                                                                                    | 4-309   |
| PWRBW Power Bandwidth                                                                                                    | 4-310   |
| PWRUPTIME Power Un Time                                                                                                    | 4-312   |
| OPGAIN Quasi-Peak Gain                                                                                                    | 4-313   |
| RANGE Range                                                                                                    | 4-314   |
| RB Resolution Bandwidth                                                                                                    | 4-315   |
| RCLC Recall Colors                                                                                                    | 4-317   |
| RCLS Recall State                                                                                                    | 4-318   |
| ROLD Recall Traco                                                                                                    | 4-310   |
| PCVPMPKP Deceiver Marker Position                                                                                                    | 4 391   |
| DEMEASSIC Demonstra Signal                                                                                                    | 4 222   |
| DEDEAT UNTU Demost Until                                                                                                    | 4-040   |
| REFERIONTE Repeat Onthe                                                                                                    | 4-044   |
|                                                                                                    | 4-040   |
| REV REVISION                                                                                                    | 4-327   |
| RFIN RF Input Signal                                                                                                    | 4-328   |
| RFINLK RF Input Lock                                                                                                    | 4-330   |
| RL Reference Level                                                                                                    | 4-331   |
| RLPOS Reference-Level Position                                                                                                    | 4-333   |
| RMS Root Mean Square Value                                                                                                    | 4-334   |
| ROFFSET Reference Level Offset                                                                                                    | 4-335   |
| RPTDEF Report Definition                                                                                                    | 4-336   |
| RQS Service Request Mask                                                                                                    | 4-337   |
| SAVEC Save Colors                                                                                                    | 4-339   |
| SAVES Save State                                                                                                    | 4-340   |
| SAVET Save Trace                                                                                                    | 4-341   |
| SEGDEL Segment Delete                                                                                                    | 4-343   |
| SENTER Segment Entry for Frequency Limit Lines                                                                                                    | 4-345   |
| SENTERT Segment Entry for Sweep Time Limit Lines                                                                                                    | 4-348   |
| SER Serial Number                                                                                                    | 4-351   |
| SETC Set Colors                                                                                                    | 4-352   |
| SETDATE Set Date                                                                                                    | 4-354   |
| SETTIME Set Time                                                                                                    | 4 - 355 |
| SHOWSETUP Show Set Up                                                                                                    | 4 - 356 |
| SIGADD Signal Add                                                                                                    | 4 - 357 |
| SIGDEL Signal Delete                                                                                                    | 4 - 358 |
| SIGDLTAVIEW Signal Delta View                                                                                                    | 4 - 359 |
| SIGGRAPH Signal Graph                                                                                                    | 4 - 361 |
| SIGLEN Signal List Length                                                                                                    | 4 - 362 |
| SIGLIST Signal List                                                                                                    | 4-363   |
| SIGMARK Signal Mark                                                                                                    | 4-364   |
| SIGPOS Signal Position                                                                                                    | 4-365   |
| SIGRESULT Signal Result                                                                                                    | 4-366   |
| SIGSORT Signal Sort                                                                                                    | 4-367   |
| SIGUNMARK Signal Unmark                                                                                                    | 4 - 369 |
| SMOOTH Smooth Trace                                                                                                    | 4-370   |
| SNGLS Single Sweep                                                                                                    | 4-372   |
| SP Span                                                                                                    | 4-373   |
| or open in the transmission of the transmission of transmission of transmission of transmissio | 10.0    |

| SPEAKER Speaker                                                                                                    | 4 - 375 |
|----------------------------------------------------------------------------------------------------|---------|
| SPZOOM Span Zoom                                                                                                    | 4 - 376 |
| SQLCH Squelch                                                                                                    | 4-377   |
| SQR Square Root                                                                                                    | 4-378   |
| SRCALC Source Leveling Control                                                                                                    | 4-380   |
| SRCAT Source Attenuator                                                                                                    | 4-381   |
| SRCPOFS Source Power Offset                                                                                                    | 4-383   |
| SRCPSTP Source Power-Level Step Size                                                                                                    | 4-384   |
| SRCPSWP Source Power Sweep                                                                                                    | 4-386   |
| SRCPWR Source Power                                                                                                    | 4-388   |
| SRCTK Source Tracking                                                                                                    | 4-390   |
| SRCTKPK Source Tracking Peak                                                                                                    | 4-392   |
| SRO Foreo Sorvico Roquest                                                                                                    | 4-303   |
| Shy force betvice hequest                                                                                                    | 4 206   |
| So center Frequency step size                                                                                                    | 4-090   |
| ST Sweep fille                                                                                                    | 4-390   |
|                                                                                                    | 4-400   |
| STOK Store                                                                                                    | 4-401   |
|                                                                                                    | 4-404   |
| SUM Sum of Trace Amplitudes                                                                                                    | 4-406   |
| SUMSQR Sum of Squared Trace Amplitudes                                                                                                    | 4-408   |
| SWEEPTYPE Sweep Type                                                                                                    | 4-409   |
| SWPCPL Sweep Couple                                                                                                    | 4-410   |
| TA Transfer A                                                                                                    | 4-412   |
| TB Transfer B                                                                                                    | 4-414   |
| TBLDEF Table Definition                                                                                                    | 4-415   |
| TDF Trace Data Format                                                                                                    | 4-416   |
| TH Threshold                                                                                                    | 4-421   |
| TIMEDATE Time Date                                                                                                    | 4-423   |
| TIMEDSP Time Display                                                                                                    | 4 - 424 |
| TITLE Title                                                                                                    | 4-425   |
| TM Trigger Mode                                                                                                    | 4-426   |
| TRA/TRB/TRC Trace Data Input and Output                                                                                                    | 4-428   |
| TRCMEM Trace Memory                                                                                                    | 4-430   |
| TRDEF Trace Define                                                                                                    | 4-431   |
| TRDSP Trace Display                                                                                                    | 4-433   |
| TRPRST Trace Preset                                                                                                    | 4-434   |
| TRSTAT Trace Status                                                                                                    | 4-435   |
| TS Take Sween                                                                                                    | 4-436   |
| TWNDOW Trace Window                                                                                                    | 4-437   |
| IDENT THE WINDOW IN THE SECOND STREET STREET STRE | 4 438   |
| UDKDEFINE User Defined Key Set                                                                                                    | 4-400   |
| UNDANCE UnDange                                                                                                    | 4-409   |
| UNRANGE UNRange                                                                                                    | 4-440   |
|                                                                                                    | 4-441   |
|                                                                                                    | 4-442   |
| VARIANCE variance of Trace Amplitudes                                                                                                    | 4-444   |
| VAVG Video Average                                                                                                    | 4-446   |
| VB video Bandwidth                                                                                                    | 4-447   |
| VBK Video Bandwidth Ratio                                                                                                    | 4-449   |
| VIEW View Trace                                                                                                    | 4-450   |
| WAIT Wait                                                                                                    | 4-451   |
| WINNEXT Window Next                                                                                                    | 4-452   |
| WINOFF Window Off                                                                                                    | 4 - 453 |
| WINON Window ON                                                                                                    | 4 - 454 |
| WINZOOM Window Zoom                                                                                                    | 4 - 456 |
| XCH Exchange                                                                                                    | 4 - 457 |

|    | XUNITS Transducer Conversion Units                                                                                                    | 4-459<br>4-460<br>4-462<br>4-463<br>4-464                                 |
|----|----------------------------------------------------------------------------------------------------|---------------------------------------------------------------------------|
| 5. | Error Messages<br>Nonrecoverable System Errors                                                                                                    | 5-12                                                                      |
| A. | HP-IB                                                                                                    |                                                                           |
| Β. | RS-232 Option 023         What You'll Learn in This Appendix .         Introducing the RS-232 Interface .         The RS-232 Data Lines .         The RS-232 Handshaking Lines .         Baud Rate .         Protocol .         Connecting a ThinkJet Printer .         ThinkJet Printer Mode Switches:         Connecting a Modem .         System Settings .         Switch Settings .         Setting the Instrument Baud Rate . | B-1<br>B-1<br>B-2<br>B-2<br>B-3<br>B-4<br>B-4<br>B-5<br>B-5<br>B-5<br>B-5 |

#### Index

# Figures

| 1-1. Connecting the HP 9000 Series 200 Computer to the Instrument  | 1 - 3       |
|--------------------------------------------------------------------|-------------|
| 1-2. Connecting the HP 9000 Series 300 Computer to the Instrument  | 1-5         |
| 1-3. Connecting the HP Vectra Personal Computer to the Instrument  | 1-7         |
| 1-4. Connecting the HP Vectra Personal Computer to the Instrument  | 1-9         |
| 1-5. Connecting an IBM PC/AT Compatible Computer to the Instrument | 1-11        |
| 3-1. Measurement Unit Range and Trace Amplitudes                   | 3 - 13      |
| 4-1. Command Syntax Figure                                         | 4-2         |
| 4-2. Hanning Filter Window                                         | -124        |
| 4-3. Uniform Filter Window                                         | -125        |
| 4-4. Flat Top Filter Window                                        | -125        |
| A-1. HP-IB Connector                                               | A-1         |
| B-1. RS-232 Connector                                              | B-1         |
| B-2. Full Handshaking Connection                                   | <b>B-</b> 3 |
| B-3. 3-Wire Connection                                             | <b>B-</b> 3 |
| B-4. ThinkJet Printer Connection                                   | <b>B-</b> 3 |
| B-5. Modem Connection                                              | B-4         |
| B-6. HP-GL Plotter Connection                                      | B-5         |
|                                                                    |             |

# **Tables**

| 3-1 Magguramont Units                                        | 2-12    |
|--------------------------------------------------------------|---------|
| 2.9 Current of the Trace Date Formate                        | 9 14    |
| 5-2. Summary of the frace Data Formats                       | 5-14    |
| 4-1. Syntax Elements                                         | 4-3     |
| 4-2. Characters and Secondary Keywords (Reserved Words)      | 4-5     |
| 4-3. Summary of Compatible Commands                          | 4-9     |
| 4-4. Functional Index                                        | 4-11    |
| 4-5. LIF or DOS File Types                                   | 4-74    |
| 4-6. LIF or DOS Data Types                                   | 4-192   |
| 4-7. Instrument Status Byte                                  | 4 - 394 |
| 4-8. LIF or DOS Data Types                                   | 4-403   |
| 4-9. Programming Commands That Exit The Windows Display Mode | 4 - 455 |
| B-1. Setting of Thinkjet Printer Mode Switches               | B-4     |
| B-2. Setting of RS-232 Switches                              | B-4     |
| B-3. Setting the Baud Rate                                   | B-4     |
|                                                              |         |

# **Preparing for Use**

## What You'll Learn in This Chapter

This chapter tells you how to connect a computer to your instrument via the Hewlett-Packard Interface Bus (HP-IB) or the RS-232 Interface and how to connect a printer or a plotter. The remainder of the chapter covers procedures to follow if a problem is encountered.

#### **Connecting Your Instrument to a Computer**

The instrument works with many popular computers. However, the steps required to connect your instrument to a specific computer depend on the computer you are using. Before turning to the interconnection instructions for your computer, please read the following general information.

#### **Configuring Your Computer System**

Every computer system has a specific configuration. Your system configuration might include a printer, external disk drive, or plotter. Whenever you add another piece of equipment, you may need to reconfigure your computer system so that the computer knows where and how to send information to the newly added device.

Some computers do not require configuring when an instrument is connected; others require a simple modification. The most common modification is changing the configuration information stored on the computer's operating system disk. A few computers require the insertion of an add-on board, or "card." Refer to your computer documentation if your system needs these modifications.

All of the test programs for HP-IB and RS-232 interfaces are written using the BASIC language of the computer under consideration. If you have never entered or run a BASIC program, refer to your computer documentation.

#### Connecting the Computer to the Instrument

#### For the HP-IB Interface

Appendix A contains instructions for connecting the instrument's or to an HP Vectra PC equipped with an HP 82300B BASIC Language Processor. If your computer is not listed, but it supports an HP-IB interface, there is a good possibility that it can be connected to the instrument. Consult your computer documentation to determine how to connect external devices on the bus.

#### For the RS-232 Interface

Appendix B contains instructions for connecting the instrument's RS-232 interface to an HP Vectra PC or IBM PC/AT or compatible computers. If your computer is not listed, but it supports a standard RS-232 interface, there is a good possibility that the instrument may be connected to the computer. Consult your computer documentation to determine how to connect external devices to your computer's RS-232 connector.

There are two types of RS-232 devices: data terminal equipment (DTE) and data communication equipment (DCE). Types of DTE devices include display terminals. DCE equipment includes modems and, generally, other computer RS-232 devices. The instrument RS-232 port is the DTE-type. Connections from the computer (DCE) to the instrument (DTE) are shown in Figure 1-4.

#### The Test Program

To test the system configuration, a simple test program is provided for each computer listed. After you have connected your computer and instrument, you should enter and run the test program on your computer to make sure the computer is sending instructions to the instrument through the interface cable. If the interface is working and the program is entered correctly, a statement is displayed on the computer screen.

| Note | The listed computer and instrument equipment includes the minimum<br>components necessary to establish communication between your instrument<br>and computer. If you are using application software, check with your software<br>supplier for specific computer hardware and memory requirements. |
|------|----------------------------------------------------------------------------------------------------|
| Note | Using an interface cable other than the one listed with your computer's interconnection instructions may prevent proper communication between the instrument and computer.                                                                                                    |

Pressing (CONFIG) removes the instrument from remote mode and enables front-panel control.

# HP-IB Connections for the HP 9000 Series 200 Technical Computers

#### Equipment

- HP 9816, 9826, or 9836 Series 200 technical computer
- HP 8542E/HP 8546A EMI receiver
- HP 10833 (or equivalent) HP-IB cable

#### **Interconnection Instructions**

Connect the instrument to the computer using the HP-IB cable. Figure 1-1 shows an HP 9836 computer connected to the instrument.

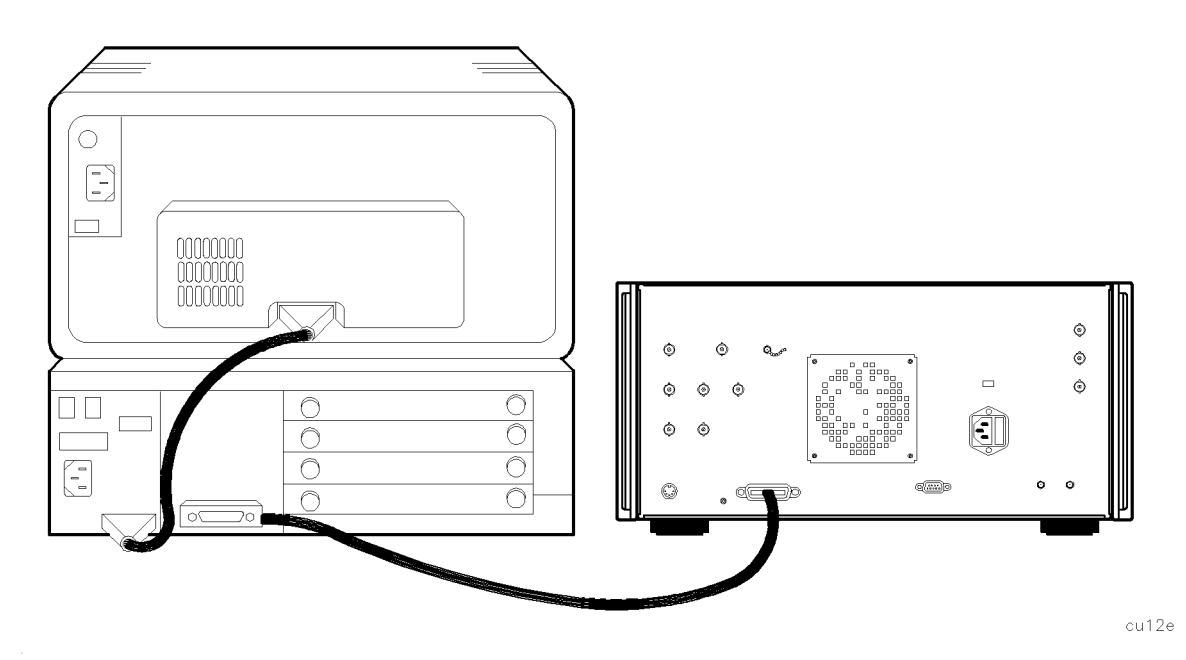

Figure 1-1. Connecting the HP 9000 Series 200 Computer to the Instrument

#### **Test Program**

To test the connection between the computer and the instrument, turn on your instrument and follow the instructions below.

- 1. Your HP 9000 Series 200 computer may have either a soft-loaded or built-in language system. If your language system is built-in, remove any disks from the drives and turn on the computer.
- 2. If your language is soft-loaded, install the BASIC language disk into the proper drive. Turn the computer power on. After a few seconds, the BASIC READY message appears; the computer is now ready for use.

For further information on loading BASIC on your system, consult your BASIC manual.

3. Check the HP-IB address of the instrument: press (CONFIG), More 1 of 3, RECEIVER ADDRESS. The usual address for the instrument is 18. If necessary, reset the address of the instrument: press (CONFIG), More 1 of 3, RECEIVER ADDRESS, 18, (Hz) (or enter the appropriate address).

4. Enter the following program, then press (RUN) on the computer. If you need help entering and running the program, refer to your computer and software documentation.

The program shows that the computer is able to send instructions to, and read information from, the instrument.

```
10 PRINTER IS 1
20 Instrument=718
30 CLEAR Instrument
40 OUTPUT Instrument;"IP;SNGLS;"
50 OUTPUT Instrument;"CF 300MZ;TS;"
60 OUTPUT Instrument;"CF?;"
70 ENTER Instrument;A
80 PRINT "CENTER FREQUENCY = ";A;"Hz";
90 END
```

The program tells the instrument to perform an instrument preset and enter single-sweep mode. Next, the program sets the center frequency to 300 MHz and takes a sweep.

The program then queries the center frequency value and tells the computer to display CENTER FREQUENCY = 3.0E+8 Hz.

If the computer does not display the center frequency, refer to "If There is a Problem" at the end of this chapter.

# HP-IB Connections for the HP 9000 Series 300 Technical Computers

#### Equipment

- HP 98580A, 98581A, 98582A, or 98583A Series 300 technical computer
- HP 8542E/HP 8546A EMI receiver
- HP 10833 (or equivalent) HP-IB cable

#### **Interconnection Instructions**

Connect the instrument to the computer using the HP-IB cable as shown in Figure 1-2.

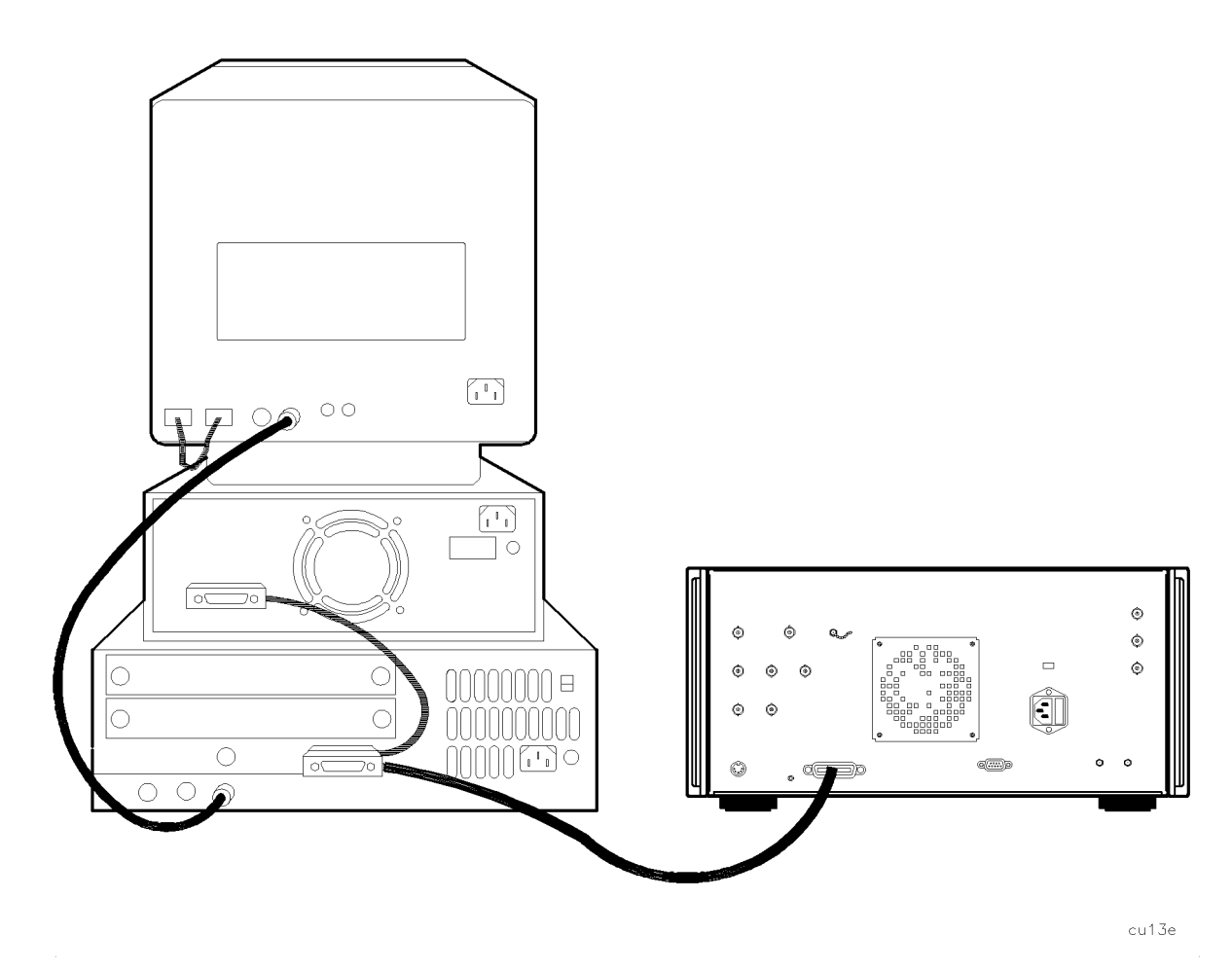

Figure 1-2. Connecting the HP 9000 Series 300 Computer to the Instrument

#### Test Program

To test the connection between the computer and the instrument, turn on your instrument and follow the instructions below.

- 1. Your HP 9000 Series 300 computer may have either a soft-loaded or built-in language system. If your language system is built-in, remove any disks from the drives and turn on the computer.
- 2. If your language is soft-loaded, install the BASIC language disk into the proper drive. Turn the computer power on. After a few seconds, the BASIC READY message appears; the computer is now ready for use.

For further information on loading BASIC on your system, consult your BASIC manual.

- 3. Check the HP-IB address of the instrument: press CONFIG, More 1 of 3, RECEIVER ADDRESS. The usual address for the instrument is 18. If necessary, reset the address of the instrument: press CONFIG, More 1 of 3, RECEIVER ADDRESS, 18, (Hz (or enter the appropriate address).
- 4. Enter the following program, then press (RUN) on the computer. If you need help entering and running the program, refer to your computer and software documentation.

The program shows that the computer is able to send instructions to, and read information from, the instrument.

```
10 PRINTER IS 1
20 Instrument=718
30 CLEAR Instrument
40 OUTPUT Instrument;"IP;SNGLS;"
50 OUTPUT Instrument;"CF 300MZ;TS;"
60 OUTPUT Instrument;"CF?;"
70 ENTER Instrument;A
80 PRINT "CENTER FREQUENCY = ";A;"Hz";
90 END
```

The program tells the instrument to perform an instrument preset and enter single-sweep mode. Next, the program sets the center frequency to 300 MHz and takes a sweep.

The program then queries the center frequency value and tells the computer to display CENTER FREQUENCY = 3.0E+8 Hz.

If the computer does not display the center frequency, refer to "If There is a Problem" at the end of this chapter.

# HP-IB Connections for the HP Vectra Personal Computer

#### Equipment

- HP Vectra personal computer, with option HP 82300B, the HP BASIC Language Processor
- HP 8542E/HP 8546A EMI receiver
- HP 10833 (or equivalent) HP-IB cable

#### **Interconnection Instructions**

Connect the instrument to the computer using the HP-IB cable as shown in Figure 1-3.

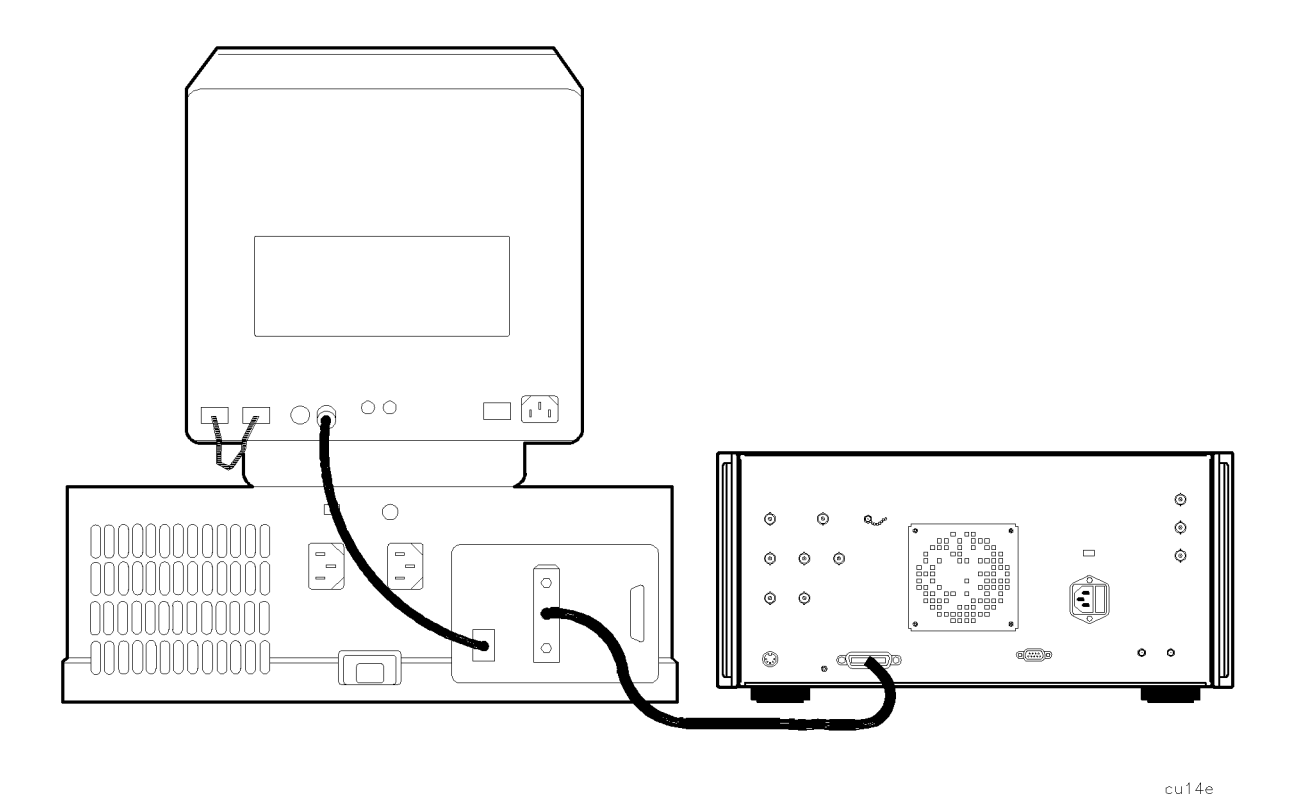

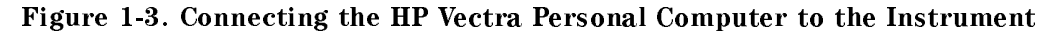

#### **Test Program**

To test the connection between the computer and the instrument, turn on your instrument and follow the instructions below.

- 1. Refer to the HP 82300 Language Processor documentation to install the language processor board in your computer and load the BASIC programming language into your computer.
- 2. Check the HP-IB address of the instrument: press CONFIG, More 1 of 3, RECEIVER ADDRESS. The usual address for the instrument is 18. If necessary, reset the address of the instrument: press CONFIG, More 1 of 3, RECEIVER ADDRESS, 18 (Hz (or enter the appropriate address).

3. Enter the following program, then press (F10) on the computer. If you need help entering and running the program, refer to your computer and software documentation.

The program shows that the computer is able to send instructions to, and read information from, the instrument.

```
10 PRINTER IS 1
20 Instrument=718
30 CLEAR Instrument
40 OUTPUT Instrument;"IP;SNGLS;"
50 OUTPUT Instrument;"CF 300MZ;TS;"
60 OUTPUT Instrument;A
80 PRINT "CENTER FREQUENCY = ";A;"Hz";
90 END
```

The program tells the instrument to perform an instrument preset and enter single-sweep mode. Next, the program sets the center frequency to 300 MHz and takes a sweep. The program then queries the center frequency value and tells the computer to display CENTER FREQUENCY = 3.0E+8 Hz.

If the computer does not display the center frequency, refer to "If There is a Problem" at the end of this chapter.

# **RS-232** Connections for the HP Vectra Personal Computer

#### Equipment

- HP Vectra personal computer with RS-232 interface that has an 9-pin female port
- HP 8542E/HP 8546A EMI receiver
- HP 24542G RS-232 cable

#### **Interconnection Instructions**

1. Connect the instrument to the computer using the RS-232 cable as shown in Figure 1-4.

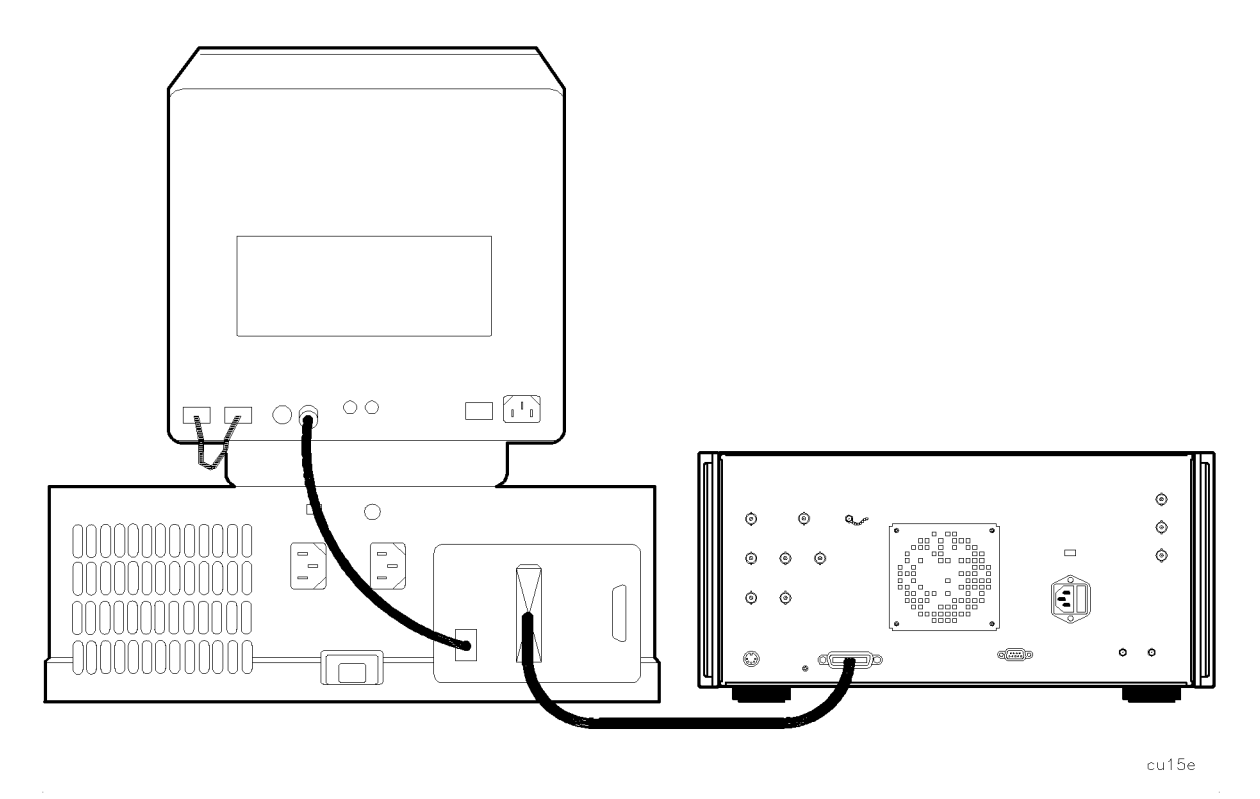

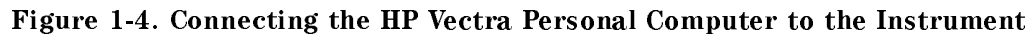

2. Turn on the instrument and the computer.

#### **Test Program**

The program shown below works with the following computers:

- HP Vectra PC using a version of BASIC (HP 45952A) for the Vectra PC. The MS BASIC Interpreter (HP 35190A) is compatible with the version of BASIC for the Vectra PC.
- IBM PC/AT and compatible computers using BASICA (version 2.0 or later) or GW BASIC.

To test the interconnection, first load the BASIC language for your computer and specify a communications buffer of 4096 bytes. Use the following command:

BASICA/C:4096

Set the instrument baud rate to 1200, to match the baud rate set up for the computer port in the test program. In line 20, the "1200" indicates 1200 baud for the computer port. Press the following keys to set the baud rate: ( $\overline{CONFIG}$ ), More 1 of 3, BAUD RATE, 1200, ( $\overline{Hz}$ ).

Enter the following test program. The program shows that the computer is able to send instructions to, and read information from, the instrument.

```
10 'File = TESTPGM
20 OPEN "COM1:1200,N,8,1" AS #1
30 PRINT #1,"IP;"
40 PRINT #1,"SNGLS;"
50 PRINT #1,"CF 300MZ;TS;"
60 PRINT #1,"CF?;"
70 INPUT #1,CENTER
80 PRINT,"CENTER FREQUENCY = ";CENTER;"Hz"
90 END
```

When you have entered the program, type:

SAVE "TESTPGM"

When you are ready to run the program, turn on the instrument and run your program.

The program tells the instrument to perform an instrument preset and enter single sweep mode. Next, the program sets the center frequency to 300 MHz and takes a sweep. The program then queries the center frequency value and tells the computer to display CENTER FREQUENCY = 3.0E+8 Hz.

If the computer does not display the center frequency, refer to "If There is a Problem" at the end of this chapter.

# $RS\mathchar`-232$ Connections for the IBM PC/AT and Compatible Computers

#### Equipment

- IBM PC/AT or compatible with RS-232 interface
- HP 8542E/HP 8546A EMI receiver
- HP 13242G RS-232 cable (DCE-DCE), 7 pins used (refer to Appendix Bfor wiring of this cable)

#### **Interconnection Instructions**

1. Connect the instrument to the computer with the RS-232 cable. (See Figure 1-5.) The instrument uses a female RS-232 connector; the IBM PC/AT computer usually uses a male RS-232 connector. Some compatibles use a female RS-232 connector.

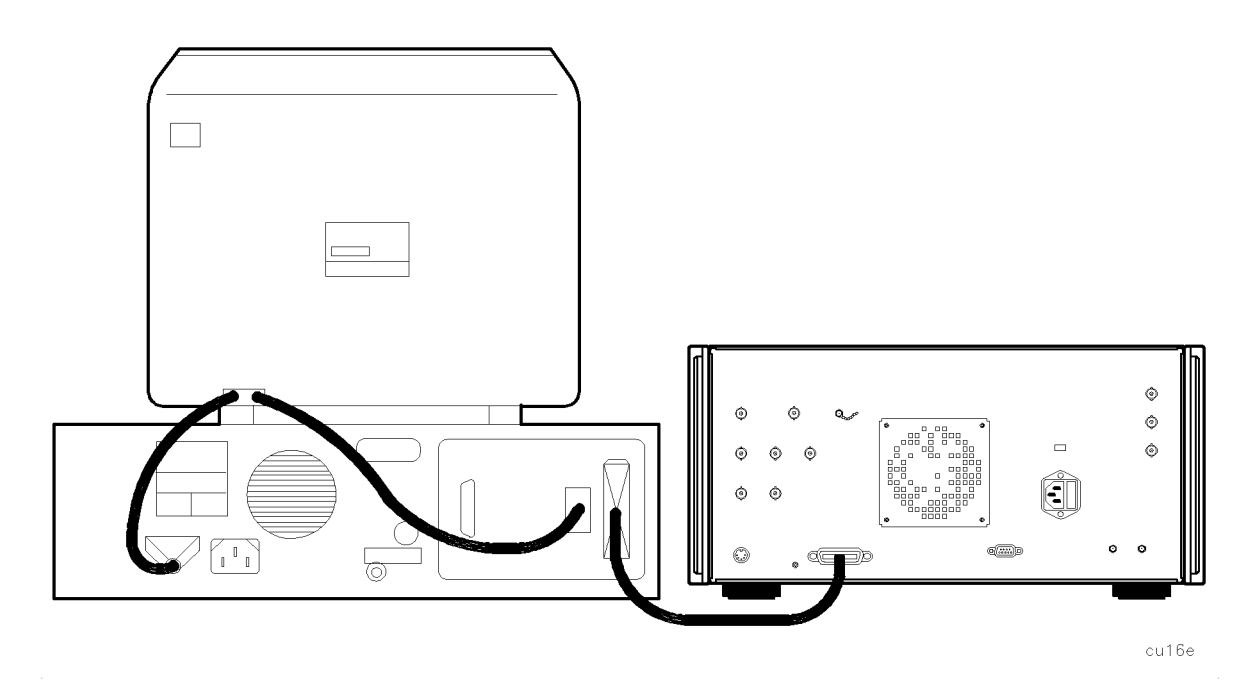

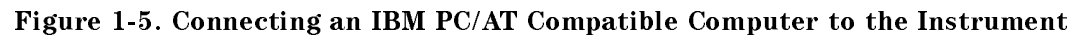

2. Turn on the instrument and the computer.

#### **Test Program**

The program shown below is written to work with BASICA (version 2.0 or later) or GW BASIC.

To test the interconnection, first load the BASIC language for your computer and specify a communications buffer of 4096 bytes. Use the following command:

#### BASICA/C:4096

Set the instrument baud rate to 1200, to match the baud rate set up for the computer port in the test program. In line 20, the "1200" indicates 1200 baud for the computer port. To set the baud rate to 1200 press (CONFIG), More 1 of 3, BAUD RATE, 1200 (Hz).

Enter the following test program.

The program shows that the computer is able to send instructions to, and read information from, the instrument.

```
10 'File = TESTPGM
20 OPEN "COM1:1200,N,8,1" AS #1
30 PRINT #1,"IP;"
40 PRINT #1,"SNGLS;"
50 PRINT #1,"CF 300MZ;TS;"
60 PRINT #1,"CF?;"
70 INPUT #1,CENTER
80 PRINT,"CENTER FREQUENCY= ";CENTER;"Hz"
90 END
```

When you have entered the program, type:

SAVE "TESTPGM"

When you are ready to run the program, turn on the instrument and run your program.

The program tells the instrument to perform an instrument preset and enter single-sweep mode. Next, the program sets the center frequency to 300 MHz and takes a sweep. The program then queries the center frequency value and tells the computer to display CENTER FREQUENCY = 3.0E+8 Hz.

If the computer does not display the center frequency, refer to "If There is a Problem" at the end of this chapter.

## **Printing or Plotting**

You may wish to obtain a permanent record of data displayed on the screen. This can be done using the  $(\overline{COPY})$  key of the instrument, and a printer or plotter.

# **Note** The HP 7470A plotter does not support 2 plots per page. If you use an HP 7470A plotter with an HP 8542E/HP 8546A EMI receiver, you can select one plot per page or four plots per page, but not 2 plots per page.

#### **Printer with an HP-IB Interface**

#### Equipment

- HP 8542E/HP 8546A EMI receiver
- HP 2225 ThinkJet printer or HP 3630A PaintJet color printer
- HP 10833 (or equivalent) HP-IB cable

#### **Interconnection and Printing Instructions**

- 1. Turn off the printer and the instrument.
- 2. Connect the printer to the instrument using the HP-IB cable.

| Note | Because HP-IB cables can be connected together, more than one instrument can<br>communicate on the HP-IB. This means that both a printer and a plotter can be<br>connected to the instrument (using two HP-IB cables). Each device must have<br>its own HP-IB address. |
|------|----------------------------------------------------------------------------------------------------|
| Note | Because the instrument cannot print or plot with two controllers (the computer<br>and the instrument) connected, the computer must be disconnected from the<br>HP-IB.                                                                                                  |

- 3. Turn on the instrument and printer.
- 4. On the instrument, press (CONFIG), Print Config.
- 5. The printer usually resides at the first device address. To enter address 1 for the printer, press PRINTER ADDRESS, 1, (Hz).
- 6. If the instrument is connected to an HP PaintJet printer and you want a color printout, press, Printer Type, More 1 of 3, PAINTJET. If the instrument is connected to an HP PaintJet printer and you want a black and white printout press, Print Options, then press COLOR MONOCHRM until MONOCHRM is underlined.
- 7. If you want the softkey labels to be printed with the display printout, press PRT MENU ON OFF so that ON is underlined.
- 8. Press Previous Menu, Previous Menu, COPY DEV PRNT PLT (PRNT should be underlined), then (COPY).

#### Plotter with an HP-IB Interface

#### Equipment

- HP 8542E/HP 8546A EMI receiver
- HP 7440A ColorPro plotter
- HP 10833 (or equivalent) HP-IB cable

#### **Interconnection and Plotting Instructions**

- 1. Turn off the plotter and the instrument.
- 2. Connect the plotter to the instrument using the HP-IB cable.

| Note | Instrument can communicate on the HP-IB. This means that both a printer and<br>a plotter can be connected to the instrument (using two HP-IB cables). Each<br>device must have its own HP-IB address. |
|------|----------------------------------------------------------------------------------------------------|
|      |                                                                                                    |

**Note** Because the instrument cannot print or plot with two controllers (the computer and the instrument) connected, the computer must be disconnected from the HP-IB.

- 3. Turn on the instrument and the plotter.
- 4. On the instrument, press CONFIG, Plot Config.
- 5. The plotter usually resides at the fifth device address. To set the plotter address, press PLOTTER ADDRESS, 5, ( $H_2$ ), to enter the address 5 for the plotter.
- 6. With PLTS/PG 1 2 4, you can choose a full-page, half-page, or quarter-page plot. Press PLTS/PG 1 2 4 to underline the number of plots per page desired.
- 7. If two or four plots per page are chosen, a function is displayed that allows you to select the location on the paper of the plotter output. If two plots per page are selected, then the PLT []LOC \_ \_ function is displayed. If four plots per page are selected, then the PLT [] \_LOC \_ \_ is displayed. Press the softkey until the rectangular marker is in the desired section of the softkey label. The upper and lower sections of the softkey label graphically represent where the plotter output will be located.

**Note** For a multi-pen plotter, the pens of the plotter draw the different components of the screen as follows:

| Pen<br>Number | Description                                                              |
|---------------|--------------------------------------------------------------------------|
| 1             | Draws trace A, the active function, markers, display line, and softkeys. |
| 2             | Draws limit 2, status and error messages.                                |
| 3             | Draws limit 1 and the annotation.                                        |
| 4             | Draws the graticule.                                                     |
| 5             | Draws trace C.                                                           |
| 6             | Draws trace B.                                                           |

8. Press Previous Menu, COPY DEV PRNT PLT (PLT should be underlined), then (COPY).

**Note** Once the address of the printer and plotter have been entered, the instrument remembers these addresses even though the power is turned off. There is no need to reenter them when the instrument is turned off and on.

#### Printer with an RS-232 Interface

#### Equipment

- HP 8542E/HP 8546A EMI receiver
- HP 2225 ThinkJet printer with an RS-232 interface, or HP 3630A PaintJet color printer with an RS-232 interface

**Note** Refer to Appendix B of this manual for the appropriate RS-232 cable connectors.

#### **Interconnection and Printing Instructions**

1. Turn off the instrument and the printer.

**Note** The RS-232 interface allows only one device (either the printer or the plotter) to be connected to the instrument.

- 2. Connect the printer using an RS-232 cable.
- 3. Turn on the instrument and printer.
- 4. Press (CONFIG), More 1 of 3.
- 5. To set the baud rate to 9600 baud, press BAUD RATE, 9600, (Hz). To set the baud rate to 1200 baud, press: BAUD RATE, 1200, (Hz).

**Note** Some of the programs in this manual utilize 1200 baud. If your system uses the RS-232 handshake lines, you can use 9600 baud for all of the programs.

- 6. Press CONFIG, Print Config.
- 7. If the instrument is connected to an HP PaintJet printer and you want a color printout, press Printer Type, More 1 of 3, PAINTJET. If the instrument is connected to an HP PaintJet printer and you want a black and white printout, press Print Options then COLOR MONOCHRM.
- 8. If you want the softkey labels to be printed with the display print out, press PRT MENU ON OFF so that ON is underlined.
- 9. Press Previous Menu, Previous Menu, COPY DEV PRNT PLT (PRNT should be underlined), then (COPY).

#### Plotter with an RS-232 Interface

#### Equipment

- HP 8542E/HP 8546A EMI receiver
- HP 7440A ColorPro plotter with an RS-232 interface

**Note** Refer to Appendix B of this manual for the appropriate RS-232 cable connectors.

#### **Interconnection and Plotting Instructions**

1. Turn off the instrument.

**Note** The RS-232 interface allows only one device (either the printer or the plotter) to be connected to the instrument.

- 2. Connect the plotter using an RS-232 cable.
- 3. Turn on the instrument and the plotter.
- 4. Press (CONFIG), More 1 of 3.
- <sup>5.</sup> To set the baud rate to 9600 baud, press BAUD RATE, 9600, (Hz). To set the baud rate to 1200 baud, press: BAUD RATE, 1200, (Hz).

# **Note** Some of the programs in this manual utilize 1200 baud. If your system uses the RS-232 handshake lines, you can use 9600 baud for all of the programs.

6. Press <u>CONFIG</u>, Plot Config. You can choose a full-page, half-page, or quarter-page plot with the PLTS/PG 1 2 4 softkey. Press PLTS/PG 1 2 4 to underline the number of plots per page desired.

7. If two or four plots per page are chosen, a function is displayed that allows you to select the location on the paper of the plotter output. If two plots per page are selected, then the PLT [] LOC \_ \_ function is displayed. If four plots per page are selected, then the PLT [] LOC \_ \_ is displayed. Press the softkey until the rectangular marker is in the desired section of softkey label. The upper and lower sections of the softkey label graphically represent where the plotter output will be located.

**Note** For a multi-pen plotter, the pens of the plotter draw the different components of the screen as follows:

| Pen<br>Number | Description                         |
|---------------|-------------------------------------|
| 1             | Draws the annotation and graticule. |
| 2             | Draws trace A.                      |
| 3             | Draws trace B.                      |
| 4             | Draws trace C and the display line. |
| 5             | Draws the lower-limit line.         |
| 6             | Draws the upper-limit line.         |

8. Press Previous Menu, COPY DEV PRNT PLT (so that PLT is underlined), then (COPY).

#### Printing after Plotting or Plotting after Printing

Pressing COPY without changing COPY DEV PRNT PLT produces the function last entered (a print or a plot).

- To print after doing a plot, press (CONFIG), COPY DEV PRNT PLT (so that PRNT is underlined), then (COPY).
- To plot after printing, press (CONFIG), COPY DEV PRNT PLT (so that PLT is underlined), and (COPY).

## If There is a Problem

This section offers suggestions to help get your computer and instrument working as a system. The test programs provided in this chapter let you know if the connection between the computer and the instrument interconnection is working properly.

If the test program does not run, try the following suggestions:

- 1. You may need to modify the program syntax to work with your computer. Refer to your BASIC manual for correct syntax.
- 2. The program must be executed correctly. Refer to your computer manual for information about program execution.
- 3. Check your program for errors.

If the test program runs on the computer, but the instrument does not respond, try the following suggestions:

- 1. Make sure the instrument is turned on. If the instrument has power, the green indicator light located on the line switch is on.
- 2. Make sure the interface cable is connected securely. Check the interface cable for defects. Make sure the correct cable is used.
- 3. If you are using an HP-IB interface, the instrument must be set to the correct address setting. Press (CONFIG), More 1 of 3, RECEIVER ADDRESS.
- 4. If you are using the RS-232 interface, check the instrument baud rate. Refer to Appendix B for information about setting the baud rate on the instrument.
- 5. If a program in user memory is suspected of causing problems, press (CONFIG), More 1 of 3, Dispose User Mem, DISPOSE USER KEY, ERASE STATEALL, and ERASE TRACEALL this erases all user programs, variables, and user-defined traces that are in instrument memory.
- 6. If you wish to reset the instrument configuration to the state it was in when it was originally shipped from the factory, use DEFAULT CONFIG. To access DEFAULT CONFIG, press <u>CONFIG</u>, More 1 of 3, DEFAULT CONFIG, DEFAULT CONFIG. (DEFAULT CONFIG requires a double key press.)

If you suspect your computer is causing the problems, check it by running a program that you know works. If your system still has problems, contact your HP salesperson. Your salesperson will either be able to help solve the problem or refer you to someone who can.

# Writing a Program

## What You'll Learn in This Chapter

This chapter introduces instrument programming. The first section of this chapter, "Writing Your First Program," helps you write your first instrument program and introduces programming fundamentals. The second section, "Getting Information from the Instrument," shows how to get data out of the instrument. A summary at the end of this chapter reviews the programming guidelines introduced.

If the computer is not connected to the instrument, follow the instructions in Chapter 1.

A general knowledge of the BASIC programming language and the instrument is recommended before reading this chapter. Refer to your software documentation manuals for more information about BASIC. For reference, Chapter 4 provides instrument commands in alphabetical order.

**Note** All programming examples in this chapter for the HP-IB interface are written in HP BASIC 4.0, using an HP 9000 Series 200 computer.
## Writing Your First Program

When the instrument has been connected to a computer via HP-IB interface, the computer can be used to send instructions to the instrument. These instructions tell the instrument such things as frequency span, intermediate frequency bandwidth, and sweep mode. If a properly selected sequence of instructions is sent to the instrument, a measurement is made. Sequences of coded instructions are called programs.

#### **Composing the Program**

Most programs contain several common statements, or "commands," that address the instrument, preset it, and select its sweep mode. As an example, we will write a short program that executes only these common commands.

The following programs are for the HP-IB interfaces. Note the quotation marks that contain instrument commands in each line. Also note the semicolons at the end of each line, inserted at the end of each set of commands within the quotation marks. Using semicolons makes programs easier to read, prevents command misinterpretation, and is recommended by IEEE Standard 728.

**Note** In commands where quotation marks occur, the computer recognizes data as character data and not BASIC programming language commands.

#### **Program Example for the HP-IB Interface**

05 !File: "IBPROG1" 10 Instrument=718 20 CLEAR Instrument 30 OUTPUT Instrument;"IP;" 40 OUTPUT Instrument;"SNGLS;TS;" 50 LOCAL 7 60 END

Line 10 of our program assigns a variable called "Instrument" to our instrument at address 718. This instruction is followed by the HP BASIC CLEAR command, which resets the instrument on the HP-IB. With these two program lines, we have set up a clear communication path between the computer and the instrument.

Line 30 introduces the instrument preset (IP) command, which corresponds to the (PRESET) key on the instrument. The IP command sets all of the analog parameters of the instrument to known values and provides a good starting point for every measurement.

# **Note** Most softkey functions on the instrument have corresponding programming commands. As you continue programming, you will learn the command names that correspond to the front-panel keys and softkeys.

Line 40 activates the single-sweep mode. Most remotely controlled measurements require control of the sweep. Once SNGLS has activated the single-sweep mode, take sweep (TS) starts and completes one full sweep. TS maintains absolute control over the sweep, which is necessary for accurate computer data transfer and reduced program execution time.

Before we end the program, we return the instrument to front-panel control with line 50, LOCAL 7. The LOCAL command corresponds to the CONFIG (LOCAL) key on the front panel of the instrument. (LOCAL 7 commands everything on the bus to go to local mode.)

Finally, in line 60, we end the program with the END command. (If you forget to include the END command, the computer will give an error message.)

Enter the program lines, press (RUN) on the computer, and watch the display as it completes each instruction.

## Modifying the Program

Remote operation of the instrument is similar to manual operation. Remote measurements are executed by commands that correspond to front-panel keys and softkeys.

The first chapter in the instrument operating manual shows you how to make a simple measurement using the calibration signal. We can add instructions to our program so that it will make the same measurement. (Because the manual process closely resembles that of the program, you may want to review "Making a Measurement" in the *EMI Receiver Series User's Guide*.)

By inserting a few lines into the initial program, we can set functions such as the center frequency and span, and we can activate a marker to find a signal's frequency and amplitude.

#### **Program Example for the HP-IB Interface**

First, we set the center frequency to 300 MHz. The CF command corresponds to the center frequency function, CENTER FREQ. (All instrument commands, such as CF, are described in Chapter 4.

Insert the following program line between lines 40 and 50:

```
41 OUTPUT Instrument; "CF 300MZ;"
```

Next, we set the span to 200 MHz with the SP command. Add the following program line:

```
42 OUTPUT Instrument; "SP 200MZ;"
```

Because we are controlling the sweep, we must update the display screen with the following program line:

```
43 OUTPUT Instrument; "TS;"
```

When the program is executed, the instrument takes one full sweep before executing line 41. Line 41 changes the center frequency to 300 MHz, and line 42 changes the span to 200 MHz.

Enter the following program line to place a marker at the highest peak on the trace with a MKPK HI command:

```
44 OUTPUT Instrument:"MKPK HI;"
```

The completed program is shown below:

```
05 !File: "IBPROG2"
10 Instrument=718
20 CLEAR Instrument
30 OUTPUT Instrument;"IP;"
40 OUTPUT Instrument;"SNGLS;TS;"
41 OUTPUT Instrument;"CF 300MZ;"
42 OUTPUT Instrument;"SP 200MZ;"
43 OUTPUT Instrument;"TS;"
44 OUTPUT Instrument;"MKPK HI;"
50 LOCAL 7
60 END
```

Run the program to make the measurement. Watch the display as it completes each instruction. Notice that the program executes the instructions faster than is possible from the front panel.

When a certain measurement is repeated often, a computer program can save time. In addition, the computer is less likely to make an error than an operator manually entering the same instructions from the front panel.

## Enhancing the Program with Variables

In the last program, specific center frequency and span values were set. By modifying the program, we can cause different values to be set each time the program is run.

#### Program Example for the HP-IB Interface

In the following program, the exclamation point (!) allows the words that follow to be ignored by the computer. Thus, they serve as comments in the program.

```
!FILE: "VAR10"
10
20
   REAL C_freq,S_pan !define the variables
30 Instrument=718
40
   CLEAR Instrument
50 OUTPUT Instrument; "IP; SNGLS; TS;"
60
   !ask for the desired center frequency:
70 INPUT "CENTER FREQUENCY(MHz)?",C_freq
    !ask for the desired span:
80
90 INPUT "SPAN(MHz)?",S_pan
100 !send the center frequency and span to the
110 !instrument and take a sweep to update the
120 !screen:
130 OUTPUT Instrument; "CF ";C_freq; "MZ;"
140 OUTPUT Instrument; "SP ";S_pan; "MZ;"
150 OUTPUT Instrument; "TS;"
160 !find the signal peak with peak search:
170 OUTPUT Instrument; "MKPK HI;"
180 LOCAL 7
190 END
```

Three modifications are made to the previous program so it includes center frequency and span variables. First, using the HP BASIC REAL command, we define two variables,  $C_{\rm freq}$  and  $S_{\rm pan}$ . The frequency and span parameters are stored in these variables. (Refer to line 20.)

Second, using the HP BASIC INPUT command, we prompt the user to enter the desired center frequency and span. The center frequency and span values are entered on the computer; because the measurement units will be entered by the program, the user does not enter them. (See lines 70 to 140.)

Third, we modify the output parameter statements so that the values stored in  $C_{freq}$  and  $S_{pan}$  are sent to the instrument. (See lines 130 to 140.)

A sweep is taken after the parameters are sent to the instrument, to ensure that the screen is updated before the marker is placed on the highest signal peak.

## Getting Information from the Instrument

The first part of this chapter demonstrated techniques for setting instrument parameters. This section demonstrates a technique for getting information out of the instrument.

For example, in the second program of this chapter, we placed a marker at the highest peak of a trace and the value of the marker could be read in the upper right-hand corner of the instrument display. In the following program, we will add some commands that will read the marker's frequency and amplitude value and return those values to the computer.

#### Program Example for the HP-IB Interface

```
10 !FILE: "MKR"
20 REAL A_mpmarker, F_reqmarker !define variables
30 Instrument=718
40 OUTPUT Instrument; "IP;"
50 !set the output format of the instrument for
60 !real numbers:
70 OUTPUT Instrument; "TDF P;"
80 !set the instrument parameters:
90 OUTPUT Instrument; "SNGLS;"
100 OUTPUT Instrument;"CF 300MZ;"
110 OUTPUT Instrument; "SP 200MZ;"
120 OUTPUT Instrument;"TS;"
130 OUTPUT Instrument;"MKPK HI;"
140 !ask the instrument for the marker's
150 !amplitude value:
160 OUTPUT Instrument;"MKA?;"
170 !send the amplitude value to the computer:
180 ENTER Instrument; A_mpmarker
190 !ask the instrument for the marker's
200 !frequency value:
210 OUTPUT Instrument;"MKF?;"
220 !send the frequency value to the computer:
230 ENTER Instrument; F_reqmarker
240 !print the amplitude and frequency:
250 PRINT "THE SIGNAL PEAK IS ";A_mpmarker;
260 PRINT " dBµV AT ";F_reqmarker/1.E+6;" MHz"
270 !set the instrument to continuous sweep mode:
280 OUTPUT Instrument; "CONTS;"
290 LOCAL 7
300 END
```

First, using the HP BASIC REAL command, we define two variables,  $A_mpmarker$  and  $F_reqmarker$ . The amplitude and frequency values of the marker are stored in these variables. (See line 20.)

Second, we set the output format of the instrument for real numbers with the instrument's trace data format (TDF) command. (See line 70.) As in our original program, we set the center frequency and span values. A sweep is taken and the marker is placed on the trace.

Next, we ask the instrument for the amplitude value of the marker. We have the instrument send the marker amplitude value to the computer. Note that there can be only one instrument query per programming line. We also ask the instrument for the frequency value of the marker, and we have the instrument send the marker frequency value to the computer. (See lines 100 through 230.)

Finally, we print the values on the computer screen:

"THE SIGNAL PEAK IS ...  $dB\mu V$  AT ... MHz"

Before we end the program, we return the instrument to continuous-sweep mode and local control.

## **Programming Guidelines**

- 1. Perform the measurement manually, keeping track of the sequence of functions used.
- 2. In the written program, execute an instrument preset (IP) and set single-sweep mode (SNGLS) before setting other instrument functions.
- 3. Use variables for function values. List variables at the beginning of the program.
- 4. Activate instrument functions in logical order. Place quotation marks around instrument commands. Separate commands with semicolons.
- 5. After setting instrument functions, execute a take sweep (TS) command before reading data or activating markers.
- 6. The instrument can return only one value per programming line. Do not have more than one query per programming line.
- 7. Use the exclamation point (!) to include comment lines when using HP BASIC. Use the apostrophe (') or REM to create comment lines when using GW BASIC. (The use of the exclamation point and the apostrophe to create comment lines are dependent on the controller and the programming language [not interface-dependent] and may be different for your system.)

# **Programming Topics**

## What You'll Learn in This Chapter

This chapter contains the following advanced programming techniques and topics.

- An example of moving and saving trace data from the instrument into the computer.
- An example of how instrument states are saved with the computer, then returned to the instrument.
- An example of reading trace data from a computer disk.
- An example of saving and recalling instrument states.
- An example of returning the instrument to its former state.
- A summary of using different formats for trace data transfers.

Many of the programming suggestions discussed in Chapter 2 have been incorporated into the programs in this chapter.

**Note** All programming examples for the HP-IB interface in this chapter are written in HP BASIC 4.0.

A general knowledge of the BASIC programming language is recommended before reading this chapter. (Refer to your software documentation manuals.) Chapter 4 defines instrument commands alphabetically.

## Controlling Trace Data with a Computer

Using sample programs, this section shows you how to read trace data and store the data with your computer.

#### **Reading Trace Data**

The following program, which has been annotated with comments, reads a trace from the instrument and stores the trace data in a variable.

#### **Program Example for the HP-IB Interface**

```
10 !FILE: "IBPROG5"
20 !create a 401 point trace array:
30 REAL Trace_a(1:401)
40 Instrument=718
50 OUTPUT Instrument; "IP;"
60 !set the output format of the instrument for
70 !real numbers:
80 OUTPUT Instrument; "TDF P;"
90 !set the instrument parameters:
100 OUTPUT Instrument; "SNGLS;"
110 OUTPUT Instrument;"CF 300MZ;"
120 OUTPUT Instrument;"SP 200MZ;"
130 OUTPUT Instrument;"TS;"
140 OUTPUT Instrument;"MKPK HI;"
150 !move peak to center of screen:
160 OUTPUT Instrument;"MKCF;"
170 OUTPUT Instrument;"TS;"
180 !ask the instrument for trace data:
190 OUTPUT Instrument; "TRA?;"
200 !send the trace data to the computer:
210 ENTER Instrument: Trace a(*)
220 OUTPUT Instrument; "CONTS;"
230 LOCAL 7
240 END
```

Trace data can be read with the computer by making three changes to the program created in Chapter 2. First, we modify the program to create a 401-point trace array, called Trace\_a, in which the trace data will be stored. Second, the program uses the TRA command to request trace A data. (The MKA and MKF commands from the previous program have been deleted.) Third, the instrument sends trace A data to the variable, Trace\_a.

## **Saving Trace Data**

The trace data in the previous program can be stored on a computer disk by making three program modifications.

```
!FILE: "IBPROG6"
10
20
    !create a 401 point trace array:
30 REAL Trace_a(1:401)
40 Instrument=718
50 OUTPUT Instrument;"IP;"
   !set the output format of the instrument for
60
70
   !real numbers:
80 OUTPUT Instrument;"TDF P;"
90 !set the instrument parameters:
100 OUTPUT Instrument; "SNGLS;"
110 OUTPUT Instrument; "CF 300MZ;"
120 OUTPUT Instrument; "SP 200MZ;"
130 OUTPUT Instrument; "TS;"
140 OUTPUT Instrument;"MKPK HI;"
150 !move peak to center of screen:
160 OUTPUT Instrument; "MKCF;"
170 OUTPUT Instrument; "TS;"
180 !ask the instrument for trace data:
190 OUTPUT Instrument; "TRA?;"
200 !send the trace data to the computer:
210 ENTER Instrument; Trace_a(*)
220 !create file to store trace
230 !file is 13 records long:
240 CREATE BDAT "DATA_A",13
250 !assign path for the file:
260 ASSIGN @File TO "DATA_A"
270 !send trace data to the file:
280 OUTPUT @File;Trace_a(*)
290 OUTPUT Instrument; "CONTS;"
300 LOCAL 7
310 !close file:
320 ASSIGN @File TO *
330 END
```

First, using the CREATE command, we create an empty file on the disk for storing the trace. The file is 13 records long. (To determine the number of records, the 401-point trace is multiplied by 8 bytes per point, the storage required for real numbers, then divided by 256 bytes per record. The result is rounded to the next largest integer.)

Next, we assign an input and an output path to the file DATA\_A. Then, we send the trace data to the file. (See lines 260 through 280.) Finally, in line 320, we close the file.

**Note** If a program containing the CREATE command is run twice, the computer will report an error the second time because the file already exists. To prevent this error, place an exclamation mark before the CREATE command to "comment out" the line after the first run. (See line 240.)

## **Reading Trace Data from a Computer Disk**

If we want to return trace data to the instrument for later viewing, we must work the "saving" process in reverse. The following program reads a trace previously stored on a computer disk and stores the trace in an array variable.

#### **Program Example for the HP-IB Interface**

```
10 !FILE: "IBPROG7"
20 !create a 401-point trace array:
30 REAL Trace_a(1:401)
40 !assign path to the file with the
50 !trace in it:
60 ASSIGN @File TO "DATA_A"
70 !enter trace into variable Trace_a:
80 ENTER @File;Trace_a(*)
90 !close file:
100 ASSIGN @File TO *
110 END
```

First, in line 30, the program creates a 401-point trace array. Then, in line 60, the program assigns a path to the trace file. Finally, in line 80, the program sends the trace data to the variable  $Trace_a(^*)$ .

## Saving and Recalling Instrument States

The instrument's control settings (or its "state") can be saved with a computer and retrieved later to streamline test sequences or repeat manual measurements. Control settings can be stored in one of eight state registers in the instrument, in computer memory, or on a computer disk.

The first program in this section demonstrates techniques for saving an instrument state, along with its current trace A data. The second program demonstrates how the state information and the trace data is read from the computer and returned to the instrument.

If you wish to save states in the instrument, see the descriptions of the save state (SAVES) and recall state (RCLS) commands in Chapter 4.

#### Saving the Instrument's State

The following two programs read and store a trace from the instrument.

#### Program Example for the HP-IB Interface

```
!FILE: "IBPROG8"
10
20 !define 202 character string:
30 DIM Learn_string$[202]
40 !create 401-point array to store trace:
50 INTEGER Trace a(1:401)
60 Instrument=718
70 !set output format for two byte integers:
80 OUTPUT Instrument;"TDF B;"
90 !ask instrument for trace data:
100 OUTPUT Instrument; "TRA?;"
110 !send trace to the computer:
120 ENTER Instrument USING "#,W";Trace_a(*)
130 !get learnstring from instrument:
140 OUTPUT Instrument; "OL;"
150 ENTER Instrument USING "#,202A";Learn_string$
160 !create file to store trace:
170 CREATE BDAT "STATE",4
180 !assign path to the file:
190 ASSIGN @File TO "STATE"
200 !send trace to the file:
210 OUTPUT @File;Learn_string$,Trace_a(*)
220 !return output format to default mode:
230 OUTPUT Instrument; "TDF P;"
240 !close file:
250 ASSIGN @File TO *
260 END
```

The program stores the trace in the variable called  $Trace_a(*)$ . The state of the instrument is stored in the variable Learn\_string\$. These two variables are then saved in a file called STATE. Finally, the file is stored on a disk.

Using the data stored in STATE, the instrument settings can be reset according to the saved state. Then, using the stored trace data, trace data can be viewed on the display.

Line 30 gives the dimensions of the learn string using the HP BASIC DIM command. Learn strings for the instrument require 202 bytes of storage space. Also see the output learn string (OL) command.

Line 70 uses TDF B to format the output in binary. Binary provides the fastest data transfer and requires the least amount of memory to store data. Each data point is transferred in binary as two 8-bit bytes. The data points are in the internal representation of measurement data. (See "Different Formats for Trace Data Transfers" at the end of this chapter for more information about trace data formats.)

When the trace and state data are sent from the instrument to the computer, they must be formatted. Lines 120 and 150 format trace data with the HP BASIC USING command. In the formatting statement, "#" indicates that the statement is terminated when the last ENTER item is terminated. EOI (end-or-identify) and LF (line feed) are item terminators, and early termination will result in an inaccurate learn string. "W" specifies word format. "202A" indicates the size of the learn string.

Line 170 creates a file called STATE that is 4 records long. (To determine the number of records for the computer in our example, the 401-point trace is multiplied by 2 bytes per point and the 202-byte learn string is added to give 1004 bytes total. This total is divided by 256 bytes per record, resulting in 4 records.)

| Note | If the program containing the CREATE command is run twice, the computer          |
|------|----------------------------------------------------------------------------------|
|      | will report an error the second time because the file already exists. To prevent |
|      | this, place an exclamation mark before the CREATE command to "comment            |
|      | out" line 170 after the program has been executed.                               |

## **Returning the Instrument to its Former State**

The following programs read a trace stored in a file and load it into a variable.

#### Program Example for the HP-IB Interface

```
!FILE: "IBPROG9"
10
20 !define 202 character string:
30 DIM Learn_string$[202]
40 !create 401 point array to store trace:
50 INTEGER Trace_a(1:401)
60 Instrument=718
70 !assign path to the file:
80 ASSIGN @File TO "STATE"
90 !get values for Learn_string$
100 !and Trace_a(*) from disk:
110 ENTER @File;Learn_string$,Trace_a(*)
120 !send learnstring to instrument:
130 OUTPUT Instrument;"IP DONE;"
140 ENTER Instrument
150 OUTPUT Instrument; Learn_string$
160 !set single sweep mode:
170 OUTPUT Instrument; "SNGLS;"
180 !prepare instrument for a trace from
190 !the computer:
200 OUTPUT Instrument; "TRA #A";
210 !send trace to the instrument
220 OUTPUT Instrument USING "#,W";802,Trace_a(*)
230 !view trace to see it was sent:
240 OUTPUT Instrument; "VIEW TRA;"
250 !close file:
260 ASSIGN @File TO *
270 END
```

The HP-IB program reads a trace stored in the file STATE, then loads it into the variable  $Trace_a(*)$ .

First, the settings of the instrument that were stored in the variable LEARN\$ are recalled. The instrument state is changed to the same state as when the trace was stored. Then previously stored trace data is returned to the instrument and the trace is viewed on the instrument screen. Finally, line 220 uses the HP BASIC USING command to format the trace data.

## **Different Formats for Trace Data Transfers**

Two different ways to format trace data using the TDF command were introduced earlier in this chapter (TDF P and TDF B). This section describes all the available trace data formats.

The EMI receiver or receiver RF section provides five formats for trace data transfers: real number (P) format, binary (B) format, A-block format, I-block format, and measurement units (M) format.

#### **P** Format

The P format allows you to receive or send trace data in a real-number format. This is the default format when the instrument is powered up. Numbers are in dBm, dBmV, dB $\mu$ V, volts, or watts. The AUNITS command can be used to specify the amplitude units. Real-number data may be an advantage if you wish to use the data later in a program. However, data transfers using P format tend to be slow and take up a lot of memory (compared to binary format, the P format can take up to four times the amount of memory). Data is transferred as ASCII type.

Although the instrument can send the trace data to the computer as real numbers, the trace data cannot be sent back to the instrument without changing the trace data to measurement units (integers). See the following example.

#### Example of Using the P Format

This example sends trace data to the computer and back to the instrument using P format.

**Note** The instrument must be in the log amplitude scale to use the TDF P format.

| 1 REAL Trace_data(1:401)<br>10 OUTPUT 718;"IP;CF 300MHZ;SP 20MHZ;SNGLS;TS;" | Declare an array for trace data.<br>Take a measurement sweep.                                                                                                    |
|-----------------------------------------------------------------------------|----------------------------------------------------------------------------------------------------|
| 20 OUTPUT 718;"TDF P;TRA?;"                                                 | Activate the P format, output trace A data.                                                                                                    |
| 30 ENTER 718;Trace_data(*)                                                  | The computer receives trace A data from the instrument.                                                                                                    |
| 40 OUTPUT 718;"VIEW TRA;MOV TRA,O;"                                         | To verify that the trace data is<br>transferred back to the instru-<br>ment, set trace A to zeros.                                                                        |
| 50 OUTPUT 718;"RL?;"                                                        | Determine the amplitude of the<br>reference level. The amplitude<br>of the reference level is used to<br>change the integers sent to the<br>instrument into real numbers. |
| 60 DISP "PRESS CONTINUE WHEN READY"                                         |                                                                                                    |
| 70 PAUSE                                                                    |                                                                                                    |
| 80 ENTER 718;Ref_level                                                      | Get the reference level.                                                                                                    |
| 90 MAT Trace_data=Trace_data-(Ref_level)                                    | These lines change the real trace                                                                                                    |
| 100 MAT Trace_data=Trace_data*(100)                                         | data (stored in Trace_data) into                                                                                                    |
| 110 MAT Trace_data=Trace_data+(8000)                                        | integers (in measurement units).                                                                                                    |
| 120 OUTPUT 718;"TRA ";                                                      | Sends the trace data back to the                                                                                                    |
| 130 DUTPUT 718;Trace_data(*)                                                | instrument in measurement units.                                                                                                    |
| 140 LOCAL 718                                                               |                                                                                                    |
| 150 END                                                                     |                                                                                                    |

The trace data is sent to the computer in parameter units. A parameter unit is a standard scientific unit. For the TDF P format, the parameter unit depends on the current amplitude units (dBm, dBmV, dB $\mu$ V, V, W). Use the AUNITS command to change the units.

For more detailed information about the P format, see the description for TDF in Chapter 4.

#### **B** Format

The B format allows you to receive or send trace data in a binary format. The B format provides the fastest data transfer and requires the least amount of memory to store data. Each data point is transferred in binary as two 8-bit bytes. The data points are in the internal representation of measurement units (0 to 8000). Unlike the A-block format, the B format does not send a header. An end-or-identify (EOI) is sent with the last byte of data.

#### Example of Using the B Format

This example sends trace data from the instrument in B format. The trace data format must be changed to A-block format to return the trace data to the instrument. See following example.

**Note** It is not possible to return data to the instrument using binary format. You must use either A-block or I-block format to return the trace data to the instrument.

| 10 INTEGER Tra_binary(1:401)                  | Tra_binary stores the trace data.                                                                |
|-----------------------------------------------|--------------------------------------------------------------------------------------------------|
| 20 ASSIGN @Sa TO 718;FORMAT OFF               |                                                                                                  |
| 30 OUTPUT @Sa;"IP;CF 300MZ;SP 20MZ;SNGLS;TS;" | Takes a measurement sweep.                                                                       |
| 40 OUTPUT @Sa;"MDS W;TDF B;TRA?;"             | Outputs trace A data.                                                                            |
| 50 ENTER @Sa;Tra_binary(*)                    |                                                                                                  |
| 60 OUTPUT @Sa;"TDF A;"                        | Changes the trace data format to A-                                                              |
|                                               | block format.                                                                                    |
| 70 OUTPUT @Sa;"MOV TRA,O;"                    | To verify that the trace data is sent<br>back to the instrument, move all<br>zeros into trace A. |
| 80 DISP "PRESS CONTINUE WHEN READY"           |                                                                                                  |
| 90 PAUSE                                      |                                                                                                  |
| 100 OUTPUT @Sa USING "#,K,W";"TRA#A",802      | Prepares the instrument for the trace data.                                                      |
| 110 OUTPUT @Sa;Tra_binary(*)                  | Transfers the trace data back to the                                                             |
|                                               | instrument.                                                                                      |
| 120 OUTPUT @Sa;"VIEW TRA;"                    |                                                                                                  |
| 130 LOCAL 718                                 |                                                                                                  |
| 140 END                                       |                                                                                                  |

The result is transmitted as binary information. The MDS command can be used to change the data format from two 8-bit bytes to one 8-bit byte. For more detailed information about the B format and the MDS command, see the descriptions for TDF and MDS in Chapter 4.

Binary data can be converted to dBm or volts. For example, use the following equation to change the trace data (in measurement units) to a real logarithmic number ( $dB\mu V$ ):

 $dB\mu V = ((\text{trace data} - 8000) \times 0.01) + \text{reference level} (\text{in } dB\mu V)$ 

To change the trace data (in measurement units) to linear data (volts):

volts = 
$$\left(\frac{\text{reference level}}{8000}\right) \times \text{trace data}$$

The following programming converts binary data to  $dB\mu V$ .

```
10
      ! 8546 binary data to real numbers
20
      Rcvr=718
      ASSIGN @Rcvr_bin TO Sa;FORMAT OFF
30
40
      INTEGER Trace_a(1:401)
50
      OUTPUT Rcvr: "AUNITS DBUV:"
60
      OUTPUT Rcvr;"RL?;"
70
      ENTER Rcvr;Ref_lev
      PRINT Ref_lev
80
90
      OUTPUT Rcvr; "TDF B; TRA?; "
      ENTER @Rcvr_bin;Trace_a(*)
100
      ! now the instrument has all the data
110
      ! to determine the measured trace data
120
130
      REAL Trace_a_real(1:401)
        MAT Trace_a_real= Trace_a-(8000) ! Results in below ref
140
150
        ! level
        MAT Trace_a_real= Trace_a_real*(.01)! now in hundredths of db
160
170
        ! below ref lev
180
        MAT Trace_a_real= Trace_a_real+(Ref_lev)
190
      FOR I=1 TO 401
          PRINT Trace_a_real(I)
200
210
          NEXT I
      END
220
```

The following programming converts binary data to volts.

```
! 8546 binary data to real numbers (linear)
10
20
      Rcvr=718
30
      ASSIGN @Rcvr_bin TO Rcvr;FORMAT OFF
40
      INTEGER Trace_a(1:401)
      OUTPUT Rcvr;"LN;AUNITS V;"
50
60
      OUTPUT Rcvr;"RL?;"
      ENTER Rcvr;Ref_lev
70
80
      Ref_lev_factor=Ref_lev/8000
      OUTPUT Rcvr; "TDF B; TRA?; "
90
      ENTER @Rcvr_bin;Trace_a(*)
100
110
      ! now the instrument has all the data
120
      ! to determine the measured trace data
130
      REAL Trace_a_real(1:401)
140
        MAT Trace_a_real= Trace_a*(Ref_lev_factor)
150
      FOR I=1 TO 401
          PRINT Trace_a_real(I)
160
170
          NEXT I
180
      END
```

## **A-Block Format**

The A-block format is similar to binary format in that each data point is sent as two 8-bit bytes (this, too, is in the internal representation of measurement data). A-block format also transfers a four-byte header before the 401 points of trace data. These bytes are the ASCII character "#", "A", and two-byte number representing the length of the trace data, followed by the data bytes.

#### Example of Using the A-Block Format

This example sends trace data from the instrument to the computer and back to the instrument in A-block format.

| 10  | INTEGER Tra_binary(1:401)                               | Declare an array for trace data.                                        |
|-----|---------------------------------------------------------|-------------------------------------------------------------------------|
| 20  | DIM Header\$[4]                                         | Declare a string for the<br>#, A, MSB length, and<br>LSB length header. |
| 30  | OUTPUT 718;"IP;CF 300MZ;SP 20MZ;SNGLS;TS;"              | Take a measurement sweep.                                               |
| 40  | OUTPUT 718;"MDS W;TDF A;TRA?;"                          | Send trace A to the com-<br>puter in A-block format.                    |
| 50  | ENTER 718 USING "#,4A,4O1(W)";Header\$,Tra_binary(*)    | The computer receives<br>the header and the trace<br>data.              |
| 60  | PRINT "PRESS CONTINUE TO RETURN DATA TO THE INSTRUMENT" |                                                                         |
| 70  | PAUSE                                                   |                                                                         |
| 80  | OUTPUT 718;"IP;TS;VIEW TRA;"                            | View trace A.                                                           |
| 90  | OUTPUT 718;"TDF A;"                                     |                                                                         |
| 100 | O OUTPUT 718 USING                                      | The instrument receives                                                 |
| "#  | ,K,W,401(W)";"TRA#A",802,Tra_binary(*),";"              | the trace data from the computer.                                       |

#### 110 END

The transferred trace data consists of #A, a two-byte number representing the most significant byte (MSB) length and the least significant byte (LSB) length, and the data bytes. Depending on the terminal you are using, the data bytes may appear as symbols instead of numbers. Consult your computer documentation to determine the numeric value of the data bytes.

For more detailed information about the A-block format and the MDS command, see the descriptions for TDF and MDS in Chapter 4.

#### **I-Block Format**

The I-block format transfers data points as two 8-bit bytes in the internal representation of measurement data. In addition to transferring trace data, I-block format also transfers the characters "#" and "I". These characters indicate that the trace data is in I-block format. The I-block format allows the instrument to accept up to 401 points of trace data when using I-block format. Fewer than 401 points of trace data can be specified, and the instrument will accept data until an EOI signal is sent to it. Therefore, returning the trace data to the instrument requires an important instruction, END. (See following example.)

#### **Example of Using the I-Block Format**

This example sends trace data from the instrument to the computer and back to the instrument in I-block format.

| 10 INTEGER Tra_binary(1:401)                  | Declare an array for trace |
|-----------------------------------------------|----------------------------|
|                                               | data.                      |
| 20 DIM Header\$[2]                            | Declare an array for #,    |
|                                               | I header.                  |
| 30 OUTPUT 718;"IP;CF 300MZ;SP 20MZ;SNGLS;TS;" | Take a measurement sweep.  |
| 40 OUTPUT 718;"TDF I;TRA?;"                   | Send trace A data in I-    |
|                                               | block format.              |

```
50 ENTER 718 USING "#,2A,401(W)";Header$,Tra_binary(*)The computer receives<br/>the header and trace A<br/>data.60 PRINT "PRESS CONTINUE TO RETURN DATA TO THE INSTRUMENT"View trace A<br/>data.70 PAUSE0 UTPUT 718;"IP;TS;VIEW TRA;"View trace A.90 OUTPUT 718;"TDF I;"100 OUTPUT 718 USING "#,K,W,401(W)";"TRA#I",The trace data is returned<br/>to the instrument.110 ENDEND100 CONTENT
```

The END statement in line 100 sends the instrument the last data byte stored in the array and sets the HP-IB EOI line "true," as required by the I-block format.

The transferred trace data consists of #I, followed by data bytes until the EOI line is set true.

For more detailed information about the I-block format and the MDS command, see the descriptions for TDF and MDS in Chapter 4.

#### **M** Format

The M format is for sending trace data only. It formats the trace data in the internal format used by the instrument, also known as measurement units. Refer to Figure 3-1.

The displayed amplitude of each element falls on one of 8000 vertical points with 8000 equal to the reference level. For log scale data, each point is equal to 0.01 dB. The peak of the signal in Figure 3-1 is equal to 72 dB $\mu$ V for the EMI receiver (87 dB $\mu$ V for the RF filter section) or two divisions below the reference level. In measurement units, it is equal to 6000 (8000 - 2000 = 6000). In linear mode, each point has a resolution of [reference level in volts divided by 8000]. The range of internal data is -32,768 to +32,767. In practice however, the range limits can be reached during trace math operations only.

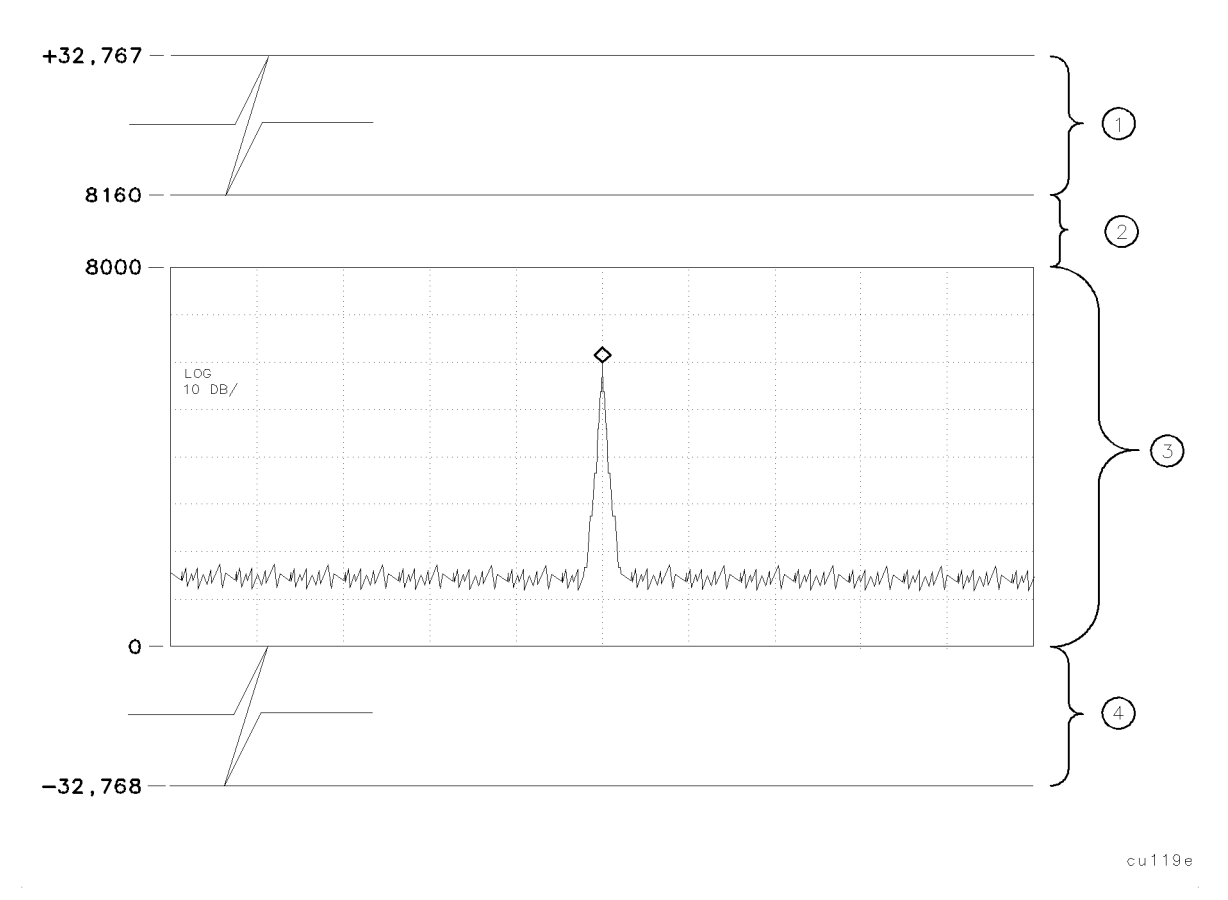

Figure 3-1. Measurement Unit Range and Trace Amplitudes

| Table 3- | 1. Measu | urement | Units |
|----------|----------|---------|-------|
|----------|----------|---------|-------|

| Index<br>Number | Description                                                                                                    |
|-----------------|----------------------------------------------------------------------------------------------------|
| 1               | A number within the range of 8161 to 32,767 measurement units is clipped at upper limit.                                                                                                    |
| 2               | The area from 8000 (reference level) to 8160 (1.6 dB above reference level) represents the amount a trace element's amplitude can exceed the top graticule and still be displayed without clipping.                                   |
| 3               | The area from 0 to 8000 represents the displayed range for trace amplitude data. The range of 0 to 8000 varies according to the amplitude scale of the instrument as follows:                                                         |
|                 | <ul> <li>In 10 dB/division, the range is from 0 to 8000.</li> <li>In 5 dB/div, the range is from 4000 to 8000.</li> <li>In 2 dB/div, the range is from 6000 to 8000.</li> <li>In 1 dB/div, the range is from 7000 to 8000.</li> </ul> |
| 4               | A number within the range of 0 to $-32,768$ measurement units is clipped at lower limit.                                                                                                    |

#### Example of Using the M Format

This example sends trace data from the instrument to the computer in M format.

| 10 | INTEGER A(1:401)                           | Dimension array A.                                |
|----|--------------------------------------------|---------------------------------------------------|
| 30 | OUTPUT 718;"IP;CF 300MZ;SP 20MZ;SNGLS;TS;" | Take a measurement sweep.                         |
| 40 | OUTPUT 718;"TDF M;TRA?;"                   | Send trace A data in M format.                    |
| 50 | ENTER 718;A(*)                             | $The \ computer \ receives \ the \ trace \ data.$ |
| 60 | PRINT A(*)                                 | Print trace data.                                 |
| 70 | END                                        |                                                   |
|    |                                            |                                                   |

**Note** All trace math functions are done using measurement units. See Table 4-4 for a list of all trace math functions.

The result is in measurement units (-32768 to + 32767).

Table 3-2 summarizes the different trace data formats.

| Trace<br>Data<br>Format | Description                | Remarks                                                                                                    |
|-------------------------|----------------------------|----------------------------------------------------------------------------------------------------|
| TDF P                   | Real Number<br>Format      | Instrument must be in log scale to use TDF P. To send the trace<br>data back to the instrument, the data must be converted to<br>measurement units.  |
| TDF B                   | Binary Format              | Fastest format for trace data transfers. Use the A-block format to send data back to the instrument.                                                 |
| TDF A                   | A-Block Data<br>Format     | Trace data preceded by "#," "A," and a two-byte number. To use<br>the A-block format for sending data, you must provide the<br>number of data bytes. |
| TDF I                   | I-Block Data<br>Format     | Trace data preceded by "#," and "I."                                                                                                    |
| TDF M                   | Measurement<br>Data Format | TDF M cannot be used to send trace data back to the instrument.                                                                                      |

Table 3-2. Summary of the Trace Data Formats

# **Programming Commands**

## What You'll Learn in This Chapter

This chapter is a reference for the EMI receiver and receiver RF section that lists all parameters for each of the programming commands available.

To find a programming command that performs a particular function, first refer to Table 4-4 where commands are categorized by function. Once the desired command is found in the functional index, refer to the description for the command in this chapter.

This chapter includes the reference tables listed below:

- Table 4-1, Syntax Elements
- Table 4-2, Characters and Secondary Keywords (reserved words)
- Table 4-3, Summary of Compatible Commands
- Table 4-4, Functional Index

## Syntax Conventions

Command syntax is represented pictorially.

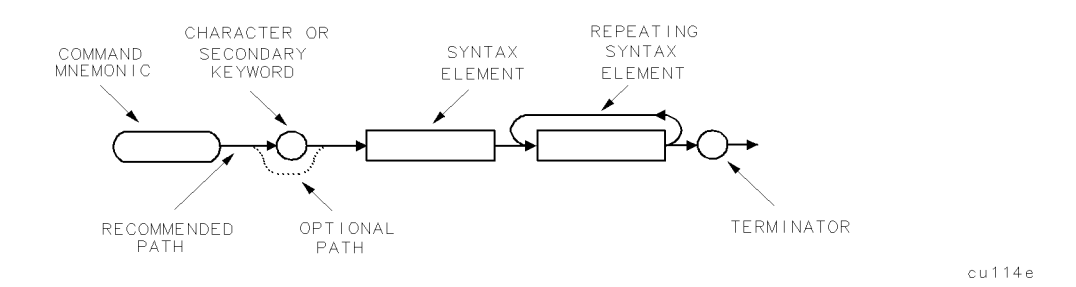

Figure 4-1. Command Syntax Figure

- Ovals enclose command mnemonics. The command mnemonic must be entered exactly as shown.
- Circles and ovals surround secondary keywords or special numbers and characters. The characters in circles and ovals are considered reserved words and must be entered exactly as shown. See Table 4-2.
- Rectangles contain the description of a syntax element defined in Figure 4-1.
- A loop above a syntax element indicates that the syntax element can be repeated.
- Solid lines represent the recommended path.
- Dotted lines indicate an optional path for bypassing secondary keywords or using alternate units.
- Arrows and curved intersections indicate command path direction.
- Semicolons are the recommended command terminators. Using semicolons makes programs easier to read, prevents command misinterpretation, and is recommended by IEEE Standard 728.

**Note** Uppercase is recommended for entering all commands unless otherwise noted.

Syntax Elements are shown in the syntax diagrams as elements within rectangles.

| Syntax Component    | Definition/Range                                                                                                    |
|---------------------|----------------------------------------------------------------------------------------------------|
| instrument command  | Any instrument command in this chapter, with required parameters and terminators.                                                                                                    |
| character           | $S_P$ ! " # \$ % & ' ( ) + , / 0 1 2 3 4 5 6 7 8 9 : ; A B C D E F G H I J K L M N O P Q R S T U V W X Y Z [ \ ] ? _ ' a b c d e f g h i j k l m n o p q r s t u v w x y z (Characters are a subset of data byte.)                                                                                   |
| character & EOI     | 8-bit byte containing only character data and followed by end-or-identify (EOI) condition, where the EOI control line on HP-IB is asserted to indicate the end of the transmission. END signifies the EOI condition.                                                                                 |
| data byte           | 8-bit byte containing numeric or character data.                                                                                                    |
| data byte & EOI     | 8-bit byte containing numeric or character data followed by end-or-identify (EOI) condition, where the EOI control line on HP-IB is asserted to indicate the end of the transmission. END signifies the EOI condition.                                                                               |
| delimiter           | $\tilde{a} = / \hat{a} $ ; ! ' : " & Matching characters that mark the beginning and end of a character string, or a list of user-defined functions or instrument commands. Choose delimiting characters that are not used within the string they delimit.                                           |
| digit               | $0\ 1\ 2\ 3\ 4\ 5\ 6\ 7\ 8\ 9$                                                                                                    |
| lsb length          | Represents the least significant byte of a two-byte word that describes the number of bytes returned or transmitted. See msb length.                                                                                                    |
| msb length          | Represents the most significant byte of a two-byte word that describes the number of bytes returned or transmitted. See lsb length.                                                                                                    |
| number              | Expressed as integer, decimal, or in exponential (E) form. Real Number Range: $\pm$ 1.797693134862315 $\times$ $10^{308},$ including 0.                                                                                                    |
|                     | Up to 15 significant figures allowed. Numbers may be as small as $\pm$ 2.225073858507202 × 10 <sup><math>-308</math></sup>                                                                                                    |
|                     | Integer Number Range: -32,768 through +32,767                                                                                                    |
| output termination  | Carriage return ( $C_R$ ) and line feed ( $L_F$ ), with end-or-identify (EOI) condition. ASCII codes 13 (carriage return) and 10 (line feed) is sent via HP-IB, then the end-or-identify control line on HP-IB sets to indicate the end of the transmission.                                         |
| predefined function | BITF, CNTLI, CORREK, DONE, HN, LIMIFAIL, MEAN, MEANTH, MINPOS, MKBW, PEAKS, PKPOS, PWRBW, REV, RMS, SER, STB, SUM, SUMSQR, TRCMEM, VARIANCE.                                                                                                    |
|                     | A predefined function is an instrument command that returns a number that can be<br>operated on by other instrument commands. Insert a predefined function into a<br>command statement where predefined function appears in the command syntax chart.                                                |
|                     | If a predefined function takes a parameter (for example, PKPOS TRA), it can be used<br>only as the last parameter of a instrument command that has two or more predefined<br>functions as parameters. For example, MPY V_AR,PKPOS TRB,HAVE DISK; is illegal,<br>but MPY V_AR,DONE,HAVE DISK; is not. |

#### Table 4-1. Syntax Elements

| Syntax Component      | Definition/Range                                                                                                    |                                                                                        |  |
|-----------------------|----------------------------------------------------------------------------------------------------|----------------------------------------------------------------------------------------|--|
| predefined variable   | The values of the following variables change depending on the current instrument<br>settings. Each variable represents the value of the command function that has the<br>same name as the variable.                                                                                                    |                                                                                        |  |
|                       | AMB, AMBPL, ANNOT, AT, AVBW, BAUDRATE, CF, CNTLA, CNTLB, CNTLC, CNTLD,<br>COUPLE, DATEMODE, DET, FA, FB, FMGAIN, FOFFSET, GR, GRAT, IFBW, INZ, LG,<br>LIMIDISP, LIMIMODE, LIMIREL, LIMITEST, MEASURE, MF, MKA, MKACT, MKF,<br>MKFCR, MKN, MKNOISE, MKP, MKPAUSE, MKPX, ML, MKTRACK, MSI, NRL,<br>POWERON, PREAMPG, PRNTADRS, PSTATE, RB, RL, RLPOS, ROFFSET, SETDATE,<br>SETTIME, SP, SQLCH, SRCALC, SRCAT, SRCNORM, SRCPOFS, SRCPSTP, SRCPSWP,<br>SRCPWR, SRCTK, SS, ST, SWPCPL, TH, TIMEDATE, TIMEDSP, VB, VBR, WINZOOM,<br>ZMKCNTR, ZMKSPAN. |                                                                                        |  |
| trace element         | Value contained in one trace point. Notated as TRA[N] where N specifies the point position in the trace array. Values for N are 1 to 401 (for traces A, B, C) or 1 to 2047 (for traces specified by TRDEF). The same values apply to trace B (TRB[N]), trace C (TRC[N]), and user-defined traces (LABEL[N]).                                                                                                    |                                                                                        |  |
| trace range           | Values contained in trace segment. Multi-point segments are notated as TRA[N,M], where N and M are end points of a segment and specify point positions in trace array. Values for N or M are 1 to 401 (for traces A, B, C), or 1 to the length of a trace as specified by TRDEF. The same values apply to trace B (TRB[N,M]), trace C (TRC[N,M]), and user-defined traces (LABEL[N,M]). Single-point segments are notated the same as the trace element above.                                                                                  |                                                                                        |  |
| units                 | Represent standard scientific units.                                                                                                    |                                                                                        |  |
|                       | Frequency Units:                                                                                                    | GHZ or GZ, MHZ or MZ, KHZ or KZ, HZ                                                    |  |
|                       | Amplitude Units:                                                                                                    | DB, DM, DBMV, DBPT, DBUA, DBUV, DBUAM, DBUVM, G, PT,<br>V, MV, UAM, UV, UVM, W, MW, UW |  |
|                       | Time Units:                                                                                                    | SC, MS, US                                                                             |  |
|                       | Current Units:                                                                                                    | A, MA, UA                                                                              |  |
|                       | Impedance Units:                                                                                                    | OHM                                                                                    |  |
| user-defined trace    | A label 2 to 11 characters long that is defined by the TRDEF command. Choice of characters is A through Z and the underscore(_). The underscore should be used as the second character of the label. Omitting the underscore, or using the underscore as other than the second character in a label, is not recommended.                                                                                                    |                                                                                        |  |
| user-defined variable | A label 2 to 11 characters long that is defined by the VARDEF command. Choice of characters is A through Z and the underscore(_). The underscore should used as be the second character of the label. Omitting the underscore, or using the underscore as other than the second character in a label, is not recommended.                                                                                                    |                                                                                        |  |

## Table 4-1. Syntax Elements (continued)

In the syntax diagrams, characters and secondary keywords are shown within circles or ovals. Characters and secondary keywords must be entered exactly as shown.

| Element | Description                                               |
|---------|-----------------------------------------------------------|
| А       | Amp (unit) or A-block data field                          |
| ABSHZ   | Absolute Hz (unit)                                        |
| AC      | Alternating current                                       |
| ALL     | All                                                       |
| AM      | Amplitude modulation                                      |
| AMP     | Amplitude                                                 |
| AMPCOR  | Amplitude correction                                      |
| AUTO    | Auto couple or set to automatic                           |
| AVG     | Average                                                   |
| В       | 8-bit byte or binary format                               |
| ВОТН    | Both odd and even frames trigger                          |
| BW      | Black and white                                           |
| с       | Cable amplitude correction factors                        |
| CNT     | Counter-lock                                              |
| COLOR   | Color                                                     |
| CPL     | Couple                                                    |
| d       | Downloadable programs                                     |
| DB      | Decibel (unit)                                            |
| DBM     | Absolute decibel milliwatt (unit)                         |
| DBMV    | Decibel millivolt (unit)                                  |
| DBUV    | Decibel microvolt (unit)                                  |
| DC      | Direct current                                            |
| DELTA   | Delta                                                     |
| DISP    | Display                                                   |
| DM      | Absolute decibel milliwatt (unit)                         |
| DMY     | Day, month, year format                                   |
| DN      | Decreases parameter one step size                         |
| DUMP    | Dump                                                      |
| e       | Setup file                                                |
| EDGE    | Triggers on the edge of the trigger input                 |
| EP      | Pauses program for data entry from instrument front panel |
| EQ      | Equal to                                                  |
| EVEN    | Even video frame                                          |
| EXT     | External trigger                                          |
| FADC    | Fast analog-to-digital converter (ADC)                    |
| FETCH   | Fetch                                                     |
| FFT     | Fast Fourier transform                                    |
| FIXED   | Fixed                                                     |
| FLAT    | Flat                                                      |
| FLATTOP | Flat top filter window                                    |
| FMD     | Frequency modulation demodulator                          |

Table 4-2. Characters and Secondary Keywords (Reserved Words)

| Element     | Description                                                                 |  |
|-------------|-----------------------------------------------------------------------------|--|
| FM          | Frequency modulation                                                        |  |
| FMV         | Frequency modulation detection                                              |  |
| FREE        | Free run                                                                    |  |
| FREQ or FRQ | Frequency                                                                   |  |
| g           | Signal list file                                                            |  |
| G           | Gauss                                                                       |  |
| GE          | Greater than or equal to                                                    |  |
| GHZ         | Gigahertz (unit)                                                            |  |
| GT          | Greater than                                                                |  |
| GZ          | Gigahertz (unit)                                                            |  |
| HANNING     | Hanning filter window                                                       |  |
| HI          | Highest                                                                     |  |
| HPIB        | HP-IB                                                                       |  |
| HZ          | Hertz (unit)                                                                |  |
| Ι           | I-block data field                                                          |  |
| i           | Display image file                                                          |  |
| INIT        | Initialize                                                                  |  |
| INT         | Internal or integer                                                         |  |
| IP          | Instrument preset                                                           |  |
| IST         | Inverse sweep time                                                          |  |
| К           | Free field ASCII format with no terminator                                  |  |
| KC          | Free field ASCII format with "CR" an "LF" terminator                        |  |
| KHZ         | Kilohertz (unit)                                                            |  |
| KL          | Free field ASCII format with "CR" an "END" terminator                       |  |
| KZ          | Kilohertz (unit)                                                            |  |
| 1           | Limit line file                                                             |  |
| LAST        | Last state                                                                  |  |
| LE          | Less than or equal to                                                       |  |
| LEVEL       | Level gating                                                                |  |
| LIMILINE    | Limit line                                                                  |  |
| LINE        | Line trigger                                                                |  |
| LOAD15      | Loads the values for the horizontal and vertical position of the instrument |  |
| LOWER       | Lower limit line                                                            |  |
| LT          | Less than                                                                   |  |
| М           | Measurement units                                                           |  |
| MA          | Milliamp (unit)                                                             |  |
| MDY         | Month, day, year format                                                     |  |
| MHZ         | Megahertz (unit)                                                            |  |
| MS          | Millisecond (unit)                                                          |  |
| MTR         | Meter                                                                       |  |
| MV          | Millivolts (unit)                                                           |  |
| MW          | Milliwatt (unit)                                                            |  |
| MZ          | Megahertz (unit)                                                            |  |
| n           | Antenna amplitude correction factors                                        |  |
| NE          | Not equal to                                                                |  |
| NEG         | Negative                                                                    |  |
| NH          | Next highest peak                                                           |  |
| NL          | Next peak left                                                              |  |

 Table 4-2.

 Characters and Secondary Keywords (Reserved Words) (continued)

| Element       | Description                           |  |  |
|---------------|---------------------------------------|--|--|
| NONE          | No units                              |  |  |
| NR            | Next peak right                       |  |  |
| NRM or NORMAL | Normal                                |  |  |
| 0             | Other amplitude correction factors    |  |  |
| OA            | Output amplitude                      |  |  |
| ODD           | Odd video frame trigger               |  |  |
| OFF           | Turns off function                    |  |  |
| ON            | Turns on function                     |  |  |
| Р             | Parameter units                       |  |  |
| PER           | Period                                |  |  |
| PKAVG         | Peak average                          |  |  |
| PKPIT         | Peak pit                              |  |  |
| POINT         | Point                                 |  |  |
| POS           | Positive                              |  |  |
| PSN           | Position                              |  |  |
| РТ            | pico Tesla                            |  |  |
| RECALL        | Recall operation                      |  |  |
| RS232         | RS-232 interface                      |  |  |
| S             | State file                            |  |  |
| SA            | Signal analysis                       |  |  |
| SAVE          | Save operation                        |  |  |
| SC            | Seconds (unit)                        |  |  |
| SLOPE         | Slope                                 |  |  |
| SMP           | Sample detection mode                 |  |  |
| SP            | Space                                 |  |  |
| SR            | Stimulus response                     |  |  |
| STATE         | State register                        |  |  |
| STEP          | Step key ability                      |  |  |
| STORE         | Store                                 |  |  |
| SWT           | Sweep time                            |  |  |
| t             | Trace file                            |  |  |
| TG            | Tracking generator                    |  |  |
| TRA           | Trace A                               |  |  |
| TRB           | Trace B                               |  |  |
| TRC           | Trace C                               |  |  |
|               | Microamp (unit)                       |  |  |
| UAM           | Microamps per meter                   |  |  |
| UNCPL         | Uncouple                              |  |  |
| UNIFORM       | Uniform filter window                 |  |  |
|               | Increases the parameter one step size |  |  |
|               | Upper and lower limit lines           |  |  |
| ULLE          | Opper min me                          |  |  |
|               | Microseconds (unit)                   |  |  |
|               | Microvotts (unit)                     |  |  |
|               | Microvons per meter                   |  |  |
| UW            | Microwatt (unit)                      |  |  |

 Table 4-2.

 Characters and Secondary Keywords (Reserved Words) (continued)

 Table 4-2.

 Characters and Secondary Keywords (Reserved Words) (continued)

| Element  | Description                                                                                                    |  |
|----------|----------------------------------------------------------------------------------------------------|--|
| V        | Volts (unit)                                                                                                    |  |
| VERTICAL | Vertical triggering                                                                                                    |  |
| VID      | Video trigger                                                                                                    |  |
| W        | Watts or word (for MDS command)                                                                                                    |  |
| YTF      | YIG-tuned filter                                                                                                    |  |
| XTAL     | Crystal                                                                                                    |  |
| *        | Asterisk (used as a wildcard)                                                                                                    |  |
| ;        | Semicolon (ASCII code 59)                                                                                                    |  |
| ,        | Comma (ASCII code 44)                                                                                                    |  |
| 0        | Off (command argument)                                                                                                    |  |
| 1        | On (command argument)                                                                                                    |  |
| 50       | $50\Omega$                                                                                                    |  |
| 75       | $75\Omega$                                                                                                    |  |
| ?        | Returns a query response containing the value or state of the associated parameter. The query response is followed by a carriage-return/line-feed. |  |

The alternate commands (listed in the left column of Table 4-3) provide compatibility with commands used by the HP 8566A/B, HP 8568A/B, and HP 70000 Series instruments. The equivalent commands for the HP 8542E/HP 8546A EMI receiver or HP 85422E/HP 85462A receiver RF section are listed in the right column.

| Alternate      | Description                                        | HP 8546A/HP 8542E     |
|----------------|----------------------------------------------------|-----------------------|
| A 1            | Clear write trace A                                |                       |
| A2             | Max hold trace A                                   | MYMH TRA              |
| A 3            | Store and view trace A                             | VIEW TPA              |
| A.4            | Store and blank trace A                            | RIANK TDA             |
| D1             | Clear and blank trace A                            | OLDW TDD              |
| DI             | Mar hald frace D                                   | OLKW IKD<br>MYMII TDD |
| D2<br>D2       | Max hold trace b                                   |                       |
| D0<br>D4       | Store and view trace B                             | VIEW IKD<br>DIANK TDD |
| D4             | Store and blank trace b                            | AMD OFF               |
| CI             | Trace A minus trace B off                          | AMB OFF               |
| C2             | Trace A minus trace B on                           | AMB ON                |
| CA             | Coupled input attenuation                          |                       |
| CR             | Coupled resolution bandwidth                       | IFBW AUTO             |
| CS             | Coupled step size                                  | SS AUTO               |
| СТ             | Coupled sweep time                                 | ST AUTO               |
| CV             | Coupled video bandwidth                            | AVBW AUTO             |
| E1             | Peak search                                        | MKPK HI               |
| E2             | Enter marker into center frequency                 | MKCF                  |
| E3             | Enter marker delta into center frequency step size | MKSS                  |
| E4             | Enter marker amplitude into reference level        | MKRL                  |
| EX             | Exchange trace A and B                             | AXB                   |
| KSA            | dBm amplitude units                                | AUNITS DBM            |
| KSB            | dBmV amplitude units                               | AUNITS DBMV           |
| KSC            | $dB\mu V$ amplitude units                          | AUNITS DBUV           |
| KSD            | Volt amplitude units                               | AUNITS V              |
| KSE            | Screen title                                       | TITLE                 |
| KSG            | Video average on                                   | VAVG ON               |
| KSH            | Video average off                                  | VAVG OFF              |
| KSM            | Marker noise                                       | MKNOISE               |
| KSO            | Marker value to span                               | MKSP                  |
| KSZ            | Reference level offset                             | ROFFSET               |
| $\mathbf{KSc}$ | Trace A plus trace B into trace A                  | APB                   |
| KSi            | Exchange trace B and C                             | BXC                   |
| KSl            | Trace B into trace C                               | BTC                   |
| KSm            | Graticule off                                      | GRAT OFF              |
| KSn            | Graticule on                                       | GRAT ON               |
| KSo            | Annotation off                                     | ANNOT OFF             |
| KSp            | Annotation on                                      | ANNOT ON              |
| L0             | Display line off                                   | DL OFF                |

Table 4-3. Summary of Compatible Commands

| Alternate<br>Commands | Description                                                   | HP 8546A/HP 8542E<br>Command |
|-----------------------|---------------------------------------------------------------|------------------------------|
| M1                    | Marker off                                                    | MKOFF                        |
| M2                    | Marker normal                                                 | MKN                          |
| M3                    | Marker delta                                                  | MKD                          |
| MA                    | Marker amplitude                                              | MKA?                         |
| MC                    | Marker count                                                  | MKFC                         |
| MTO                   | Marker track off                                              | MKTRACK OFF                  |
| MT1                   | Marker track on                                               | MKTRACK ON                   |
| 01                    | Output format, in real number format                          | TDF P                        |
| 02                    | Output format, in binary format, two bytes (word) per element | TDF B;MDS W                  |
| O3                    | Output format, in measurement data format                     | TDF M                        |
| 04                    | Output format, in binary format, 1 byte per element           | TDF B;MDS B                  |
| R1                    | Activates illegal command service request only                | RQS 32                       |
| R2                    | Activates end-of-sweep, illegal command                       | RQS 36                       |
| R3                    | Activates broken hardware, illegal command                    | RQS 40                       |
| R4                    | Activates units-key pressed, illegal command                  | RQS 34                       |
| $\mathbf{RC}$         | Recall state                                                  | RCLS                         |
| S1                    | Sweep continuous                                              | CONTS                        |
| S2                    | Sweep single                                                  | SNGLS                        |
| SV                    | Save state                                                    | SAVES                        |
| T0                    | Threshold off                                                 | TH OFF                       |
| T1                    | Trigger mode free run                                         | TM FREE                      |
| T2                    | Trigger mode line                                             | TM LINE                      |
| T3                    | Trigger mode external                                         | TM EXT                       |
| Τ4                    | Trigger mode video                                            | TM VID                       |

 Table 4-3. Summary of Compatible Commands (continued)

This functional index categorizes the programming commands by the type of function that the command performs. The functional index contains the following information: the programming command mnemonic, the softkey or front-panel key that corresponds to the command's function, and a brief definition of the command. Once the desired command is found, refer to the alphabetical listing of commands later in this chapter for more information about the command.

| Function<br>Category | Command | Corresponding<br>Key Function             | Description                                                                                                    |
|----------------------|---------|-------------------------------------------|----------------------------------------------------------------------------------------------------|
| AMPLITUDE            | ARNG    | (AUTO RANGE)                              | Turns the autorange function on or off.                                                                                                    |
|                      | АТ      | ATTEN AUTO MAN                            | Specifies RF input attenuation.                                                                                                    |
|                      | AUNITS  | Amptd Units                               | Specifies amplitude units for input, output, and display.                                                                                  |
|                      | COUPLE  | COUPLE AC DC                              | Selects direct-current (dc) coupling or alternating-current (ac) coupling.                                                                 |
|                      | INZ     | INPUT Ζ 50Ω 75Ω                           | Specifies the value of input impedance expected at the active input port.                                                                  |
|                      | LG      | SCALE LOG LIN (when<br>LOG is underlined) | Specifies the vertical graticule divisions<br>as logarithmic units, without changing<br>the reference level.                               |
|                      | LN      | SCALE LOG LIN (when LIN is underlined)    | Specifies the vertical graticule divisions<br>as linear units, without changing the<br>reference level.                                    |
|                      | ML      | MAX MXR LVL                               | Specifies the maximum signal level that<br>is applied to the input mixer for a signal<br>that is equal to or below the reference<br>level. |
|                      | NRL     |                                           | Sets the normalized reference level.                                                                                                    |
|                      | OVLD    | OVLD ON OFF                               | Enables or disables overload detection.                                                                                                    |
|                      | PREAMP  | PREAMP ON OFF                             | Switches the system preamplifier in and out of the input path.                                                                             |
|                      | PREAMPG | EXTERNAL PREAMPG                          | Subtracts a positive or negative<br>preamplifier gain value from the<br>displayed signal.                                                  |
|                      | $PP^1$  | PRESEL PEAK                               | Performs a preselector peak.                                                                                                    |
|                      | RANGE   |                                           | Puts highest signal on display close to the reference level.                                                                               |
|                      | RESETRL |                                           | Resets the reference level to its instrument preset level.                                                                                 |
|                      | RL      | REF LVL                                   | Specifies the amplitude value of the reference level.                                                                                      |
|                      | ROFFSET | REF LVL OFFSET                            | Offsets all amplitude readouts without affecting the trace.                                                                                |
|                      | UNRANGE |                                           | Restores reference level to the value set prior to RANGE command.                                                                          |
|                      | XUNITS  | Edit Antenna functions                    | Selects the transducer conversion units for the AMPCOR correction factors.                                                                 |
| AUTO COUPLING        | AUTO    | AUTO ALL                                  | Couples the active functions automatically.                                                                                                |

 Table 4-4. Functional Index

1 For an HP 8546A/HP 85462A only.

| Function<br>Category | Command             | Corresponding<br>Key Function | Description                                                                                                    |
|----------------------|---------------------|-------------------------------|----------------------------------------------------------------------------------------------------|
| AUXILIARY<br>CONTROL | BYPASS <sup>1</sup> | INPUT 2 BYPASS                | Switches in and out of the bypass input path.                                                                         |
|                      | CALSW               | VIEW CAL ON OFF               | Switches the 300 MHz calibrator signal.                                                                               |
|                      | CNTLA <sup>2</sup>  | CNTL A O 1                    | Sets the control line A of the auxiliary interface high or low.                                                       |
|                      | CNTLB <sup>2</sup>  | CNTL B O 1                    | Sets the control line B of the auxiliary interface high or low.                                                       |
|                      | CNTLC <sup>2</sup>  | CNTL C O 1                    | Sets the interface control line C of the auxiliary interface high or low.                                             |
|                      | CNTLD <sup>2</sup>  | CNTL D O 1                    | Sets the interface control line D of the auxiliary interface high or low.                                             |
|                      | CNTLI               | DISPLAY CNTL I                | Returns a "1" when the interface<br>control line I of the auxiliary interface is<br>high, and "0" if the line is low. |
|                      | DEMOD               | DEMODON OFF,<br>DEMOD AM FM   | Turns the demodulator on or off, and<br>selects between AM, FM, or quasi-peak<br>demodulation.                        |
|                      | FMGAIN              | FM GAIN                       | Sets the total FM frequency deviation for full screen demodulation.                                                   |
|                      | MEASURE             |                               | Determines the type of measurement:<br>signal analysis, stimulus response, or<br>signal normalization.                |
|                      | NRL                 |                               | Sets the normalized reference level.                                                                                  |
|                      | RFIN <sup>1</sup>   |                               | Specifies signal path through the RF filter section.                                                                  |
|                      | RFINLK <sup>1</sup> | INPT LCK ON OFF               | Enables or disables tuning limits based<br>on RF filter section input.                                                |
|                      | RLPOS               |                               | Selects the position of reference level.                                                                              |
|                      | SPEAKER             | SPEAKER ON OFF                | Turns on or off the internal speaker.                                                                                 |
|                      | SQLCH               | SQUELCH                       | Sets the squelch level.                                                                                               |
|                      | SRCALC              | ALC INT EXT                   | Selects internal or external leveling for the tracking generator.                                                     |
|                      | SRCAT               | SRC ATN MAN AUTO              | Attenuates the source output level.                                                                                   |
|                      | SRCNORM             |                               | Subtracts trace B from trace A, adds the display line, and sends the result to trace A.                               |
|                      | SRCPOFS             | SRC PWR OFFSET                | Offsets the source power level readout.                                                                               |
|                      | SRCPSTP             | SRC PWR STP SIZE              | Selects the source-power step size.                                                                                   |
|                      | SRCPSWP             | PWR SWP ON OFF                | Selects sweep range of the source output.                                                                             |
|                      | SRCPWR              | SRC PWR ON OFF                | Selects the source power level.                                                                                       |
|                      | SRCTK               | MAN TRK ADJUST                | Adjusts tracking of source output with instrument sweep.                                                              |
|                      | SRCTKPK             | TRACKING PEAK                 | Adjusts tracking of source output with instrument sweep.                                                              |
|                      | SWPCPL              | SWP CPLG SR RECV              | Selects a stimulus-response (SR) or<br>receiver (RCVR) auto-coupled sweep<br>time.                                    |

| Table | 4-4. | Functional | Index | (continued) |
|-------|------|------------|-------|-------------|
|-------|------|------------|-------|-------------|

1 Accessible if the HP 85460A/HP 85420E RF filter section is present.

2 Not accessable if the HP  $85460\mathrm{A}/\mathrm{HP}$   $85420\mathrm{E}$  RF filter section is present.

| Function<br>Category | Command  | Corresponding<br>Key Function | Description                                                                                |
|----------------------|----------|-------------------------------|--------------------------------------------------------------------------------------------|
| BANDWIDTH            | AVBW     | AVG BW AUTO MAN               | Specifies the video bandwidth.                                                             |
|                      | IFBW     | IF BW AUTO MAN,               | Specifies the resolution bandwidth.                                                        |
|                      |          | 200 Hz EMI BW,                |                                                                                            |
|                      |          | 9 kHz EMI BW,                 |                                                                                            |
|                      |          | 120 kHz EMI BW                |                                                                                            |
|                      | VAVG     | VID AVG ON OFF                | Turns on or off video averaging.                                                           |
|                      | VBR      | AV/IF BW RATIO                | Specifies coupling ratio of video<br>bandwidth to resolution bandwidth.                    |
| CALIBRATION          | AMPCOR   | Amp Cor functions             | Applies amplitude corrections at specified frequencies.                                    |
|                      | AMPLEN   |                               | Returns the number of<br>frequency-amplitude correction factors<br>that have been entered. |
|                      | CAL      | (CALIBRATE) functions         | Initiates self-calibration routines.                                                       |
|                      | CORREK   |                               | Returns a "1" if the correction factors are on, a "0" if they are off.                     |
| COMMAND<br>TRIGGER   | WAIT     |                               | Suspends all instrument operation for the specified time duration.                         |
| CONFIGURATION        | BAUDRATE | BAUD RATE                     | Specifies the baud rate of a instrument.                                                   |
|                      | CAT      | Catalog Internal,             | Returns the catalog information of                                                         |
|                      |          | CATALOG DISK                  | either internal memory or the lloppy<br>disk.                                              |
|                      | DATEMODE | DATEMODE MDY DMY              | Allows you to set the format for displaying the real-time clock.                           |
|                      | DISPOSE  | DISPOSE USER KEY              | Frees instrument memory that was<br>previously allocated for user-defined<br>operands.     |
|                      | FORMAT   | FORMAT DOS DISK,              | Formats the floppy disk.                                                                   |
|                      |          | FORMAT LIF DISK               |                                                                                            |
|                      | LINCHK   | (LINEARITY CHECK)             | Determines whether a measured signal is undergoing compression.                            |
|                      | POWERON  | POWER ON IP LAST              | Selects the instrument's power on state.                                                   |
|                      | PREFX    | Change Prefix                 | Specifies or changes the prefix used in save and recall operations.                        |
|                      | SETDATE  | SET DATE                      | Sets the date of the real-time clock.                                                      |
|                      | SETTIME  | SET TIME                      | Sets the time of the real-time clock.                                                      |
|                      | TIMEDATE | Time Date                     | Sets the time and date of the real-time clock.                                             |
|                      | TIMEDSP  | TIMEDATE ON OFF               | Turns on or off the display of the real-time clock.                                        |

Table 4-4. Functional Index (continued)

| Function<br>Category | Command     | Corresponding<br>Key Function | Description                                                                                                    |
|----------------------|-------------|-------------------------------|----------------------------------------------------------------------------------------------------|
| DISPLAY              | ANNOT       | ANNOTATN ON OFF               | Turns on or off the screen annotation.                                                                                                    |
|                      | GRAT        | GRAT ON OFF                   | Turns on or off the graticule.                                                                                                    |
|                      | HD          | HOLD                          | Disables data entry via the instrument<br>numeric keypad, knob, or step keys.<br>The active function readout is blanked,<br>and any active function is deactivated. |
|                      | LASTKEYMENU | LAST HRD KEY MENU             | Changes the menu to the last hardkey menu that was active.                                                                                                    |
|                      | PREFX       | Change Prefix                 | Specifies the prefix.                                                                                                    |
|                      | RCLC        | RECALL COLORS                 | Recalls previously displayed colors.                                                                                                    |
|                      | SAVEC       | SAVE COLORS                   | Saves currently displayed colors.                                                                                                    |
|                      | SETC        | Adjust Color functions        | Displays the sub-systems color editor.                                                                                                    |
|                      | ТН          | THRESHLD ON OFF               | Clips signal responses below the threshold level.                                                                                                    |
|                      | SHOWSETUP   | SHOW SETUP                    | Shows the setup on the display.                                                                                                    |
|                      | TITLE       | Change Title                  | Activates the screen title mode.                                                                                                    |
|                      | UDKDEFINE   | DEFINE USER KEY               | Redefines a user-defined key.                                                                                                    |
|                      | UDKSET      | DEFINE USER KEY               | Changes the definition of the user-defined key.                                                                                                    |
| EMI<br>MEASUREMENTS  | AUTOAVG     | DETECTOR PK QP AV             | Turns on and off the automatic<br>measuring of the average detector.                                                                                                |
|                      | AUTOQPD     | DETECTOR PK QP AV             | Turns on and off the automatic<br>measuring of the quasi-peak detector.                                                                                             |
|                      | MEASALLSIGS | AUTO-MEASURE                  | Finds all signals on or above the display, then makes an EMI measurement.                                                                                           |
|                      | MEASAVG     |                               | Makes a measurement with peak and average detectors.                                                                                                    |
|                      | MEASFREQ    |                               | Makes a measurement at the specified frequency.                                                                                                    |
|                      | MEASPEAK    |                               | Makes a measurement using the peak detector.                                                                                                    |
|                      | MEASQPD     |                               | Makes a measurement using the quasi-peak detector.                                                                                                    |
|                      | MEASRESULT  |                               | Sends the results of the last EMI<br>measurement to the controller.                                                                                                 |
|                      | MEASSIG     | MEASURE AT MKR                | Makes a measurement using specified detectors.                                                                                                    |
|                      | MEASTIMEAVG | AV DWELL TIME                 | Sets the average detector measurement time.                                                                                                    |
|                      | MEASTIMEPK  | PK DWELL TIME                 | Sets the peak detector measurement time.                                                                                                    |
|                      | MEASTIMEQPD | QP DWELL TIME                 | Sets the quasi-peak detector measurement time.                                                                                                    |
|                      | MEASWITHPP  |                               | Automatically peaks the preselector before making an EMI measurement.                                                                                               |
|                      | REMEASSIG   | Re-measure functions          | Remeasures one or more signals in the signal list.                                                                                                    |

| Function<br>Category | Command        | Corresponding<br>Key Function | Description                                                                                                    |
|----------------------|----------------|-------------------------------|----------------------------------------------------------------------------------------------------|
| EMI OUTPUT           | RPTDEF         | Define Report                 | Specifies which report elements are output to a printer or plotter.                                                                    |
|                      | TBLDEF         | Define List functions         | Specifies which elements of a table are output to the printer.                                                                         |
| FREQUENCY            | $\mathbf{CF}$  | CENTER FREQ                   | Specifies center frequency.                                                                                                    |
|                      | FA             | START FREQ                    | Specifies the start frequency.                                                                                                    |
|                      | FB             | STOP FREQ                     | Specifies the stop frequency.                                                                                                    |
|                      | FOFFSET        | FREQ OFFSET                   | Specifies the frequency offset for all<br>absolute frequency readouts such as<br>center frequency.                                     |
|                      | LOGSWEEPSPD    | LOGF SPD STD FAST             | Optimizes the frequency accuracy<br>(standard) or minimizes the scan time<br>(fast) when the LOG frequency sweep<br>type is activated. |
|                      | SS             | CF STEP AUTO MAN              | Specifies center-frequency step size.                                                                                                  |
|                      | SWEEPTYPE      | SWEEP LOG LIN                 | Selects either logarithmic or linear frequency axis.                                                                                   |
| GRAPHICS             | PRINT          | (COPY) to a printer           | Prints screen data.                                                                                                    |
|                      | PRNTADRS       | PRINTER ADDRESS               | Allows you to set the HP-IB address of the printer.                                                                                    |
|                      | PRNTPPG        | PRN/PG 1 2                    | Specifies number of prints per page for printing.                                                                                      |
|                      | PRNTRES        | RESOLUTN LOW HIGH             | Sets the resolution of subsequent prints.                                                                                              |
|                      | PRNTTYPE       | Printer Type                  | Specifies which printer is connected to the output port.                                                                               |
| INFORMATION          | BIT            |                               | Places the state of a bit in the destination.                                                                                          |
|                      | BITF           |                               | Returns the state of a bit.                                                                                                    |
|                      | CLS            |                               | Clears all status bits.                                                                                                    |
|                      | FCALDATE       |                               | Returns the date of the last calibration performed on the system.                                                                      |
|                      | FSER           |                               | Returns the serial number of the RF filter section.                                                                                    |
|                      | HAVE           | SHOW INST CONFIG              | Returns a "0" if a device or option is not installed.                                                                                  |
|                      | ID             | SHOW INST CONFIG              | Returns the instrument model number.                                                                                                   |
|                      | MDU            |                               | Returns values for the instrument's baseline and reference level.                                                                      |
|                      | PWRUPTIME      |                               | Returns the number of milliseconds that<br>have elapsed since the instrument was<br>turned on.                                         |
|                      | REV            | SHOW INST CONFIG              | Returns the date code of the firmware revision number in YYMMDD format.                                                                |
|                      | RQS            |                               | Sets a bit mask for service requests.                                                                                                  |
|                      | SER            | SHOW INST CONFIG              | Returns the serial number suffix of the instrument.                                                                                    |
|                      | $\mathbf{SRQ}$ |                               | Used by an external controller to simulate interrupts from the instrument.                                                             |

## Table 4-4. Functional Index (continued)
| Function<br>Category | Command     | Corresponding<br>Key Function             | Description                                                                                                    |
|----------------------|-------------|-------------------------------------------|----------------------------------------------------------------------------------------------------|
| INPUT and OUTPUT     | EK          |                                           | Allows data entry with the front-panel<br>knob when the instrument is under<br>remote control.                                                            |
|                      | EP          |                                           | Sends values entered on the instrument<br>number keyboard to the present active<br>function value.                                                        |
|                      | OA          |                                           | Returns the value of the active function.                                                                                                    |
|                      | OL          |                                           | Transmits information to the controller<br>that describes the state of the<br>instrument when the OL command is<br>executed.                              |
|                      | TA          |                                           | Returns trace A amplitude values from<br>the instrument to the controller.                                                                                |
|                      | ТВ          |                                           | Transfers trace B amplitude values from<br>the instrument to the controller.                                                                              |
|                      | TDF         |                                           | Formats trace information for return to the controller.                                                                                                   |
|                      | TRA TRB TRC |                                           | Controls trace data input or output.                                                                                                    |
| LIMIT LINES          | LIMIAMPSCL  | AMPL SCL LOG LIN                          | Specifies the limit-line amplitude<br>definition as logarithmic or linear.                                                                                |
|                      | LIMIDEL     | DELETE LIMIT<br>PURGE LIMITS <sup>1</sup> | Deletes all segments in the current<br>limit-line table.                                                                                                  |
|                      | LIMIDISP    | LMT DISP Y N AUTO <sup>1</sup>            | Controls when the limit line (or limit lines) are displayed.                                                                                              |
|                      | LIMIFAIL    | LMT TEST ON OFF                           | Returns a "0" if the last measurement<br>sweep of trace A is equal to or within<br>the limit-line bounds.                                                 |
|                      | LIMIFRQSCL  | FREQ SCL LOG LIN                          | Specifies the limit-line frequency axis definition as logarithmic or linear.                                                                              |
|                      | LIMIFT      | LIMITS FRQ TIME <sup>1</sup>              | Selects how the limit-line segments are<br>placed on the display: according to<br>frequency, or according to the sweep<br>time setting of the instrument. |
|                      | LIMIHI      |                                           | Allows you to specify a fixed trace as the upper limit line.                                                                                              |
|                      | LIMILINE    |                                           | Outputs the current limit-line table definitions.                                                                                                    |
|                      | LIMILINESTA | LIMIT 1 ON OFF,<br>LIMIT 2 ON OFF         | Displays the selected limit line.                                                                                                    |
|                      | LIMILO      |                                           | Allows you to specify a fixed trace as the lower limit line.                                                                                              |
|                      | LIMIMARGAMP | MARGIN 1 ON OFF ,<br>MARGIN 2 ON OFF      | Sets the amplitude in negative dB for the limit margin.                                                                                                   |
|                      | LIMIMARGSTA | MARGIN 1 ON OFF ,<br>MARGIN 2 ON OFF      | Displays the selected limit margin.                                                                                                    |
|                      | LIMIMIRROR  | - en en en en en en en en en en en en en  | Reflects the current definition about the<br>amplitude axis at the largest frequency<br>or the largest sweep time in the<br>definition.                   |

1 Signal analysis mode only.

| Function<br>Category       | Command  | Corresponding<br>Key Function                                                                                      | Description                                                                                                    |
|----------------------------|----------|----------------------------------------------------------------------------------------------------|----------------------------------------------------------------------------------------------------|
| LIMIT LINES<br>(continued) | LIMIMODE | Edit Upper <sup>1</sup> ,<br>Edit Lower <sup>1</sup> ,<br>Edit Up/Low <sup>1</sup> ,<br>Edit Mid/Delt <sup>1</sup> | Determines whether the limit-line<br>entries are treated as upper amplitude<br>values, lower amplitude values, upper<br>and lower amplitude values, or<br>mid-amplitude and delta values. |
|                            | LIMINUM  | LIMIT 1, LIMIT 2                                                                                                   | Selects limit-line number 1 or 2 and its corresponding margin.                                                                                                    |
|                            | LIMIREL  | LIMITS FIX REL <sup>1</sup>                                                                                        | Specifies the current limit lines as fixed<br>or relative.                                                                                                    |
|                            | LIMISEG  | Edit Upper, Edit Lower                                                                                             | Adds new segments to the current<br>frequency limit line in either the upper<br>limit line or the lower limit line.                                                                       |
|                            | LIMISEGT | Edit Upper <sup>1</sup> ,<br>Edit Lower <sup>1</sup>                                                               | Adds new segments to the current<br>sweep time limit line in either the upper<br>limit line or the lower limit line.                                                                      |
|                            | LIMITEST | LMT TEST ON OFF                                                                                                    | Compares trace A with the current limit-line data.                                                                                                    |
|                            | SEGDEL   | DELETE SEGMENT                                                                                                    | Deletes the specified segment from the limit-line tables.                                                                                                    |
|                            | SENTER   | Edit Up/Low <sup>1</sup> ,<br>Edit Mid/Delt <sup>1</sup>                                                           | Enters the limit-line data in either the<br>upper and lower limit-line tables or the<br>mid and delta table for limit lines based<br>on frequency.                                        |
|                            | SENTERT  | Edit Up/Low <sup>1</sup> ,<br>Edit Mid/Delt <sup>1</sup>                                                           | Enters the limit-line data in either the<br>upper and lower limit-line table or the<br>mid and delta table for limit lines based<br>on sweep time.                                        |
| MARKER                     | FASTMRKR | MARKER SLO FAST                                                                                                    | Increases the range of the marker functionality.                                                                                                    |
|                            | MDS      |                                                                                                    | Specifies measurement data size as byte or word.                                                                                                    |
|                            | MF       |                                                                                                    | Returns the frequency (or time) of the on-screen active marker.                                                                                                    |
|                            | MKA      | MARKER AMPTD                                                                                                    | Specifies amplitude of the active marker.                                                                                                    |
|                            | MKACT    | SELECT 1 2 3 4                                                                                                    | Specifies the active marker.                                                                                                    |
|                            | MKACTV   | MARKER 1 ON OFF                                                                                                    | Makes the current active marker the active function.                                                                                                    |
|                            | MKBW     |                                                                                                    | Returns the bandwidth at the specified<br>power level relative to an on-screen<br>marker (if present) or the signal peak (if<br>no on-screen marker is present).                          |
|                            | MKCF     | MARKER -> CF                                                                                                    | Sets the center frequency equal to the<br>marker frequency and moves the<br>marker to the center of the screen.                                                                           |
|                            | MKCONT   |                                                                                                    | Resumes the sweep after execution of a MKSTOP command.                                                                                                    |
|                            | MKD      | MARKER <b>A</b>                                                                                                    | Activates the delta marker.                                                                                                    |
|                            | MKDLMODE |                                                                                                    | Selects if the marker amplitude values<br>are shown as relative to the reference<br>level or relative to the display line.                                                                |
|                            | MKF      |                                                                                                    | Specifies the frequency value of the active marker.                                                                                                    |

| Table 4-4. | Functional  | Index | (continued) |
|------------|-------------|-------|-------------|
| AUDIC I I  | I uncoronai | much  | (commutul)  |

1 Signal analysis mode only.

| Function<br>Category | Command  | Corresponding<br>Key Function | Description                                                                                                    |
|----------------------|----------|-------------------------------|----------------------------------------------------------------------------------------------------|
| MARKER (continued)   | MKFC     | MK COUNT ON OFF               | Turns on or off marker frequency counter.                                                                             |
|                      | MKFCR    | CNT RES AUTO MAN              | Sets the resolution of the marker frequency counter.                                                                  |
|                      | MKMIN    | MARKER -> MINIMUM             | Moves active marker to minimum signal detected.                                                                       |
|                      | MKN      | MARKER NORMAL                 | Activates and moves the marker to the specified frequency.                                                            |
|                      | MKNOISE  | MK NOISE ON OFF               | Displays the average noise level at the marker.                                                                       |
|                      | MKOFF    | MARKER ALL OFF                | Turns off either the active marker or all the markers.                                                                |
|                      | МКР      |                               | Places the active marker at the given $x$ -coordinate.                                                                |
|                      | MKPAUSE  | MK PAUSE ON OFF               | Pauses the sweep at the active marker for the duration of the delay period.                                           |
|                      | МКРК     | (PEAK SEARCH),<br>NEXT PEAK,  | Positions the active marker on a signal peak.                                                                         |
|                      |          | NEXT PK RIGHT,                |                                                                                                    |
|                      |          | NEXT PK LEFT,                 |                                                                                                    |
|                      |          | MARKER ->PK-PK                |                                                                                                    |
|                      | МКРХ     | PEAK EXCURSN                  | Specifies the minimum signal excursion<br>for the instrument's internal<br>peak-identification routine.               |
|                      | MKREAD   | MK READ F T I P               | Selects the type of active trace<br>information displayed by the instrument<br>marker readout.                        |
|                      | MKRL     | MARKER -> REF LVL             | Sets the reference level to the amplitude value of the active marker.                                                 |
|                      | MKSP     | MARKER A SPAN                 | Sets the start and stop frequencies to the values of the delta markers.                                               |
|                      | MKSS     | MARKER -> CF STEP             | Sets the center-frequency step-size to the marker frequency.                                                          |
|                      | MKSTOP   |                               | Stops the sweep at the active marker.                                                                                 |
|                      | MKTRACE  | MK TRACE AUTO ABC             | Moves the active marker to a<br>corresponding position in trace A, trace<br>B, or trace C.                            |
|                      | MKTRACK  | MK TRACK ON OFF               | Moves the signal with an active marker<br>to the center of the display and keeps<br>the signal peak at center screen. |
|                      | МКТҮРЕ   |                               | Changes the type of the current active marker.                                                                        |
|                      | M4       |                               | Activates a single marker on the trace                                                                                |
|                      |          |                               | and enables the knob to change the                                                                                    |
|                      |          |                               | function is then set to span.                                                                                         |
|                      | RCVRMRKR | MARKER TUNE SPN               | Modifies the behavior of the instrument's marker functionality.                                                       |

| Function<br>Category          | Command  | Corresponding<br>Key Function | Description                                                                                                    |
|-------------------------------|----------|-------------------------------|----------------------------------------------------------------------------------------------------|
| MATH (see also<br>Trace Math) | ABS      |                               | Places the absolute value of the source values in the destination.                                                                                            |
|                               | ADD      |                               | Adds the sources and sends the sum to the destination.                                                                                                    |
|                               | AVG      |                               | Averages the source and the destination.                                                                                                    |
|                               | BIT      |                               | Returns the state of a bit.                                                                                                    |
|                               | СТА      |                               | Converts the source values from<br>measurement units to the current<br>absolute amplitude units and stores the<br>result in the destination.                  |
|                               | СТМ      |                               | Converts the source values to<br>measurement units and places the result<br>in the destination.                                                               |
|                               | DIV      |                               | Divides source 1 by source 2 and places<br>the result in the destination.                                                                                     |
|                               | EXP      |                               | Places the exponential of the source in the destination.                                                                                                    |
|                               | INT      |                               | Places the greatest integer that is less<br>than or equal to the source value into<br>the destination.                                                        |
|                               | LOG      |                               | Takes the logarithm (base 10) of the<br>source, multiplies the result by the<br>scaling factor, then stores it in the<br>destination.                         |
|                               | MEAN     |                               | Returns the mean value of the given trace in measurement units.                                                                                               |
|                               | MEANTH   |                               | Returns the mean value of the given<br>trace above the threshold, in<br>measurement units.                                                                    |
|                               | MIN      |                               | Compares source 1 and 2, point by<br>point, and stores the lesser of the two in<br>the destination.                                                           |
|                               | MINPOS   |                               | Returns a value, which is the x-axis<br>position (in display units) of the<br>minimum amplitude value in trace A,<br>trace B, trace C, or user-defined trace. |
|                               | MOD      |                               | Stores the remainder from the division<br>of source 1 by source 2 in the<br>destination.                                                                      |
|                               | МРҮ      |                               | Multiplies the sources, point by point,<br>and places the results in the destination.                                                                         |
|                               | МХМ      |                               | Compares source 1 and source 2, point<br>by point, sending the greater value of<br>each comparison to the destination.                                        |
|                               | PDA      |                               | Sums the probability distribution of<br>amplitude in the destination trace with<br>the amplitude distribution function of<br>the source trace.                |
|                               | RMS      |                               | Returns root mean square value of trace<br>in measurement units.                                                                                              |
|                               | SQR      |                               | Places the square root of the source into the destination.                                                                                                    |
|                               | SUB      |                               | Subtracts source 2 from source 1, point<br>by point, and sends the difference to<br>the destination.                                                          |
|                               | VARIANCE |                               | Returns the amplitude variance of the specified trace, in measurement units.                                                                                  |

| Table 4-4 | . Functional | Index | (continued) |
|-----------|--------------|-------|-------------|
|-----------|--------------|-------|-------------|

| Function       | Command  | Corresponding<br>Key Function           | Description                                                                                                    |
|----------------|----------|-----------------------------------------|----------------------------------------------------------------------------------------------------|
|                |          | Key Function                            |                                                                                                    |
| MEASURE/USER   | FTT      |                                         | Performs a discrete fast Fourier<br>transform on the source trace array and<br>stores the result in the destination array. |
| OPERATOR ENTRY | DN       |                                         | Reduces the active function by the applicable step size.                                                                   |
|                | EK       |                                         | Enables front-panel knob control.                                                                                          |
|                | EP       |                                         | Enter parameter from front panel.                                                                                          |
|                | HD       | HOLD                                    | Holds or disables entry and blanks active function readout.                                                                |
|                | UP       |                                         | Increases the active function by the applicable step size.                                                                 |
| PLOTTER        | PLOT     | (COPY) (to a plotter)                   | Initiates output of the instrument display to a plotter.                                                                   |
| PRESET         | IP       | PRESET                                  | Performs an instrument preset.                                                                                             |
|                | LF       |                                         | Performs an instrument preset to the base band (band 0).                                                                   |
|                | POWERON  | POWER ON IP LAST                        | Selects the state the instrument will be<br>in when it is turned on: IP (instrument<br>preset) or LAST state.              |
|                | RESETRL  |                                         | Resets the reference level to instrument preset value.                                                                     |
| PRINTER        | PRINT    | (COPY) (to a printer)                   | Initiates output of the display to a printer.                                                                              |
|                | PRNTADRS | PRINTER ADDRESS                         | Sets the HP-IB address of the printer.                                                                                     |
|                | PRNTPPG  | PRN/PG 1 2                              | Specifies number of prints per page for printing.                                                                          |
|                | PRNTRES  | RESOLUTN LOW HIGH                       | Sets the resolution of subsequent prints.                                                                                  |
|                | PRNTTYPE | Printer Type                            | Specifies which printer is connected to the output port.                                                                   |
| PROGRAM FLOW   | IF       |                                         | IF/THEN/ELSE/ENDIF forms a decision<br>and branching construct.                                                            |
|                | REPEAT   |                                         | REPEAT/UNTIL forms a looping construct.                                                                                    |
|                | WAIT     |                                         | Suspends all instrument operation for the specified time duration.                                                         |
| RECALL or SAVE | CAT      | Catalog Internal,                       | Displays directory information from                                                                                        |
|                |          | CATALOG DISK                            | either the specified or the current mass storage device.                                                                   |
|                | LOAD     | LOAD FILE                               | Loads a file from the disk.                                                                                                |
|                | MSI      | 2,000 000000000000000000000000000000000 | Allows you to specify the current mass<br>storage device as the internal memory<br>or a disk.                              |
|                | PREFX    | Change Prefix                           | Specifies the prefix.                                                                                                    |
|                | PROTECT  | PROTECT ON OFF                          | Prevents overwriting an existing file.                                                                                     |

| Function<br>Category | Command    | Corresponding<br>Key Function     | Description                                                                                                    |
|----------------------|------------|-----------------------------------|----------------------------------------------------------------------------------------------------|
| RECALL or SAVE       | PSTATE     | SAV LOCK ON OFF                   | Protects all of the instrument user state<br>and trace registers from being changed.                                          |
|                      | PURGE      | DELETE FILE                       | Deletes the specified file from the current mass storage device.                                                              |
|                      | RCLS       | INTERNAL -> STATE                 | Recalls instrument state data from one<br>of the nine state registers in internal<br>memory.                                  |
|                      | RCLT       | Internal -> Trace<br>functions    | Recalls previously saved trace data,<br>amplitude factors, or limit-line data from<br>the trace registers in internal memory. |
|                      | SAVES      | STATE -> INTRNL                   | Saves the currently displayed instrument state in internal memory.                                                            |
|                      | SAVET      | Trace -> Intrnl<br>functions      | Saves the selected trace data and state<br>information, amplitude correction<br>factors, or a save or recall operation.       |
|                      | STOR       | Save -> Disk functions            | Stores data on a floppy disk .                                                                                                |
| SIGNAL LIST          | EDITANNOT  | EDIT ANNOTATN                     | Enters the annotation editor.                                                                                                 |
|                      | EXITANNOT  | EXIT EDIT                         | Exits the annotation editor.                                                                                                  |
|                      | REMEASSIG  | Re-measure functions              | Remeasures one or more signals in the signal list.                                                                            |
|                      | SIGADD     | ADD TO LIST                       | Adds a signal to internal signal list.                                                                                        |
|                      | SIGDEL     | Delete Signals functions          | Deletes one or more signals from the signal list.                                                                             |
|                      | SIGDLTVIEW | VIEW $\Delta$ OFF functions       | Selects which delta is viewed on the display signal list.                                                                     |
|                      | SIGGRAPH   | SAVE LOG GRAPH,<br>SAVE LIN GRAPH | Draws an EMI report graph on display.                                                                                         |
|                      | SIGLEN     |                                   | Queries current number of signals in the signal list.                                                                         |
|                      | SIGLIST    | SIG LIST ON OFF                   | Turns on or off signal list viewing and editing functions.                                                                    |
|                      | SIGMARK    | Signal Marking functions          | Marks one or more signals on the signal list.                                                                                 |
|                      | SIGPOS     | SELECT FRM LIST                   | Controls the cursor position in the signal list.                                                                              |
|                      | SIGRESULT  |                                   | Sends contents of an entry in the signal list to the controller.                                                              |
|                      | SIGSORT    | Sort Signals functions            | Sorts internal signal list.                                                                                                   |
|                      | SIGUNMARK  | CLEAR MARK,<br>CLR ALL MARKS      | Unmarks one or more signals on the signal list.                                                                               |

| Table 4-4. | Functional  | Index | (continued) |
|------------|-------------|-------|-------------|
|            | I uncoronai | much  | (continucu) |

| Function<br>Category | Command             | Corresponding<br>Key Function       | Description                                                                                                    |
|----------------------|---------------------|-------------------------------------|----------------------------------------------------------------------------------------------------|
| SPAN                 | FS                  | FULL SPAN                           | Sets the frequency span of the                                                                                                    |
|                      | HN                  |                                     | Returns the harmonic number of the<br>current harmonic band in which the<br>instrument is tuning.                                                                         |
|                      | HNLOCK <sup>1</sup> | Band Lock functions                 | Forces the instrument to use only the selected harmonic band.                                                                                                    |
|                      | HNUNLK <sup>1</sup> | BND LOCK ON OFF (OFF is underlined) | Unlocks the harmonic band.                                                                                                    |
|                      | LSPAN               | LAST SPAN                           | Changes the instrument's span to the previous span setting.                                                                                                    |
|                      | SP                  | SPAN                                | Changes the total displayed frequency<br>range symmetrically about the center<br>frequency.                                                                               |
|                      | SPZOOM              | SPAN ZOOM                           | Places a marker on the highest<br>on-screen signal (if an on-screen marker<br>is not present), turns on the signal track<br>function, and activates the span<br>function. |
| SWEEP                | CONTS               | SWEEP CONT SGL (CONT is             | Sets the instrument to the continuous                                                                                                    |
|                      | LOGSWEEPSPD         | LOGF SPD STD FAST                   | Optimizes the frequency accuracy<br>(standard) or minimizes the scan time<br>(fast) when the LOG frequency sweep<br>type is activated.                                    |
|                      | ST                  | SWP TIME AUTO MAN                   | Specifies the time in which the<br>instrument sweeps the displayed<br>frequency range.                                                                                    |
|                      | SWEEPTYPE           | SWEEP LOG LIN                       | Selects either logarithmic or linear<br>frequency axis.                                                                                                    |
| SYNCHRONIZATION      | DONE                |                                     | Allows you to determine when the<br>instrument has started to execute all<br>commands prior to and including DONE.                                                        |
|                      | TS                  |                                     | Starts and completes one full sweep<br>before the next command is executed.                                                                                               |
| TRACE MATH           | AMB                 | A - B -> A ON OFF                   | Subtracts trace B from trace A and<br>sends the result to trace A during every<br>sweep of the instrument.                                                                |
|                      | AMBPL               | NORMLIZE ON OFF                     | Subtracts trace B from trace A, adds the display line value to the difference, and sends the result to trace A during every sweep of the instrument.                      |
|                      | AXB                 | A <> B                              | Exchanges trace A and trace B.                                                                                                    |
|                      | BLANK               | BLANK A, BLANK B,<br>BLANK C        | Blanks trace A, trace B, or trace C and<br>stops taking new data into the specified<br>trace.                                                                             |
|                      | BML                 | B – DL –> B                         | Subtracts display line from trace B and places the result in trace B.                                                                                                    |
|                      | BTC                 | B -> C                              | Transfers trace B into trace C.                                                                                                    |
|                      | BXC                 | B <> C                              | Exchanges trace B and trace C.                                                                                                    |

1 For an HP 8546A/HP 85462A only.

| Function<br>Category      | Command     | Corresponding<br>Key Function                       | Description                                                                                                    |
|---------------------------|-------------|-----------------------------------------------------|----------------------------------------------------------------------------------------------------|
| TRACE MATH<br>(continued) | CLRW        | CLEAR WRITE A ,<br>CLEAR WRITE B ,<br>CLEAR WRITE C | Clears the specified trace and enables<br>trace data acquisition.                                                                     |
|                           | DET         | DETERT WILLE C                                      | Sologis the instrument detection mode                                                                                                 |
|                           |             | DELECTOR SHF FR                                     | Deside the instrument detection mode.                                                                                                 |
|                           | IB          |                                                     | into trace B.                                                                                                    |
|                           | MERGE       |                                                     | Merges the source trace into the specified area of the destination trace.                                                             |
|                           | MINH        | MIN HOLD C                                          | Updates trace C elements with minimum level detected.                                                                                 |
|                           | MOV         |                                                     | Copies the source values into the destination.                                                                                        |
|                           | МХМН        | MAX HOLD A, MAX HOLD B                              | Updates trace elements with maximum level detected.                                                                                   |
|                           | TA          |                                                     | Returns trace A data.                                                                                                    |
|                           | ТВ          |                                                     | Returns trace B data.                                                                                                    |
|                           | TRA TRB TRC |                                                     | Controls trace data input and output.                                                                                                 |
|                           | TRCMEM      |                                                     | Returns a nonnegative integer that<br>indicates the total number of trace<br>registers available for SAVET and RCLT.                  |
|                           | TRDSP       |                                                     | Turns on or off the display of trace A, B,<br>or C without clearing the trace<br>(measurements can still be taken).                   |
|                           | TRPRST      |                                                     | Sets the trace operations to their preset values.                                                                                     |
|                           | TRSTAT      |                                                     | Returns the status of traces A, B, and C:<br>clear write, blank, view, minimum hold,<br>or maximum hold.                              |
|                           | TWNDOW      |                                                     | Creates a window trace array for the<br>fast Fourier transform (FFT) function.                                                        |
|                           | VAVG        | VID AVG ON OFF                                      | Enables the video-averaging function,<br>which averages trace points to smooth<br>the displayed trace.                                |
|                           | VIEW        | VIEW A, VIEW B, VIEW C                              | Displays trace A, trace B, or trace C,<br>and stops taking new data into the<br>viewed trace.                                         |
|                           | APB         |                                                     | Adds trace A to trace B and sends the result to trace A.                                                                              |
|                           | CLRAVG      | VID AVG ON OFF                                      | Restarts video averaging.                                                                                                    |
|                           | COMPRESS    |                                                     | Reduces the number of trace elements<br>while retaining the relative frequency<br>and amplitude characteristics of the<br>trace data. |
|                           | CONCAT      |                                                     | Combines two traces.                                                                                                    |
|                           | FFT         |                                                     | Calculates fast Fourier transform.                                                                                                    |
|                           | LINFILL     |                                                     | Fills linear interpolated data into the specified trace data points of a destination trace.                                           |

| Table 4- | 4. Functiona | l Index | (continued) |
|----------|--------------|---------|-------------|
|----------|--------------|---------|-------------|

| Function                  | Command   | Corresponding<br>Key Function                      | Description                                                                                                    |
|---------------------------|-----------|----------------------------------------------------|----------------------------------------------------------------------------------------------------|
|                           | MBBOD     | Reyrunction                                        |                                                                                                    |
| TRACE MATH<br>(continued) | MIRROR    |                                                    | Displays the mirror image of a trace.                                                                                                    |
|                           | PEAKS     |                                                    | Sorts signal peaks by frequency or<br>amplitude, stores the results in the<br>destination trace, and returns the<br>number of peaks found.                             |
|                           | SMOOTH    |                                                    | Smooths the trace according to the<br>number of points specified for the<br>running average.                                                                           |
|                           | SUM       |                                                    | Returns the sum of the amplitudes of<br>the trace elements in measurement<br>units.                                                                                    |
|                           | SUMSQR    |                                                    | Returns the sum of the squares of the amplitude of each trace element.                                                                                                 |
|                           | XCH       |                                                    | Exchanges traces.                                                                                                    |
| TRIGGER                   | SNGLS     | (SINGLE),<br>SWEEP CONT SGL (SGL is<br>underlined) | Selects single-sweep mode.                                                                                                    |
|                           | ТМ        | FREE RUN, LINE, VIDEO,<br>EXTERNAL                 | Specifies trigger mode.                                                                                                    |
|                           | TS        |                                                    | Begins a new sweep.                                                                                                    |
| USER-DEFINED              | DISPOSE   | DISPOSE USER KEY                                   | Deletes user-defined functions.                                                                                                    |
|                           | ERASE     |                                                    | Clears trace A and trace B, disposes of<br>the contents of the user memory, and<br>resets the state registers and the<br>instrument to the instrument preset<br>state. |
|                           | TRDEF     |                                                    | Declares a user-defined trace.                                                                                                    |
|                           | UDKDEFINE | DEFINE USER KEY                                    | Redefines a user-defined key.                                                                                                    |
|                           | UDKSET    | DEFINE USER KEY                                    | Changes the definition of the user-defined key.                                                                                                    |
|                           | VARDEF    |                                                    | Creates a user-defined variable and assigns it a value.                                                                                                    |
| WINDOWS                   | WINNEXT   | ( <u>NEXT</u> )                                    | Makes the window that is currently not the active window, active.                                                                                                    |
|                           | WINOFF    | WINDOWS OFF                                        | Turns off the windows display.                                                                                                    |
|                           | WINON     | ON                                                 | Activates the windows display mode.                                                                                                    |
|                           | WINZOOM   |                                                    | Expands the size of the active window so that it fills the entire display.                                                                                             |
|                           | ZMKCNTR   | ZONE CENTER                                        | Positions the zone marker at the specified frequency.                                                                                                    |
|                           | ZMKPNL    | ZONE PK LEFT                                       | Places the zone marker at the next<br>signal peak that is left of the zone<br>marker's current position.                                                               |
|                           | ZMKPNR    | ZONE PK RIGHT                                      | Places the zone marker at the next peak<br>to the right of th zone marker's current<br>position.                                                                       |
|                           | ZMKSPAN   | ZONE SPAN                                          | Allows you to change the width of the zone marker.                                                                                                    |

# ABS Absolute

Places the absolute value of the source values in the destination.

## Syntax

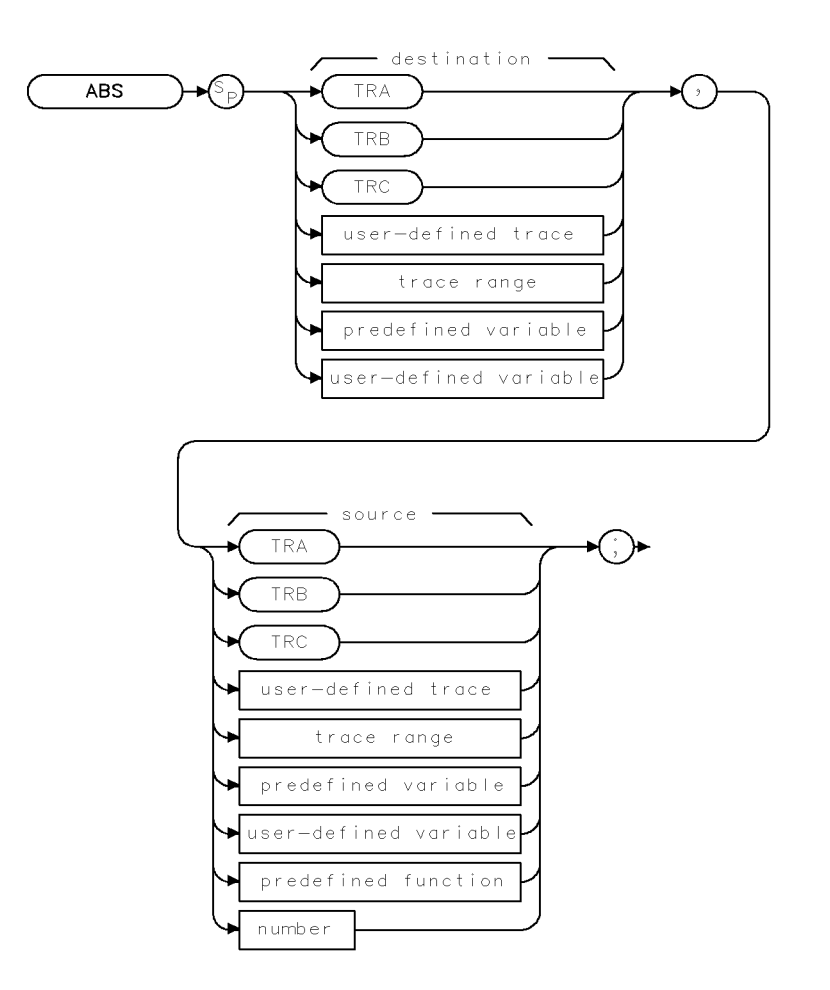

XABS

| Item                  | Description/Default                                              | Range                 |
|-----------------------|------------------------------------------------------------------|-----------------------|
| User-defined trace    | A trace defined by the TRDEF command.                            | Any valid trace name. |
| User-defined variable | A variable defined by VARDEF command.                            | Any valid variable    |
|                       |                                                                  | name.                 |
| Predefined variable   | A command that acts as a variable. Refer to Table 4-1.           |                       |
| Predefined function   | Function that returns a value. Refer to Table 4-1.               |                       |
| Trace range           | A segment of trace A, trace B, trace C, or a user-defined trace. |                       |
| Number                | Any real or integer number.                                      | Real number range.    |

Prerequisite Commands: TRDEF when using user-defined trace VARDEF when using user-defined variable. TS when using trace data.

#### **ABS** Absolute

### Example

| 10 | OUTPUT  | 718;"IP;SNGLS;"        | Initializes instrument, stops sweeping.               |
|----|---------|------------------------|-------------------------------------------------------|
| 20 | OUTPUT  | 718;"VARDEF P_OINT,O;" | Defines a variable, called P_OINT, and initializes it |
|    |         |                        | <i>to 0</i> .                                         |
| 30 | OUTPUT  | 718;"ABS P_OINT,-2;"   | Places the absolute value of $-2$ into POINT.         |
| 40 | OUTPUT  | 718;"P_OINT?;";        | Returns value of POINT to computer.                   |
| 50 | ENTER 7 | 718;Second             | Assigns value to computer variable, Second.           |
| 60 | DISP Se | econd                  | Displays the absolute value (2).                      |
| 70 | END     |                        |                                                       |

## Description

The ABS command places the absolute value of the source values in the destination.

The source and the destination may be different lengths. The lengths of predefined traces (trace A, trace B, or trace C) is 401, while user-defined traces have a length of up to 2047, and variables have a length of 1. When the source is longer than the destination, the source is truncated to fit. When the source is shorter than the destination, the last element is repeated to fill the destination.

# ADD Add

Adds the sources and sends the sum to the destination.

## Syntax

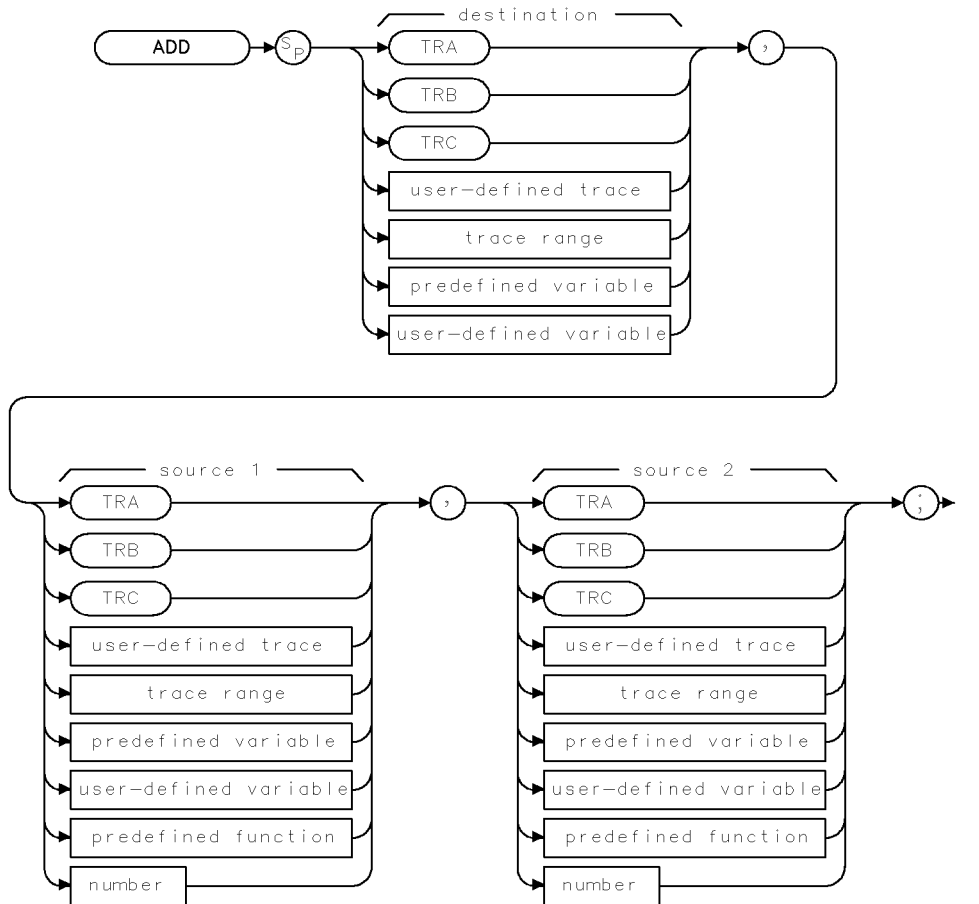

XADD

| Item                  | Description/Default                                              | Range                       |
|-----------------------|------------------------------------------------------------------|-----------------------------|
| User-defined trace    | A trace defined by the TRDEF command.                            | Any valid trace name.       |
| User-defined variable | A variable defined by VARDEF command.                            | Any valid variable<br>name. |
| Predefined variable   | A command that acts as a variable. Refer to Table 4-1.           |                             |
| Predefined funn       | Function that returns a value. Refer to Table 4-1.               |                             |
| Trace range           | A segment of trace A, trace B, trace C, or a user-defined trace. |                             |
| Number                | Any real or integer number.                                      | Real number range.          |

| Prerequisite Commands: | TRDEF when using user-defined trace. VARDEF when using |
|------------------------|--------------------------------------------------------|
|                        | user-defined variable. TS when using trace data.       |
| Related Commands:      | AMBPL, APB, SUB.                                       |

#### ADD Add

## Example

Add 38 MHz to the center frequency, then store the sum in a user-defined variable.

| 10 | OUTPUT  | 718;"IP;"               | Initializes instrument.                            |
|----|---------|-------------------------|----------------------------------------------------|
| 20 | OUTPUT  | 718;"CF 300MHZ;"        | Changes the center frequency.                      |
| 30 | OUTPUT  | 718;"VARDEF N_EW,O;"    | Defines a variable, N_EW, and initializes it to 0. |
| 40 | OUTPUT  | 718;"ADD N_EW,CF,38E6;" | Adds 38 MHz to the center frequency, then places   |
|    |         |                         | the sum in $N_{EW}$ .                              |
| 50 | OUTPUT  | 718;"N_EW?;"            | Returns value of $N_{-}EW$ to the computer.        |
| 60 | ENTER 7 | 18;Freq                 | Assigns value to variable, Freq.                   |
| 70 | DISP Fr | req                     | Displays Freq on computer display.                 |
| 80 | END     |                         |                                                    |

## Description

The ADD command adds values of source 1 and source 2 (point by point), and sends the sum to the destination.

Traces, user-defined traces, and trace ranges are added as 16-bit integers. Negative numbers are represented in two's complement format. Single variables and numbers are treated as floating point numbers and must be within the real number range as defined in Table 4-1.

The sources and destination may be different lengths. The length of predefined traces (trace A, trace B, or trace C) is 401. User-defined traces have a length of up to 2047, and variables have a length of 1. When sources differ in length, the last element of the shorter source is repeated for the addition process. After the addition, the last element is repeated if the destination is longer than the sum trace. When the sources are longer than the destination, they are truncated to fit.

ХАМВ

# AMB Trace A Minus Trace B

Subtracts trace B from trace A.

# Syntax

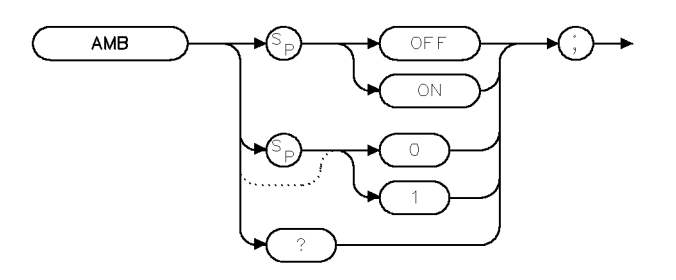

Preset State:AMB OFFRelated Commands:CLRW, CONTS, MXMH, SNGLS, TS, VAVG, VIEWEquivalent Softkey:A - B -> A ON OFF

## Example 1

| 10 | OUTPUT 718;"IP;AUNITS DBUV;RL 80;"   |      | Initializes instrument.                                                                |
|----|--------------------------------------|------|----------------------------------------------------------------------------------------|
| 20 | OUTPUT 718;"CLRW TRB;TS;VIEW TRB;AMB | ON;" | Displays trace B and turns on the                                                      |
|    |                                      |      | AMB function. If trace A and trace B contain exactly the same trace data.              |
|    |                                      |      | the result is trace data at 0 mea-<br>surement units, at the bottom of the<br>display. |
| 30 | OUTPUT 718;"AMB?;"                   |      | Queries the state of the AMB function.                                                 |
| 40 | ENTER 718;Reply\$                    |      | The query response is placed in a string variable.                                     |
| 50 | DISP Reply\$                         |      | "ON" is displayed on the computer display.                                             |
| 60 | END                                  |      | are Frank.                                                                             |

#### AMB Trace A Minus Trace B

#### **Example 2**

| 10 | OUTPUT | 718;"IP;AUNITS DBUV;RL 80;SNGLS;" | Initializes instrument.                                   |
|----|--------|-----------------------------------|-----------------------------------------------------------|
| 20 | OUTPUT | 718;"MOV TRA, 8000;"              | Each element of trace A is set to 8000 measurement units. |
| 30 | OUTPUT | 718;"VIEW TRA;"                   | Places trace A in the view mode.                          |
| 40 | OUTPUT | 718;"MOV TRB,7000;"               | Each element of trace B is set to 7000 measurement units. |
| 50 | OUTPUT | 718;"VIEW TRB;"                   | Places trace B in the view mode.                          |
| 60 | OUTPUT | 718;"AMB ON;"                     | Subtracts trace B from trace A.                           |
| 70 | OUTPUT | 718;"BLANK TRB;VIEW TRA;"         | The result is displayed at 1000 mea-<br>surement units.   |
| 80 | END    |                                   |                                                           |

#### **Example 3**

| 10        | OUTPUT          | 718;"IP;SNGLS;AUNITS DBUV;RL 80DB;" | Initializes the instrument and sets the reference level                                                                                                    |
|-----------|-----------------|-------------------------------------|----------------------------------------------------------------------------------------------------|
| 20        | OUTPUT          | 718;"MOV TRA,5000;"                 | Sets trace A to 5000 measurement<br>units, which is equal to 50 $dB\mu V$ .                                                                                                    |
| 30        | OUTPUT          | 718;"VIEW TRA;"                     | Places trace A in the view mode.                                                                                                    |
| 40        | OUTPUT          | 718;"MOV TRB,4000;"                 | Sets trace B to 4000 measurement<br>units, which is equal to 40 $dB\mu V$ .                                                                                                    |
| 50        | OUTPUT          | 718;"VIEW TRB;"                     |                                                                                                    |
| 60        | OUTPUT          | 718;"DL 60DB;"                      | Sets display line to 60 $dB\mu$ , which is at 6000 measurement units.                                                                                                    |
| 70        | OUTPUT          | 718;"BML;"                          | Subtracts trace B minus display line.<br>Result is $4000 - 6000 = -2000$ measurements units (off screen).                                                                                                    |
| 80        | OUTPUT          | 718;"AMB ON;"                       | Subtracts trace A minus modified<br>trace $B(5000 - (-2000) = 7000 \text{ or } 70$<br>$dB\mu V$ . Notice that this has resulted<br>in a subtraction of amplitude in<br>$dB\mu V$ , 50 $dB\mu V - (-20 \ dB\mu V) = 70$<br>$dB\mu V$ . |
| 90<br>100 | OUTPUT<br>) END | 718;"BLANK TRB;VIEW TRA;"           |                                                                                                    |

#### Description

The AMB command subtracts trace B from trace A (point by point), and sends the result to trace A. The AMB function remains in effect until it is turned off by executing "AMB OFF;".

The AMB command is a trace math command and subtracts trace B from trace A in measurement units (see "CTA" for information about measurement units). Because subtracting trace B from trace A can cause the result in trace A to be displayed off screen, the trace A minus trace B plus display line (AMBPL) command can be used. As shown in example 2, if the trace data value of trace A is 92 dB $\mu$ V (107 dB $\mu$ V for the receiver RF section only), (8000 measurement units), and trace B is -10 dBm (7000 measurement units), the result of executing AMB is 1000 measurement units. If the AMBPL command is used instead of AMB, and the display line is set at -50 dB $\mu$ V (mid-screen), the result in trace A is kept at mid-screen.

A common use of trace subtraction is to normalize one trace with respect to another. For example, traces are frequently subtracted to normalize the instrument response when a tracking generator is used. In such applications, amplitude units in dB $\mu$ V should be subtracted. As shown in example 2, subtraction of measurement units is not equivalent to subtraction of amplitude units. Correct results are obtained if the display line is set to 0 dB $\mu$ V using DL, and BML is used to subtract the display line from trace B. See example 3 for an example of subtracting the display line from trace B.

#### **Query Response**

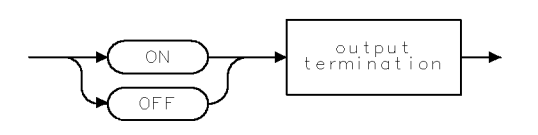

QQ2

# AMBPL Trace A Minus Trace B Plus Display Line

Subtracts trace B from trace A.

# Syntax

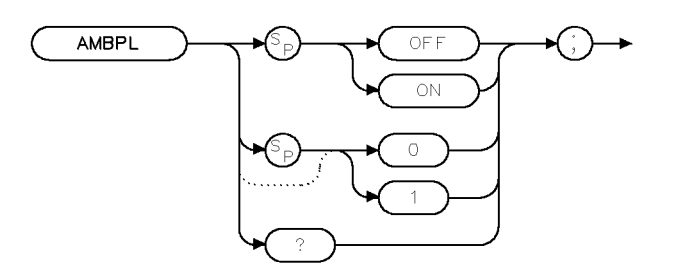

XAMBPL

| Equivalent Softkey: | NORMLIZE ON OFF                                             |
|---------------------|-------------------------------------------------------------|
| Preset State:       | AMBPL OFF                                                   |
| Related Commands:   | ADD, AMB, CONTS, CLRW, DL, MXMH, SNGLS, SUB, TS, VAVG, VIEW |

## Example

| 10 | OUTPUT | 718;"IP;AUNITS DBUV;SNGLS;RL 80DB | ;" Initializes instrument, activates single<br>sweep mode.                                                                                                    |
|----|--------|-----------------------------------|----------------------------------------------------------------------------------------------------|
| 20 | OUTPUT | 718;"MOV TRA,5000;"               | Sets trace A to 5000 measurement<br>units, which is equal to 50 $dB\mu V$ .                                                                                                    |
| 30 | OUTPUT | 718;"VIEW TRA;"                   | · ,                                                                                                    |
| 40 | OUTPUT | 718;"MOV TRB,4000;"               | Sets trace B to 4000 measurement<br>units, which is equal to 40 $dB\mu V$ .                                                                                                    |
| 50 | OUTPUT | 718;"VIEW TRB;"                   |                                                                                                    |
| 60 | OUTPUT | 718;"DL 60DM;"                    | Sets display line to 60 $dB\mu V$ , which is at 6000 measurement units.                                                                                                    |
| 70 | OUTPUT | 718;"AMBPL ON;"                   | Performs trace $A - trace B + dis-play line. The result is 5000 - 4000+ 6000 = 7000 or 70 dBµV. Note thatthis has resulted in a subtraction ofamplitude in dBµV, 50 dBµV -(-20dBµV) = 70 dBµV.$ |
| 80 | OUTPUT | 718;"BLANK TRB;VIEW TRA;"         |                                                                                                    |

90 END

### Description

The AMBPL command subtracts trace B from trace A (point by point), adds the display line value to the difference, and sends the result to trace A. The AMBPL function remains in effect until it is turned off by executing "AMBPL OFF;".

A common use of trace subtraction is to normalize one trace with respect to another. For example, traces are frequently subtracted to normalize the instrument response when a tracking generator is used. In such applications, amplitude units in dB $\mu$ V should be subtracted. To accomplish this, the display line should be set to 0 dB $\mu$ V using DL as shown in the example. To compare how you would use the AMB command to do the same operation, see examples 2 and 3 for the AMB command.

#### **Query Response**

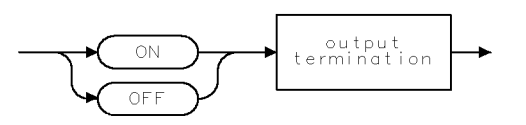

QQ2 .

# AMPCOR Amplitude Correction

Applies amplitude corrections at specified frequencies.

#### Syntax

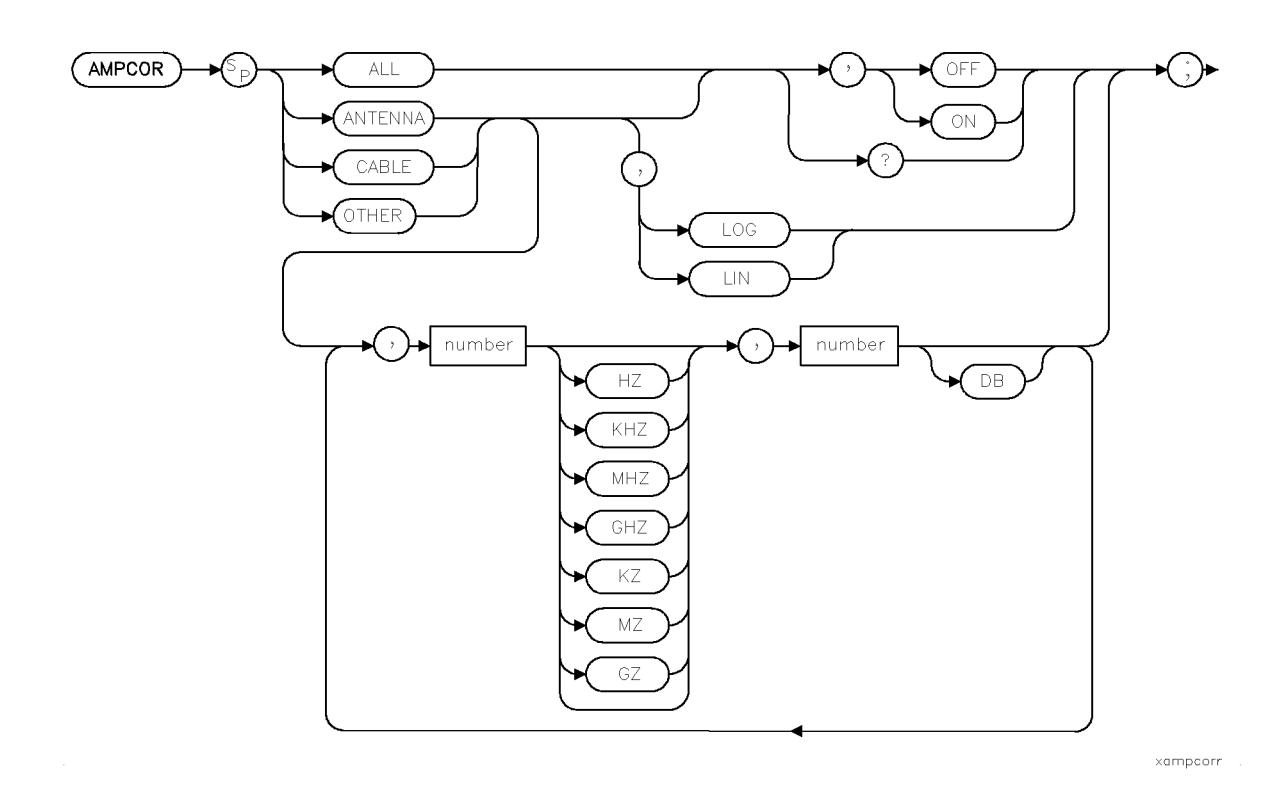

| Item   | Description/Default                         | Range                               |
|--------|---------------------------------------------|-------------------------------------|
| Number | Any real or integer number. Default unit is | Frequency: 0 to 1000 GHz Amplitude: |
|        | dB.                                         | $\pm 327$ dB.                       |

| Note            | ANTENN.<br>AMCOR A | A corrections interact with the instrument's AUNITS settin<br>INTENNA corrections are on, AUNITS are as specified by t |
|-----------------|--------------------|----------------------------------------------------------------------------------------------------|
| Related Comma   | nds:               | XUNITS, AUNITS                                                                                                    |
| Preset State:   |                    | AMPCOR ALL OFF                                                                                                    |
| Equivalent Soft | keys:              | the softkeys accessed by Correctn Factors                                                                              |

ANTENNA corrections interact with the instrument's AUNITS setting. When AMCOR ANTENNA corrections are on, AUNITS are as specified by the XUNITS command. When ANTENNA corrections are off, AUNITS are the currently selected amplitude units, that is, as specified by the AUNITS command (default dBm). Refer to the XUNITS command for more information.

# Example

Compensate for frequency-dependent amplitude inaccuracies at the input.

| DIM A\$[200]                          |                                                                                                    |
|---------------------------------------|----------------------------------------------------------------------------------------------------|
| OUTPUT 718;"CF 1GHZ;SP 200MHZ;"       | Sets center frequency and span.                                                                                                    |
| OUTPUT 718;"AMPCOR CABLE, 100MHZ,5DB, | Stores frequency-amplitude pairs in                                                                                                    |
| 1GHZ,-5DB,1.5GHZ,10DB;"               | receiver. Notice that frequencies are in ascending order.                                                                                                    |
| OUTPUT 718;"AMPCOR CABLE?;"           | Returns correction values to computer.                                                                                                    |
| ENTER 718;A\$                         |                                                                                                    |
| PRINT A\$                             | Displays the frequency-amplitude pairs.                                                                                                    |
| OUTPUT 718;"AMPCOR OFF;"              | Turns off the amplitude correction constants.                                                                                                    |
| OUTPUT 718;"AMPCOR CABLE?;"           |                                                                                                    |
| ENTER 718;A\$                         |                                                                                                    |
| PRINT A\$                             | Because AMPCOR is off, "0,0" is displayed.                                                                                                    |
| END                                   |                                                                                                    |
|                                       | DIM A\$[200]<br>OUTPUT 718;"CF 1GHZ;SP 200MHZ;"<br>OUTPUT 718;"AMPCOR CABLE, 100MHZ,5DB,<br>1GHZ,-5DB,1.5GHZ,10DB;"<br>OUTPUT 718;"AMPCOR CABLE?;"<br>ENTER 718;A\$<br>PRINT A\$<br>OUTPUT 718;"AMPCOR OFF;"<br>OUTPUT 718;"AMPCOR CABLE?;"<br>ENTER 718;A\$<br>PRINT A\$<br>END |

## Description

Use AMPCOR to compensate for frequency-dependent amplitude variations at the receiver input.

AMPCOR consists of three independent sets of correction data. The three data sets are: ANTENNA, CABLE, and OTHER. Each data set may be turned on or off independently and the entire AMPCOR system may be turned on or off.

Turning on any of the ANTENNA, CABLE, or OTHER data sets causes ALL currently enabled AMPCOR data to be used. Setting AMPCOR ALL OFF disables the feature. Setting AMPCOR ALL ON will restore the current mix of data. That is, sending the following commands disables all amplitude correction.

AMPCOR ANTENNA, ON;

AMPCOR CABLE, OFF;

AMPCOR OTHER, ON;

AMPCOR ALL, OFF;

Sending, AMPCOR ALL, ON; enables ANTENNA and OTHER, since these two data sets were turned on.

Up to 80 pairs of frequency-amplitude correction points can be entered in each of the three data sets, restricted to a total of 80 frequency points among the three sets.

Each set of corrections (or data set) is interpolated using either a linear frequency scale or a logarithmic frequency scale.

(SETUP) Correctn Factors

The individual amplitude correction factors can be saved or edited on disk using the softkeys in the (SETUP) menu under Correctn Factors or by using the STOR command.

**Note** When AMPCOR ANTENNA correction factors are ON, the current XUNITS is used. When AMPCOR ANTENNA correction factors are OFF, the current AUNITS is used.

## **Query Response**

AMPCOR ANTENNA?, AMPCOR CABLE?, and AMPCOR OTHER? return the frequency and amplitude correction pairs.

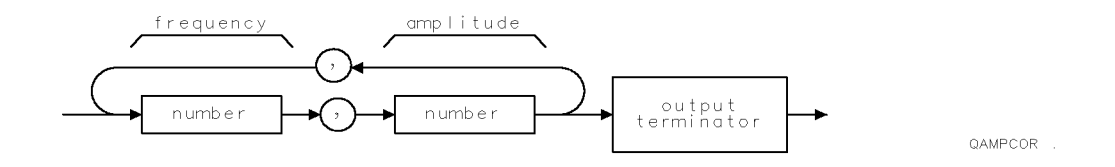

Returned values are 0,0 when AMPCOR is set to OFF.

# AMPLEN Amplitude Correction Length

Returns the number of frequency-amplitude correction factors that have been entered.

#### Syntax

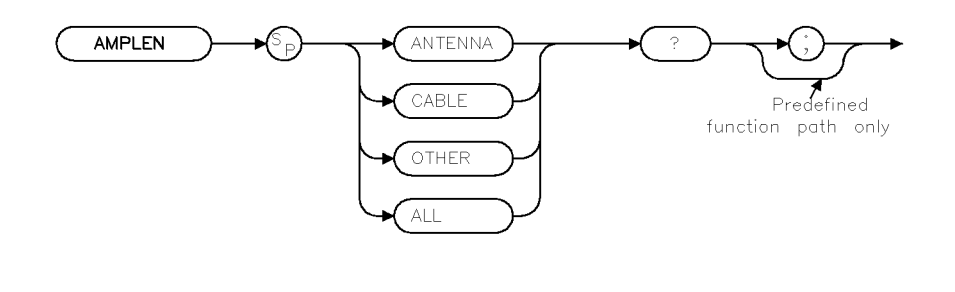

xampleng

Related Commands: AMPCOR

#### Example

OUTPUT 718; "AMPLEN CABLE?;"

#### Description

The AMPLEN command returns the number of frequency-amplitude correction factors that have been entered. The absolute value of the number that AMPLEN? returns is the number of frequency-amplitude correction factors that have been entered. If no amplitude correction factors have been entered, AMPLEN? returns a 0. (See "AMPCOR" for more information about frequency-amplitude correction factors.)

AMPLEN returns the number of frequency-amplitude correction factors

as a positive or negative number. If AMPLEN returns a positive number, the frequencyamplitude correction factors are turned on. If AMPLEN returns a negative number, the frequency-amplitude correction factors are turned off.

#### **Query Response**

AMPLEN can return a number from 80 to -80.

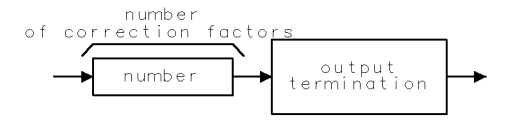

QAMPLEN

# ANNOT Annotation

Turns on or off the display annotation.

## Syntax

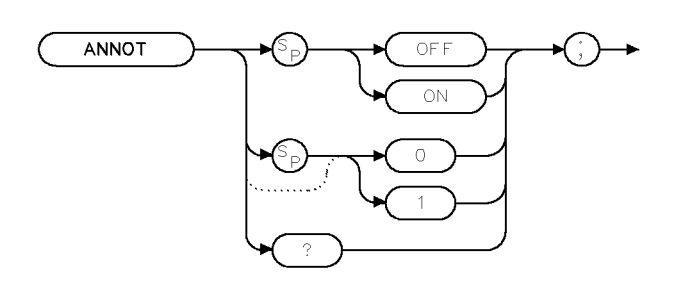

XANNOT

| Equivalent Softkey: | ANNOTATN ON OFF |  |
|---------------------|-----------------|--|
| Preset State:       | ANNOT ON        |  |
| Related Commands:   | GRAT, TITLE     |  |

# Example

| 10 | OUTPUT 718;"ANNOT ON;" | Turns on the annotation.                  |
|----|------------------------|-------------------------------------------|
| 20 | OUTPUT 718;"ANNOT?;"   | Queries state of the annotation function. |
| 30 | ENTER 718;Reply\$      | Places response in a variable.            |
| 40 | DISP Reply\$           | Displays response on the computer screen. |
| 50 | END                    |                                           |

## Description

The ANNOT command turns on or off all the words and numbers (annotation) on the display (except for the softkey labels).

### **Query Response**

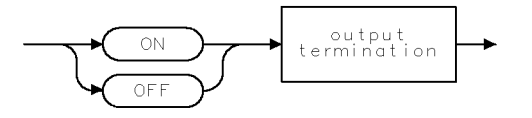

QQ2

# APB Trace A Plus Trace B

Adds trace A to trace B and sends the result to trace A.

#### Syntax

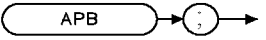

XAPB

Related Commands: CLRW, SNGLS, TS, VIEW

#### Example

| 10 | OUTPUT | 718;"IP;SNGLS;"                  | <i>Initializes instrument, changes to single-</i><br><i>sweep mode.</i> |
|----|--------|----------------------------------|-------------------------------------------------------------------------|
| 20 | OUTPUT | 718;"TS;"                        | Updates the trace.                                                      |
| 30 | OUTPUT | 718;"VIEW TRA;RL 80DM;CLRW TRB;" | Changes the reference level.                                            |
| 40 | OUTPUT | 718;"TS;VIEW TRB;"               | Takes a measurement sweep.                                              |
| 50 | OUTPUT | 718;"APB;"                       | Activates APB command.                                                  |
| 60 | OUTPUT | 718;"BLANK TRB;VIEW TRA;"        | Displays the result of APB.                                             |
| 70 | END    |                                  |                                                                         |

#### Description

The APB command adds trace A to trace B and sends the result to trace A. The traces are added as 16-bit integers. Negative numbers are represented in two's complement format. The two's complement representation of a negative number is obtained by changing the 1s to 0s in the binary representation of the number, and then binarily adding 1.

# ARNG Auto Range

Enables or disables the auto-range function.

### Syntax

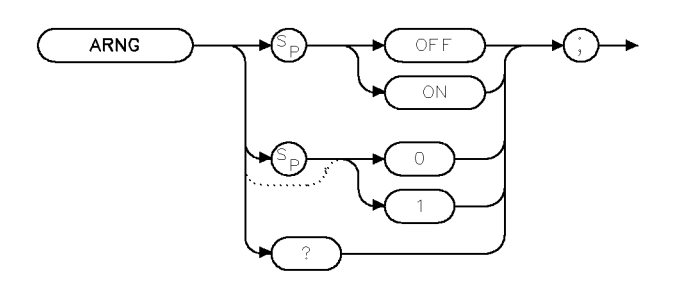

| Equivalent Key:   | (AUTO RANGE) |
|-------------------|--------------|
| Preset State:     | ARNG OFF     |
| Related Commands: | OVLD, AT, RL |

#### Example

OUTPUT 718;"ARNG ON;"

## Description

The ARNG command allows the user to enable, disable, or query the current state of the instrument's auto-range function. When enabled, the auto-range function automatically adjusts RF attenuation or reference level (IF step-gain) in response to either an IF or RF overload condition detected during the previous sweep.

Auto range requires overload detection capability. The RF filter section must be present (and not in a bypass state) for RF overload detection. IF overload detection does not require the RF filter section.

When enabled, auto range automatically enables overload detection. When disabled, auto range does *not* disable overload detection.

## **Query Response**

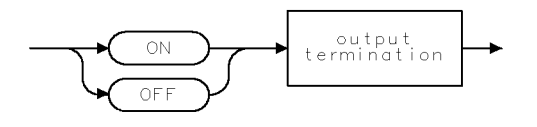

QQ2 .

xarnq

# AT Attenuation

Specifies the RF input attenuation.

#### Syntax

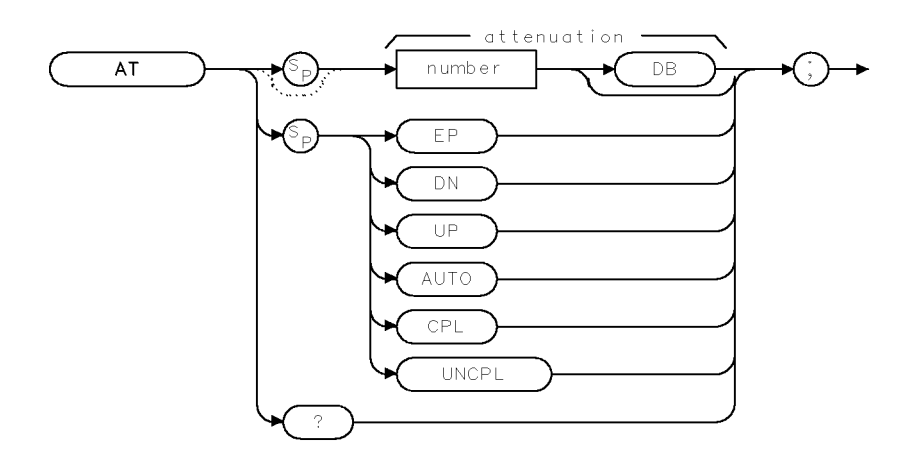

× a t

| Item   | Description/Default                        | Range                                  |
|--------|--------------------------------------------|----------------------------------------|
| Number | Any real or integer. Default units are dB. | Input attenuator<br>range of receiver. |

| Equivalent Softkey: | ATTEN AUTO MAN    |
|---------------------|-------------------|
| Preset State:       | 10 dB             |
| Step Increment:     | in 10 dB steps    |
| Related Commands:   | AUTO, CPL, ML, RL |

#### Example

OUTPUT 718;"AT 40DB;"Sets the attenuation to 40 dB.OUTPUT 718;"AT UP;"Increases the attenuation to 50 dB.

#### Description

The AT command specifies the input attenuation in 10 dB steps. Normally, the input attenuator is coupled to the reference level. When a continuous wave signal is displayed with its peak at or below the reference level, the coupling keeps the mixer input level at or below the specified level. The AT command allows less than the specified value at the mixer input.

When the attenuation is increased with the AT command, the reference level does not change. If the attenuation is decreased from the coupled value using the AT command, the reference level will be decreased. When the reference level is changed using the RL command, the input attenuation changes to maintain a constant signal level on the display if attenuation is auto-coupled. Using auto-couple resets the attenuation value so that a continuous wave signal

#### AT Attenuation

displayed at the reference level yields -10 dBm (or the specified mixer level) at the mixer input.

The step keys, knob, and DN parameter do not allow an attenuation entry below 10 dB. Only direct entry of "AT 0DB;" will achieve 0 dB attenuation.

**CAUTION** Signal levels above +30 dBm will damage the receiver.

The CPL and UNCPL parameters allow greater control in distribution of system input attenuation when the optional RF filter section is present in the system. At instrument preset, the input attenuator is used exclusively to control system input attenuation when the filter section is in either the 9 kHz to 50 MHz input path (INPUT 1), or the 20 MHz to 2.9 GHz input path (INPUT 2).

The UNCPL parameter "uncouples" the filter section's attenuator from system control, leaving it at its current setting. When the filter section's attenuator has been uncoupled, changes to system attenuation will not change the setting of the filter section's input attenuator. The CPL parameter re-establishes system control of the filter section's attenuator.

#### Query Response

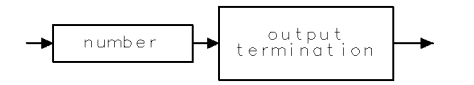

QQ 1

# AUNITS Amplitude Units

Specifies the amplitude units for input, output, and display.

## Syntax

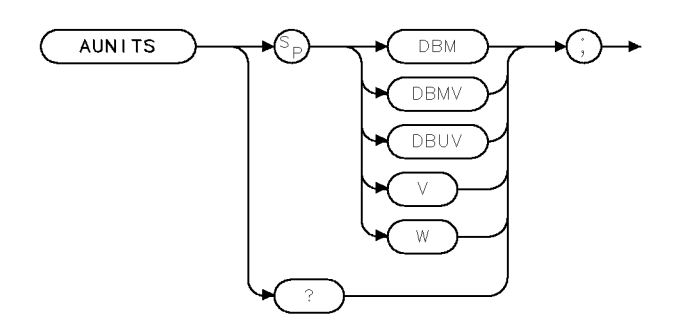

XAUNITS .

| Equivalent Softkey: | Amptd Units                                  |
|---------------------|----------------------------------------------|
| Related Commands:   | CAL, DL, MKA, RL, TH, AMPCOR ANTENNA, XUNITS |

## Example

| OUTPUT 718;"LN;"          | Changes instrument to linear mode.          |
|---------------------------|---------------------------------------------|
| OUTPUT 718;"AUNITS DBMV;" | Changes the linear amplitude units to DBMV. |
| OUTPUT 718;"AUNITS?;"     | Queries current amplitude units.            |
| ENTER 718;Reply\$         | Puts response in a variable.                |
| DISP Reply\$              | Displays response on the computer screen.   |

## Description

The AUNITS command sets the amplitude readouts (reference level, marker, display line, and threshold) to the specified units. Different amplitude units can be set for log and linear amplitude scales.

| Note | When AMPCOR antenna correction factors are ON, the current XUNITS is used. |
|------|----------------------------------------------------------------------------|
|      | When AMPCOR antenna correction factors are OFF, the current AUNITS is      |
|      | used.                                                                      |

#### **AUNITS** Amplitude Units

## **Query Response**

The query response returns the current amplitude units for the current amplitude scale.

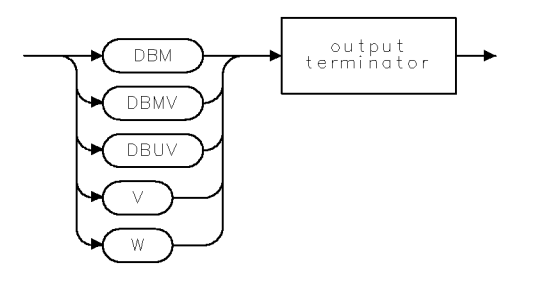

QAUNITS .

# AUTO Auto Couple

Couples the active functions automatically.

## Syntax

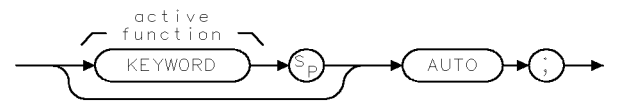

QAUTO .

| Equivalent Softkey: | AUTO ALL                                           |
|---------------------|----------------------------------------------------|
| Related Commands:   | AVBW, AT, DL, HD, IFBW, MKA, MKD, MKF, MKFCR, MKN, |
|                     | SRCPSTP, SRCPSWP, SRCPWR, SS, ST, TH, VAVG, VBR    |

### Example

| OUTPUT | 718;"AT AUTO;" | Couples the attenuation.                                           |
|--------|----------------|--------------------------------------------------------------------|
| OUTPUT | 718;"HD;AUTO;" | Couples all functions.                                             |
| OUTPUT | 718;"AUTO;"    | Couples and deactivates a related function (if one was active), or |
|        |                | couples all functions (if no functions were active).               |

#### Description

The result of the AUTO command depends on the active function it acts upon. The functions that are affected by the AUTO parameter are:

| AT      | couples attenuation to the reference level.                                                      |  |  |
|---------|--------------------------------------------------------------------------------------------------|--|--|
| AVBW    | couples average video bandwidth to intermediate frequency.                                       |  |  |
| DL      | turns off display of line but does not change the value of the display line.                     |  |  |
| IFBW    | couples intermeditate frequency bandwidth to frequency.                                          |  |  |
| MKA     | turns off marker.                                                                                |  |  |
| MKD     | turns off marker.                                                                                |  |  |
| MKF     | turns off marker.                                                                                |  |  |
| MKFCR   | deactivates use of user-supplied counter resolution value, however, the value remains unchanged. |  |  |
| MKN     | turns off marker.                                                                                |  |  |
| SRCPSTP | sets source power step to 0 (it may value may be displayed at 10 however).                       |  |  |
| SRCPSWP | turns off power sweep.                                                                           |  |  |
| SRCPWR  | turns off source power.                                                                          |  |  |
| SS      | couples step size to frequency span.                                                             |  |  |
| ST      | couples sweep time to frequency span.                                                            |  |  |
| TH      | turns off display of threshold, but does not change its value or prevent usage in                |  |  |
|         | peak searching.                                                                                  |  |  |
| VAVG    | stops averaging.                                                                                 |  |  |
| VB      | couples video bandwidth to resolution bandwidth.                                                 |  |  |
| VBR     | sets the video to bandwidth ratio to 0.3.                                                        |  |  |
|         |                                                                                                  |  |  |

#### **AUTO Auto Couple**

Individual functions can be coupled by entering the keyword for the command before AUTO, for example, "AT AUTO;".

AUTO has no effect if the active function is not in the above list.

Executing "AUTO;" if no functions are active, couples all functions. Executing "HD;AUTO;" couples all functions, turns off the reference position, and turns off normalization.

# AUTOAVG Auto Average

Turns on and off the automatic measuring of the average detector.

#### Syntax

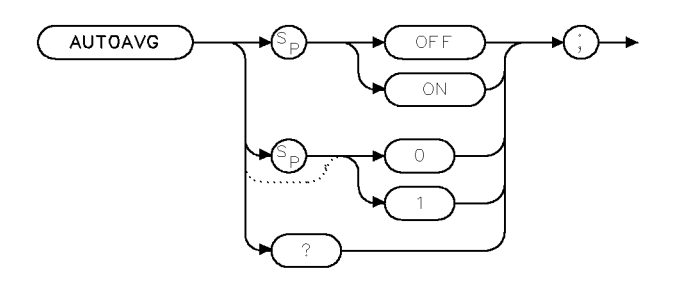

xautavg

| Equivalent Softkey: | DETECTOR PK QP AV                                                                          |
|---------------------|--------------------------------------------------------------------------------------------|
| Preset Value:       | AUTOAVG ON                                                                                 |
| Related Commands:   | ${\rm AUTOQPD}, \ {\rm MEASFREQ}, \ {\rm MEASSIG}, \ {\rm REMEASSIG}, \ {\rm MEASALLSIGS}$ |

### Example

OUTPUT 718;"AUTOAVG ON:"

#### Description

The AUTOAVG command turns on and off automatic measuring of the average detector. This affects which detectors are measured using the MEAS STEPPED softkey or during the MEASFREQ, MEASSIG, REMEASSIG and MEASALLSIGS commands.

#### **Query Response**

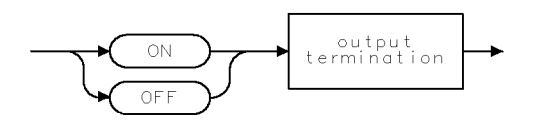

QQ2

# AUTOCAL Automatic Calibration

Returns the status of the EMI receiver automatic calibration feature.

### Syntax

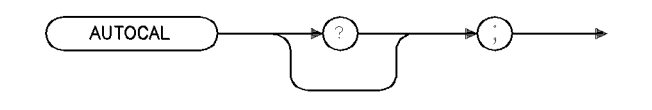

xautocl

| Equivalent Softkey: | AUTO CAL ON OFF |
|---------------------|-----------------|
| 1 0                 |                 |

Related Commands: CAL AUTOON, CAL AUTOOFF, CALTIME

### Example

OUTPUT 718; "AUTOCAL;" ENTER 718;A DISP A

## Description

The AUTOCAL command returns the status of the EMI receiver automatic calibration feature. A "0" is returned if an automatic calibration is disabled, a "1" is returned if auto cal is enabled.

#### **Query Response**

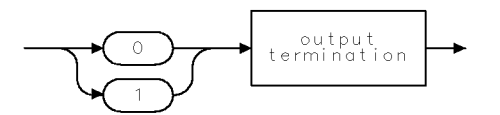

qgen1.

# AUTOQPD Quasi-Peak Detector

Turns on and off the automatic measuring of the quasi-peak detector.

#### Syntax

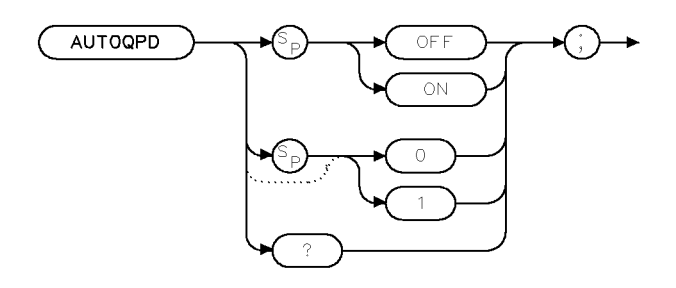

xautqpk

| Equivalent Softkey: | DETECTOR PK QP AV                        |
|---------------------|------------------------------------------|
| Preset Value:       | AUTOQPD ON                               |
| Related Commands:   | AUTOAVG, MEASSIG, REMEASSIG, MEASALLSIGS |

### Example

OUTPUT 718; "AUTOQPD ON:"

#### Description

The AUTOQPD command turns on and off automatic measuring of the quasi-peak detector. This affects which detectors are measured during the MEASSIG, REMEASSIG, and MEASALLSIGS commands.

### **Query Response**

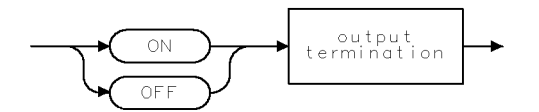

QQ2

# AVBW Average Video Bandwidth

Specifies the average video bandwidth.

# Syntax

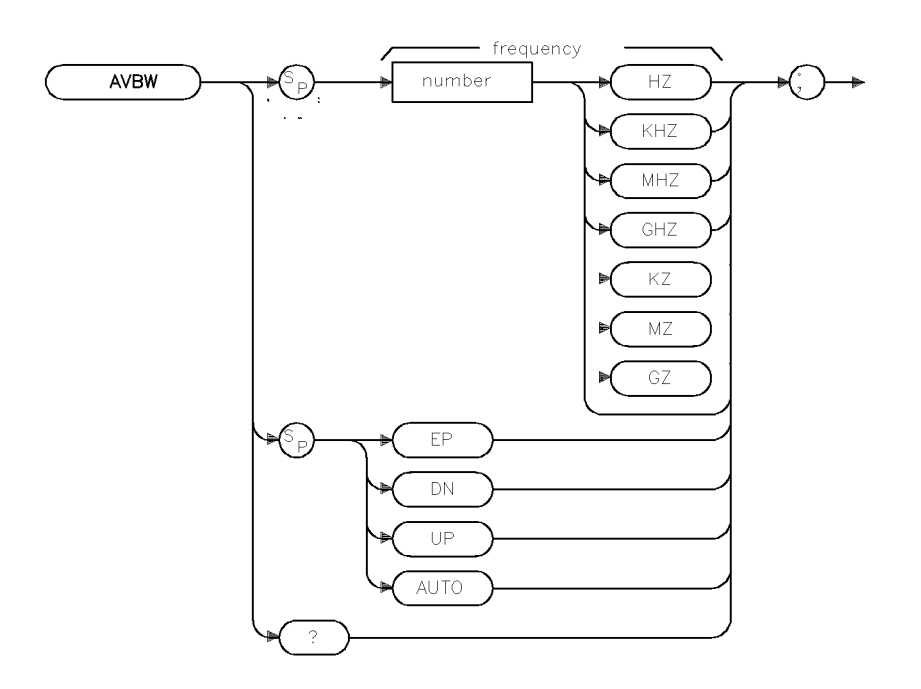

xavbw .

| Item   | Description/Default                             | Range           |
|--------|-------------------------------------------------|-----------------|
| Number | Any real or integer number. Default unit is Hz. | 30 Hz to 3 MHz. |

| Equivalent Softkeys: | AVG BW AUTO MAN                 |  |
|----------------------|---------------------------------|--|
| Preset State:        | 300 kHz                         |  |
| Step Increment:      | In a 1, 3, 10 sequence          |  |
| Related Commands:    | AUTO, IFBW, RB, SP, ST, VB, VBR |  |

## Example

OUTPUT 718; "AVBW 10KHZ;" Changes the average video bandwidth to 10 kHz.

## Description

The AVBW command specifies the average video bandwidth, which is a post-detection, low-pass filter. The intermediate frequency bandwidth, video bandwidth, and sweep time are normally coupled to the span. Executing AVBW uncouples the average video bandwidth from intermediate frequency bandwidth (it does nothing to the sweeptime and span coupling). Executing AUTO recouples average video bandwidth to the intermediate frequency bandwidth.

Frequency values other than the values in the 1, 3, 10 sequence are rounded to the nearest permissible value.

#### **Query Response**

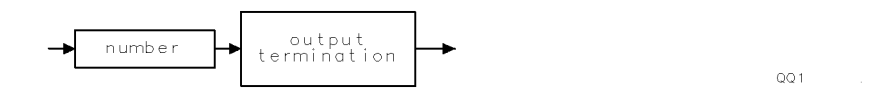
# AVG Average

Averages the source and the destination.

### Syntax

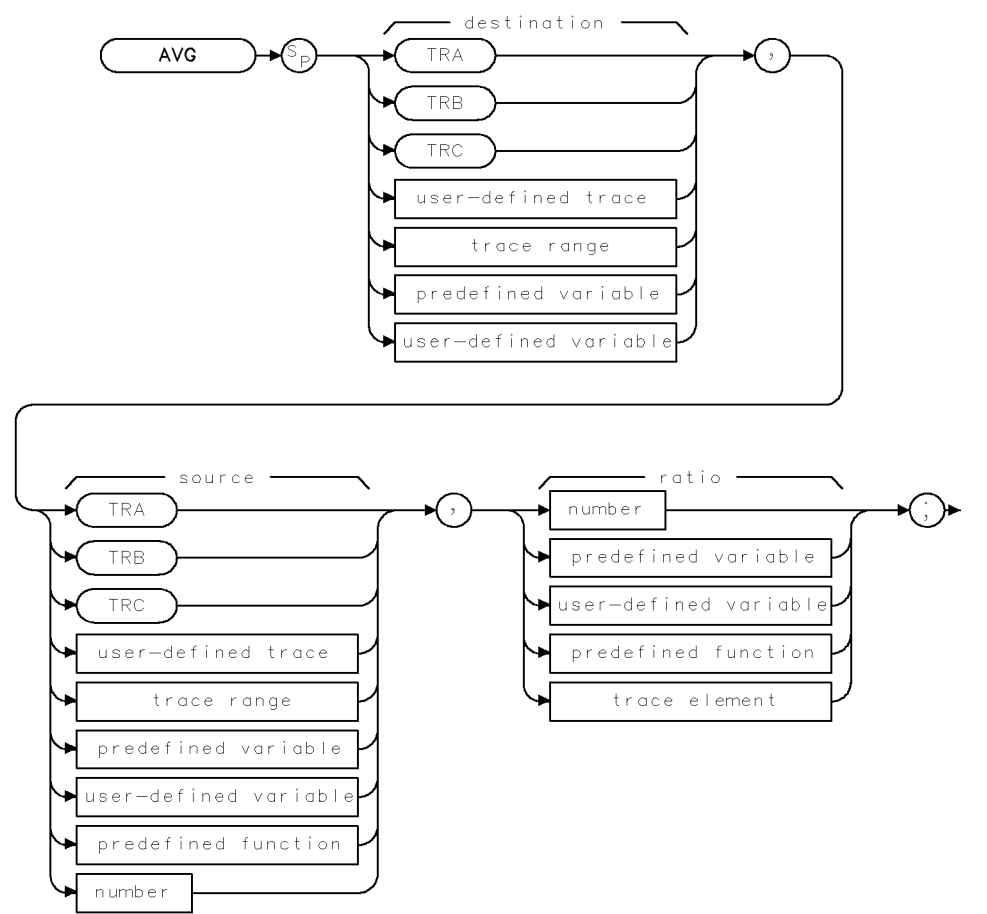

XAVG .

| Item                  | Description/Default                                               | Range                       |
|-----------------------|-------------------------------------------------------------------|-----------------------------|
| User-defined trace    | A trace defined by the TRDEF command.                             | Any valid trace name.       |
| User-defined variable | A variable defined by VARDEF command.                             | Any valid variable<br>name. |
| Predefined variable   | A command that acts as a variable. Refer to Table 4-1.            |                             |
| Predefined function   | Function that returns a value. Refer to Table 4-1.                |                             |
| Trace range           | A segment of trace A, trace B, trace C, or a user-defined trace.  |                             |
| Trace element         | An element of trace A, trace B, trace C, or a user-defined trace. |                             |
| Number                | Any real or integer number.                                       | Real number range.          |

| Prerequisite Commands: | TRDEF when using a user-defined trace. VARDEF when using a user-defined variable. TS when using trace data. |
|------------------------|----------------------------------------------------------------------------------------------------|
| Related Commands:      | CLRAVG, TS                                                                                                  |

### Example

| 10        | OUTPUT          | 718;"IP;"            | Initializes instrument.                                                   |
|-----------|-----------------|----------------------|---------------------------------------------------------------------------|
| 20        | OUTPUT          | 718;"SNGLS;"         | Activates single-sweep mode.                                              |
| 30        | OUTPUT          | 718;"DET POS;TS;"    | Activates the positive-peak detector and updates the trace.               |
| 40        | OUTPUT          | 718;"VIEW TRA;"      | Stores results and displays trace A.                                      |
| 50        | OUTPUT          | 718;"DET SMP;"       | Activates sample detection.                                               |
| 60        | OUTPUT          | 718;"CLRW TRB;TS;"   | Activates trace B and takes a sweep of trace B.                           |
| 70        | OUTPUT          | 718;"VIEW TRB;"      | Displays trace B                                                          |
| 80        | OUTPUT          | 718;"AVG TRA,TRB,2;" | Averages traces B and A with ratio of 2 and stores the result in trace A. |
| 90<br>100 | OUTPUT<br>O END | 718;"BLANK TRB;"     | Blanks trace B and displays result in trace A.                            |

## Description

The AVG command averages the source and the destination and then stores the result in the destination according to the following algorithm:

Average = 
$$\frac{((ratio - 1) \times destination) + source}{ratio}$$

The results of AVG are invalid if the ratio is equal to zero.

When the source is longer than the destination, the source is truncated to fit. When the source is shorter than the destination, the last element is repeated to fill the destination.

# AXB Exchange Trace A and Trace B

Exchanges trace A and trace B.

### Syntax

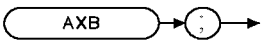

ХАХВ

| Equivalent Softkey: | A <> B                |
|---------------------|-----------------------|
| Related Commands:   | CLRW, SNGLS, TS, VIEW |

### Example

| 10  | OUTPUT | 718;"IP;"          | Initializes instrument.                         |
|-----|--------|--------------------|-------------------------------------------------|
| 20  | OUTPUT | 718;"SNGLS;"       | Activates single-sweep mode.                    |
| 30  | OUTPUT | 718;"DET POS;TS;"  | Activates positive-peak detection of trace A.   |
| 40  | OUTPUT | 718;"VIEW TRA;"    | Stores results, displays trace A.               |
| 50  | OUTPUT | 718;"DET SMP;"     | Activates sample detection.                     |
| 60  | OUTPUT | 718;"CLRW TRB;TS;" | Clear-writes trace B and takes sweep.           |
| 70  | OUTPUT | 718;"VIEW TRB;"    | Stores results of sweep in trace B.             |
| 80  | OUTPUT | 718;"AXB;"         | Exchanges trace A with trace B                  |
| 90  | OUTPUT | 718;"BLANK TRB;"   | Blanks trace B, leaving only trace A on screen. |
| 100 | ) END  |                    |                                                 |

### Description

The AXB command exchanges trace A and trace B, point by point. AXB sets trace A and trace B to the view mode.

# **BAUDRATE Baud Rate of Instrument**

Specifies the baud rate of an instrument with the RS-232 interface installed.

**Note** The RS-232 interface is only available with Option 023.

### Syntax

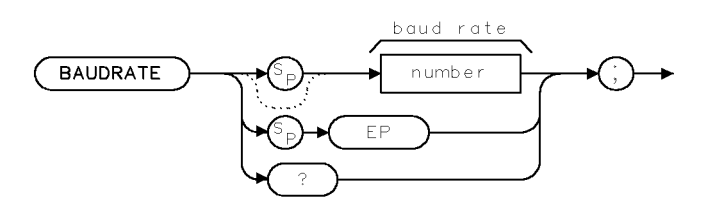

XBAUDRATE

| Item   | Description/Default       | Range       |
|--------|---------------------------|-------------|
| Number | Any valid integer number. | 4 to 57600. |

Equivalent Softkey: BAUD RATE

Require Option: Option 023

### Example

OUTPUT 718; "BAUDRATE 1200;"

#### **BAUDRATE Baud Rate of Instrument**

### Description

The BAUDRATE command changes the baud rate of the instrument to one of the standard baud rates. The standard baud rates are as follows: 300, 1200, 2400, 4800, 9600, and 19200. If you specify a baud rate other than one of the standard baud rates, the nearest standard baud rate will be used.

To communicate with the computer, the baud rates of the instrument and the computer must be the same. Because changing the baud rate of the instrument within a program ends communication with the computer, you should only use BAUDRATE when using the external keyboard to enter programming commands. To reestablish communication with the computer, you must set the baud rate back to the baud rate of the computer.

### **Query Response**

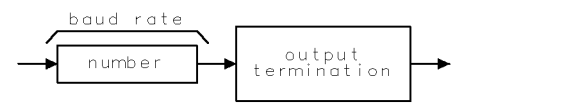

QBAUDRATE

## BIT Bit

Places the state ("1" or "0") of a bit in the destination.

### Syntax

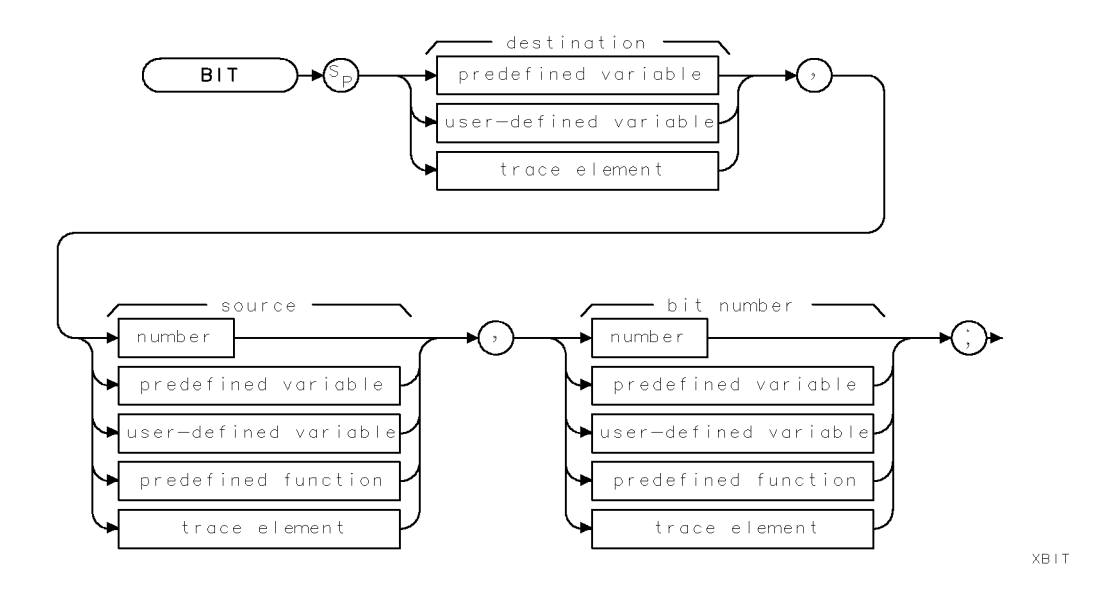

| Item                                                                   | Description/Default                                               | Range                       |
|------------------------------------------------------------------------|-------------------------------------------------------------------|-----------------------------|
| User-defined variable                                                  | A variable defined by VARDEF command.                             | Any valid variable<br>name. |
| Predefined variable                                                    | A command that acts as a variable. Refer to Table 4-1.            |                             |
| Predefined function Function that returns a value. Refer to Table 4-1. |                                                                   |                             |
| Trace element                                                          | An element of trace A, trace B, trace C, or a user-defined trace. |                             |
| Number (source)                                                        | Any valid integer number.                                         | 64-bit integer.             |
| Number (bit number)                                                    | Any valid integer number.                                         | 0 to 63.                    |

Prerequisite Commands: VARDEF when using a user-defined variable.

Related Commands: INT, STB

#### **BIT Bit**

### Example

| 10 | CLEAR 718                      | Clears HP-IB bus.                                              |
|----|--------------------------------|----------------------------------------------------------------|
| 20 | OUTPUT 718;"IP;"               | Initializes instrument.                                        |
| 30 | OUTPUT 718;"VARDEF E_RROR,O;"  | Defines user-defined variable $E_RROR$ and sets it equal to 0. |
| 40 | OUTPUT 718;"BIT E_RROR,STB,5;" | Stores value of bit 5 of status byte in E_RROR.                |
| 50 | OUTPUT 718;"E_RROR?;"          | Returns value of E_RROR.                                       |
| 60 | ENTER 718;Err                  | Assigns value to computer variable, Err.                       |
| 70 | IF NOT Err THEN DISP "NO ";    | If Err equals zero, displays "NO" on computer                  |
|    |                                | screen.                                                        |
| 80 | DISP "ERROR PRESENT";          | Displays "ERROR PRESENT" on computer screen.                   |
| 90 | END                            |                                                                |

### Description

The BIT places either a "0" or a "1" in the destination. A "0" indicates the bit is off, a "1" indicates the bit is on.

Specifying the bit number: When you specify the bit number, remember the following:

- The bit number is limited from 0 to 63. If you enter a negative number for the bit number, the bit number defaults to 0. If you enter a number that is greater than 63, the bit number defaults to the remainder of the number divided by 64.
- The least significant bit is bit 0. The most significant bit is bit 63.
- Floating-point numbers are changed to a 64-bit integer before BIT is executed.

The BIT command can be used to determine information about the status byte or a memory disk inserted into the instrument's memory disk reader. (See "HAVE" for more information about determining information about the memory disk.)

# BITF Bit Flag

Returns the state ("1" or "0") of a bit.

### Syntax

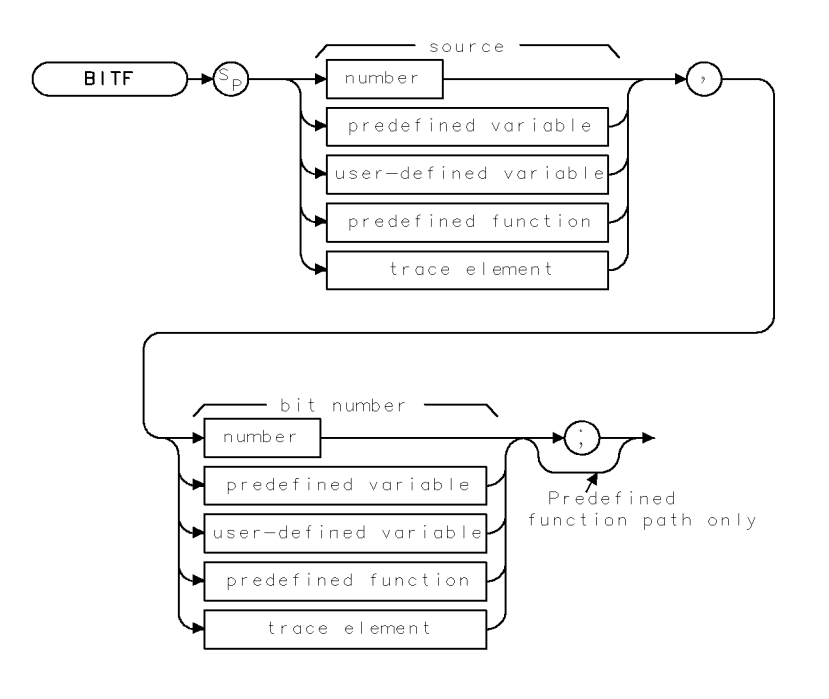

XBITE .

| Item                  | Description/Default                                               | Range                       |
|-----------------------|-------------------------------------------------------------------|-----------------------------|
| User-defined variable | A variable defined by VARDEF command.                             | Any valid variable<br>name. |
| Predefined variable   | A command that acts as a variable. Refer to Table 4-1.            |                             |
| Predefined function   | Function that returns a value. Refer to Table 4-1.                |                             |
| Trace element         | An element of trace A, trace B, trace C, or a user-defined trace. |                             |
| Number (source)       | Any valid integer number.                                         | 64-bit integer.             |
| Number (bit number)   | Any valid integer number.                                         | 0 to 63.                    |

Prerequisite Commands: VARDEF when using a user-defined variable.

Related Commands: BIT

#### **BITF Bit Flag**

### Example

```
      10 CLEAR 718
      Cleat

      20 OUTPUT 718; "IP;"
      Init

      30 OUTPUT 718; "BITF STB,5;"
      Det

      40 ENTER 718; Err
      Ass

      50 IF NOT Err THEN DISP "NO ";
      If E

      60 DISP "ERROR PRESENT";
      Disp

      70 END
      END
```

Clears HP-IB bus. Initializes instrument. Determines the value of bit 5 of status byte. Assigns value to computer variable, Err. If Err equals zero, displays "NO" on computer screen. Displays "ERROR PRESENT" on computer screen.

### Description

The value returned by BITF is either a "0" or a "1." A "0" indicates the bit is off, a "1" indicates the bit is on. Unlike BIT, BITF returns the state of the bit directly; the state of the bit is not stored in a destination.

Specifying the bit number: When you specify the bit number, remember the following:

- The bit number is limited from 0 to 63. If you enter a negative number for the bit number, the bit number defaults to 0. If you enter a number that is greater than 63, the bit number defaults to the remainder of the number divided by 64.
- The least significant bit is bit 0. The most significant bit is bit 63.
- Floating-point numbers are changed to a 64-bit integer before BITF is executed.

The BITF command can be used to determine information about the status byte or a memory disk inserted into the instrument's memory disk reader. (See "HAVE" for more information about determining information about the memory disk.)

# BLANK Blank Trace

Blanks trace A, trace B, or trace C and stops taking new data into the specified trace.

### Syntax

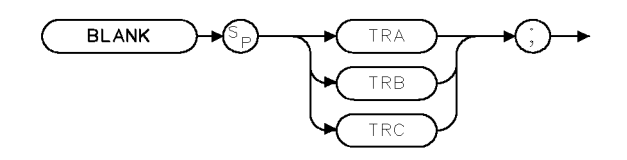

XBLANK .

| Equivalent Softkeys: | BLANK A, BLANK B, and BLANK C |
|----------------------|-------------------------------|
| Preset State:        | BLANK TRB, BLANK TRC          |
| Related Commands:    | CLRW, MXMH, TRDSP, VIEW       |

### Example

OUTPUT 718;"BLANK TRA;"

### Description

The BLANK command blanks trace A, trace B, or trace C and stops taking new data into the specified trace.

# BML Trace B Minus Display Line

Subtracts display line from trace B and places the result in trace B.

### Syntax

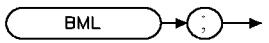

XBML

| > B |     |
|-----|-----|
|     | > B |

Related Commands: BLANK, CLRW, SUB, TS

## Example

| 10 | OUTPUT | 718;"IP;SNGLS;"    | $\label{eq:initialized} Initializes\ instrument,\ activates\ single-sweep\ mode.$ |
|----|--------|--------------------|-----------------------------------------------------------------------------------|
| 20 | OUTPUT | 718;"BLANK TRA;"   | Blanks trace A.                                                                   |
| 30 | OUTPUT | 718;"CLRW TRB;TS;" | Clear-writes trace B, takes sweep.                                                |
| 40 | OUTPUT | 718;"DL 22DB;"     | Sets the display line to 22 $dB\mu V$ .                                           |
| 50 | OUTPUT | 718;"BML;"         | Activates BML function.                                                           |
| 60 | END    |                    |                                                                                   |
|    |        |                    |                                                                                   |

**Note** For a receiver RF section standalone, set the display line to  $37 \text{ dB}\mu\text{V}$ .

### Description

The BML command subtracts the display line from trace B (point by point), and sends the difference to trace B.

# BTC Transfer Trace B to Trace C

Transfers trace B into trace C.

### Syntax

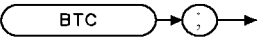

ХВТС .

Equivalent Softkey: B -> C

Related Commands: BLANK, CLRW, SNGLS, TS, VIEW

### Example

10OUTPUT718;"IP;"Initializes instrument.20OUTPUT718;"SNGLS;"Activates single-sweep mode.30OUTPUT718;"BLANK TRA;"Blanks trace A.40OUTPUT718;"CF300 MHZ;SP 1MHZ;"Sets up measurement range.50OUTPUT718;"CLRW TRB;TS;"Takes measurement sweep.60OUTPUT718;"BTC;"Moves trace B to trace C.70OUTPUT718;"BLANK TRB;VIEW TRC;"Displays result in trace C.80ENDENDEND

### Description

The BTC command moves trace B into trace C, then stops updating trace C by placing it in the view mode. Trace B is unchanged by BTC. Trace B must contain a complete sweep of measurement information.

# BXC Trace B Exchange Trace C

Exchanges trace B and trace C.

### Syntax

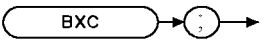

хвхс

Equivalent Softkey: B <--> C Related Commands: BLANK, CLRW, SNGLS, TS

### Example

10 OUTPUT 718;"IP;BLANK TRA" Initializes instrument. Activates single-sweep mode. 20 OUTPUT 718; "SNGLS;" 30 OUTPUT 718; "DET POS; CLRW TRB; TS;" Activates positive-peak detection of trace B. 40 OUTPUT 718; "VIEW TRB;" Stores results and displays trace B. 50 OUTPUT 718; "DET SMP; CLRW TRC;" Activates sample detection. 60 OUTPUT 718;"TS;" 70 OUTPUT 718; "VIEW TRC;" Stores results of sweep in trace C. 80 OUTPUT 718; "BXC;" Exchanges trace B with trace C. 90 OUTPUT 718; "BLANK TRB;" Blanks trace B leaving only trace C on screen. 100 END

### Description

The BXC command exchanges the contents of traces B and C, then places both traces in the view mode.

To retain all data, trace B and trace C should contain a complete sweep of measurement data before BXC is executed.

## BYPASS Bypass Path

Switches in and out of the bypass input path.

#### Syntax

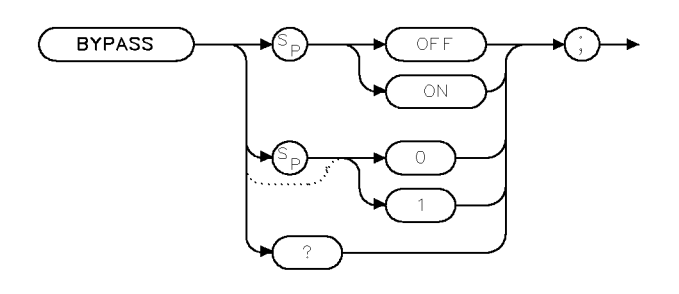

xbypass

| Related Commands:   | RFIN, HAVE     |
|---------------------|----------------|
| Equivalent Softkey: | INPUT 2 BYPASS |

#### Example

OUTPUT 718; "BYPASS ON:"

#### Description

The BYPASS command switches in and out of the bypass input path for INPUT 2 of the optional RF filter section.

**Note** An illegal command SRQ will be set if you issue the BYPASS command when:

- the optional RF filter section is not present and operational in the system, or
- the optional RF filter section input path is set to INPUT 1 (9 kHz–50 MHz). INPUT 1 cannot be put into bypass.

#### **Query Response**

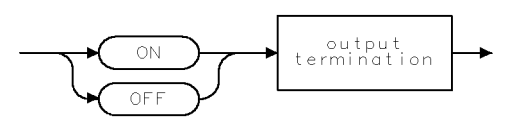

QQ2

# CAL Calibration

Initiates self-calibration routines.

## Syntax

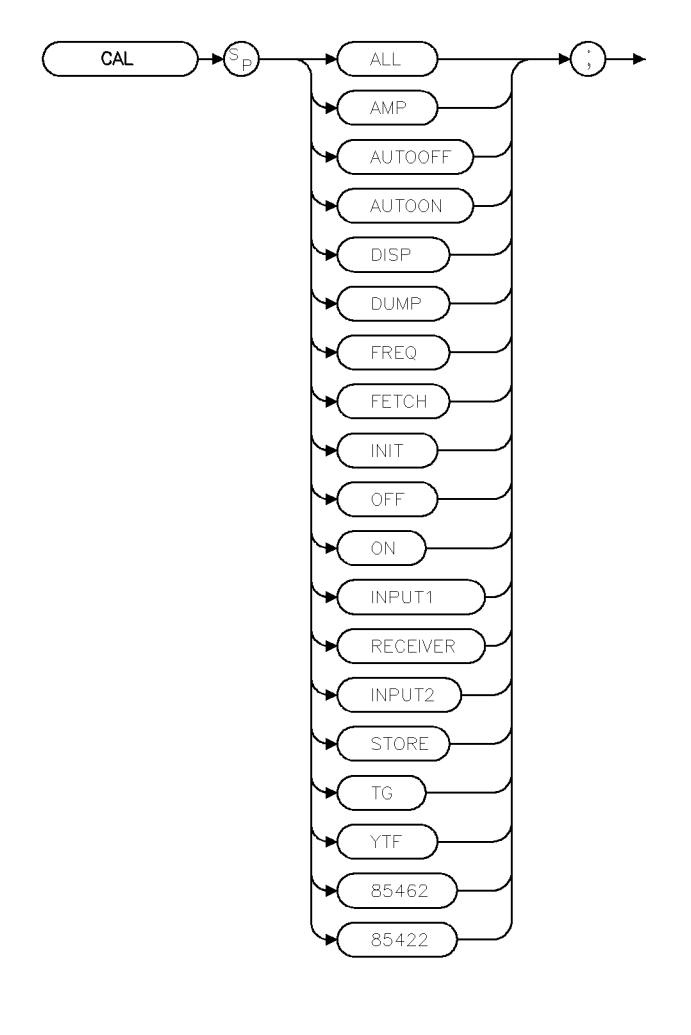

xcalib

Equivalent Key: softkeys accessed by (CALIBRATE)

## Example

OUTPUT 718; "CAL FREQ;" Performs the frequency correction routine.

## Description

The CAL command controls calibration functions. CAL initiates action according to the CAL parameters. The various parameters correspond to receiver softkeys as shown below.

| ALL      | initiates frequency and amplitude correction routines. It corresponds to CAL ALL for a full system calibration for the EMI receiver.                                                                                                    |  |  |
|----------|----------------------------------------------------------------------------------------------------|--|--|
| АМР      | initiates the amplitude correction routine and corresponds to CAL $\tt AMP$ . This softkey is available for the receiver RF section only.                                                                                                    |  |  |
| AUTOON   | enables the AUTOCAL function.                                                                                                    |  |  |
| AUTOOFF  | disables the AUTOCAL function.                                                                                                    |  |  |
| CALSW    | measures the difference in amplitude between a calibrator signal attached<br>to the receiver RF section RFIN connector and the calibrator signal routed<br>through the internal switches to the RF attenuator input.                                                                                                    |  |  |
| DISP     | displays some of the correction factors on the receiver display.                                                                                                    |  |  |
| DUMP     | returns correction factors to the controller.                                                                                                    |  |  |
| FETCH    | recalls the correction factors from the "working" random-access memory. The<br>"working" random-access memory is the section of memory that is accessed<br>when the receiver is turned on. CAL FETCH corresponds to CAL FETCH.                                                                                                    |  |  |
| FREQ     | initiates the frequency correction routine and corresponds to CAL FREQ. This softkey is available for the receiver RF section only.                                                                                                    |  |  |
| INIT     | sets the calibration data back to predetermined values. CAL INIT corresponds to DEFAULT CAL DATA. Before executing CAL INIT, you must set the receiver's center frequency $-37$ Hz to access this function. After a CAL INIT has been performed, you should perform CAL YTF ( <i>For an HP 8546A/HP 85462A only.</i> ).                                                                                                    |  |  |
| OFF      | turns correction factors off and corresponds to $CORRECT$ ON OFF (OFF is underlined). (See also "CORREK.")                                                                                                    |  |  |
| ON       | turns correction factors on and corresponds to CORRECT ON OFF (ON is underlined). (See also "CORREK.")                                                                                                    |  |  |
| INPUT1   | calibrates the receiver's conducted measurement band, 9 kHz to 50 MHz, for amplitude flatness through each filter.                                                                                                    |  |  |
| RECEIVER | performs a full receiver cal. receiver RF section CAL FREQ and AMP. External level loop cal and the two input cals of the RF filter section). This parameter corresponds to CAL ALL.                                                                                                    |  |  |
| INPUT2   | calibrates the receiver's radiated measurement band, 20 MHz to 2.9 GHz, for amplitude flatness through each filter.                                                                                                    |  |  |
| STORE    | moves the correction factors to an area of receiver memory that is accessed<br>when the receiver is powered on. STORE corresponds to CAL STORE. The<br>CAL STORE command cannot be executed if the correction data is not valid.<br>Correction data is valid if CORRECT ON OFF (ON is underlined) causes CORR to<br>be displayed on the receiver display. Executing the CAL STORE command with<br>invalid data generates an SRQ 110. |  |  |
| 85422    | performs a calibration only on the HP 85422E receiver RF section when configured as an HP 8542E EMI receiver.                                                                                                    |  |  |

#### **CAL** Calibration

| 85462 | performs a calibration only on the HP 85462A receiver RF section when configured as an HP 8546A EMI receiver.                   |  |
|-------|----------------------------------------------------------------------------------------------------|--|
| Note  | Execute CAL STORE after successful completion of the self-calibration routines.                                                 |  |
| TG    | performs the tracking generator calibration routines. CAL TG corresponds to CAL TRK GEN .                                       |  |
| Note  | Before executing the CAL TG command, a cable must be connected between<br>the tracking generator output and the receiver input. |  |
|       | For an HP 8546A/HP 85462A only.                                                                                                 |  |
| YTF   | initiates the correction routine for the YIG-tuned filter. The CAL YTF command corresponds to CAL YTF.                          |  |

Refer to the *EMI Receiver Series User's Guide* for more information about the self-calibration routines, which includes the correct instrument setup for each routine.

CAL DISP and CAL DUMP do not return all of the correction factors because the number of characters that can be displayed on the receiver display is limited. CAL DUMP only returns the correction factors (as ASCII values) that would be displayed on the receiver display. Refer to the service guide for more information about displaying calibration data and reinitializing calibration data.

If the calibration data has been corrupted or is obviously inaccurate, use CAL FETCH to retrieve the calibration data that has been previously saved. If the calibration data fetched is corrupt, the following example can be used to set the calibration data back to predetermined values. Execute OUTPUT 718; "CF -37HZ; CAL INIT;", then perform the CAL AMP, CAL FREQ, or CAL ALL calibration routines. Use CAL STORE if the calibration routines have finished successfully.

**Note** Using the default calibration data may cause the calibration routine to fail. If this occurs, execute "OUTPUT 718;CF -37HZ;" before performing the CAL FREQ or CAL ALL calibration routines.

The take sweep (TS) and DONE commands can be used to indicate that the correction routine has finished. Query the CORREK command to check that the calibration routines have finished successfully.

# CALCHECK Calibration Check

Performs a quick confidence check of the EMI receiver calibration.

#### Syntax

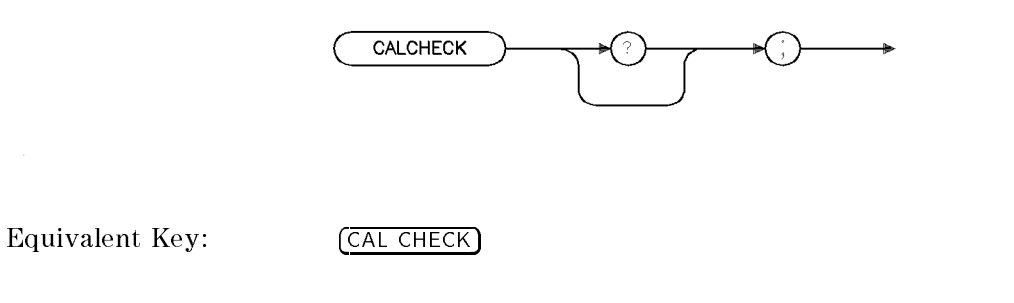

#### Example

OUTPUT 718; "CALCHECK;" ENTER 718;A DISP A

#### Description

The CALCHECK command performs a quick confidence check of the EMI receiver calibration and returns the result. The receiver RF section amplitude accuracy is tested at 300 MHz to assure  $\pm 0.75$  dBm accuracy relative to the calibrator signal level. If a RF filter section is present the system calibration data will be checked for validity.

A "0" is returned if calibration check fails, a "1" is returned if calibration check passes.

#### **Query Response**

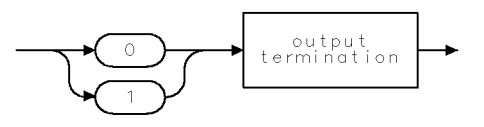

qgen1.

xcalck

# CALSW Calibration Switch

Switches the 300 MHz calibrator signal.

### Syntax

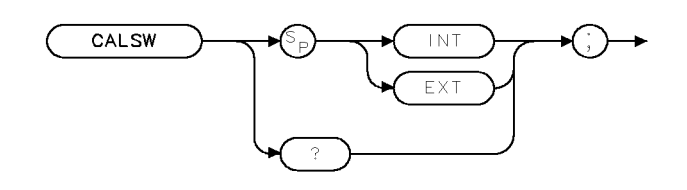

xcalsw .

| Equivalent Softkey: | VIEW CAL ON OFF |  |
|---------------------|-----------------|--|
| Preset Value:       | EXT             |  |
| Related Commands:   | RFIN, CAL       |  |

### Example

OUTPUT 718; "CALSW INT;"

### Description

The CALSW command switches the 300 MHz calibrator signal so that it is routed internally to the instrument's input or externally to the instrument's 300 MHz output.

### **Query Response**

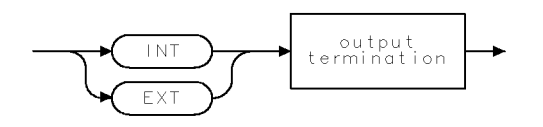

qcalsw .

# CALTIME Calibration Time

Allows you to set the time of day of an automatic calibration.

### Syntax

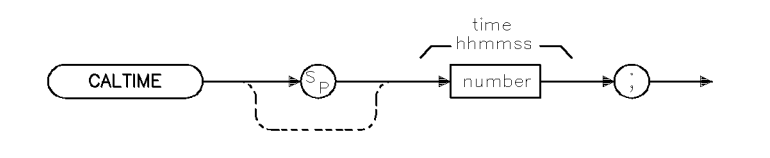

xctime .

| Item   | Description/Default                      | Range                |
|--------|------------------------------------------|----------------------|
| Number | A number in the HHMMSS (24 hour) format. | Valid hour, minutes, |
|        |                                          | and seconds.         |

| Equivalent Softkey: | SET TIME                         |
|---------------------|----------------------------------|
| Related Commands:   | CAL AUTOON, CAL AUTOOFF, AUTOCAL |

#### Example

OUTPUT 718; "CALTIME 141000;" Sets the autocal time to 2:10 PM.

### Description

The CALTIME command allows you to set the time of day that an automatic calibration of the instrument or system will execute. The CALTIME command will not enable or disable the AUTOCAL function.

# CAT Catalog

Catalogs either internal memory or the floppy disk.

## Syntax

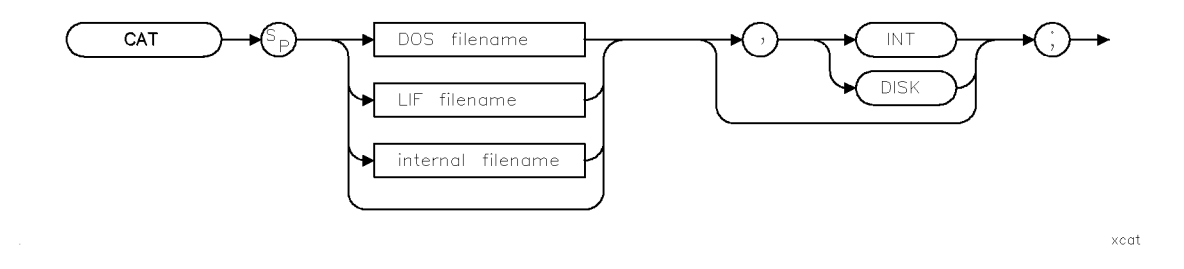

#### Where DOS filename is:

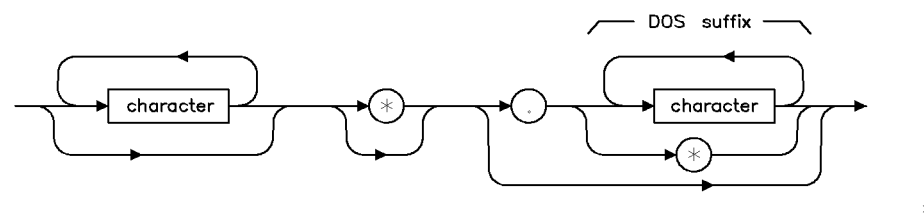

xcat1

Where LIF filename is:

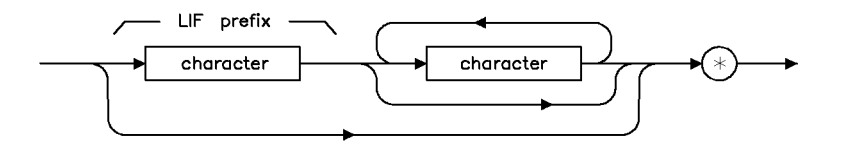

xcat2a .

Where internal filename is:

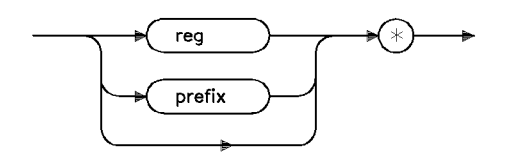

xcat3

Refer to Table 4-5 for a list of DOS suffixes and LIF prefixes.

Equivalent Softkeys:Catalog Internal or CATALOG DISKRelated Commands:MSI, STOR, LOAD

#### Example

This example returns the catalog information for the instrument setups stored on the floppy disk in DOS format. Catalog information is sent as individual catalog lines that are separated by a carriage return and a line feed. A carriage return, a line feed, and a line feed with an EOI (equivalent to a carriage return, a line feed, and a line feed) is asserted after the last item.

| 10                             | DIM User\$[2000],Catalog\$(1:100)[80]                                                                     | Dimensions strings to store the catalog<br>information. User\$ stores the entire<br>string of catalog information. Catalog\$<br>stores the catalog information line by<br>line (up to 100 lines and 80 characters<br>long). |
|--------------------------------|----------------------------------------------------------------------------------------------------|----------------------------------------------------------------------------------------------------|
| 20                             | INTEGER I,Pos_lf                                                                                          | I and Pos_lf are used to search through User\$ string.                                                                                                    |
| 30                             | OUTPUT 718;"CAT *.ALL,DISK;"                                                                              | The instrument sends catalog informa-<br>tion for all the states stored on the floppy<br>disk.                                                                                                    |
| 40                             | ENTER 718 USING "#,-K";User\$                                                                             | Reads the catalog information into the User <sup>\$</sup> string.                                                                                                    |
| 50                             | I=0                                                                                                    |                                                                                                    |
| 60<br>70                       | WHILE LEN(User\$)>1<br>I=I+1                                                                              | Loops until the User\$ string is empty.                                                                                                    |
| 80                             | <pre>Pos_lf=POS(User\$,CHR\$(10))</pre>                                                                   | Checks for line feeds. CHR\$(10) repre-<br>sents the line feed, the ASCII code for a<br>line feed is "10."                                                                                                    |
| 90<br>100<br>120<br>130<br>140 | Catalog\$(I)=User\$[1,Pos_lf-2]<br>OUTPUT CRT;Catalog\$(I)<br>User\$=User\$[Pos_lf+1]<br>END WHILE<br>END | Extracts catalog line.<br>Displays catalog line.                                                                                                    |

#### CAT Catalog

### Description

The CAT command catalogs either internal memory or the floppy disk and returns the catalog information to the controller.

To use the CAT command, you must specify the type of information to be cataloged and either the internal memory or the floppy disk as the catalog source. After the instrument has sent the catalog information to the controller, the instrument sends two line feed characters to the controller.

**Specifying the type of information:** The types of information that can be cataloged depend on the source. See the following sections, "Cataloging the Floppy Disk" and "Cataloging Internal Memory" for more information.

**Specifying the source:** You can specify the internal memory or the floppy disk as the source by specifying INT or DOS respectively. If source (INT) is omitted, the default is the current mass storage device. See "MSI" for more information about setting the current mass storage device.

**Note** When CAT is executed from a remote port, the catalog information is sent to the remote port and is not displayed on the screen.

### **Cataloging the Floppy Disk**

When cataloging a floppy disk, you can specify the type of information to be cataloged, in either LIF or DOS format. Specify a prefix for LIF format or a suffix for DOS format to indicate the data type (see the following table). For example, if you execute "CAT 1\*,DISK;" all of the limit line files on a LIF formatted floppy disk will be returned, executing "CAT \*.LIM,DISK;" all of the limit line files on a DOS formatted floppy disk will be returned. The file prefix or suffix corresponding to the data types are as follows:

| LIF Prefix | DOS Suffix | File Description           |
|------------|------------|----------------------------|
| s          | STA        | Instrument state           |
| t          | TRC        | Trace                      |
| 1          | LIM        | Limit lines                |
| i          | BMP        | Display image file         |
| g          | SIG        | Signal list                |
| n          | ANT        | Antenna correction factors |
| с          | CBL        | Cable correction factors   |
| 0          | ОТН        | Other correction factors   |
| e          | ALL        | All information            |

Table 4-5. LIF or DOS File Types

CAT returns the directory information only if a file has been found.

## **Cataloging Internal Memory**

When cataloging internal memory, you can use "reg" or "prefix" to specify information to be cataloged.

- prefix<sup>\*</sup> Catalogs the variables in internal memory according to the current prefix. (Use Change Prefix or PREFX to change the current prefix.)
- reg<sup>\*</sup> Catalogs the contents of the state and trace registers. The center frequency and span of the state registers are displayed; the title and date of the trace registers are displayed.
- \* Catalogs all the variables stored in internal memory, but does not return the contents of the state and trace registers.

Cataloging instrument (internal) memory returns the following information:

- MSI device (internal).
- Bytes of internal memory used.
- Total amount of internal memory (in bytes). This number includes the amount of internal memory in use and the amount of internal memory available.
- Name of the stored data and the number of bytes used.

**Note** The difference between the bytes of internal memory used and the total internal memory available is the amount of internal memory available.

# CF Center Frequency

Specifies the center frequency.

## Syntax

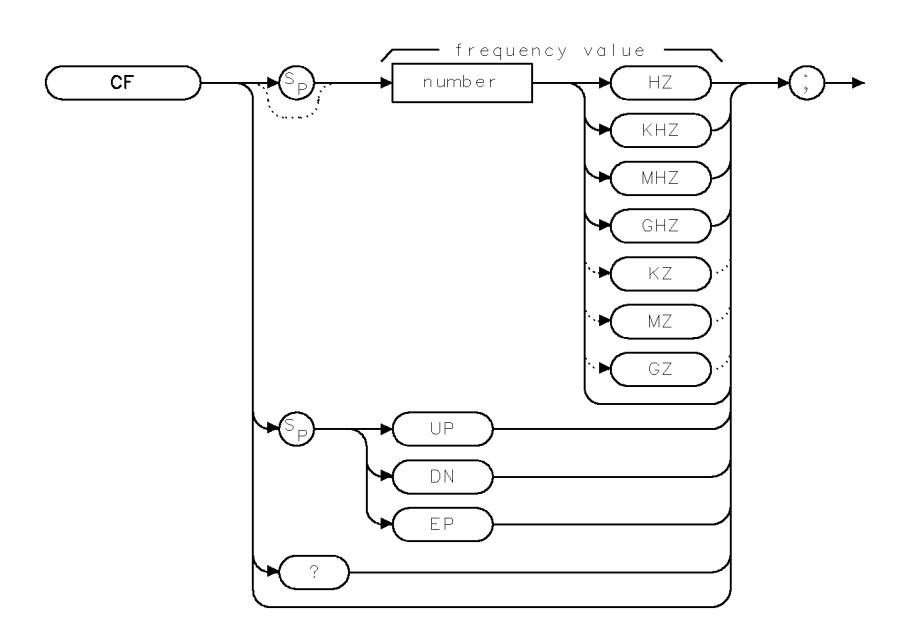

| Item   | Description/Default                             | Range              |
|--------|-------------------------------------------------|--------------------|
| Number | Any real or integer number. Default unit is Hz. | Frequency range of |
|        |                                                 | the instrument.    |

XCF

| Equivalent Softkey:CENTER FREQStep Increment:If uncoupled, step size is determined by the SS comma<br>step size is 10% of span.Related Commands:HNLOCK, FA, FB, FOFFSET, FS, MKCF, MKSS, SP, SS |                             | CENTER FREQ                                                                                                    |  |
|----------------------------------------------------------------------------------------------------|-----------------------------|----------------------------------------------------------------------------------------------------|--|
|                                                                                                    |                             | If uncoupled, step size is determined by the SS command. If coupled, step size is 10% of span.                                                                                                    |  |
|                                                                                                    |                             | HNLOCK, FA, FB, FOFFSET, FS, MKCF, MKSS, SP, SS                                                                                                    |  |
| Note                                                                                                    | Althou<br>freque<br>instrun | Although the instrument allows entry of frequencies not in the specified frequency range, using frequencies outside the frequency span of the instrument is not recommended and is not warranted to meet specifications. |  |

## Example

OUTPUT 718; "CF 300MHZ;" Sets the center frequency to 300 MHz.

### Description

The CF command specifies the value of the center frequency.

### **Query Response**

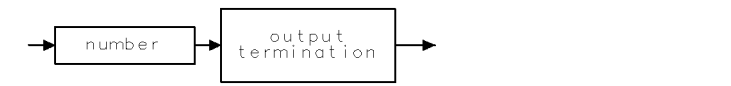

QQ 1

# CLRAVG Clear Average

Restarts video averaging.

### Syntax

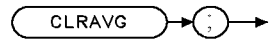

XCLRAVG

Related Commands: AMB, CLRW, MINH, MXMH, VAVG

### Example

OUTPUT 718; "IP;"Initializes the instrument.OUTPUT 718; "VAVG 100;"Initializes video averaging.WAIT 30OUTPUT 718; "CLRAVG;"Restarts video averaging.

### Description

The CLRAVG command restarts the VAVG command by resetting the number of averaged sweeps to one. The video averaging routine resets the number of sweeps, but does not stop video averaging. Use "VAVG OFF;" to stop video averaging.

## CLRW Clear Write

Clears the specified trace and enables trace data acquisition.

### Syntax

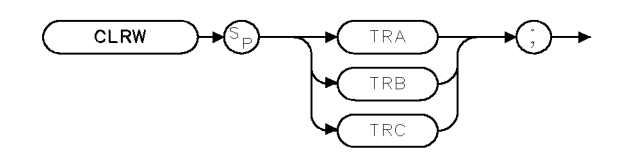

XCLRW

| Equivalent Softkeys: | CLEAR WRITE A, CLEAR WRITE B, and CLEAR WRITE C |
|----------------------|-------------------------------------------------|
| Preset State:        | CLRW TRA                                        |
| Related Commands:    | BLANK, DET, MINH, MXMH, VAVG, VIEW              |

### Example

OUTPUT 718;"CLRW TRA;"

### Description

The CLRW command places the indicated trace in the clear-write mode. Data acquisition begins at the next sweep. (See "TS" for more information about data acquisition.)

# CLS Clear Status Byte

Clears all status bits.

### Syntax

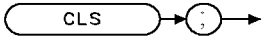

XCLS .

Related Commands: RQS, SRQ, STB

### Example

OUTPUT 718;"CLS;"

### Description

The CLS command clears all the status bits in the status byte. (See "SRQ" for more information on the status byte.)

# CNTLA Auxiliary Interface Control Line A

Sets the control line A of the auxiliary interface high or low.

### Syntax

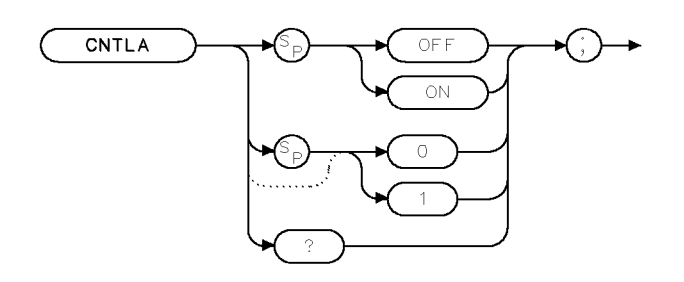

XCNTLA

| Equivalent Softkey: | CNTL A O 1 |
|---------------------|------------|
|                     |            |

Related Commands: CNTLB, CNTLC, CNTLD, CNTLI

### Example

| OUTPUT 718;"CNTLA ON;" | Sets control line A high.              |
|------------------------|----------------------------------------|
| OUTPUT 718;"CNTLA?;"   | Queries the state of control line A.   |
| ENTER 718;A\$          | Gets the response from the instrument. |
| DISP A\$               | Displays the response.                 |

### Description

CNTLA ON sets control line A to high, CNTLA OFF sets it to low (the auxiliary interface connector outputs use transistor-transistor logic).

**Note** This command is not accessible if the RF filter section is present.

### **Query Response**

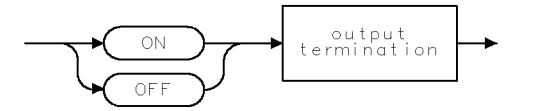

QQ2 .

# CNTLB Auxiliary Interface Control Line B

Sets the control line B of the auxiliary interface high or low.

#### Syntax

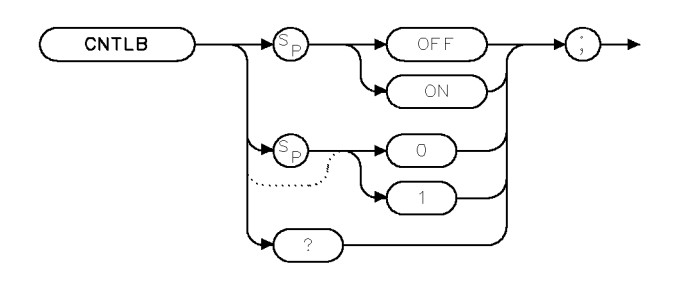

XCNTLB

| CNTL B O 1 |
|------------|
|            |

Related Commands: CNTLA, CNTLC, CNTLD, CNTLI

### Example

| OUTPUT 718;"CNTLB ON;" | Sets control line B high.              |
|------------------------|----------------------------------------|
| OUTPUT 718;"CNTLB?;"   | Queries the state of control line B    |
| ENTER 718;A\$          | Gets the response from the instrument. |
| DISP A\$               | Displays the response.                 |

### Description

CNTLB ON sets control line B to high, CNTLB OFF sets it to low (the auxiliary connector outputs use transistor-transistor logic).

**Note** This command is not accessable if the RF filter section is present.

### **Query Response**

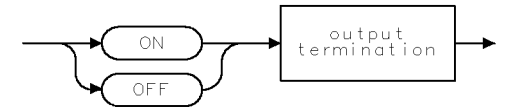

QQ2

# CNTLC Auxiliary Interface Control Line C

Sets the interface control line C of the auxiliary interface high or low.

### Syntax

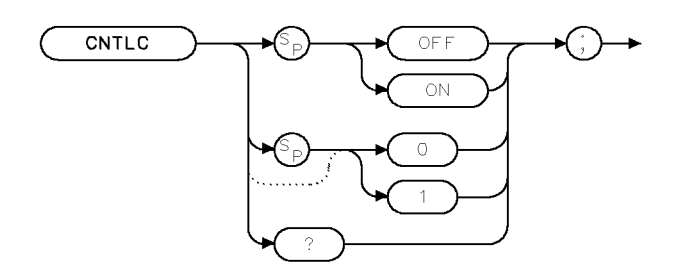

XCNTLC

| Equivalent Softkey: | CNTL C O 1 |
|---------------------|------------|
|                     |            |

Related Commands: CNTLA, CNTLB, CNTLD, CNTLI

#### Example

| OUTPUT 718;"CNTLC ON;" | Sets control line C high.              |
|------------------------|----------------------------------------|
| OUTPUT 718;"CNTLC?;"   | Queries the state of control line C.   |
| ENTER 718;A\$          | Gets the response from the instrument. |
| DISP A\$               | Displays the response.                 |

### Description

CNTLC ON sets control line C to high, CNTLC OFF sets it to low (the auxiliary interface connector outputs use transistor-transistor logic).

**Note** This command is not accessable if the RF filter section is present.

### **Query Response**

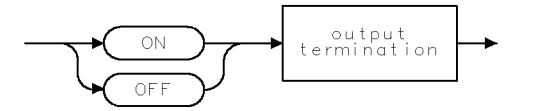

QQ2 .

# CNTLD Auxiliary Interface Control Line D

Sets the interface control line D of the auxiliary interface high or low.

### Syntax

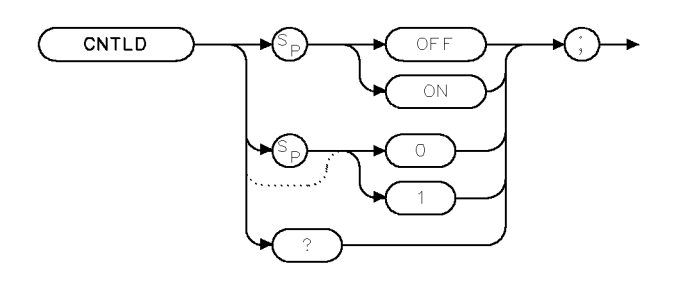

XCNTLD

| Equivalent Softkey: | CNTL D O 1 |
|---------------------|------------|
|---------------------|------------|

Related Commands: CNTLA, CNTLB, CNTLC, CNTLI

### Example

| OUTPUT 718;"CNTLD ON;" | Sets control line D high.              |
|------------------------|----------------------------------------|
| OUTPUT 718;"CNTLD?;"   | Queries the state of control line D.   |
| ENTER 718;A\$          | Gets the response from the instrument. |
| DISP A\$               | Displays the response.                 |

### Description

CNTLD ON sets control line D to high, CNTLD OFF sets it to low (the auxiliary connector outputs use transistor-transistor logic).

**Note** This command is not accessable if the RF filter section is present.

### **Query Response**

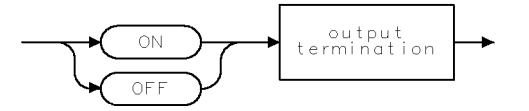

QQ2

# **CNTLI Auxiliary Interface Control Line Input**

Returns a "1" when the interface control line I of the auxiliary interface is high, and "0" if the line input is low.

### Syntax

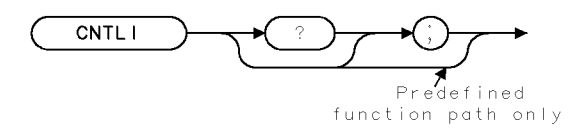

XCNTLI

| Related Commands:   | CNTLA, CNTLB, CNTLC, CNTLD |
|---------------------|----------------------------|
| Equivalent Softkey: | DISPLAY CNTL I             |

#### Example

OUTPUT 718;"CNTLI;"Gets the status of control line I.ENTER 718; ADISP ADISP ADisplays status.

#### Description

The CNTLI command returns a "1" when the interface control line I of the auxilary interface is high, and "0" if the line input is low.

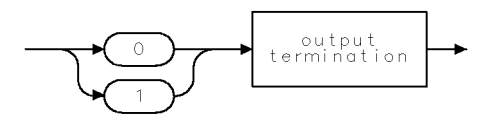

qgen1.

# COMPRESS Compress Trace

Reduces the number of trace elements.

## Syntax

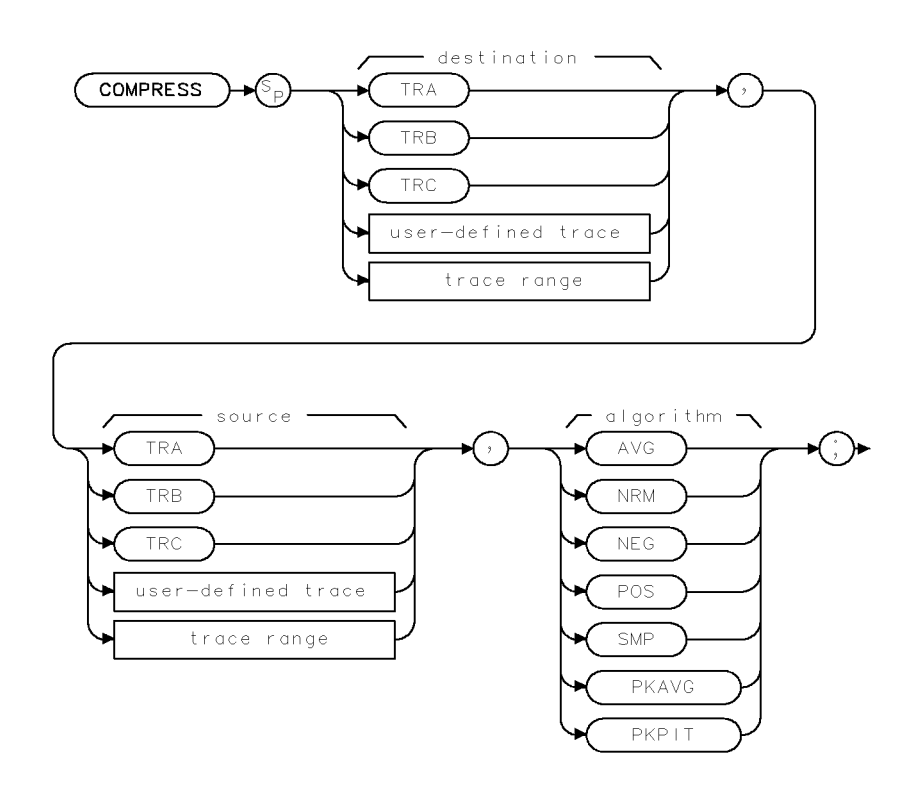

XCOMPRESS

| Item               | Description/Default                                              | Range                 |
|--------------------|------------------------------------------------------------------|-----------------------|
| User-defined trace | A trace defined by the TRDEF command                             | Any valid trace name. |
| Trace Range        | A segment of trace A, trace B, trace C, or a user-defined trace. |                       |

Prerequisite Commands: TRDEF when using user-defined trace. TS when using trace data.

#### Example

This example compresses trace B into "C\_OMPTRAC" using the positive (POS) algorithm.

| 10 | OUTPUT | 718;"IP;"                            | Initializes instrument.                |
|----|--------|--------------------------------------|----------------------------------------|
| 20 | OUTPUT | 718;"TRDEF C_OMPTRAC,100;"           | Creates a trace called C_OMPTRAC with  |
|    |        |                                      | a length of 100 elements.              |
| 30 | OUTPUT | 718;"BLANK TRA;SNGLS;"               | Blanks trace A, activates single-sweep |
|    |        |                                      | mode.                                  |
| 40 | OUTPUT | 718;"CLRW TRB;TS;"                   | Measures with trace B.                 |
| 50 | OUTPUT | 718; "COMPRESS C_OMPTRAC, TRB, POS;" | Compresses trace B into C_OMPTRAC.     |
| 60 | OUTPUT | 718;"BLANK TRB;"                     | Blanks trace B.                        |
|    |        |                                      |                                        |

```
70 OUTPUT 718;"MOV TRA,C_OMPTRAC;"
80 OUTPUT 718;"VIEW TRA;"
90 END
```

Moves C\_OMPTRAC into trace A. Displays the result.

## Description

The COMPPRESS command reduces the number of trace elements while retaining the relative frequency and amplitude characteristics of the trace data. It stores a compressed copy of the source trace into a smaller destination trace. The source trace is divided into the same number of intervals as there are points in the destination trace, and the data within each interval are compressed into the value for the corresponding destination trace point. The algorithm used to compress the data is given as an parameter to the command.

The algorithms available are as follows:

| AVERAGE<br>(AVG)           | The average of the points within an interval is used.                                                                                                    |
|----------------------------|----------------------------------------------------------------------------------------------------|
| NORMAL<br>(NRM)            | NRM computes the compressed value of the interval by using a rosenfell<br>algorithm. The rosenfell algorithm is a mathematical operation defined in<br>instrument firmware. The algorithm compresses a locally continuously rising<br>or falling signal into the peak value detected in each interval. If the detected<br>signal is not continuously rising or falling, then the data value alternates<br>between minimum and maximum in the compressed interval. This shows the<br>peak-to-peak noise variations. The rosenfell option is useful for accurately<br>displaying noise, because peak detection can give misleading representation of<br>noise. |
| NEGATIVE<br>(NEG)          | The lowest value in each interval is used.                                                                                                    |
| POSITIVE<br>(POS)          | Specifying POS selects the highest point in the interval as the compressed value.                                                                                                    |
| SAMPLE (SMP)               | Specifying SMP selects the last point in the interval as the compressed value.                                                                                                    |
| PEAK<br>AVERAGE<br>(PKAVG) | The PKAVG algorithm selects the difference between the peak and the average value of the interval as the compressed value.                                                                                                    |
| PEAK PIT<br>(PKPIT)        | The PKPIT algorithm returns the difference between the positive and the negative peaks within the interval.                                                                                                    |
# CONCAT Concatenate

Combines two traces.

## Syntax

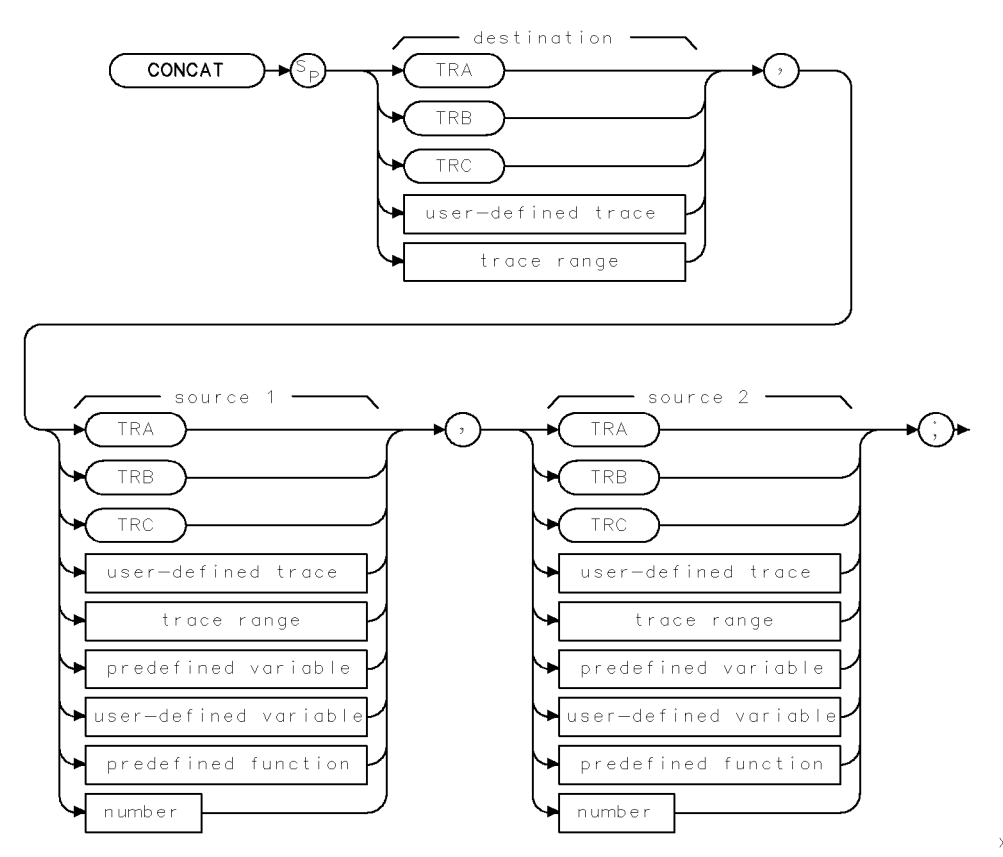

XCONCAT .

| Item                  | Description/Default                                              | Range                 |
|-----------------------|------------------------------------------------------------------|-----------------------|
| User-defined trace    | A trace defined by the TRDEF command.                            | Any valid trace name. |
| User-defined variable | A variable defined by VARDEF command.                            | Any valid variable    |
|                       |                                                                  | name.                 |
| Predefined variable   | A command that acts as a variable. Refer to Table 4-1.           |                       |
| Predefined function   | Function that return a value. Refer to Table 4-1.                |                       |
| Trace Range           | A segment of trace A, trace B, trace C, or a user-defined trace. |                       |
| Number                | Any real or integer number.                                      | Real number range.    |

Prerequisite Commands:TRDEF when using a user-defined trace. VARDEF when using a<br/>user-defined variable. TS when using trace data.Related Commands:MOV, VIEW

#### Example

| 10       | OUTPUT        | 718;"IP;"                                 | Initializes the instrument.                                               |
|----------|---------------|-------------------------------------------|---------------------------------------------------------------------------|
| 20       | OUTPUT        | 718;"SNGLS;"                              | Activates the single-sweep mode.                                          |
| 30       | OUTPUT        | 718;"TS;VIEW TRA;"                        | Stores and displays trace A.                                              |
| 40       | OUTPUT        | 718;"CLRW TRB;TS;"                        | Takes a measurement sweep<br>with trace B.                                |
| 50       | OUTPUT        | 718;"CONCAT TRC,TRA[1,200],TRB[201,401];" | Concatenates the last half of<br>trace B to the first half of<br>trace A. |
| 60       | OUTPUT        | 718;"BLANK TRA;BLANK TRB;"                | Blanks trace A and trace B.                                               |
| 70<br>80 | OUTPUT<br>END | 718;"VIEW TRC;"                           | Displays the result.                                                      |

#### Description

The CONCAT command concatenates source 2 to the end of source 1, then stores the result in the destination. If the destination length is less than the length of source 1 and source 2, the list is truncated. For example, executing "CONCAT TRA[1,15], TRB[3,6], TRB[7,207];" results in trace A elements 1 to 4 being replaced by trace B elements 3 to 6, and trace A elements 5 to 15 being replaced by trace B elements 7 to 17. Trace B elements 18 to 207 are ignored. If necessary, reduce trace lengths with the COMPRESS command.

If the length of the destination is greater than the length of source 1 and source 2, the last value is repeated. For example, executing "CONCAT TRA[1,15],TRB[3,6],TRB[7,9];" results in trace A elements 1 to 4 being equal to trace B elements 3 to 6, trace A elements 5 and 6 being replaced by trace B elements 7 and 8, and trace A elements 7 to 15 being replaced by trace B element 9.

# CONTS Continuous Sweep

Sets the instrument to the continuous sweep mode.

## Syntax

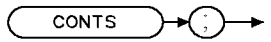

XCONTS

| Equivalent Softkey: | SWEEP CONT SGL (when CONT is underlined) |
|---------------------|------------------------------------------|
| Preset State:       | CONTS                                    |
| Related Commands:   | SNGLS, ST, TM                            |

## Example

OUTPUT 718; "CONTS;"

#### Description

The CONTS command sets the instrument to continuous sweep mode. In the continuous sweep mode, the instrument takes its next sweep as soon as possible after the current sweep (as long as the trigger conditions are met). A sweep may temporarily be interrupted by data entries made from the front panel or over the remote interface.

# CORREK Correction Factors On

Returns status of the correction factors.

### Syntax

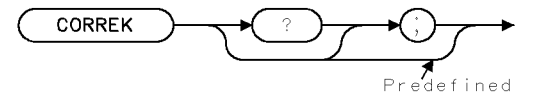

function path only

XCORREK

Equivalent Softkey: CORRECTN ON OFF

Related Commands: CAL

## Example

OUTPUT 718;"CORREK;" ENTER 718;A DISP A

#### Description

The CORREK command returns a "1" if the correction factors are on, a "0" if they are off.

**Note** CORREK OFF will also disable AMPCOR amplitude correction. However, CORREK ON will not enable AMPCOR amplitude correction.

### **Query Response**

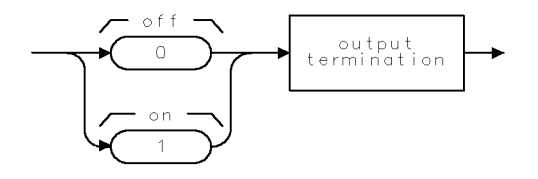

QQ3 .

# COUPLE Couple

Selects direct-current (dc) coupling or alternating-current (ac) coupling.

## Syntax

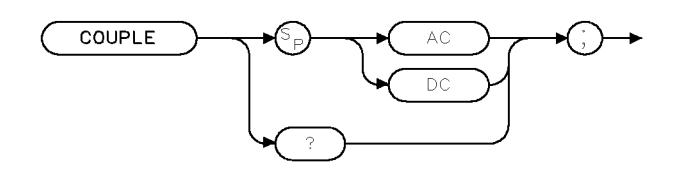

XCOUPLE

| Equivalent Softkey: | COUPLE AC DC |
|---------------------|--------------|
| Preset State:       | AC           |
| Related Commands:   | IP           |

### Example

OUTPUT 718; "COUPLE DC;"

## Description

The COUPLE command selects direct-current (dc) coupling or alternating-current (ac) coupling.

**CAUTION** Do not use dc coupling if there is *any* dc voltage at the instrument input. Do not exceed the power stated on the instrument input. See the specifications for the instrument in the Calibration Guide for your instrument for more information.

If there is no dc voltage at the instrument input, dc coupling is useful for observing low frequency signals at the instrument input. Use ac coupling when there is dc voltage at the instrument input (ac coupling blocks the dc voltage and allows only the ac voltage at the instrument input).

When used as a predefined variable, COUPLE returns a "0" if COUPLE has been set to DC, a "1" if COUPLE has been set to AC.

#### **Query Response**

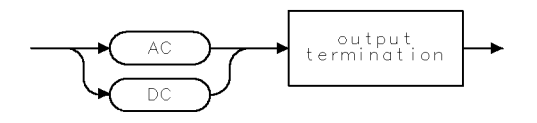

QCOUPLE .

# CTA Convert to Absolute Units

Converts the source values from measurement units to the current absolute amplitude units.

## Syntax

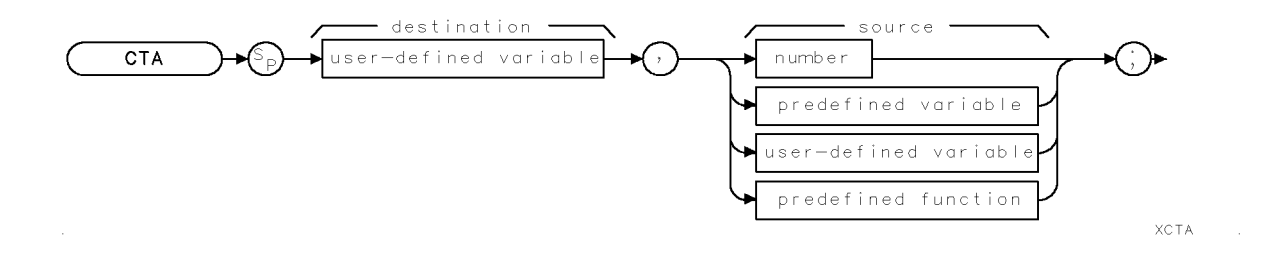

| Item                  | Description/Default                                    | Range                       |
|-----------------------|--------------------------------------------------------|-----------------------------|
| User-defined variable | A variable defined by VARDEF command.                  | Any valid variable<br>name. |
| Number                | Any valid integer number.                              | -32,768 to +32,767.         |
| Predefined variable   | A command that acts as a variable. Refer to Table 4-1. |                             |
| Predefined function   | Function that return a value. Refer to Table 4-1.      |                             |

Prerequisite Commands: VARDEF when using a user-defined variable

Related Commands: AUNITS, LG, LN, RL

## Example

```
10 OUTPUT 718;"VARDEF C_ONLV,0;"
20 OUTPUT 718;"LG;"
30 OUTPUT 718;"RL 80DB;"
40 OUTPUT 718;"CTA C_ONLV, 8000;"
50 OUTPUT 718;"CTA C_ONLV,8000;"
60 OUTPUT 718;"CTA C_ONLV,8000;"
70 OUTPUT 718;"C_ONLV?;"
80 ENTER 718;A
90 DISP A
100 END
```

Declares a variable called C\_ONLV. Puts the instrument in log mode. Changes the reference level. Stores 80 in C\_ONLV. Changes the reference level. Stores 70 in C\_ONLV.

## Description

The CTA command converts the source values from measurement units to the current absolute units and then stores the results in the destination.

The result of the CTA command depends on the reference level, the current amplitude units, and the amplitude scale (log or linear).

Measurement units are the internal binary data representation of measured results. The internal binary data representation is 16-bit amplitude values that are stored in traces. The values range from -32,768 to 32,767. The value of 8000 corresponds to an amplitude equal to the reference level. In log mode, each count represents 0.01 dB. A signal 0.01 dB above the reference level is at 8001, and signal 1.0 dB below the reference level is at 8000 minus 100, or 7900. In linear mode, 8000 is the reference level and 0 is the 0 volt level. If the reference level is at 80 mV, each count would represent 0.080 divided by 8000 or 10  $\mu$ V, but a reference level of 2.4 volts would represent 2.4 divided by 8000 or 300  $\mu$ V per count.

## CTM Convert to Measurement Units

Converts the source values to measurement units.

## Syntax

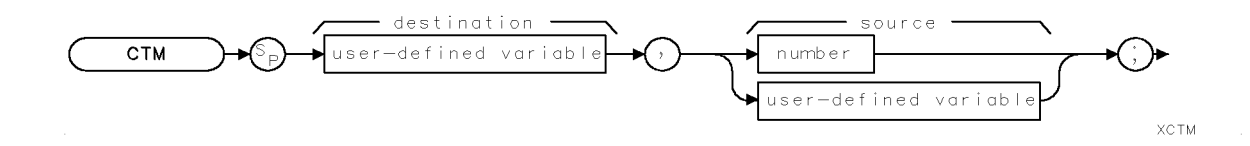

| Item                  | Description/Default                                          | Range              |
|-----------------------|--------------------------------------------------------------|--------------------|
| User-defined variable | A variable defined by VARDEF command.                        | Any valid variable |
|                       |                                                              | name.              |
| Number                | A number expressed in integer, decimal, or exponential form. | Real number range. |

Prerequisite Commands:VARDEF when using a user-defined variableRelated Commands:AUNITS, CTA, LG, LN, RL

### Example

```
OUTPUT 718; "VARDEF A_MPV,O;"Declares a variable called A_MPV.OUTPUT 718; "LG;"Puts the instrument in log mode.OUTPUT 718; "RL 70DB;"Changes the reference level.OUTPUT 718; "CTM A_MPV,70;"Stores 8000 in A_MPV.
```

## Description

The CTM command converts the source values to measurement units and places the result in the destination.

The result of the CTM command depends on the reference level, the current amplitude units, and the amplitude scale (log or linear).

Measurement units are the 16-bit amplitude values stored in traces. The values range from -32,768 to 32,767. The value of 8000 corresponds to an amplitude equal to the reference level. In log mode, each count represents 0.01 dB. A signal 0.01 dB above the reference level is at 8001, and a signal 1.0 dB below the reference level is at 8000 minus 100, or 7900. In linear mode, 8000 is the reference level and 0 is the 0 volt level. If the reference level is at 80 mV, each count would represent 0.080 divided by 8000 or 10  $\mu$ V, but a reference level of 2.4 volts would represent 2.4 divided by 8000 or 300  $\mu$ V per count.

# DATEMODE Date Mode

Sets the format for displaying the real-time clock.

## Syntax

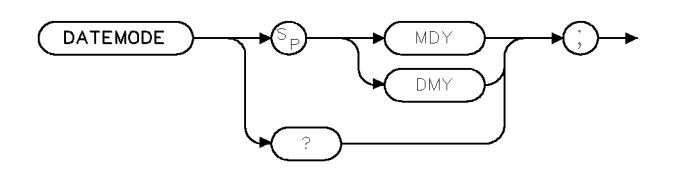

XDATEMODE

Equivalent Softkey: DATEMODE MDY DMY

## **Example 1**

```
OUTPUT 718; "DATEMODE DMY;"Sets the date mode to day, month, year format.OUTPUT 718; "DATEMODE?;"Queries the format of the display of the real-time clock.ENTER 718; A$DISP A$
```

## **Example 2**

```
OUTPUT 718; "VARDEF T_EMP,O;"Creates a variable.OUTPUT 718; "DATEMODE DMY;"Sets the date mode to day, month, year format.OUTPUT 718; "MOV T_EMP, DATEMODE?;"Queries the format of the display of the real-time<br/>clock as a predefined variable.OUTPUT 718; "T_EMP?;"Gets the result.ENTER 718; ADISP A
```

## Description

The DATEMODE command sets the format for displaying the real-time clock in either the month, day, year format or day, month, year format.

When used as a predefined variable, DATEMODE returns a "0" if DATEMODE has been set to MDY, a "1" if DATEMODE has been set to DMY. See example 2.

## **Query Response**

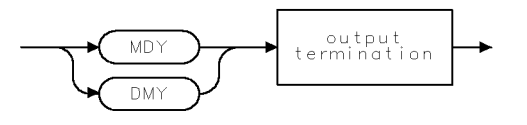

QDATEMODE

## DEMOD Demodulation

Turns the demodulator on or off, and selects between AM, FM, or quasi-peak demodulation.

### Syntax

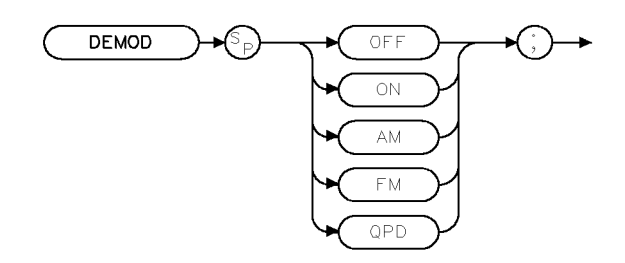

XDEMOD

| Equivalent Softkey: | DEMOD ON OFF                                   |
|---------------------|------------------------------------------------|
| Related Commands:   | DET, FMGAIN, HAVE, MKPAUSE, SP, SPEAKER, SQLCH |

## Example

This example demonstrates FM demodulation in a span greater than zero.

| 10 | OUTPUT | 718;"IP;FA 90MHZ;"       | Sets start frequency.                                                                                       |
|----|--------|--------------------------|----------------------------------------------------------------------------------------------------|
| 20 | OUTPUT | 718;"FB 110MHZ;"         | Sets stop frequency.                                                                                        |
| 30 | OUTPUT | 718;"TS;MKPK HI;MKCF;"   | Places marker on the highest peak and brings the peak to center frequency.                                  |
| 40 | OUTPUT | 718;"DEMOD ON;DEMOD FM;" | Turns on FM demodulation.                                                                                   |
| 50 | OUTPUT | 718;"MKPAUSE 500MS;"     | Turns on marker pause. The detector switches<br>automatically to the FMV detector during the<br>dwell time. |

60 END

#### Description

Execute "DEMOD ON;" to turn on the demodulator. "DEMOD AM;", "DEMOD FM;", or "DEMOD QPD;" selects the demodulation mode, but does not turn on the demodulator.

For AM or FM demodulation in nonzero frequency spans, use MKPAUSE to set the dwell time of the marker.

# DET Detection Mode

Selects the instrument detection mode.

## Syntax

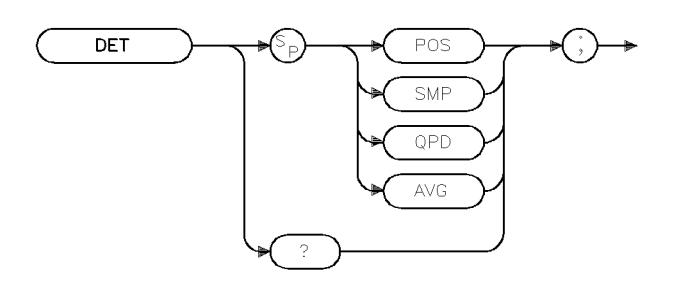

xdet

Equivalent Softkey:DETECTOR SMP PKPreset State:DET POSRelated Commands:DEMOD, MEANTH, TV

### Example

| 10  | OUTPUT | 718;"IP;"            | Initializes the instrument.                              |
|-----|--------|----------------------|----------------------------------------------------------|
| 20  | OUTPUT | 718;"SNGLS;"         | Activates single-sweep mode.                             |
| 30  | OUTPUT | 718;"DET POS;TS;"    | Activates the positive-peak detection of trace A.        |
| 40  | OUTPUT | 718;"VIEW TRA;"      | Stores results in trace A.                               |
| 50  | OUTPUT | 718;"DET SMP;"       | Activates sample detection for trace B.                  |
| 60  | OUTPUT | 718;"CLRW TRB;TS;"   | Measures with trace B                                    |
| 70  | OUTPUT | 718;"VIEW TRB;"      | Stores results in trace B.                               |
| 80  | OUTPUT | 718;"AVG TRA,TRB,2;" | Averages trace A and B with a ratio of 2, and stores     |
|     |        |                      | the results in trace A.                                  |
| 90  | OUTPUT | 718;"BLANK TRB;"     | Blanks trace B, leaving only averaged results on screen. |
| 100 | ) END  |                      |                                                          |

## Description

The DET command selects the type of instrument detection (positive-peak, sample, quasi-peak, or average) and accesses service-diagnostic detection functions.

- **POS** enables positive-peak detection, which displays the maximum video signal detected over a number of instantaneous samples for a particular frequency.
- **SMP** enables sample detection, which uses the instantaneous video signal value. Video averaging and noise-level markers, when activated, activate sample detection automatically.
- **QPD** switches the active detector to the quasi-peak detector.
- AVG switches the active detector to the average detector.

When used as a predefined variable, DET returns a number. The number that is returned corresponds to the DET parameter as shown in the following table.

| DET Parameter<br>Setting | Value DET<br>Returns |
|--------------------------|----------------------|
| POS                      | 1                    |
| SMP                      | 0                    |
| QPD                      | 45                   |
| AVG                      | 58                   |

## **Query Response**

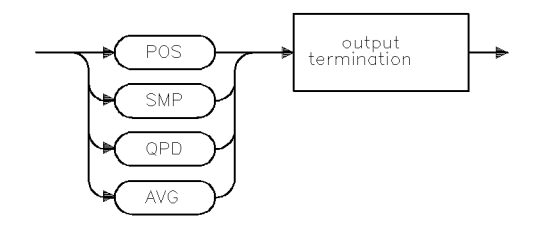

qdet

# DISPOSE Dispose

Frees internal memory that was previously allocated for user-defined operands.

### Syntax

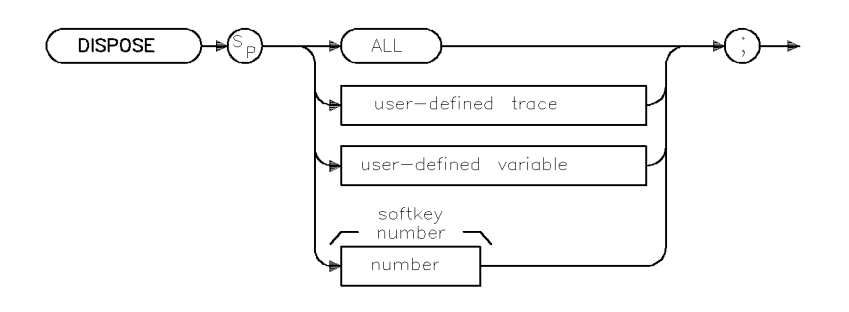

XDISPOSE

| Item                  | Description/Default                   | Range                 |
|-----------------------|---------------------------------------|-----------------------|
| User-defined trace    | A trace defined by the TRDEF command. | Any valid trace name. |
| User-defined variable | A variable defined by the VARDEF .    | Any valid variable    |
|                       |                                       | name.                 |
| Number                | Any valid softkey number.             | 1 to 6, 601 to 1200.  |

| Equivalent Softkey:    | DISPOSE USER KEY                                                                  |
|------------------------|-----------------------------------------------------------------------------------|
| Prerequisite Commands: | TRDEF when using a user-defined trace. VARDEF when using a user-defined variable. |
| Related Commands:      | ERASE, LIMIDEL,                                                                   |

#### Example

| OUTPUT | 718;"VARDEF  | T_EMP,10;" | Defines a variable for use in a program. When the         |
|--------|--------------|------------|-----------------------------------------------------------|
|        |              |            | variable is no longer needed, it can be deleted using the |
|        |              |            | DISPOSE command                                           |
| OUTPUT | 718;"DISPOSE | T_EMP;"    | Deletes T_EMP from instrument memory.                     |

#### Description

The DISPOSE command frees internal memory that was previously allocated for user-defined operands. Using the TRDEF, VARDEF, programming commands create a trace, variable, that remains in the instrument's memory until you delete it with the DISPOSE command, or execute the ERASE command. With the DISPOSE command, you can select which item is to be deleted. Or, if you execute DISPOSE ALL, all of the traces, variables, functions, softkeys that have created will be deleted from internal memory. Executing "DISPOSE ALL;" or the ERASE command frees all available internal memory (except the state registers and predefined traces), to make the total available user-allotted memory the maximum size.

## DIV Divide

Divides source 1 by source 2 and places the result in the destination.

## Syntax

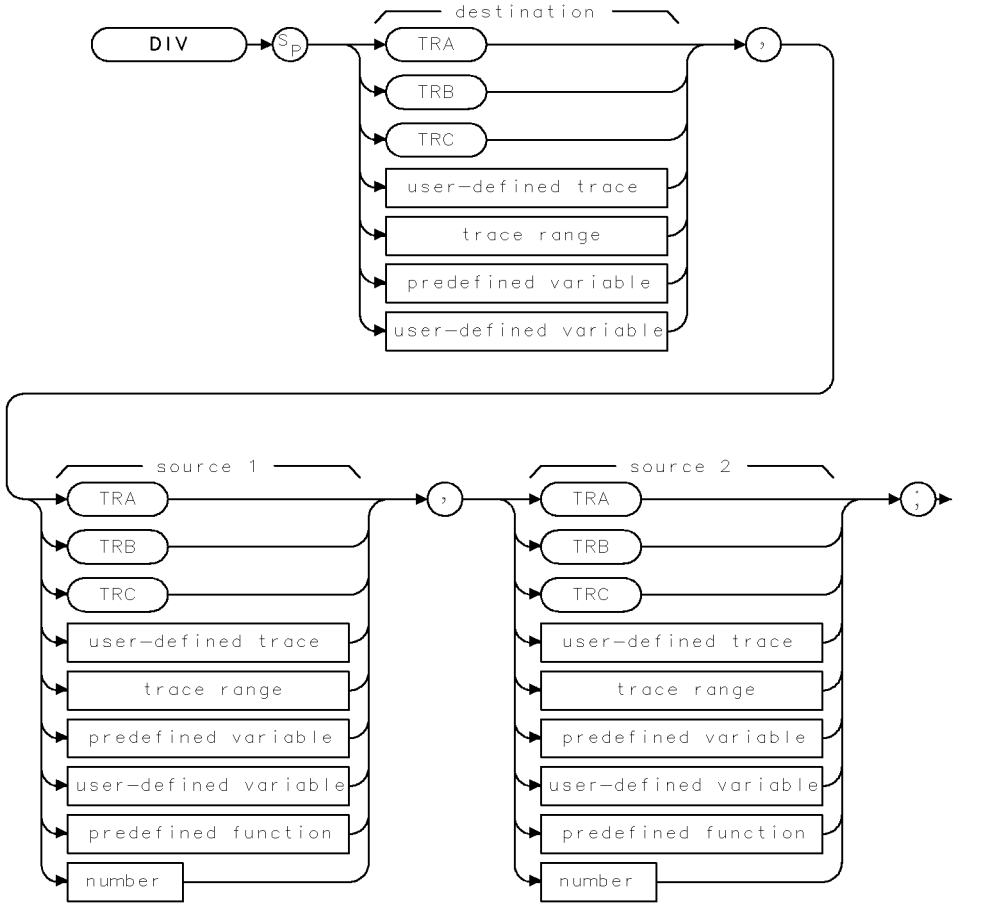

XDIV .

| Item                  | Description/Default                                              | Range                 |
|-----------------------|------------------------------------------------------------------|-----------------------|
| User-defined trace    | A trace defined by the TRDEF command.                            | Any valid trace name. |
| User-defined variable | A variable defined by VARDEF command.                            | Any valid variable    |
|                       |                                                                  | name.                 |
| Predefined variable   | A command that acts as a variable. Refer to Table 4-1.           |                       |
| Predefined function   | Function that returns a value. Refer to Table 4-1.               |                       |
| Trace range           | A segment of trace A, trace B, trace C, or a user-defined trace. |                       |
| Number                | Any real or integer number.                                      | Real number range.    |

| Prerequisite Commands: | TRDEF when using a user-defined trace. VARDEF when using a |
|------------------------|------------------------------------------------------------|
|                        | user-defined variable. TS when using trace data.           |
| Related Commands:      | MPY, SNGLS, TS                                             |

#### **DIV Divide**

## Example

| OUTPUT | 718;"IP;"            | Initializes the instrument.                     |
|--------|----------------------|-------------------------------------------------|
| OUTPUT | 718;"SNGLS;"         | Activates single-sweep mode.                    |
| OUTPUT | 718;"TS;"            | Updates trace information.                      |
| OUTPUT | 718;"DIV TRB,TRA,2;" | Divides trace A by two and places it in trace B |
| OUTPUT | 718;"VIEW TRB;"      | Displays the result.                            |

## Description

The DIV command divides source 1 by source 2 and places the result in the destination. Integer values are used when a trace is either the destination or one of the sources. If trace data is used both as the source and the destination, the DIV function is done with 32-bit arithmetic on 16-bit integer data. If a user-defined variable or predefined variable is used as either the source or the destination, the DIV function is done in floating-point format. If a real number is used as a source, but the destination is an integer value, the result is truncated. If a trace is used as a source, be sure the trace contains a complete sweep of measurement information before executing DIV.

When the source is longer than the destination, the source is truncated to fit. When the source is shorter than the destination, the last element is repeated to fill the destination.

The results of the DIV function are invalid if source 2 is equal to zero.

# DL Display Line

Defines the level of the display line in active amplitude units.

## Syntax

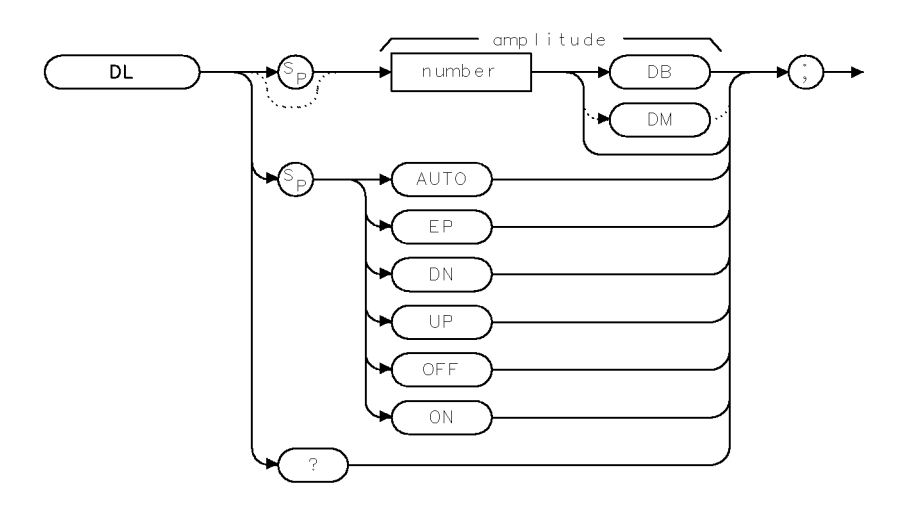

XDL

| Item   | Description/Default                                | Range            |
|--------|----------------------------------------------------|------------------|
| Number | Any real or integer number. Default units are dBm. | Dependent on the |
|        |                                                    | reference level. |

| Equivalent Softkey: | DSP LINE ON OFF                            |
|---------------------|--------------------------------------------|
| Preset State:       | DL OFF                                     |
| Step Increment:     | 1 major division                           |
| Related Commands:   | AUNITS, AUTO, LG, LN, NRL, RL, ROFFSET, TH |

## Example

| OUTPUT | 718;"DL | ON;"   | Turns on the display line.           |
|--------|---------|--------|--------------------------------------|
| OUTPUT | 718;"DL | 80DB;" | Changes display line to 80 $dB\mu V$ |

#### **DL Display Line**

### Description

The DL command defines the level of the display line in active amplitude units and displays the display line on the screen. Activating video trigger mode activates the display line. The AUTO command and "DL OFF;" turn off the display line. See "AUNITS" for more information on changing the active amplitude units.

## **Query Response**

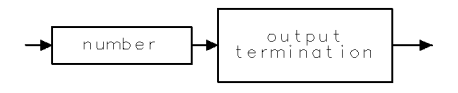

QQ 1

## DN Down

Reduces the active function by the applicable step size.

#### Syntax

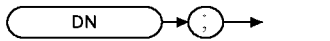

XDN .

Related Commands: See the list of active functions listed in the description for DN

#### Example

```
OUTPUT 718;"SS 1MHZ;CF 999 MHZ;DN;"Sets center frequency to 999 MHz.OUTPUT 718;"SP 40MHZ;MKPK;DN;"Decreases the frequency span.
```

#### Description

The DN command reduces the active function by the applicable step size. Before executing DN, be sure that the function to be decreased is the active function. For example, the second line of the programming example decreases the span, because marker peak (MKPK) is not an active function.

The active functions are: AT, AVBW, CF, DL, FA, FB, FMGAIN, IFBW, LG, MKA, MKD, MKFCR, MKN, MKPAUSE, MKPX, ML, NRL, RB, RCLS, ROFFSET, RL, RLPOS, SAVES, SETDATE, SETTIME, SP, SQLCH, SRCALC, SRCAT, SRCPOFS, SRCPSWP, SRCPWR, SRCTK, SS, ST, TH, VB, VBR.

## DONE Done

Determines when the instrument has separated the instrument commands and has started to execute all commands prior to and including DONE.

## Syntax

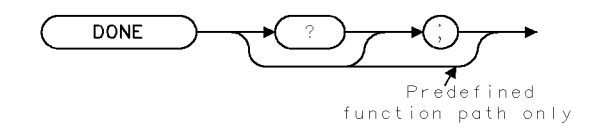

XDONE

Related Commands: TS

#### Example

OUTPUT 718; "IP; SNGLS; CF 1GHZ; SP 1GHZ; DONE; "

Because TS does not precede the DONE command in this line, the center frequency and span values are set before DONE returns a "1." Functions coupled to SP, such as RB, have not been changed, and there is no trace data associated with the new frequency settings.

ENTER 718;Done DISP Done

#### Example 2

| OUTPUT 718;"IP;SNGLS;CF | 1GHZ;SP | 1GHZ;TS;DONE;" | Because the take sweep (TS) must      |
|-------------------------|---------|----------------|---------------------------------------|
|                         |         |                | be completed before the DONE com-     |
|                         |         |                | mand is executed, the autocoupled     |
|                         |         |                | functions and trace data have been    |
|                         |         |                | $changed\ before\ the\ DONE\ command$ |
|                         |         |                | is executed.                          |
| ENTER 718;Done          |         |                | Stores 1 in computer variable, called |
|                         |         |                | Done.                                 |
| DISP Done               |         |                |                                       |

## Description

The DONE command determines when the instrument has separated the instrument commands and has started to execute all commands prior to and including DONE. The instrument returns a value of "1" when all commands in a command string entered before DONE have been started.

As shown by the example, if a take sweep (TS) precedes the DONE command, DONE is executed after all the preceding commands have been completed. Use a take sweep (TS) to ensure all previous commands have completed before DONE returns a "1."

#### **Query Response**

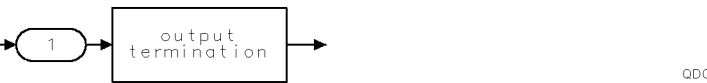

QDONE

# EDITANNOT Edit Annotation

Enters the annotation editor.

## Syntax

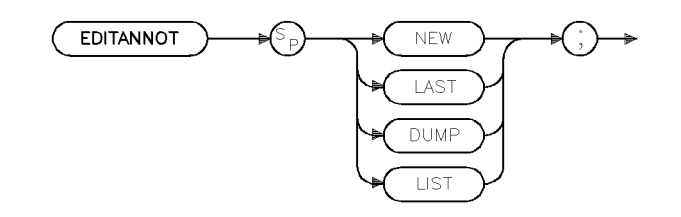

xeditan

Related Softkey:EDIT ANNOTATNRelated Commands:EXITANNOT

#### Example

OUTPUT 718; "EDITANNOT NEW;"

#### Description

The EDITANNOT command enters the annotation editor (NEW or LAST) or sends the contents of the annotation buffer to a printer (LIST) or to a controller (DUMP). The NEW parameter clears the annotation editor of all text.

XEK

## EK Enable Knob

Allows data entry with the front-panel knob when the instrument is under remote control.

## Syntax

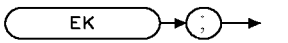

## Example

| 1   | PRINTER IS 1                     |                                                                                                    |
|-----|----------------------------------|----------------------------------------------------------------------------------------------------|
| 10  | OUTPUT 718;"MKN;EK;"             | Activates a marker and enables the front-panel knob.                                                       |
| 20  | PRINT "USE KNOB TO PLACE MARKER" | While the program pauses, the operator posi-<br>tions a marker on a signal that needs further<br>analysis. |
| 30  | PRINT "PRESS CONTINUE WHEN DONE" | Prompts user.                                                                                              |
| 40  | PAUSE                            | The operator positions a marker on a signal that needs further analysis.                                   |
| :   |                                  | Insert analysis program here.                                                                              |
| 100 | ) END                            |                                                                                                    |

#### Description

The EK command allows data entry with the front-panel knob when the instrument is under remote control.

With the EK command, the knob is functional, but other front-panel functions remain inoperative. Moving the knob changes the active function. If no function is active, moving the knob has no effect.

# EP Enter Parameter Function

Sends values entered on the instrument number keyboard to the present active function value.

### Syntax

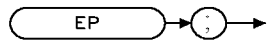

XEP

Related Commands: See the list of active functions listed in the description for EP

#### Example

OUTPUT 718; "ST; EP;" The sweep time can be entered by using the front-panel keys.

#### Description

The EP command allows the user to enter a value manually through the numeric keypad. When the value is terminated by a unit or **ENTER** key on the instrument, the instrument will be ready to execute more remote commands. EP must be invoked each time a new value is entered.

**Note** Because the EP command uses the current active function, confirm that the desired function is active before executing the EP command.

The active functions are: AT, AVBW, BAUDRATE, CF, DL, FA, FB, FMGAIN, FOFFSET, IFBW, LG, MKA, MKD, MKFCR, MKN, MKPAUSE, MKPX, ML, M4, NRL, PREAMPG, PRNTADRS, RB, RCLS, ROFFSET, RL, RLPOS, SAVES, SETDATE, SETTIME, SP, SQLCH, SRCAT, SRCPOFS, SRCPSTP, SRCPSWP, SRCPWR, SRCTK, SS, ST, TH, TIMEDATE, VB, VBR.

## ERASE Erase

Clears trace A and trace B.

## Syntax

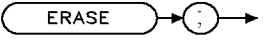

XERASE

Related Commands: DISPOSE, PSTATE

#### Example

OUTPUT 718;"ERASE;"

### Description

The ERASE command erases *all* of the user memory by performing a DISPOSE ALL, moving zeros into the trace elements of trace B, and performing an instrument preset (IP). If PSTATE is set to OFF, ERASE clears the state registers also.

# EXITANNOT Exit Annotation

Exits from the annotation editor.

## Syntax

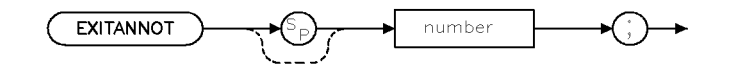

xexitant

| Item   | Description/Default | Range     |
|--------|---------------------|-----------|
| Number | Any integer.        | 0 to 5461 |

Equivalent Softkey: Exit Edit

Related Commands: EDITANNOT, MENU

### Example

OUTPUT 718; "EXITANNOT;"

## Description

The EXITANNOT command exits from the annotation editor. The parameter specifies which menu to display on the screen and make active.

# EXP Exponent

Places the exponential of the source in the destination.

## Syntax

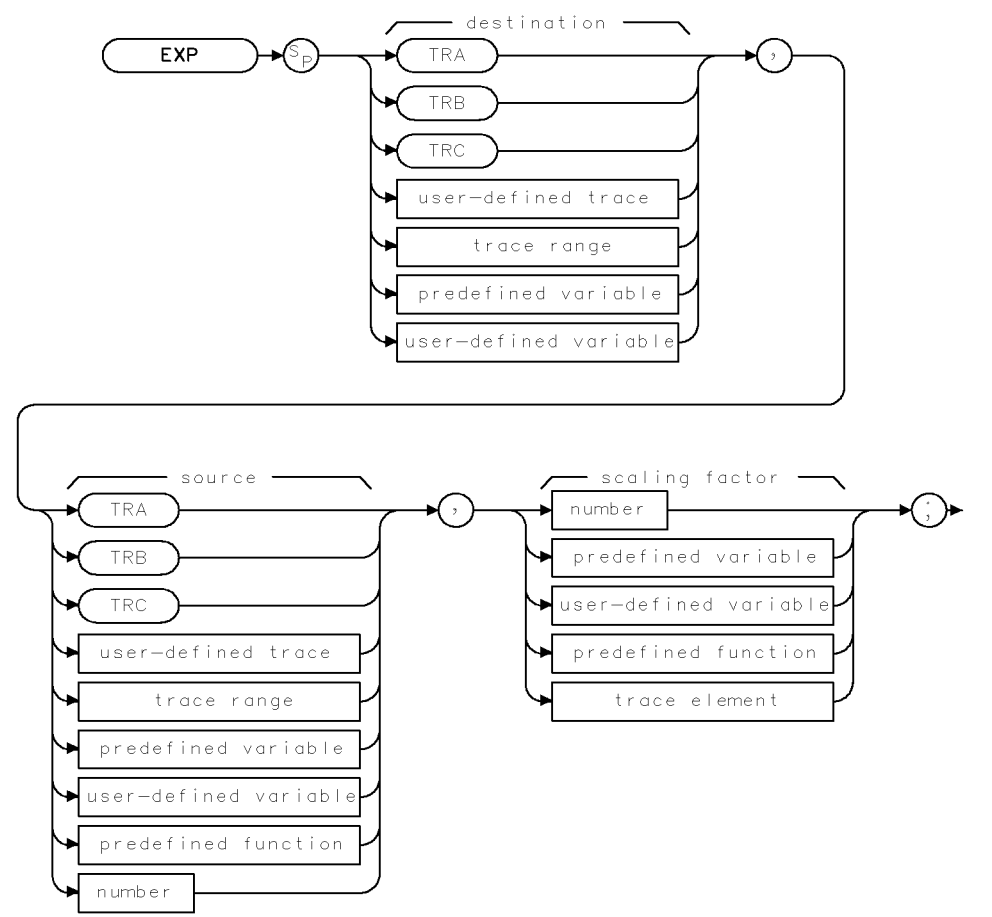

XEXP

| Item                  | Description/Default                                               | Range                       |
|-----------------------|-------------------------------------------------------------------|-----------------------------|
| User-defined trace    | A trace defined by the TRDEF command.                             | Any valid trace name.       |
| User-defined variable | A variable defined by VARDEF command.                             | Any valid variable<br>name. |
| Predefined variable   | A command that acts as a variable. Refer to Table 4-1.            |                             |
| Predefined function   | Function that returns a value. Refer to Table 4-1.                |                             |
| Trace range           | A segment of trace A, trace B, trace C, or a user-defined trace.  |                             |
| Trace element         | An element of trace A, trace B, trace C, or a user-defined trace. |                             |
| Number                | Any real or integer number.                                       | Real number range.          |

| Prerequisite Commands: | TRDEF when using a user-defined trace. VARDEF when using a user-defined variable. TS when using trace data. |
|------------------------|----------------------------------------------------------------------------------------------------|
| Related Commands:      | LOG                                                                                                    |

#### **EXP** Exponent

#### **Example 1**

This example converts the marker amplitude to power units.

| 10 | OUTPUT  | 718;"IP;"              | Initializes the instrument.                       |
|----|---------|------------------------|---------------------------------------------------|
| 20 | OUTPUT  | 718;"SNGLS;"           | Activates the single-sweep mode.                  |
| 30 | OUTPUT  | 718;"VARDEF P_MW,O;"   | Initializes variable P_MW to 0.                   |
| 40 | OUTPUT  | 718;"TS;MKPK HI;"      | Finds highest peak of sweep.                      |
| 50 | OUTPUT  | 718;"EXP P_MW,MKA,10;" | Divides the marker amplitude by 10, raises the    |
|    |         |                        | value of the marker amplitude to the power of 10, |
|    |         |                        | and stores the results in P_MW.                   |
| 60 | OUTPUT  | 718;"P_MW?;"           | <i>Returns the value of P_MW to computer.</i>     |
| 70 | ENTER 7 | 18;Number              | Assigns value to computer variable.               |
| 80 | DISP Nu | ımber;''m₩''           | Displays result on the computer screen.           |
| 90 | END     |                        |                                                   |

### Example 2

This example finds the natural exponential of a number and uses the LOG command to return the original source value of the EXP function.

10 OUTPUT 718; "VARDEF E\_XP,O;" Defines a variable called  $E_XP$ . 20 OUTPUT 718; "EXP E\_XP,2,2.30259;" Finds the natural exponential of 2. 30 OUTPUT 718; "E\_XP?;" Returns the natural exponent of 2. 40 ENTER 718; Value 50 PRINT Value Prints the value of the exponential. Uses the log function on the exponential 60 OUTPUT 718; "LOG E\_XP,E\_XP,2.30259;" value. 70 OUTPUT 718; "E\_XP?;" The log of the exponential value is approximately 2. 80 ENTER 718;Logvalue 90 PRINT Logvalue Prints value. 100 OUTPUT 718; "VARDEF E\_XPY,O;" Declares a variable called E\_XPY. 110 OUTPUT 718; "EXP E\_XPY, -5,2.30259;" Finds the natural exponential of -5. 120 OUTPUT 718; "E\_XPY?; " Returns the value of the natural exponential of -5. 130 ENTER 718; Value2 140 PRINT Value2 Prints the value of the exponential. 150 OUTPUT 718; "LOG E\_XPY, E\_XPY, 2.30259;" Uses the log function on the exponential value. 160 OUTPUT 718; "E\_XPY?; " The log of the exponential value is approximately -5. 170 ENTER 718;Logval 180 PRINT Logval 190 END

## Description

The EXP command places the exponential of the source in the destination. It first divides the source by the scaling factor, then uses the quotient as an exponent of 10:

 $10^{\text{source/scaling factor}}$  is placed into the destination.

The EXP command can be used to evaluate a natural exponential function by using 2.30259 as the scaling factor. Because EXP and LOG are inverse functions, the EXP command has a scaling factor that may be used to "undo" the scaling factor of the LOG command. (See example 2.)

When the source is longer than the destination, the source is truncated to fit. When the source is shorter than the destination, the last element is repeated to fill the destination.

The EXP command is useful for converting log values to linear values. See "LOG" for more information on the scaling factor.

# FA Start Frequency

Specifies the start frequency.

## Syntax

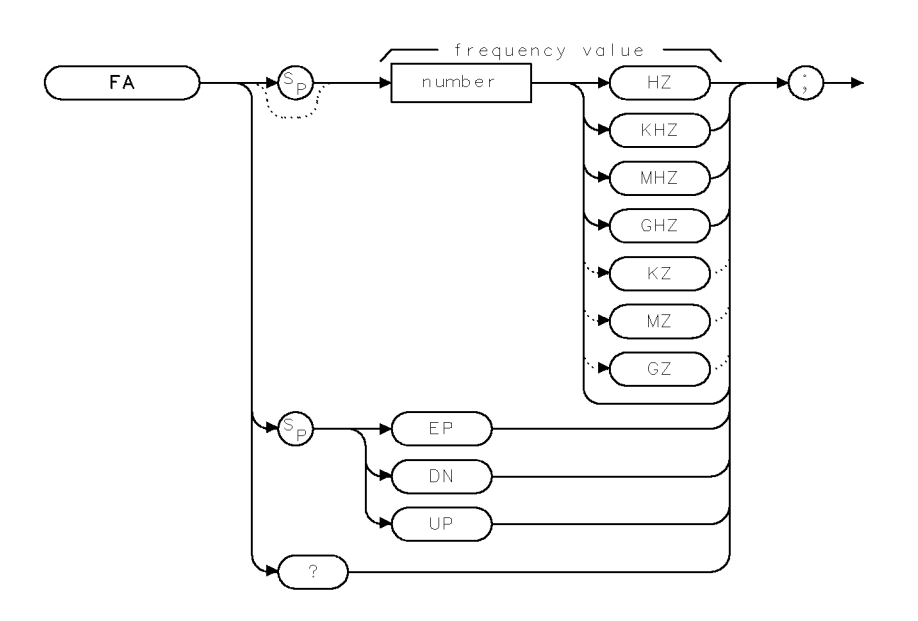

XFA .

| Item   | Description/Default                             | Range              |
|--------|-------------------------------------------------|--------------------|
| Number | Any real or integer number. Default unit is Hz. | Frequency range of |
|        |                                                 | the instrument.    |

| Equivalent Softkey: | START FREQ                                   |
|---------------------|----------------------------------------------|
| Step Increment:     | Frequency span divided by 10                 |
| Related Commands:   | CF, FB, FOFFSET, FS, HNLOCK, HNUNLK, MKF, SP |

## Example

| OUTPUT 718;"FA 88MHZ;FB 108MHZ;" | Sets the start frequency to 88 MHz, the stop frequency $% f(x)=0$ |
|----------------------------------|-------------------------------------------------------------------|
|                                  | to 108 MHz.                                                       |
| OUTPUT 718;"FA?;"                | Returns the start frequency.                                      |
| ENTER 718;Freq                   | Stores the response from the instrument.                          |
| DISP Freq                        | Displays the frequency on the computer screen.                    |

## Description

The FA command specifies the start frequency value. The start frequency is equal to the center frequency minus the span divided by two (FA = CF - SP/2).

**Note** Changing the start frequency changes the center frequency and span. The start frequency may be limited by the harmonic band, if harmonic band locking is in effect, or may be limited by the input frequency range of the RF filter section.

**Query Response** 

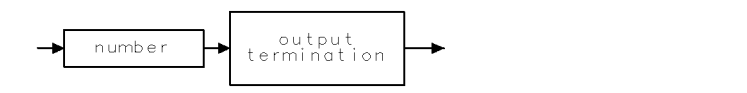

QQ 1

# FASTMRKR Fast Marker

Increases the range of the marker-positioning functionality of the knob and step keys.

#### Syntax

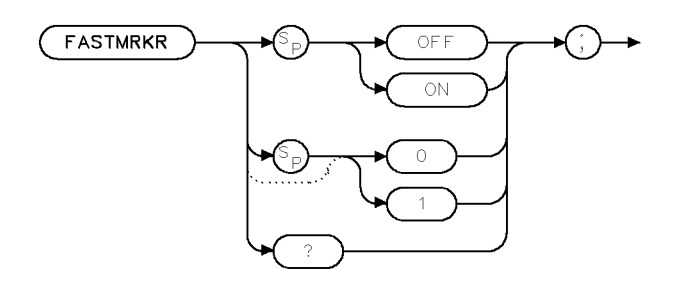

× f s tmr k

| Equivalent Softkey:   | TUNE SLO FAST                                       |
|-----------------------|-----------------------------------------------------|
| Prerequisite Command: | RCVRMRKR                                            |
| Preset Value:         | FASTMRKR OFF                                        |
| Related Commands:     | MKN, MKD, MKACT, MKACTV, MKFC, RCVRMRKR, UP, DN, CF |

#### Example

10 OUTPUT 718; "FASTMRKR ON:"

#### Description

The FASTMRKR command increases the speed of the marker positioning and center frequency tuning functionality of the knob and step keys.

For marker positioning, there is no effect unless RCVMRKR is also on. With FASTMRKR ON, the knob changes the marker position by four times the normal rate.

For center frequency, irregardless of the RCVRMRKR setting, with FASTMRKR ON, the knob tuning is eight times the normal rate.

#### **Query Response**

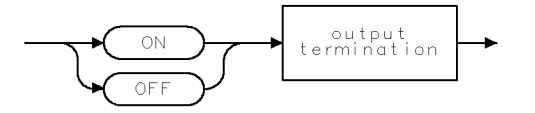

QQ2

# FB Stop Frequency

Specifies the stop frequency.

## Syntax

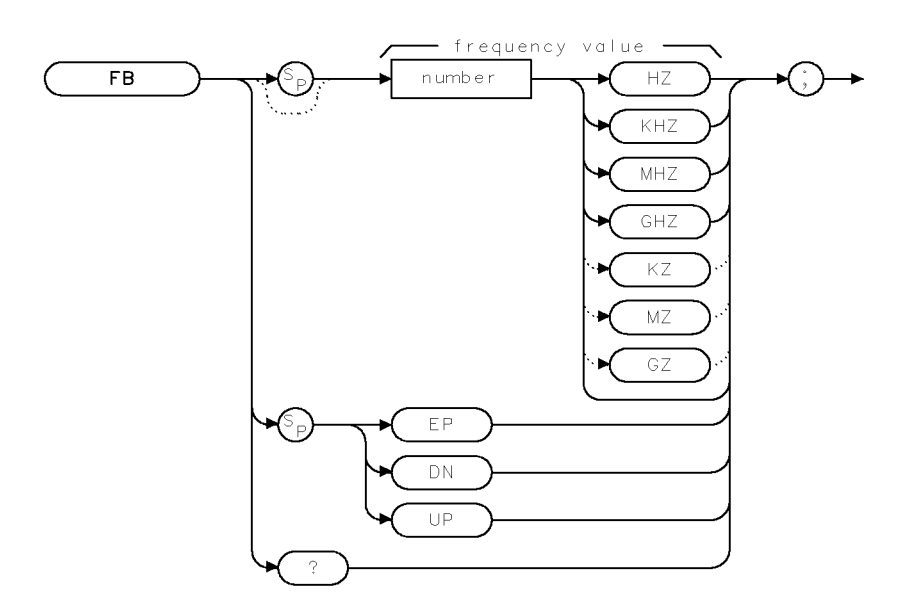

XFB .

| Item   | Description/Default                             | Range              |
|--------|-------------------------------------------------|--------------------|
| Number | Any real or integer number. Default unit is Hz. | Frequency range of |
|        |                                                 | the instrument.    |

| Equivalent Softkey: | STOP FREQ                            |
|---------------------|--------------------------------------|
| Step Increment:     | Frequency span divided by 10         |
| Related Commands:   | CF, FA, FOFFSET, FS, HNLOCK, MKF, SP |

## Example

| OUTPUT 718;"FA 88MHZ;FB 108MHZ;" | Sets the start frequency to 88 MHz, the stop frequency |
|----------------------------------|--------------------------------------------------------|
|                                  | to 108 MHz.                                            |
| OUTPUT 718;"FB?;"                | Returns the stop frequency.                            |
| ENTER 718;Freq                   | Stores the response from the instrument.               |
| DISP Freq                        | Displays the frequency on the computer screen.         |

#### **FB Stop Frequency**

#### Description

The FB command specifies the stop frequency value. The stop frequency is equal to the center frequency plus the span divided by two (FA = CF + SP/2).

**Note** Changing the stop frequency changes the center frequency and span. The stop frequency may be limited by the harmonic band, if harmonic band locking is in effect, or may be limited by the input frequency range of the RF filter section.

## **Query Response**

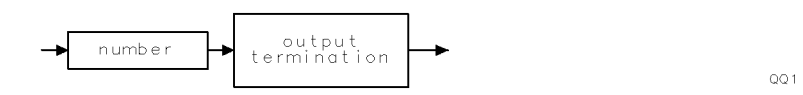

# FCALDATE Last Calibration Date

Returns the date of the last calibration that was performed.

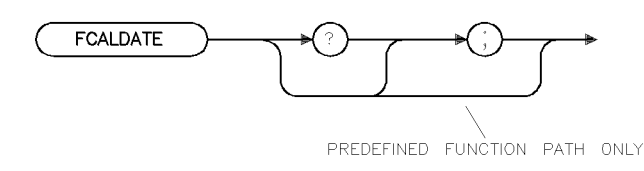

xfcaldt .

| Item   | Description/Default        | Range                  |
|--------|----------------------------|------------------------|
| Number | A number in YYMMDD format. | Valid year, month, and |
|        |                            | day.                   |

## Example

| 10 DIM Serial\$[24]    | Reserves memory space for a string.                  |
|------------------------|------------------------------------------------------|
| 20 OUTPUT 718; "FCALDA | TE" Gets the cal date from the system.               |
| 30 ENTER 718;Serial\$  | Puts the system response into the computer vairable. |
| 40 DISP Serial\$       | Displays the cal date on the computer screen.        |

### Description

The FCALDATE command returns the date of the last service calibration that was performed on the EMI receiver.

#### **Query Response**

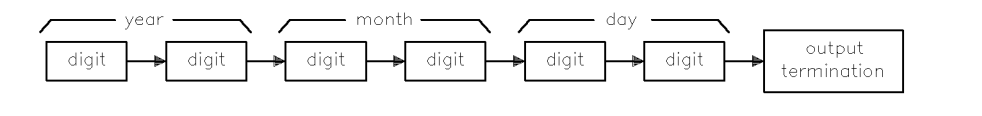

qfcaldt

# FFT Fast Fourier Transform

Performs a discrete fast Fourier transform on the source trace array.

## Syntax

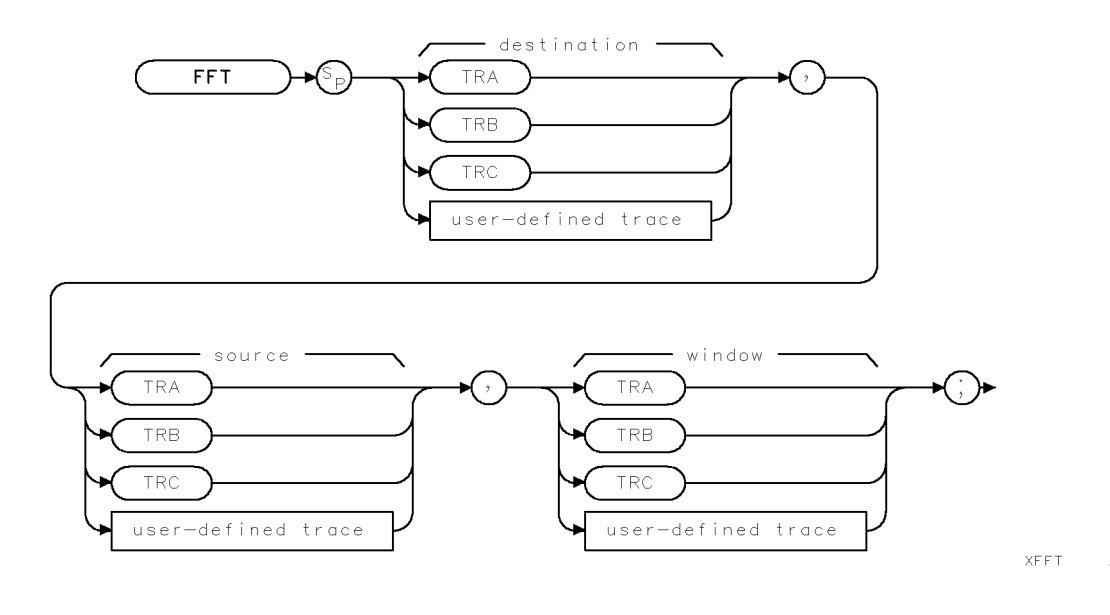

| Item               | Description/Default                   | Range                 |
|--------------------|---------------------------------------|-----------------------|
| User-defined trace | A trace defined by the TRDEF command. | Any valid trace name. |

Prerequisite Command: TWNDOW Related Commands: MKREAD, TWNDOW

### Example

| OUTPUT | 718;"IP;SNGLS;"                        | Initializes instrument.                                                                 |
|--------|----------------------------------------|-----------------------------------------------------------------------------------------|
| OUTPUT | 718;"CF 300MHZ;TS;MKPK HI;MKTRACK ON;" | Tunes center frequency to the car-<br>rier and decreases span.                          |
| OUTPUT | 718;"CONTS;SP 200KHZ;IFBW 100KHZ;"     | Changes resolution bandwidth to cap ture modulation.                                    |
| OUTPUT | 718;"MKTRACK OFF;SP OHZ;"              | Reduces span to zero Hz to demodu-<br>late carrier.                                     |
| OUTPUT | 718;"MKPK HI;MKRL;LN;SNGLS;"           | Changes to linear amplitude scale.                                                      |
| OUTPUT | 718;"ST 800MS;TS;"                     | Sets sweep time to correspond to<br>modulation frequency, the executes<br>FFT function. |
| OUTPUT | 718;"TWNDOW TRB,FLATTOP;"              | The TWNDOW must be defined be-<br>fore using the FFT function.                          |
| OUTPUT | 718;"FFT TRA,TRA,TRB;VIEW TRA;"        | Executes the FFT function with the trace window function.                               |
| OUTPUT | 718;"MKPK HI;"                         | Finds the highest signal.                                                               |
|        |                                        |                                                                                         |

#### FFT Fast Fourier Transform

```
OUTPUT 718;"MKD;"
OUTPUT 718;"MKPK NR;"
OUTPUT 718;"MKREAD FFT;"
OUTPUT 718;"MKF?;"
ENTER 718;A
DISP A
```

Activates the marker delta function. Finds the next peak to the right. Selects the FFT marker to display the marker delta value as a frequency instead of time value. Finds the difference between the two peaks.

Displays the frequency difference.

## Description

The FFT command performs a discrete fast Fourier transform on the source trace array and stores the result in the destination array.

FFT weights the source trace with the function in the window trace (the window trace is described below). The transform is computed and the results are placed in the destination trace.

The instrument should be in linear mode when using the FFT command. The FFT results are displayed on the instrument in logarithmic scale. For the horizontal dimension, the frequency at the left side of the graph is 0 Hz, and at the right side is Fmax.

| Note | An illegal command SRQ error will be returned if this command is used when |
|------|----------------------------------------------------------------------------|
|      | the SWEEPTYPE is set to "LOG".                                             |

Fmax can be calculated using a few simple equations and the sweep time of the instrument. The sweep time divided by the number of trace array elements containing amplitude information is equal to the sampling period. The reciprocal of the sampling period is the sampling rate. The sampling rate divided by two yields Fmax.

For example, let the sweep time of the instrument be 20 ms and the number of trace elements be 400. The sweep time (20 ms) divided by 400 equals 50  $\mu$ s, the sampling period. The sample rate is 1/50  $\mu$ s. Fmax equals 1/50  $\mu$ s divided by 2, or 10 kHz.

FFT is designed to be used in transforming zero span information into the frequency domain. Performing FFT on a frequency sweep (when the frequency span is greater than zero) will not provide time-domain results.

The windowing function stored in the window trace may be selected with the trace window (TWNDOW) command or you can store your own values in that trace. The trace window function modifies the contents of a trace array according to one of three built-in algorithms: UNIFORM, HANNING, or FLATTOP. See Figure 4-2, Figure 4-3, and Figure 4-4. The TWNDOW command multiplies a trace array with one of these windows.

**Selecting a window:** The amplitude and frequency uncertainty of the Fourier-transformed display depends on both the choice of trace windows and the instrument sweep time. Amplitude uncertainty is maximum when the spectral component falls midway between the filter shapes. Passbands that are flatter in shape, like the FLATTOP filter, contribute less amplitude uncertainty, but frequency resolution and sensitivity are compromised.

The UNIFORM window algorithm has the least frequency uncertainty and greatest amplitude uncertainty. The UNIFORM window does not contain time-domain weighing and leaves the data alone. Use the UNIFORM window for transforming noise signals or transients that decay within one sweep time period. The UNIFORM window yields the best frequency resolution, but also produces the highest side lobes for periodic signals.
#### FFT Fast Fourier Transform

The FLATTOP window has the greatest frequency uncertainty of the windows, but it has outstanding side lobe suppression and amplitude flatness. Use FLATTOP to transform periodic signals.

The HANNING window is a traditional passband window found in most real-time instruments. The HANNING window offers a compromise between the FLATTOP and UNIFORM windows. Use the HANNING window when transforming periodic or random data.

The values in the window trace range from -32,768 to 32,767 and are treated as fractional numbers. No offset is used. When FFT is called, the average window value is computed and used to correct the results in absolute units.

The Fourier transforms of the window functions (created with TWNDOW) are shown below. Use the graphs to estimate resolution and amplitude uncertainty of a Fourier transform display. Each horizontal division of the graphs equals 1/sweep-time or Fmax/200, and represents two trace array elements.

When the source is longer than the destination, the source is truncated to fit. When the source is shorter than the destination, the last element is repeated to fill the destination.

**Note** TWNDOW should always be set before FFT is executed. Execute MKREAD FFT to read the marker value as a frequency value instead of time value.

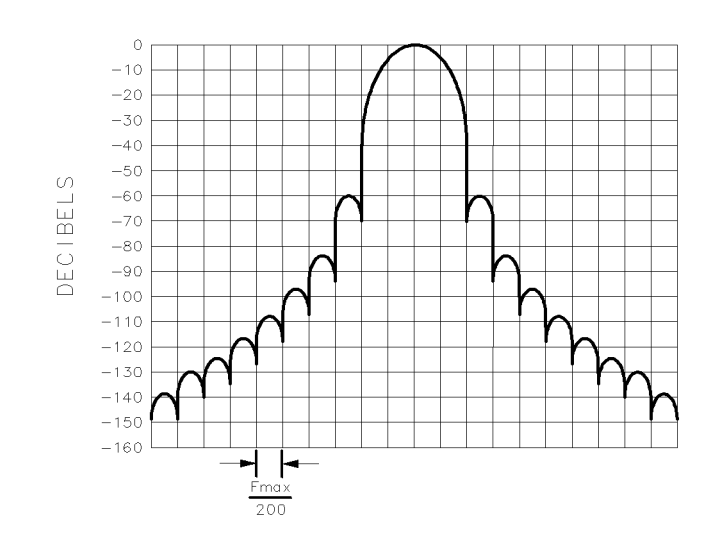

cu115e

Figure 4-2. Hanning Filter Window

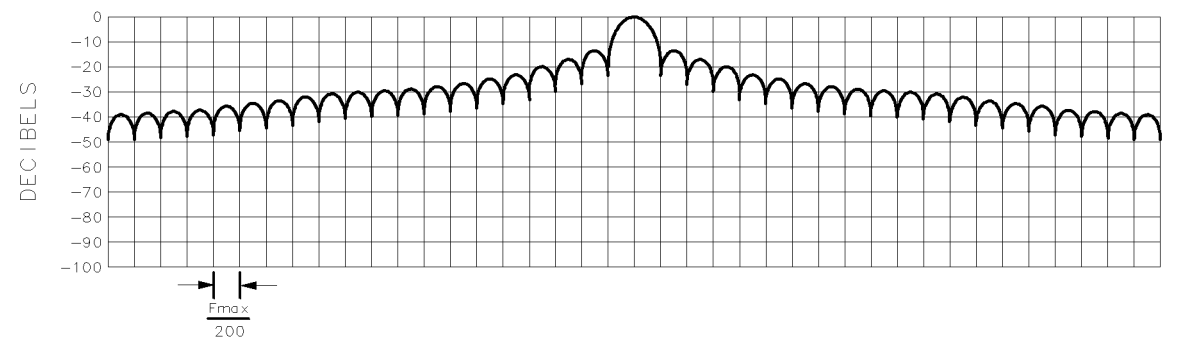

cu116e

Figure 4-3. Uniform Filter Window

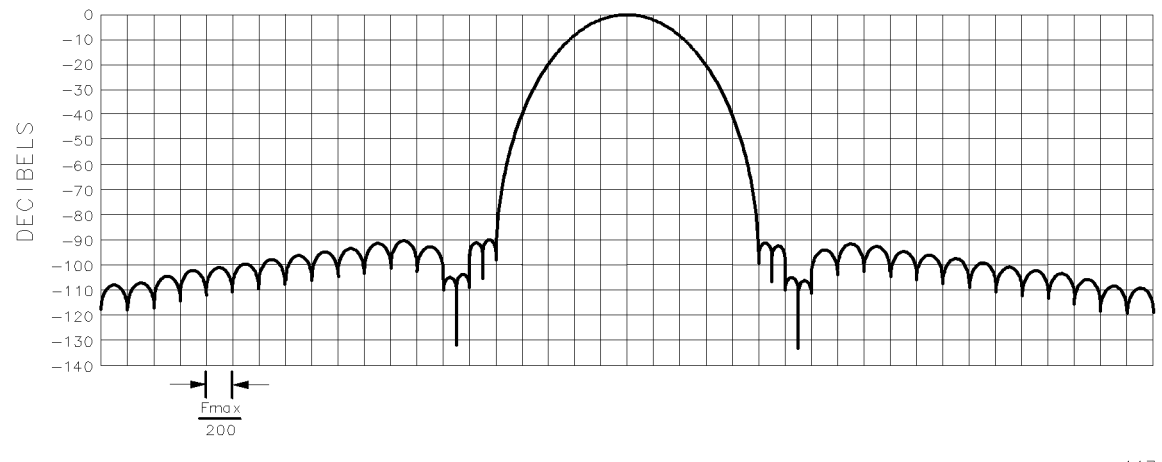

cu117e

Figure 4-4. Flat Top Filter Window

# FMGAIN FM Gain

Sets the total FM frequency deviation for full screen demodulation.

## Syntax

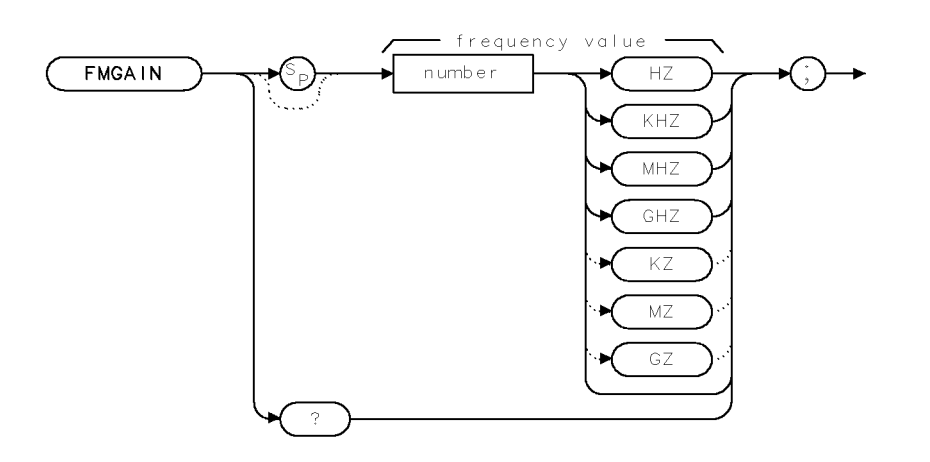

XEMGAIN

| Item   | Description/Default                             | Range              |
|--------|-------------------------------------------------|--------------------|
| Number | Any real or integer number. Default unit is Hz. | 10 kHz to 500 kHz. |

| Equivalent Softkey: | FM GAIN               |
|---------------------|-----------------------|
| Preset Value:       | 100 kHz               |
| Related Commands:   | DEMOD, SPEAKER, SQLCH |

#### Example

OUTPUT 718; "FMGAIN 10KHZ;" Sets the FM gain.

#### Description

The FMGAIN command sets the total FM frequency deviation for full screen demodulation. The center of the display (the fourth graticule) represents zero frequency deviation from the instrument center frequency. The top graticule and the bottom graticule represent a positive or negative value of FM gain frequency deviation from the instrument center frequency. The value of FMGAIN divided by four yields the FM gain per division.

## **Query Response**

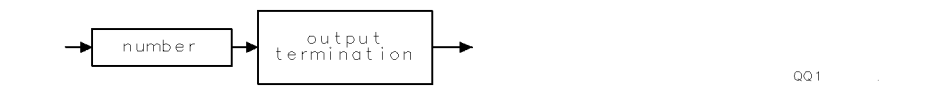

# FOFFSET Frequency Offset

Specifies the frequency offset for all absolute frequency readouts such as center frequency.

# Syntax

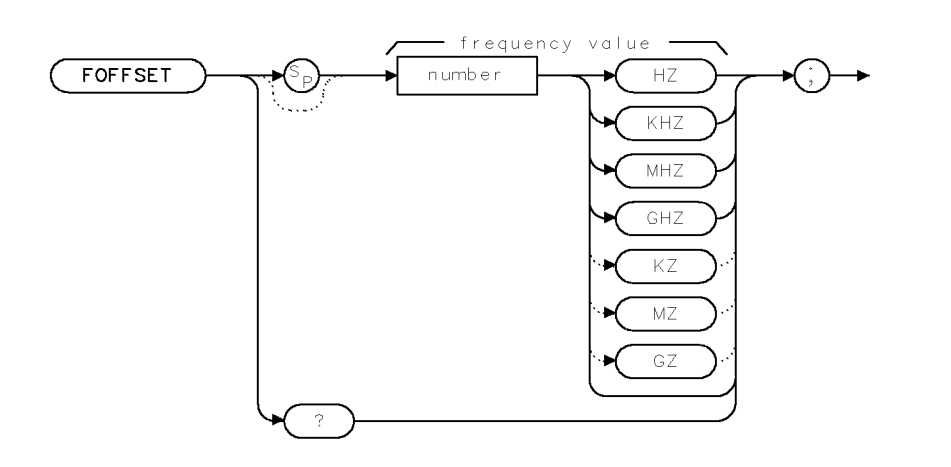

XFOFFSET

| Item   | Description/Default                             | Range |
|--------|-------------------------------------------------|-------|
| Number | Any real or integer number. Default unit is Hz. |       |

Equivalent Softkey: FREQ OFFSET

Preset State: 0 Hz

Related Commands: CF, FA, FB, MKN, MKF, MKSP, MKSS

## Example

| 10 OUTPUT 718;"IP;FA 200MZ;"    | Initializes instrument. Sets start frequency.       |
|---------------------------------|-----------------------------------------------------|
| 20 OUTPUT 718;"FB 1GZ;"         | Sets stop frequency.                                |
| 30 OUTPUT 718;"TS;MKPK HI;"     | Places marker on signal peak.                       |
| 40 OUTPUT 718;"MF;"             | Finds frequency of marker.                          |
| 50 ENTER 718;A                  |                                                     |
| 60 PRINT A                      | Prints frequency of marker.                         |
| 70 OUTPUT 718; "FOFFSET 500MZ;" | Adds a frequency offset.                            |
| 80 OUTPUT 718;"TS;MF;"          | The frequency of the marker now is the frequency of |
|                                 | the signal peak plus the frequency offset.          |
| 90 ENTER 718;A                  |                                                     |
| 100 PRINT A                     | The displayed frequency is 500 MHz greater than the |
|                                 | frequency displayed in line 60.                     |
| 110 END                         |                                                     |

#### **FOFFSET Frequency Offset**

#### Description

The FOFFSET command selects a value that offsets the frequency scale for all absolute frequency readouts (for example, center frequency). Relative values such as span and marker delta are not offset.

After execution, the FOFFSET command displays the frequency offset in the active function readout. When an offset is in effect, it is displayed beneath the bottom graticule line on the screen.

Execute "FOFFSET 0;" or "IP;" to turn off the offset.

#### **Query Response**

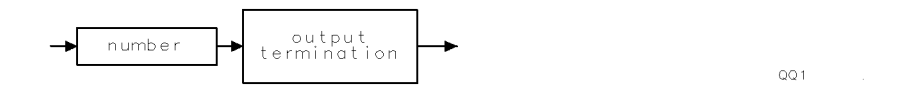

# FORMAT Format Disk

Formats the floppy disk.

#### Syntax

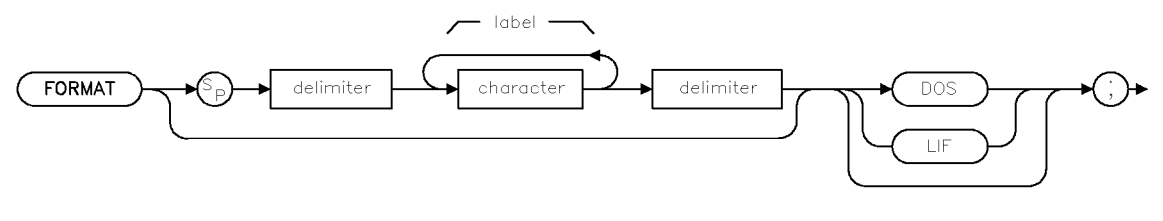

xformatd

| Item      | Description/Default                                                                   | Range                                                                                                    |
|-----------|---------------------------------------------------------------------------------------|----------------------------------------------------------------------------------------------------|
| Character | Any valid character.                                                                  | 0 to 6 characters long,<br>A through Z and the<br>underscore (the<br>underscore cannot be<br>the first character of<br>the label). |
| Delimiter | Matching characters marking the beginning and end of the list of instrument commands. | ~ \@ = /^\$%;!':<br>"&                                                                                                    |

Equivalent Softkey: FORMAT DOS DISK or FORMAT LIF DISK

#### Example

OUTPUT 718; "FORMAT 'MYDISK' DOS;" Formats a floppy disk, DOS format, with the label "MYDISK."

#### Description

The FORMAT command formats the floppy disk. If the DOS/LIF specifier is not present, the disk will be formatted to its current format (DOS or LIF). If the disk is not currently DOS or LIF formatted, and neither DOS or LIF is specified, the disk will be formatted as a DOS disk.

The volume label is limited to eleven characters. If a label is not specified, the label defaults to HP 8546A (the label defaults to HP 8542E for an HP 8542E).

# FS Full Span

Sets the frequency span of the instrument to full span.

## Syntax

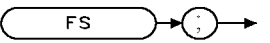

XFS

| Equivalent Softkey: | FULL SPAN                          |
|---------------------|------------------------------------|
| Related Commands:   | CF, FA, FB, HNLOCK, RFINLK, SP, SS |

## Example

OUTPUT 718; "FS;" Puts the instrument in full-span mode.

## Description

The FS command sets the start frequency to 0 Hz and the stop frequency to 6.5 GHz (2.9 GHz for an HP 8542E/HP 85422E). Resolution bandwidth, video bandwidth, and sweep time are all set to autocoupled.

In harmonic lock, "FS;" sets both the center frequency and the span to: according to the harmonic band shown in the following table.

| Harmonic Band | <b>Center Frequency</b> | Span               |
|---------------|-------------------------|--------------------|
| 0             | 1.45 GHz                | $2.9~\mathrm{GHz}$ |
| 11            | 4.638 GHz               | $3.6~\mathrm{GHz}$ |

| Center | Frequency | and | Span | Settings |
|--------|-----------|-----|------|----------|
|--------|-----------|-----|------|----------|

1 For an HP 8546A/HP 85462A only.

**Note** If the HP 85420E/HP 85460A RF filter section is present, the span resulting may be limited by the currently applicable input paths frequency range.

# FSER RF Filter Section Serial Number

Returns the serial number of the RF filter section.

## Syntax

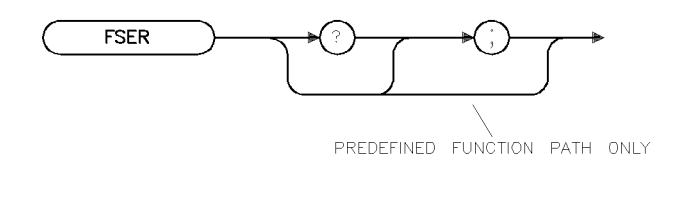

Related Commands: ID, REV, SER

## Example

```
10 DIM Serial$[24]!Reserves memory space for a string.20 OUTPUT 718; "FSER;"!Gets the serial number from the instrument.30 ENTER 718;Serial$!Puts the instrument response in the computer variable.40 DISP Serial$!Displays the serial number on the computer screen.
```

#### Description

The FSER command returns the serial number suffix of the RF filter section.

#### **Query Response**

The last five digits of the serial number are returned.

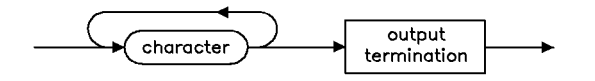

qq4

xfser

# GRAT Graticule

Turns on or off the graticule.

# Syntax

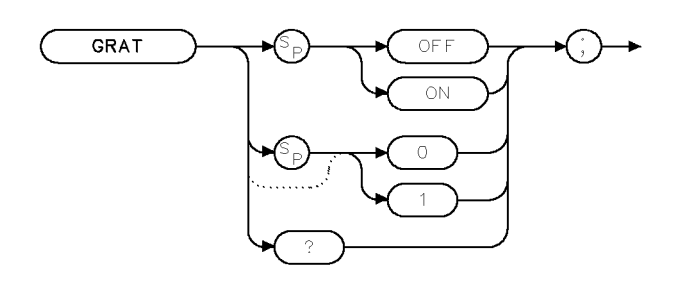

XGRAT .

| Equivalent Softkey: | GRAT ON OFF |
|---------------------|-------------|
| Preset State:       | GRAT ON     |
| Related Commands:   | ANNOT       |

# Example

| OUTPUT 718;"GRAT OFF;" | Turns off the graticule.                         |
|------------------------|--------------------------------------------------|
| OUTPUT 718;"GRAT?;"    | Queries graticule status.                        |
| ENTER 718;Grat\$       | Gets response from the instrument.               |
| DISP Grat\$            | $Displays \ OFF \ on \ the \ computer \ screen.$ |

# Description

The GRAT command turns on or off the graticule.

# **Query Response**

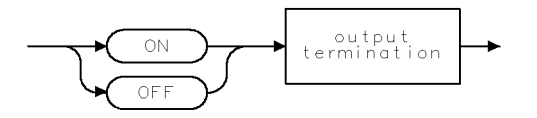

QQ2 .

# HAVE Have

Returns status of the device.

## Syntax

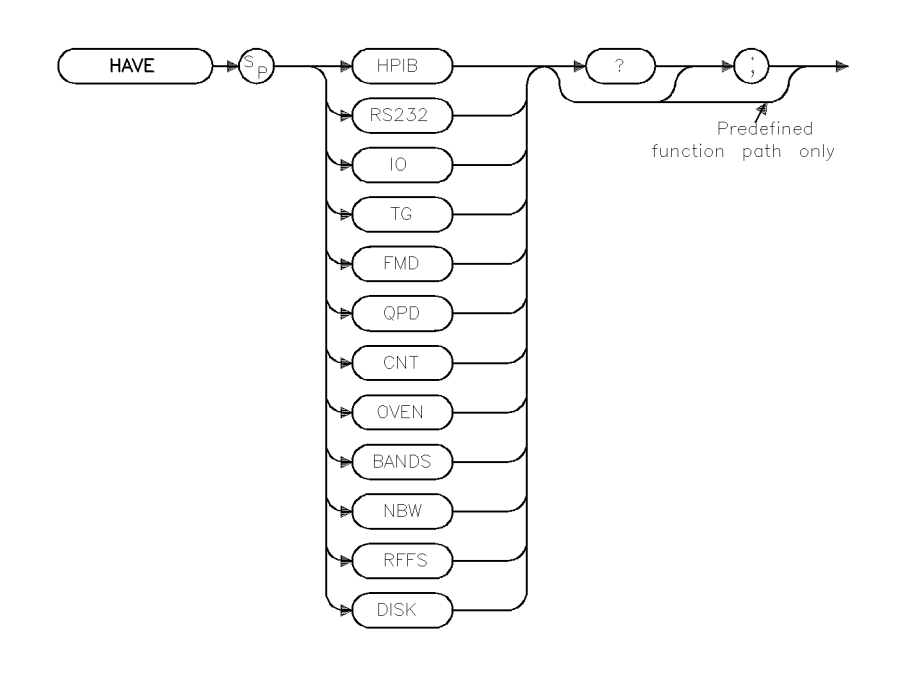

xhave

Equivalent Softkey: SHW INST CONFIG

#### Example

```
OUTPUT 718; "HAVE RFFS;"Queries whether the RF filter section is installed.ENTER 718; AReceives response from instrument.DISP ADisplays response.
```

#### Description

The HAVE command returns the status of devices installed. In most cases, a "1" indicates that the device is installed; a "0" if the device is not installed. For specific device conditions, refer to the listing below.

| HPIB  | HP-IB interface                                             |
|-------|-------------------------------------------------------------|
| RS232 | RS-232 interface, Option 023                                |
| Ю     | Either the HP-IB interface or RS-232 interface (Option 023) |
| TG    | Tracking generator                                          |
| FMD   | FM demodulator                                              |
| QPD   | Quasi-peak detector                                         |
|       |                                                             |

#### HAVE Have

| CNT   | Counter-lock returns a 1 if installed but not enabled, or a 3 if installed and enabled |
|-------|----------------------------------------------------------------------------------------|
| OVEN  | Precision frequency reference                                                          |
| BANDS | Returns a value (1 or 2) for the number of frequency bands.                            |
| NBW   | Narrow bandwidths                                                                      |
| RFFS  | RF filter section                                                                      |
| DISK  | Returns additional information about the disk drive.                                   |

"HAVE DISK;" returns additional information about the disk drive. By checking the bit status of the byte returned from "HAVE DISK;" you can determine the following:

| Bit<br>Position | Bit Status = 0                       | Bit Status = 1                      |  |
|-----------------|--------------------------------------|-------------------------------------|--|
| 0               | Disk controller/drive not installed. | Disk controller/drive is installed. |  |
| 1               | Disk is write protected.             | Disk is not write protected.        |  |
| 2               | Always 0                             | N/A                                 |  |
| 3               | Disk not inserted into disk drive.   | Disk is inserted into disk drive.   |  |
| 4               | Inserted disk is not LIF format.     | Inserted disk is LIF format.        |  |
| 5               | Inserted disk is not DOS format.     | Inserted disk is DOS format.        |  |
| 6               | Always 0                             | N/A                                 |  |
| 7               | Always 0                             | N/A                                 |  |

You can use the BIT or BITF command to determine the status of the bits. For example,

OUTPUT 718;"VARDEF R\_ESULT,O;" OUTPUT 718;"BIT R\_ESULT,HAVE DISK,3;" OUTPUT 718;"R\_ESULT?;" ENTER 718;A DISP A Stores the bit status in R\_ESULT. Checks the status of bit 3. Gets the result.

Displays the bit status of bit 3.

## **Query Response**

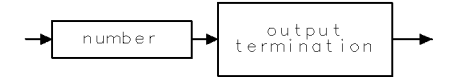

QQ 1

# HD Hold Data Entry

Disables data entry via the instrument numeric keypad, knob, or step keys.

## Syntax

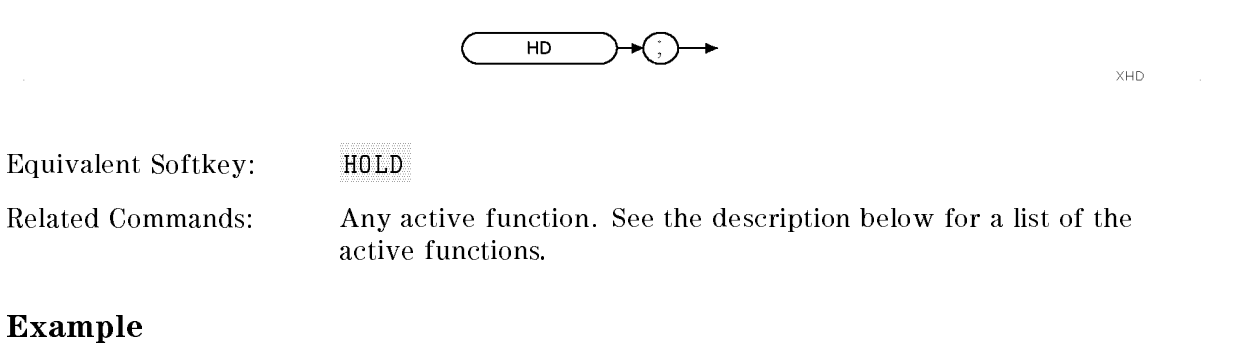

# OUTPUT 718; "HD;"Disables the active function and clears the active<br/>function block area on the screen.OUTPUT 718; "CF 600MHZ; HD; 700MHZ;"This will leave the center frequency at 600 MHz,<br/>because HD deactivates any current function.

#### Description

The HD command disables data entry via the instrument numeric keypad, knob, or step keys. The active function readout is blanked, and any active function is deactivated. The active functions are: AT, AVBW, BAUDRATE, CF, COUPLE, DL, FA, FB, FMGAIN, FOFFSET, GL, GP, IFBW, INZ, LG, MKA, MKD, MKFC, MKFCR, MKN, MKPAUSE, MKPX, ML, NRL, PREAMPG, RB, RCLS, ROFFSET, RL, RLPOS, SAVES, SETDATE, SETTIME, SP, SQLCH, SRCAT, SRCPOFS, SRCPSTP, SRCPSWP, SRCPWR, SRCTK, SS, ST, TH, TIMEDATE, VAVG, VB, VBR, ZMKSPAN, and ZMKCNTR.

# HN Harmonic Number

Returns the harmonic number of the current harmonic band.

# Syntax

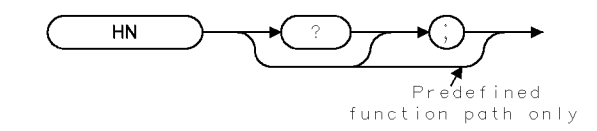

Related Commands: FS, HNLOCK, HNUNLK

#### Example

| OUTPUT 718;"HN?;" | Queries harmonic band of instrument.    |
|-------------------|-----------------------------------------|
| ENTER 718;Number  | Gets response from the instrument.      |
| DISP Number       | Displays the result on computer screen. |

#### **Query Response**

The HN command returns the harmonic number of the current harmonic band in which the instrument is tuning. A "-1" is returned if the instrument is sweeping multiband.

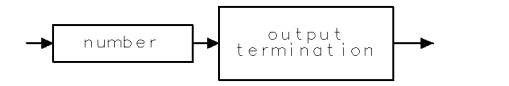

QQ 1

XHN

# HNLOCK Harmonic Number Lock

For an HP 8546A/HP 85462A only.

Forces the instrument to use only the selected harmonic band.

## Syntax

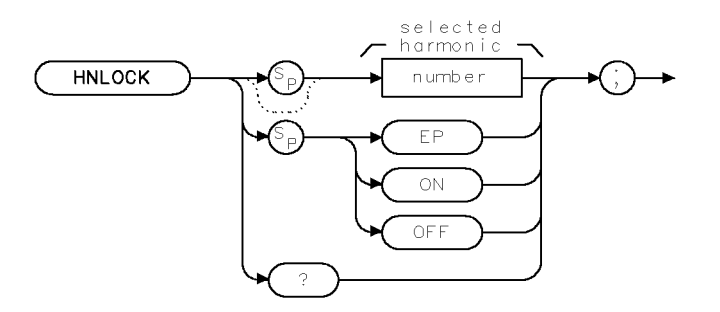

XHNLOCK

| Item   | Description/Default | Range  |
|--------|---------------------|--------|
| Number | Any integer         | 0 to 1 |

| Equivalent Softkey: | the softkeys accessed by Band Lock         |
|---------------------|--------------------------------------------|
| Preset State:       | HNLOCK OFF                                 |
| Related Commands:   | CF, FA, FB, FOFFSET, HN, HNUNLK, SNGLS, SP |

#### Example

INPUT "SELECT THE DESIRED FREQUENCY BAND", HarmGets harmonic band from user.OUTPUT 718; "HNLOCK "; Harm; "; "Locks harmonic band.

## Description

The HNLOCK command forces the instrument to use only the selected harmonic band. HNLOCK ON locks onto the harmonic band that is appropriate for the current center frequency, lowering the span, if necessary, due to the limits of the harmonic band.

HNLOCK <number>, where <number> is an integer, locks onto harmonic band <number> and automatically selects the settings shown in the following table.

| Remote<br>Commands | Equivalent<br>Softkey | Frequency<br>Settings      |                |
|--------------------|-----------------------|----------------------------|----------------|
| HNLOCK 0           | BAND 0                | Center frequency 1.450 GHz | Span 2.900 GHz |
| HNLOCK 1           | BAND 1                | Center frequency 4.638 GHz | Span 3.600 GHz |

Once HNLOCK is set, only frequencies and spans that fall within the frequency band of the current harmonic may be entered. The span is reduced automatically to accommodate a center frequency specified near the end of the band range.

**Note** Before changing the frequency range to another harmonic, unlock the band with the harmonic unlock command, "HNLOCK OFF;" or "HNUNLK;".

## BAND LOCK ON (HNLOCK ON)

#### **Start Frequency**

If a start frequency is entered that is outside of the current band boundaries, it will be set to the nearest band edge instead. If a start frequency that is greater than the current stop frequency is entered, the (possibly modified) start frequency is used for both the start and the stop frequency; therefore, the span will be set to zero. If the start and stop frequencies specify too large a span, they will be modified. (Also see "FA.")

#### **Stop Frequency**

If a stop frequency is entered that is outside of the current band boundaries, it will be set to the nearest band edge instead. If a stop frequency that is less than the current start frequency is entered, the (possibly modified) stop frequency will be used for both the start and stop frequency; therefore, the span will be set to zero. (Also see "FB.")

#### **Center Frequency**

The span will be modified if necessary to get the center frequency specified without crossing the band edges. (Also see "CF.")

#### Span

The span will be limited as necessary to keep the start and stop frequencies within the band edges without changing the center frequency. The maximum span allowed is 2.943 GHz in band 0, 3.600 GHz in band 1. (Also see "SP.")

#### **BAND LOCK OFF (HNLOCK OFF)**

The start and stop frequencies are bounded by the range of the instrument, and limits the RF filter section inputs.

#### **Query Response**

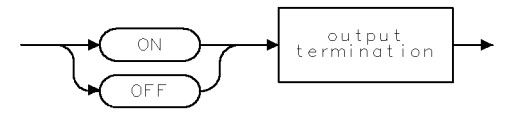

QQ2

# HNUNLK Unlock Harmonic Number

For an HP 8546A/HP 85462A only. Unlocks the harmonic band.

# Syntax

XHNUNLK

| Equivalent Softkey: | BND LOCK ON OFF                         |
|---------------------|-----------------------------------------|
| Preset State:       | HNUNLK OFF                              |
| Related Commands:   | CF, FA, FB, FOFFSET, FS, HN, HNLOCK, SP |

## Example

OUTPUT 718;"HNUNLK;"

## Description

The HNUNLK command allows you to select frequencies and spans outside the range of a single harmonic band.

# IB Input B

Provides a method for putting values into trace B.

# Syntax

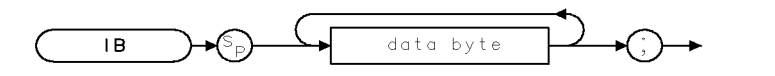

ХІВ

| Item      | Description/Default                              | Range |
|-----------|--------------------------------------------------|-------|
| Data byte | 8-bit byte containing numeric or character data. |       |

## Example

| 10 ASSIGN @Sa TO 718;FORMAT ON                |                                            |
|-----------------------------------------------|--------------------------------------------|
| 20 ASSIGN @Sa_bin TO 718;FORMAT OFF           |                                            |
| 30 INTEGER Binary(1:401)                      | Dimensions an array called "Binary."       |
| 40 OUTPUT @Sa;"CF 300MZ;CLRW TRB;BLANK TRA;SP | Takes a measurement sweep.                 |
| 10MZ;SNGLS;TS;"                               |                                            |
| 50 OUTPUT @Sa;"TDF B;MDS W;TB;"               | Outputs trace B (in binary) to computer.   |
| 60 ENTER @Sa_bin;Binary(*)                    | Stores trace data in array.                |
| 70 OUTPUT @Sa;"CF 100MZ;IFBW 30KZ;SP 1MZ;TS;" | Changes the instrument settings.           |
| 80 DISP "PRESS CONTINUE WHEN READY"           |                                            |
| 90 PAUSE                                      |                                            |
| 100 OUTPUT @Sa;"IB";                          | $Prepares\ instrument\ to\ receive\ trace$ |
|                                               | B data stored in array.                    |
| 110 OUTPUT @Sa_bin;Binary(*)                  | Sends trace B data to instrument.          |
| 120 OUTPUT 718;"VIEW TRB;"                    |                                            |
| 130 END                                       |                                            |

#### Description

The IB command sends trace B data as binary data only; IB is independent of the measurement data size (MDS) command. The IB command expects 802 data bytes (401 data points, two bytes each). The data values can represent the range of the integer numbers.

# ID Identify

Returns the instrument model number.

# Syntax

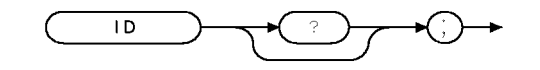

XID .

| Related Commands:   | REV SER         |  |
|---------------------|-----------------|--|
| Equivalent Softkey: | SHW INST CONFIG |  |

## Example

| 10 | ALLOCATE A\$[50] | Allocates string to hold model number. |
|----|------------------|----------------------------------------|
| 20 | OUTPUT 718;"ID;" | Gets model number.                     |
| 30 | ENTER 718;A\$    | Transfers number to computer.          |
| 40 | DISP A\$         | Displays model number.                 |
| 50 | END              |                                        |

## Description

The ID command returns the instrument model number to the controller; for example, HP 8546A or HP 8542E is returned for an EMI receiver, HP 85462A or HP 85422E for a receiver RF section.

# **Query Response**

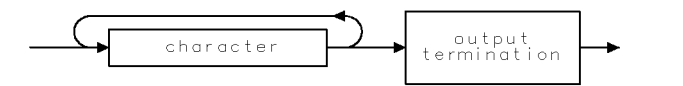

QID

# IFBW Intermediate Frequency Bandwidth

Specifies the intermediate frequency bandwidth.

# Syntax

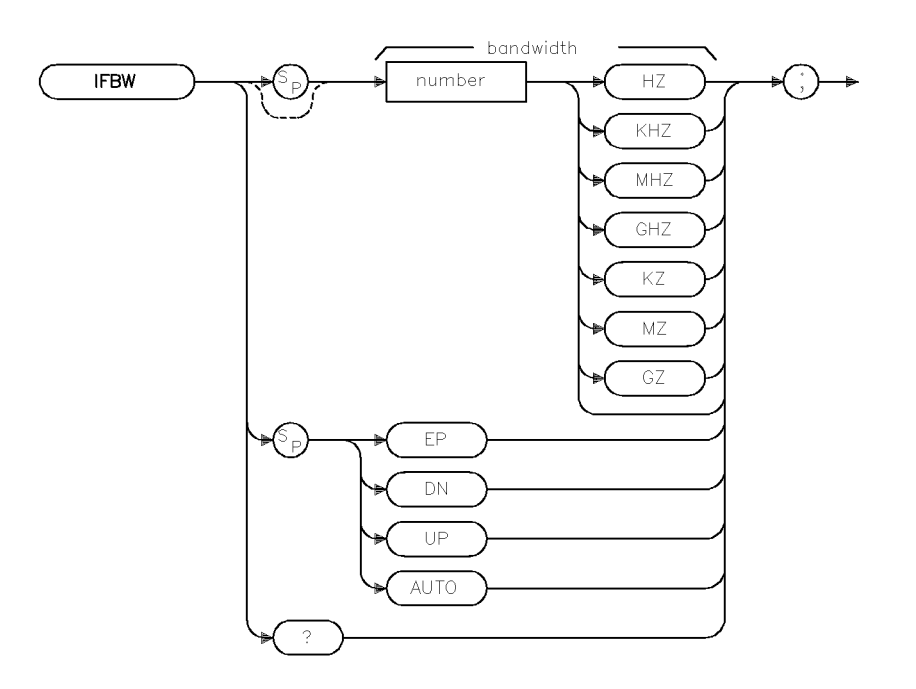

xifbw .

| Item   | Description/Default                             | Range          |
|--------|-------------------------------------------------|----------------|
| Number | Any real or integer number. Default unit is Hz. | 30 Hz to 3 MHz |

| Equivalent Softkeys: | IF BW AUTO MAN                  |  |  |
|----------------------|---------------------------------|--|--|
| Preset State:        | 120 kHz                         |  |  |
| Step Increment:      | 1, 3, 10                        |  |  |
| Related Commands:    | AUTO, AVBW, SP, ST, VB, VBR, RB |  |  |

## Example

OUTPUT 718; "IFBW 1KHZ;" Sets the intermediate frequency bandwidth to 1 kHz.

# Description

The IFBW command disables the coupling between sweep time and intermediate frequency bandwidth. Execute IFBW AUTO to reestablish coupling. (Also see "AUTO.")

The 200 Hz, 9 kHz, and 120 kHz 6-dB intermediate frequency bandwidths (used for EMI testing) are available by specifying 200 Hz, 9 kHz, or 120 kHz as the frequency value; the front-panel knob, step increment keys, and auto-coupled settings provide the 1, 3, 10 intermediate frequency bandwidth sequence only. Frequencies are rounded to the nearest value in the 1, 3, 10 sequence if the frequency is other than 200 Hz 9 kHz, 120 kHz, 5 MHz, or in the 1, 3, 10 sequence.

The instrument provides uncalibrated bandwidths of 10 Hz and 5 MHz.

## **Query Response**

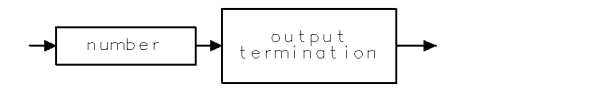

QQ 1

# INT Integer

Places the greatest integer that is less than or equal to the source value into the destination.

## Syntax

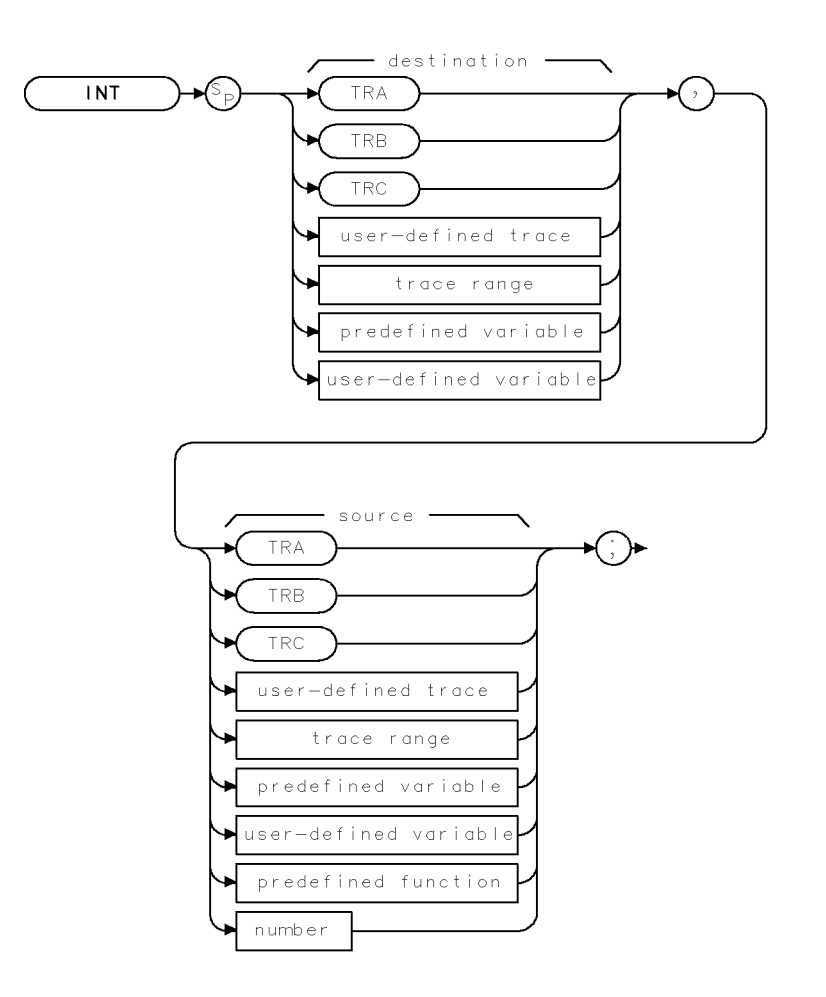

XINT .

| Item                  | Description/Default                                              | Range                       |
|-----------------------|------------------------------------------------------------------|-----------------------------|
| User-defined trace    | A trace defined by the TRDEF command.                            | Any valid trace name.       |
| User-defined variable | A variable defined by VARDEF command.                            | Any valid variable<br>name. |
| Predefined variable   | A command that acts as a variable. Refer to Table 4-1.           |                             |
| Predefined function   | Function that returns a value. Refer to Table 4-1.               |                             |
| Trace range           | A segment of trace A, trace B, trace C, or a user-defined trace. |                             |
| Number                | Any real or integer number.                                      | Real number range.          |

| Prerequisite Command: | TRDEF when using a user-defined trace. VARDEF when using a user-defined variable. TS when using trace data. |
|-----------------------|----------------------------------------------------------------------------------------------------|
| Related Commands:     | REPEAT/UNTIL                                                                                                |

# Example

OUTPUT 718;"INT RL,93.75;" Resets the reference level using the integer value of 93.

#### Description

The INT command places the greatest integer that is less than or equal to the source value into the destination. When the number of items in the source is longer than the destination, the source is truncated to fit. When the source is shorter than the destination, the last element is repeated to fill the destination.

When the instrument is sweeping across more than one band, taking the integer value of the sweep time (ST) may yield a real number.

# INZ Input Impedance

For the HP 85422E/HP 85462A only.

Specifies the value of input impedance expected at the active input port.

# Syntax

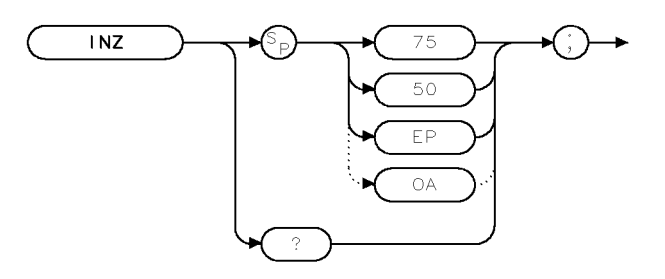

| Equivalent Softkey: | ΙΝΡΟΤ Ζ 50Ω 75Ω                          |
|---------------------|------------------------------------------|
| Preset Value:       | Returns impedance to the power-on value. |
| Related Commands:   | AUNITS                                   |

## Example

| OUTPUT 718;"INZ 75;"   | Changes input impedance to 75 ohms. |
|------------------------|-------------------------------------|
| OUTPUT 718;"AUNITS V;" | Changes amplitude units to volts.   |

## Description

The INZ command specifies the value of input impedance expected at the active input port. The actual impedance can be affected only by internal hardware. The instrument hardware supports  $50\Omega$  only. The INZ command is used for computation purposes during power or voltage conversions.

The INZ command affects only the amplitude results that are reported in absolute relative power (dBm units or watts). (See "AUNITS.")

## **Query Response**

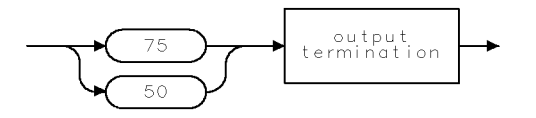

QINZ

XINZ

XIP

# IP Instrument Preset

Performs an instrument preset.

## Syntax

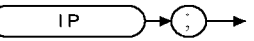

Equivalent Key: (PRESET)

# Example

OUTPUT 718;"IP;"

# Description

The instrument preset command, IP, executes the following commands:

| AMB:                | Turns off A – B mode.                                                             |
|---------------------|-----------------------------------------------------------------------------------|
| AMBPL:              | Turns off A – B plus display line mode.                                           |
| AMPCOR:             | Turns off amplitude correction factors,                                           |
| ANNOT:              | Turns on annotation.                                                              |
| AT:                 | Sets attenuation to 10 dB.                                                        |
| AUNITS:             | Loads the amplitude units from a configuration location in internal memory.       |
| AUTO:               | Couples AVBW, IFBW, RB, AT, SS, ST, and VB. Turns off display line and threshold. |
| AUTOAVG:            | Turns on automatic measuring of the average detector.                             |
| AUTOQPD:            | Turns on automatic measuring of the quasi-peak detector.                          |
| AVBW:               | Sets the video bandwidth to 300 kHz.                                              |
| BLANK B,BLANK<br>C: | Blanks trace B and trace C.                                                       |
| CLRW A:             | Clears and writes trace A.                                                        |
| CONTS:              | Selects continuous sweep mode.                                                    |
| COUPLE:             | Selects ac coupling.                                                              |
| DET:                | Selects positive peak detection.                                                  |
| DL:                 | Turns off the display line.                                                       |
| FMGAIN:             | Sets FM gain to 100 kHz.                                                          |
| FOFFSET:            | Sets the frequency offset to 0 Hz.                                                |
| GRAT:               | Turns on the graticule.                                                           |
| HD:                 | Hold (deactivates active function).                                               |

#### **IP** Instrument Preset

| HNLOCK OFF:       | Unlocks harmonic band, allowing multiband sweeping.                                                                                        |
|-------------------|----------------------------------------------------------------------------------------------------|
| IFBW:             | Sets the resolution bandwidth to 125 kHz.                                                                                                  |
| INZ:              | Loaded from a configurable location in instrument memory.                                                                                  |
| LG:               | Selects 10 dB per division log scale.                                                                                                    |
| LIMIDISP:         | Sets LIMIDISP to AUTO.                                                                                                    |
| LIMIHI or LIMILO: | Clears any limit-line trace specified by LIMIHI or LIMILO.                                                                                 |
| LIMITEST:         | Turns off limit-line testing.                                                                                                    |
| MDS:              | Selects data size of one word, which is two 8-bit bytes.                                                                                   |
| MEASURE:          | Sets measurement to signal analysis.                                                                                                    |
| MEASTIMEAVG:      | Sets the average detector measurement time.                                                                                                |
| MEASTIMEQPD:      | Sets the quasi-peak detector measurement time.                                                                                             |
| MEASTIMEPK:       | Sets the peak detector measurement time.                                                                                                   |
| MEASWITHPP:       | Turns on the preselector.                                                                                                    |
| MKFCR:            | Marker counter resolution is set to AUTO, but a calculated value other than 0 may be returned if the marker counter resolution is queried. |
| MKNOISE:          | Turns off noise markers.                                                                                                    |
| MKOFF:            | Turns off all markers.                                                                                                    |
| MKPAUSE:          | Turns off marker pause mode.                                                                                                    |
| MKPX:             | Minimum excursion for peak identification is set to 6 dB.                                                                                  |
| MKREAD:           | Sets marker readouts to frequency.                                                                                                    |
| MKTRACK:          | Turns off marker tracking.                                                                                                    |
| MKTYPE:           | Sets the marker type as position type.                                                                                                    |
| ML:               | Sets mixer level to $-10$ dBm.                                                                                                    |
| MSI:              | Selects the disk drive as the mass storage device.                                                                                         |
| QPOFFSET:         | Sets the QPOFFSET to 20.                                                                                                    |
| RL:               | Sets reference level to 92 dB $\mu$ V.                                                                                                    |
| RLPOS:            | Sets the reference level position to 8.                                                                                                    |
| ROFFSET:          | Sets reference offset to 0.                                                                                                    |
| RQS 41:           | Allows SRQ 110, SRQ 140 for illegal commands, broken hardware, or overload detection.                                                      |
| SPEAKER:          | Turns on the speaker.                                                                                                    |
| SQLCH:            | Sets the squelch level to 0.                                                                                                    |
| SRCALC:           | Sets the source leveling control to internal.                                                                                              |
| SRCPSWP:          | Sets the source power sweep to off.                                                                                                    |
| SRCPWR:           | Sets the source power level to 97 dB $\mu$ V.                                                                                              |
| SS:               | Sets the center frequency step size to 100 MHz.                                                                                            |
| STATUS BYTE:      | Clear the status byte.                                                                                                    |

| TDF:   | Selects parameter units output format.                               |
|--------|----------------------------------------------------------------------|
| TH:    | One division above bottom graticule line, threshold line off.        |
| TITLE: | Clears the title from the screen.                                    |
| TM:    | Selects free run trigger mode.                                       |
| TRC:   | Sets the trace values to 8000.                                       |
| VAVG:  | Turns off video averaging and sets the video averaging limit to 100. |
| VBR:   | Sets VBR to 0.300.                                                   |

IP also clears all user graphics, and turns off the windows display mode.

Instrument preset automatically occurs when you turn on the instrument. IP is a good starting point for many measurement processes. When IP is executed remotely, the instrument does not necessarily execute a complete sweep, however. You should execute a take sweep (TS) to ensure that the trace data is valid after an IP.

# LASTKEYMENU Last Key Menu

Changes the menu to the last hardkey menu that was active.

## Syntax

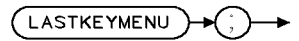

×lastkm

Equivalent Softkey: LAST HRD KEY MENU

## Example

OUTPUT 718; "LASTKEYMENU:"

#### Description

The LASTKEYMENU command changes the menu to the last hardkey menu that was active. This command provides quick access between two separate hardkey menus.

# LF Base Band Instrument Preset

Performs an instrument preset.

## Syntax

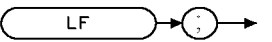

XLF .

Related Commands: IP

#### Example

OUTPUT 718;"LF;"

# Description

#### EMI Receiver Mode

The LF command is the same as the IP command. Refer to the IP command for a complete description of its functions.

#### $Signal \ Analysis \ Mode$

The LF command performs an instrument preset (IP) into base band (band 0). Use LF instead of IP if harmonic band 0 is desired.

# LG Logarithmic Scale

Specifies the vertical graticule divisions as logarithmic units, without changing the reference level.

# Syntax

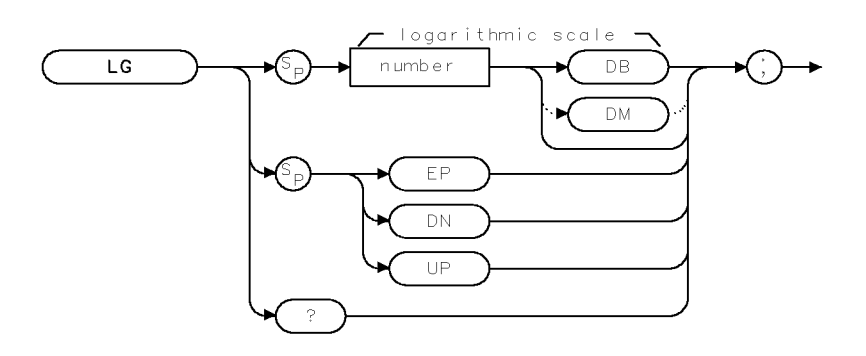

XLG .

| Item   | Description/Default                               | Range         |
|--------|---------------------------------------------------|---------------|
| Number | Any real or integer number. Default units are dB. | 0.1 to 20 dB. |

| Equivalent Softkey: | SCALE LOG LIN |  |
|---------------------|---------------|--|
| Preset State:       | 10 dB         |  |
| Related Commands:   | LN            |  |

## Example

OUTPUT 718;"LG 1DB;"

## Description

The LG command specifies the vertical graticule divisions as logarithmic units, without changing the reference level. The vertical scale can be specified (in tenths) from 0.1 to 0.9 dB, or in integers from 1 to 20 dB per graticule division.

If LG is used as the destination in a MOV command, it changes the log scale, but does not change the scale from linear to logarithmic.

## **Query Response**

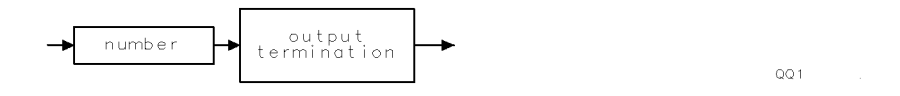

# LIMIAMPSCL Limit-Line Amplitude Scale

Specifies the limit-line amplitude scale definition as logarithmic or linear.

#### Syntax

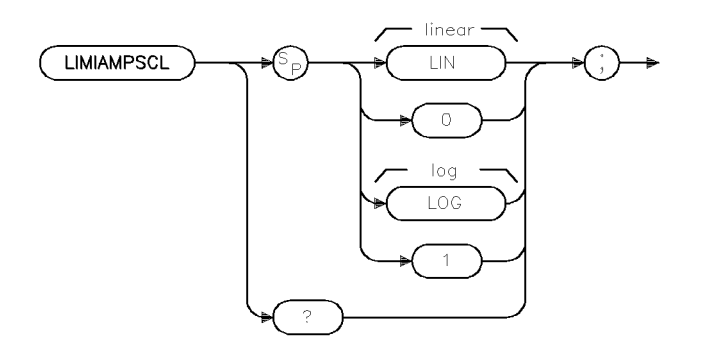

×limiamp

| Equivalent Softkey:   | AMPL SCL LOG LIN                                                                                                    |
|-----------------------|----------------------------------------------------------------------------------------------------|
| Prerequisite Command: | LIMINUM                                                                                                    |
| Related Commands:     | LIMIDEL, LIMIDISP, LIMIFAIL, LIMIFRQSCL, LIMIFT, LIMIHI,<br>LIMILINE, LIMILINESTA, LIMILO, LIMIMARGAMP, LIMIMARGSTA,<br>LIMIMIRROR, LIMIMODE, LIMINUM, LIMIREL, LIMISEG, LIMISEGT,<br>LIMITEST, SEGDEL, SENTER, SENTERT |

#### Example

| OUTPUT | 718; | "LIMINUM LIMIT_1;" | l |
|--------|------|--------------------|---|
| OUTPUT | 718; | "LIMIFRQSCL LIN;"  |   |
| OUTPUT | 718; | "LIMIAMPSCL LOG;"  |   |

#### Description

The LIMIAMPSCL command specifies whether the limit line is derived from a logarithmic or linear amplitude axis. Use LIN to set the amplitude axis to linear and LOG to set the amplitude axis to logarithmic. The LIMINUM command must be issued prior to issuing the LIMIAMPSCL command.

#### **Query Response**

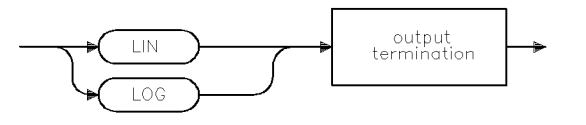

qq5

# LIMIDEL Delete Limit-Line Table

Deletes segments in the current limit-line table.

## Syntax

LIMIDEL

XLIMIDEL

Equivalent Softkey:

DELETE LIMIT, PURGE LIMITS

Related Commands:

LIMIAMPSCL, LIMIDISP, LIMIFAIL, LIMIFRQSCL, LIMIFT, LIMIHI, LIMILINE, LIMILINESTA, LIMILO, LIMIMARGAMP, LIMIMARGSTA, LIMIMIRROR, LIMIMODE, LIMINUM, LIMIREL, LIMISEG, LIMISEGT, LIMITEST, SEGDEL, SENTER, SENTERT

## Example

OUTPUT 718;"LIMIDEL;"

## Description

The LIMIDEL command deletes the selected limit-line table specified by LIMINUM.

**Note** Use STOR or SAVET if you want to save the current limit-line table. LIMIDEL does not affect stored limit-line data.

# LIMIDISP Limit Line Display

Controls when the limit lines are displayed.

**Note** Signal analysis mode only.

#### Syntax

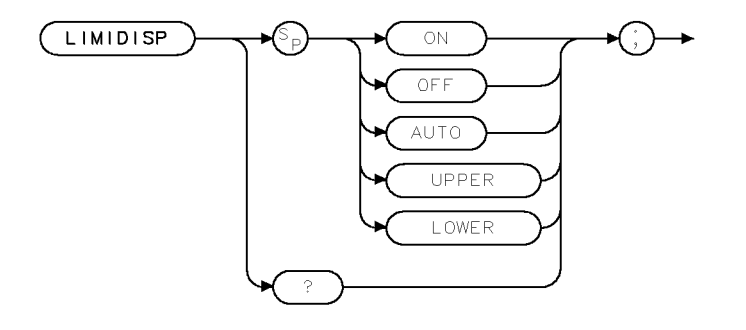

XLIMIDISP

| Equivalent Softkey: | LMT DISP Y N AUTO                                                                                                    |
|---------------------|----------------------------------------------------------------------------------------------------|
| Preset Value:       | AUTO                                                                                                    |
| Related Commands:   | LIMIAMPSCL, LIMIDEL, LIMIFAIL, LIMIFRQSCL, LIMIFT, LIMIHI,<br>LIMILINE, LIMILO, LIMIMIRROR, LIMIMODE, LIMIREL, LIMISEG,<br>LIMISEGT, LIMITEST, SEGDEL, SENTER, SENTERT |

## Example

OUTPUT 718;"LIMIDISP ON;"

Displays any portion of the limit lines that are currently within the screen boundaries.

#### Description

The LIMIDISP command controls when the limit line (or limit lines) are displayed. If a limit line is currently in internal memory, you can use LIMIDISP to control the display of the limit lines. The parameters of LIMIDISP do the following:

| Turns on the limit line display.                                                                                                    |
|----------------------------------------------------------------------------------------------------|
| Turns off the limit line display.                                                                                                    |
| Allows LIMITEST to control the display of the limit lines. If LIMITEST is on, the limit lines will be displayed. If LIMITEST is off, the limit lines will not be displayed. |
| Displays the upper limit line only.                                                                                                    |
| Displays the lower limit line only.                                                                                                    |
|                                                                                                    |

#### LIMIDISP Limit Line Display

When used as a predefined variable, LIMIDISP returns a number from 0 to four, depending on the setting of the LIMIDISP parameter. The number corresponds to the LIMIDISP parameter as shown in the following table.

| LIMIDISP<br>Parameter | Value<br>Returned |
|-----------------------|-------------------|
| OFF                   | 0                 |
| UPPER                 | 1                 |
| LOWER                 | 2                 |
| ON                    | 3                 |
| AUTO                  | 4                 |

# **Query Response**

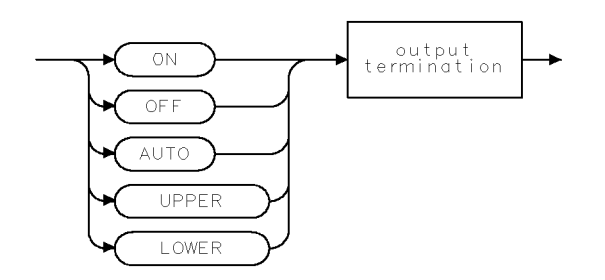

QLIMIDISP

# LIMIFAIL Limits Failed

Returns the status of limit-line testing.

# Syntax

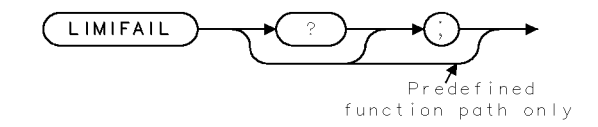

XLIMIFAIL

| Related Commands: | LIMIAMPSCL, LIMIDEL, LIMIDISP, LIMIFRQSCL, LIMIFT, LIMIHI,<br>LIMILINE, LIMILINESTA, LIMILO, LIMIMARGAMP, LIMIMARGSTA,<br>LIMIMIRROR, LIMIMODE, LIMINUM, LIMIREL, LIMISEG, LIMISEGT |
|-------------------|----------------------------------------------------------------------------------------------------|
|                   | LIMITEST, SEGDEL, SENTER, SENTERT                                                                                                    |
| Related Softkey:  | LMT TEST ON OFF                                                                                                    |

# Example

| 10  | OUTPUT 718;"IP;SNGLS;CF300MHZ;SP100MHZ;" | Initializes instrument and changes<br>the frequency and span settings.                                                                        |
|-----|------------------------------------------|----------------------------------------------------------------------------------------------------|
| 20  | OUTPUT 718;"LIMIDEL;"                    | Deletes any limit-line tables, sets<br>the table type to fixed.                                                                               |
| 30  | OUTPUT 718;"LIMIMODE UPPER;"             | Specifies the upper limit-line table.                                                                                                    |
| 40  | OUTPUT 718;"LIMISEG 250MHZ,-60DB,FLAT;"  | Creates an entry for the upper<br>limit-line table. Because the LIMISEG<br>command is used, the limit-line<br>will be based on the frequency. |
| 50  | OUTPUT 718;"LIMISEG 290MHZ,-60DB,SLOPE;" |                                                                                                    |
| 60  | OUTPUT 718;"LIMISEG 295MHZ,-15DB,FLAT;"  |                                                                                                    |
| 70  | OUTPUT 718;"LIMISEG 305MHZ,-15DB,SLOPE;" |                                                                                                    |
| 80  | OUTPUT 718;"LIMISEG 310MHZ,-60DB,FLAT;"  |                                                                                                    |
| 90  | OUTPUT 718;"LIMISEG 910MHZ,-60DB,FLAT;"  |                                                                                                    |
| 100 | OUTPUT 718;"LIMITEST ON;TS;"             | Turns on limit-line testing.                                                                                                    |
| 110 | OUTPUT 718;"LIMIFAIL?;"                  | Returns the status of the limit-line testing.                                                                                                 |
| 120 | ENTER 718;A                              |                                                                                                    |
| 130 | DISP A                                   | Displays the result.                                                                                                    |
| 140 | END                                      |                                                                                                    |

#### LIMIFAIL Limits Failed

## Description

The LIMIFAIL command returns one of the following values:

- 0 indicates that the measurement sweep was within the limit-line bounds.
- 1 indicates that the measurement sweep failed the lower limit, or LIMIT\_2 and its related margin.
- 2 indicates that the measurement sweep failed the upper limit, or LIMIT\_1 and its related margin.
- 3 indicates that the measurement sweep failed both the lower and upper limits.
- 4 indicates that no test was performed. A "4" is returned if LIMITEST is set to OFF.

# **Query Response**

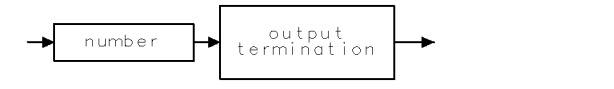

QQ 1

# LIMIFRQSCL Limit-Line Frequency Scale

Specifies the limit-line frequency axis definition as logarithmic or linear.

#### Syntax

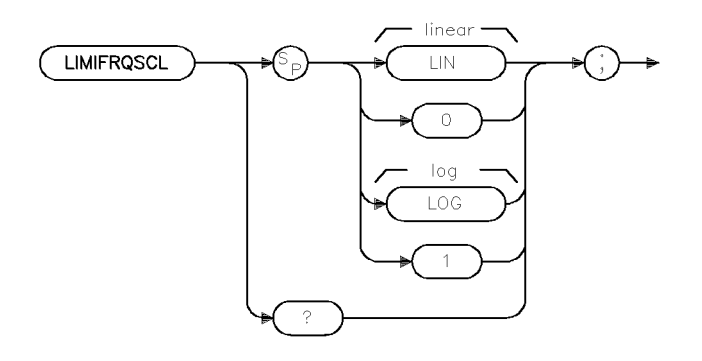

xlimifre

| Equivalent Softkey:   | FREQ SCL LOG LIN                                                                                                    |
|-----------------------|----------------------------------------------------------------------------------------------------|
| Prerequisite Command: | LIMINUM, LIMIAMPSCL                                                                                                    |
| Related Commands:     | LIMIAMPSCL, LIMIDEL, LIMIDISP, LIMIFAIL, LIMIFT, LIMIHI,<br>LIMILINE, LIMILINESTA, LIMILO, LIMIMARGAMP, LIMIMARGSTA,<br>LIMIMIRROR, LIMIMODE, LIMINUM, LIMIREL, LIMISEG, LIMISEGT,<br>LIMITEST, SEGDEL, SENTER, SENTERT |

#### Example

| OUTPUT | 718; | "LIMINUM  | LIM | IIT_ | 1;" |
|--------|------|-----------|-----|------|-----|
| OUTPUT | 718; | "LIMIAMPS | CL  | LIN  | ;"  |
| OUTPUT | 718; | "LIMIFRQS | CL  | LOG  | ;"  |

#### Description

The LIMIFRQSCL command specifies whether the limit line is derived from a logarithmic or linear frequency axis. Use LIN to set the frequency axis to linear and LOG to set the frequency axis to logarithmic. The LIMINUM command must be issued prior to issuing the LIMIFRQSCL command.

#### **Query Response**

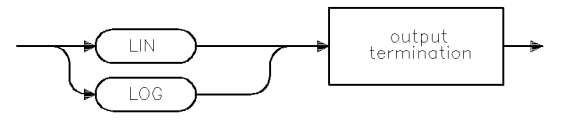

qq5
# LIMIFT Select Frequency or Time Limit Line

Selects how the limit-line segments are defined.

**Note** Signal analysis mode only.

#### **Syntax**

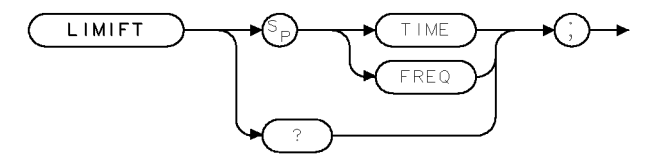

XLIMIFT

| Equivalent Softkey: | LIMITS FRQ TIME |
|---------------------|-----------------|
|                     |                 |

Related Commands:

LIMIAMPSCL, LIMIDEL, LIMIDISP, LIMIFAIL, LIMIFRQSCL, LIMIHI, LIMILINE, LIMILO, LIMIMIRROR, LIMIMODE, LIMINUM, LIMIREL, LIMISEG, LIMISEGT, LIMITEST, SEGDEL, SENTER, SENTERT

### Example

```
OUTPUT 718;"LIMIFT TIME;" If the curr
it is purge
```

If the current limit-line table is a frequency limit-line table, it is purged. LIMIFT TIME places the limit-line segments on the display with respect to the sweep time of the instrument.

### Description

The LIMIFT command selects how the limit-line segments are defined: according to frequency, or according to the sweep-time setting of the instrument.

If you execute "LIMIFT TIME;", LIMISEGT, or SENTERT, the limit-line segments are placed on the display with respect to the sweep time setting of the instrument. If you execute "LIMIFT FREQ;", LIMISEG, or SENTER, the limit-line segments are placed according to the frequency that is specified for each segment. If a limit line has already been defined, changing the LIMIFT setting clears the existing limit line.

## **Query Response**

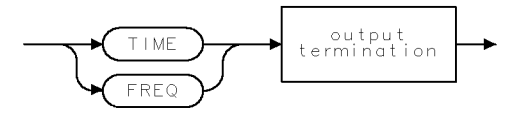

QLIMIFT .

XLIMIHI

## LIMIHI Upper Limit

Specifies a fixed trace as the upper limit line or limit 1.

## Syntax

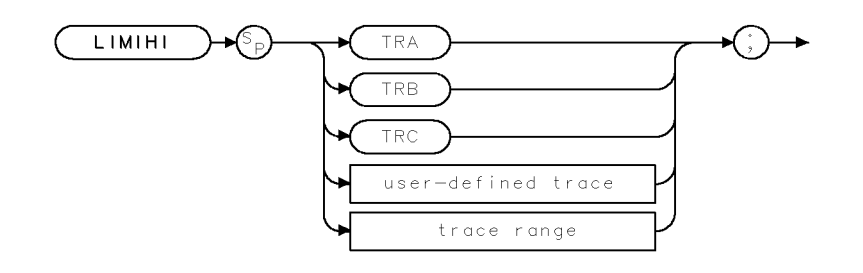

Related Commands: LIMIAMPSCL, LIMIDEL, LIMIDISP, LIMIFAIL, LIMIFRQSCL, LIMIFT, LIMILINE, LIMILINESTA, LIMILO, LIMIMARGAMP, LIMIMARGSTA, LIMIMIRROR, LIMIMODE, LIMIREL, LIMISEG, LIMISEGT, LIMITEST, SEGDEL, SENTER, SENTERT

## Example

| OUTPUT 718;"TRDEF M_ASK,401;"          | Defines a trace called "M_ASK."                                                                                                    |
|----------------------------------------|----------------------------------------------------------------------------------------------------|
| OUTPUT 718;"MOV M_ASK[1,100],1000;"    | Moves values into sections of the $M\_ASK$                                                                                                    |
|                                        | trace.                                                                                                    |
| OUTPUT 718; "MOV M_ASK[101,200],2000;" |                                                                                                    |
| OUTPUT 718; "MOV M_ASK[201,300],3000;" |                                                                                                    |
| OUTPUT 718; "MOV M_ASK[301,401],4000;" |                                                                                                    |
| OUTPUT 718;"LIMIHI M_ASK;"             | Specifies M_ASK as the upper limit                                                                                                    |
|                                        | line.                                                                                                    |
| OUTPUT 718;"LIMITEST ON;"              | Turns on limit-line testing.                                                                                                    |
| OUTPUT 718;"LIMIFAIL?;"                | Tests if trace A fails limit-line testing.                                                                                                    |
| ENTER 718;A                            |                                                                                                    |
| DISP A                                 | Displays result of limit-line testing.                                                                                                    |
| END                                    |                                                                                                    |
|                                        | OUTPUT 718;"TRDEF M_ASK,401;"<br>OUTPUT 718;"MOV M_ASK[1,100],1000;"<br>OUTPUT 718;"MOV M_ASK[101,200],2000;"<br>OUTPUT 718;"MOV M_ASK[201,300],3000;"<br>OUTPUT 718;"MOV M_ASK[301,401],4000;"<br>OUTPUT 718;"LIMIHI M_ASK;"<br>OUTPUT 718;"LIMITEST ON;"<br>OUTPUT 718;"LIMITEST ON;"<br>OUTPUT 718;A<br>DISP A<br>END |

#### LIMIHI Upper Limit

## Description

The LIMIHI command specifies a fixed trace as the upper limit line or limit 1. Unlike specifying a limit line with LIMISEG, LIMISEGT, SENTER, or SENTERT, the limit line specified with LIMIHI is *not* updated if the center frequency, frequency span, sweep time, or reference level are changed.

**Note** Executing IP, LIMIDEL, LIMISEG, LIMISEGT, SENTER, or SENTERT will delete the limit line specified with LIMILO or LIMIHI. Executing LIMILO or LIMIHI will delete the limit line specified with LIMISEG, LIMISEGT, SENTER, or SENTERT.

Use LIMIDISP ON to display the limit line trace specified by LIMIHI. Use LIMIDISP OFF to blank the limit line trace specified by LIMIHI.

# LIMILINE Limit Lines

Outputs the current limit-line table definitions.

### Syntax

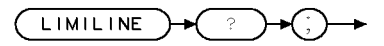

XLIMILINE

Related Commands: LIMIAMPSCL, LIMIDEL, LIMIDISP, LIMIFAIL, LIMIFRQSCL, LIMIFT, LIMIHI, LIMILINESTA, LIMILO, LIMIMARGAMP, LIMIMARGSTA, LIMIMIRROR, LIMIMODE, LIMINUM, LIMIREL, LIMISEG, LIMISEGT, LIMITEST, SEGDEL, SENTER, SENTERT

## Example

| 10  | DIM States\$[2000]                       | Dimensions an array to store the limit-line information.                                                                                                    |
|-----|------------------------------------------|----------------------------------------------------------------------------------------------------|
| 20  | OUTPUT 718;"IP;CF300MHZ;SP100MHZ;"       | Initializes instrument.                                                                                                    |
| 30  | OUTPUT 718;"LIMIDEL;"                    | Deletes any limit-line tables, sets<br>the table type to fixed.                                                                                                 |
| 40  | OUTPUT 718;"LIMIMODE UPPER;"             | Specifies the upper limit-line table.                                                                                                    |
| 45  | OUTPUT 718;"LIMIFT FREQ;"                | Selects a limit line based on frequency.                                                                                                    |
| 50  | OUTPUT 718;"LIMISEG 250MHZ,—60DB,FLAT;"  | Enters a value for the upper limit-<br>line table. Because the LIMISEG<br>command is used, the limit-line<br>segment is for a limit-line based<br>on frequency. |
| 60  | OUTPUT 718;"LIMISEG 290MHZ,-60DB,SLOPE;" |                                                                                                    |
| 70  | OUTPUT 718;"LIMISEG 295MHZ,-15DB,FLAT;"  |                                                                                                    |
| 80  | OUTPUT 718;"LIMISEG 305MHZ,-15DB,SLOPE;" |                                                                                                    |
| 90  | OUTPUT 718;"LIMISEG 310MHZ,-60DB,FLAT;"  |                                                                                                    |
| 100 | OUTPUT 718;"LIMISEG 910MHZ,-60DB,FLAT;"  |                                                                                                    |
| 110 | OUTPUT 718;"LIMILINE?;"                  | Gets the current limit-line table definitions.                                                                                                    |
| 120 | ENTER 718 USING "#,-K";States\$          | Enters information into array.                                                                                                    |
| 130 | PRINT States\$                           | Prints the current limit-line table definitions.                                                                                                    |
| 140 | END                                      |                                                                                                    |

#### **LIMILINE** Limit Lines

## Description

The LIMILINE command is used to query the current limit line. Executing LIMILINE returns an ASCII string containing the commands needed to create the limit line.

Use these commands (in the order given) to build a limit line:

- 1. Use LIMIDEL to clear the limit-line table.
- 2. Use LIMIFT to select a limit line that is either based on frequency or sweep time.
- 3. Use LIMIREL to determine whether the values of the limit line are absolute values or positioned relative to the reference-level and center-frequency settings.
- 4. Use LIMIMODE, LIMISEG, LIMISEGT, SENTER, SENTERT to enter the limit-line segments. (Use LIMISEG or SENTER for a limit-line based on frequency; use LIMISEGT or SENTERT for a limit-line based on sweep time.)
- 5. Use the LIMIDISP or LIMILINESTA command to select if the limit line is displayed or not.
- 6. Use the LIMITEST command to turn on limit-line testing.
- 7. Use the LIMIFAIL command to determine if the measurement sweep passed or failed the limit line boundaries.

**Enabling limit-line testing:** When limit testing is enabled, the segments in the current table are interpolated into the limit-line traces according to the current span and center frequency or sweep time of the instrument. After the sweep, each value in trace A is compared to its corresponding value in the limit-line traces. If the current limit-line table is empty (for instance after using the command LIMIDEL) and limit testing is enabled, then the limit-line traces are blanked and set to out-of-range values. By using the SUB, MKPK HI, and MKF? commands, you can read the point of greatest difference between the trace and limit line. See "LIMITEST" for more information about limit-line testing.

**Saving the limit line table:** Once you have built the limit line, you can save the limit-line table on the disk drive or in internal memory. Use the STOR command, to store the current limit-line table on the disk drive. Use SAVET, to store the limit-line table in internal memory.

### **Query Response**

The query response is a character string consisting of LIMIDEFNTYP, LIMINUM, LIMIMARGAMP, LIMILINESTA, LIMIMARGSTA, LIMIAMPSCL, LIMIFRQSCL, LIMIDISP, LIMITEST, LIMILINE, LIMIREL, LIMIHALF, LIMISEG, LIMISEGT, SENTER, or SENTERT commands. (The LIMIHALF command is for backward compatibility; it is not used as an HP 8546A/HP 8542E EMI system programming command.)

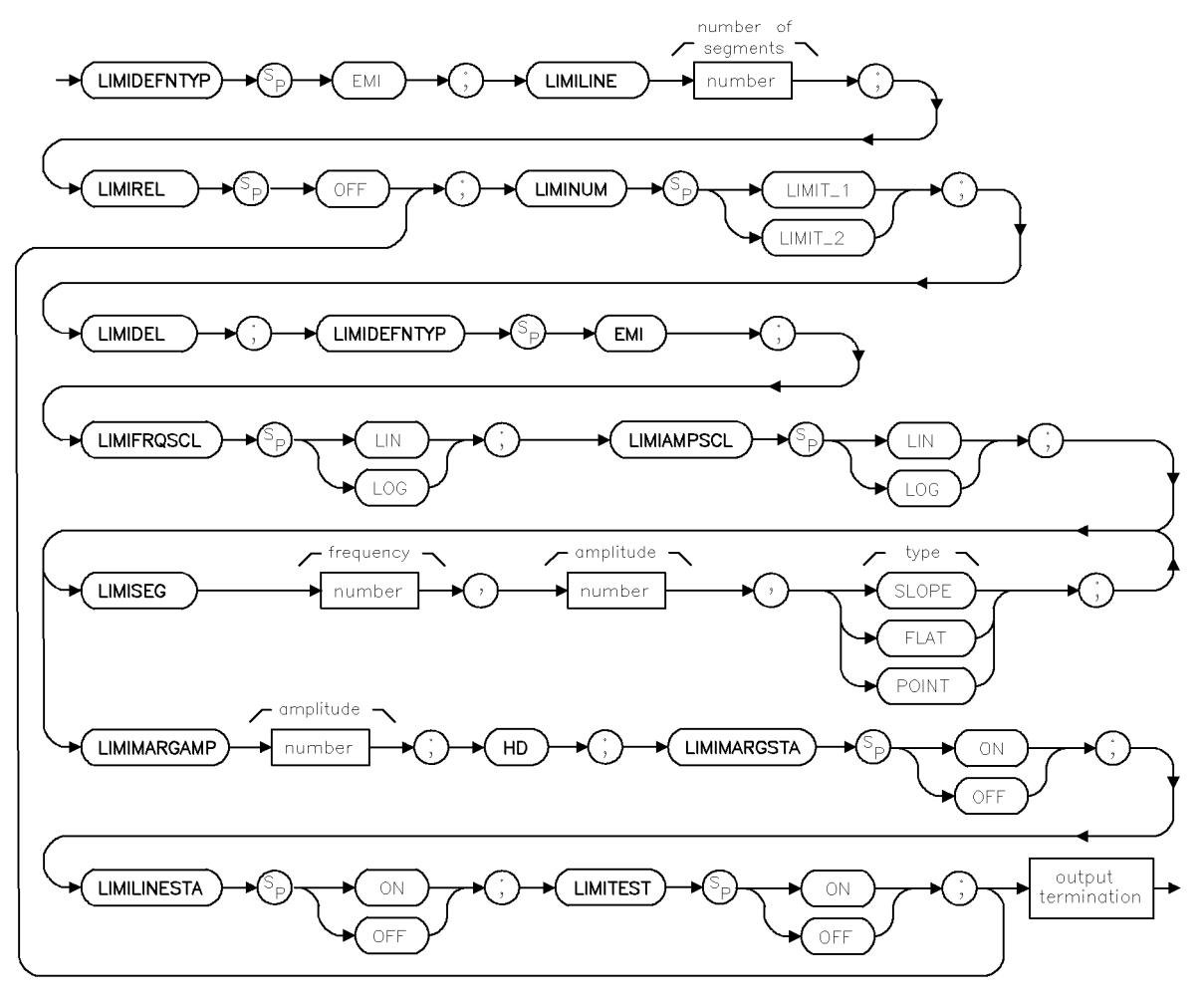

xlimiemi

# LIMILINESTA Limit-Line State

Displays the selected limit line.

**Note** EMI receiver mode only.

## Syntax

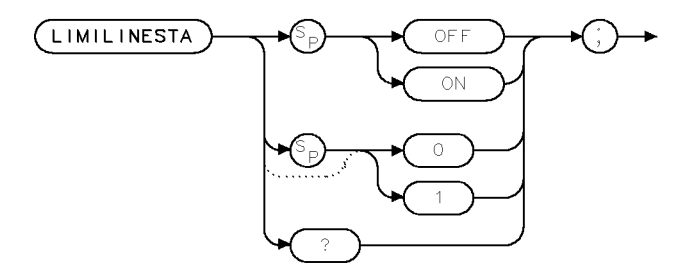

×llnsta

| Equivalent Softkeys:  | LIMIT 1 ON OFF or LIMIT 2 ON OFF                                                                                                    |
|-----------------------|----------------------------------------------------------------------------------------------------|
| Prerequisite Command: | LIMINUM                                                                                                    |
| Preset State:         | OFF                                                                                                    |
| Related Commands:     | LIMIAMPSCL, LIMIDEL, LIMIFAIL, LIMIFRQSCL, LIMIHI, LIMILINE,<br>LIMILO, LIMIMARGAMP, LIMIMARGSTA, LIMINUM, LIMISEG,<br>LIMITEST, SEGDEL |

# Example

| OUTPUT | 718; | "LIMINUM LIMI | [T_1;" |
|--------|------|---------------|--------|
| OUTPUT | 718; | "LIMILINESTA  | ON;"   |

## Description

The LIMILINESTA command displays the selected limit line. Setting LIMILINESTA to off disables the display of the selected limit line. Setting LIMILINESTA to on enables the display of the selected limit line. The LIMINUM command must be issued to select the limit line prior to issuing the LIMILINESTA command.

**Note** In order for limit-line testing to occur, LIMIMARGSTA or LIMILINESTA must be set to on.

## **Query Response**

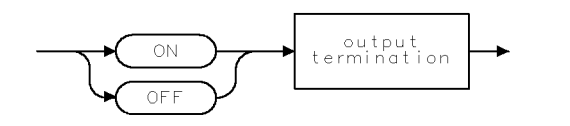

QQ2 .

# LIMILO Lower Limit

Specifies a fixed trace as the lower limit line or limit 2.

## Syntax

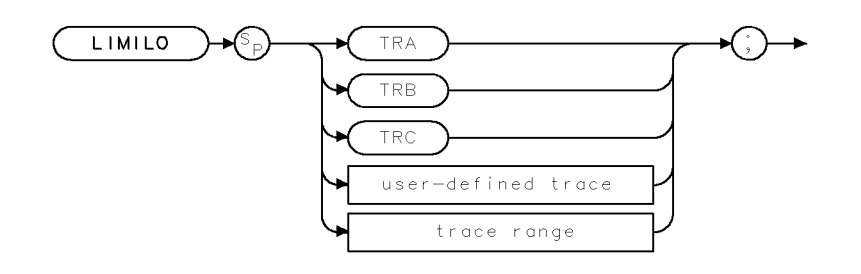

Related Commands: LIMIAMPSCL, LIMIDEL, LIMIDISP, LIMIFAIL, LIMIFRQSCL, LIMIFT, LIMIHI, LIMILINE, LIMILINESTA, LIMIMARGAMP, LIMIMARGSTA, LIMIMIRROR, LIMIMODE, LIMINUM, LIMIREL, LIMISEG, LIMISEGT, LIMITEST, SEGDEL, SENTER, SENTERT

XLIMILO

## Example

| 10  | OUTPUT 718;"TRDEF M_ASK,401;"         | Defines a trace called "M_ASK."            |
|-----|---------------------------------------|--------------------------------------------|
| 20  | OUTPUT 718;"MOV M_ASK[1,100],1000;"   | Moves values into sections of the $M\_ASK$ |
|     |                                       | trace.                                     |
| 30  | OUTPUT 718;"MOV M_ASK[101,200],2000;" |                                            |
| 40  | OUTPUT 718;"MOV M_ASK[201,300],3000;" |                                            |
| 50  | OUTPUT 718;"MOV M_ASK[301,401],4000;" |                                            |
| 60  | OUTPUT 718;"LIMILO M_ASK;"            | Specifies M_ASK as the lower limit         |
|     |                                       | line.                                      |
| 70  | OUTPUT 718;"LIMITEST ON;"             | Turns on limit-line testing.               |
| 80  | OUTPUT 718;"LIMIFAIL?;"               | Tests if trace A fails limit-line testing. |
| 90  | ENTER 718;A                           |                                            |
| 100 | DISP A                                | Displays result of limit-line testing.     |
| 110 | END                                   |                                            |

## Description

The LIMILO command specifies a fixed trace as the lower limit line or limit 2. Unlike specifying a limit line with LIMISEG, LIMISEGT, SENTERT, or SENTER, the limit line specified with LIMILO is *not* updated if the center frequency, frequency span, sweep time, or reference level is changed.

| Note                                                                   | Executing IP, LIMIDEL, LIMISEG, LIMISEGT, SENTERT, or SENTER will delete |
|------------------------------------------------------------------------|--------------------------------------------------------------------------|
| the limit line specified with LIMILO or LIMIHI. Executing LIMILO or LI |                                                                          |
|                                                                        | will delete the limit line specified with LIMISEG or SENTER.             |

Use LIMIDISP ON to display the limit line trace specified by LIMILO. Use LIMIDISP OFF to blank the limit line trace specified by LIMILO.

## LIMIMARGAMP Limit Margin Amplitude

Sets the amplitude in negative dB for the limit margin.

**Note** EMI receiver mode only.

#### **Syntax**

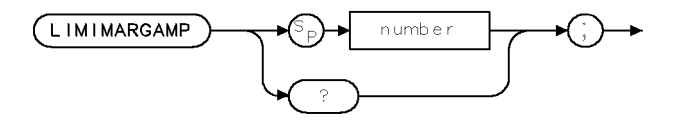

x Limamp .

| Item   | Description/Default                        | Range           |
|--------|--------------------------------------------|-----------------|
| Number | Any real or integer. Units are in decibels | -40 dB to 0 dB. |

| Equivalent Softkey:   | MARGIN 1 ON OFF or MARGIN 2 ON OFF                                                                                             |
|-----------------------|----------------------------------------------------------------------------------------------------|
| Prerequisite Command: | LIMINUM                                                                                                    |
| Preset State:         | 0.00 dB                                                                                                    |
| Related Commands:     | LIMIAMPSCL, LIMIDEL, LIMIFAIL, LIMIFRQSCL, LIMIHI, LIMILINE,<br>LIMILO, LIMILINESTA, LIMIMARGSTA, LIMINUM, LIMITEST,<br>SEGDEL |

#### Example

OUTPUT 718; "LIMINUM LIMIT\_1;" OUTPUT 718; "LIMIMARGAMP -3DB;"

#### Description

The LIMIMARGAMP command sets the amplitude (in negative decibels) for the limit margin. The limit margin is a fixed amplitude relative to the limit line. The LIMINUM command must be issued to select the limit margin prior to issuing the LIMIMARGAMP command and a limit line must be defined for limit margin to be active.

#### **Query Response**

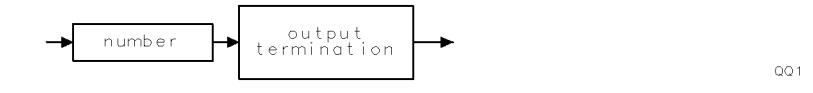

# LIMIMARGSTA Limit-Margin State

Displays the selected limit margin.

**Note** EMI receiver mode only.

## Syntax

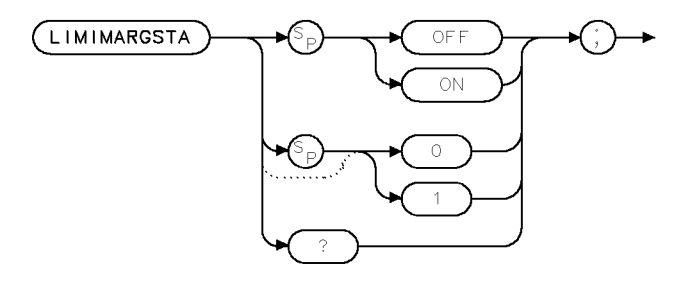

×limrst

| Equivalent Softkey: | MARGIN 1 ON OFF o | r MARGIN 2 ON OFF |
|---------------------|-------------------|-------------------|
|---------------------|-------------------|-------------------|

Prerequisite Command: LIMINUM

Related Commands:

LIMIAMPSCL, LIMIDEL, LIMIFAIL, LIMIFRQSCL, LIMIHI, LIMILINE, LIMILO, LIMILINESTA, LIMIMARGAMP, LIMINUM, LIMISEG, LIMITEST, SEGDEL

## Example

| 10 | OUTPUT | 718; | "LIMINUM LIM | IT_1;" |
|----|--------|------|--------------|--------|
| 20 | OUTPUT | 718; | "LIMILINESTA | ON;"   |
| 30 | OUTPUT | 718; | "LIMIMARGSTA | ON;"   |

## Description

The LIMIMARGSTA command displays the selected limit margin. Setting LIMIMARGSTA to 0 or OFF disables the display of the selected limit margin. Setting LIMIMARGSTA to 1 or 0N enables the display of the selected limit margin. The LIMINUM command must be issued to select the limit margin prior to issuing the LIMIMARGSTA command.

**Note** In order for limit-line testing to a margin to occur, LIMIMARGSTA or LIMILINESTA must be set to on.

#### **Query Response**

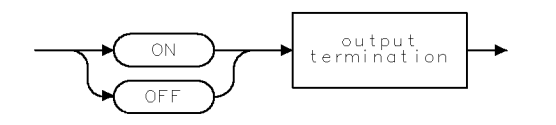

QQ2 .

# LIMIMIRROR Mirror Limit Line

Reflects the current definition about the amplitude axis at the largest frequency or sweep time.

**Note** Signal analysis mode only.

**Syntax** 

XLIMIMIRROF

Related Commands: LIMIAMPSCL, LIMIDEL, LIMIDISP, LIMIFAIL, LIMIFRQSCL, LIMIFT, LIMIHI, LIMILINE, LIMILO, LIMIMODE, LIMIREL, LIMISEG, LIMISEGT, LIMITEST, SEGDEL, SENTER, SENTERT

## Example

| 10  | OUTPUT 718;"IP;CF300MHZ;SP100MHZ;"         | $Initializes\ instrument,\ changes\ the$   |
|-----|--------------------------------------------|--------------------------------------------|
|     |                                            | frequency and span.                        |
| 20  | OUTPUT 718;"LIMIDEL;"                      | Deletes any limit-line tables, sets        |
|     |                                            | the table type to fixed.                   |
| 30  | OUTPUT 718;"LIMIMODE UPPER;"               | Specifies the upper limit-line table.      |
| 35  | OUTPUT 718;"LIMIFT FREQ;"                  | Selects a limit line based on frequency.   |
| 40  | OUTPUT 718;"LIMISEG 250MHZ,-60DB,FLAT;"    | Enters a value into the upper limit-       |
|     |                                            | line table.                                |
| 50  | OUTPUT 718;"LIMISEG 290MHZ, -50DB, SLOPE;" |                                            |
| 60  | OUTPUT 718;"LIMISEG 295MHZ,-15DB,SLOPE;"   |                                            |
| 70  | OUTPUT 718;"LIMISEG 300MHZ,-10DB,SLOPE;"   |                                            |
| 80  | OUTPUT 718;"LIMIMIRROR;"                   | Mirrors the upper limit-line entries.      |
| 90  | OUTPUT 718;"LIMITEST ON;"                  | $Turns\ on\ the\ limit-line\ testing\ and$ |
|     |                                            | displays the limit lines.                  |
| 100 | END                                        |                                            |

#### LIMIMIRROR Mirror Limit Line

| SEG | START_FREQ | UPPER_AMP         | ТҮРЕ  |
|-----|------------|-------------------|-------|
| 1   | 250.0 MHz  | -60.0 dBm         | FLAT  |
| 2   | 290.0 MHz  | -60.0 dBm         | SLOPE |
| 3   | 295.0 MHz  | <b>–</b> 15.0 dBm | SLOPE |
| 4   | 300.0 MHz  | <b>-</b> 10.0 dBm | SLOPE |
| 5   | 305.0 MHz  | <b>–</b> 15.0 dBm | SLOPE |
| 6   | 310.0 MHz  | -50.0 dBm         | POINT |
| 7   | 310.0 MHz  | -60.0 dBm         | FLAT  |
| 8   | 350.0 MHz  | -60.0 dBm         | FLAT  |

The example results in the limit-line table shown in the following table.

#### Description

Reflects the current definition about the amplitude axis at the largest frequency (for a limit line based on frequency) or the largest sweep time (for a limit line based on the sweep time) in the definition.

You may notice that the LIMIMIRROR command may create more than one table entry for a frequency (for example, see segment 6 in the above table). The LIMIMIRROR command creates an extra segment so that the previous segment is explicitly ended at the correct amplitude.

# LIMIMODE Limit-Line Entry Mode

Determines how the limit-line entries are treated.

Note Signal analysis mode only.

### Syntax

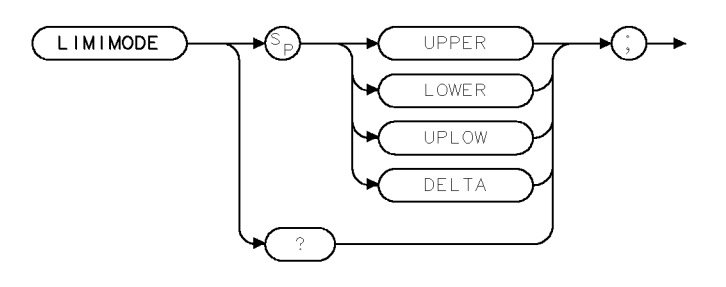

XLIMIMODE

Related Commands:

LIMIAMPSCL, LIMIDEL, LIMIDISP, LIMIFAIL, LIMIFRQSCL, LIMIFT, LIMIHI, LIMILINE, LIMILO, LIMIMIRROR, LIMIREL, LIMISEG, LIMISEGT, LIMITEST, SEGDEL, SENTER, SENTERT

## Example

This example uses LIMIMODE to enter segments into the upper limit-line table, and then to enter a segment into the lower limit-line table (upper and lower limit lines are treated as separate tables). Line 80 demonstrates entering a segment into a combined upper and lower limit-line table.

| 10       | OUTPUT          | 718;"LIMIDEL;"                            | Deletes the current limit-line ta-                                 |
|----------|-----------------|-------------------------------------------|--------------------------------------------------------------------|
|          |                 |                                           | ble, sets the table type to fixed.                                 |
| 20       | OUTPUT          | 718;"LIMIMODE UPPER;"                     | Specifies the upper limit-line table.                              |
| 30       | OUTPUT          | 718;"LIMIFT FREQ;"                        | Selects a limit line based on frequency.                           |
| 40       | OUTPUT          | 718;"LIMISEG 300MHZ,-30DB,SLOPE;"         | Enters a segment into the up-<br>per limit-line table. Because the |
|          |                 |                                           | LIMISEG command is used, the                                       |
|          |                 |                                           | limit-line table will be based on                                  |
|          |                 |                                           | frequency.                                                         |
| 50       | OUTPUT          | 718;"LIMIMODE LOWER;"                     | Specifies the lower limit-line table.                              |
| 60       | OUTPUT          | 718;"LIMISEG 300MHZ,-70DB,SLOPE;"         | Enters a segment into the lower                                    |
|          |                 |                                           | limit-line table.                                                  |
| 70       | OUTPUT          | 718;"LIMIMODE UPLOW;"                     | Specifiestheupperandlowerlimit-                                    |
|          |                 |                                           | line tables.                                                       |
| 80       | OUTPUT          | 718; "SENTER 350MHZ, -30DB, -80DB, FLAT;" | Enters a segment into the upper                                    |
|          |                 |                                           | and lower limit-line tables.                                       |
| 90<br>10 | OUTPUT<br>O END | 718;"LIMIDISP ON;"                        | Displays the limit lines.                                          |

## Description

The LIMIMODE command determines whether the limit-line entries are treated as upper-amplitude values, lower-amplitude values, upper and lower amplitude values, or mid-amplitude and delta values.

Use LIMIMODE in conjunction with LIMISEG, LIMISEGT, SENTER, or SENTERT. Specify LIMIMODE UPPER or LIMIMODE LOWER before using LIMISEG or LIMISEGT. Specify LIMIMODE UPLOW or LIMIMODE DELTA before using SENTER or SENTERT.

The LIMIMODE command determines whether the limit-line table entries are to be treated separately (upper or lower) or together (upper and lower) when deleting a segment with SEGDEL (see "SEGDEL"). If limit-line table entries are entered with LIMISEG or LIMISEGT, they are treated as entries to separate tables even if LIMIMODE UPLOW or LIMIMODE DELTA had been previously specified.

When used as a predefined variable, LIMIMODE returns a number from 0 to three, depending on the setting of the LIMIMODE parameter. The number corresponds to the LIMIMODE parameter as shown in the following table.

| LIMIMODE  | Value    |
|-----------|----------|
| Parameter | Returned |
| UPLOW     | 0        |
| DELTA     | 1        |
| UPPER     | 2        |
| LOWER     | 3        |

## **Query Response**

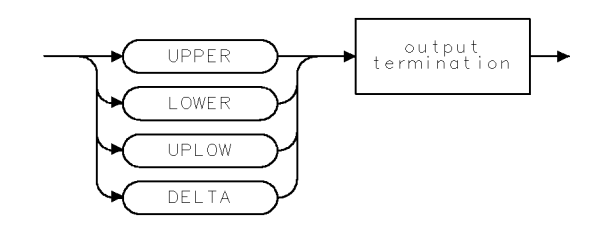

QLIMIMODE

# LIMINUM Limit-Line Number

Selects limit-line number 1 or 2 and its corresponding margin.

**Note** EMI receiver mode only.

### **Syntax**

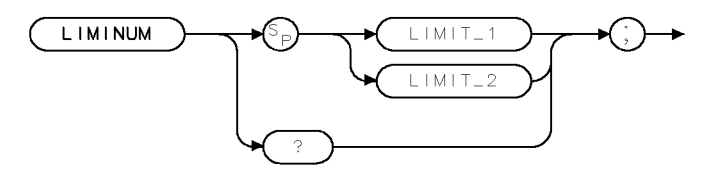

×limnum .

| Limit 1 or | Limit 2    |
|------------|------------|
|            | Limit 1 or |

Preset State: LIMIT\_1

**Related Commands:** 

LIMIAMPSCL, LIMIDEL, LIMIFAIL, LIMIFRQSCL, LIMIHI, LIMILINE, LIMILO, LIMILINESTA, LIMIMARGAMP, LIMIMARGSTA, LIMISEG, LIMITEST, SEGDEL

### Example

OUTPUT 718; "LIMINUM LIMIT\_1;"

### Description

The LIMINUM command selects limit-line number 1 or 2 and its corresponding margin. This command must be issued prior to issuing any of the related commands listed above.

### **Query Response**

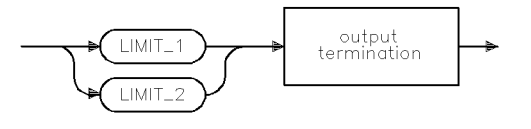

qlimnum

## LIMIREL Relative Limit Lines

Specifies whether the current limit lines are fixed or relative.

**Note** Signal analysis mode only.

#### **Syntax**

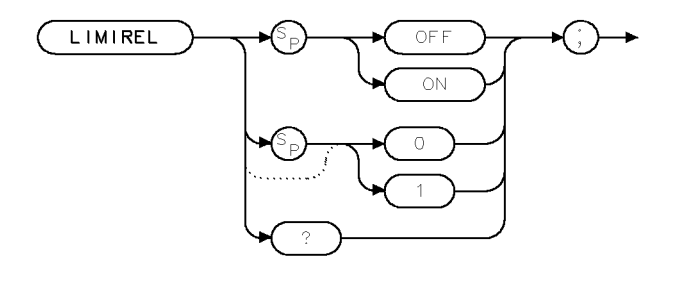

XLIMIREL

Equivalent Softkey: LIMITS FIX REL

**Related Commands:** 

LIMIAMPSCL, LIMIDEL, LIMIDISP, LIMIFAIL, LIMIFRQSCL, LIMIFT, LIMIHI, LIMILINE, LIMILO, LIMIMIRROR, LIMIMODE, LIMISEG, LIMISEGT, LIMITEST, SEGDEL, SENTER, SENTERT

### Example

| OUTPUT | 718;"LIMIFT  | FREQ;" | Selects a limit line based on frequency.                         |
|--------|--------------|--------|------------------------------------------------------------------|
| OUTPUT | 718;"LIMIREI | L ON;" | Specifies that the limit line will be relative to the reference- |
|        |              |        | level and center-frequency settings.                             |

#### Description

The LIMIREL command specifies whether the current limit lines are fixed or relative. Use the LIMIFT command to select whether the limit lines are based on frequency or sweep time before using LIMIREL, because changing between a frequency or sweep time limit line purges the current limit line table and sets LIMIREL to OFF.

**LIMIREL and the reference level:** Regardless of whether the limit line is based on frequency or sweep time, LIMIREL determines if the amplitude parameter in a limit line table represents absolute values or relative values. If LIMIREL is set to OFF, the limit lines amplitude values are specified in absolute amplitude and do not depend on the reference level (RL) setting. If LIMIREL is set to ON, the limit line amplitude values are relative to the current reference level (RL) setting.

**For limit lines that are based on frequency:** The LIMIREL command determines whether the frequency parameter in a limit-line table represent absolute or relative values that are referenced to the center-frequency settings.

• Executing "LIMIREL OFF;" specifies that the frequency values in a limit-line table are fixed values, and the limit line is positioned accordingly. Fixed limit lines are specified in absolute frequency and do not depend upon the center frequency value.

#### **LIMIREL Relative Limit Lines**

• Executing "LIMIREL ON;" specifies that the frequency values in a limit-line table are relative values and positions the limit line relative to the center-frequency settings. Relative limit lines are specified in relative frequency and are positioned with respect to the current center frequency. When the current center frequency value is changed, the segment frequencies are converted according to the current center frequency value.

**For limit lines that are based on the sweep time:** Limit lines that are based on sweep time are always relative to the start time, and the horizontal position of the limit line is not affected by the setting of LIMIREL.

### **Query Response**

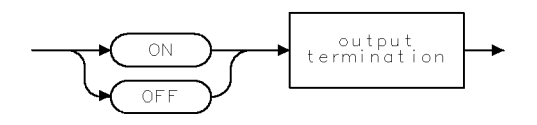

QQ2 .

## LIMISEG Enter Limit-Line Segment for Frequency

Adds new segments to the current frequency limit line.

### Syntax

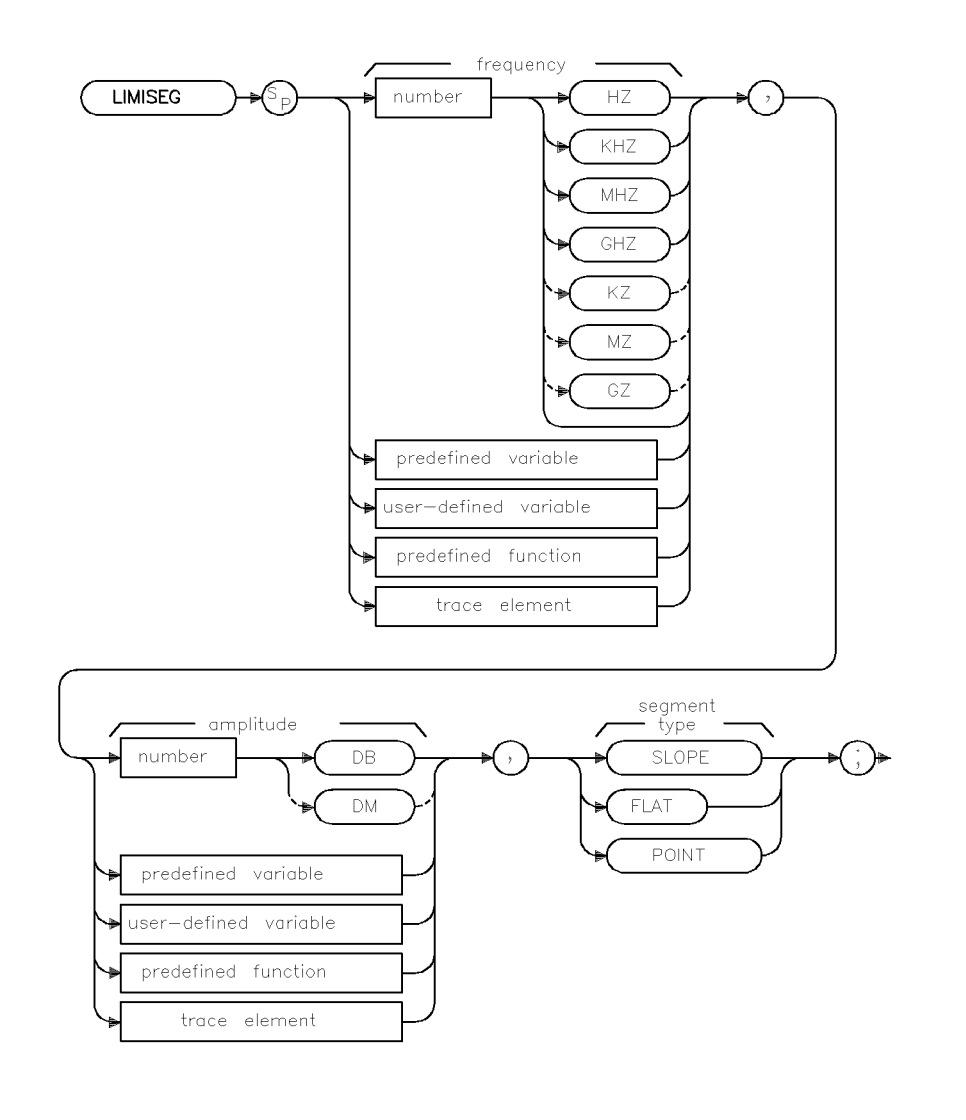

xlimiseg

| Item   | Description/Default                              | Range                               |
|--------|--------------------------------------------------|-------------------------------------|
| Number | Any real or integer number. Default unit is dBm. | Varies with FOFFSET<br>and ROFFSET. |

Related Commands: LIMIAMPSCL, LIMIDEL, LIMIDISP, LIMIFAIL, LIMIFRQSCL, LIMIFT, LIMIHI, LIMILINE, LIMILINESTA, LIMILO, LIMIMARGAMP, LIMIMARGSTA, LIMIMIRROR, LIMIMODE, LIMINUM, LIMIREL, LIMISEGT, LIMITEST, SEGDEL, SENTER, SENTERT

#### LIMISEG Enter Limit-Line Segment for Frequency

## Example

| 10  | OUTPUT 7 | 718;"IP;SNGLS;CF300MHZ;SP100MHZ;IFBW 3MHZ;" | Initializes instrument, changes<br>the frequency, span, and<br>bandwidth |
|-----|----------|---------------------------------------------|--------------------------------------------------------------------------|
| 20  | OUTPUT 7 | 718;"LIMIDEL;"                              | Deletes the current limit-<br>line table, sets the table                 |
|     |          |                                             | type to fixed.                                                           |
| 30  | OUTPUT   | 718;"LIMIMODE UPPER;"                       | Specifies the upper limit-                                               |
|     |          |                                             | line table.                                                              |
| 35  | OUTPUT   | 718;"LIMIFT FREQ;"                          | Selects a limit line based<br>on frequency.                              |
| 40  | OUTPUT 7 | 718;"LIMISEG 250MHZ,—60DB,FLAT;"            | Adds segment to the upper<br>limit-line table.                           |
| 50  | OUTPUT 7 | 718;"LIMISEG 290MHZ,-60DB,SLOPE;"           |                                                                          |
| 60  | OUTPUT   | 718;"LIMISEG 295MHZ,—15DB,FLAT;"            |                                                                          |
| 70  | OUTPUT 7 | 718;"LIMISEG 305MHZ,-15DB,SLOPE;"           |                                                                          |
| 80  | OUTPUT 7 | 718;"LIMISEG 310MHZ,—60DB,FLAT;"            |                                                                          |
| 90  | OUTPUT 7 | 718;"LIMISEG 910MHZ,—60DB,FLAT;"            |                                                                          |
| 100 | OUTPUT 7 | 718;"LIMIMODE LOWER;"                       | Specifies the lower limit-                                               |
|     |          |                                             | line table.                                                              |
| 110 | OUTPUT 7 | 718;"LIMISEG 250MHZ,—75DB,FLAT;"            | Adds segment to the lower                                                |
|     |          |                                             | limit-line table.                                                        |
| 120 | OUTPUT   | 718;"LIMISEG 910MHZ,—75DB,FLAT;"            |                                                                          |
| 130 | OUTPUT   | 718;"LIMITEST ON;TS;"                       | Enables limit-line testing.                                              |
| 140 | OUTPUT 7 | 718;"LIMIFAIL?;"                            | Returns the result of limit-                                             |
|     |          |                                             | line testing.                                                            |
| 150 | ENTER 7  | 18;A                                        |                                                                          |
| 160 | DISP A   |                                             | Displays the result.                                                     |
| 170 | END      |                                             |                                                                          |
|     |          |                                             |                                                                          |

## Description

The LIMISEG command adds new segments to the current frequency limit line in either the upper limit line or the lower limit line. If the current limit line table contains lines based on sweep time (as opposed to a limit line based on the frequency), executing LIMISEG will clear the current sweep time limit line table, and set LIMIREL to OFF.

Each limit-line segment is specified with a starting frequency, an amplitude, and a segment type. The segment type defines how the line segment is to extend from its starting point to the next segment. The segment types are FLAT, SLOPE, and POINT.

- FLAT draws a zero-slope line between the coordinate point of the current segment and the coordinate point of the next segment, producing limit-line values equal in amplitude for all frequencies between the two points. If the amplitude values of the two segments differ, the limit line will "step" to the value of the second segment.
- SLOPE draws a straight line between the coordinate point of the current segment and the coordinate point of the next segment, producing limit-line values for all frequencies between the two points.
- POINT specifies a limit value for the coordinate point, and no other frequency points, so that a POINT segment specifies a limit value for a single frequency. The POINT segment type should be used as the last segment in the limit-line table. However, if the last segment in the

#### LIMISEG Enter Limit-Line Segment for Frequency

table is not specified as the POINT segment type, an implicit point is used automatically. If a visible POINT segment at the right edge of the display is not desired, add an explicit last point segment (higher in frequency than the stop frequency) to the limit-line table.

Segments are sorted according to starting frequency. A maximum of 30 segments can be defined in each of the upper and lower halves of a limit line. When the segment type is omitted, the last type given (or SLOPE if no previous type has been given) is used.

Use LIMISEG if you want to enter amplitude data in the upper or lower limit lines. If you want to enter amplitude data as upper and lower amplitude pairs or as mid and delta pairs, use the SENTER command instead of LIMISEG. Use LIMIMODE to specify entry into the upper limit-line table or the lower limit-line table (see line 30 of example).

# LIMISEGT Enter Limit-Line Segment for Sweep Time

Adds new segments to the current sweep time limit line.

**Note** Signal analysis mode only.

### Syntax

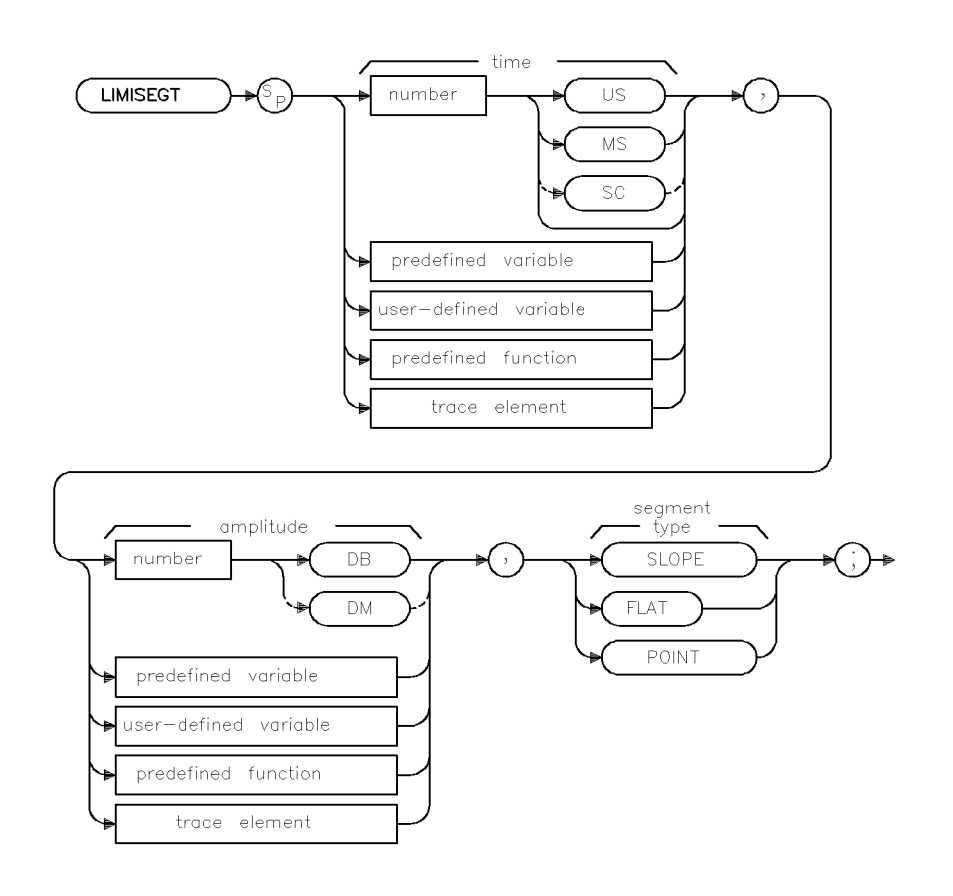

×limisegt

| Item   | Description/Default                                                                                                    | Range                                                                                                  |
|--------|----------------------------------------------------------------------------------------------------|----------------------------------------------------------------------------------------------------|
| Number | Any real or integer number. For the sweep time, the default unit<br>is seconds. For the amplitude value, the default unit is dBm. | The range of the<br>sweep time is<br>0 to 100 s. The range<br>of the amplitude<br>varies with ROFFSET. |

Related Commands:

LIMIAMPSCL, LIMIDEL, LIMIDISP, LIMIFAIL, LIMIFRQSCL, LIMIFT, LIMIHI, LIMILINE, LIMILO, LIMIMIRROR, LIMIMODE, LIMIREL, LIMISEG, LIMITEST, SEGDEL, SENTER, SENTERT

## Example

```
OUTPUT 718;"LIMIDEL;"
                                               Deletes the current limit-line table, sets the
                                               table type to fixed.
OUTPUT 718;"LIMIMODE UPPER;"
                                               Specifies the upper limit-line table.
OUTPUT 718;"LIMIFT TIME;"
                                               Selects a limit line based on the sweep time.
OUTPUT 718;"LIMISEGT OMS, -60DB, FLAT:"
                                               Adds segment to the upper limit-line table.
OUTPUT 718; "LIMISEGT 6MS, -60DB, SLOPE;"
OUTPUT 718;"LIMISEGT 8MS, -15DB, FLAT;"
OUTPUT 718;"LIMISEGT 11MS, -20DB, SLOPE;"
OUTPUT 718;"LIMISEGT 14MS, -60DB, FLAT;"
OUTPUT 718; "LIMISEGT 20MS, -60DB, POINT;"
OUTPUT 718:"LIMIMODE LOWER:"
                                               Specifies the lower limit-line table.
OUTPUT 718; "LIMISEGT OMS, -75DB, FLAT;"
                                               Adds segment to the lower limit-line table.
OUTPUT 718;"LIMISEGT 20MS, -75DB, POINT;"
OUTPUT 718;"LIMITEST ON;TS;"
                                               Enables limit-line testing.
OUTPUT 718;"LIMIFAIL?;"
                                               Returns the result of limit-line testing.
ENTER 718;A
DISP A
                                               Displays the result.
```

## Description

The LIMSEGT command adds new segments to the current sweep time limit line in either the upper or lower limit line. Each limit-line segment is specified with a starting sweep time, an amplitude, and a segment type.

**Note** If the current limit line table contains limit lines based on frequency (as opposed to a limit line based on the sweep time), executing LIMISEGT will clear the current frequency limit line table, and set LIMIREL to OFF.

**Starting sweep time:** When you specify the starting sweep time, you are specifying the starting sweep time with respect to the sweep time of the instrument. For example, if you specify a starting sweep time of 0, the limit-line segment will start at the left side of the display.

**Segment type:** The segment type defines how the line segment is to extend from its starting point to the next segment. The segment types are FLAT, SLOPE, and POINT.

- FLAT draws a zero-slope line between the coordinate point of the current segment and the coordinate point of the next segment, producing limit-line values equal in amplitude for all sweep times between the two points. If the amplitude values of the two segments differ, the limit line will "step" to the value of the second segment.
- SLOPE draws a straight line between the coordinate point of the current segment and the coordinate point of the next segment, interpolating amplitude values for all sweep times between the two points.
- POINT specifies a limit value for the coordinate point, and no other sweep time points, so that a POINT segment specifies an amplitude value for a single sweep time. For an upper limit line, a POINT segment is indicated by a line drawn from the coordinate point, to a point that is vertically off the top of the graticule area. For a lower limit line, a POINT segment is indicated by a line drawn from the coordinate point, to a point that is vertically off the bottom of the graticule area. The POINT segment type should be used as the last segment in the limit-line table. However, if the last segment in the table is not specified as the POINT segment at the right

#### LIMISEGT Enter Limit-Line Segment for Sweep Time

edge of the display is not desired, add an explicit last point segment to (higher in sweep time than the current sweep time setting of the instrument) the limit-line table.

Segments are sorted according to starting sweep time. A maximum of 30 segments can be defined in each of the upper and lower halves of a limit line.

Use LIMISEGT if you want to enter amplitude data in the upper or lower limit lines. Use LIMIMODE to specify entry into the upper limit-line table or the lower limit-line table (see line 30 of example). If you want to enter amplitude data as upper and lower amplitude pairs or as mid and delta pairs, use the SENTERT command instead of LIMISEGT.

## LIMITEST Enable Limit-Line Testing

Enables testing to the displayed limit line and limit margin.

### Syntax

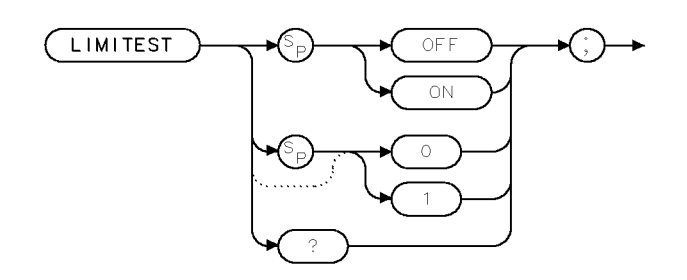

XLIMITEST

| Equivalent Key:       | LMT TEST ON OFF                                                                                                    |
|-----------------------|----------------------------------------------------------------------------------------------------|
| Prerequisite Command: | LIMINUM                                                                                                    |
| Preset State:         | OFF                                                                                                    |
| Related Commands:     | LIMIAMPSCL, LIMIDEL, LIMIDISP, LIMIFAIL, LIMIFRQSCL,<br>LIMIFT, LIMIHI, LIMILINE, LIMILINESTA, LIMILO, LIMIMARGAMP,<br>LIMIMARGSTA, LIMIMIRROR, LIMIMODE, LIMINUM, LIMIREL,<br>LIMISEG, LIMISEGT, SEGDEL, SENTER, SENTERT |

## Example

OUTPUT 718; "LIMITEST ON;"

#### Description

The LIMITEST command enables testing to the displayed limit line and limit margin. Setting LIMITEST to 0 or OFF disables testing, and setting LIMITEST to 1 or ON enables testing.

EMI Receiver Mode Only

The LIMINUM command must be issued to select the limit line prior to issuing the LIMITEST command. LIMITEST may be independently turned on or off for LIMIT 1 and LIMIT 2.

| Note | For EMI mode only.                                                                                  |
|------|----------------------------------------------------------------------------------------------------|
|      | In order for limit-line testing to a margin to occur, LIMIMARGSTA or LIMILINESTA must be set to on. |

#### LIMITEST Enable Limit-Line Testing

#### For signal analysis mode only.

LIMITEST ON turns testing on for both the upper and lower limits. LIMITEST OFF turns testing off for both the upper and lower limits.

**Note** Testing may be enabled even though the limit lines are not displayed.

## **Query Response**

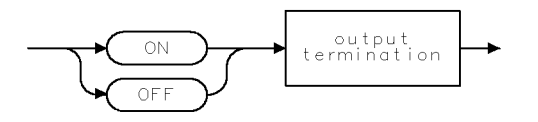

QQ2

## LINCHK Linearity Check

Determines whether a measured signal level is undergoing compression.

### Syntax

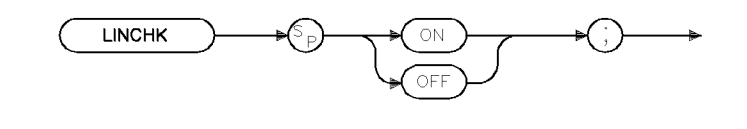

xlinchk

| Equivalent Key:   | LINEARITY CHECK   |
|-------------------|-------------------|
| Related Commands: | AT, RL, MKN, MKPK |
| Preset State:     | LINCHK OFF        |

#### Example

OUTPUT 718; "LINCHK ON;"

#### Description

The LINCHK command modifies the input RF attenuation to allow the user to determine if a measured signal level is undergoing compression. The LINCHK command is designed to be used with the Marker subsystem in order to measure a specific signal level at different RF attenuation values.

Note An "illegal command" SRQ will be sent if you issue the "LINCHK ON" command and no additional RF attenuation is available from the system. In this case, the error message: "LINCHK: RF Attenuation at Max" wil appear on the screen.

#### **Query Response:**

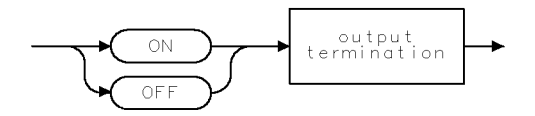

QQ2 .

# LINFILL Linear

Fills linear interpolated data into the specified trace data points of a destination trace.

## Syntax

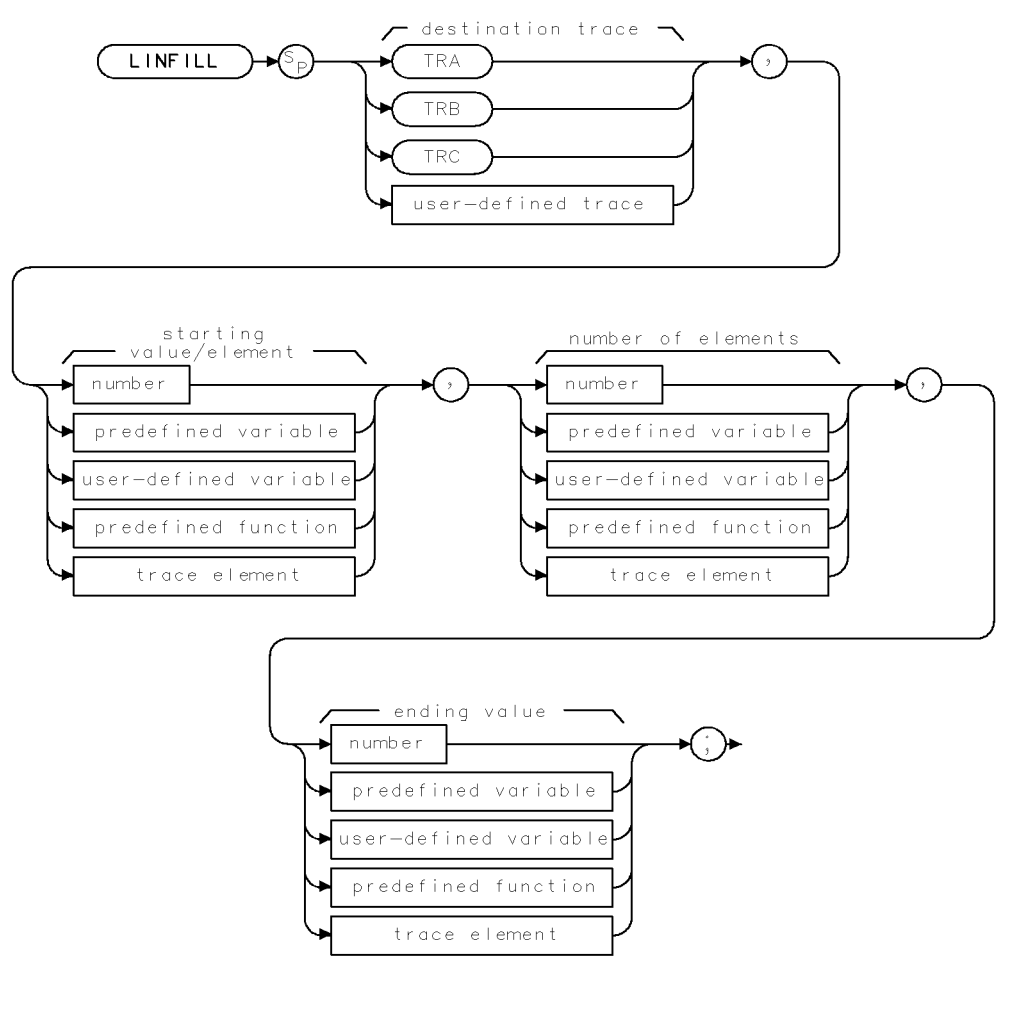

YEINFILL

| Item                  | Description/Default                                               | Range                                                                                                    |
|-----------------------|-------------------------------------------------------------------|----------------------------------------------------------------------------------------------------|
| User-defined variable | A variable defined by VARDEF command.                             | Any valid variable name.                                                                                                    |
| Predefined variable   | A command that acts as a variable. Refer to<br>Table 4-1.         |                                                                                                    |
| Predefined function   | Function that returns a value. Refer to<br>Table 4-1.             |                                                                                                    |
| Trace element         | An element of trace A, trace B, trace C, or a user-defined trace. |                                                                                                    |
| Number                | Any valid integer number.                                         | For the starting value or number of elements, the range of the number is 0 to the length of the trace minus 1. For the ending value, the range is $-32,768$ to $+32,767$ . |

#### Example

| OUTPUT 718;"LINFILL TRC,0,0,0;"<br>OUTPUT 718;"MOV TRC[1,10],TRA[1,10];" | Initializes trace C.<br>Moves the first 10 elements of trace A into<br>trace C                                                                                                    |
|--------------------------------------------------------------------------|----------------------------------------------------------------------------------------------------|
| OUTPUT 718;"LINFILL TRC,10,40,8000;"                                     | Uses the 10th element of trace C as the start-<br>ing value, fills trace C elements 11 through 50<br>with the interpolated data, and places end-<br>ing value (8000) into the 50th element of trace<br>C. |

### Description

The LINFILL command uses the starting value and the ending value to calculate the linear interpolation data (the values for ending value should be in measurement units). The "number of elements" field allows you to specify the number trace data points that are "filled in" with linear interpolation data. The number of elements field includes the starting element, so if the starting value is 10 and the number of elements is 40, the ending element will be 50.

The data will not be interpolated if the starting value is 0. If the starting value is 0, the ending value is copied into the first element of the destination trace. You may want to set the starting value to 0 to initialize a trace before using LINFILL to fill the trace with interpolated data. If the starting value and the number of elements exceed the length of the destination trace, the interpolation ends at the end of the trace array; the ending value is never reached.

# LN Linear Scale

Specifies the vertical graticule divisions as linear units.

## Syntax

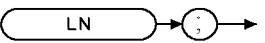

XLN .

Equivalent Softkey: SCALE LOG LIN

Related Commands: LG, RL

## Example

OUTPUT 718;"LN;" Selects linear mode. OUTPUT 718;"LN;RL 30MV;"

### Description

The LN command scales the amplitude (vertical graticule divisions) proportionally to the input voltage, without changing the reference level. The bottom graticule line represents a signal level of zero volts.

Voltage entries are rounded to the nearest 0.1 dB. Thus, 30.16 mV becomes  $89.6 \text{ dB}\mu\text{V}$ .

# LOAD Load

Loads a file from the disk drive.

## Syntax

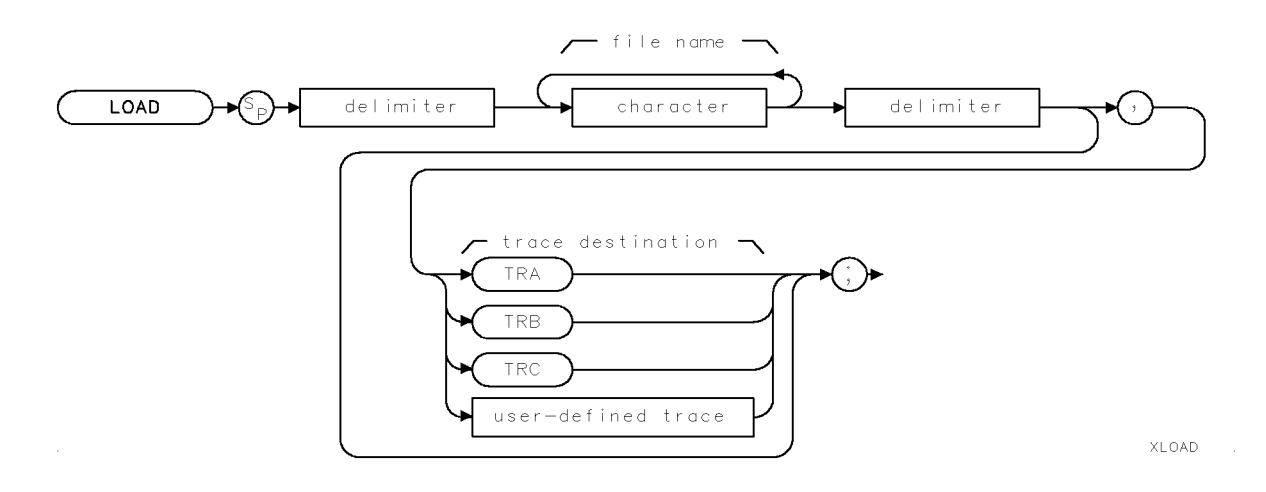

| Item      | Description/Default                                                                   | Range                            |
|-----------|---------------------------------------------------------------------------------------|----------------------------------|
| Character | Any valid character.                                                                  | Any valid file name.             |
| Delimiter | Matching characters marking the beginning and end of the list of instrument commands. | ~   \ @ = / ^ \$ % ; ! ' :<br>"& |

Equivalent Softkey: LOAD FILE Related Commands: CAT, STOR

Example

```
LIF Format
OUTPUT 718; "LOAD %tMYTRA%, TRA;"
Loads MYTRA from the disk drive into trace
A.
OUTPUT 718; "LOAD %eMYSETUP%;"
Loads all information from MYSETUP.
DOS Format
OUTPUT 718; "LOAD %MYTRA.TRC%, TRA;"
Loads MYTRA from the disk drive into trace
A.
OUTPUT 718; "LOAD %MYSETUP.ALL%;"
Loads all information from MYSETUP.
```

#### LOAD Load

## Description

The LOAD command loads a file from the disk drive.

To use the LOAD command, you must specify the file name of the file to be loaded from the disk drive into internal memory, and, if you are loading trace data, you must also specify the trace destination.

**file name**: When Loading data from a floppy disk, you must specify the file name of the file to be loaded, in either LIF or DOS format. Specify a prefix for LIF format or a suffix for DOS format to indicate the data type (see the following table).

| LIF F | Prefix | DOS Suffix | File Description           | Result                                                                                                    |
|-------|--------|------------|----------------------------|----------------------------------------------------------------------------------------------------|
|       | s      | .STA       | Instrument state           | Loads the instrument state, and changes the current instrument<br>state to the state that was loaded.                   |
| 1     | t      | .TRC       | Trace                      | Loads the trace and state. The current instrument trace and<br>state is changed to the trace and state that was loaded. |
|       | 1      | .LIM       | Limit lines                | Loads the limit-line values into the current limit-line table.                                                          |
| 4     | g      | .SIG       | Signal list                | Loads the signal list and its associated annotation.                                                                    |
| 1     | n      | .ANT       | Antenna correction factors | Loads the antenna correction factors.                                                                                   |
|       | с      | .CBL       | Cable correction factors   | Loads the cable correction factors.                                                                                     |
| (     | 0      | .OTH       | Other correction factors   | Loads other correction factors.                                                                                         |
|       | e      | .ALL       | All information            | Loads all information.                                                                                                  |

Table 4-6. LIF or DOS Data Types

**Destination:**When recalling trace data, you need to specify either TRA, TRB, TRC, or a user-defined trace as the destination. Omit the destination parameter when recalling all other file types.

**Note** The LOAD command recalls data from the disk drive. Refer to "RCLT" or "RCLS" to recall data from internal memory.

# LOG Logarithm

Takes the logarithm (base 10) of the source, multiplies the result by the scaling factor.

## Syntax

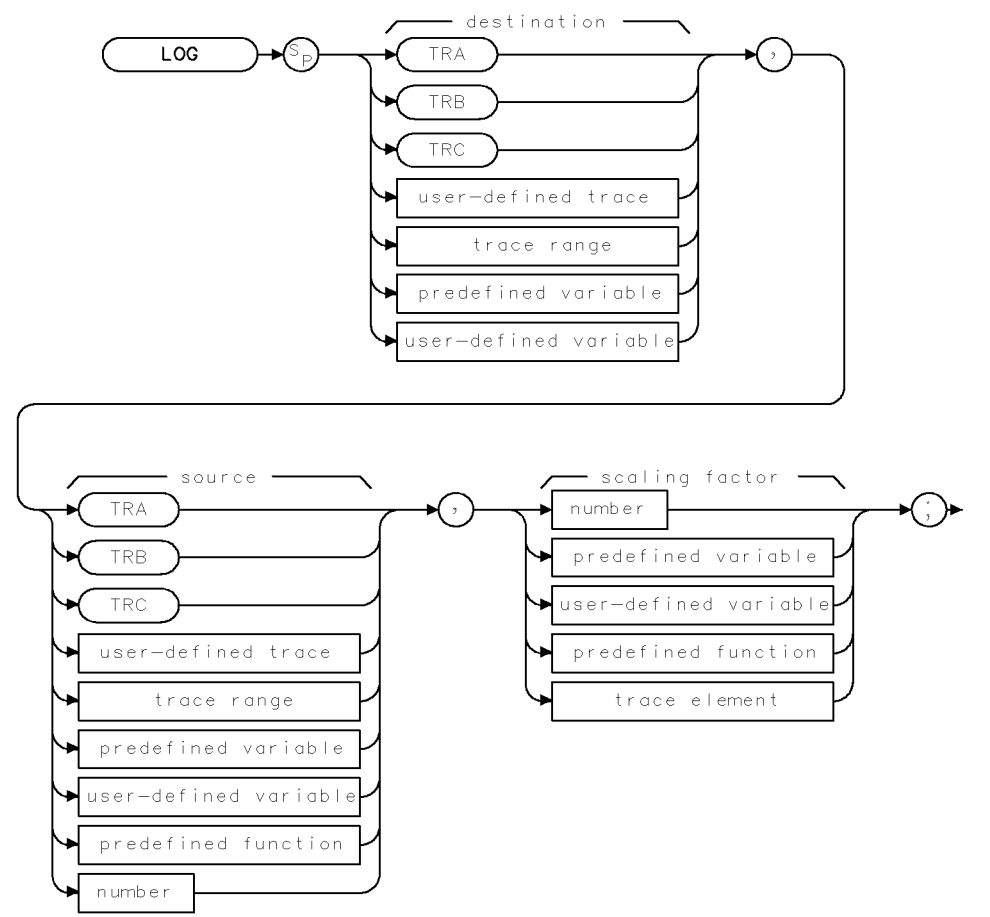

XLOG

| Item                  | Description/Default                                               | Range                       |
|-----------------------|-------------------------------------------------------------------|-----------------------------|
| User-defined trace    | A trace defined by the TRDEF command.                             | Any valid trace name.       |
| User-defined variable | A variable defined by VARDEF command.                             | Any valid variable<br>name. |
| Predefined variable   | A command that acts as a variable. Refer to Table 4-1.            |                             |
| Predefined function   | Function that returns a value. Refer to Table 4-1.                |                             |
| Trace range           | A segment of trace A, trace B, trace C, or a user-defined trace.  |                             |
| Trace element         | An element of trace A, trace B, trace C, or a user-defined trace. |                             |
| Number                | Any real or integer number.                                       | Real number range.          |

| Prerequisite Commands: | TRDEF when using a user-defined trace. VARDEF when using a user-defined variable. TS when using trace data. |
|------------------------|----------------------------------------------------------------------------------------------------|
| Related Commands:      | EXP                                                                                                    |

#### LOG Logarithm

## Example 1

```
OUTPUT 718; "IP;"Initializes instrument.OUTPUT 718; "VARDEF P_OWER,O;"Defines a user-defined variable, called P_OWER, and sets<br/>it equal to 0.OUTPUT 718; "LOG P_OWER,5,10;"P_OWER = 10 × LOG(5).OUTPUT 718; "P_OWER?;"Returns value to computer.ENTER 718; NAssigns value to computer variable.DISP USING "D.DD,K"; N; " dB"Displays value on the computer screen.
```

## **Example 2**

This example finds the natural exponential of a number and uses the LOG function to return the original source value of the EXP function.

| 10 OUTPUT 718;"VARDEF E_XP,0;"            | Defines a variable called E_XP.                             |
|-------------------------------------------|-------------------------------------------------------------|
| 20 OUTPUT 718;"EXP E_XP,2,2.30259;"       | Finds the natural exponential of 2.                         |
| 30 OUTPUT 718;"E_XP?;"                    | Returns the natural exponential of 2.                       |
| 40 ENTER 718;Value                        |                                                             |
| 50 PRINT Value                            | Prints the value of the exponential.                        |
| 60 OUTPUT 718;"LOG E_XP,E_XP,2.30259;"    | Uses the log function on the exponential value.             |
| 70 OUTPUT 718;"E_XP?;"                    | The log of the exponential value is approximately 2.        |
| 80 ENTER 718;Logvalue                     |                                                             |
| 90 PRINT Logvalue                         |                                                             |
| 100 OUTPUT 718;"VARDEF E_XPY,0;"          | Declares a variable called E_XPY.                           |
| 110 OUTPUT 718;"EXP E_XPY,-5,2.30259;"    | Finds the natural exponential of $-5$ .                     |
| 120 OUTPUT 718;"E_XPY?;"                  | Returns the value of the natural exponen-<br>tial of $-5$ . |
| 130 ENTER 718;Value2                      |                                                             |
| 140 PRINT Value2                          | Prints the value of the exponential.                        |
| 150 OUTPUT 718;"LOG E_XPY,E_XPY,2.30259;" | Uses the log function on the exponential value.             |
| 160 OUTPUT 718;"E_XPY?;"                  | The log of the exponential value is approximately $-5$ .    |
| 170 ENTER 718;Logval                      |                                                             |
| 180 PRINT Logval                          |                                                             |

### Description

190 END

The LOG command takes the logarithm (base 10) of the source, multiplies the result by the scaling factor, then stores it in the destination. The scaling factor may be used to improve numerical computations when calculating logarithms of integer trace data. For example, the log of a trace value of 8000 is 3.9, which would be stored as the value 4 in a trace.

The log of trace value of 1 is 0, so the log of a trace containing values from 1 to 8000 would be compressed to values 0, 1, 2, 3, 4. Computational accuracy can be improved by using the scaling factor to scale up the log values before they are stored. In this case, because 3.903 is the log of 8000 and the largest positive trace value is 32,767, a scaling factor of 32,767 divided by 3.903 or 8,395 may be applied to the data. Because EXP and LOG are inverse functions, the

EXP command has a scaling factor that may be used to "undo" the scaling factor of the LOG command.

The LOG command can be used to calculate the natural logarithm by using 2.30259 as the scaling factor.

The LOG function returns an invalid result if the source is zero or a negative number.

When the source is longer than the destination, the source is truncated to fit. When the source is shorter than the destination, the last element is repeated to fill the destination.
# LSPAN Last Span

Changes the span of the instrument to the previous span setting.

## Syntax

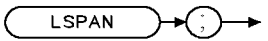

XLSPAN

Equivalent Softkey: LAST SPAN

Related Commands: SP

## Example

OUTPUT 718;"LSPAN;"

### Description

The LSPAN command changes the span of the instrument to the previous span setting.

# LOGSWEEPSPD Log Sweep Speed

Sets the log sweep speed to fast or standard.

#### Syntax

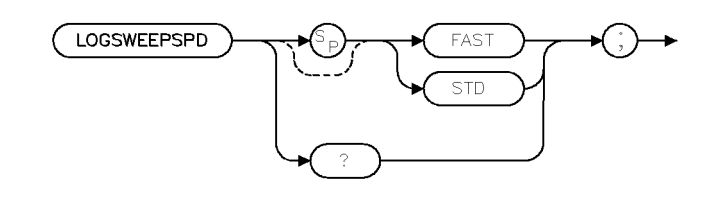

×loqswp

| Equivalent Softkey: | LOGF SPD STD FAST |
|---------------------|-------------------|
| Preset Value:       | LOGSWEEPSPD STD   |
| Related Commands    | SWEEPTYPE         |

#### Example

OUTPUT 718;"LOGSWEEPSPD FAST:"

#### Description

The LOGSWEEPSPD command sets the log sweep speed to fast or standard whenever the LOG frequency sweep type is active. LOGSWEEPSPD is only in effect when the instrument is operating in the log frequency sweep mode, as set by the SWEEPTYPE command. It has no effect when a linear frequency sweep is active.

Setting LOGSWEEPSPD to "STD" optimizes the frequency accuracy of the sweep. Setting LOGSWEEPSPD to "FAST" minimizes the scan time of the sweep.

Changing LOGSWEEPSPD has an effect on the minimum sweep time set by the SWEEPTIME command. When LOGSWEEPSPD is set to "FAST", the minimum sweep time is less than or equal to the minimum sweep time when LOGSWEEPSPD is set to "STD".

### **Query Response**

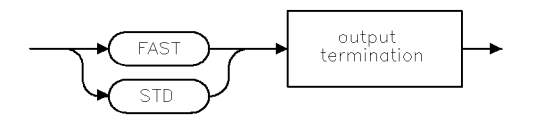

qloqswp

# M4 Marker Zoom

Keeps the marker at center frequency.

# Syntax

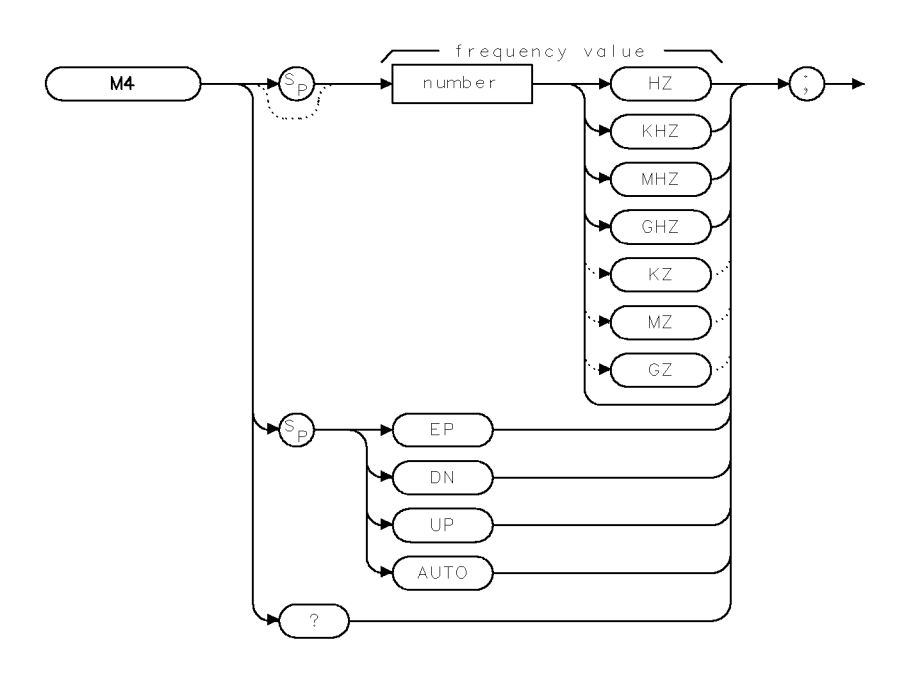

XM4 .

| Item   | Description/Default         | Range                                                  |
|--------|-----------------------------|--------------------------------------------------------|
| Number | Any real or integer number. | Start frequency to<br>stop frequency of<br>instrument. |

| Step Decrement:   | Span divided by 2    |
|-------------------|----------------------|
| Step Increment:   | Span multiplied by 2 |
| Related Commands: | MKCF, MKN, SP        |

# Example

OUTPUT 718;"M4;"

## Description

The M4 command activates a single marker on the trace and enables the knob to change the position of the marker. When changing the frequency span, M4 keeps the marker at center frequency. Used with a marker on the signal peak or at a position of interest, M4 keeps the marker at center screen while the frequency span is decreased.

### **Query Response**

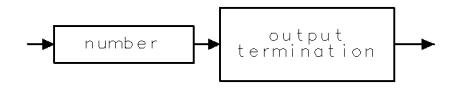

QQ 1

# MDS Measurement Data Size

Specifies measurement data size as byte or word.

### Syntax

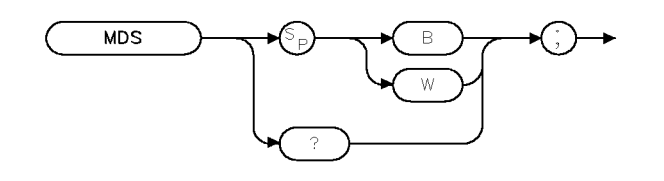

XMDS

| Related Commands: | MKA, TDF, TRA |
|-------------------|---------------|
| Preset State:     | W             |

### Example

These commands transfer trace A in binary, 2 bytes per word.

INTEGER TRACE\_A (1:401)Declares variable, Trace\_A.OUTPUT 718; "SNGLS; TS;"Activates single-sweep, updates trace A.OUTPUT 718; "TDF B; MDS W; TRA?;"Reads trace A in "word" format.ENTER 718 USING "#,401(W)"; TRACE\_A(\*)Formats trace A output using data size of one<br/>word.PRINT TRACE\_A(\*)Prints trace A.

## Description

The MDS command formats binary data in one of the following formats:

**B** selects a data size of one 8-bit byte. When transferring trace data, MDS B transfers trace data faster than MDS W because only 401 bytes are transferred. Because MDS B combines two bytes into one byte, some resolution is lost.

**W** selects a data size of one word, which is two 8-bit bytes. When transferring trace data, MDS W transfers 802 bytes of trace data with no loss of resolution.

How data is represented with MDS W: When data is sent with MDS W, the trace data is converted into two bytes as follows:

1. The trace element's amplitude (in measurement units) is divided by 256. The binary representation of the result is placed in the most significant byte (MSB).

2. The binary representation of the remainder is placed in the least significant byte (LSB).

For example, a trace element that is at the reference level has the value of 8000 (in measurement units). The result of 8000 divided by 256 is 30, with a remainder of 120. For this data, the contents of the MSB would contain the binary representation for 30.

#### **Contents of the MSB**

0 0 0 1 1 1 1 0

For this data, the contents of the LSB would contain the binary representation for 120.

| Co | n | tei | nt | s ( | of | th | le | Ľ | SB |
|----|---|-----|----|-----|----|----|----|---|----|
|    | 0 | 1   | 1  | 1   | 0  | 0  | 1  | 0 |    |

How data is represented with MDS B: When data is sent with MDS B, the trace data is converted into one byte as follows:

■ The trace element's amplitude (in measurement units) is divided by 32. The binary representation of the result is placed into one byte.

For example, a trace element that is at the reference level has the value of 8000 (in measurement units). The result of 8000 divided by 32 is 250. For this data, the contents of the byte would contain the binary representation for 250.

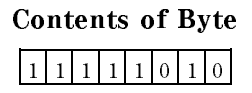

See "TDF" for information about using MDS for trace data transfers.

#### **Query Response:**

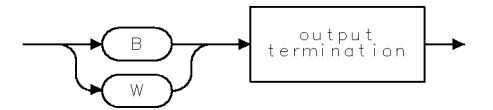

QMDS

# MDU Measurement Data Units

Returns values for the instrument baseline and reference level.

## Syntax

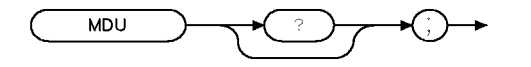

XMDU .

Related Commands: TDF

#### Example

| 10 | OUTPUT 718;"IP;TDF  | ;" Initializes the instrument and formats the trace data in measurement units. |
|----|---------------------|--------------------------------------------------------------------------------|
| 20 | OUTPUT 718;"RL 80DB | Changes the reference level to 80 $dB\mu V$ .                                  |
| 30 | OUTPUT 718;"MDU?;"  | Queries the position of the instrument baseline and reference level.           |
| 40 | ENTER 718;A,B,C,D,A | Moves the instrument response to the computer.                                 |
| 50 | PRINT A,B,C,D,A\$   | Displays the results on the computer screen.                                   |
| 60 | END                 |                                                                                |

The example returns the following to the controller: 0, 200, 0, 80 dB $\mu$ V. The first two numbers received indicate that the vertical scale spans from 0 to 200 plotter units. The third and fourth number received indicate that the baseline is at 0 dB $\mu$ V, and the reference level is at 80 dB $\mu$ V. So, the baseline value of 0 dB $\mu$ V is equal to 0 plotter units. The reference level of 80 dB $\mu$ V is equal to 200 plotter units.

## Description

The MDU command returns values for the instrument baseline and reference level, in plotter units and measurement units.

# **Query Response**

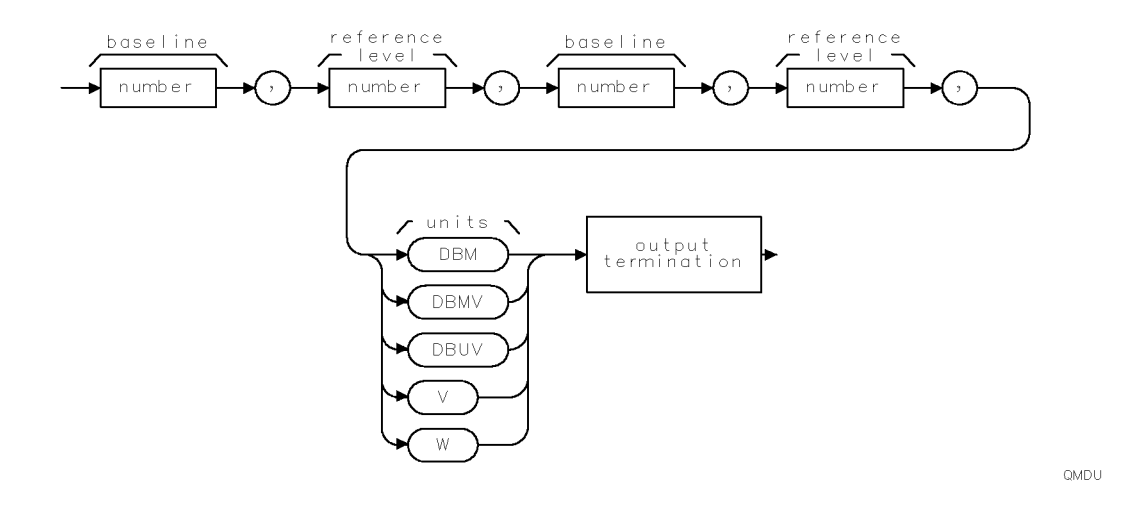

# MEAN Trace Mean

Returns the mean value of the given trace in measurement units.

### Syntax

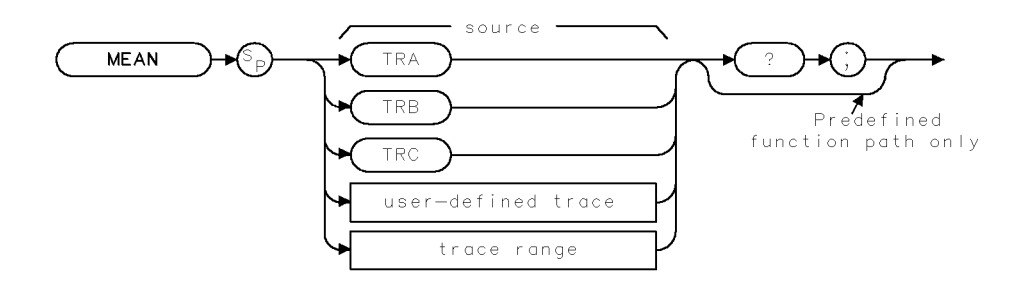

XMEAN

| Item               | Description/Default                                              | Range                 |
|--------------------|------------------------------------------------------------------|-----------------------|
| User-defined trace | A trace defined by the TRDEF command                             | Any valid trace name. |
| Trace Range        | A segment of trace A, trace B, trace C, or a user-defined trace. |                       |

Prerequisite Commands:TRDEF when using a user-defined trace. TS when using trace data.Related Commands:MEANTH, RMS, VARIANCE

## Example

| 10 | OUTPUT 718;"IP;"                  | Initializes instrument.                            |
|----|-----------------------------------|----------------------------------------------------|
| 20 | OUTPUT 718;"SNGLS;"               | Activates the single-sweep mode.                   |
| 30 | OUTPUT 718;"CF 300MHZ;SP 1MHZ;"   | Sets measurement range.                            |
| 40 | OUTPUT 718;"TS;"                  | Sweeps trace A.                                    |
| 50 | OUTPUT 718;"MEAN TRA?;"           | Returns the mean value of trace A to the computer. |
| 60 | ENTER 718;Number                  | Assigns value to computer variable, Number.        |
| 70 | DISP "MEAN OF TRACE A IS ";Number | Displays result on the computer screen.            |
| 80 | END                               |                                                    |

# Description

The MEAN command returns the mean value of the given trace in measurement units.

## **Query Response**

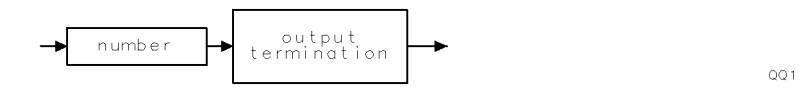

# MEANTH Trace Mean Above Threshold

Returns the mean value of the given trace above the threshold, in measurement units.

## Syntax

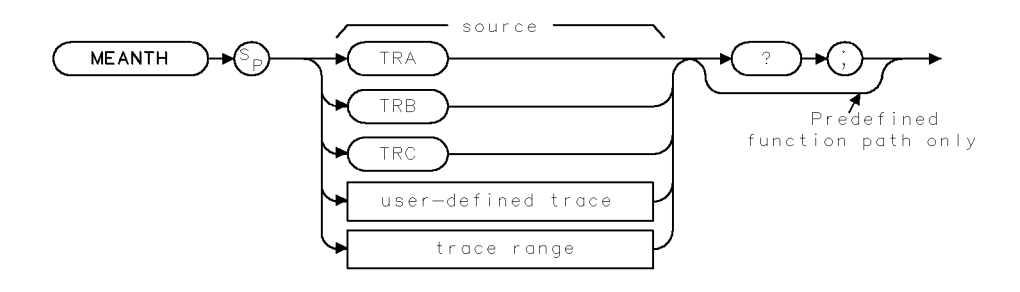

XMEANTH

| Item               | Description/Default                                              | Range                 |
|--------------------|------------------------------------------------------------------|-----------------------|
| User-defined trace | A trace defined by the TRDEF command                             | Any valid trace name. |
| Trace Range        | A segment of trace A, trace B, trace C, or a user-defined trace. |                       |

Prerequisite Commands:TRDEF when using a user-defined trace. TS when using trace data.Related Commands:MEAN, RMS, TH, VARIANCE

## Example

| 10 | OUTPUT 718;"IP;"                                      | Initializes instrument.                                                        |
|----|-------------------------------------------------------|--------------------------------------------------------------------------------|
| 20 | OUTPUT 718;"SNGLS;"                                   | Activates the single-sweep mode.                                               |
| 30 | OUTPUT 718;"CF 300MHZ;SP 1GHZ;"                       | Sets measurement range.                                                        |
| 40 | OUTPUT 718;"TH 45;"                                   | Sets threshold level to 45                                                     |
|    |                                                       | $dB\mu V$ .                                                                    |
| 50 | OUTPUT 718;"TS;"                                      | Sweeps trace A.                                                                |
| 60 | OUTPUT 718;"MEANTH TRA?;"                             | Returns the mean value of<br>trace A above the thresh-<br>old to the computer. |
| 70 | ENTER 718;Number                                      | Assigns value to computer<br>variable, Number.                                 |
| 80 | DISP "MEAN OF TRACE A ABOVE THE THRESHOLD IS ";Number | Displays result on the com-<br>puter screen.                                   |
| 90 | END                                                   | -                                                                              |

## Description

MEANTH returns the mean value of the trace above the threshold; MEAN returns the mean value of the trace, regardless of the threshold level. MEANTH returns a "0" if there is not a signal above the threshold.

Use TH (threshold) to set the threshold level.

### **Query Response**

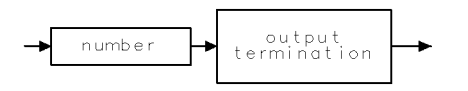

QQ 1

# MEASALLSIGS Measure All Signals

Finds all signals on the display, or all signals above a margin on the display, then makes an EMI measurement.

### Syntax

MEASALLSIGS

AUTO-MEASURE

×mallsg.

Equivalent Softkey:

Related Commands:

AUTOAV, AUTOQPD, LIMIMARGAMP, LIMIMARGSTA, MEASSIG, MEASTIMEAVG, MEASTIMEPK, MEASTIMEQPD, REMEASSIG, SIGDEL, SIGLIST

### Example

OUTPUT 718; "MEASALLSIGS;"

### Description

The MEASALLSIGS command finds all signals on the display and makes an EMI measurement using specified detectors. Each signal is tuned to in sequence, the span is reduced in steps to zero span, and a maximum of three detectors are measured. The detectors used are chosen using AUTOAVG, and AUTOQPD commands. Measurement time is determined by MEASTIMEPK, MEASTIMEQPD, and MEASTIMEAVG commands. After each signal is measured it is added to the signal list.

When a limit margin is turned on, only those signals whose initial amplitude are above a margin are measured. If both margin 1 and margin 2 are on, the signal is compared to the lowest amplitude margin at that frequency.

# MEASAVG Measure Average

Makes a measurement with the peak and average detectors.

#### Syntax

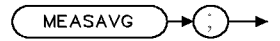

xmeasav

**Related Commands:** 

MEASPEAK, MEASQPD, MEASSIG, MEASTIMEAVG, MEASURE

#### Example

DIM A\$ [140] OUTPUT 718;"MEASAVG;" OUTPUT 718;"MEASRESULT?" ENTER 718; A\$

#### Description

The MEASAVG command makes a measurement with the peak and average detectors, using the marker position as the measurement frequency. It spans down on the signal located at the marker, then in zero span, measures the average detector using the measurement time set by the MEASTIMEAVG command. The result of the measurement can be obtained using the MEASRESULT command.

# MEASFREQ Measure Frequency

Makes a measurement at the specified frequency.

### **Syntax**

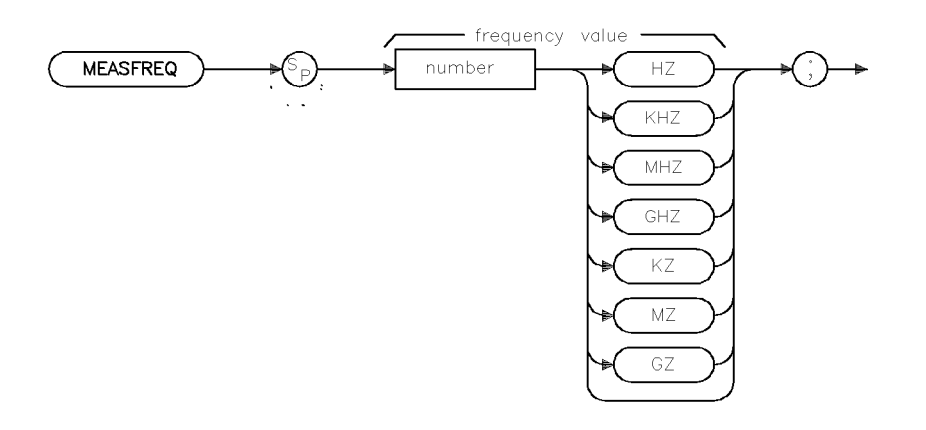

Related Commands:

AUTOAVG, AUTOQPD, MEASTIMEAVG, MEASTIMEPK, MEASTIMEQPD, MEASRESULT

xmeafre

### Example

DIM A\$ [140] OUTPUT 718;"MEASFREQ 300MZ;" OUTPUT 718;"MEASRESULT?" ENTER 718; A\$

## Description

The MEASFREQ command makes a measurement by tuning directly to the specified frequency in zero span. Then, it measures the detectors specified by AUTOQPD and AUTOAVG commands. Measurement time is determined by MEASTIMEPK, MEASTIMEQPD, AND MEASTIMEAVG commands. The result of the measurement can be obtained by using the MEASRESULT command.

# MEASPEAK Measure Peak

Makes a measurement using the peak detector.

#### Syntax

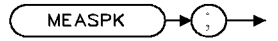

xme a s p k

**Related Commands:** 

MEASAVG, MEASQPD, MEASSIG, MEASTIMEPK, MEASRESULT

#### Example

DIM A\$ [140] OUTPUT 718;"MEASPEAK;" OUTPUT 718;"MEASRESULT?" ENTER 718; A\$

#### Description

The MEASPEAK command makes a measurement using the peak detector with the marker position as the measurement frequency. First, it spans down on the signal located at the marker, then in zero span, measures the peak detector using the measurement time set by the MEASTIMEPK command. The result of the measurement can be obtained by using the MEASRESULT command.

# MEASQPD Measure Quasi-Peak Detector

Makes a measurement using the quasi-peak and peak detectors.

### Syntax

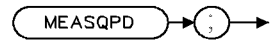

xme a q p d

Related Commands:

MEASAVG, MEASPEAK, MEASRESULT, MEASSIG, MEASTIMEQPD

#### Example

DIM A\$ [140] OUTPUT 718;"MEASQPD;" OUTPUT 718;"MEASRESULT?" ENTER 718; A\$

### Description

The MEASQPD command makes a measurement with the peak and quasi-peak detector using the marker position as the measurement frequency. First, it spans down on the signal located at the marker, then in zero span, measures the quasi-peak detector using the measurement time set by the MEASTIMEQPD command. The result of the measurement can be obtained by using the MEASRESULT command.

# MEASRESULT Measure Result

Sends the results of the last EMI measurement to the controller.

### Syntax

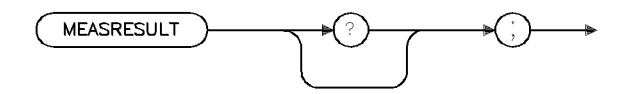

xmeares .

Related Commands: MEASAVG, MEASPEAK, MEASQPD, MEASSIG, REMEASSIG

### Example

10 DIM Result\$ [140] 20 OUTPUT 718; "CF 300MZ;" 30 OUTPUT 718; "SP 10MZ;" 40 OUTPUT 718; "MKPK HIGH;" 50 OUTPUT 718; "MEASSIG;" 60 OUTPUT 718; "MEASRESULT;" 70 ENTER Result\$ 80 PRINT Result\$

## Description

The MEASRESULT command sends the results of the last EMI measurement to the controller. The measurements are performed using MEASSIG, REMEASSIG, MEASPEAK, MEASQPD, or MEASAVG commands and their corresponding front-panel keys (if any). If no measurement has been performed, an ASCII NULL with EOI asserted is sent.

### **Query Response**

#### **MEASRESULT** Measure Result

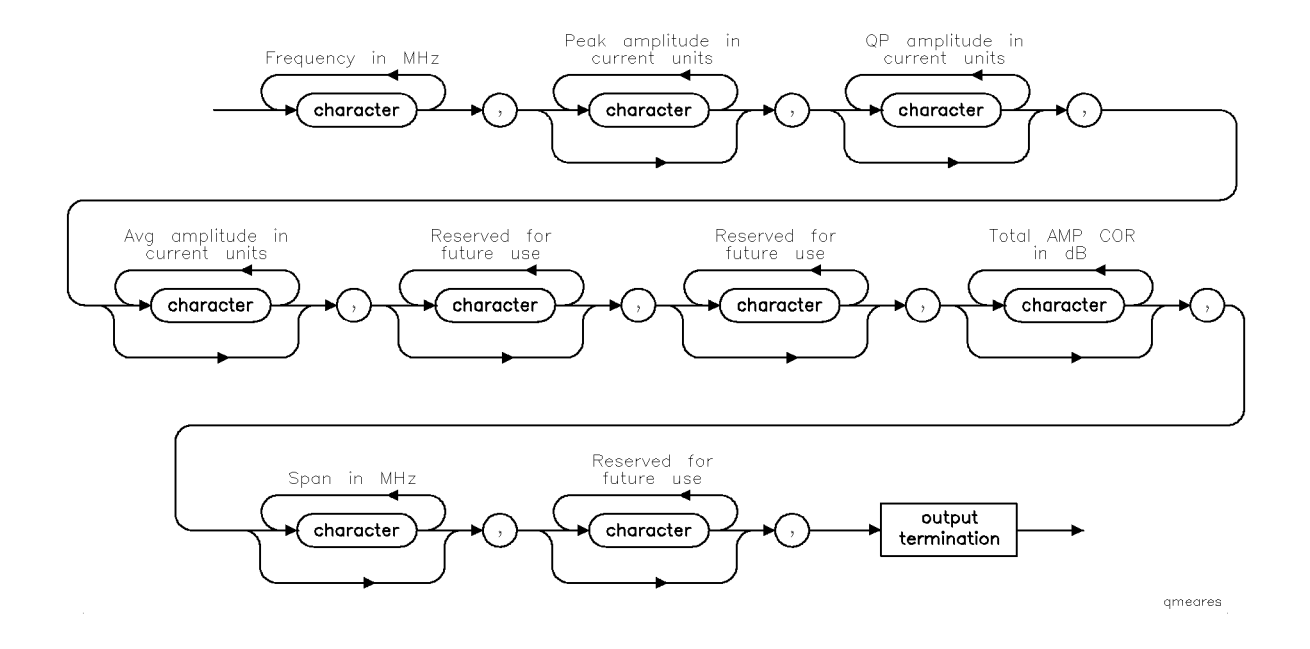

# MEASSIG Measure Signal

Makes a measurement using specified detectors.

### Syntax

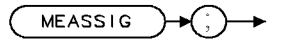

xmeasig .

Equivalent Softkey: MEASURE AT MKR

Related Commands:

AUTOAVG, AUTOQPD, MEASALLSIGS, REMEASSIG, SIGDEL, SIGLIST, SIGMARK, SIGUNMARK

### Example

DIM A\$ [140] OUTPUT 718;"MEASSIG;" OUTPUT 718;"MEASRESULT?" ENTER 718; A\$

### Description

The MEASSIG command makes a measurement using specified detectors with the marker position as the measurement frequency. The detectors used are chosen from the AUTOAVG and AUTOQPD commands. The result of the measurement can be obtained by using the MEASRESULT command.

Note When the selected bandwidth is a non-CISPR bandwidth the message, Non-CISPR bandwidth being used, press CONTINUE to resume or press USE CISPR to change, is displayed.

# MEASTIMEAVG Measure Time Average

Sets the average detector measurement time.

### Syntax

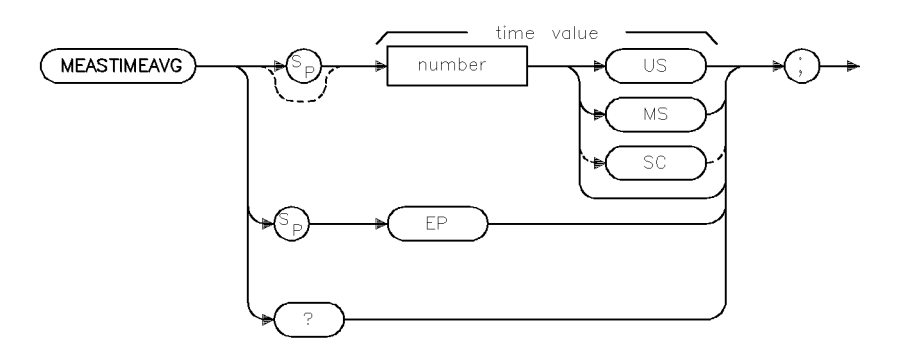

xmstmav

| Item   | Description/Default  | Range             |
|--------|----------------------|-------------------|
| Number | Any real or integer. | 20 mS to 65.535 S |
|        |                      |                   |

| Equivalent Softkey: | AV DWELL TIME                                                        |
|---------------------|----------------------------------------------------------------------|
| Preset State:       | 200 mS                                                               |
| Related Commands:   | AUTOAVG, AUTOQPD, MEASALLSIGS, MEASTIMEQPD,<br>MEASTIMEPK, REMEASSIG |

### Example

OUTPUT 718; "MEASTIMEAVG 500MS;"

### Description

The MEASTIMEAVG command sets the measurement time when the average detector is measured in conjunction with MEASAVG, MEASSIG, MEASFREQ, MEASALLSIGS, and REMEASSIG commands.

## **Query Response**

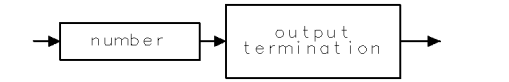

QQ 1

xmstmpk

# MEASTIMEPK Measure Time Peak

Sets the peak detector measurement time.

### Syntax

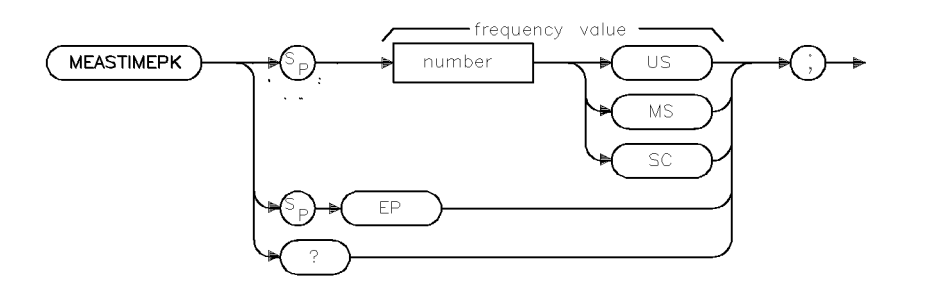

| Item   | Description/Default  | Range             |
|--------|----------------------|-------------------|
| Number | Any real or integer. | 20 mS to 65.535 S |

| Equivalent Softkey: | PK DWELL TIME                                         |
|---------------------|-------------------------------------------------------|
| Preset State:       | 200 mS                                                |
| Related Commands:   | AUTO AVG, AUTOQPD, MEASFREQ, MEASTIMEAVG, MEASTIMEQPD |

### Example

OUTPUT 718; "MEASTIMEPK 500MS;"

## Description

The MEASTIMEPK command sets the measurement time when the peak detector is measured in conjunction with MEASPEAK, MEASSIG, MEASFREQ, MEASALLSIGS, and REMEASSIG commands.

### **Query Response**

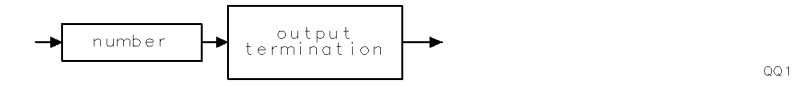

# MEASTIMEQPD Measure Time Quasi-Peak Detector

Sets the quasi-peak detector measurement time.

### Syntax

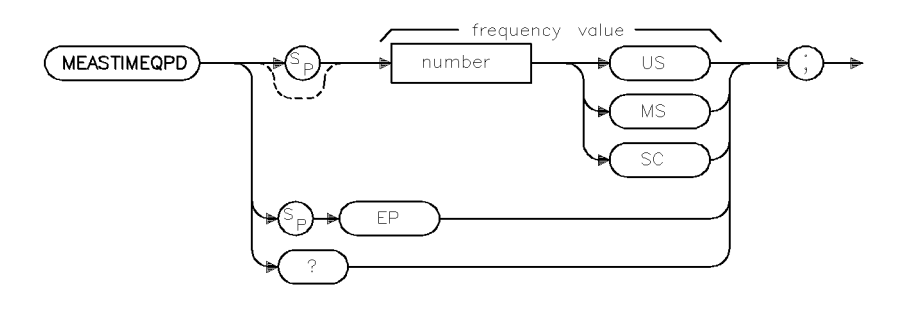

| ×mstqpd |  |
|---------|--|
|---------|--|

| Item   | Description/Default  | Range             |
|--------|----------------------|-------------------|
| Number | Any real or integer. | 20 mS to 65.535 S |

| Equivalent Softkey: | QP DWELL TIME                                                               |
|---------------------|-----------------------------------------------------------------------------|
| Preset State:       | 200 mS                                                                      |
| Related Commands:   | AUTOAVG, AUTOQPD, MEASALLSIGS, MEASFREQ, MEASTIMEAVG, MEASTIMEPK, REMEASSIG |

### Example

10 OUTPUT 718; "MEASTIMEQPD 500MS;"

#### Description

The MEASTIMEQPD command sets the measurement time when the quasi-peak detector is measured in conjunction with MEASQPD, MEASSIG, MEASFREQ, MEASALLSIGS, and REMEASSIG commands.

### **Query Response**

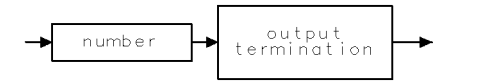

QQ 1

# MEASURE Measure Mode

Determines what kind of measurements the instrument makes.

## Syntax

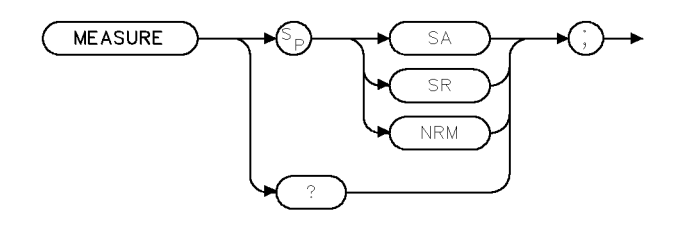

XMEASURE

| Equivalent Softkey: | SWP CPLG SR RECV                                               |
|---------------------|----------------------------------------------------------------|
| Related Commands:   | AUNITS, DL, INZ, LN, MKA, MKREAD, MKRL, RL, RLPOS, ROFFSET, TH |
| Preset State:       | MEASURE SA                                                     |

### Example

Activate the tracking-generator source output.

| OUTPUT | 718;"MEASURE | 5 SR;" | Sets ins         | strun        | rent to st | imulus-res | ponse n | node. |     |        |
|--------|--------------|--------|------------------|--------------|------------|------------|---------|-------|-----|--------|
| OUTPUT | 718;"SRCPWR  | 80DB;" | Makes<br>functio | the t<br>on. | racking    | generator  | source  | power | the | active |

## Description

The MEASURE command determines what kind of measurements the instrument makes: signal analysis, stimulus response, or signal normalization.

"MEASURE SA;" activates receiver mode and auto couples the instrument functions. If AMB ON or AMBPL ON and RLPOS have been executed prior to MEASURE SA, MEASURE SA turns off the reference level position. When normalization is off, all amplitude units are specified in absolute values determined by:

- Amplitude units (AUNITS)
- Reference level (RL)
- Reference-level offset (ROFFSET)
- Input impedance (INZ)
- Logarithm scale (LG)
- Linear scale (LN)
- Amplitude Correction (AMPCOR)

"MEASURE SR;" activates stimulus-response measurements and uncouples the sweep time for faster sweep times. If AMB ON or AMBPL ON and RLPOS are executed, MEASURE SR activates the reference level position. When normalization is used, amplitude units are specified relative to the display level.

#### **MEASURE** Measure Mode

During this relative-amplitude mode, the following parameters are in dB:

- Trace data (TRA, TRB, TRC)
- Display line (DL)
- Threshold (TH)
- Marker amplitude (MKA)

"MEASURE NRM;" recouples the sweep time for accurate signal analysis measurements. If AMB ON or AMBPL ON and RLPOS are executed, MEASURE NRM activates the reference level position.

See "RLPOS" for more information about changing the reference level position.

When used as a predefined variable, MEASURE returns a value depending on the setting of the MEASURE parameter.

| MEASURE<br>Parameter | Value<br>Returned |
|----------------------|-------------------|
| SA                   | 0                 |
| $\mathbf{SR}$        | 1                 |
| NRM                  | 2                 |

#### **Query Response**

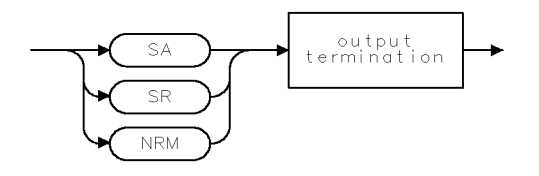

QMEASURE .

# MEASWITHPP Measure With Preselector Peak

For an HP 8546A/HP 85462A only.

Peaks the preselector before making an EMI measurement.

#### Syntax

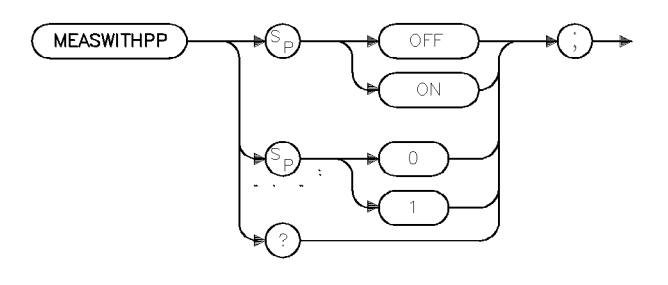

| Preset State:     | MEASWITHPP ON                             |
|-------------------|-------------------------------------------|
| Related Commands: | PP, MEASPEAK, MEASAVG, MEASQPD, MEASFREQ, |
|                   | MEASALLSIGS. MEASSIG. REMEASSIG           |

#### Example

OUTPUT 718; "MEASWITHPP OFF;"

#### Description

The MEASWITHPP command automatically peaks the preselector, for signals above 2.75 GHz, prior to making an EMI measurement. The EMI measurements affected are: Measure At Marker, Stepped Measurements, Signal List Remeasure, and Auto Measure. With MEASWITHPP ON, a Preselector Peak (PP) is done prior to measuring with any of the three detectors. With MEASWITHPP OFF, no preselector peak is done.

#### **Query Response**

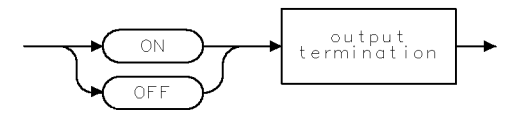

QQ2

xmwpp

# MERGE Merge Two Traces

Merges the source trace into the specified area of the destination trace.

## Syntax

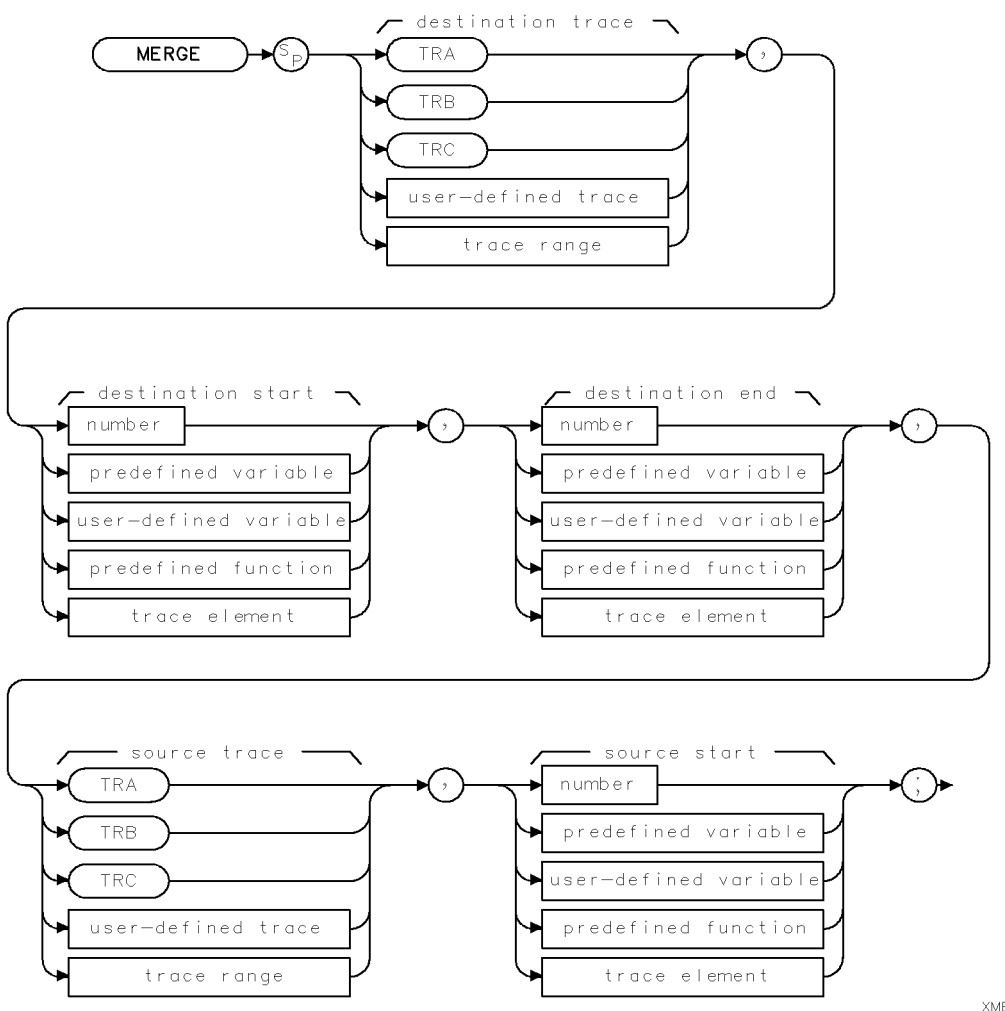

| XMERGE |  |
|--------|--|
|--------|--|

| Item                  | Description/Default                                               | Range                       |
|-----------------------|-------------------------------------------------------------------|-----------------------------|
| User-defined variable | A variable defined by VARDEF command.                             | Any valid variable<br>name. |
| Predefined variable   | A command that acts as a variable. Refer to Table 4-1.            |                             |
| Predefined function   | Function that returns a value. Refer to Table 4-1.                |                             |
| Trace element         | An element of trace A, trace B, trace C, or a user-defined trace. |                             |
| Number                | Any valid integer number.                                         | -32,768 to +32,767.         |

Related Commands: All other trace math commands. See Table 4-4 for a list of trace math commands.

## Example

OUTPUT 718; "MERGE TRC, 1, 200, TRA, 200; "

Merges trace A into trace C. The trace A elements 200 through 399 are merged into trace C elements 1 through 200.

## Description

The MERGE command copies the trace data from the source trace, starting at the specified trace element, into the specified trace elements of the destination trace. MERGE differs from CONCAT because MERGE does not need the trace range of the source to be specified. If the source is not a trace, its value is copied to the destination trace. If the destination segment is longer than the specified source segment, the last element of the source trace is repeated to fill the destination.

# MF Marker Frequency Output

Returns the frequency (or time) of the onscreen active marker.

### Syntax

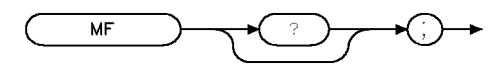

Related Commands:

MA, MKA, MKCF, MKD, MKF, MKN, MKPK, MKREAD

XMF

### Example

| OUTPUT 718;"IP;SNGLS;CALSW INT;"     | $\label{eq:initializes} Initializes the instrument, activates single-sweep mode.$ |
|--------------------------------------|-----------------------------------------------------------------------------------|
| OUTPUT 718;"FA 280MHZ;FB 320MHZ;TS;" | Sets up the measurement range.                                                    |
| OUTPUT 718;"MKN;MKPK HI;"            | Places marker on peak of calibrator signal.                                       |
| OUTPUT 718;"MF;"                     | Takes frequency of marker.                                                        |
| ENTER 718;A                          | Returns frequency to the computer.                                                |
| PRINT A                              | Prints the frequency on the computer screen.                                      |

### Description

The MF command returns the frequency of the active marker to the controller if the marker is on screen. In delta marker mode, nonzero span, MF returns the frequency difference between the two markers. In zero span, "MF;" returns the marker time, or the delta marker time.

The data that is returned by MF depends on many command conditions including TDF, MKREAD, and MDS.

If the trace data format P is used with MF, the result is one real value in time units or frequency units, depending on the marker readout format. (See "MKREAD")

### Example

| )-  |
|-----|
|     |
| er  |
|     |
|     |
| ker |
|     |
|     |
|     |

If the trace data format is used with trace data format A, the result depends on the setting of the MDS command.

# Example

| OUTPUT | 718;"TDF | A;MDS | B;MF;" | Returns one byte representing the marker position. The byte can assume values 1 to 101. | he |
|--------|----------|-------|--------|-----------------------------------------------------------------------------------------|----|
| OUTPUT | 718;"TDF | A;MDS | W;MF;" | Returns two bytes in a binary word format that has value from 1 to 401.                 | a  |

If the trace data format is used with trace data format M, the result is the marker horizontal position value, from 1 to 401, in ASCII.

## Example

OUTPUT 718; "TDF M; MF; " Returns marker horizontal position value in ASCII.

### **Query Response**

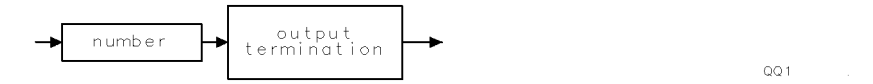

# MIN Minimum

Compares source 1 and 2, point by point, and stores the lesser of the two in the destination.

### Syntax

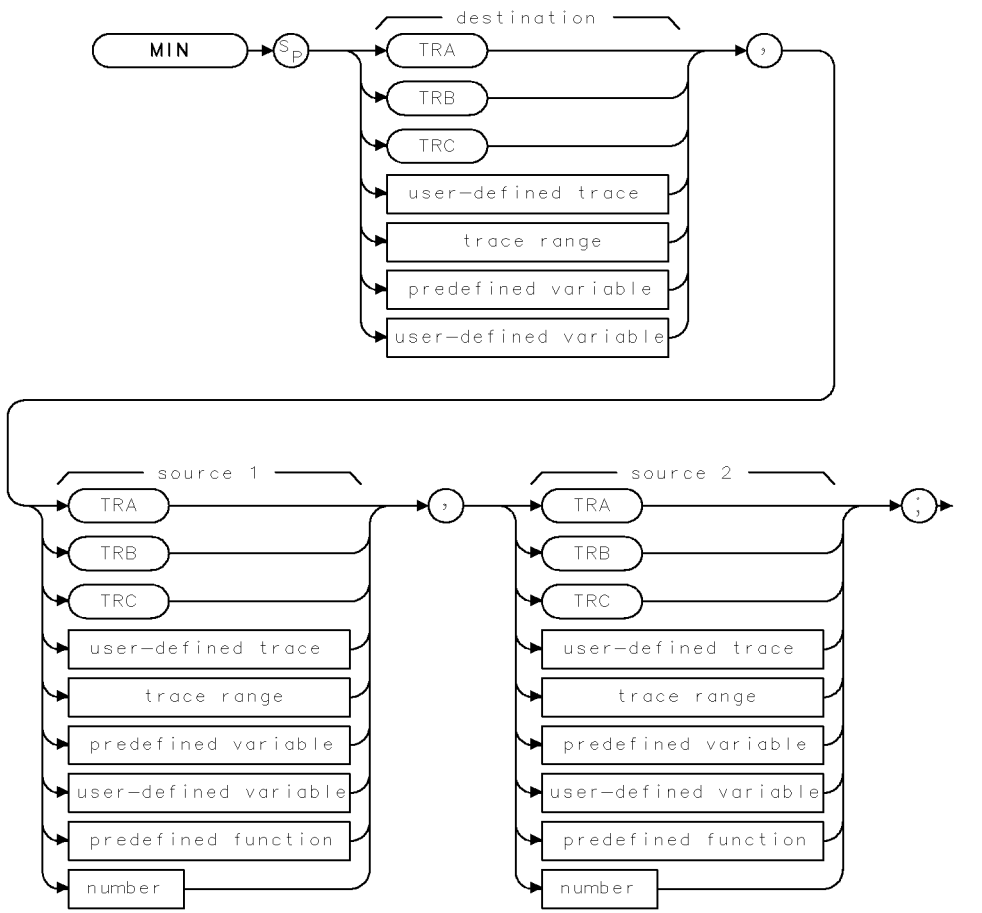

XMIN

| Item                  | Description/Default                                              | Range                 |
|-----------------------|------------------------------------------------------------------|-----------------------|
| User-defined trace    | A trace defined by the TRDEF command.                            | Any valid trace name. |
| User-defined variable | A variable defined by VARDEF command.                            | Any valid variable    |
|                       |                                                                  | name.                 |
| Predefined variable   | A command that acts as a variable. Refer to Table 4-1.           |                       |
| Predefined function   | Function that returns a value. Refer to Table 4-1.               |                       |
| Trace range           | A segment of trace A, trace B, trace C, or a user-defined trace. |                       |
| Number                | Any real or integer number.                                      | Real number range.    |

Prerequisite Commands:TRDEF when using a user-defined trace. VARDEF when using a<br/>user-defined variable. TS when using trace data.Related Commands:MINPOS, MXM, TS

## Example

| 10 | OUTPUT 718;"IP;"                   | Initializes instrument.                                   |
|----|------------------------------------|-----------------------------------------------------------|
| 20 | OUTPUT 718;"SNGLS;"                | Activates the single-sweep mode.                          |
| 30 | OUTPUT 718;"VARDEF M_INIMUM,O;"    | Defines variable with an initial value of 0.              |
| 40 | OUTPUT 718;"TS;MKPK HI;";          | Sweeps trace A and places the marker at the               |
|    |                                    | highest peak.                                             |
| 50 | OUTPUT 718;"MIN M_INIMUM,MKA,50;"; | Compares the marker amplitude to 50 $dB\mu V$ .           |
|    |                                    | Stores the lesser of the two in M_INIMUM.                 |
| 60 | OUTPUT 718;"M_INIMUM?;"            | Returns the result to the computer.                       |
| 70 | ENTER 718;Number                   | $Puts {\it the result in the computer variable, Number.}$ |
| 80 | DISP Number                        | Displays the result.                                      |
| 90 | END                                |                                                           |

#### Description

The MIN command compares source 1 and 2, point by point, and stores the lesser of the two in the destination. If one of the sources is a single value, it acts as a threshold, and all values equal to or less than the threshold pass to the destination. The values larger than the threshold are replaced by the threshold value in the destination.

When the source is longer than the destination, the source is truncated to fit. When the source is shorter than the destination, the last element is repeated to fill the destination.

# MINH Minimum Hold

Updates trace C with the minimum level detected.

## Syntax

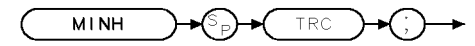

XMINH

| Equivalent Softkey: | MIN HOLD C                    |
|---------------------|-------------------------------|
| Related Commands:   | BLANK, CLRW, MXMH, VAVG, VIEW |

## Example

OUTPUT 718; "CLRW TRC; CONTS;"Clears trace C and begin taking data.OUTPUT 718; "MINH TRC;"Updates trace C with the minimum level detected.

### Description

The MINH command updates trace C with a new value.

# MINPOS Minimum Position

Returns the *x*-axis position of the minimum amplitude value.

### Syntax

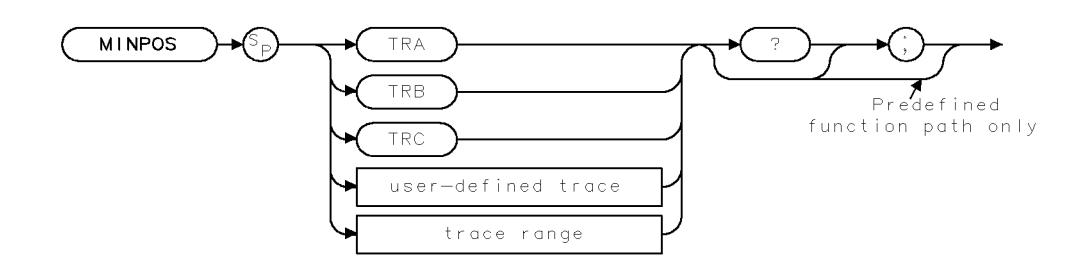

XMINPOS

| Item               | Description/Default                                              | Range                 |
|--------------------|------------------------------------------------------------------|-----------------------|
| User-defined trace | A trace defined by the TRDEF command.                            | Any valid trace name. |
| Trace range        | A segment of trace A, trace B, trace C, or a user-defined trace. |                       |

Prerequisite Commands:TRDEF when using a user-defined trace. TS when using trace data.Related Commands:MIN, MKMIN, PKPOS

### Example

| 10 | OUTPUT 718;"IP;"         | Initializes instrument.             |
|----|--------------------------|-------------------------------------|
| 20 | OUTPUT 718;"MINPOS TRA;" | Finds the minimum value of trace A. |
| 30 | ENTER 718;Number         | Returns value to the computer.      |
| 40 | DISP Number              | Displays result.                    |
| 50 | END                      |                                     |

#### **MINPOS Minimum Position**

### Description

The MINPOS command returns a value, which is the *x*-axis position (in display units) of the minimum amplitude value in trace A, trace B, trace C, or user-defined trace.

Using a trace range MINPOS returns a value relative to the first element of the trace range. For example, if a trace has a range of 150 to 300 elements, and the minimum value is element 200, MINPOS will return the value of 51.

#### **Query Response**

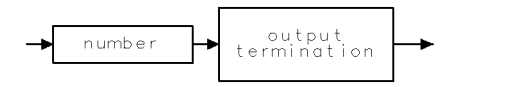

QQ 1

# MIRROR Mirror Image

Stores the mirror image of the trace.

## Syntax

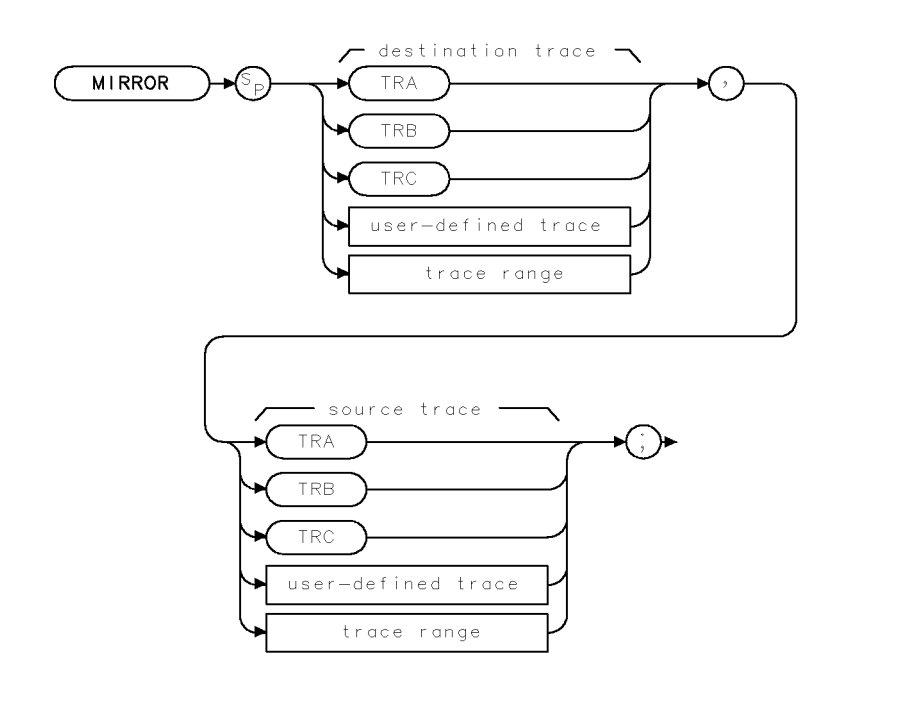

XMIRROR .

| Item               | Description/Default                                              | Range                 |
|--------------------|------------------------------------------------------------------|-----------------------|
| User-defined trace | A trace defined by the TRDEF command.                            | Any valid trace name. |
| Trace range        | A segment of trace A, trace B, trace C, or a user-defined trace. |                       |

Prerequisite Commands: TRDEF when using a user-defined trace. TS when using trace data.

# Example

| 10 | OUTPUT | 718;"IP;"             | Initializes instrument.                         |
|----|--------|-----------------------|-------------------------------------------------|
| 20 | OUTPUT | 718;"SNGLS;"          | Activates the single-sweep mode.                |
| 30 | OUTPUT | 718;"TS;"             | Takes sweep.                                    |
| 40 | OUTPUT | 718;"BLANK TRA;"      | Blanks trace A from screen.                     |
| 50 | OUTPUT | 718;"MIRROR TRB,TRA;" | Moves the mirror image of trace A into trace B. |
| 60 | OUTPUT | 718;"VIEW TRB;"       | Displays the result.                            |
| 70 | END    |                       |                                                 |
#### **MIRROR Mirror Image**

# Description

The MIRROR command stores the mirror image (with respect to the frequency axis) of a source trace in a destination trace.

When the source is longer than the destination, the source is truncated to fit. When the source is shorter than the destination, the last element is repeated to fill the destination.

# MKA Marker Amplitude

Specifies the amplitude of the active marker in the current amplitude units.

#### Syntax

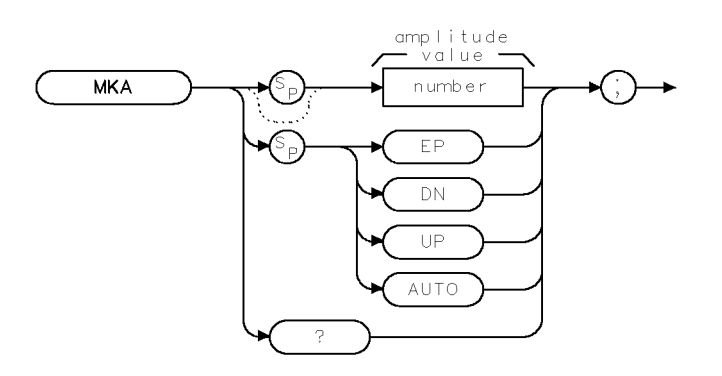

XMKA .

| Item   | Description/Default                                         | Range                          |
|--------|-------------------------------------------------------------|--------------------------------|
| Number | Any real or integer number. Unit is current amplitude type. | Amplitude range of instrument. |

Equivalent Softkey: MARKER AMPTD

Step Increment: 1 dB

Related Commands: AUNITS, AUTO, MA, MKD, MKN, MKTYPE, TDF

#### Example

| OUTPUT | 718;"IP;"         | Initializes the instrument.           |
|--------|-------------------|---------------------------------------|
| OUTPUT | 718;"MKTYPE AMP;" | Changes the marker type to amplitude. |
| OUTPUT | 718;"MKA 50;"     | Places the marker at 50 dBµV.         |

#### Description

The MKA command specifies the amplitude of the active marker in current units when the marker is the fixed or amplitude type (see "MKTYPE"). If both the delta marker and active marker are on the screen, "MKA?;" returns the amplitude difference between the two markers. Specifying the marker amplitude moves the marker to the point of the trace closest to the given marker amplitude.

If the trace data format P (TDF P), is used with MKA, the result is one real value in the current amplitude units (AUNITS can be used to change the current amplitude units).

# Example

OUTPUT 718;"TDF P;AUNITS DBM;MKA?;"

This returns the amplitude value of the marker (amplitude unit is dBm).

If the trace data format is used with trace data format A, the result depends on the setting of the MDS command.

## Example

```
OUTPUT 718; "TDF A; MDS B; MKA?;"Returns one byte representing the marker vertical<br/>position (-32,768 to 32,767) divided by 32 and then<br/>ANDed with 255.OUTPUT 718; "TDF A; MDS W; MKA?;"Returns two bytes in a binary word format that has<br/>a value from -32,768 to 32,767. The value represents<br/>the binary trace amplitude value.
```

Using the trace data format I is equivalent to the TDF A format. If the trace data format is used with trace data format M, the result is returned in ASCII measurement units (-32,768 to 32,767).

## Example

OUTPUT 718; "TDF M; MKA?;" Returns one vertical position value in measurement units.

## **Query Response**

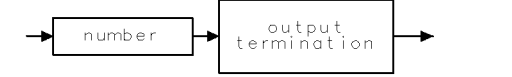

QQ1 .

# MKACT Activate Marker

Specifies the active marker.

#### **Syntax**

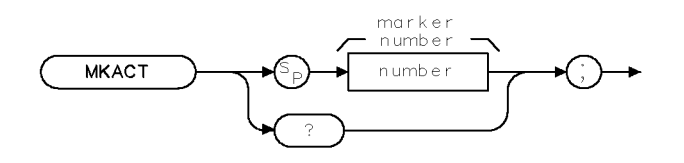

XMKACT

| Item   | Description/Default                    | Range   |
|--------|----------------------------------------|---------|
| Number | Any valid integer. Default value is 1. | 1 to 4. |

Equivalent Softkey:SELECT 1 2 3 4Related Commands:MA, MKA, MKF

#### Example

OUTPUT 718; "MKACT 4; " Marker 4 becomes marker 1.

#### Description

The MKACT command specifies the active marker.

There can be four different markers, but only one marker can be active at any time.

When this command is used, the following results occur:

The marker number supplied by the command is made marker 1, the active marker.

If the marker number is not already on, the marker is turned on with preset type (position), and the marker is placed at center screen. The trace chosen is the first displayed trace found: trace A, trace B, or trace C.

**Note** Using MKACT replaces marker 1 with the new marker function. The amplitude and frequency for the previous marker are not saved.

#### **Query Response**

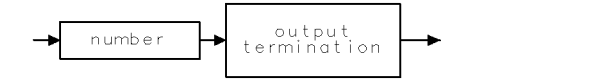

QQ 1

# MKACTV Marker As the Active Function

Makes the current active marker the active function.

## Syntax

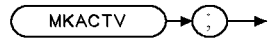

XMKACTV

| Related Commands:   | MKACT, MKN, MKTYPE              |
|---------------------|---------------------------------|
| Equivalent Softkey: | MARKER <number> ON OFF</number> |

### Example

| OUTPUT 718;"MKACT 2;" | Makes marker number 2 the active marker.   |
|-----------------------|--------------------------------------------|
| OUTPUT 718;"MKACTV;"  | Makes marker number 2 the active function. |

## Description

The MKACTV command makes the current active marker the active function. If you have more than one marker displayed on the display, you need to make the desired marker the active function before you can manipulate the marker.

To make the marker the active function:

- 1. Select the desired marker with the MKACT command (MKACT makes the specified marker the active marker).
- 2. Execute MKACTV to make the active marker the active function.

If there is no active marker, executing MKACTV makes marker 1 the active marker and the active function. MKACTV makes the marker an active function according to its marker type (see "MKTYPE" for more information about marker type).

# MKBW Marker Bandwidth

Returns the bandwidth at the specified power.

### Syntax

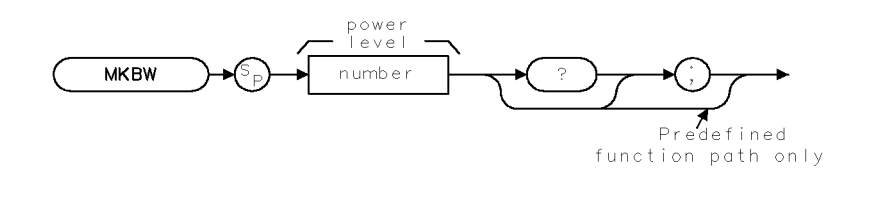

XMKBW

| Item   | Description/Default         | Range                                  |
|--------|-----------------------------|----------------------------------------|
| Number | Any valid negative integer. | 0 to the amplitude of the noise floor. |

#### Example

| OUTPUT 718;"IP;"                        | Initializes instrument.                    |
|-----------------------------------------|--------------------------------------------|
| OUTPUT 718;"CF 300MHZ;SP 100MHZ;SNGLS;" | Changes the center frequency and span,     |
|                                         | then activates the single-sweep mode.      |
| OUTPUT 718;"TS;MKPK HI;"                | Updates the sweep, places marker on signal |
|                                         | peak.                                      |
| OUTPUT 718;"MKBW -3;"                   | Uses the MKBW function to find the signal  |
|                                         | bandwidth at $-3$ dB below the marker.     |

### Description

The MKBW command returns the bandwidth at the specified power level relative to an onscreen marker (if present) or the signal peak (if no onscreen marker is present). It also displays (in the message area) the bandwidth at the power level in dB below the current marker position or the current signal peak.

MKBW finds the bandwidth at the specified power level for one measurement sweep.

# MKCF Marker to Center Frequency

Sets the center frequency equal to the marker frequency.

## Syntax

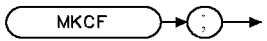

XMKCF

| Related Commands:   | CF. MKF      |
|---------------------|--------------|
| Equivalent Softkey: | MARKER -> CF |

# Example

This example provides a quick way to center the desired frequency on the screen.

| 10 | OUTPUT 718;"IP;SP 1MHZ;SNGLS;"        | Initializes instrument, activates single-sweep mode. |
|----|---------------------------------------|------------------------------------------------------|
| 20 | INPUT "ENTER IN DESIRED STATION       |                                                      |
|    | FREQUENCY, IN MHZ",Freq               |                                                      |
| 30 | OUTPUT 718;"CF ";Freq;"MHZ;"          | Changes instrument center frequency.                 |
| 40 | OUTPUT 718; "TS; MKPK HI; MKCF; TS; " | Updates the trace, places marker at the signal       |
|    |                                       | peak and centers it on screen.                       |
| 60 | END                                   |                                                      |

### Description

The MKCF command sets the center frequency equal to the marker frequency and moves the marker to the center of the screen.

This command is performed only if an active marker is present on screen.

# MKCONT Marker Continue

Resumes the sweep after execution of a MKSTOP command.

### Syntax

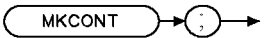

XMKCONT

Related Commands: MKSTOP

### Example

```
10 OUTPUT 718;"IP;TS;" Initializes instrument.
20 OUTPUT 718;"MKPK HI;" Creates an active marker.
30 OUTPUT 718;"MKSTOP;" Stops sweep at marker.
40 OUTPUT 718;"MKCONT;" Resumes sweep.
50 END
```

### Description

The MKCONT command resumes the sweep after execution of a MKSTOP command.

# MKD Marker Delta

Activates the delta marker.

# Syntax

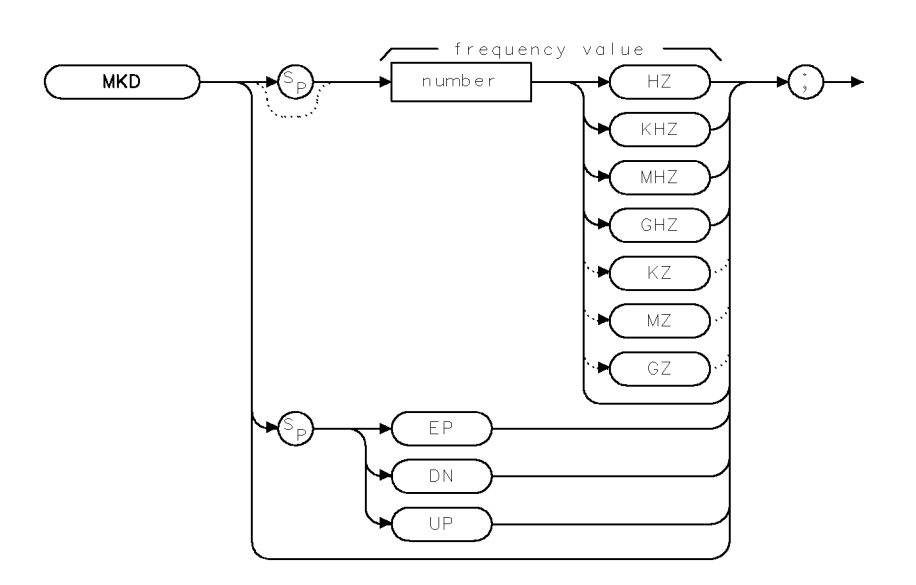

| Item   | Description/Default                                                                          | Range                                |
|--------|----------------------------------------------------------------------------------------------|--------------------------------------|
| Number | Any real or integer number. Default unit is Hz, default value is value of the active marker. | Start frequency to stop frequency of |
|        |                                                                                              | instrument.                          |

XMKD

| Equivalent Softkey: | MARKER D                                   |
|---------------------|--------------------------------------------|
| Step Increment:     | : by 1/10 of the frequency span            |
| Related Commands:   | AUTO, MA, MKCF, MKF, MKN, MKSP, MKSS, MKPK |

# Example

| 10 | OUTPUT | 718;"IP;"      | Initializes instrument.                                   |
|----|--------|----------------|-----------------------------------------------------------|
| 20 | OUTPUT | 718;"MKMIN;"   | Places a marker at the minimum amplitude of trace.        |
| 30 | OUTPUT | 718;"MKD;"     | Activates marker delta.                                   |
| 40 | OUTPUT | 718;"MKPK HI;" | Places marker at highest amplitude of trace.              |
| 50 | OUTPUT | 718;"MKSP;"    | Changes span to the values of the left and right markers. |
| 60 | END    |                |                                                           |

# Description

The MKD command computes the frequency and amplitude difference of the active marker and a special marker, called the delta or differential marker. These values are displayed in the display readout.

The differential value of the frequency is equal to the active marker frequency minus the delta marker frequency. The differential value of the amplitude is equal to the active marker amplitude minus the delta marker amplitude.

If an active marker is not on the screen, MKD positions an active marker at center screen. If a delta marker is not on the screen, MKD places one at the specified frequency, or at the current active marker. If the active marker is in amplitude mode, the delta marker is placed at the same amplitude as the active marker (or a specified value).

To read the amplitude, use MKA?. To read the frequency, use MKF? The results are displayed on the screen.

In linear mode, MKD computes the ratio of the amplitudes of the active and delta markers rather than the difference. This results in similar treatment for logarithmic and linear data because the delta of the difference of two logarithmically generated numbers results in the logarithmically generated value of the ratio of the two numbers. (You should not change amplitude units when making a marker delta measurement, however.)

# MKF Marker Frequency

Specifies the frequency value of the active marker.

## Syntax

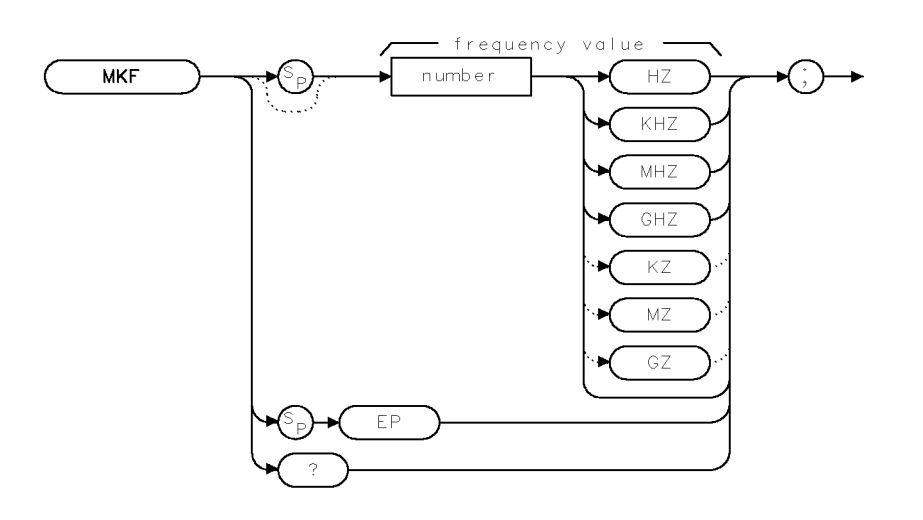

XMKF

| Item   | Description/Default                             | Range                                                  |
|--------|-------------------------------------------------|--------------------------------------------------------|
| Number | Any real or integer number. Default unit is Hz. | Start frequency to<br>stop frequency of<br>instrument. |

Related Commands: AUTO, MKA, MKD, MKCF, MKPK

### Example

OUTPUT 718; "MKF 600MHZ;" Places an active marker at 600 MHz.

### Description

The MKF command specifies the frequency value of the active marker. In nonzero frequency spans, MKF returns the active marker frequency as a real number when MKF is queried. In zero span, "MKF?;" returns the time value.

The data that is returned by MKF depends on many command conditions, including TDF, MKREAD, and MDS.

**MKF results with TDF set to P:** If the trace data format P is used with MKF, the result is one real value in time units or frequency units, depending on MKREAD.

# Example

| OUTPUT 7: | 18;"TDF | P;MKREAD | FRQ;MKF?;" | This returns a frequency value (in Hz) if not in zero-span.                   |
|-----------|---------|----------|------------|-------------------------------------------------------------------------------|
| OUTPUT 7: | 18;"TDF | P;MKREAD | FRQ;MKF?;" | This returns a time value (in seconds) if in zero-                            |
| OUTPUT 7: | 18;"TDF | P;MKREAD | PER;MKF?;" | span.<br>This returns the time value (in seconds) of 1/(marker<br>frequency). |
| OUTPUT 7: | 18;"TDF | P;MKREAD | SWT;MKF?;" | This returns the marker time value (in seconds).                              |
| OUTPUT 7: | 18;"TDF | P;MKREAD | IST;MKF?;" | This returns the frequency value (in Hz) for 1/(marker time).                 |
| OUTPUT 7: | 18;"TDF | P;MKREAD | FFT;MKF?;" | This returns the frequency value (in Hz).                                     |

**MKF results with TDF set to A or I:** If the trace data format is used with trace data format A, the result depends on the setting of the MDS command.

#### Example

OUTPUT 718;"TDF A; MDS B; MKF?;"Returns one byte representing the marker position.OUTPUT 718; "TDF A; MDS W; MKF?;"Returns two bytes in a binary word format that has a<br/>value from 1 to 401.

Using the trace data format I is equivalent to the TDF A format.

**MKF results with TDF set to M:** If the trace data format is used with trace data format M, the result is the marker horizontal position value, from 1 to 401, in ASCII.

#### Example

OUTPUT 718; "TDF M; MKF?; " Returns marker horizontal position value in ASCII.

#### **Query Response**

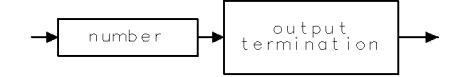

QQ 1

# MKFC Marker Counter

Turns on or off the marker frequency counter.

# Syntax

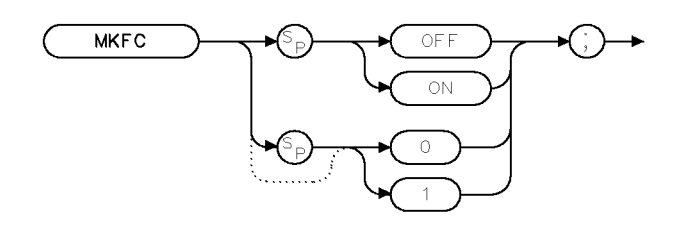

XMKFC .

| Equivalent Softkey: | MK COUNT ON OFF |
|---------------------|-----------------|
|                     |                 |

Related Commands: MKFCR, MKN.

# Example

OUTPUT 718; "MKFC ON;" Turns on the marker counter.

# Description

The MKFC command turns on or off the marker frequency counter.

# MKFCR Marker Counter Resolution

Sets the resolution of the marker frequency counter.

## Syntax

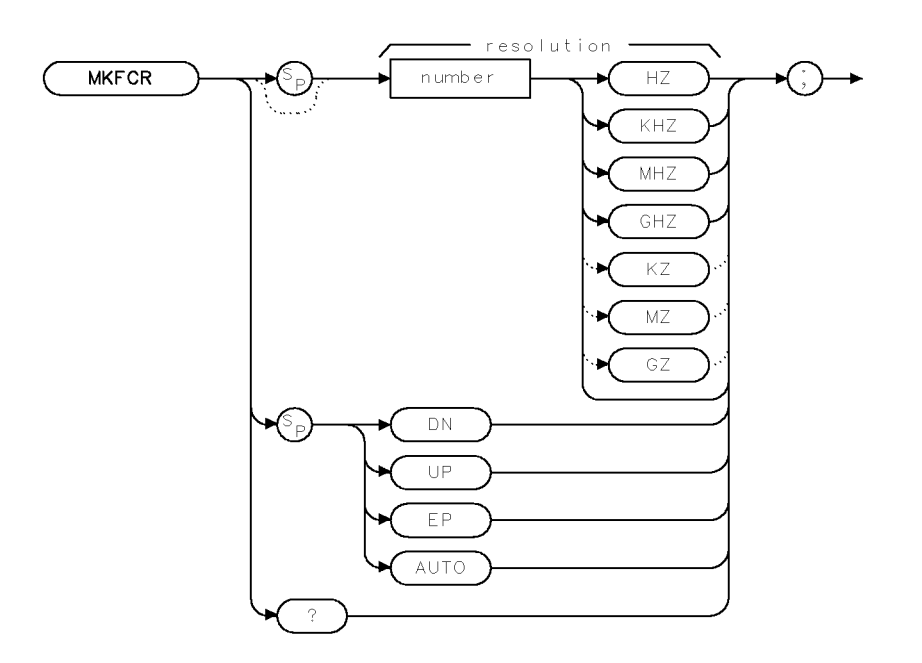

XMKFCR

| Item   | Description/Default                             | Range            |
|--------|-------------------------------------------------|------------------|
| Number | Any real or integer number. Default unit is Hz. | 0 Hz to 100 kHz. |

| Equivalent Softkey: | CNT RES AUTO MAN                                                                                                    |
|---------------------|----------------------------------------------------------------------------------------------------|
| Preset State:       | Marker counter resolution is set to AUTO. The calculated value for<br>the marker counter resolution is returned if the MKFCR is queried. |
| Related Commands:   | AUTO, MKFC                                                                                                    |

### Example

```
OUTPUT 718; "MKFCR 10KHZ;"Sets the marker counter resolution to 10 kHz.OUTPUT 718; "MKFCR?;"Queries the marker counter resolution.ENTER 718; AGets the query response.DISP ADisplays the marker counter resolution.
```

#### **MKFCR Marker Counter Resolution**

# Description

The MKFCR command sets the resolution of the marker frequency counter. Executing either "MKFCR 0;" or "MKFCR AUTO;" auto-couples the marker counter resolution to the frequency span.

# Query Response

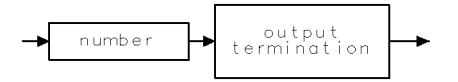

QQ 1

# MKMIN Marker Minimum

Moves the active marker to the minimum value detected.

# Syntax

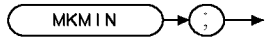

XMKMIN

| Related Commands:   | MKPK, SMOOTH, TH, VAVG |
|---------------------|------------------------|
| Equivalent Softkey: | MARKER -> MINIMUM      |

## Example

| 10 | OUTPUT 718;"IP;SNGLS;"                  | Initializes instrument, activates single-<br>sweep mode.                                                                                        |
|----|-----------------------------------------|----------------------------------------------------------------------------------------------------|
| 20 | INPUT "ENTER IN THE START FREQUENCY,    |                                                                                                    |
|    | IN MHZ",Start_freq                      |                                                                                                    |
| 30 | INPUT "ENTER IN THE STOP FREQUENCY,     |                                                                                                    |
|    | IN MHZ",Stop_freq                       |                                                                                                    |
| 40 | OUTPUT 718;"FA ";Start_freq;"MHZ"       | Sets the start frequency.                                                                                                    |
| 50 | OUTPUT 718;"FB ";Stop_freq;"MHZ"        | Sets the stop frequency.                                                                                                    |
| 60 | OUTPUT 718;"TS;MKPK HI;MKD;MKMIN;MKF?;" | Updates trace, finds trace peak, turns on<br>marker delta function, finds the mini-<br>mum value of trace, and return the fre-<br>quency delta. |
| 70 | ENTER 718;Delta_freq                    | Gets the result from instrument.                                                                                                    |
| 80 | PRINT "DIFFERENCE IN FREQUENCY IS ",    |                                                                                                    |
|    | Delta_freq,"HZ"                         |                                                                                                    |
| 90 | END                                     |                                                                                                    |

# Description

The MKMIN command moves the active marker to the minimum value detected.

# MKN Marker Normal

Activates and moves the marker to the specified frequency.

#### Syntax

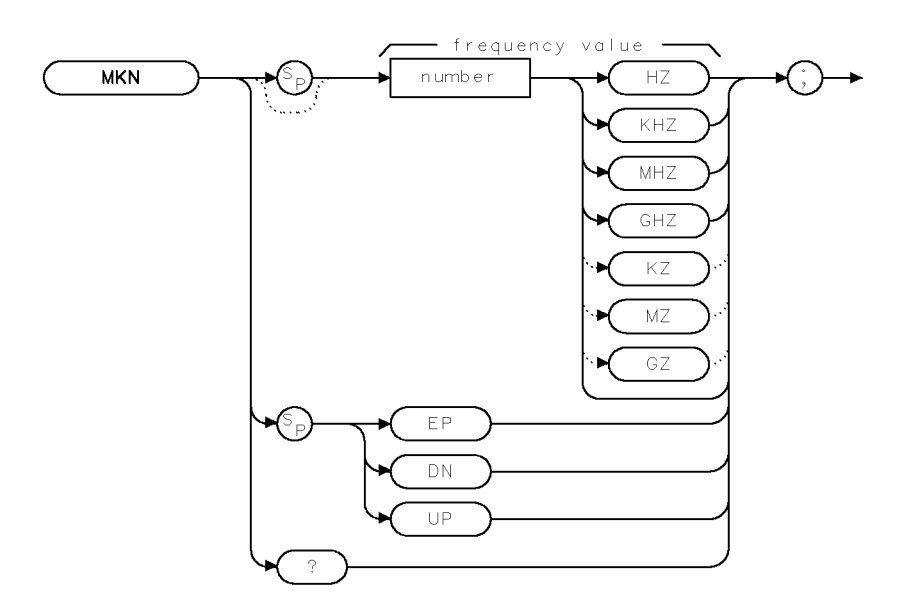

XMKN

| Item   | Description/Default                                                                                      | Range                                                  |
|--------|----------------------------------------------------------------------------------------------------|--------------------------------------------------------|
| Number | Any real or integer number. Default unit is Hz. Default value is the center frequency of the instrument. | Start frequency to<br>stop frequency of<br>instrument. |

| Equivalent Softkey: | MARKER NORMAL                                      |
|---------------------|----------------------------------------------------|
| Step Increment:     | by 1/10 of the frequency span when RCVRMRKR is off |
| Related Commands:   | AUTO, DEMOD, MKA, MKD, MKF, MKPK, RCVRMRKR         |

### Example

10 INPUT "ENTER IN THE START FREQUENCY, IN MHZ",Start\_freq
20 INPUT "ENTER IN THE STOP FREQUENCY, IN MHZ",Stop\_freq
30 OUTPUT 718;"IP;FA ";Start\_freq;"MHZ" Initia
chang
40 OUTPUT 718;"FB ";Stop\_freq;"MHZ" Chang
50 OUTPUT 718;"MKN EK;" Enabl
knob.
60 PRINT "PLACE MARKER ON THE DESIRED SIGNAL"
70 PRINT "PRESS HOLD THEN PRESS CONTINUE"
80 PAUSE

Initializes instrument and changes the start frequency. Changes the stop frequency. Enables the front-panel knob.

```
90 OUTPUT 718;"MKN?;"
100 ENTER 718;Mkr
110 PRINT "MARKER FREQUENCY IS ",Mkr,"Hz"
120 END
```

## Description

The MKN command activates and moves the marker to the specified frequency. In nonzero span, "MKN?;" returns the frequency value. In zero span, "MKN?;" returns the time value.

# **Query Response**

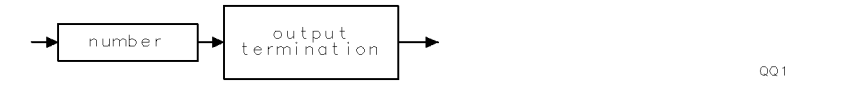

#### **MKN Marker Normal**

Gets the frequency of the marker. Puts the frequency value into the computer variable, Mkr. Prints the result.

# MKNOISE Marker Noise

Displays the average noise level at the marker.

# Syntax

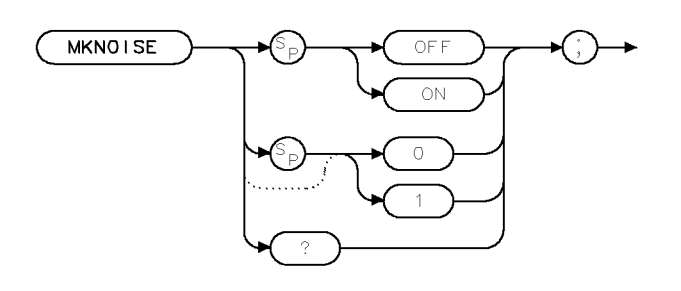

XMKNOISE

| Related Commands:   | MKA. | MKF, | MKMIN, | MKN |
|---------------------|------|------|--------|-----|
| Equivalent Softkey: | MK N | OISE | ON OFF |     |

# Example

| OUTPUT 718;"IP;CF 300MHZ;SNGLS;"        | Initializes instrument, changes center fre-<br>quency, activates single-sweep mode. |
|-----------------------------------------|-------------------------------------------------------------------------------------|
| OUTPUT 718;"SP 10MHZ;DET SMP;TS;"       | Changes span, activates sample detector,<br>updates trace.                          |
| OUTPUT 718;"MKPK HI;MKA?;"              | Places marker on highest point of trace,<br>queries marker amplitude.               |
| ENTER 718;Amp_one                       | Puts the instrument response in the com-<br>puter variable, Amp_one.                |
| OUTPUT 718;"MKD UP;UP;MKNOISE ON;MKA?;" | Moves marker and turns on the marker noise function.                                |
| ENTER 718; Amp_two                      | Puts the instrument response in the com-<br>puter variable, Amp_two.                |
| OUTPUT 718;"MKNOISE OFF;"               | Turns off the marker noise function.                                                |
| DISP Amp_two                            | Displays the result.                                                                |
| C_to_n=Amp_one - Amp_two                | Calculates the carrier to noise ratio.                                              |
| PRINT "CARRIER TO NOISE RATIO IN 1 HZ   |                                                                                     |
| BANDWIDTH IS ";C_to_n                   | Outputs result.                                                                     |
| PRINT " DB"                             |                                                                                     |

#### Description

The MKNOISE command displays the average noise level at the marker. The marker value is normalized to a 1-Hz bandwidth. Use "MKA?;" to read the noise marker value.

The noise marker averages 32 trace data values about the location of the marker on the frequency or time scale. The 32 values averaged, except for the first 15 or last 14 values in the trace, commence with the 16th point to the left of the marker, and end with the 15th point to the right of the marker. Note that the data values averaged are not exactly symmetrical with respect to marker position. At the trace end points, the instrument uses the nearest 32 data values. So while the marker may be moved to trace position 1 to 15, the actual amplitude value returned will be the same value for any marker position from 1 to 15. A similar situation applies for markers at the end of the trace.

A nominal correction for equivalent noise bandwidths is made by the firmware based on a nominal 3 dB resolution bandwidth. The firmware assumes the noise bandwidth is 1.12 times the resolution bandwidth. This means the shape of the resolution bandwidth filters cause the noise power to be overstated by 1.12 times. The detection mode also affects the measurement. If in log mode, the log detector understates the noise response. To compensate, 2.5 dB is added to the measurement. If the detector is in linear mode, the firmware uses 1.05 dB as a correction value.

In log detector mode, the final reported value will then be, with the result reported in dBm in a 1-Hz bandwidth:

(Averaged value over 32 values)  $-10 \times (\log[1.12 \times \text{Resolution bandwidth}]) + 2.5 \text{ dB}$ 

In linear detector mode (dBm) units, the final reported value will then be, with the result reported in dBm in a 1-Hz bandwidth:

(Averaged value over 32 values)  $-10 \times (\log[1.12 \times \text{Resolution bandwidth}]) + 1.05 \text{ dB}$ 

In linear detector mode with the normal display of voltage units, the noise marker voltage value will be related to the present marker voltage by this relation.

 $(V_noise_marker)^2 = (V_average)^2 \times 1.12 \times Resolution bandwidth \times 0.7824$ 

V\_noise\_marker = V\_average/(1.12  $\times$  Resolution bandwidth  $\times$  0.7824)<sup>0.5</sup>

 $V_noise_marker = V_average \times 1.06633/(Resolution bandwidth)^{0.5}$ 

#### **Query Response**

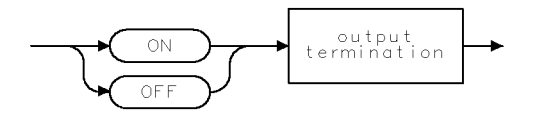

QQ2

# MKOFF Marker Off

Turns off either the active marker or all the markers.

# Syntax

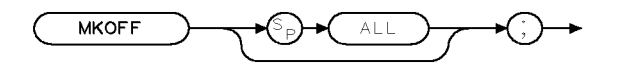

XMKOFF

| Equivalent Softkey: | MARKER ALL OFF                                |
|---------------------|-----------------------------------------------|
| Related Commands:   | MKA, MKACT, MKACTV, MKCF, MKD, MKF, MKN, MKPK |

# Example

OUTPUT 718; "MKOFF ALL;" Turns off all the onscreen markers.

### Description

The MKOFF command turns off either the active marker or all the markers. If the ALL parameter is omitted, only the active marker is turned off.

# MKP Marker Position

Places the active marker at the given *x*-coordinate.

## Syntax

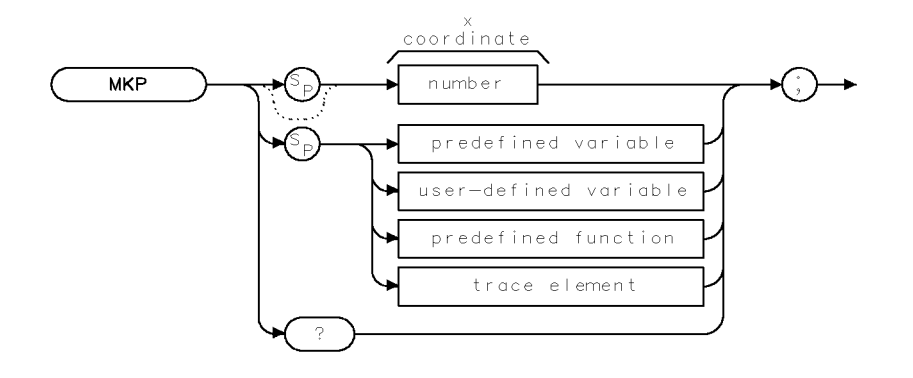

XMKP

| Item                  | Description/Default                                               | Range                       |
|-----------------------|-------------------------------------------------------------------|-----------------------------|
| Number                | Any valid integer.                                                | -401 to 401.                |
| User-defined variable | A variable defined by VARDEF command.                             | Any valid variable<br>name. |
| Predefined variable   | A command that acts as a variable. Refer to Table 4-1.            |                             |
| Predefined function   | Function that returns a value. Refer to Table 4-1.                |                             |
| Trace element         | An element of trace A, trace B, trace C, or a user-defined trace. |                             |

Prerequisite Commands:VARDEF when using a user-defined variable.Related Commands:MKA, MKCF, MKD, MKMIN

# Example

OUTPUT 718;"IP;"Initializes instrument.OUTPUT 718;"MKP 100;"Moves the active marker to a element 100 of trace A.

#### **MKP Marker Position**

# Description

The MKP command places the active marker at the given *x*-coordinate. If no marker is active, the marker is turned on with preset type (position) and marker is placed at the given screen position. The marker is placed on the first displayed trace that is found (in order): trace A, trace B, or trace C.

If the marker delta mode is active, the value of the marker position is relative to the fixed marker, and therefore MKP can return a negative position.

Note that MKP and MKCF commands perform different functions. MKCF sets the center frequency equal to the marker frequency and moves the marker to the center of the screen. MKP places the marker to the position of the element specified.

### **Query Response**

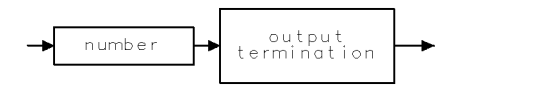

QQ 1

# MKPAUSE Marker Pause

Pauses the sweep at the active marker.

# Syntax

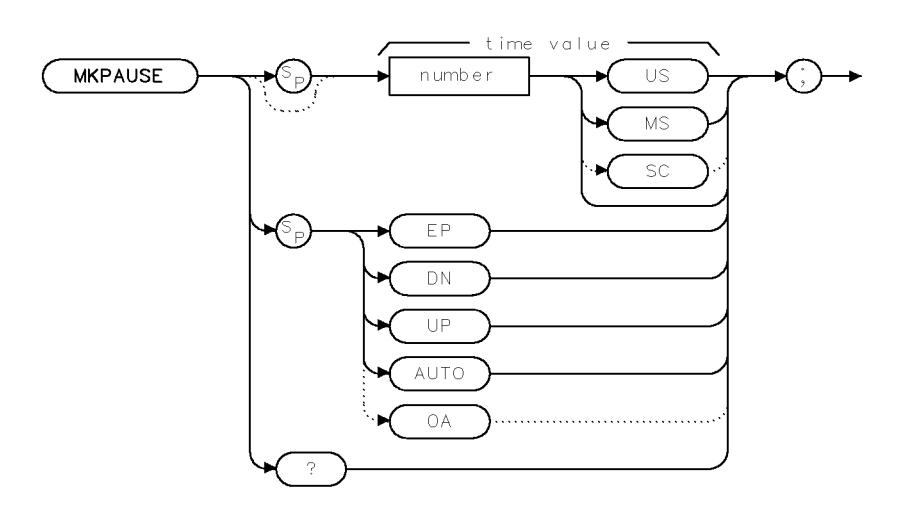

XMKPAUSE

| Item   | Description/Default         | Range          |
|--------|-----------------------------|----------------|
| Number | Any real or integer number. | 2 ms to 100 s. |

| Equivalent Softkey: | MK PAUSE ON OFF                       |
|---------------------|---------------------------------------|
| Step Decrement:     | Time value divided by 2               |
| Step Increment:     | Time value multiplied by 2            |
| Related Commands:   | DEMOD, MKA, MKF, MKFC, MKN, MKOFF, ST |

# Example

OUTPUT 718; "MKPAUSE 10SC;" Changes the marker pause time to 10 seconds.

#### **MKPAUSE Marker Pause**

### Description

The MKPAUSE command pauses the sweep at the active marker for the duration of the delay period. To turn MKPAUSE off, turn off markers or send "MKPAUSE 0;".

The MKPAUSE command requires a sweep time of 50 ms or longer. The sweep time is changed to 50 ms if MKPAUSE is used with a sweep time that is less than 50 ms.

After MKPAUSE is executed, the sweep must be completed before another command will be executed.

### **Query Response**

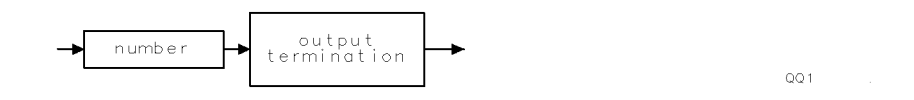

ХМКРК

# MKPK Marker Peak

Positions the active marker on a signal peak.

# Syntax

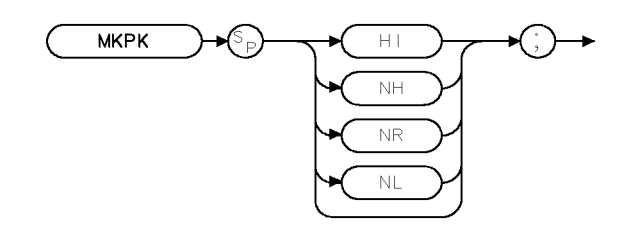

Equivalent Keys: NEXT PEAK, NEXT PK RIGHT, NEXT PK LEFT, and (PEAK SEARCH)

Related Commands:

MKCF, MKF, MKOFF, MKPX, TH

## Example

| 10 | OUTPUT 718;"IP;"               | Initializes the instrument.                                        |
|----|--------------------------------|--------------------------------------------------------------------|
| 20 | OUTPUT 718;"SNGLS;TS;MKPK HI;" | Places active marker on highest peak.                              |
| 30 | OUTPUT 718;"MKA?;"             | $Returns \ amplitude \ value \ of \ marker \ to \ the \ computer.$ |
| 40 | ENTER 718;A                    | $Puts\ the\ instrument\ response\ in\ the\ computer\ vari-$        |
|    |                                | able, A.                                                           |
| 50 | DISP A                         | Displays amplitude value.                                          |
| 60 | END                            |                                                                    |

# Description

The MKPK command positions the active marker on a signal peak. Executing MKPK HI, or simply MKPK, positions the active marker at the highest signal detected. If an active marker is on the screen, the MKPK parameters move the marker as follows:

HI (highest) moves the active marker to the highest peak.

- NH (next highest) moves the active marker to the next signal peak of higher amplitude.
- NR (next right) moves the active marker to the next signal right of the current marker.

 $\mathbf{NL}$  (next left) moves the active marker to the next signal left of the current markerleft of the current marker.

**Note** This function is for use with the frequency markers only.

# MKPX Marker Peak Excursion

Specifies the minimum signal excursion.

# Syntax

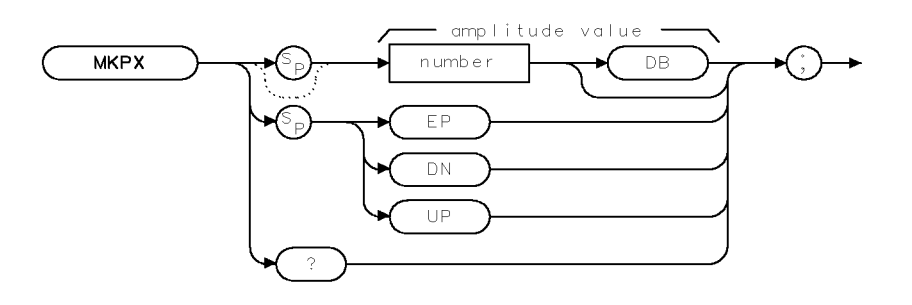

XMKPX

| Item   | Description/Default                             | Range        |
|--------|-------------------------------------------------|--------------|
| Number | Any real or integer number. Default unit is dB. | 0 to 100 dB. |

| Equivalent Softkey: | PEAK EXCURSN |
|---------------------|--------------|
| Preset State:       | 6 dB         |
| Step Increment:     | by 1 dB      |
| Related Commands:   | MKPK, PEAKS  |

# Example

| 10 0 | UTPUT 718;"IP;CF 300MHZ;SP 1GHZ;"                | Initializes instrument, changes start and stop frequencies.        |
|------|--------------------------------------------------|--------------------------------------------------------------------|
| 20 I | NPUT "ENTER IN PEAK EXCURSION, IN DB ",Excursion | 1.0 1                                                              |
| 30 0 | UTPUT 718;"MKPX ";Excursion;"DB;"                | Changes peak excursion level.                                      |
| 40 0 | UTPUT 718;"TS;MKPK HI;MKPK NH;"                  | Searches for highest peaks of trace.                               |
| 50 O | UTPUT 718;"MKF?;"                                | Finds frequency difference                                         |
|      |                                                  | between peaks.                                                     |
| 60 E | NTER 718;Freq                                    | Puts the instrument response<br>in the computer variable,<br>Freq. |
| 70 I | F Freq <> O THEN                                 | Outputs results if marker amplitude was not 0.                     |
| 80 P | RINT "PEAK FOUND"                                |                                                                    |
| 90 E | LSE                                              | Prints "NO PEAKS FOUND"                                            |
|      |                                                  | if Freq = 0.                                                       |
| 100  | PRINT "NO PEAKS FOUND"                           |                                                                    |
| 110  | END IF                                           |                                                                    |
| 120  | END                                              |                                                                    |

### Description

The MKPX command sets the minimum amplitude variation of signals that the marker can identify as a peak. If a value of 10 dB is selected, the marker moves only to peaks that rise and fall more than 10 dB above the threshold line (or the noise floor of the display). Pressing (PRESET) or turning on power resets the excursion to 6 dB, and the threshold to 70 dB below the reference level.

**Note** When a peak has a lump on its skirt that is the peak-excursion value above the threshold, the lump is considered a peak only if it has a peak excursion drop on both sides. Two peaks that are so close that only a valley divides them are not differentiated if the valley is not the peak-excursion value deep.

When the peak excursion value is less than 6 dB, the marker-peaking functions may not recognize signals less than 6 dB above the noise floor. To correct this, when measuring signals near the noise floor, the excursion value can be reduced even further. To prevent the marker from identifying noise as signals, reduce the noise floor variance to a value less than the peak-excursion value by reducing the average video bandwidth or by using video averaging.

#### **Query Response**

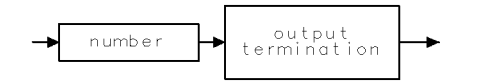

QQ 1

# **MKREAD Marker Readout**

Selects the type of active trace information displayed by the instrument's marker readout.

# **Syntax**

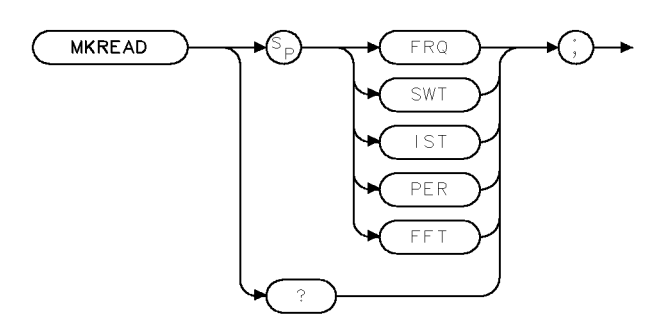

XMKREAD

Equivalent Softkey: MK READ F T I P provides the marker readouts in the frequency, sweep time, inverse sweep time, and period. The fast Fourier transform readout is not available with the softkey, however.

**Related Commands:** FFT, MKF, MKTYPE

# Example

OUTPUT 718; "MKREAD FFT;"

# **Description**

The MKREAD command can select the following types of active trace information:

**FRQ**: frequency SWT: sweep time

**IST**: inverse sweep time

PER: period

FFT: fast Fourier transform readout

The results of the data depend on the MKREAD parameter, the frequency span, and if the marker delta function is used.

#### **MKREAD Marker Readout**

| MKREAD<br>Type | Non-Zero<br>Span                       | Non-Zero Span<br>Delta                 | Zero<br>Span                                          | Zero Span<br>Delta                                                                                        |
|----------------|----------------------------------------|----------------------------------------|-------------------------------------------------------|----------------------------------------------------------------------------------------------------|
| $\mathbf{FRQ}$ | Reads frequency                        | Reads delta frequency                  | Reads time                                            | Reads delta time                                                                                          |
| SWT            | Reads time since<br>the start of sweep | Reads delta time<br>between end points | Waveform<br>measurements of<br>detected modulation    | Waveform measurements of<br>detected modulation                                                           |
| IST            | N/A                                    | N/A                                    | N/A                                                   | Computes frequency<br>corresponding to delta of markers.<br>Performs 1/(T <sub>1</sub> - T <sub>2</sub> ) |
| PER            | Period of frequency                    | (Pulse measurement)<br>delta time      | N/A                                                   | N/A                                                                                                    |
| FFT            | N/A                                    | N/A                                    | Reads frequency<br>corresponding the to<br>FFT bucket | Reads delta frequency<br>corresponding to delta FFT bucket                                                |

# Query Response

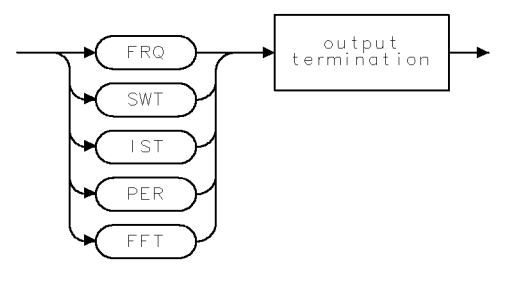

QMKREAD .

# MKRL Marker to Reference Level

Sets the reference level to the amplitude value of the active marker.

## Syntax

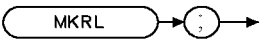

XMKRL

| Related Commands:   | MKOFF BL          |
|---------------------|-------------------|
| Equivalent Softkey: | MARKER -> REF LVL |

## Example

```
10 OUTPUT 718; "IP; SNGLS; CF 300MHZ; SP 20MHZ; "
                                                        Initializes instrument, changes cen-
                                                        ter frequency and span.
20 OUTPUT 718; "TS; MKPK HI; MKRL; TS;"
                                                        Places a marker on trace peak,
                                                        sets the reference level to the am-
                                                        plitude of the active marker, up-
                                                        dates the sweep.
30 OUTPUT 718;"RL?;"
                                                        Gets the reference level.
40 ENTER 718 USING "K";Ref_level
                                                        Puts the instrument response in
                                                        the computer variable, Ref_level.
50 OUTPUT 718; "AUNITS?;"
                                                        Gets the current amplitude units.
60 ENTER 718; Aunits$
50 PRINT "REFERENCE LEVEL IS", Ref_level, Aunits$
60 END
```

# Description

The MKRL command sets the reference level to the amplitude value of the active marker.

# MKSP Marker to Span

Sets the start and stop frequencies to the values of the delta markers.

### Syntax

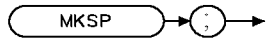

XMKSP

| Related Commands:   | MKD, SP    |
|---------------------|------------|
| Equivalent Softkey: | MKR & SPAN |

## Example

| 10 | OUTPUT | 718;"IP;"      | Initializes instrument.                                   |
|----|--------|----------------|-----------------------------------------------------------|
| 20 | OUTPUT | 718;"MKMIN;"   | Places a marker at the minimum amplitude of trace.        |
| 30 | OUTPUT | 718;"MKD;"     | Activates marker delta.                                   |
| 40 | OUTPUT | 718;"MKPK HI;" | Places marker at highest amplitude of trace.              |
| 50 | OUTPUT | 718;"MKSP;"    | Changes span to the values of the left and right markers. |
| 60 | END    |                |                                                           |

# Description

The MKSP command sets the start and stop frequencies to the values of the delta markers. The left marker specifies start frequency, and the right marker specifies stop frequency. If MKD is off, no operation is performed.

# MKSS Marker to Step Size

Sets the center-frequency step-size to the marker frequency.

#### Syntax

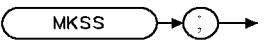

Equivalent MARKER -> CF STEP Softkey:

Related CF, MKA, MKCF, MKD, MKF, SS Commands:

### Example

This example measures a harmonic of the CAL OUT signal.

10 DISP "CONNECT THE CAL OUT TO THE INPUT" 20 OUTPUT 718; "IP; SNGLS; CF 300MHZ; SP 20MHZ; TS; "

30 OUTPUT 718; "MKPK HI; MKSS; MKD; CF UP; TS; MKPK HI; "

40 OUTPUT 718; "MKA?;"

50 ENTER 718;Delta\_amp

60 OUTPUT 718; "MKF?;"

70 ENTER 718;Delta\_freq

80 PRINT "DIFFERENCE IN AMPLITUDE IS ",Delta\_amp,"dB" 90 PRINT "DIFFERENCE IN FREQUENCY IS ",Delta\_freq,"Hz" 100 END

changes center frequency and span, updates trace. Places the marker on the highest point of the trace, changes the step size to the marker frequency, activates marker delta, increase center frequency, update trace, places the marker at highest point of the trace. Gets the amplitude of the marker. Puts the instrument response in the computer variable, Delta\_Amp. Gets the frequency of the marker. Puts the instrument response in the computer variable, Delta\_freq.

Initializes instrument, activates single-sweep mode,

XMKSS

# Description

The MKSS command sets the center-frequency step-size equal to the marker frequency. If in the delta mode, the step size is set to the delta frequency (absolute value).

# MKSTOP Marker Stop

Stops the sweep at the active marker.

# Syntax

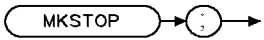

XMKSTOP

Equivalent Softkey: MARKER -> STOP Related Commands: MKCONT

# Example

10 OUTPUT 718;"IP;TS;" 20 OUTPUT 718;"MKPK HI;" 30 OUTPUT 718;"MKSTOP;" 40 OUTPUT 718;"MKCONT;" 50 END Initializes instrument. Creates an active marker. Stops sweep at marker. Resumes sweep.

# Description

The MKSTOP command stops the sweep at the active marker.

# MKTRACE Marker Trace

Moves the active marker to a corresponding position.

### Syntax

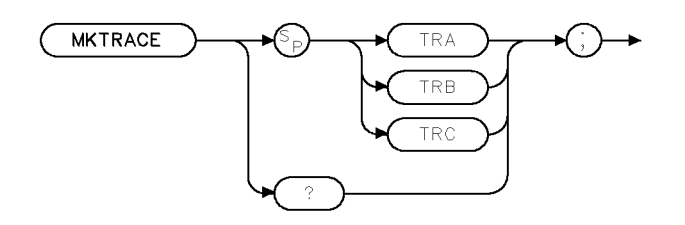

XMKTRACE

Equivalent Softkey: MK TRACE AUTO ABC

### Example

10 OUTPUT 718;"IP;"
20 OUTPUT 718;"MKMIN;"
30 OUTPUT 718;"MKTRACE TRB;"
40 OUTPUT 718;"BLANK TRA;CLRW TRB;"
50 END

Initializes instrument. Finds the lowest amplitude of trace. Moves marker to corresponding position on trace B. Blanks trace A and displays trace B.

### Description

The MKTRACE command moves the active marker to a corresponding position in trace A, trace B, or trace C.

# **Query Response**

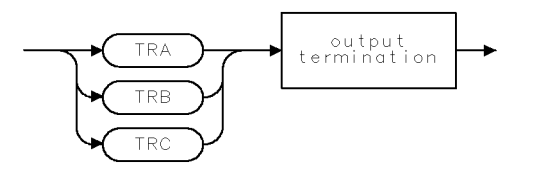

QMKTRACE
# MKTRACK Marker Track

Moves the signal at the active marker, to the center of the instrument display.

#### Syntax

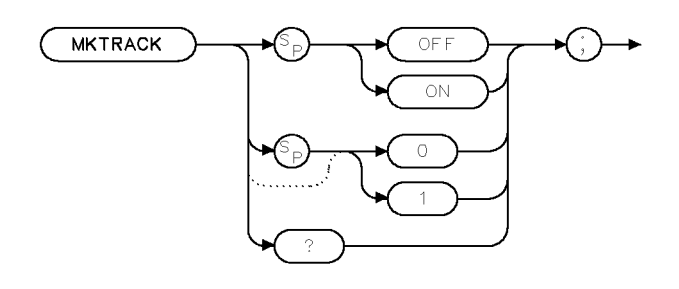

XMKTRACK

| Equivalent Softkey: | MK TRACK ON OFF |
|---------------------|-----------------|
| Related Commands:   | MKA, MKCF, MKF  |

#### Example

| OUTPUT | 718;"IP;"           | Initializes instrument.       |
|--------|---------------------|-------------------------------|
| OUTPUT | 718;"CF 300MHZ;TS;" | Changes the center frequency. |
| OUTPUT | 718;"MKTRACK ON;"   | Activates the marker track.   |
| OUTPUT | 718;"SP 10MHZ;TS;"  | Changes the span.             |
| OUTPUT | 718;"MKTRACK OFF;"  | Turns off the marker track.   |

## Description

The MKTRACK command moves the signal at the active marker, to the center of the display and keeps the signal peak at center screen. To keep a drifting signal at center screen, place the active marker on the desired signal before turning on MKTRACK.

#### **Query Response**

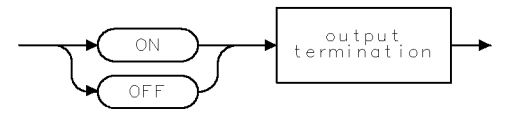

QQ2

# MKTYPE Marker Type

Changes the type of the current active marker.

#### Syntax

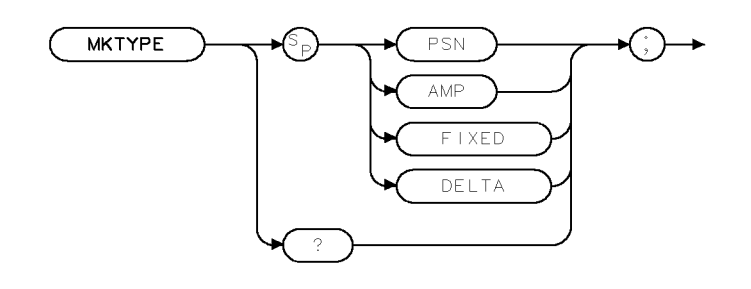

XMKTYPE .

| Preset State:     | MKTYPE PSN |
|-------------------|------------|
| Related Commands: | MKA, MKBW  |

#### Example

OUTPUT 718;"MKTYPE AMP;MKA 50;"

Positions the marker at 50  $dB\mu V$ 

#### Description

The MKTYPE command changes the type of the current active marker. The marker types are as follows:

**PSN** allows markers to be positioned according to the horizontal position on the display. The marker type is set to PSN after an instrument preset.

**AMP** allows markers to be positioned according to amplitude, as shown in the example. If two or more points on the trace are at the same amplitude, the marker is moved to the closest point on the trace with the correct amplitude. If no point on the trace is at the specified amplitude, the marker is placed at the specified amplitude and not on the trace.

**FIXED** allows a marker to be placed at any fixed point on the instrument screen. The position of the marker cannot be changed unless another marker type is used.

**DELTA** allows the marker frequency to be positioned with respect to another marker.

Use "MKTYPE PSN" to return from using the AMP, FIXED, or DELTA types.

#### **Query Response**

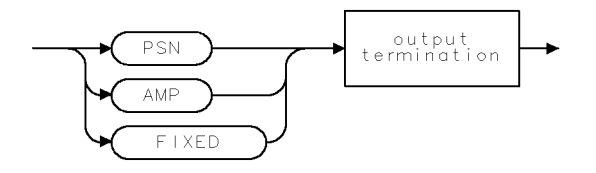

QMKTYPE .

# ML Mixer Level

Specifies the maximum signal level that is applied to the input mixer.

#### Syntax

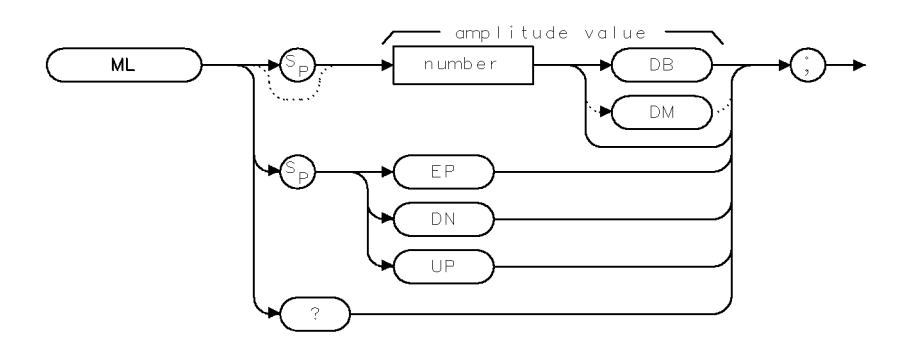

XML .

| Item   | Description/Default                              | Range           |
|--------|--------------------------------------------------|-----------------|
| Number | Any real or integer number. Default unit is dBm. | -10 to -60 dBm. |

| Equivalent Softkey: | MAX MXR LEVEL |
|---------------------|---------------|
| Preset State:       | -10 dBm       |
| Step Increment:     | by 10 dBm     |
| Related Commands:   | AT, ROFFSET   |

## Example

OUTPUT 718;"ML -40DM;"

As the reference level is changed, the coupled input attenuator is changed automatically. This limits the maximum signal at the mixer input to -40 dBm for signals less than or equal to the reference level.

## Description

The ML command specifies the maximum signal level that is applied to the input mixer for a signal that is equal to or below the reference level.

The effective mixer level is equal to the reference level minus the input attenuator setting. When ML is activated, the effective mixer level can be set from -10 dBm to -60 dBm in 10 dB steps.

#### **Query Response**

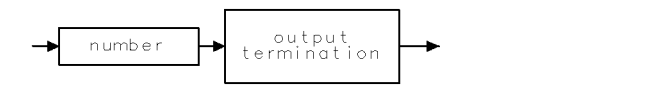

QQ 1

# MOD Modulo

Stores the remainder from the division of source 1 by source 2 in the destination.

### Syntax

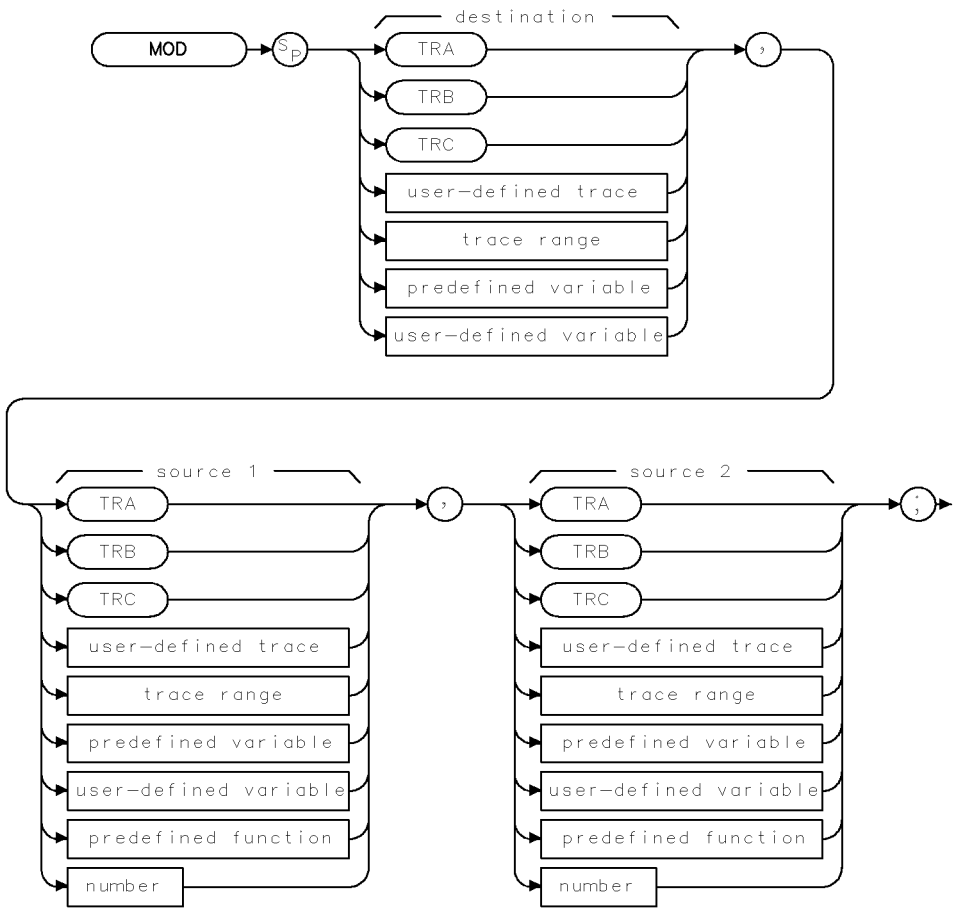

XMOD .

| Item                  | Description/Default                                              | Range                 |
|-----------------------|------------------------------------------------------------------|-----------------------|
| User-defined trace    | A trace defined by the TRDEF command.                            | Any valid trace name. |
| User-defined variable | A variable defined by VARDEF command.                            | Any valid variable    |
|                       |                                                                  | name.                 |
| Predefined variable   | A command that acts as a variable. Refer to Table 4-1.           |                       |
| Predefined function   | Function that returns a value. Refer to Table 4-1.               |                       |
| Trace range           | A segment of trace A, trace B, trace C, or a user-defined trace. |                       |
| Number                | Any real or integer number.                                      | Real number range.    |

Prerequisite Commands: TRDEF when using a user-defined trace. VARDEF when using a user-defined variable. TS when using trace data.

Related Commands: DIV

## Example

10 OUTPUT 718;"VARDEF S\_ONE,15;" 20 OUTPUT 718;"VARDEF S\_TWO,4;" 30 OUTPUT 718;"VARDEF D\_EST,0;" 40 OUTPUT 718;"MOD D\_EST,S\_ONE,S\_TWO;" 50 OUTPUT 718;"D\_EST?;" 60 ENTER 718;Number 70 DISP Number 80 END Places 15 into S\_ONE. Places 4 into S\_TWO. D\_EST holds the result.

Moves the result to the computer. Puts the instrument response in the computer variable, Number. Displays a 3.

## Description

The MOD command stores the remainder from the division of source 1 by source 2 in the destination.

If source 1 is a negative number and source 2 is a positive number, the MOD function returns a negative remainder. If both sources are negative, the MOD function returns a negative remainder.

Integer values are used when a trace is the destination or one of the sources. If trace data is used as the source and the destination, the MOD function is done with 32-bit arithmetic using 16-bit integer data. If a user-defined variable or predefined variable is used as the source or destination, the MOD function is done in floating point format. If a real number is used as a source, but the destination is an integer value, the result is truncated. If a trace is used as a source, be sure the trace contains a complete sweep of measurement information before executing MOD.

When the source is longer than the destination, the source is truncated to fit. When the source is shorter than the destination, the last element is repeated to fill the destination.

# MOV Move

Copies the source values into the destination.

## Syntax

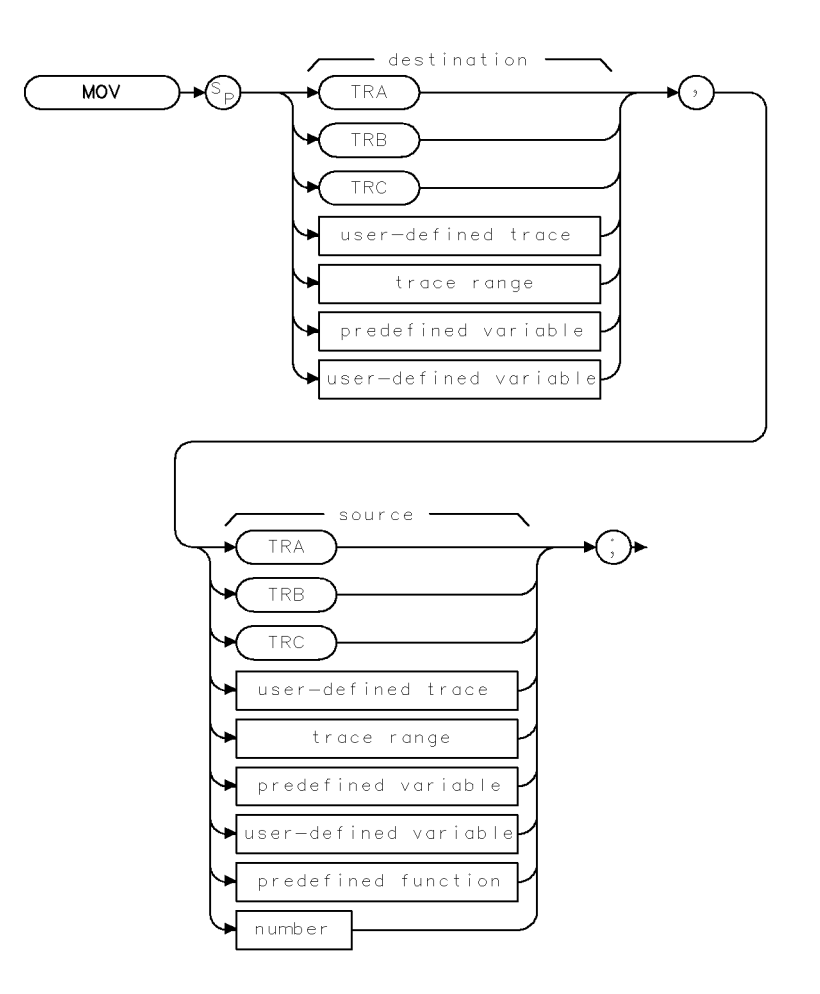

XMOV .

| Item                  | Description/Default                                              | Range                 |
|-----------------------|------------------------------------------------------------------|-----------------------|
| User-defined trace    | A trace defined by the TRDEF command.                            | Any valid trace name. |
| User-defined variable | A variable defined by VARDEF command.                            | Any valid variable    |
|                       |                                                                  | name.                 |
| Predefined variable   | A command that acts as a variable. Refer to Table 4-1.           |                       |
| Predefined function   | Function that returns a value. Refer to Table 4-1.               |                       |
| Trace range           | A segment of trace A, trace B, trace C, or a user-defined trace. |                       |
| Number                | Any real or integer number.                                      | Real number range.    |

Prerequisite Commands: TRDEF when using a user-defined trace. VARDEF when using a user-defined variable.

# Example

| 10 | CLEAR 718                          | Clears the HP-IB bus and instrument.                                                                                                    |
|----|------------------------------------|----------------------------------------------------------------------------------------------------|
| 20 | OUTPUT 718;"IP;"                   | Initializes instrument.                                                                                                    |
| 30 | OUTPUT 718;"FA 100MHZ;FB 1100MHZ;" | Sets up the measurement range.                                                                                                    |
| 40 | OUTPUT 718;"TS;MKPK HI;"           | Places a marker at the highest peak.                                                                                                    |
| 50 | OUTPUT 718;"DL ON;"                | Turns on display line.                                                                                                    |
| 60 | OUTPUT 718;"MOV DL,MKA;"           | Sets the display-line value equal to the marker<br>amplitude by storing the value of the marker<br>amplitude variable, MKA, in the display line<br>variable, DL. |
|    |                                    |                                                                                                    |

70 END

## Description

The MOV command copies the source values into the destination. When the source is longer than the destination, the source is truncated to fit. When the source is shorter than the destination, the last element is repeated to fill the destination.

# MPY Multiply

Multiplies the sources.

## Syntax

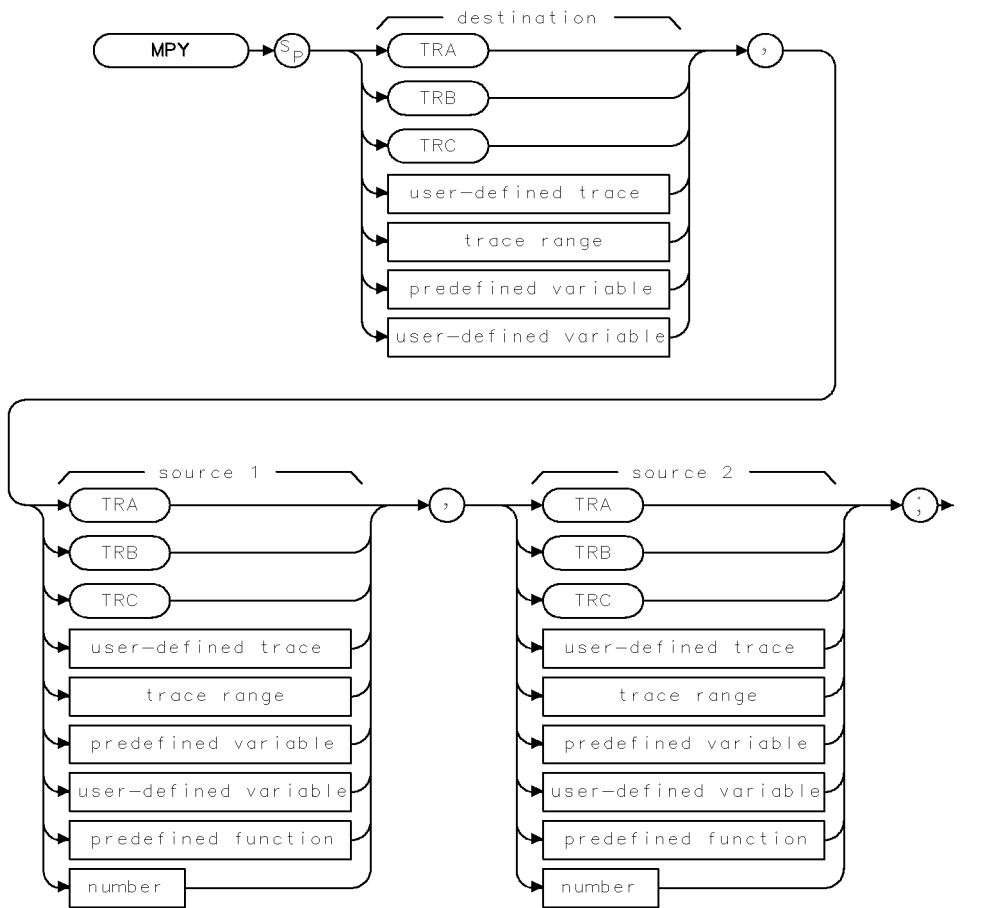

XMPY .

| Item                  | Description/Default                                              | Range                       |
|-----------------------|------------------------------------------------------------------|-----------------------------|
| User-defined trace    | A trace defined by the TRDEF command.                            | Any valid trace name.       |
| User-defined variable | A variable defined by VARDEF command.                            | Any valid variable<br>name. |
| Predefined variable   | A command that acts as a variable. Refer to Table 4-1.           |                             |
| Predefined function   | Function that returns a value. Refer to Table 4-1.               |                             |
| Trace range           | A segment of trace A, trace B, trace C, or a user-defined trace. |                             |
| Number                | Any real or integer number.                                      | Real number range.          |

Prerequisite Commands: TRDEF when using a user-defined trace. VARDEF when using a user-defined variable. TS when using trace data.

# Example

OUTPUT 718; "MPY CF, CF, 2;" Doubles the center frequency.

## Description

The MPY command multiplies the sources, point by point, and places the results in the destination.

Traces, user-defined traces, and trace ranges are multiplied as 16-bit integers. Negative numbers are represented in two's complement format. Single variables and numbers are treated as floating point numbers and must be within the real number range as defined in Table 4-1.

When the source is longer than the destination, the source is truncated to fit. When the source is shorter than the destination, the last element is repeated to fill the destination.

# MSI Mass Storage Is

Specifies the current mass storage device as the internal memory or a disk drive.

#### Syntax

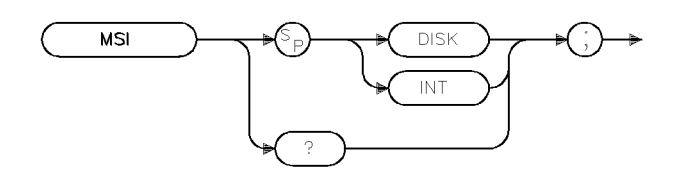

| Related Commands: | CAT  |
|-------------------|------|
| Preset State:     | DISK |

#### Example

OUTPUT 718; "MSI DISK;" Selects the disk drive as the current mass storage device.

## Description

The MSI command specifies the current mass storage device as the internal memory or a disk drive.

If you specify INT, the current mass storage device is set to internal memory.

If MSI is used as a predefined variable, it returns a "0" if the mass storage device is the internal memory and a "2" if it is the disk drive.

## **Query Response**

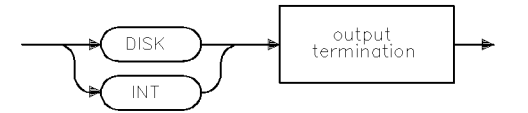

QMSI .

xmsî

# MXM Maximum

Compares source 1 and source 2.

# Syntax

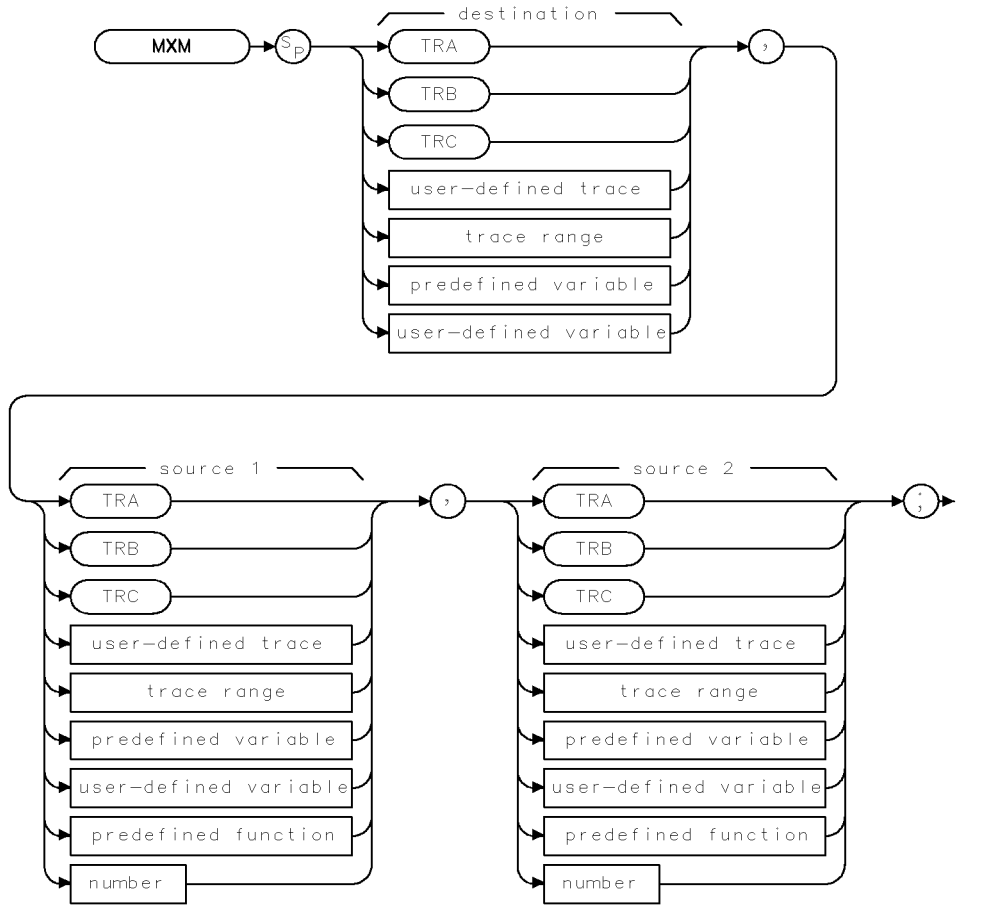

XMXM .

| Item                  | Description/Default                                              | Range                 |
|-----------------------|------------------------------------------------------------------|-----------------------|
| User-defined trace    | A trace defined by the TRDEF command.                            | Any valid trace name. |
| User-defined variable | A variable defined by VARDEF command.                            | Any valid variable    |
|                       |                                                                  | name.                 |
| Predefined variable   | A command that acts as a variable. Refer to Table 4-1.           |                       |
| Predefined function   | Function that returns a value. Refer to Table 4-1.               |                       |
| Trace range           | A segment of trace A, trace B, trace C, or a user-defined trace. |                       |
| Number                | Any real or integer number.                                      | Real number range.    |

| Prerequisite Commands: | TRDEF when using a user-defined trace. VARDEF when using a |
|------------------------|------------------------------------------------------------|
|                        | user-defined variable. TS when using trace data.           |
| Related Commands:      | MIN, PKPOS, TS                                             |

#### **MXM Maximum**

#### Example

| 10       | OUTPUT        | 718;"IP;"                 | Initializes instrument.                                                                           |
|----------|---------------|---------------------------|---------------------------------------------------------------------------------------------------|
| 20       | OUTPUT        | 718;"CF 300MHZ;SNGLS;"    | Changes the center frequency and activate single-<br>sweep mode.                                  |
| 30       | OUTPUT        | 718;"TS;VIEW TRA;"        | Updates trace. Displays and stores the results of trace A.                                        |
| 40       | OUTPUT        | 718;"MXM TRB,TRA,4000;"   | Moves elements of trace A that exceed 4000 trace<br>data points (above center screen) to trace B. |
| 50<br>60 | OUTPUT<br>END | 718;"BLANK TRA;VIEW TRB;" | Displays result.                                                                                  |

## Description

The MXM command compares source 1 and source 2, point by point, sending the greater value of each comparison to the destination.

If one of the sources is a single value, it acts as a threshold; all values equal to or greater than the threshold pass to the destination.

When the source is longer than the destination, the source is truncated to fit. When the source is shorter than the destination, the last element is repeated to fill the destination.

# MXMH Maximum Hold

Updates each trace element with the maximum level detected.

## Syntax

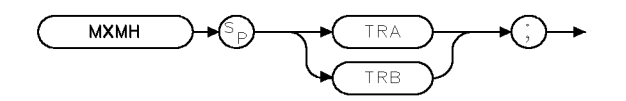

ХМХМН

Equivalent Softkeys:

MAX HOLD A and MAX HOLD B

# Related Commands:

BLANK, CLRW, MINH, VAVG, VIEW

#### Example

OUTPUT 718;"MXMH TRA;"

#### Description

MXMH updates the specified trace (either trace A or trace B) with a new value from a detector only if the new value is larger than the previous trace data value.

# NRL Normalized Reference Level

Sets the normalized reference level.

# Syntax

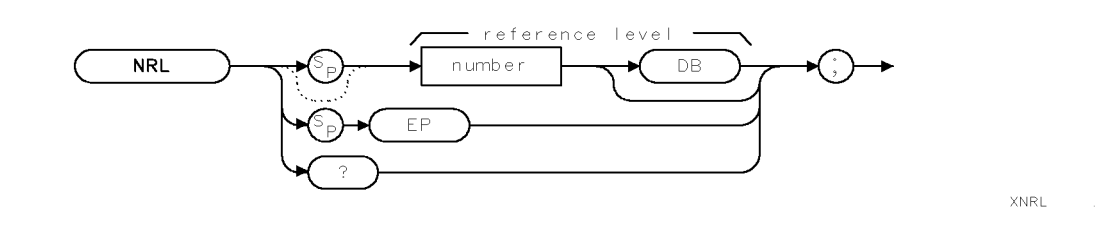

| Item   | Description/Default                                     | Range |
|--------|---------------------------------------------------------|-------|
| Number | Any real or integer number. Default unit is $dB\mu V$ . |       |

Preset State:0 dBRelated Commands:MEASURE, RL, RLPOS

# Example

| 10   | OUTPUT 718;"IP;"                                   | Initializes instrument.          |
|------|----------------------------------------------------|----------------------------------|
| 20   | OUTPUT 718;"SRCPWR 80DB;"                          | Sets tracking generator output.  |
| 30   | PRINT "CONNECT TRACKING GENERATOR OUTPUT TO INPUT" |                                  |
| 40   | PRINT "THEN PRESS CONTINUE"                        |                                  |
| 50   | PAUSE                                              |                                  |
| 60   | OUTPUT 718;"MEASURE SR;"                           | Setsthemeasurementmode           |
|      |                                                    | to stimulus-response.            |
| 70   | OUTPUT 718;"CLRW TRB;TS;"                          | Takes a measurement sweep        |
|      |                                                    | of the flatness  of the  system. |
| 80   | OUTPUT 718;"BLANK TRB;"                            |                                  |
| 90   | PRINT "CONNECT DEVICE TO INSTRUMENT"               |                                  |
| 100  | PRINT "THEN PRESS CONTINUE"                        |                                  |
| 110  | PAUSE                                              |                                  |
| 120  | OUTPUT 718;"CLRW TRA;TS;"                          | Takes a measurement sweep        |
|      |                                                    | of the device under test in      |
|      |                                                    | the system.                      |
| 130  | OUTPUT 718;"AMBPL ON;"                             | Normalizes the response.         |
| 140  | OUTPUT 718;"RLPOS 4;"                              | Changesthelocationofthe          |
|      |                                                    | reference level to the fourth    |
|      |                                                    | graticule from the bottom.       |
| 150  | OUTPUT 718;"SUB NRL,RL,40;"                        | Offsets trace A so it is on-     |
|      |                                                    | screen. (Subtract 40 dB          |
| 4.00 |                                                    | from the reference level.)       |
| 160  | LND                                                |                                  |

## Description

The NRL command sets the normalized reference level. This function is a trace-offset function that enables you to offset the displayed trace without introducing hardware-switching errors into the stimulus-response measurement. The input attenuator and IF step gains are not affected when using NRL.

In absolute power mode  $(dB\mu V)$ , reference level affects the gain and RF attenuation settings of the instrument, which affects the measurement or dynamic range. In normalized mode (relative power or dB-measurement mode), NRL offsets the trace data onscreen and does not affect the instrument gain or attenuation settings. This allows the displayed normalized trace to be moved without decreasing the measurement accuracy due to changes in gain or RF attenuation. If the measurement range must be changed to bring trace data onscreen, then the range level should be adjusted. Adjusting the range-level normalized mode has the same effect on the instrument settings as does reference level in absolute power mode (normalize off).

#### **Query Response**

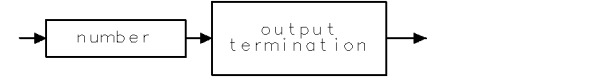

QQ1 .

# **OA Output Active Function Value**

Sends the value of the active function to the controller.

## **Syntax**

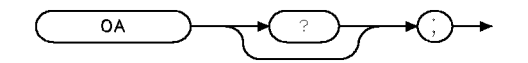

ХОА

## Example

```
20 ENTER 718; Number
30 DISP Number
40 END
```

10 OUTPUT 718; "ST 3SC; OA;" Changes the sweep time, activates the OA command. Gets the response from the instrument. Displays "3" on the computer screen.

#### Description

The OA command sends the value of the active function to the controller.

#### **Query Response**

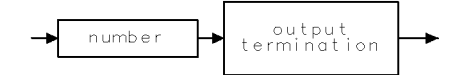

QQ 1

# OL Output Learn String

Transmits information to the controller.

### Syntax

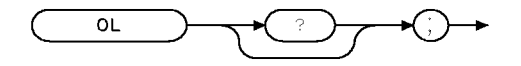

XOL .

Related Commands: RCLS, SAVES

#### Example

| 10 | DIM Learn_String\$[202]                   | $Allocates\ memory\ space\ for\ the\ Learn\_String.$ |
|----|-------------------------------------------|------------------------------------------------------|
| 20 | OUTPUT 718;"OL;"                          | Asks for first state.                                |
| 30 | ENTER 718 USING "#,202A"; LEARN_STRING\$  | Computer receives the information.                   |
| 40 | DISP "CHANGE INSTRUMENT TO ANOTHER STATE, |                                                      |
|    | THEN CONTINUE TO RESTORE FIRST STATE;"    |                                                      |
| 50 | PAUSE                                     |                                                      |
| 60 | OUTPUT 718; LEARN_STRING\$                | Returns the instrument to its former                 |
|    |                                           | state (when OL was first activated in                |
|    |                                           | <i>line 20</i> ).                                    |

70 END

#### Description

The OL command transmits information to the controller that describes the state of the instrument when the OL command is executed. The information received from the instrument is called the learn string. The learn string can be sent from the controller back to the instrument to restore the instrument to its original state.

The learn string requires 202 bytes of storage space. See "Saving and Recalling Instrument States," in Chapter 3 for more information.

To restore the instrument to the learn string state, you must return the learn string to the instrument. The learn string contains information to tell the instrument that it is learn string data. (Also see "RCLS" and "SAVES.")

#### **Query Response**

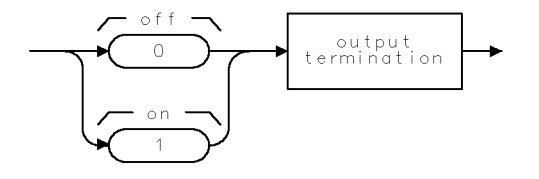

QQ3

# OVLD Overload

Enables or disables RF and IF overload status and returns overload status.

## Syntax

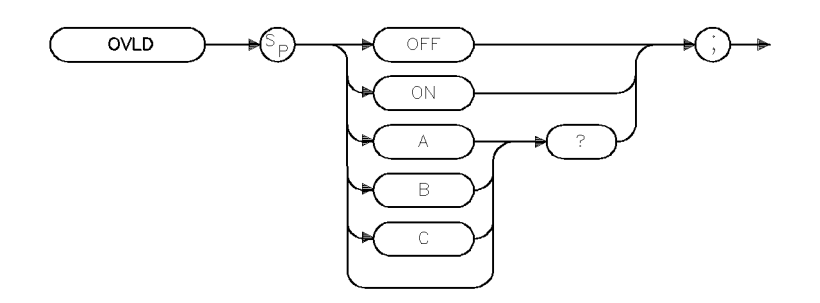

xovld

| Equivalent Softkey: | OVLD ON OFF            |  |
|---------------------|------------------------|--|
| Preset State:       | OVLD ON                |  |
| Related Commands:   | ARNG, AT, RL, RQS, SRQ |  |

#### Example

10 OUTPUT 718;"OVLD ON;"

## Description

The OVLD command enables, disables, or queries the current RF and IF overload status (the status is always returned, not only on a query).

OVLD returns a 16-bit integer value upon every execution of the command. Return values are covered below.

**Note** If overload detection is enabled, the instrument will issue a service request (SRQ) and set bit 0 in the HP-IB status byte, at the end of the sweep, in which an overload is detected. You can query OVLD to ascertain the type of overload detected. The instrument will not issue a service request if a trace which has an associated overload is brought into VIEW from being BLANKed. However, an overload message will be displayed on the instrument screen.

**Note** Overload status for a given sweep is valid from the end of that sweep up to the end of the next sweep. Overload status for each sweep is re-evaluated at the end of sweep. However, the HP-IB status byte will not be cleared at the time overload status is re-evaluated. In continuous sweep, it is possible for the user to get an HP-IB service request which indicates that an overload had been detected, but upon querying the OVLD command, no overload will be indicated. For this reason, it is recommended that the instrument be in single-sweep mode.

Overload status for the instrument's primary traces (A, B, and C) are maintained separately from overload status of each sweep. User traces have no associated overload status. Trace overload status is re-evaluated when data is written to that trace or when the trace is cleared. Thus, it is possible to see overload messages on the display, even if overload detection is disabled under the following conditions; if you were to recall or view a trace which was taken when overload detection was enabled and experienced an overload condition.

#### **Query Response**

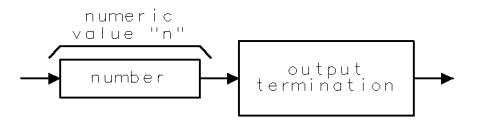

qovld

| Bit<br>Postion | Bit Status = 0               | Bit Status = 1              |
|----------------|------------------------------|-----------------------------|
| 0              | Overload detection disabled. | Overload detection enabled. |
| 1              | RF overload not detected.    | RF overload detected.       |
| 2              | IF overload not detected.    | IF overload detected.       |
| 3              | RF attenuation not at max.   | Maximum RF attenuation.     |

If n=15 then, overload detection is enabled, RF overload on specified trace is detected, IF overload detection on specified trace is detected, and system RF attenuation is at maximum.

**Note** If overload detection is disabled, only OVLD commands which query status of specified traces (OVLD A?;, OVLD B?;, or OVLD C?;) will return status information other than "0" (disabled). "OVLD ?;" will return "0" if overload detection is disabled no matter the setting of the instrument's RF attenuation.

# PDA Probability Distribution of Amplitude

Sums the probability distribution of amplitude in the destination trace with the amplitude distribution function of the source trace.

## Syntax

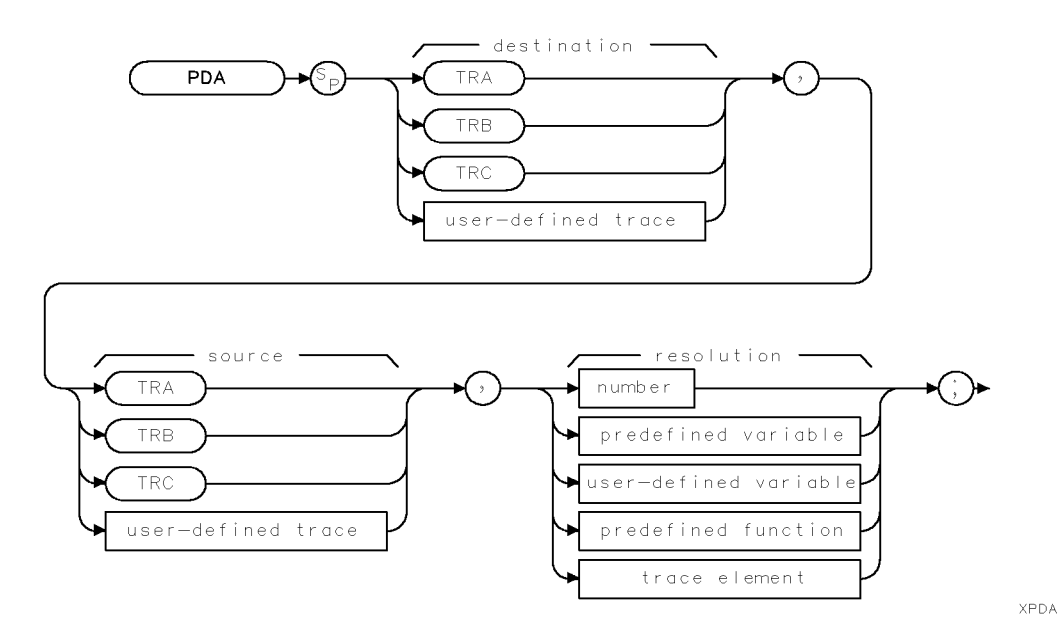

Range

| Item                  | Description/Default                                               | Range                 |
|-----------------------|-------------------------------------------------------------------|-----------------------|
| User-defined trace    | A trace defined by the TRDEF command.                             | Any valid trace name. |
| Number                | Any real or integer number.                                       | Real number range.    |
| User-defined variable | A variable defined by VARDEF command.                             | Any valid variable    |
|                       |                                                                   | name.                 |
| Predefined variable   | A command that acts as a variable. Refer to Table 4-1.            |                       |
| Predefined function   | Function that returns a value. Refer to Table 4-1.                |                       |
| Trace element         | An element of trace A, trace B, trace C, or a user-defined trace. |                       |

| Prerequisite Commands: | TRDEF when using a user-defined trace. | VARDEF for a user-defined |
|------------------------|----------------------------------------|---------------------------|
|                        | variable. TS when using trace data.    |                           |

Related Commands: RMS

#### Example

| OUTPUT 71 | 18;"IP;SNGLS;"         | $\label{eq:initializes} Initializes\ instrument\ and\ activates\ the\ single-sweep\ mode.$ |
|-----------|------------------------|--------------------------------------------------------------------------------------------|
| OUTPUT 71 | 18;"AVBW 10KHZ;HD;TS;" | Changes average video bandwidth, updates trace.                                            |
| OUTPUT 71 | 18;"MOV TRB,0;"        | Replaces trace B data with all zeros.                                                      |
| OUTPUT 71 | 18;"PDA TRB,TRA,1;"    | Determines the distribution of trace A and sums re-                                        |
|           |                        | sults into trace B.                                                                        |

OUTPUT 718;"MPY TRB,TRB,5;" OUTPUT 718;"VIEW TRB;" Multiplies values in trace B by 5 to make the results more visible. Displays the result.

### Description

The PDA command sums the probability distribution of amplitude in the destination trace with the amplitude distribution function of the source trace.

The PDA command takes the data in the source trace on a point-by-point basis. Each amplitude value is divided by 100 times resolution value, and the result of the division is rounded to an integer. If the result falls within the range of the buckets of the destination trace, the content of the corresponding destination trace element is increased by one. For example, to show the distribution of amplitudes on a trace with values ranging from 0 to 8000, a resolution value of 1 dB would result in 81 buckets ( $(8000/(1 \times 100)) + 1$ ). Amplitude values ranging from 0 to 99 would go to bucket 1, values from 100 to 199 would go into bucket 2, and so forth. Finally, values from 7900 to 7999 would go to bucket 400. An amplitude value of 8000 would fall into bucket 81.

Due to the summing nature of the PDA command, the destination trace should always be initialized to all zeros.

The PDA function is similar to the probability density function in statistics. The probability density function has the *y*-axis as the probability of an occurrence, where the PDA function of the EMI receiver has the number of occurrences as its *y*-axis. The PDA could be converted to a probability density function by dividing, in an external controller, the value of each bucket by the total number of source elements. Note that performing the divide inside the instrument would not be appropriate because the result is less than 1, which would be truncated to 0.

# PEAKS Peaks

Sorts signal peaks by frequency or amplitude.

### Syntax

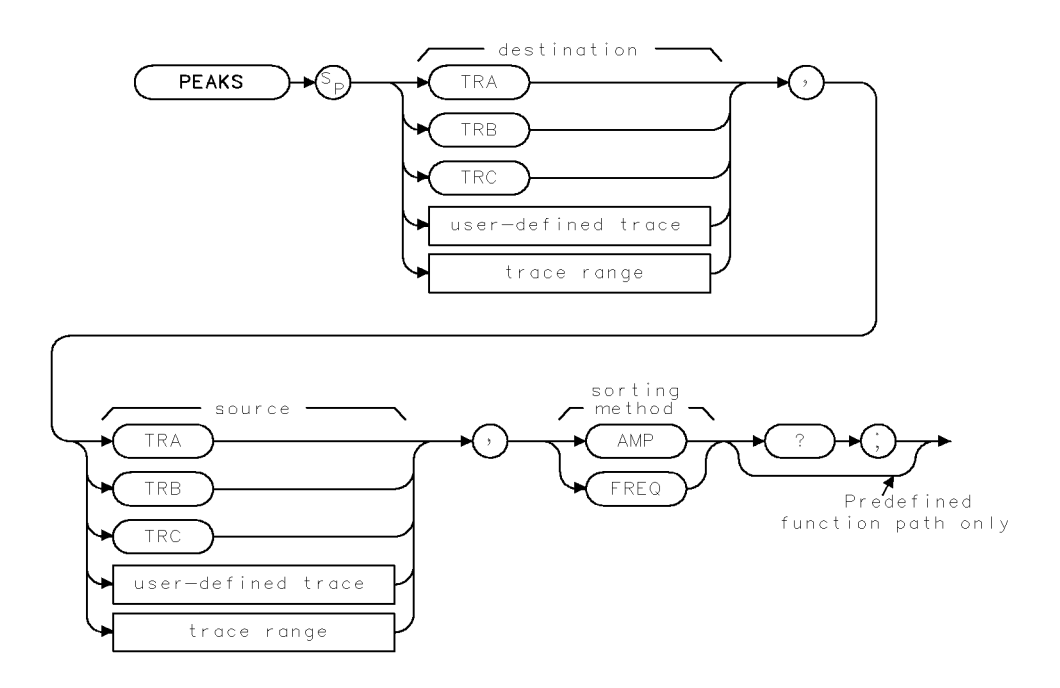

XPEAKS

| Item               | Description/Default                                              | Range                 |
|--------------------|------------------------------------------------------------------|-----------------------|
| User-defined trace | A trace defined by the TRDEF command.                            | Any valid trace name. |
| Trace range        | A segment of trace A, trace B, trace C, or a user-defined trace. |                       |

Prerequisite Commands:TRDEF when using a user-defined trace. TS when using trace data.Related Commands:MKPX, TH

## Example

| OUTPUT 718;"IP;CALSW INT;"                          | Initializes instrument.                                                           |
|-----------------------------------------------------|-----------------------------------------------------------------------------------|
| OUTPUT 718;"CF 300MHZ;SP 1500MHZ;IFBW 30KHZ;SNGLS;" | Changes the center frequency,<br>span, bandwidth. Activates<br>single-sweep mode. |
| OUTPUT 718;"TH 35DB                                 | Sets up threshold, sets mini-<br>mum peak excursion.                              |
| OUTPUT 718;"PEAKS TRB,TRA,FRQ?;"                    | Returns the number of peaks<br>in trace A above the threshold.                    |

# DISP Number FOR I=1 TO Number OUTPUT 718;"MKP TRB[";I;"]"; OUTPUT 718;"MKA?;" ENTER 718;A OUTPUT 718;"MKF?;" ENTER 718;B PRINT A,B NEXT I

ENTER 718; Number

#### **PEAKS** Peaks

Gets the number of peaks from the instrument. Displays the result on the computer screen. For one to the number of peaks, do the following steps. Place marker at the position of the first trace B element. Find the amplitude of the marker.

Find the frequency of the marker.

Print the amplitude and the frequency of the marker. Repeat the FOR NEXT loop for all of the peaks that were found.

## Description

The PEAKS command sorts signal peaks by frequency or amplitude, stores the results in the destination trace, and returns the number of peaks found.

When sorting by frequency (FREQ), PEAKS first computes the horizontal position of all peaks. These positions are loaded into the destination trace consecutively, with the lowest frequency value occupying the first element. Thus, signal frequencies, from low to high, determine the amplitude of the destination trace from left to right.

When sorting by amplitude (AMP), PEAKS first computes the amplitudes of all peaks in the source trace in measurement units, and sorts these values from high to low. The positions of the peaks are then loaded into the destination trace, with the position of the highest amplitude value occupying the first element.

#### **PEAKS Peaks**

If the FREQ parameter is used with the PEAKS command, the programming example returns the values that shown in the following table.

| Trace Element | Amplitude                  | Frequency |
|---------------|----------------------------|-----------|
|               | $\mathbf{dB}\mu\mathbf{V}$ | Hertz     |
| TRB[1]        | 78.02                      | -3E + 8   |
| TRB[2]        | 92.98                      | 4.E + 6   |
| TRB[3]        | 78.79                      | 3.04E+8   |
| TRB[4]        | 64.71                      | 6.04E + 8 |
| TRB[5]        | 74.31                      | 9.07 + 8  |

If the AMP parameter is used with the PEAKS command, the programming example returns the values that are shown in the following table.

| <b>Trace Element</b> | Amplitude                  | Frequency  |
|----------------------|----------------------------|------------|
|                      | $\mathbf{dB}\mu\mathbf{V}$ | Hertz      |
| TRB[1]               | 93.05                      | 4.E + 6    |
| TRB[2]               | 78.86                      | 3.04E + 8  |
| TRB[3]               | 78.11                      | -2.96E + 8 |
| TRB[4]               | 74.40                      | 9.07E + 8  |
| TRB[5]               | 64.77                      | 6.08 + 8   |

Notice that MKA? and MKF? are used to determine the amplitude and frequency of the peak position.

PEAKS sorts only signals that are above the threshold value. To be classified as a signal peak, a signal must be MKPX above the threshold value and it must rise and fall at least the peak excursion (MKPX value). To change the threshold, use the TH command before PEAKS is executed.

If necessary, the last sorted value is repeated to fill remaining elements of the destination trace.

PEAKS must be used as either a query or as a source in another instrument-command function. Form a query by ending the PEAKS statement with a "?." When used as a query, PEAKS returns the number of peaks found. When querying the trace elements of destination trace, the *x*-axis coordinate (relative to the first trace element) of the peak is returned.

#### **Query Response**

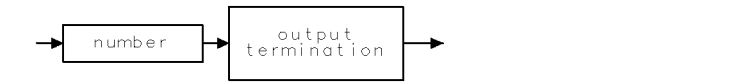

QQ 1 .

# PLOT Plot

Initiates a plotter output of the screen data to the remote interface.

### Syntax

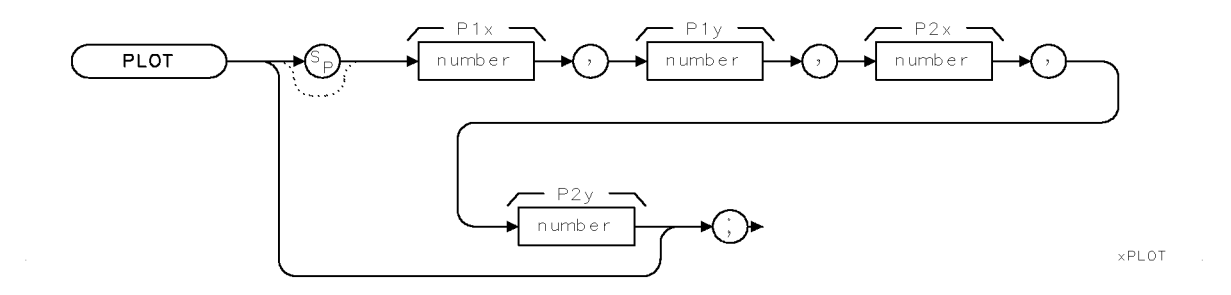

| Item   | Description/Default         | Range                                  |
|--------|-----------------------------|----------------------------------------|
| Number | Any real or integer number. | Number within the plotter coordinates. |

Related Commands: PRINT, SNGLS, TS

#### **Example for the HP-IB Interface**

The plotter is at address 5 and the instrument is at address 18 in this example. (The program is only valid for HP 9000 series 200 and 300 computers.)

This example illustrates how an external controller can initiate the sending of print data to an external printer.

| 10 | DIM P\$[80]                  | Allocates room in memory.                                                       |
|----|------------------------------|---------------------------------------------------------------------------------|
| 20 | OUTPUT 705;"OP;"             | Plotter outputs lower-left and upper-right display dimensions.                  |
| 30 | ENTER 705;P\$                | Puts the plotter response in the computer string.                               |
| 40 | OUTPUT 718;"PLOT";P\$        | Plots the display according to the dimensions stored<br>in the computer string. |
| 50 | SEND 7;LISTEN 5 TALK 18 DATA | Configures the interface to output data from instru-<br>ment to plotter.        |
| 60 | END                          |                                                                                 |

#### **PLOT Plot**

#### Description

The PLOT command transfers the trace data, graticule, and annotation of the screen to a plotter via the instrument interface (softkey labels excluded). The data is transferred in ASCII, HPGL format.

The example routes the data to an external plotter; however, the controller can read the data into a string if desired.

When using the PLOT command, the scaling points (P1x, P1y; P2x, P2y) can be specified. These scaling points specify the (x,y) coordinates, which determine the size of the plot. (P1x,P1y) refers to the lower-left plotter coordinates. (P2x,P2y) refers to the upper-right plotter coordinates.

| Note | The HP 7470A plotter does not support 2 plots per page. If you use an HP 7470A plotter with an HP 8542E/HP 8546A EMI receiver or HP 85422E/ |
|------|----------------------------------------------------------------------------------------------------|
|      | HP 85462A receiver RF section, you can select one plot per page or four plots per page but not 2 plots per page.                            |

# POWERON Power-On State

Selects the state of the instrument when the instrument is turned on.

#### Syntax

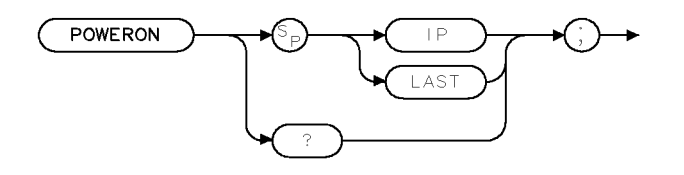

XPOWERON

Equivalent Softkeys: POWER ON IP LAST

#### Example

OUTPUT 718; "POWERON LAST;"

#### Description

The POWERON command selects the state of the instrument when the instrument is turned on: the IP state (same state as an instrument preset command) or last state (the state the instrument was in when it was turned off).

Limit-line testing is not considered to be a instrument state and is not resumed after the instrument is turned off. The limit-line table will be restored even if the instrument is turned off.

**Note** The last state of the instrument is not retained in the case of battery power failure of the instrument's internal battery.

When used as a predefined variable, POWERON returns either a "0" or a "1," depending on the setting of the POWERON parameter. Refer to the following table.

| <b>Parameter Setting</b> | Value Returned |
|--------------------------|----------------|
| IP                       | 0              |
| LAST                     | 1              |

#### **Query Response**

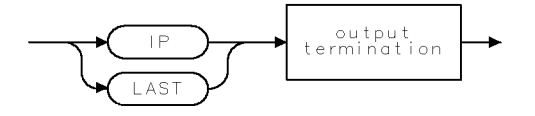

QPOWERON .

# PP Preselector Peak

For an HP 8546A/HP 85462A only. Peaks the preselector.

### Syntax

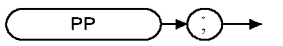

XPP

Equivalent Softkeys: PRESEL PEAK

Related Commands: MKA, MKCF, MKD, MKF, MKN, MKPK

#### Example

OUTPUT 718; "IP;CF 3GHZ;SP 500KHZ;"Initializes instrument, changes center frequency,<br/>span.OUTPUT 718; "TS;MKPK HI;MKCF;PP;"Peaks the highest onscreen signal.

#### Description

The PP command peaks the preselector. To use PP, set the desired trace to clear-write mode, place a marker on a desired signal, then execute PP. Commands following PP are not executed until after the instrument has finished peaking the preselector.

PP automatically adjusts the preselector tracking to peak the signal at the active marker. (When the marker is tuned to a signal and PRESEL PEAK is pressed, an internal routine searches for the peak response of the preselector and adjusts the tracking accordingly.) Using preselector peak prior to measuring a signal yields the most accurate amplitude reading.

Preselector peak operates with the MARKER NORMAL or MARKER A markers. If the marker is

OFF, pressing PRESEL PEAK initiates a peak search routine and then peaks the response at that marker; otherwise, it peaks around the active marker. The CAL:PEAKING message appears on the active graticule area to indicate operation of the peaking routine. Preselector peak only operates in bands above 2.75 GHz.

# PREAMP Preamplifier

Switches the system preamplifier in and out of the input path.

#### **Syntax**

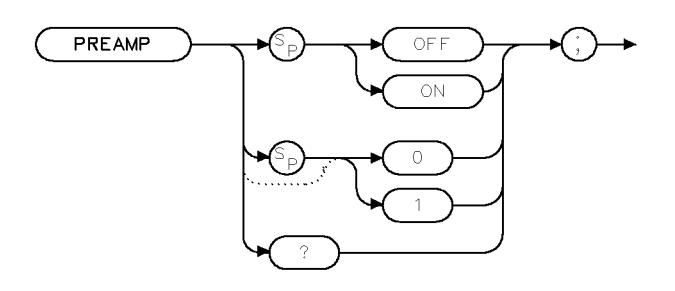

x p r e amp

| Equivalent Key:    | (PREAMP) acts as an ON/OFF toggle switch |
|--------------------|------------------------------------------|
| Equivalent Softkey | PREAMP ON OFF                            |
| Preset Value:      | PREAMP OFF                               |
| Related Commands:  | HAVE RFFS                                |

#### Example

OUTPUT 718; "PREAMP ON;"

## Description

The PREAMP command switches the system preamplifier in and out of the input path.

With PREAMP ON:

The receiver RF section with the RF filter section adds 12 dB of gain for 9 kHz to 50 MHz (INPUT 1) or 20 MHz to 2.9 GHz (INPUT 2) path excluding the bypass path.

A standalone receiver RF section or a receiver RF section with a RF filter section adds 27 dB of gain from 1 GHz to 6.5 GHz (INPUT 2) and the bypass path (INPUT 2).

**Note** The 1 GHz to 6.5 GHz (INPUT 2) path is available for an HP 8546A/HP 85462A only.

**Note** When the RF filter section is present in the system, the following changes to the input path will set PREAMP as follows:

- Moving into 9 kHz to 50 MHz path (INPUT 1) PREAMP OFF
- Moving into 20 MHz to 2.9 GHz path (INPUT 2) PREAMP OFF
- Moving into bypass path (INPUT 2) PREAMP OFF

(For an HP 8546A/HP 85462A only.)

■ Moving into 1 GHz to 6.5 GHz path (INPUT 2) PREAMP ON

## **Query Response**

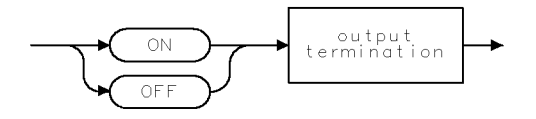

QQ2 .

# PREAMPG External Preamplifier Gain

Subtracts a positive or negative preamplifier gain value from the displayed signal.

#### **Syntax**

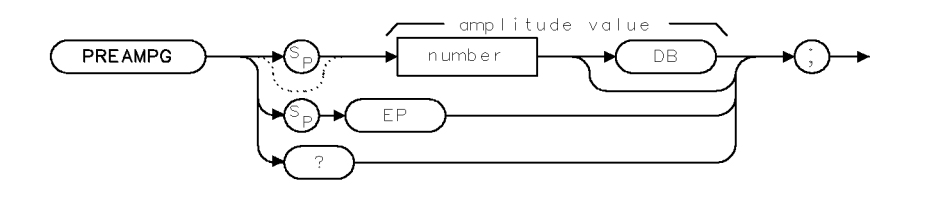

XPREAMPG

#### Example

OUTPUT 718;"PREAMPG 10DB;"

#### Description

The PREAMPG command subtracts a positive or negative preamplifier gain value from the displayed signal. Unlike using ROFFSET, PREAMPG can change the attenuation depending on the preamplifier gain entered.

A preamplifier gain offset is used for measurements that require an external preamplifier or long cables. The offset is subtracted from the amplitude readout so that the displayed signal level represents the signal level at the input of the preamplifier or long cable. The preamplifier gain offset is displayed at the top of the screen and is removed by entering zero.

**Note** PREAMPG is not reset to 0 by an instrument preset (IP). Be sure to execute "PREAMPG 0;" when the preamplifier gain is no longer needed.

Press (CALIBRATE), CAL STORE if you want the instrument to use the current preamplifier gain offset when power is turned on. Preamplifier gain offset is set to zero by DEFAULT CONFIG.

#### **Query Response**

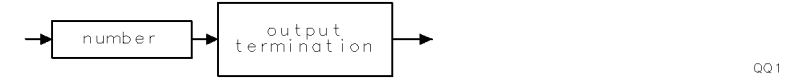

# PREFX Prefix

Specifies or changes the prefix used in save and recall operations.

# Syntax

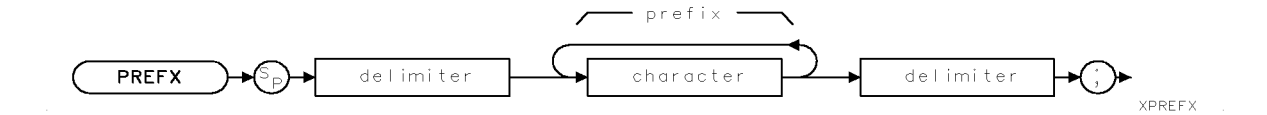

| Item      | Description/Default                                                                   | Range                                                                                                    |
|-----------|---------------------------------------------------------------------------------------|----------------------------------------------------------------------------------------------------|
| Character | Any valid character.                                                                  | 0 to 6 characters long,<br>A through Z and the<br>underscore (the<br>underscore cannot be<br>the first character of<br>the prefix). |
| Delimiter | Matching characters marking the beginning and end of the list of instrument commands. | ~ \@ = /^\$%;!':<br>"&                                                                                                    |

Equivalent Softkeys: Change Prefix Related Commands: CAT, STOR

## Example

OUTPUT 718; "PREFX %DAVE%;"

## Description

The PREFX command specifies or changes the prefix used in save and recall operations.

# PRINT Print

Initiates an output of the screen data to the remote interface.

#### Syntax

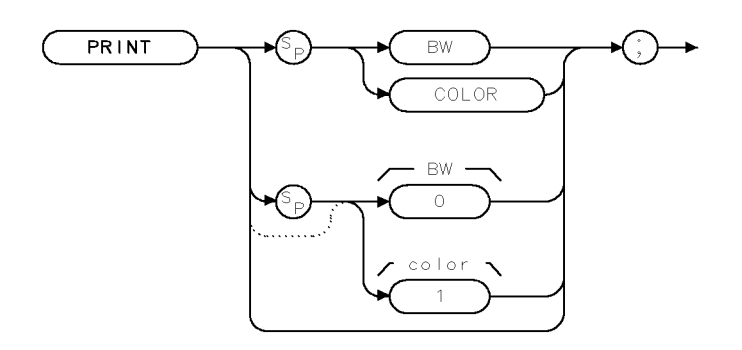

XPRINT

Related Commands: PLOT, PRNTTYPE, PRNTADRS, PRNTRES

#### **Example for the HP-IB Interface**

The printer usually resides at address 1 and the plotter at address 5. (The program is only valid for HP 9000 Series 200 and 300 computers and HP Vectra personal computer with a raster graphics printer, such as the HP DeskJet 550C.)

This example illustrates how an external controller can initiate the sending of print data to an external printer.

|    | OUTPUT 718 | B; "PRNTTYPE  | 10;"          |             | Selects DeskJet 550C                     |
|----|------------|---------------|---------------|-------------|------------------------------------------|
|    | OUTPUT 718 | B; "PRNTADRS  | 1;"           |             |                                          |
|    | OUTPUT 718 | B; "PRINT CO  | LOR;"         |             |                                          |
|    | SEND 7;UN  | r unl listen  | 1 TALK 1      | .8 DATA     | Sends data to printer.                   |
|    |            |               |               |             |                                          |
| No | ote        | To print with | out discon    | necting the | computer, you must execute the following |
|    |            | BASIC comm    | ands:         |             |                                          |
|    |            | ABORT 7       |               |             |                                          |
|    |            | LOCAL 7       |               |             |                                          |
|    |            | Then press C  | <u>opy</u> ). |             |                                          |
|    |            |               |               |             |                                          |

#### Description

The PRINT command initiates an output of the screen data to the remote interface. With appropriate HP-IB commands, the HP-IB can be configured to route the data to an external printer. The data is output in raster graphics format. This format differs for specific printers therefore, it is required to issue a PRNTTYPE command prior to the PRINT command. PRINT, PRINT 0, or PRINT BW produces a monochrome printout. PRINT 1 and PRINT COLOR produces a "color format" output for an HP PaintJet printer. Execute "MENU 0;" before printing to blank the softkeys.

# PRNTADRS Print Address

Sets the HP-IB address of the printer.

#### Syntax

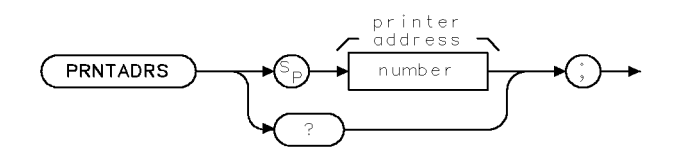

XPRNTADRS

| Item   | Description/Default       | Range   |
|--------|---------------------------|---------|
| Number | Any valid integer number. | 0 to 30 |

Equivalent Softkeys: PRINTER ADDRESS

Related Commands: PRINT, PRNTTYPE, PRNTRES

#### Example

OUTPUT 718; "PRNTTYPE 10;"Selects DeskJet 550COUTPUT 718; "PRNTADRS 1;"OUTPUT 718; "PRINT COLOR;"SEND 7;UNT UNL LISTEN 1 TALK 18 DATASends data to printer.

## Description

The PRNTADRS command sets the HP-IB address of the printer. The address is used during execution of the PRINT command and when (COPY) and REPORT are pressed.

#### **Query Response**

PRNTADRS? returns the current HP-IB address of the printer.

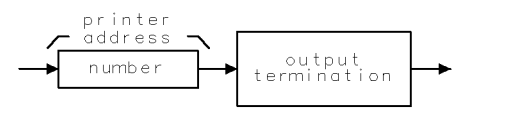

QPRNTADRS

# PRNTPPG Prints Per Page

Specifies the number of prints per page for printing.

#### Syntax

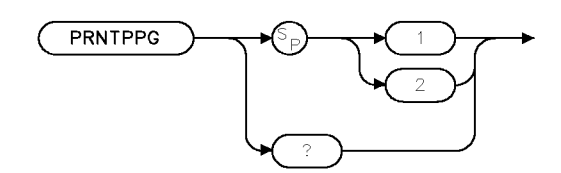

xprtppg .

| Item   | Description/Default | Range  |
|--------|---------------------|--------|
| Number | Any integer.        | 1 or 2 |

| Equivalent Softkey: | PRN/PG 1 2        |
|---------------------|-------------------|
| Related Commands:   | PRNTRES, PRNTTYPE |

#### Example

OUTPUT 718; "PRNTPPG 2;"

#### Description

The PRNTPPG command specifies the number of prints per page for printing.

**Note** On some printers 1 print per page will generate a full page printout, other printers are unaffected by the prints per page setting.

#### **Query Response**

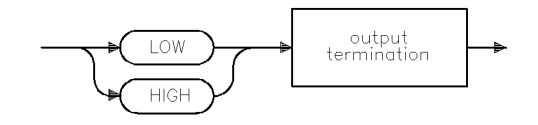

qgen3
# PRNTRES Print Resolution

Sets the resolution of subsequent prints.

## Syntax

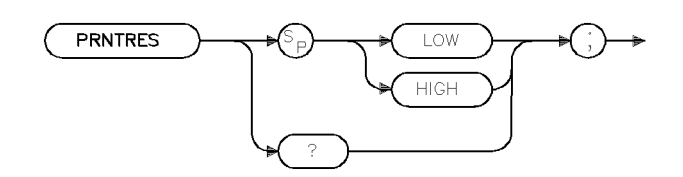

×prtres

| Related Commands:   | PRNTPPG, PRNTTYPE |
|---------------------|-------------------|
| Equivalent Softkey: | RESOLUTN LOW HIGH |

### Example

OUTPUT 718; "PRNTRES LOW;"

#### Description

The PRNTRES command sets the subsequent prints to low or high resolution.

#### **Query Response**

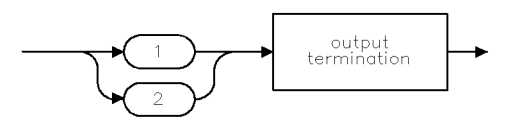

qgen4 .

# PRNTTYPE Printer Type

Specifies which printer is connected to the output port.

## Syntax

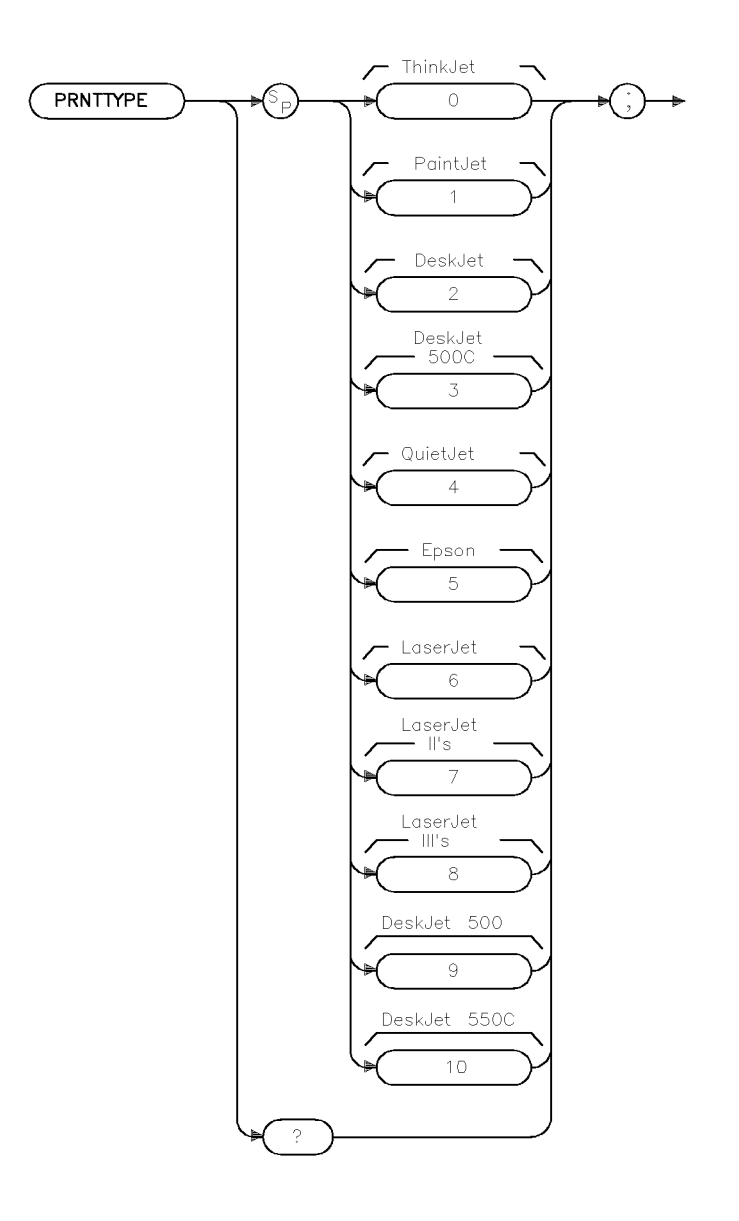

xprtype

| Item   | Description/Default | Range   |
|--------|---------------------|---------|
| Number | Any integer number  | 0 to 10 |

Equivalent Softkey:

Printer Type

Related Command:

PRNTRES, PRNTPPG

#### **PRNTTYPE** Printer Type

## Example

OUTPUT 718; "PRNTTYPE 1;"

### Description

The PRNTTYPE command specifies which printer is connected to the output port. Select your specific printer type from the parameters as defined in the integer index below:

- 0 = ThinkJet
- 1 = PaintJet
- 2 = DeskJet
- 3 = DeskJet 500C
- 4 = QuietJet
- 5 = Epson
- 6 = LaserJet
- 7 = LaserJet II
- 8 = LaserJet III
- 9 = DeskJet 500
- 10 = DeskJet 550C

#### **Query Response**

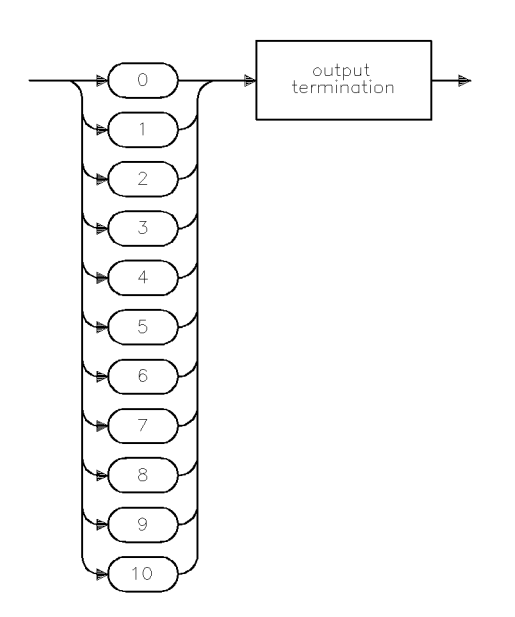

qprtype .

## PROTECT Protect

Silently overwrites files located on the disk drive, that are the same name.

### Syntax

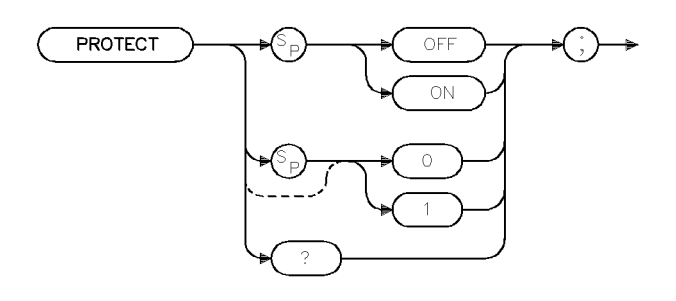

xovrwrt

| Related Commands:   | SAVRCLN, STOR  |
|---------------------|----------------|
| Equivalent Softkey: | PROTECT ON OFF |

## Example

OUTPUT 718; "PROTECT ON;"

#### Description

The PROTECT command selects whether files on a floppy disk can be silently overwritten in the event that a file by the same name already exists on the medium.

When PROTECT is ON, an illegal command SRQ will be set if you try to overwrite a file that already exists.

#### **Query Response**

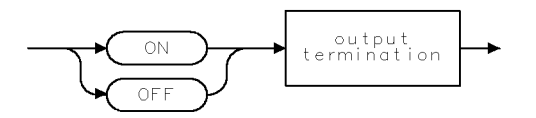

QQ2

# PSTATE Protect State

Protects all of the instrument's user state and trace registers from being changed.

## Syntax

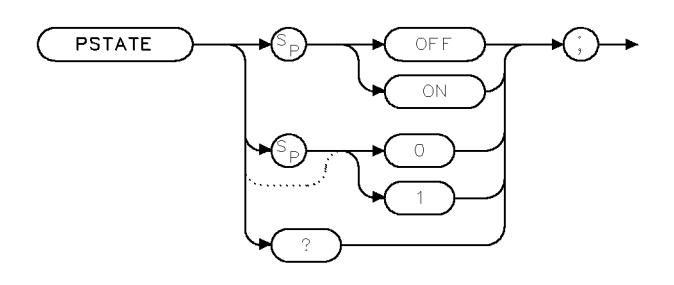

XPSTATE

| Related Commands:    | ERASE, RCLS, SAVES |
|----------------------|--------------------|
| Equivalent Softkeys: | SAV LOCK ON OFF    |

#### Example

OUTPUT 718;"PSTATE ON;"

#### Description

The PSTATE command protects all of the instrument's user state and trace registers from being changed.

## **Query Response**

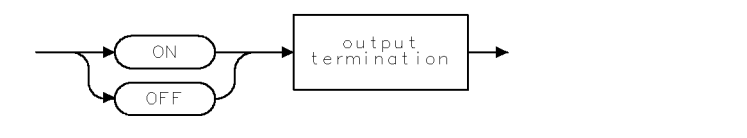

QQ2 .

## PURGE Purge File

Deletes the specified file from the current mass storage device.

### Syntax

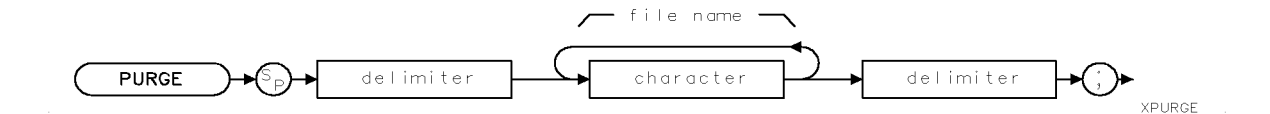

| Item      | Description/Default                                                                  | Range                             |
|-----------|--------------------------------------------------------------------------------------|-----------------------------------|
| Delimiter | Matching characters marking the beginning and end of the list of instrument commands | ~   \ @ = / ^ \$ % ; ! ' :<br>" & |
| Character | Any valid character.                                                                 | Any valid filename.               |

Equivalent Softkey: DELETE FILE

Related Commands: MSI

#### Example

OUTPUT 718;"MSI DISK;" OUTPUT 718;"PURGE %dMYFILE%;" Selects the floppy disk as the mass storage device. Deletes the file called "dMYFILE" from the floppy disk.

#### Description

The PURGE command deletes the specified file from the current mass storage device. Use the MSI command to select the mass storage device (either the internal memory or a floppy disk) before using the PURGE command. Files are repacked automatically after a PURGE command is executed, when deleting files from a floppy disk.

# PWRBW Power Bandwidth

Computes the bandwidth around the trace center.

## Syntax

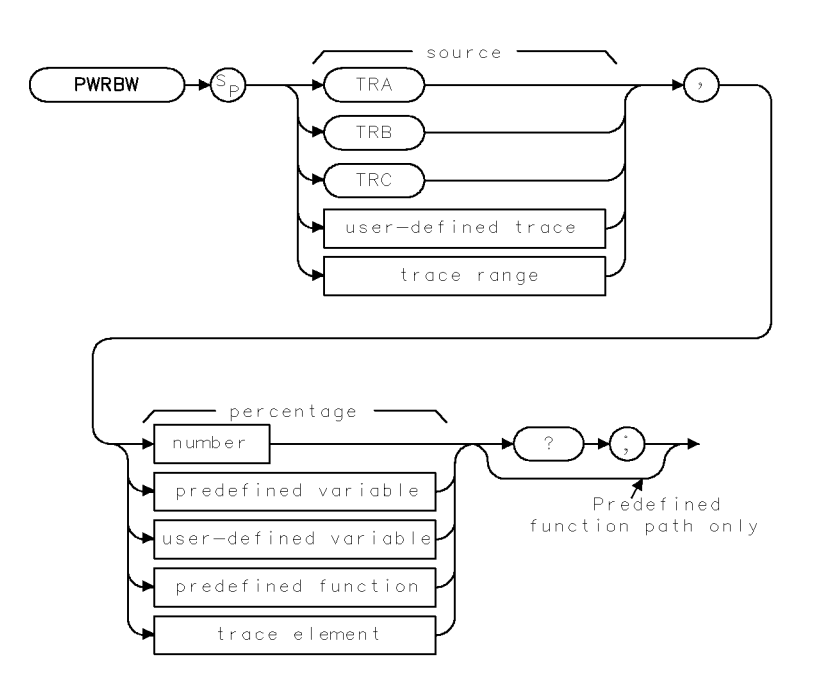

XPWRBW

| Item                  | Description/Default                                               | Range                      |
|-----------------------|-------------------------------------------------------------------|----------------------------|
| User-defined trace    | A trace defined by the TRDEF command.                             | Any valid trace name.      |
| Trace range           | A segment of trace A, trace B, trace C, or a user-defined trace.  |                            |
| User-defined variable | A variable defined by VARDEF command.                             | Any valid variable<br>name |
| Predefined variable   | A command that acts as a variable. Refer to Table 4-1.            |                            |
| Predefined function   | Function that returns a value. Refer to Table 4-1.                |                            |
| Trace element         | An element of trace A, trace B, trace C, or a user-defined trace. |                            |
| Number                | Any real or integer number.                                       | 0 to 100.                  |

| Parameter Values:      | The field used for the percentage must use a value between 0 and 100.                                |
|------------------------|----------------------------------------------------------------------------------------------------|
| Prerequisite Commands: | TRDEF when using a user-defined trace. VARDEF for a user-defined variable. TS when using trace data. |
| Related Commands:      | IFBW, RB, SP                                                                                         |

## Example

| OUTPUT 718;"IP;CALSW INT;"<br>OUTPUT 718;"SNGLS;"          | Initializes instrument.<br>Activates single-sweep mode.                                  |
|------------------------------------------------------------|------------------------------------------------------------------------------------------|
| OUTPUT 718;"CF 300MHZ;SP 1MHZ;IFBW 300KHZ;TS;"             | Changes center frequency,<br>span, and bandwidth.                                        |
| OUTPUT 718;"MXMH TRA;TS;TS;TS;TS;"                         | Activates the maximum<br>hold of trace A, sweep 4<br>times.                              |
| OUTPUT 718;"PWRBW TRA, 99.0;"                              | Returns the 99% power<br>bandwidth.                                                      |
| ENTER 718;P                                                | Gets the result from the instrument.                                                     |
| DISP "THE POWER BANDWIDTH AT 99 PERCENT IS";P/1.0E+3;"kHz" | Displays the frequency<br>of the power bandwidth<br>specified on the computer<br>screen. |

#### Description

The PWRBW command computes the bandwidth around the trace center, which includes signals whose total power is a specified percentage of the total trace signal power. If trace A is the source, a delta marker is set at the start and stop frequencies.

If 100% is specified, the power bandwidth equals the frequency range of the screen display. If 50% is specified, trace elements are eliminated from either end of the array, until the combined power of the remaining signal responses equals half of the original power computed. The frequency span of these remaining trace elements is the power bandwidth returned.

### **Query Response**

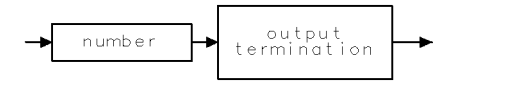

QQ 1

# **PWRUPTIME Power Up Time**

Returns the number of milliseconds that have elapsed since the instrument was turned on.

#### Syntax

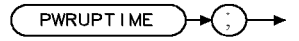

XPWRUPTIME

#### Example

| OUTPUT 718;"PWRUPTIME;"       | Executes PWRUPTIME.                                  |
|-------------------------------|------------------------------------------------------|
| ENTER 718;A                   | Places the result of PWRUPTIME into A.               |
| A = A/1000                    | Changes the milliseconds to seconds.                 |
| PRINT "Minutes elapsed ",A/60 | Prints the number of minutes that have elapsed since |
|                               | the instrument was turned on.                        |

#### Description

The PWRUPTIME command returns the number of milliseconds that have elaspsed since the instrument was turned on. PWRUPTIME can count the number of milliseconds for up to  $2^{32}$  milliseconds ( $2^{32}$  milliseconds is equivalent to 49.7 days). If the instrument is left on for more than 49.7 days, PWRUPTIME is reset to 0 and restarts the count.

### Query Response

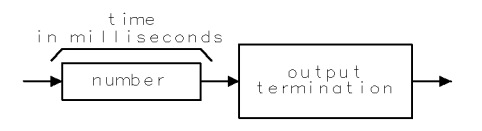

QPWRUPTIME

## QPGAIN Quasi-Peak Gain

Turns on or off the linear 10x gain stage in the quasi-peak and average detector signal path.

### Syntax

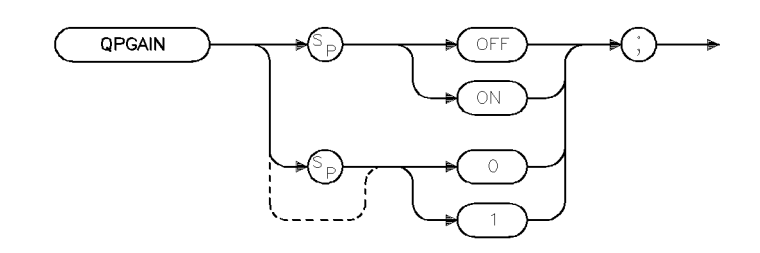

×qpgain

| Preset State:       | QPGAIN OFF     |
|---------------------|----------------|
| Equivalent Softkey: | QP/AVG 10X OFF |

#### Example

OUTPUT 718; "QPGAIN ON;"

### Description

The QPGAIN command turns on or off the linear 10x gain stage in the quasi-peak and average detector signal path.

# RANGE Range

Puts the highest signal on the display close to the reference level.

#### Syntax

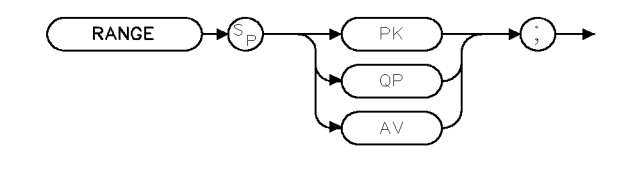

xrange .

Related Commands: UNRANGE

#### Example

OUTPUT 718; "RANGE QP;"

#### Description

The RANGE command puts the highest signal on the display close to the reference level. The parameter specifies whether the range is for the peak, quasi-peak, or average detector. For the peak detector, reference level is adjusted until the highest signal over the current frequency range is on the display. For the quasi-peak and average detectors, the quasi-peak/average gain stage is adjusted as necessary. The old reference level is saved away until a matching UNRANGE command is given. RANGE QP and RANGE AV require the detector to be selected and the amplitude scale to be linear.

## RB Resolution Bandwidth

Specifies the resolution bandwidth.

## Syntax

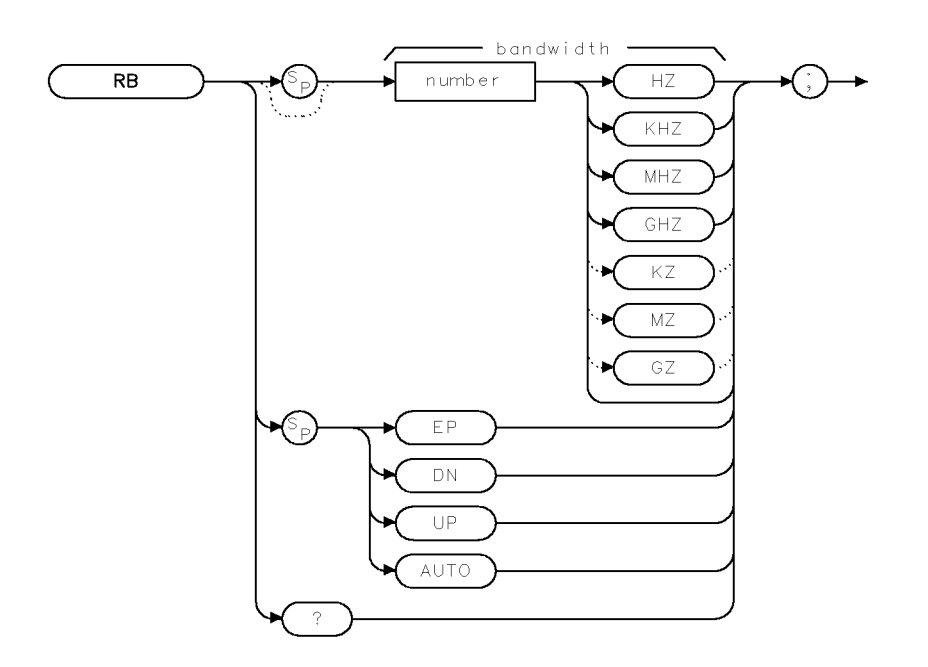

XRB

| Item   | Description/Default                             | Range          |
|--------|-------------------------------------------------|----------------|
| Number | Any real or integer number. Default unit is Hz. | 30 Hz to 3 MHz |

| Equivalent Softkeys: | IF BW AUTO MAN                    |
|----------------------|-----------------------------------|
| Preset State:        | 3 MHz                             |
| Step Increment:      | 1, 3, 10                          |
| Related Commands:    | AUTO, SP, ST, VB, VBR, IFBW, AVBW |

## Example

OUTPUT 718; "RB 1KHZ;" Sets the resolution bandwidth to 1 kHz.

#### **RB** Resolution Bandwidth

## Description

The RB command disables the coupling between sweep time and resolution bandwidth. Execute RB AUTO to reestablish coupling. (Also see "AUTO.")

The 200 Hz, 9 kHz, and 120 kHz 6-dB resolution bandwidths (used for EMI testing) are available by specifying 200 Hz 9 kHz, or 120 kHz as the frequency value; the front-panel knob, step increment keys, and auto-coupled settings provide the 1, 3, 10 resolution bandwidth sequence only. Frequencies are rounded to the nearest value in the 1, 3, 10 sequence if the frequency is other than 200 Hz, 9 kHz, 120 kHz, 5 MHz, or in the 1, 3, 10 sequence.

The instrument provides uncalibrated bandwidths of 10 Hz and 5 MHz.

#### **Query Response**

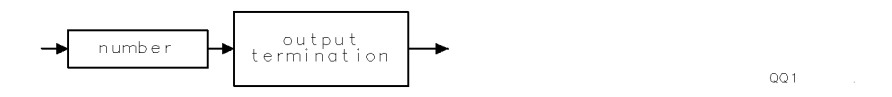

## RCLC Recall Colors

Recalls previously displayed palettes.

## Syntax

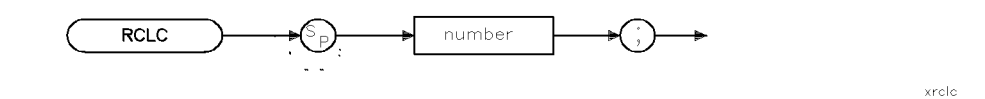

| Item   | Description/Default | Range  |
|--------|---------------------|--------|
| Number | Any integer.        | 0 to 4 |

Equivalent Softkey: RECALL COLORS

Related Commands: SAVEC, SETC

### Example

OUTPUT 718;"RCLC 1;"

### Description

The RCLC command recalls previously saved display palettes (the color definitions for the features on the display) from the save/recall register number specified. Any value out of the legal parameter range will generate an error.

**Note** The legal range of the values for this parameter is between 0 and 4. However, it is strongly advised that you do not use save/recall register 0 since this register is reserved for use by the instrument control firmware.

# RCLS Recall State

Recalls instrument state data from the specified state register.

### Syntax

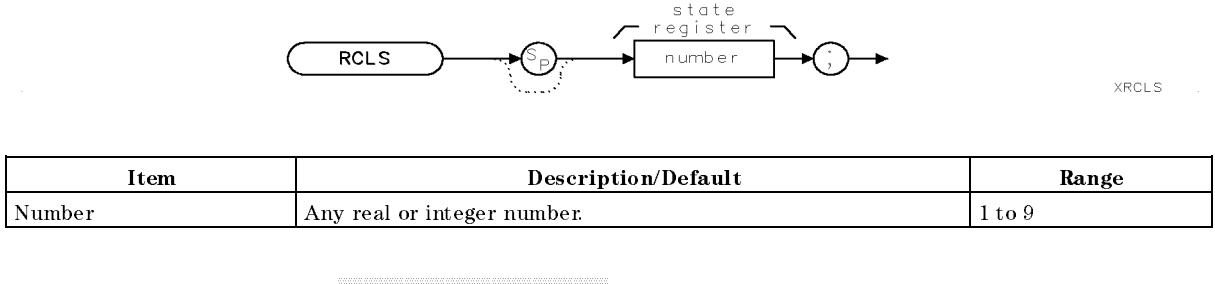

Equivalent Softkeys: INTERNAL -> STATE

Related Commands: LOAD, POWERON, RCLT, SAVES

### Example

| OUTPUT | 718;"IP;CF  | 300MHZ;SP | 1MHZ;" | Changes center frequency, span.     |
|--------|-------------|-----------|--------|-------------------------------------|
| OUTPUT | 718;"SAVES  | 3;"       |        | Saves state in register 3.          |
| OUTPUT | 718;"IP;"   |           |        |                                     |
| OUTPUT | 718;"RCLS 3 | 3;"       |        | Recalls the contents of register 3. |

### Description

The RCLS command recalls instrument state data from the specified state register in the internal memory. You can specify a state register number from one to nine. Registers one through eight are reserved for your use. Registers one through eight contain instrument state information if instrument state information has been stored in it with the SAVES command. State register nine contains the previous state data.

**Note** The RCLS recalls state data from internal memory. Refer to "LOAD" to recall state data from the disk file.

## RCLT Recall Trace

Recalls previously saved trace data, or limit-line data.

## Syntax

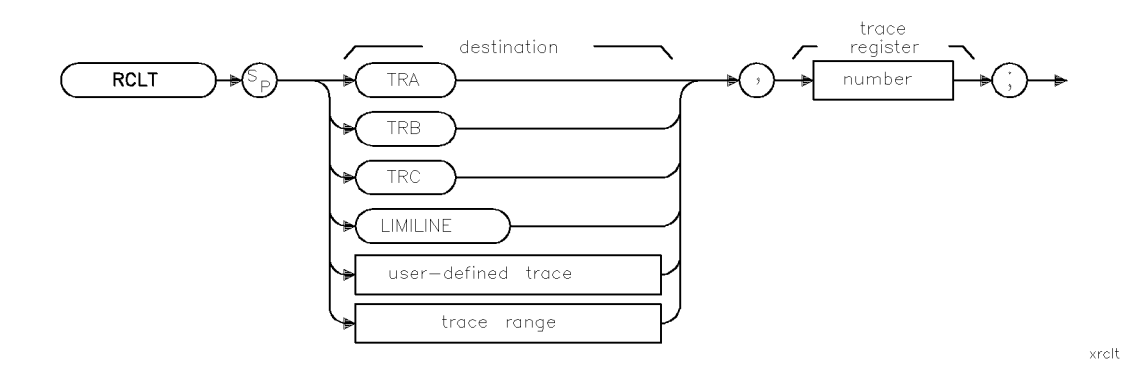

| Item               | Description/Default                                              | Range                 |
|--------------------|------------------------------------------------------------------|-----------------------|
| User-defined trace | A trace defined by the TRDEF command.                            | Any valid trace name. |
| Trace range        | A segment of trace A, trace B, trace C, or a user-defined trace. |                       |
| Number             | Any valid integer.                                               | 0 to TRCMEM - 1.      |

| Equivalent Softkeys:   | The RCLT command and the VIEW commands are equivalent to |  |  |
|------------------------|----------------------------------------------------------|--|--|
|                        | Internal -> Trace.                                       |  |  |
| Parameter Value:       | 0 to TRCMEM $-1$                                         |  |  |
| Prerequisite Commands: | TRDEF when using a user-defined trace.                   |  |  |
| Related Commands:      | CAT, CLRW, LOAD, SAVET, SNGLS, TRCMEM, TS, VIEW          |  |  |

## Example

| 10 | OUTPUT | 718;"IP;CF  | 300MHZ;SP             | 20MHZ;TS;" | Initializes instrument, changes the cen-   |
|----|--------|-------------|-----------------------|------------|--------------------------------------------|
|    |        |             |                       |            | ter frequency and span.                    |
| 20 | OUTPUT | 718;"SAVET  | TRA,1;"               |            | Saves instrument state and trace A data    |
|    |        |             |                       |            | in register 1.                             |
| 30 | OUTPUT | 718;"IP;"   |                       |            | Initializes instrument.                    |
| 40 | OUTPUT | 718;"RCLT 1 | <pre>FRA,1;VIEW</pre> | TRA;"      | Recalls instrument state, trace data; dis- |
|    |        |             |                       |            | plays the result.                          |
| 50 | END    |             |                       |            |                                            |

#### **RCLT Recall Trace**

#### Description

The RCLT command recalls previously saved trace data, or limit-line data from the specified trace register in internal memory. Trace data is recalled with instrument state, date, and screen title.

The state and trace data are recalled when the trace destination is trace A, trace B, or trace C. When using a user-defined trace or a trace range for the trace destination, only the trace data is recalled.

When recalling limit-line table data, specify LIMILINE as the destination.

To avoid overwriting the recalled trace data, the VIEW command should be performed immediately after the RCLT command when recalling trace data (see line 40 in the example).

**Note** The RCLT recalls trace data from internal memory. Refer to "LOAD" to recall trace data from the disk file.

# **RCVRMRKR Receiver Marker Position**

Modifies the behavior of the instrument's marker positioning functionality.

#### Syntax

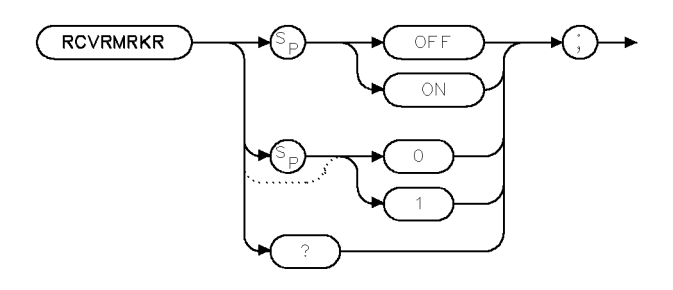

xrcvrmk

| Equivalent Softkey: | MARKER TUNE SPN                                 |
|---------------------|-------------------------------------------------|
| Preset State:       | RCVRMRKR ON                                     |
| Related Commands:   | FASTMRKR, MKN, MKD, MKFC, MKACT, MKACTV, UP, DN |

#### Example

OUTPUT 718; "RCVRMRKR ON;"

### Description

The RCVRMRKR command modifies the behavior of the instrument's marker positioning functionality when accessed through the front-panel numeric keypad, knob, or step-keys.

When RCVRMRKR is ON:

- Front-panel numeric keypad input, positions frequency and time markers at the specified numeric frequency input, tuning the instrument to the specified frequency if necessary. Numeric key-pad input terminators are "Hz, kHz, MHz, or GHz".
- Knob input, repositions the marker position as a function of frequency, tuning the instrument to its specified frequency if the knob input places the marker position beyond the limits of the current span.
- Step-key input:
  - $\square$  Zero span, steps the marker to the edge of the display and returnes the instrument on succeeding step-key presses.
  - □ Non-zero span, positions the marker at the next peak left (DOWN) or next peak right (UP) by one half of the IFBW. If no signals exist, the marker is positioned at the left edge (DOWN) or the right edge (UP) of the display. If the marker is already at the edge of the display, subsequent steps retune the receiver by a step equal to the size of the current span.

#### **RCVRMRKR Receiver Marker Position**

When RCVRMRKR is OFF:

Front-panel key-pad, knob, and step-key inputs, position the marker as appropriate for the marker "type" (frequency, time, and period) within the domain of the instrument's current span. The instrument is not retuned due to marker positioning input.

#### **Query Response**

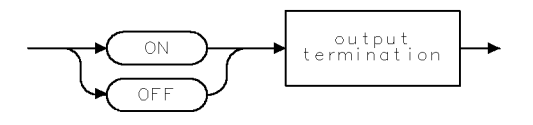

QQ2

# REMEASSIG Remeasure Signal

Remeasures one or more signals in the signal list.

#### Syntax

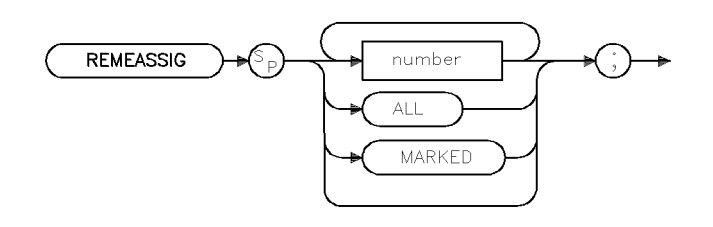

xremsig

Equivalent Softkey:

Related Commands:

the softkeys accessed by Re-measure AUTOAVG, AUTOQPD, MEASALLSIGS, MEASSIG, MEASTIMEPK,

MEASTIMEAVG, MEASTIMEQPD, SIGLIST, SIGMARK, SIGPOS, SIGUNMARK

#### Example

OUTPUT 718; "SIGLIST ON;"OUTPUT 718; "SIGPOS 3;"OUTPUT 718; "REMEASSIG;"Remeasures the third signal in the signal list.

### Description

The REMEASSIG command remeasures one or more signals in the signal list. If there is no parameter given, the signal at the signal list cursor will be remeasured. A number parameter specifies the signal number to be remeasured. An ALL parameter specifies that all signals in the list will be remeasured. A MARKED parameter specifies that only those signals marked will be remeasured. To remeasure each signal the algorithm spans down on the signal using the initial frequency listed in the table. When zero span is reached, up to three detectors can be used to measure the signal. These detectors are selected using the AUTOAVG and AUOTQPD commands.

# REPEAT UNTIL Repeat Until

Forms a looping construct.

### Syntax

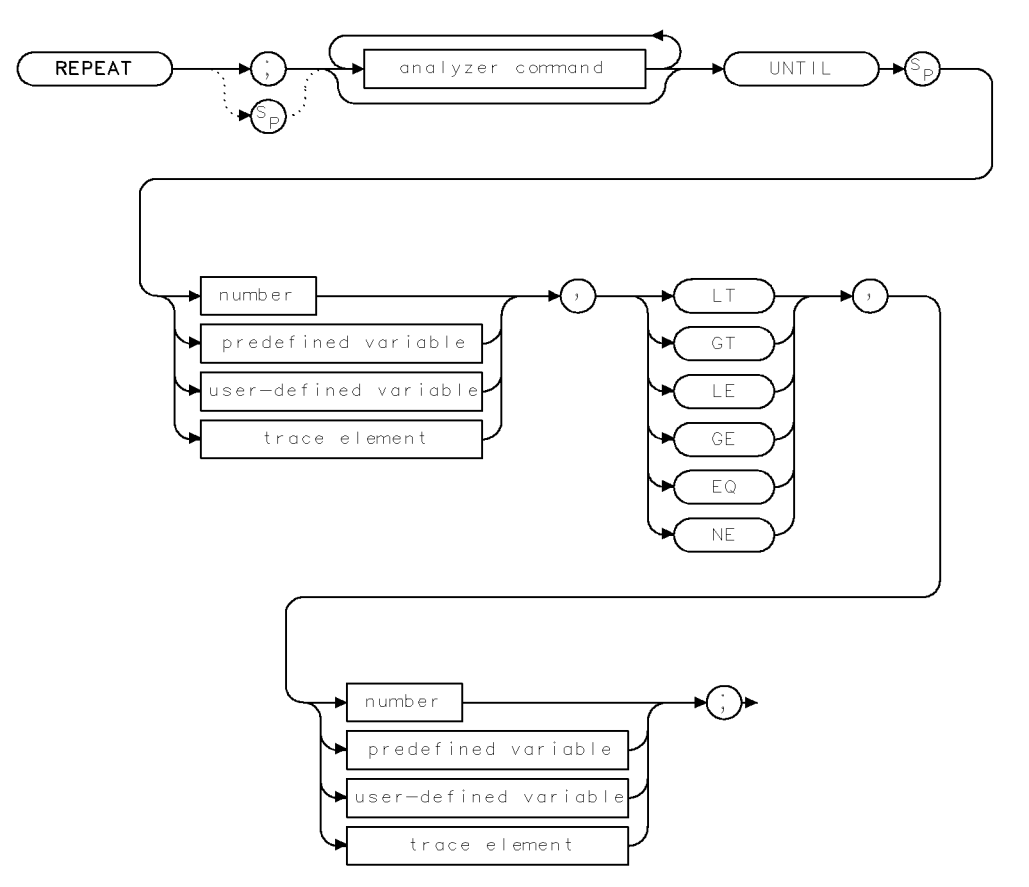

XREPEAT .

| Item                  | Description/Default                                               | Range                       |
|-----------------------|-------------------------------------------------------------------|-----------------------------|
| Instrument command    | Any valid complete instrument command.                            |                             |
| User-defined variable | A variable defined by VARDEF command.                             | Any valid variable<br>name. |
| Predefined variable   | A command that acts as a variable. Refer to Table 4-1.            |                             |
| Number                | Any real or integer number.                                       | Real number range.          |
| Trace element         | An element of trace A, trace B, trace C, or a user-defined trace. |                             |

Prerequisite Commands: VARDEF when using a user-defined variable.

## Example

The following program lowers any off-screen signal.

| 10 | OUTPUT 718;"IP;"               | Initializes instrument.                                                                      |
|----|--------------------------------|----------------------------------------------------------------------------------------------|
| 20 | OUTPUT 718;"SNGLS;TS;MKPK HI;" | Activates single-sweep mode, takes sweep, places marker on signal peak.                      |
| 30 | OUTPUT 718;"IF MA,GT,RL THEN;" | Performs lines 40, 50 and 60 if the marker<br>amplitude is greater than the reference level. |
| 40 | OUTPUT 718;"REPEAT;"           | Increases reference level, takes sweep, places                                               |
| 50 | OUTPUT 718;"RL UP;TS;MKPK HI;" | marker on signal peak.                                                                       |
| 60 | OUTPUT 718;"UNTIL MA,LE,RL;"   | Does line 40 until peak amplitude is less than<br>or equal to the reference level.           |
| 70 | OUTPUT 718;"ENDIF;"            | Ends the IF THEN construct.                                                                  |
| 80 | OUTPUT 718;"CONTS;"            |                                                                                              |
| 70 | END                            |                                                                                              |

### Description

The REPEAT UNTIL command form a looping construct. All commands following the REPEAT command are executed until the comparison specified after the UNTIL command is true.

The following are used for comparing the operands:

GT Greater than LT Less than LE Less than or equal to GE Greater than or equal to EQ Equal to NE Not equal to

# RESETRL Reset Reference Level

Resets the reference level to the preset level.

### Syntax

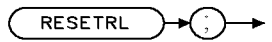

XRESETRL

Related Commands: AUNITS, IP, ML, RL, RLPOS

## Example

OUTPUT 718;"RESETRL;"

## Description

The RESETRL command resets the reference level to the preset level.

## REV Revision

Returns the date code of the firmware revision date in YYMMDD format.

### Syntax

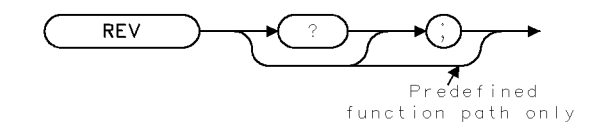

| $\sim$ | - | _  |   |
|--------|---|----|---|
| ~      | R | E. | v |

| Related Commands     | ID SER TIMEDATE |
|----------------------|-----------------|
| Equivalent Softkeys: | SHW INST CONFIG |

### Example

| OUTPUT 718;"REV;" | Gets the firmware revision date of instrument.              |
|-------------------|-------------------------------------------------------------|
| ENTER 718;A       | Puts the instrument response in the computer variable, A.   |
| DISP A            | Displays the firmware revision date on the computer screen. |

#### Description

The REV command returns the date code of the firmware revision date in YYMMDD format (for example, 931125 indicates 25 November 1993).

The date of the firmware revision also appears when the instrument is first turned on, but it is displayed in the day, month, year format.

## **Query Response**

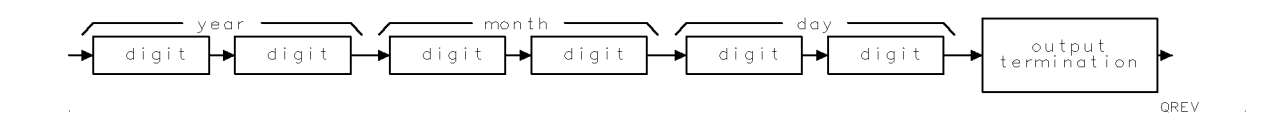

# RFIN RF Input Signal

Specifies the input signal routing path.

## Syntax

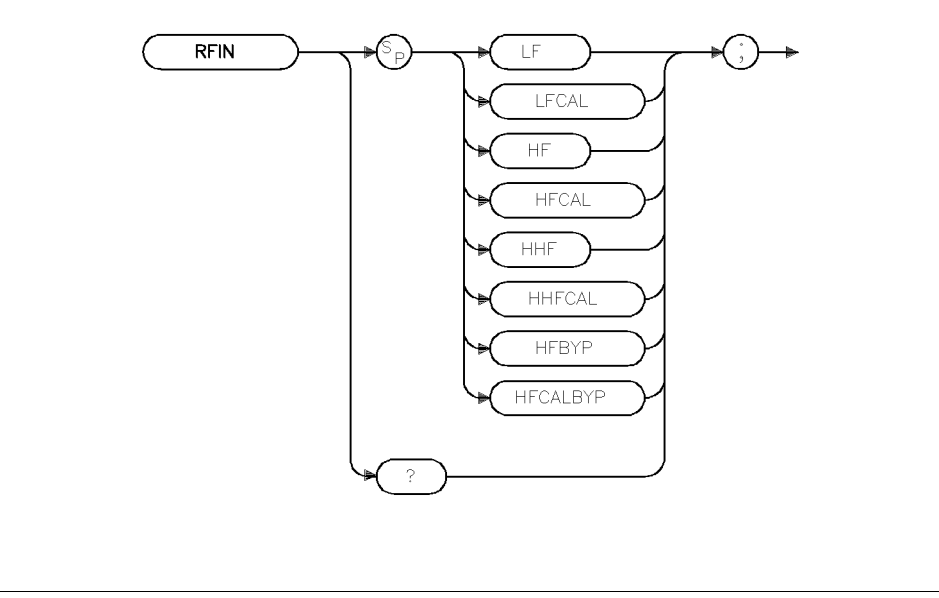

**Note** If the RF filter section is present in the system, and RFINLK is ON, tuning is restricted to the input path currently in effect.

xrfin

| Equivalent Softkey: | the softkeys accessed by (Input) |
|---------------------|----------------------------------|
| Preset Value:       | HF (INPUT 2 20 MHz to 2.9 GHz)   |
| Related Commands:   | CALSW, HAVE, RFINLK              |

## Example

OUTPUT 718; "RFIN LF:"

## Description

The RFIN command specifies the input signal routing path through the HP 85420E/HP 85460A RF filter section. Where:

| LF                              | indicates the 9 kHz to 50 MHz input path (INPUT 1)      |  |  |
|---------------------------------|---------------------------------------------------------|--|--|
| HF                              | indicates the 20 MHz to 2.9 GHz input path (INPUT 2) $$ |  |  |
| ВҮР                             | indicates the bypass input path (INPUT 2)               |  |  |
| CAL                             | indicates the 300 MHz calibrator path is enabled        |  |  |
| For an HP 8546A/HP 85462A only. |                                                         |  |  |
| HHF                             | indicates the 1 GHz to 6.5 GHz input path (INPUT 2)     |  |  |

## **Query Response**

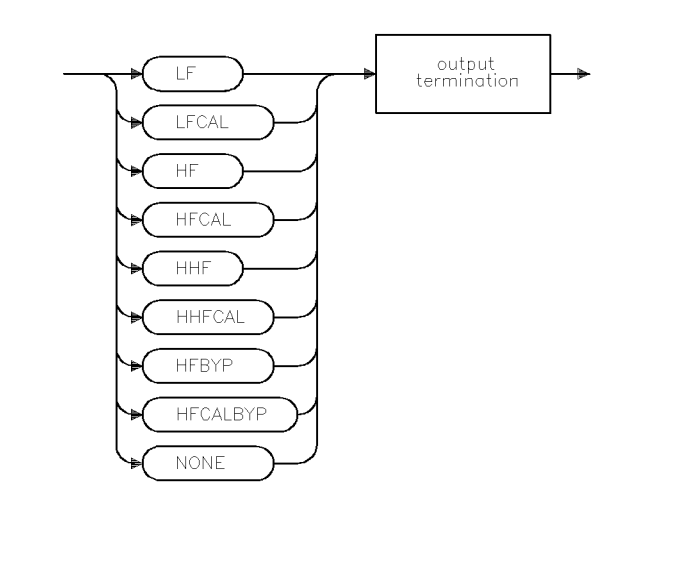

qrfin .

#### **Note** The parameter NONE is returned if the RF filter section is not present.

# RFINLK RF Input Lock

Limits tuning to values within the currently selected input path.

#### Syntax

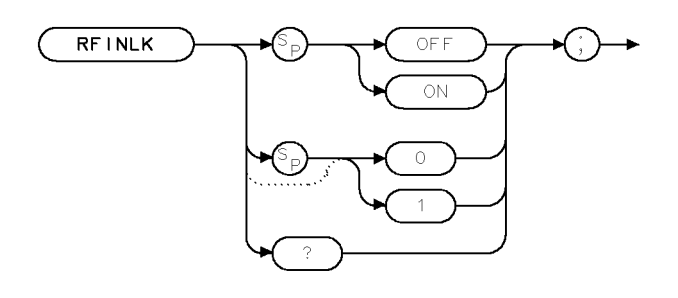

×rfinlk .

| Equivalent Softkey: | INPT LCK ON OFF |
|---------------------|-----------------|
| Preset Value:       | RFINLK ON       |
| Related Commands:   | RFIN, HAVE      |

#### Example

10 OUTPUT 718; "RFIN HF;" 20 OUTPUT 718; "RFINLK OFF;" 30 OUTPUT 718; "FA 10MHZ;"

### Description

The RFINLK command selects if frequency tuning is limited to values within the currently selected input path. For example, if RFINLK is ON, and a stop frequency is selected out of the range of the currently selected input path, the actual stop frequency used will be the highest possible value allowed by the selected input path. This command is only valid when the RF filter section is present.

#### **Query Response**

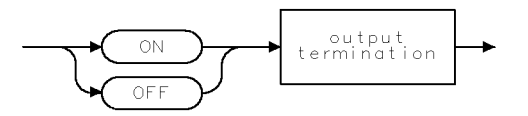

QQ2

XRL

## RL Reference Level

Specifies the amplitude value of the reference level.

## Syntax

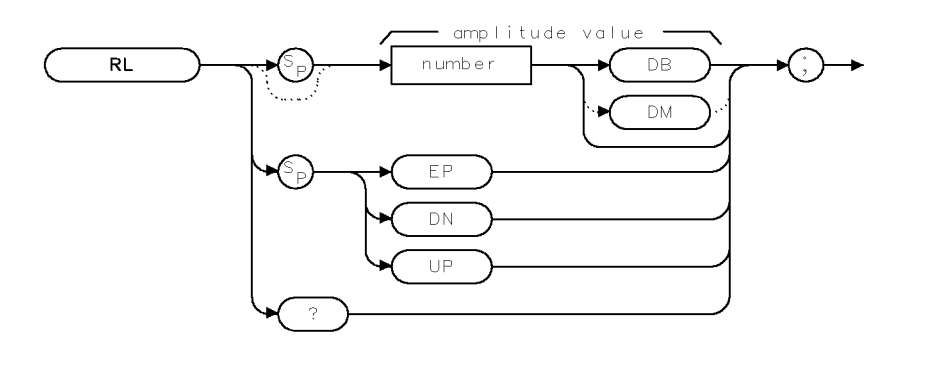

| Item   | Description/Default                                                     | Range                              |
|--------|-------------------------------------------------------------------------|------------------------------------|
| Number | Any real or integer number. Default unit is the current amplitude unit. | Amplitude range of the instrument. |

| Equivalent Softkeys: | REF LVL                                                              |
|----------------------|----------------------------------------------------------------------|
| Preset State:        | 92 dB $\mu$ V (107 dB $\mu$ V for an receiver RF section standalone) |
| Step Increment:      | by 10 dB                                                             |
| Related Commands:    | AT, MKRL, ML, RESETRL, RLPOS                                         |

# Example

| 10 | OUTPUT 718;"IP;CALSW INT;SNGLS;CF 30 | OMHZ;SP | 20MHZ;" | Initializes instrument, ac-<br>tivates single-sweep mode,<br>changes center frequency,<br>span. |
|----|--------------------------------------|---------|---------|-------------------------------------------------------------------------------------------------|
| 20 | OUTPUT 718;"TS;MKPK HI;MKRL;TS;"     |         |         | Takes sweep, places marker<br>on signal peak, sets refer-<br>ence level to marker level.        |
| 30 | OUTPUT 718;"RL?;"                    |         |         | Queries reference level.                                                                        |
| 40 | ENTER 718;Ref_level                  |         |         | Puts the instrument re-<br>sponse in the computer<br>variable, Ref_level.                       |
| 50 | OUTPUT 718;"AUNITS?;"                |         |         | Queries the Amplitude Units                                                                     |
| 60 | ENTER 718;A\$                        |         |         | Puts the instrument re-<br>sponse in the computer<br>variable, A\$                              |
| 70 | PRINT "REFERENCE LEVEL IS",Ref_level | ,A\$    |         |                                                                                                 |
| 80 | END                                  |         |         |                                                                                                 |

#### **RL Reference Level**

### Description

The RL command specifies the amplitude value of the reference level. The reference level and input attenuator are coupled to prevent gain compression. Signals with peaks at or below the reference level are not affected by gain compression.

**CAUTION** Signal levels above +30 dBm will damage the instrument.

RL may affect the attenuation value.

### **Query Response**

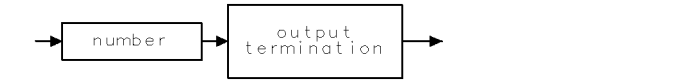

QQ 1 .

# **RLPOS Reference-Level Position**

Selects the position of the reference level.

#### Syntax

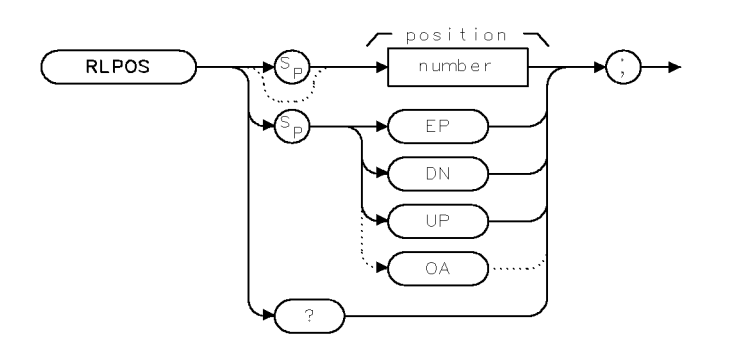

XRLPOS .

| Item   | Description/Default         | Range   |
|--------|-----------------------------|---------|
| Number | Any real or integer number. | 0 to 8. |

| Step Increment:   | 1                    |
|-------------------|----------------------|
| Related Commands: | IP, MEASURE, NRL, RL |
| Preset State:     | RLPOS 8              |

#### Example

| OUTPUT 718;"IP;"          | Initializes instrument.                                    |
|---------------------------|------------------------------------------------------------|
| OUTPUT 718;"MEASURE NRM;" | Changes the measurement mode to normalized.                |
| OUTPUT 718;"AMBPL ON;"    | Activates trace normalization.                             |
| OUTPUT 718;"RLPOS 7;"     | Positions the reference level at the seventh major gratic- |
|                           | ule division.                                              |

#### Description

The RLPOS command changes the position of the reference level during log display mode. The top and bottom graticule lines correspond to 8 and 0, respectively. RLPOS must be used with MEASURE NRM or MEASURE SR, and AMBPL ON or AMB ON.

#### **Query Response**

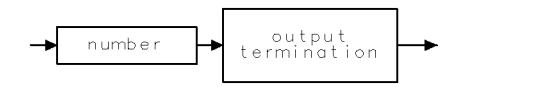

QQ 1

## RMS Root Mean Square Value

Returns the root mean square value of the trace in measurement units.

#### Syntax

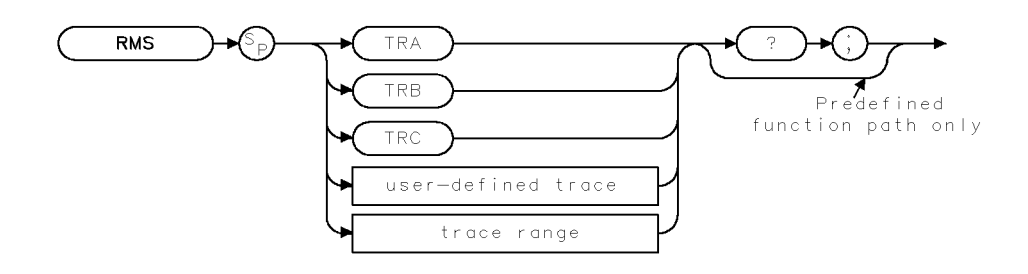

XRMS

| Item               | Description/Default                                              | Range                 |
|--------------------|------------------------------------------------------------------|-----------------------|
| User-defined trace | A trace defined by the TRDEF command.                            | Any valid trace name. |
| Trace range        | A segment of trace A, trace B, trace C, or a user-defined trace. |                       |

Prerequisite Commands:TRDEF when using a user-defined trace. TS when using trace data.Related Commands:MEAN, PDA, VARIANCE

#### Example

```
OUTPUT 718;"IP;SNGLS;TS;"
OUTPUT 718;"RMS TRA?;"
ENTER 718;Number
DISP Number
```

#### Description

The RMS command returns the root mean square value of the trace in measurement units. Trace data, user-defined trace data, and trace range data are treated as 16-bit integers.

#### **Query Response**

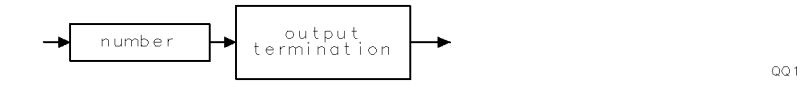

# **ROFFSET Reference Level Offset**

Offsets all amplitude readouts without affecting the trace.

#### Syntax

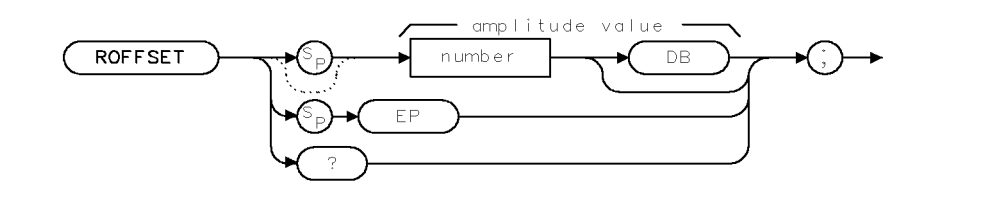

| Item   | Description/Default                             | Range               |
|--------|-------------------------------------------------|---------------------|
| Number | Any real or integer number. Default unit is dB. | -200 dB to +200 dB. |

| Equivalent Softkeys: | REF LVL OFFSET |  |  |
|----------------------|----------------|--|--|
| Preset State:        | 0 dB           |  |  |
| Related Commands:    | AT, RL         |  |  |

#### Example

| 10 | OUTPUT 718;"IP;"                       | Initializes instrument.                    |
|----|----------------------------------------|--------------------------------------------|
| 20 | OUTPUT 718;"RL 80DB;"                  | Changes the reference level.               |
| 30 | OUTPUT 718;"ROFFSET -10;"              | Changes instrument reference offset value. |
| 40 | OUTPUT 718;"RL?;"                      | Gets the reference value from instrument.  |
| 50 | ENTER 718;Ref                          | Puts the instrument response in the com-   |
|    |                                        | puter variable, Ref.                       |
| 60 | DISP "THE NEW REFERENCE LEVEL IS ",Ref | Displays 70 as the new reference level.    |
| 70 | END                                    |                                            |

#### Description

Once activated, the ROFFSET command displays the amplitude offset in the active function block. And, as long as the offset is in effect, the offset is displayed on the left side of the screen.

Entering ROFFSET 0 or presetting the instrument eliminates an amplitude offset.

#### **Query Response**

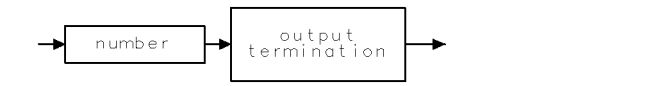

QQ 1

XROFFSET

# RPTDEF Report Definition

Specifies which report elements are output to a printer or a plotter.

#### Syntax

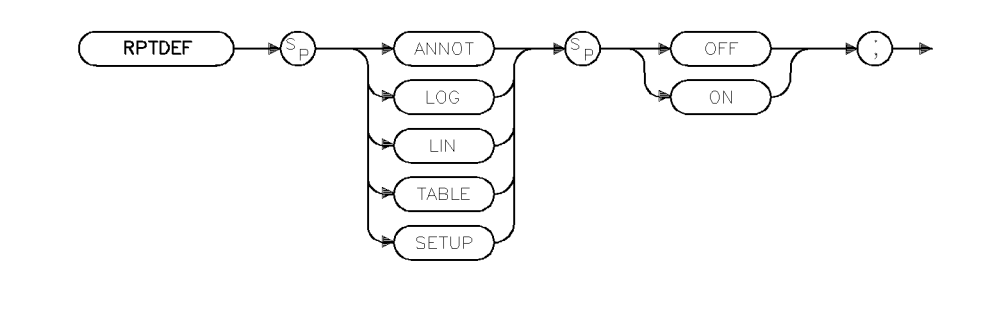

×rptdef .

| Related Commands:   | TBLDEF        |
|---------------------|---------------|
| Equivalent Softkey: | Define Report |

### Example

| 10 | OUTPUT | 718; | "RPTDEF | ANNOT  | ON;"  |
|----|--------|------|---------|--------|-------|
| 20 | OUTPUT | 718; | "RPTDEF | LOG ON | I;"   |
| 30 | OUTPUT | 718; | "RPTDEF | SETUP  | OFF;" |

### Description

The RPTDEF command specifies which elements of a report are output to the printer or the plotter. If any of the elements are set to on, they will be sent to the printer followed by a form feed. The sequence sent is: ANNOT, LOG, LIN, TABLE, SETUP. Only LOG and LIN can be sent to the plotter. The report is generated by OUTPUT REPORT.

## RQS Service Request Mask

Sets a bit mask for service requests.

#### Syntax

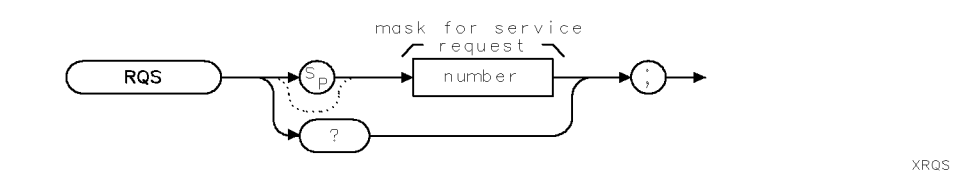

| Item   | Description/Default | Range   |
|--------|---------------------|---------|
| Number | Any valid integer.  | 0 to 63 |

Related Commands: OVLD, SRQ, STB

#### Example

OUTPUT 718; "RQS 12;" Sends a mask bit for hardware broken and end of sweep.

#### Description

The RQS command sets a bit mask for service request (see "SRQ"). Assignment of values for the mask is as follows:

- 32 = Illegal command (bit 5)
- 16 = Command complete (bit 4)
- 8 = Hardware broken (bit 3)
- 4 = End of sweep (bit 2)
- 2 = Units key pressed (bit 1)
- 1 = Overload detected (bit 0)

As shown in the example, a mask with hardware broken and end of sweep is equal to 12 (8 + 4). The mask also disables command complete and illegal command interrupts.

To activate all conditions in the mask, the mask value is equal to 63 (32 + 16 + 8 + 4 + 2 + 1). To set the service request mask for all conditions, execute OUTPUT 718; "RQS 63; ".

Each bit in the status byte is defined as follows:

0 Indicates an overload is detected. SRQ 101 appears on the screen.

**1** Indicates that the units key was pressed. SRQ 102 appears on the screen. If you activate the units key bit, it will remain active until you activate "EE" and press a units key. (See "EE.")

2 Indicates end of sweep. SRQ 104 appears on the screen. If you send any RQS value that contains mask value 4, another sweep will be taken.

3 Indicates broken hardware. SRQ 110 appears on the screen.

#### **RQS Service Request Mask**

**4** Indicates completion of a command. It is triggered by EOI at the end of a command string or the completion of a print or plot.

5 Indicates an illegal instrument command was used. SRQ 140 appears on the screen.

6 and 7 are not used.

The screen numbers 101, 102, 104, and 110 are the octal values corresponding to the status register values; that is, SRQ 102 = bit 6 = octal 100 and bit 2 = octal 2 are both true.

A service request is generated only if the proper request mask bit has been set, and either the condition itself or the Force Service Request (see "SRQ") is sent. To set the request mask, choose the desired interrupt conditions and sum their assigned values. Executing the RQS command with this value sets the bit mask. After setting the bit mask, only the chosen conditions can produce an interrupt. Generally, you must set the bit mask using the RQS command. However, the "hardware broken", "illegal remote command", and "overload detected" conditions are automatically enabled after presetting or sending the IP command. Pressing (PRESET) or sending the IP command, then, produces the same interrupt bit mask as sending "RQS 41;" (decimal 41 is the sum of the assigned values of these three interrupt bits, 32 = Bit 5 and 8 = Bit 3 and 1 = Bit 0).

For most conditions, the RQS mask bit stays set until the next IP or RQS command is executed. When a units key is pressed, the interrupt occurs and the Units Key Pressed bit in the RQS mask is reset. To reenable the Units Key Pressed interrupt, you must send a new RQS mask.

#### **Query Response**

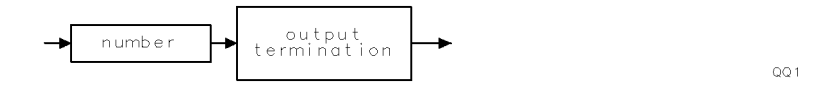

## SAVEC Save Colors

Saves the currently displayed palette.

### Syntax

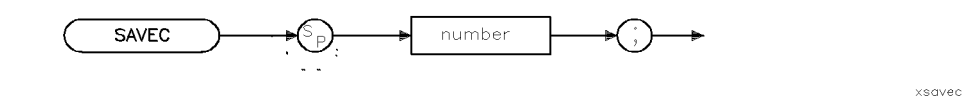

| Item   | Description/Default | Range  |
|--------|---------------------|--------|
| Number | Any integer.        | 0 to 4 |

Equivalent Softkey:SAVE COLORSRelated Commands:RCLC, SETC

#### Example

OUTPUT 718; "SAVEC 1;"

#### Description

The SAVEC command saves the currently displayed palette (the color definitions for the features on the display) to the save/recall register number specified. Any value out of the legal parameter range will generate an error.

**Note** The legal range of values for this parameter is between 0 and 4. However, it is strongly advised that you do not use save/recall register 0 since this register is reserved for use by the instrument control firmware.
# SAVES Save State

Saves the currently displayed instrument state in internal memory.

### Syntax

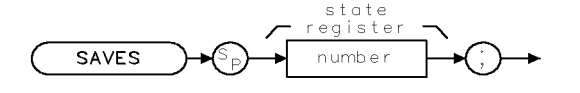

XSAVES

| Item   | Description/Default | Range   |
|--------|---------------------|---------|
| Number | Any valid integer.  | 1 to 8. |

Equivalent Softkeys: STATE -> INTRNL

Related Commands: OL, PSTATE, RCLS, SAVET, STOR

### Example

| OUTPUT | 718;"IP;CF | 300MHZ;SP 2 | 20MHZ;" | $Initializes\ instrument,\ changes\ center\ frequency,$ |
|--------|------------|-------------|---------|---------------------------------------------------------|
|        |            |             |         | span.                                                   |
| OUTPUT | 718;"SAVES | 1;"         |         | Saves instrument state in register 1.                   |

### Description

The SAVES command saves the currently displayed instrument state in internal memory. The state data is saved in the specified state register if the state registers have not been locked by the PSTATE command.

Only state registers 1 through 8 are available for saving the instrument state. State register nine contains the previous state data, state register zero contains the current state.

**Note** The SAVES command saves state data in internal memory. Refer to "STOR" to save state data on a floppy disk.

### SAVET Save Trace

Saves the selected trace data and state information or limit-line tables.

### Syntax

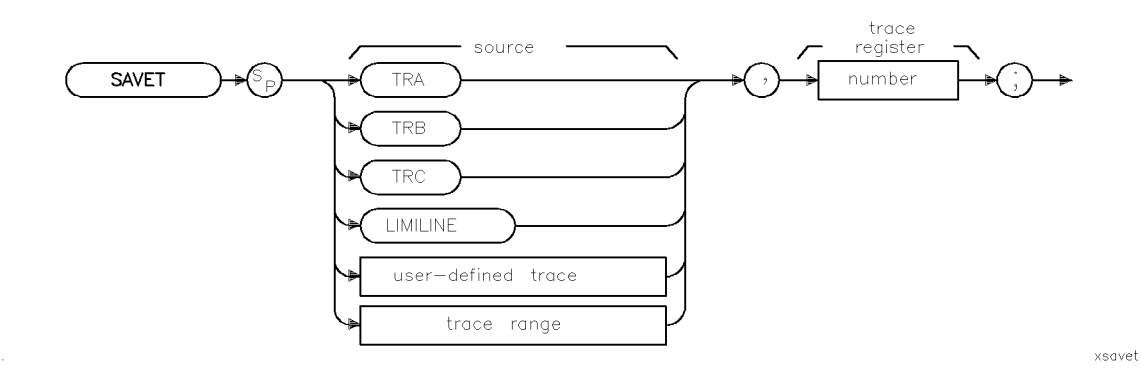

| Item               | Description/Default                                                 | Range                 |
|--------------------|---------------------------------------------------------------------|-----------------------|
| User-defined trace | A trace defined by the TRDEF command with a length of 401 elements. | Any valid trace name. |
| Trace range        | A segment of trace A, trace B, trace C, or a user-defined trace.    |                       |
| Number             | Any valid integer.                                                  | 0 to TRCMEM $- 1$ .   |

Equivalent Softkeys: Trace -> Intrn1

Prerequisite Commands: TRDEF when using a user-defined trace.

Related Commands: CAT, CLRW, PSTATE, RCLT, SNGLS, TS, VIEW

### Example

| OUTPUT 718;"IP;CF 300MHZ;SP 20MHZ;TS;" | Initializes instrument, changes the center                         |
|----------------------------------------|--------------------------------------------------------------------|
| AUTOUT 718. WIFH TRASSAUFT TRA 1.      | Jrequency and span.<br>Puts trace A in the view mode, saves instru |
| UUIFUI /10, VIEW IRA,SAVEI IRA,I,      | ment state and trace A data in register 1.                         |
| OUTPUT 718;"IP;"                       | Initializes instrument.                                            |
| OUTPUT 718;"RCLT TRA,1;VIEW TRA;"      | Recalls instrument state, trace data.                              |

### Description

The SAVET command saves the selected trace data and state information, or limit-line tables in internal memory.

The trace data is saved in the specified register if the state registers have not been locked by PSTATE ON (see "SAVES"). Use LIMILINE to save limit-line tables.

**Note** The TS and VIEW commands should be executed prior to saving trace data.

The SAVET command saves trace data or limit-line tables in internal memory. Refer to "STOR" to save data on a floppy disk.

XSEGDEL

### SEGDEL Segment Delete

Deletes the specified segment from the limit-line tables.

#### Syntax

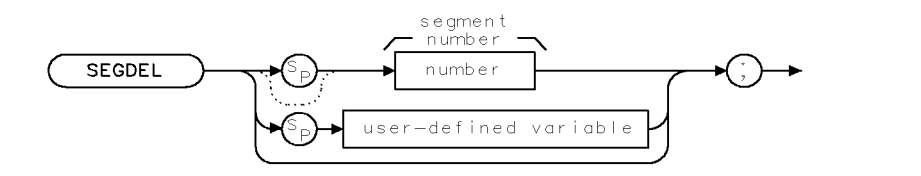

Related Commands:

LIMIAMPSCL, LIMIDEL, LIMIDISP, LIMIFAIL, LIMIFRQSCL, LIMIFT, LIMIHI, LIMILINE, LIMILINESTA, LIMILO, LIMIMARGAMP, LIMIMARGSTA, LIMIMIRROR, LIMIMODE, LIMINUM, LIMIREL, LIMISEG, LIMISEGT, LIMITEST, SENTER, SENTERT

#### Example

#### EMI receiver mode only

This example uses LIMISEG for entering segments into limit 1 table, then entering a segment into limit 2 table (limit 1 and limit 2 are treated as separate tables). Line 80 demonstrates the effect of deleting segment 1 from limit 1 table when limit 1 and limit 2 tables are treated separately.

```
10 OUTPUT 718;"LIMINUM LIMIT1;"
                                                   Specifies limit 1 table.
20 OUTPUT 718;"LIMIDEL;"
                                                    Deletes limit 1 table.
30 OUTPUT 718; "LIMISEG 300MHZ, -30DB, FLAT;"
                                                    Enters segment into limit 1 table.
40 OUTPUT 718;"LIMINUM LIMIT2;"
                                                   Specifies limit 2 table.
50 OUTPUT 718;"LIMIDEL;"
                                                   Deletes limit 2 table.
60 OUTPUT 718;"LIMISEG 300MHZ, -40DB, FLAT;"
                                                   Enters segment into limit 2 table.
70 OUTPUT 718;"LIMINUM LIMIT1;"
                                                   Specifies limit 1 table.
80 OUTPUT 718; "SEGDEL 1;"
                                                   Deletes segment 1 from limit 1 table.
90 END
```

#### Signal analysis mode only

This example uses LIMISEG for entering segments into the upper limit-line table, then entering a segment into the lower limit-line table (upper and lower limit lines are treated as separate tables). Line 70 demonstrates the effect of deleting segment 1 from the lower limit table when the upper and lower limit-line tables are treated separately.

| 10 | OUTPUT | 718;"LIMIMODE UPPER;"              | Specifies the upper limit-line table.  |
|----|--------|------------------------------------|----------------------------------------|
| 20 | OUTPUT | 718;"LIMIDEL;"                     | Deletes the upper limit-line tables.   |
| 30 | OUTPUT | 718;"LIMIFT FREQ;"                 | Limit lines to be based on frequency.  |
| 40 | OUTPUT | 718;"LIMISEG 300MHZ,-30DB,FLAT;"   | Enters a segment into the upper limit- |
|    |        |                                    | line table.                            |
| 50 | OUTPUT | 718;"LIMIMODE LOWER;"              | Specifies the lower limit-line table.  |
| 60 | OUTPUT | 718;"LIMIDEL;"                     | Deletes the lower limit-line table.    |
| 70 | OUTPUT | 718;"LIMISEG 300MHZ, -70DB, FLAT;" | Enters a segment into the lower limit- |
|    |        |                                    | line table.                            |

#### **SEGDEL Segment Delete**

80 OUTPUT 718; "SEGDEL 1;" Deletes the segment from the lower limitline table.

90 END

#### Signal analysis mode only

With the addition of line 80, the upper and lower limit-line tables are no longer treated as separate tables, but as one table. In line 90, segment 1 is deleted from the upper and lower limit-line tables (for the given frequency).

| 10  | OUTPUT | 718;"LIMIMODE UPPER;"            | Specifies the upper limit-line table.    |
|-----|--------|----------------------------------|------------------------------------------|
| 20  | OUTPUT | 718;"LIMIDEL;"                   | Deletes deletes both the upper and lower |
|     |        |                                  | limit-line table.                        |
| 30  | OUTPUT | 718;"LIMIFT FREQ;"               | Limit lines to be based on frequency.    |
| 40  | OUTPUT | 718;"LIMISEG 300MHZ,-30DB,FLAT;" | Enters segment into the upper limit-     |
|     |        |                                  | line table.                              |
| 50  | OUTPUT | 718;"LIMIMODE LOWER;"            | Specifies the lower limit-line table.    |
| 60  | OUTPUT | 718;"LIMIDEL;"                   | Deletes the lower limit-line table       |
| 70  | OUTPUT | 718;"LIMISEG 300MHZ,-70DB,FLAT;" | Enters a segment into the lower limit-   |
|     |        |                                  | line table.                              |
| 80  | OUTPUT | 718;"LIMIMODE UPLOW;"            | Specifies both the upper and lower       |
|     |        |                                  | limit-line tables.                       |
| 90  | OUTPUT | 718;"SEGDEL 1;"                  | Deletes the segment from both the up-    |
|     |        |                                  | per and lower limit-line tables.         |
| 100 | ) END  |                                  |                                          |

#### Description

The result of SEGDEL depends on the setting of the LIMIMODE command as shown in the following table.

| LIMIMODE Setting | Result of SEGDEL                                                     |
|------------------|----------------------------------------------------------------------|
| LIMIMODE UPPER   | Deletes specified segment from the upper limit-line table.           |
| LIMIMODE LOWER   | Deletes specified segment from the lower limit-line table.           |
| LIMIMODE UPLOW   | Deletes specified segment from the upper and lower limit-line table. |
| LIMIMODE DELTA   | Deletes specified segment from the mid and delta limit-line table.   |

You may want to query LIMIMODE before using SEGDEL if you are unsure of the LIMIMODE setting.

To determine the number of each segment, you can use the softkeys accessed by Edit Limit to display the limit-line table. (Limit-line entries are sorted according to frequency or time.)

# SENTER Segment Entry for Frequency Limit Lines

Enters the limit-line data in the upper and lower limit-line table.

**Note** Signal analysis mode only.

#### Syntax

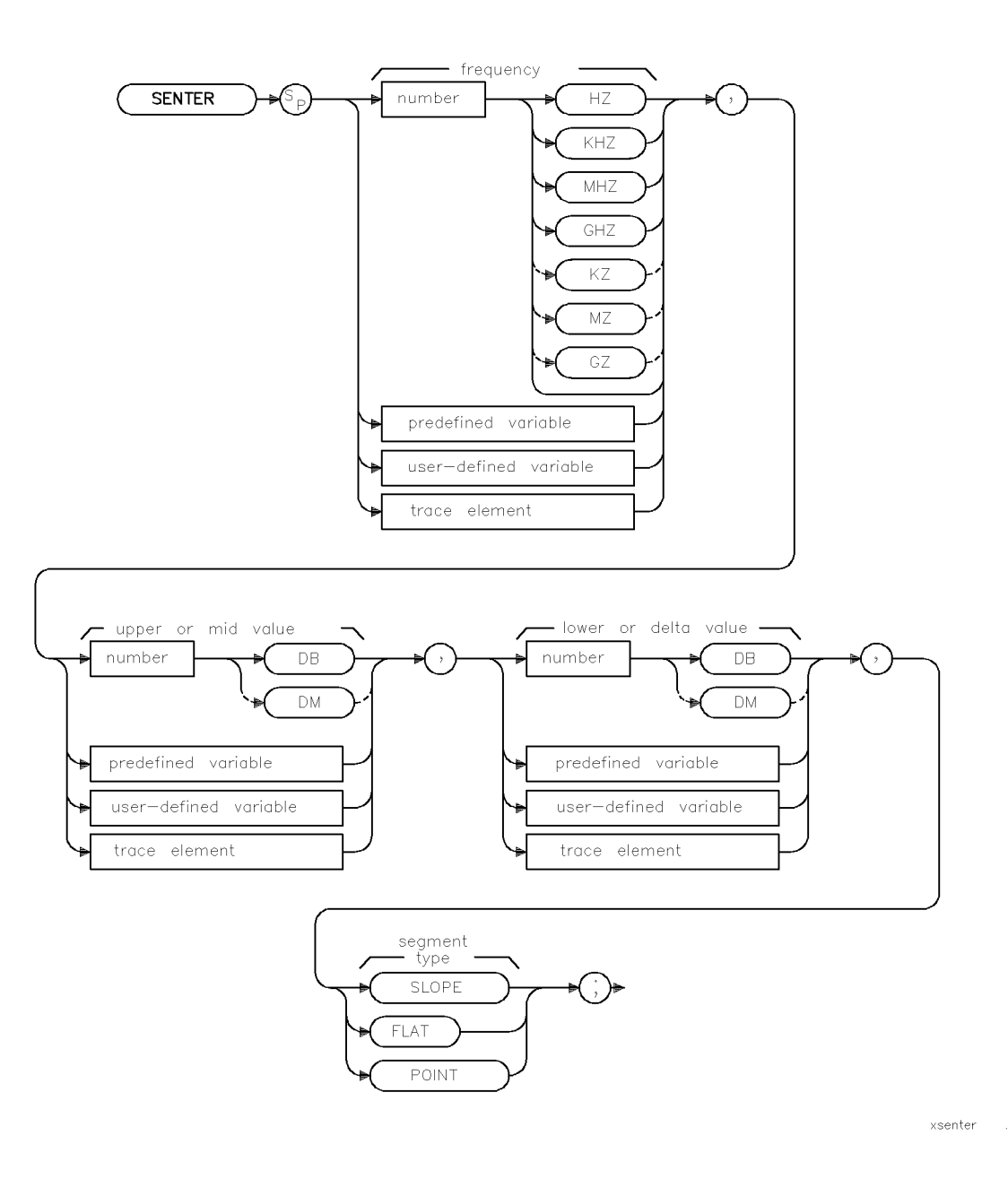

#### SENTER Segment Entry for Frequency Limit Lines

| Item                  | Description/Default                                               | Range                               |
|-----------------------|-------------------------------------------------------------------|-------------------------------------|
| Number                | Any real or integer number. Default unit is dBm.                  | Varies with FOFFSET<br>and ROFFSET. |
| User-defined variable | A variable defined by VARDEF command.                             | Any valid variable                  |
|                       |                                                                   | name.                               |
| Predefined variable   | A command that acts as a variable. Refer to Table 4-1.            |                                     |
| Trace element         | An element of trace A, trace B, trace C, or a user-defined trace. |                                     |

Related Commands:

LIMIAMPSCL, LIMIDEL, LIMIDISP, LIMIFAIL, LIMIFRQSCL, LIMIFT, LIMIHI, LIMILINE, LIMILO, LIMIMIRROR, LIMIMODE, LIMIREL, LIMISEG, LIMISEGT, LIMITEST, SEGDEL, SENTERT

### Example

This example enters limit-line values into the upper and lower limit-line tables.

| 10       | OUTPUT        | 718;"LIMIFT FREQ;"                         | Sets the limit lines to be based on<br>frequency and deletes any exist-<br>ing tables  |
|----------|---------------|--------------------------------------------|----------------------------------------------------------------------------------------|
| 20       | OUTPUT        | 718;"LIMIMODE UPLOW;LIMIREL OFF;"          | Specifies the upper and lower limit-<br>line table as fixed.                           |
| 30       | OUTPUT        | 718; "SENTER 300MHZ, -10DB, -50DB, FLAT; " | Enters in values for a segment.                                                        |
| 40       | OUTPUT        | 718; "SENTER 350MHZ, -15DB, -60DB, FLAT; " | Enters in values for another segment.                                                  |
| 50       | OUTPUT        | 718;"LIMIFT FREQ;"                         | Sets the limit lines to be based on<br>frequency and deletes any exist-<br>ing tables. |
| 60       | OUTPUT        | 718;"LIMIMODE DELTA;LIMIREL OFF;"          | Specifies the mid and delta table<br>format and fixed type.                            |
| 70       | OUTPUT        | 718;"SENTER 300MHZ,-20DB,10DB,FLAT;"       | Enters in values for a segment.                                                        |
| 80<br>90 | OUTPUT<br>END | 718;"SENTER 350MHZ,-30DB,20DB,FLAT;"       | Enters in values for another segment.                                                  |

### Description

The SENTER command enters the limit-line data in the upper and lower limit-line table or the mid and delta table for limit lines based on frequency.

Each limit-line segment is specified with a starting frequency, an upper or median amplitude value, a lower or delta amplitude value, and a segment type. The segment type defines how the line segment is to extend from its starting point to the next segment.

**Note** If the current limit-line table contains lines based on sweep time (as opposed to a limit-line based on the frequency), executing SENTER will clear the current sweep time limit line table.

The three segment types are FLAT, SLOPE, and POINT.

■ FLAT draws a zero-slope line between the coordinate point of the current segment and the coordinate point of the next segment, producing limit-line values equal in amplitude for all frequencies between the two points. If the amplitude values of the two segments differ, the limit-line will "step" to the value of the second segment.

- SLOPE draws a straight line between the coordinate point of the current segment and the coordinate point of the next segment, producing limit-line values for all frequencies between the two points.
- POINT specifies a limit value for the coordinate point, and no other frequency points, so that a POINT segment specifies a limit value for a single frequency. The POINT segment type may be used as the last segment in the limit-line table. However, if the last segment in the table is not specified as the POINT segment type, an implicit point is automatically used. If a visible POINT segment at the right-hand edge of the display is not desired, add an explicit last point segment to the limit-line table that is higher in frequency than the stop frequency.

Segments are sorted as they are entered according to frequency. A maximum of 30 segments can be defined using SENTER.

# SENTERT Segment Entry for Sweep Time Limit Lines

Enters the limit-line data in either the upper and lower limit-line table.

**Note** Signal analysis mode only.

### Syntax

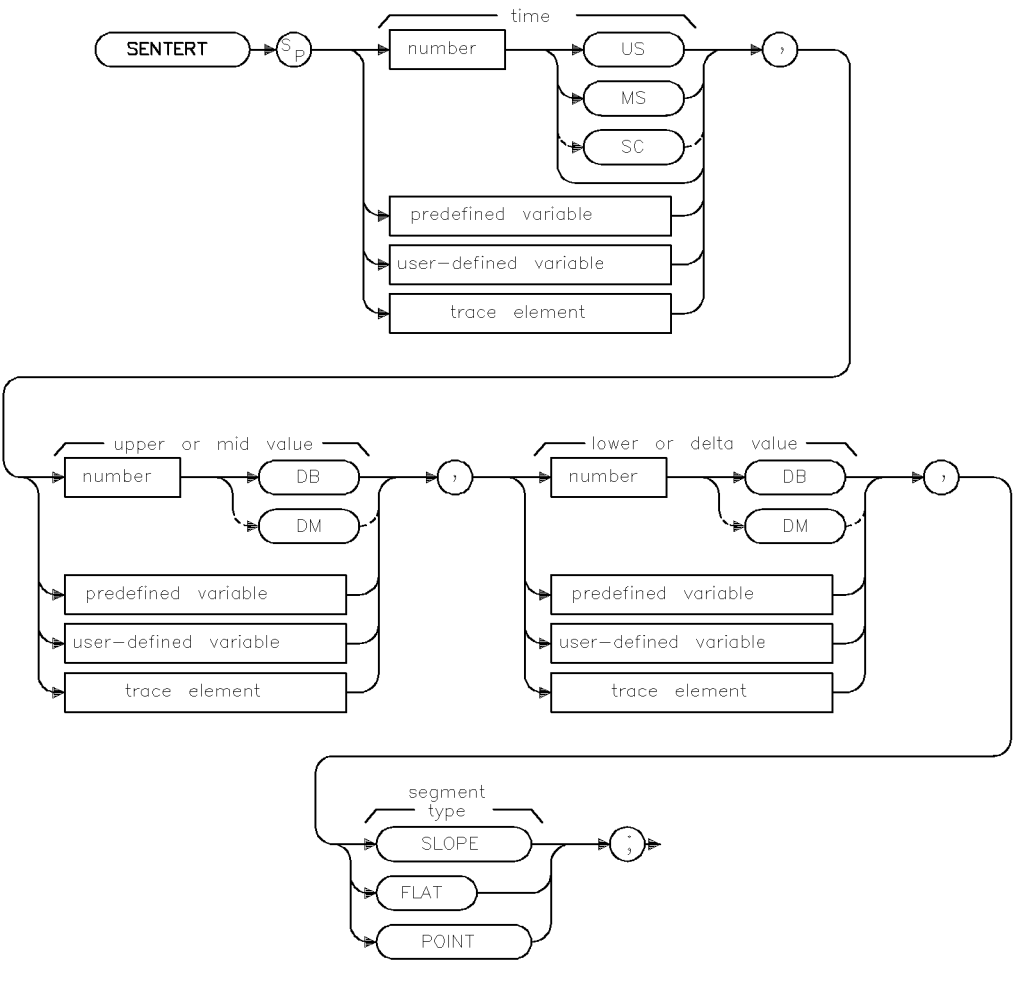

xsentert

#### SENTERT Segment Entry for Sweep Time Limit Lines

| Item                  | Description/Default                                                                                              | Range                                                                                                    |
|-----------------------|----------------------------------------------------------------------------------------------------|----------------------------------------------------------------------------------------------------|
| Number                | Any real or integer number. For amplitude, the default unit is dBm. For sweep time, the default unit is seconds. | The range for the<br>amplitude varies with<br>ROFFSET. The range<br>for the sweep time is<br>the sweep time range<br>of the instrument. |
| User-defined variable | A variable defined by VARDEF command.                                                                            | Any valid variable<br>name.                                                                                                    |
| Predefined variable   | A command that acts as a variable. Refer to Table 4-1.                                                           |                                                                                                    |
| Trace element         | An element of trace A, trace B, trace C, or a user-defined trace.                                                |                                                                                                    |

Related Commands: LIMIAMPSCL, LIMIDEL, LIMIDISP, LIMIFAIL, LIMIFRQSCL, LIMIFT, LIMIHI, LIMILINE, LIMILO, LIMIMIRROR, LIMIMODE, LIMIREL, LIMISEG, LIMISEGT, LIMITEST, SEGDEL, SENTER

#### **Example 1**

This example enters limit-line values into the upper and lower limit-line tables.

| 10 | OUTPUT | 718;"RL -10DB;"                           | Sets the reference level to $-10  dB$ . |
|----|--------|-------------------------------------------|-----------------------------------------|
| 20 | OUTPUT | 718;"LIMIFT TIME;"                        | Sets the limit lines to be based        |
|    |        |                                           | on sweep time and deletes any           |
|    |        |                                           | existing tables.                        |
| 30 | OUTPUT | 718;"LIMIMODE UPLOW;LIMIREL ON;"          | Specifies the upper and lower limit-    |
|    |        |                                           | line table as relative.                 |
| 40 | OUTPUT | 718; "SENTERT 10MS, -10DB, -50DB, FLAT; " | Enters in values for a segment.         |
| 50 | OUTPUT | 718; "SENTERT OMS, -15DB, -60DB, FLAT;"   | Enters in values for a segment.         |
| 60 | OUTPUT | 718;"LIMITEST ON;TS;"                     | Turns on the limit-line testing.        |
| 70 | END    |                                           |                                         |

#### Example 2

| 10 | OUTPUT | 718;"LIMIFT TIME;"                     | Sets the limit lines to be based on<br>sweep time and deletes any existing<br>tables. |
|----|--------|----------------------------------------|---------------------------------------------------------------------------------------|
| 20 | OUTPUT | 718;"LIMIMODE DELTA;LIMIREL OFF;"      | Specifies the mid and delta table format and fixed tupe.                              |
| 30 | OUTPUT | 718:"SENTERT 10MS20DB.10DB.FLAT:"      | Enters in values for a seament.                                                       |
| 40 | OUTPUT | 718; "SENTERT OMS, -30DB, 20DB, FLAT;" | Enters in values for a segment.                                                       |
| 50 | OUTPUT | 718;"LIMITEST ON;TS"                   | Turns on the limit-line testing.                                                      |
| 60 | END    |                                        |                                                                                       |

#### Description

The SENTERT command enters the limit-line data in either the upper and lower limit-line table or the mid and delta table for limit lines based on sweep time.

Each limit-line segment is specified with a starting sweep time, an upper or median amplitude value, a lower or delta amplitude value, and a segment type. The segment type defines how the line segment is to extend from its starting point to the next segment.

#### SENTERT Segment Entry for Sweep Time Limit Lines

**Note** If the current limit-line table contains lines based on frequency (as opposed to a limit-line based on the sweep time), executing SENTERT will clear the current frequency limit line table.

The three segment types are FLAT, SLOPE, and POINT.

- FLAT draws a zero-slope line between the coordinate point of the current segment and the coordinate point of the next segment, producing limit-line values equal in amplitude for all sweep times between the two points. If the amplitude values of the two segments differ, the limit-line will "step" to the value of the second segment.
- SLOPE draws a straight line between the coordinate point of the current segment and the coordinate point of the next segment, producing limit-line values for all sweep times between the two points.
- POINT specifies a limit value for the coordinate point, and no other sweep time points, so that a POINT segment specifies a limit value for a single sweep time. The POINT segment type may be used as the last segment in the limit-line table. However, if the last segment in the table is not specified as the POINT segment type, an implicit point is automatically used. If a visible POINT segment at the right-hand edge of the display is not desired, add an explicit last point segment to the limit-line table that is higher in sweep time than the current sweep time of the instrument.

Segments are sorted as they are entered according to starting sweep time. A maximum of 30 segments can be defined using SENTERT.

### SER **Serial Number**

Returns the serial number suffix of the instrument.

### **Syntax**

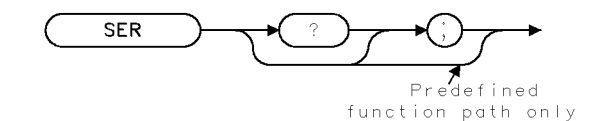

| $\sim$ | c | c  | D |
|--------|---|----|---|
| _ ^    | 0 | с. | г |

Equivalent Softkey: SHW INST CONFIG ID, REV

**Related Commands:** 

### Example

| DIM Serial\$[24]   | Reserves memory space for a string.                    |
|--------------------|--------------------------------------------------------|
| OUTPUT 718;"SER;"  | Gets the serial number from the instrument.            |
| ENTER 718;Serial\$ | Puts the instrument response in the computer variable. |
| DISP Serial\$      | Displays the serial number on the computer screen.     |

### Description

The SER command returns the serial number suffix of the instrument.

#### **Query Response**

The last five digits of the serial number are returned.

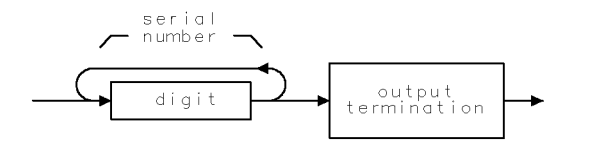

QSER

## SETC Set Colors

Displays the subsystem's color editor.

### Syntax

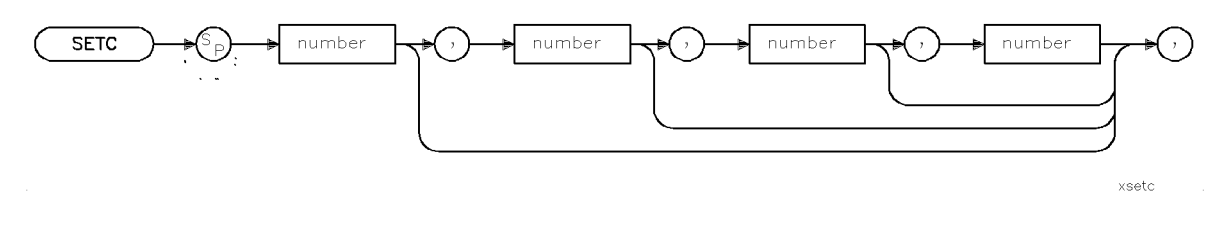

| Item   | Description/Default | Range   |
|--------|---------------------|---------|
| Number | Integer             | -5 to 0 |
| Number | Integer             | 0 to 16 |

Equivalent Softkey: the softkeys accessed by Adjust Color

Related Commands: RCLC, SAVEC

### **Example 1**

10 OUTPUT 718; "SETC -1;" Sets the current palette to default palette.

### **Example 2**

10 OUTPUT 718;"SETC 4,,50,75;"

Sets the HSL values for Trace C to Hue = 0, Saturation = 50, and Luminosity = 75.

### Description

The SETC command provides a limited remote interface to the display subsystem's color editor.

If the first parameter selected for the SETC command is a positive value, it is interpreted as the display item number to be edited. The next three optional parameter values are interpreted as hue, saturation, and luminosity values, respectively, to set for the selected display item. The parameters for the associated items are defined in the integer index below:

- 0 = Background
- 1 = Graticule
- 2 = Trace A
- 3 = Trace B
- 4 = Trace C
- 5 = Limit line 1
- 6 =Active function
- 7 = Annotation

#### 4.352 Programming Commands

8 = Advisories
9 = Errors
10 = Markers
11 = Softkey labels
12 = Status
13, 14, and 15 are reserved

The three optional parameter values have a range of 0 to 100 (0 to 99 for hue, the first parameter). If you do not select a value for any of the optional parameters, the associated parameter will be set to zero.

**Note** Values greater than 16 for the first parameter of the SETC command are evaluated using modulo 16 (see MOD command for more information). For example, a value of 18 is equivalent to 2.

If the first parameter supplied to the SETC command is a negative number, the second, third, and fourth optional parameters are ignored. The display palette is set to one of the standard palettes. The associated pallets are defined in the index below:

- -1 = Default pallet
- -2 = Monochrome pallet
- -3 = Vision enhance 1 pallet
- -4 = Vision enhance 2 pallet
- -5 = Optical filter pallet

# SETDATE Set Date

Sets the date of the real-time clock of the instrument.

### Syntax

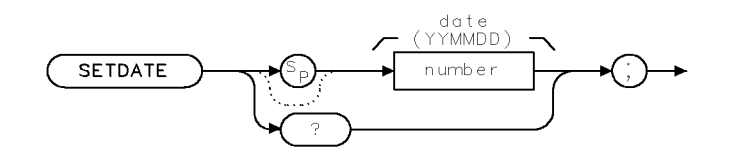

XSETDATE .

| Item   | Description/Default            | Range                  |
|--------|--------------------------------|------------------------|
| Number | A number in the YYMMDD format. | Valid year, month, and |
|        |                                | day.                   |

Equivalent Softkeys:SET DATERelated Commands:SETTIME, TIMEDATE, TIMEDSP

### Example

OUTPUT 718; "SETDATE 890212;" Sets the date to February 12, 1989.

### Description

The SETDATE command sets the date of the real-time clock of the instrument.

### **Query Response**

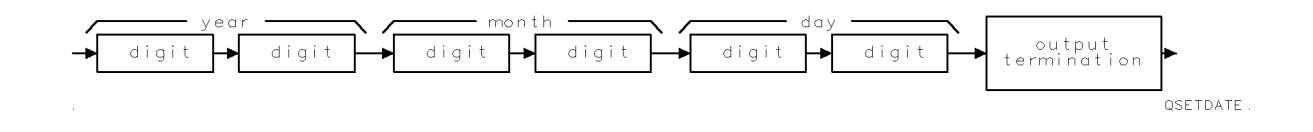

### SETTIME Set Time

Sets the time of the real-time clock of the instrument.

### Syntax

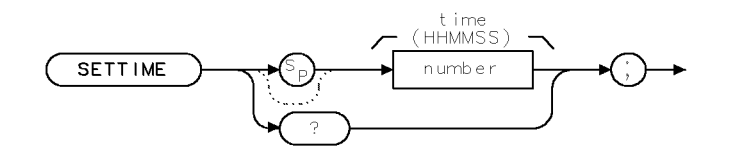

XSETTIME .

| Item   | Description/Default                      | Range        |
|--------|------------------------------------------|--------------|
| Number | A number in the HHMMSS (24 hour) format. | 0 to 235959. |

Equivalent Softkeys: SET TIME

Related Commands: SETDATE, TIMEDATE, TIMEDSP

### Example

ОUTPUT 718; "SETTIME 135501;" Sets the time to 1:55:01 рм.

### Description

The SETTIME command sets the time of the real-time clock of the instrument.

Note Trailing zero's are required when setting the real-time clock. For example, to set the clock to 12:00, enter 120000, entering 1200, will set the time to 00:12. Leading zero's are not required.

### **Query Response**

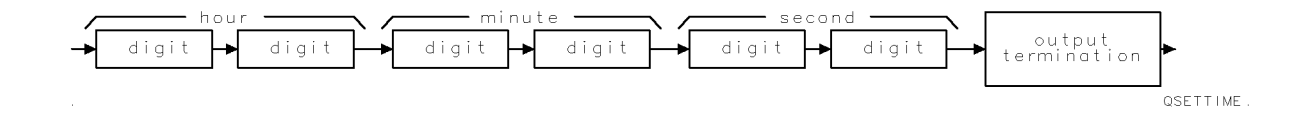

# SHOWSETUP Show Set Up

Shows the setup on the display.

### Syntax

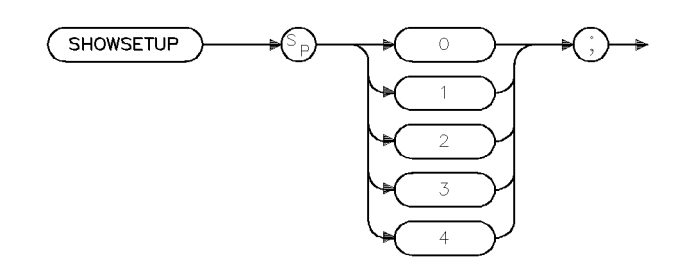

xsetup .

| Item   | Description/Default | Range  |
|--------|---------------------|--------|
| Number | Any integer.        | 0 to 4 |

Equivalent Softkey: SHOW SETUP

Preset State: 0 OFF

### Example

OUTPUT 718; "SHOWSETUP 1;"

### Description

The SHOWSETUP command shows the current settings of the instrument on the display. This includes existing filenames, correction-factor data, limi-line data, frequency settings, trace data, and so on. SHOWSETUP consists of four pages of information. SHOWSETUP 1 displays the first page, SHOWSETUP 2 displays the second page, and so on. A SHOWSETUP of 0 turns the setup display OFF.

# SIGADD Signal Add

Adds a signal to the internal signal list.

### Syntax

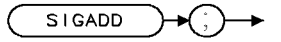

xsigadd .

| Equivalent Softkey:    | ADD TO LIST                                                                            |
|------------------------|----------------------------------------------------------------------------------------|
| Prerequisite Commands: | MEASAVG, MEASSIG, MEASFREQ, MEASQPD, MEASPEAK                                          |
| Related Commands:      | MEASALLSIGS, MEASAVG, MEASFREQ, MEASPEAK, MEASQPD, MEASSIG, REMEASSIG, SIGDEL, SIGLIST |

### Example

OUTPUT 718; "MEASSIG;" OUTPUT 718; "SIGADD;"

### Description

The SIGADD command adds a signal to the internal signal list. The signal must have been previously measured using the MEASAVG, MEASSIG, MEASFREQ, MEASQPD, or MEASPEAK commands.

# SIGDEL Signal Delete

Deletes one or more signal from the signal list.

### Syntax

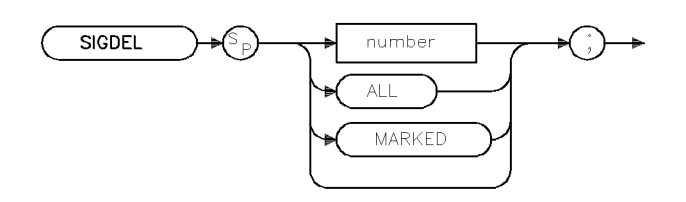

xsigdel

Equivalent Softkey: th Related Commands: MI

the softkeys accessed by Delete Signals MEASALLSIGS, MEASSIG, SIGADD

### Example

OUTPUT 718; "SIGDEL 5;"

### Description

The SIGDEL command deletes one or more signals from the signal list. If there is no parameter given, the signal at the cursor will be deleted. An integer parameter specifies a signal number to delete from the list. An ALL parameter deletes all signals from the list. A MARKED parameter deletes only those signals that are marked from the list.

# SIGDLTAVIEW Signal Delta View

Selectes which delta from limit is viewed on the display signal list.

### Syntax

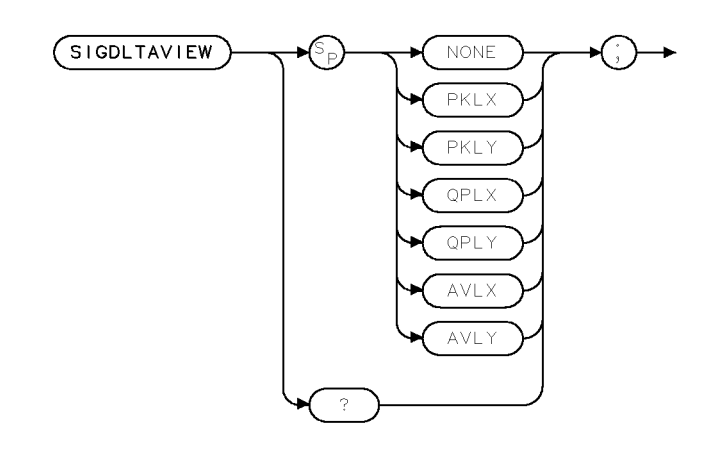

xsigdvw

| Equivalent Softkey: | the softkeys accessed by VIEW $\Delta$ OFF |
|---------------------|--------------------------------------------|
| Related Commands:   | SIGLIST, SIGSORT                           |

### Example

OUTPUT 718; "SIGDLTAVIEW AVLX;"

### Description

The SIGDLTAVIEW command selects which delta from the limit-line table is viewed by the display signal list. The choices are:

| VIEW                                  | I PK             |
|---------------------------------------|------------------|
| peak to limit 1 (PKLX), $\Delta$ LIM  | Í 1              |
| VIEW                                  | РК               |
| peak to limit 2 (PKLY), $\Delta$ LIM  | 2                |
|                                       | VIEW QP          |
| quasi-peak to limit 1 (QPLX),         | , $\Delta$ LIM 1 |
|                                       | VIEW QP          |
| quasi-peak to limit 2 (QPLY),         | $\Delta$ LIM 2   |
| V                                     | IEW AVG          |
| average to limit 1 (AVLX), $\Delta$   | LIM 1            |
| VI                                    | EW AVG           |
| average to limit 2 (AVLY), $\Delta I$ | IM 2             |

#### SIGDLTAVIEW Signal Delta View

The viewing from delta to limit can also be turned off (NONE).

**Note** If there is no data recorded for the signal, verify that the limit is defined and turned on, the frequency in the limit-line table is defined at the signal frequency, and the selected detector has been measured.

#### **Query Response**

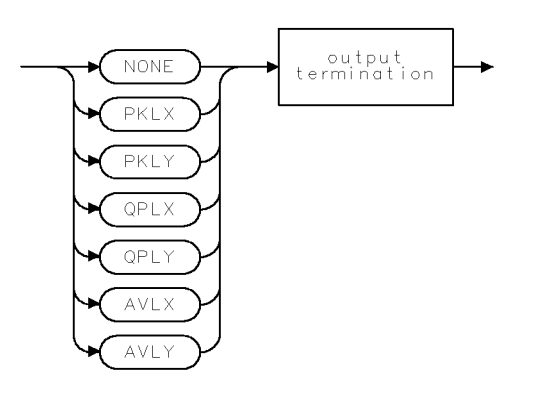

qsigdvw

# SIGGRAPH Signal Graph

Draws an EMI report graph on the display.

### Syntax

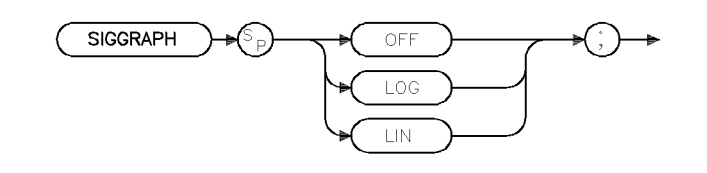

xsiggrp

| Equivalent Softkey: | SAVE LOG GRAPH and SAVE LIN GRAPH |
|---------------------|-----------------------------------|
| Preset State:       | SIGGRAPH OFF                      |
| Related Commands:   | SIGLIST, REPORT                   |

### Example

OUTPUT 718; "SIGGRAPH LIN;"

### Description

The SIGGRAPH command draws an EMI report graph on the display. The graph can either be on a logarithmic or a linear scale.

SIGGRAPH LOG or LIN draws a full screen graticule, either logarithmic or linear frequency axis with limited annotation. On the graticule, drop lines for peak amplitude signals with cross-bars for quasi-peak and average amplitude readings are drawn. The quasi-peak cross-bar is the same color as Trace B (default is blue) and the average cross-bar is the same color as Trace C (default is magenta). The start and stop frequencies are defined based on the frequencies in the signal list.

# SIGLEN Signal List Length

Queries the current number of signals in the signal list.

### Syntax

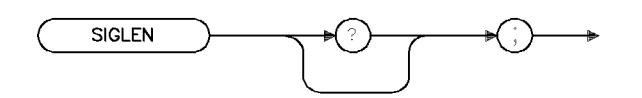

xsiglen .

#### Related Commands: SIGLIST, SIGPOS, SIGRESULT

| Item   | Description/Default | Range    |
|--------|---------------------|----------|
| Number | Any real number     | 0 to 240 |

#### Example

OUTPUT 718; "SIGLEN?;" ENTER 718; Length

### Description

The SIGLEN command queries the current number of signals in the signal list.

### **Query Response**

The query returns an ASCII numeric corresponding to the position of the cursor in the signal list.

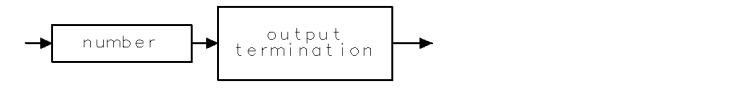

QQ1 .

### SIGLIST Signal List

Turns on or off the signal list viewing and editing functions.

### **Syntax**

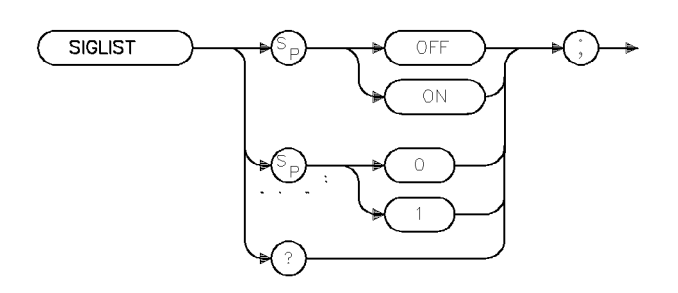

Equivalent Softkey:SIG LIST ON OFFPreset Value:SIGLIST OFFRelated Commands:MEASALLSIGS, MEASSIG, REMEASSIG, SIGDEL, SIGLIST,<br/>SIGMARK, SIGUNMARK, SIGDLTVIEW, SIGADD

### Example

10 OUTPUT 718; "SIGLIST ON;"

### Description

The SIGLIST command turns on or off the signal list viewing and editing functions.

### **Query Response**

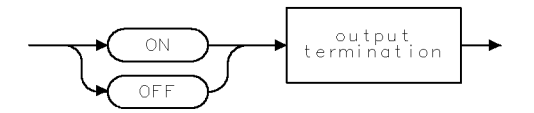

QQ2

xsiglst

# SIGMARK Signal Mark

Marks one or more signals on the signal list.

### Syntax

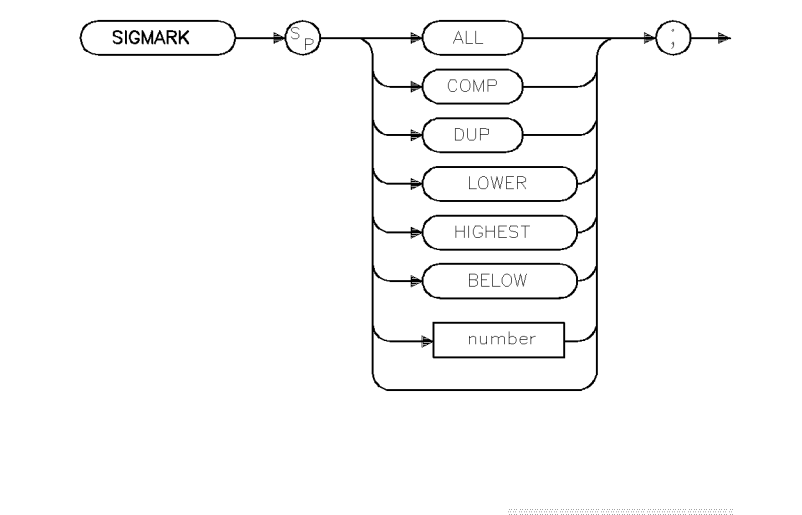

xsigmrk

| Equivalent Softkey: | the softkeys accessed by Signal Marking |
|---------------------|-----------------------------------------|
| Related Commands:   | SIGUNMARK, SIGPOS                       |

### Example

OUTPUT 718; "SIGMARK LOWER;"

### Description

The SIGMARK command marks one or more signals on the signal list. If there is no parameter specified, the signal at the cursor will be marked (see SIGPOS command). An integer parameter specifies a signal number in the list to be marked. An ALL parameter specifies all signals in the list will be marked. A COMP parameter compliments all marked signals in the list. A DUP parameter marks all signals that are duplicated in the list. A LOWER parameter marks all duplicate signals in the list that are lower in peak amplitude. A HIGHEST parameter marks the ten highest signals in the list. A BELOW parameter marks all signals below the signal currently pointed to in the signal list.

# SIGPOS Signal Position

Controls and queries the cursor position in the signal list.

### Syntax

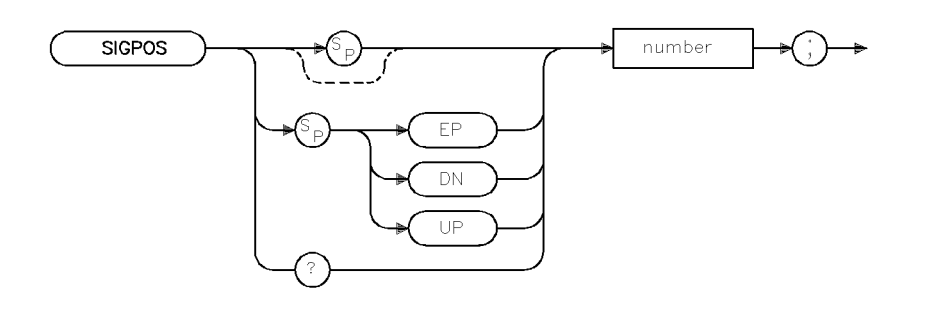

xsigpos

Controls and queries the cursor position in the signal list.

| Preset State:     | 1                          |
|-------------------|----------------------------|
| Related Commands: | SIGRESULT, SIGLIST, SIGLEN |
| Related Softkey:  | SELECT FRM LIST            |

| Item   | Description/Default | Range    |
|--------|---------------------|----------|
| Number | Any real number     | 0 to 240 |

### Example

OUTPUT 718; "SIGPOS 5;"

### Description

The SIGPOS command controls and queries the cursor position in the signal list.

### **Query Response**

The query returns an ASCII numeric corresponding to the position of the cursor in the list.

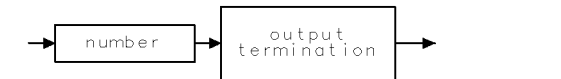

QQ 1

# SIGRESULT Signal Result

Sends the contents of an entry in the signal list to the controller.

### **Syntax**

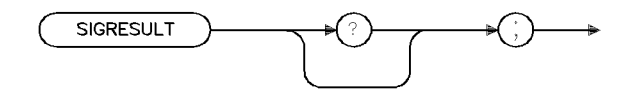

xsigres

**Related Commands:** 

MEASALLSIGS, MEASSIG, REMEASSIG, SIGADD, SIGDEL, SIGLEN, SIGLIST, SIGMARK, SIGUNMARK

### Example

10 DIM Result\$ [140] 20 OUTPUT 718; "SIGLEN;" 30 ENTER 718;Ssize 40 OUTPUT 718; "SIGPOS 1;" 50 FOR I=1 to Ssize 60 OUTPUT 718; "SIGRESULT;" 70 ENTER 718;Result\$ 80 PRINT Result\$ 90 OUTPUT 718; "DN;" 100 NEXT I

!Moves down the list

### Description

The SIGRESULT command sends the contents of an entry in the signal list to the controller. The signal entry which is sent is determined by first issuing the SIGPOS command. If the signal list is empty or the SIGPOS is outside the range of the signals within the list, an ASCII NULL with EOI asserted

### **Query Response**

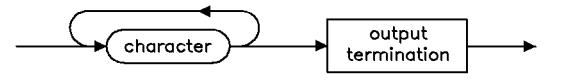

qq4

# SIGSORT Signal Sort

Sorts the internal signal list based on the field selected by the parameter.

### Syntax

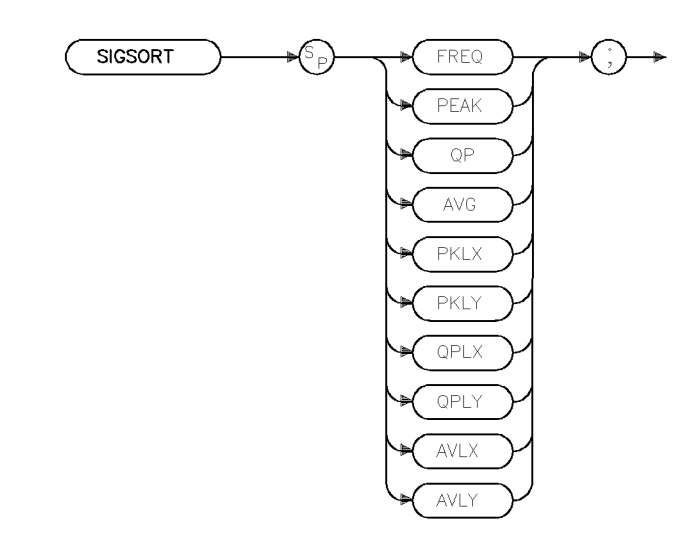

xsigsrt

| Equivalent Softkey: | the softkeys accessed by Sort Signals |
|---------------------|---------------------------------------|
| Related Commands:   | SIGLIST, SIGDLTAVIEW                  |

### Example

OUTPUT 718; "SIGSORT PKLX;"

### Description

The SIGSORT command sorts the internal signal list based on the field selected by the parameter. The fields to chose from are:

SORT BY the frequency of the signals (FREQ), FREQ SORT BY the peak amplitude (PEAK), PK AMP SORT BY the quasi-peak amplitude (QP), QP AMP SORT BY the average amplitude (AVG), AVG AMP the peak delta from limit 1 (PKLX) the peak delta from limit 2 (PLKY)

#### SIGSORT Signal Sort

- the qp delta from limit 1 (QPLX)
- the qp delta from limit 2 (QPLY)
- the average delta from limit 1 (AVLX)
- the average delta from limit 2 (AVLY)

For the FREQ parameter, the list will be sorted in ascending order. For all other parameters, the list will be sorted in descending order.

## SIGUNMARK Signal Unmark

Unmarks one or more signals on the signal list.

### Syntax

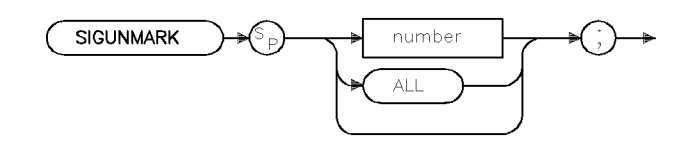

xsunmrk

 $Equivalent \ Softkey: \qquad \texttt{CLEAR MARK} \ or \ \texttt{CLR ALL MARKS}$ 

Related Commands: SIGMARK, SIGPOS

### Example

OUTPUT 718; "SIGUNMARK 5;"

### Description

The SIGUNMARK command unmarks one or more signals on the signal list. If there is no parameter selected, the signal at the cursor will be unmarked (see SIGPOS command). An integer parameter specifies a signal number to be unmarked from the signal list. An ALL parameter unmarks all signals in the signal list.

# SMOOTH Smooth Trace

Smooths the trace according to the number of points specified for the running average.

### Syntax

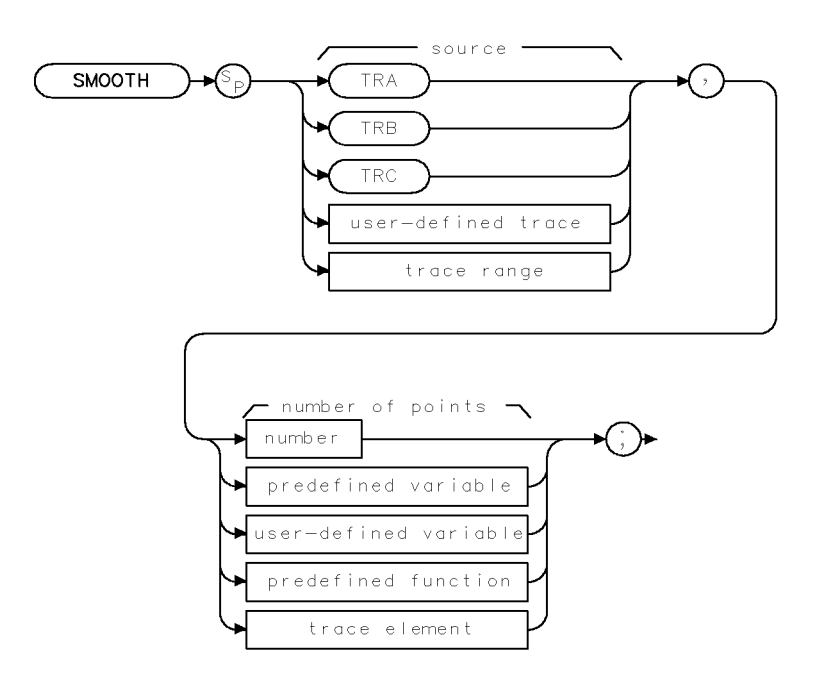

XSMOOTH .

| Item                  | Description/Default                                               | Range                       |
|-----------------------|-------------------------------------------------------------------|-----------------------------|
| User-defined trace    | A trace defined by the TRDEF command.                             | Any valid trace name.       |
| Trace range           | A segment of trace A, trace B, trace C, or a user-defined trace.  |                             |
| Number                | Any real or integer number.                                       | Real number range.          |
| User-defined variable | A variable defined by VARDEF command.                             | Any valid variable<br>name. |
| Predefined variable   | A command that acts as a variable. Refer to Table 4-1.            |                             |
| Predefined function   | Function that returns a value. Refer to Table 4-1.                |                             |
| Trace element         | An element of trace A, trace B, trace C, or a user-defined trace. |                             |

| Prerequisite Commands: | TRDEF when using a user-defined trace. variable. TS when using trace data. | VARDEF for a user-defined |
|------------------------|----------------------------------------------------------------------------|---------------------------|
| Related Commands:      | SNGLS, TS, VAVG                                                            |                           |

### Example

```
10 OUTPUT 718;"IP;"
20 OUTPUT 718;"SNGLS;TS;"
30 OUTPUT 718;"VIEW TRA;"
40 OUTPUT 718;"SMOOTH TRA,10;"
50 OUTPUT 718;"VIEW TRA;"
60 END
```

Initializes instrument. Activates single-sweep mode, takes a sweep. Stores results of trace A. Smooths trace A. Displays the result.

### Description

The SMOOTH command smooths the trace according to the number of points specified for the running average.

Each point value is replaced with the average of the values (in measurement units) of the given number of points centered on it. Increasing the number of points increases smoothing at the cost of decreasing resolution. If the number of points is an even number, then the number of points is increased by one. If the number of points is larger than the size of SOURCE, then the size of SOURCE is used (unless size of SOURCE is even, in which case the size of SOURCE minus one is used). Smoothing decreases at the endpoints.

The purpose of this function is to perform a spatial video averaging as compared to the temporal version supplied by the video-average (VAVG) command. The functions of SMOOTH and VAVG are not interchangeable however. Unlike VAVG, SMOOTH averages values that occur before and after the data point in time. This can cause some display irregularities at the start and stop frequencies. Use low values for the SMOOTH parameter to avoid signal distortion.

By replacing the value of each point in a trace with the average of the values of a number of points centered about that point, any rapid variations in video noise or signals are smoothed into more gradual variations. It thereby performs a function similar to reducing the average video bandwidth without the corresponding changes in sweep time. As such, it does result in a reduction of frequency resolution. Also, signal peaks are reduced with large smoothing values, and this can cause the amplitude to appear to be low.

This command requires user memory for its execution. Memory is not permanently allocated, so the largest amount of memory is available for the functions that are used in a particular application. When the command is complete, memory is returned to the free user memory.

# SNGLS Single Sweep

Sets the instrument to single-sweep mode.

### Syntax

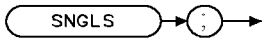

XSNGLS

Equivalent Keys:

Related Commands:

SWEEP CONT SGL or (SINGLE) CLRW, CONTS, TM, TS

### Example

OUTPUT 718; "SNGLS;"

### Description

The SNGLS command sets the instrument to single-sweep mode. Each time TS (take sweep) is sent, one sweep is initiated, as long as the trigger and data entry conditions are met.

# SP Span

Changes the total displayed frequency range symmetrically around the center frequency.

# Syntax

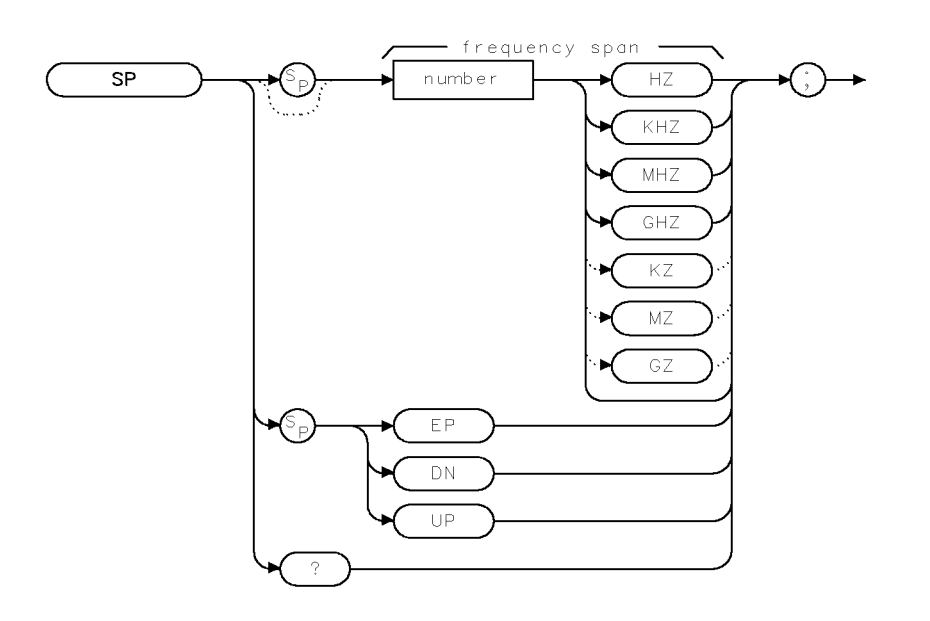

XSP .

| Item   | Description/Default                             | Range                 |
|--------|-------------------------------------------------|-----------------------|
| Number | Any real or integer number. Default unit is Hz. | Frequency span of the |
|        |                                                 | instrument.           |

| Equivalent Keys:  | SPAN or (SPAN)                                                    |
|-------------------|-------------------------------------------------------------------|
| Step Increment:   | 1, 2, 5, 10 sequence (up to the stop frequency of the instrument) |
| Related Commands: | AVBW, CF, FA, FB, FOFFSET, FS, HNLOCK, HNUNLK, IFBW, RB, ST, VB   |

# Example

| OUTPUT 718;"IP;SP 20MHZ;" | Initializes instrument, changes frequency span.              |
|---------------------------|--------------------------------------------------------------|
| OUTPUT 718;"SP?;"         | Gets the span value from the instrument.                     |
| ENTER 718;Span            | Puts the instrument response in the computer variable, Span. |
| PRINT Span                | Displays the span value.                                     |

#### SP Span

### Description

The SP command changes the total displayed frequency range symmetrically around the center frequency.

The frequency span readout refers to the displayed frequency range. Dividing the readout by 10 yields the frequency span per division.

If intermediate frequency resolution and average video bandwidths are coupled to the span width, the bandwidths change with the span width to provide a predetermined level of resolution and noise averaging. Likewise, the sweep time changes to maintain a calibrated display, if coupled. All of these functions are normally coupled, unless AVBW, IFBW, RB, VB, or ST have been executed.

Because span is affected by frequency, change the frequency before changing span (see "HNLOCK").

Specifying 0 Hz enables zero-span mode, which configures the instrument as a fixed-tuned instrument.

### **Query Response**

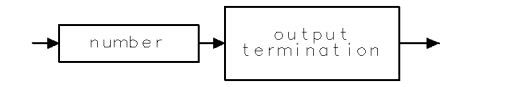

QQ 1

## SPEAKER Speaker

Turns on or off the internal speaker.

### Syntax

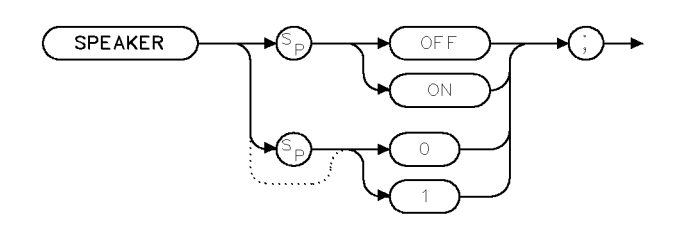

XSPEAKER

| Equivalent Softkey: | SPEAKER ON OFF       |
|---------------------|----------------------|
| Preset State:       | SPEAKER ON           |
| Related Commands:   | DEMOD, FMGAIN, SQLCH |

### Example

OUTPUT 718;"SPEAKER OFF;"

### Description

The SPEAKER command turns on or off the internal speaker.
# SPZOOM Span Zoom

Places a marker on the highest onscreen signal, turns on the signal track function, and activates the span function.

## Syntax

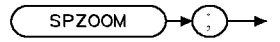

XSPZOOM

Equivalent Softkeys: SPAN ZOOM

### Example

OUTPUT 718;"IP;CF 300MZ;TS;" OUTPUT 718;"SPZ00M;"

## Description

The SPZOOM command places a marker on the highest onscreen signal (if a marker is not present), turns on the signal track function, and activates the span function. If a marker is present before SPZOOM is executed, SPZOOM turns on the signal track function and activates the span function.

# SQLCH Squelch

Sets the squelch threshold by setting the squelch level.

## Syntax

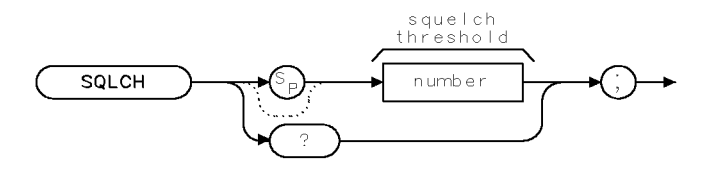

XSQLCH .

| Item   | Description/Default | Range     |
|--------|---------------------|-----------|
| Number | Any valid integer.  | 0 to 100. |

| Equivalent Softkeys: | SQUELCH                |
|----------------------|------------------------|
| Preset Value:        | 0                      |
| Related Commands:    | DEMOD, FMGAIN, SPEAKER |

## Example

OUTPUT 718; "SQLCH 100;"

## Description

The SQLCH command sets the squelch threshold by setting the squelch level. It mutes weak signals and passes strong signals.

### **Query Response**

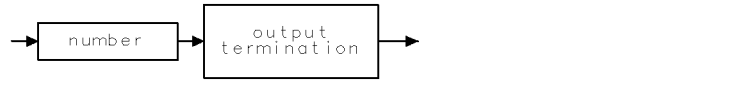

# SQR Square Root

Places the square root of the source into the destination.

## Syntax

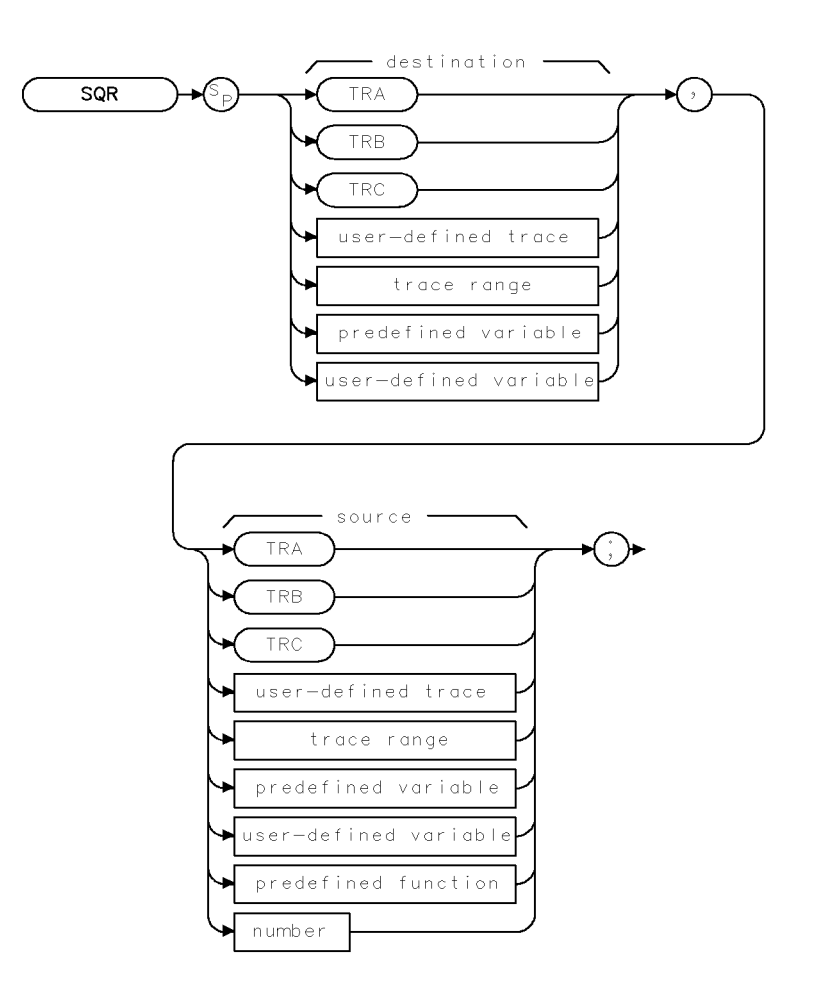

XSQR .

| Item                  | Description/Default                                              | Range                 |
|-----------------------|------------------------------------------------------------------|-----------------------|
| User-defined trace    | A trace defined by the TRDEF command.                            | Any valid trace name. |
| User-defined variable | A variable defined by VARDEF command.                            | Any valid variable    |
|                       |                                                                  | name.                 |
| Predefined variable   | A command that acts as a variable. Refer to Table 4-1.           |                       |
| Predefined function   | Function that returns a value. Refer to Table 4-1.               |                       |
| Trace range           | A segment of trace A, trace B, trace C, or a user-defined trace. |                       |
| Number                | Any real or integer number.                                      | Real number range.    |

Prerequisite Commands: TRDEF when using a user-defined trace. VARDEF for a user-defined variable. TS when using trace data.

Related Commands: PDA

## Example

OUTPUT 718; "SQR SP, 1E8;" Changes the span to 10 kHz.

### Description

The SQR command places the square root of the source into the destination. If the source is negative, the square root of the absolute value will be returned.

When the source is longer than the destination, the source is truncated to fit. When the source is shorter than the destination, the last element is repeated to fill the destination.

# SRCALC Source Leveling Control

Selects internal or external leveling for use with the built-in tracking generator.

### Syntax

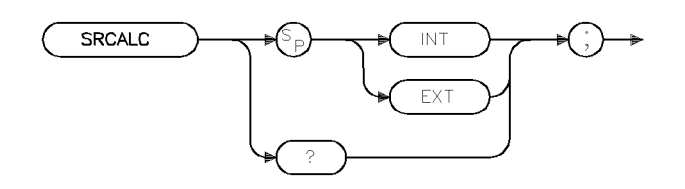

XSRCALC .

| Equivalent Softkey: | ALC INT EXT                |
|---------------------|----------------------------|
| Preset State:       | SRCALC INT                 |
| Related Commands:   | CF, FA, FB, FS, HNLOCK, SP |

## Example

OUTPUT 718; "SRCALC EXT;"

## Description

The SRCALC command selects internal or external leveling for use with the built-in tracking generator.

The functions of SRCALC and ALC INT EXT are identical.

When used as a predefined variable, SRCALC returns either 0 or 1. The value that is returned by SRCALC depends on the SRCALC parameter, as shown in the following table.

| Parameter setting | Value returned |
|-------------------|----------------|
| INT               | 0              |
| EXT               | 1              |

**Query Response** 

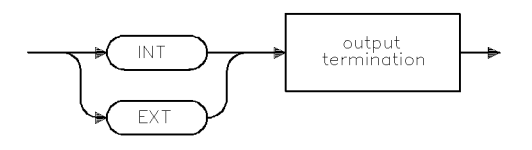

qsrcalc

# SRCAT Source Attenuator

Attenuates the source output level.

## Syntax

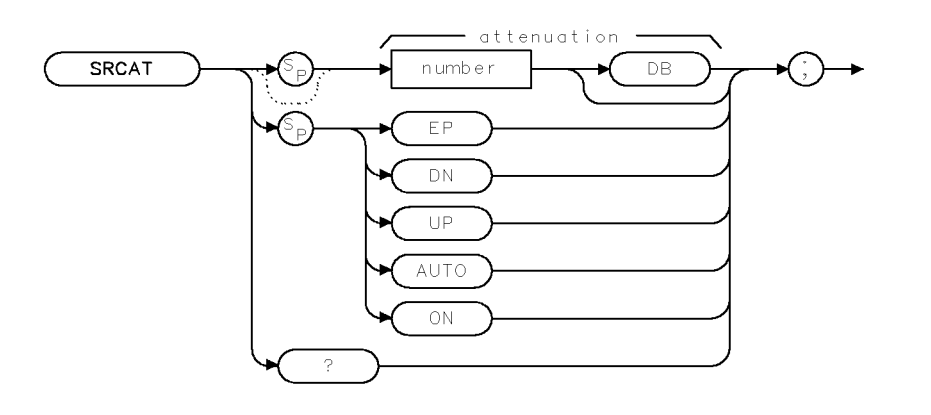

XSRCAT .

| Item   | Description/Default                                         | Range       |
|--------|-------------------------------------------------------------|-------------|
| Number | Any real or integer number, specified in multiples of 8 dB. | 0 to 56 dB. |

| Equivalent Softkeys: | SRC ATN MAN AUTO |
|----------------------|------------------|
|----------------------|------------------|

Coupling:Coupled to power level of the source output (SRCPWR) when set to<br/>auto (SRCAT AUTO)Related Commands:SRCPSTP

Preset State: SRCAT AUTO

### Example

OUTPUT 718; "SRCAT 16DB;"

#### **SRCAT Source** Attenuator

## Description

The SRCAT command attenuates the output level of the source. Use SRCAT to attenuate the power level of the source manually, from 0 to 56 dB in 8 dB steps.

"SRCAT AUTO;" automatically adjusts the attenuator to yield the source amplitude level specified by the SRCPWR command.

## **Query Response**

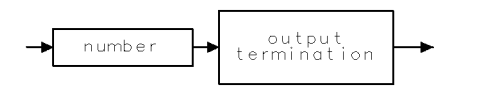

# SRCPOFS Source Power Offset

Offsets the source power level readout.

### Syntax

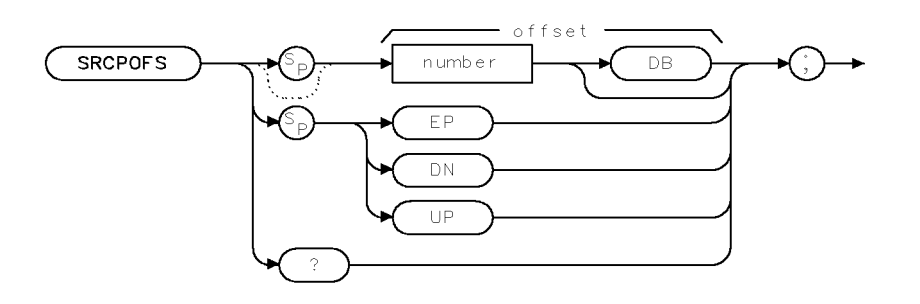

XSRCPOFS

| Item   | Description/Default         | Range |
|--------|-----------------------------|-------|
| Number | Any real or integer number. |       |

| Equivalent Softkeys: | SRC PWR OFFSET        |
|----------------------|-----------------------|
| Related Commands:    | SRCPWR, SRCPSWP       |
| Step Increment:      | Determined by SRCPSTP |
| Preset State:        | 0 dB                  |

## Example

Use SRCPOFS to offset the power-level readout for the tracking-generator source.

| OUTPUT 718;"MEASURE SR;"       | Sets instrument to stimulus-response mode.          |
|--------------------------------|-----------------------------------------------------|
| OUTPUT 718;"SUB SRCPWR,RL,20;" | Turns on source output and sets source amplitude to |
|                                | 20 db below the reference level.                    |
| OUTPUT 718;"SRCPOFS 13DB;"     | Offsets power-level readout for source by 13 dB.    |

### Description

The SRCPOFS command offsets the displayed power of the built-in tracking generator. This function may be used to take into account system losses (for example, cable loss) or gains (for example, preamplifier gain) reflecting the actual power delivered to the device under test.

### **Query Response**

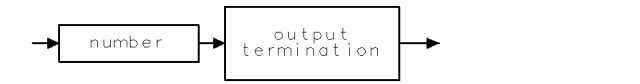

# SRCPSTP Source Power-Level Step Size

Selects the source-power step size.

## Syntax

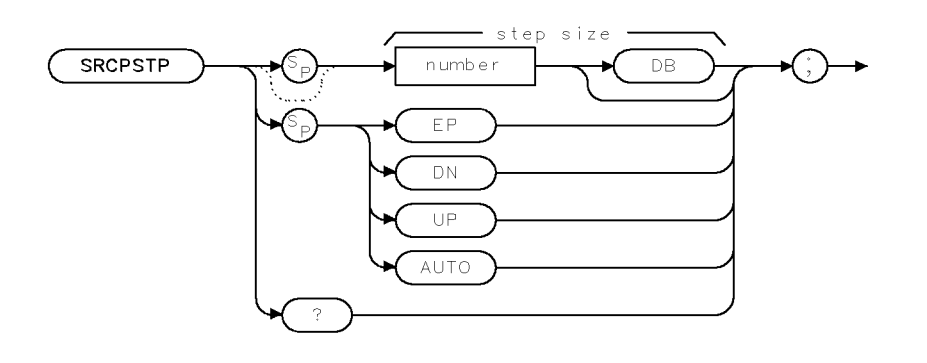

XSRCPSTP

| Item   | Description/Default         | Range |
|--------|-----------------------------|-------|
| Number | Any real or integer number. |       |

| Equivalent Softkeys: | SRC PWR STP SIZE                                 |
|----------------------|--------------------------------------------------|
| Step Increment:      | 0.1 dB                                           |
| Related Commands:    | SRCPWR, SRCPOFS, SRCPSWP                         |
| Preset State:        | SRCPSTP AUTO (one major vertical scale division) |

## Example

Select incremental changes of power effected by "SRCPWR UP;", "SRCPWR DN;" commands, or the step keys.

| OUTPUT | 718;"MEASURE SR;"       | Activates stimulus-response mode.                 |
|--------|-------------------------|---------------------------------------------------|
| OUTPUT | 718;"SUB SRCPWR,RL,20;" | Turns on the source output and sets source ampli- |
|        |                         | tude to 20 dB below the reference level.          |
| OUTPUT | 718;"SRCPSTP .3DB;"     | Sets power-level step size to 0.3 dB.             |
| OUTPUT | 718;"SRCPWR UP;"        | Increases the power level.                        |

## Description

The SRCPSTP command selects the step size for the following source commands:

- Power offset (SRCPOFS)
- Power sweep (SRCPSWP)
- Power (SRCPWR)

Use SRCPSTP to set the step size to a specific value.

"SRCPSTP AUTO;" sets the step size to one vertical scale division.

## **Query Response**

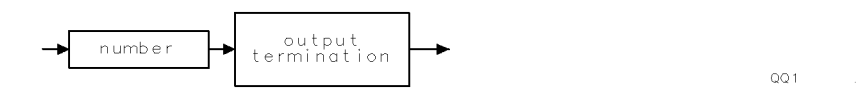

# SRCPSWP Source Power Sweep

Selects the sweep range of the source output.

# Syntax

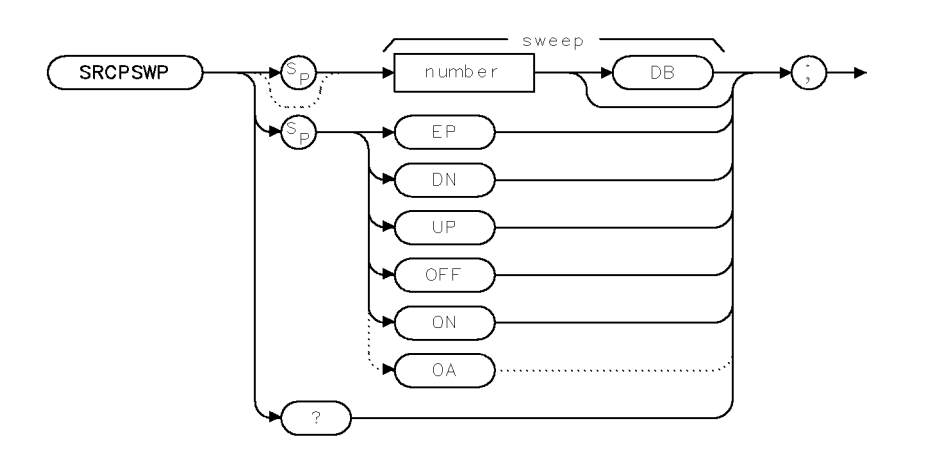

XSRCPSWP

| Item   | Description/Default         | Range |
|--------|-----------------------------|-------|
| Number | Any real or integer number. |       |

| Equivalent Softkeys: | PWR SWP ON OFF            |
|----------------------|---------------------------|
| Step Increment:      | Determined by SRCPSTP     |
| Related Commands:    | SRCPSWP, SRCPOFS, SRCPSTP |
| Preset State:        | SRCPSWP OFF               |

# Example

Use SRCPSWP to sweep the power level of the source output.

| OUTPUT | 718;"MEASURE SR;"       | Activates stimulus-response mode.                   |
|--------|-------------------------|-----------------------------------------------------|
| OUTPUT | 718;"SUB SRCPWR,RL,20;" | Turns on source output and sets source amplitude to |
|        |                         | 20 dB below the reference level.                    |
| OUTPUT | 718;"SP 0;"             | Sets span to 0 Hz.                                  |
| OUTPUT | 718;"SRCPSWP 10DB;"     | Sweeps source output from 20 dB below the reference |
|        |                         | level to 10 dB below the reference level.           |

## Description

The SRCPSWP command works in conjunction with the SRCPWR (source power) command to sweep the amplitude level of the source output. The SRCPWR setting determines the amplitude level at the beginning of the sweep. The SRCPSWP command determines the change in amplitude level of the sweep.

For example, if SRCPWR and SRCPSWP are set to -15 dBm and 4 dB respectively, the source sweeps from -15 dBm to -11 dBm.

| Note | Power is swept from low to high.                                                          |
|------|-------------------------------------------------------------------------------------------|
| Note | An SRQ error will be returned if this command is used when the SWEEPTYPE is set to "LOG". |

The minimum sweep time is limited to 20 ms when performing a source power sweep.

## **Query Response**

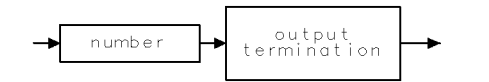

# SRCPWR Source Power

Selects the source power level.

## Syntax

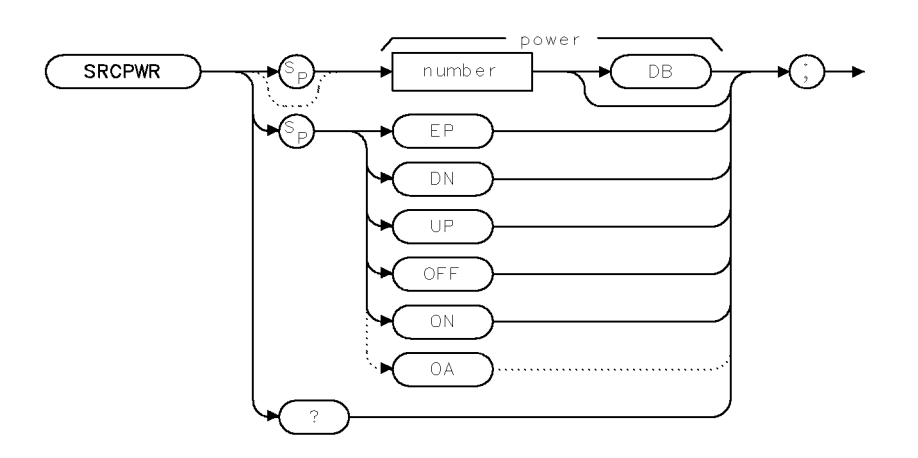

XSRCPWR

| Item   | Description/Default                                                     | Range                                  |
|--------|-------------------------------------------------------------------------|----------------------------------------|
| Number | Any real or integer number. Default unit is the current amplitude unit. | Actual range is<br>hardware dependent. |

| Equivalent Softkeys: | SRC PWR ON OFF             |
|----------------------|----------------------------|
| Step Increment:      | Set by SRCPSTP             |
| Related Commands:    | SRCAT, SRCPSTP, SRCPSWP    |
| Preset State:        | $97 \text{ dB}\mu\text{V}$ |

### Example

Use SRCPWR to turn on the source and adjust its power level.

| OUTPUT | 718;"AUNITS | DBM;"   | $C_{i}$     |
|--------|-------------|---------|-------------|
| OUTPUT | 718;"SRCPWR | -20DB;" | $C_{\cdot}$ |
| OUTPUT | 718;"AUNITS | DBMV;"  | $C_{\cdot}$ |
| OUTPUT | 718;"SRCPWR | 37;"    | $T_{i}$     |

Changes the current amplitude units. Changes power level to -20 dBm. Changes the current amplitude unit. The source power is now 37 dBmV.

## Description

The SRCPWR command turns the source off or on and sets the power level of the source. The source is turned on automatically whenever its value is specified with SRCPWR. Also see "SRCPSTP."

## Query Response

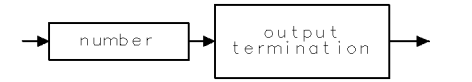

# SRCTK Source Tracking

Adjusts the tracking of the source output with the instrument sweep.

# Syntax

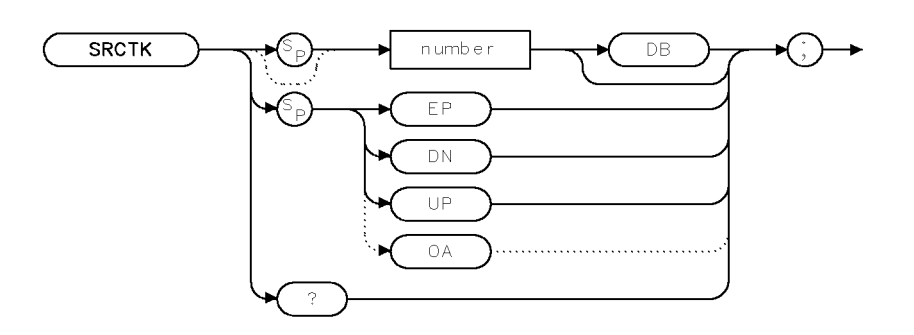

XSRCTK .

| Item   | Description/Default         | Range        |
|--------|-----------------------------|--------------|
| Number | Any real or integer number. | 0 to 16,383. |

| Equivalent Softkeys: | MAN TRK ADJUST                              |
|----------------------|---------------------------------------------|
| Step Increment:      | 1                                           |
| Related Commands:    | RB, VB, ST, SP, CF, FA, FB, SP, FS, SRCTKPK |

## Example

| OUTPUT 718;"MEASURE SR;"<br>OUTPUT 718;"SUB SRCPWR,RL,20;" | Activates the stimulus-response mode.<br>Turns on the power at the source output and sets<br>source amplitude to 20 dB below the reference level. |
|------------------------------------------------------------|----------------------------------------------------------------------------------------------------|
| OUTPUT 718;"SP 1MHZ;"<br>OUTPUT 718;"RB 1KHZ;"             | Sets measurement range.                                                                                                    |
| OUTPUT 718;"TS;"<br>OUTPUT 718;"SRCTK EP;"                 | Takes sweep.<br>Allows entry of from front-panel keys to adjust<br>tracking.                                                                      |

## Description

The SRCTK command adjusts the tracking of the tracking-generator output relative to the center frequency of the instrument. SRCTK is used typically for bandwidths less than 300 kHz. Bandwidths greater than 300 kHz do not require tracking adjustment. Use SRCTK to improve amplitude accuracy and maximize signal response. Use SRCTKPK to adjust tracking automatically. See "SRCTKPK."

## **Query Response**

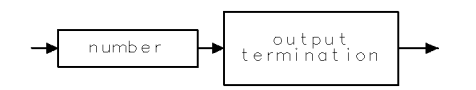

# SRCTKPK Source Tracking Peak

Automatically adjusts the tracking of source output with instrument sweep.

## Syntax

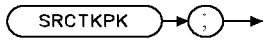

XSRCTKPK

| Equivalent Softkeys: | TRACKING PEAK                             |
|----------------------|-------------------------------------------|
| Related Commands:    | RB, VB, ST, SP, CF, FA, FB, SP, FS, SRCTK |

## Example

| OUTPUT 718;"MEASURE SR;"<br>OUTPUT 718;"SUB SRCPWR,RL,20;" | Activates the stimulus-response mode.<br>Turns on the source output and sets source amplitude<br>to 20 dB below the reference level. |
|------------------------------------------------------------|----------------------------------------------------------------------------------------------------|
| OUTPUT 718;"SP 1MHZ;"<br>OUTPUT 718;"RB 1KHZ;"             | Sets measurement range.                                                                                                    |
| OUTPUT 718;"TS;"<br>OUTPUT 718;"SRCTKPK;"                  | Takes sweep.<br>Automatically adjusts the tracking.                                                                                  |

## Description

The SRCTKPK command adjusts the tracking of the tracking-generator source output automatically to maximize responses for measurements made with resolution bandwidths less than 300 kHz.

SRCTKPK maximizes the amplitude of the displayed active trace.

# SRQ Force Service Request

Used to simulate interrupts from the instrument.

### Syntax

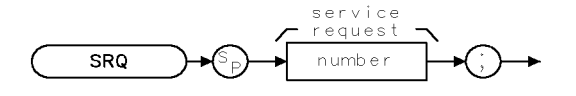

XSRQ

| Item   | Description/Default | Range     |
|--------|---------------------|-----------|
| Number | Any valid integer.  | 1 to 127. |

Related Commands: CLS, EE, RQS, STB

#### Example

OUTPUT 718;"RQS 8;SRQ 8;" Sets bit mask for a hardware broken service request, generates a hardware broken interrupt.

**Note** A program can respond to the interrupt in the same way it would under a true service request condition.

### Description

The SRQ command is used by an external controller to simulate interrupts from the instrument.

The service request condition is also displayed on the screen with the annotation SRQ XXX, where XXX is a three-digit octal number.

The conditions that can generate a service request are as follows:

- 32 = Illegal command
- 16 = Command complete
- 8 = Hardware broken
- 4 = End of sweep
- 2 =Units key pressed
- 1 = Overload detected

A service request is generated only if the proper request mask bit has been set (see "RQS"), and either the condition itself or the Force Service Request is sent. To set the request mask, choose the desired interrupt conditions and sum their assigned values. Executing the RQS command with this value sets the bit mask. After setting the bit mask, only the chosen conditions can produce an interrupt.

Each bit in the status byte is defined as shown in the following table.

| Bit<br>Number | Decimal<br>Equivalent | Instrument<br>State                        | Description                                                                                                    |
|---------------|-----------------------|--------------------------------------------|----------------------------------------------------------------------------------------------------|
| 5             | 32                    | Set when an illegal<br>command is present. | SRQ 140 appears on the screen.                                                                                                    |
| 4             | 16                    | Set when any command is completed.         | It is triggered by EOI at the end of a command string or the completion of a print or plot.                                                        |
| 3             | 8                     | Indicates hardware broken<br>condition.    | SRQ 110 appears on the screen.                                                                                                    |
| 2             | 4                     | Indicates end of sweep.                    | SRQ 104 appears on the screen. If you<br>send any RQS value that contains mask<br>value 4, another sweep will be taken.                            |
| 1             | 2                     | Indicates a units key was<br>pressed.      | SRQ 102 appears on the screen. If you activate the units key bit, it will remain active until you activate "EE" and press a units key. (See "EE.") |
| 0             | 1                     | Indicates an overload was detected.        | SRQ 101 appears on the screen.                                                                                                    |

 Table 4-7. Instrument Status Byte

Bit numbers 6 and 7 are not used.

The screen numbers 101, 102, 104, and 110 are the octal values corresponding to the status register values; that is, SRQ 102 = bit 6 = octal 100 and bit 2 = octal 2 are both true.

Generally, you must set the bit mask using the RQS command. However, the "hardware broken", "illegal remote command", and overload detected conditions are automatically enabled after presetting or sending the IP command. Pressing (PRESET) or sending the IP command, then, produces the same interrupt bit mask as sending "RQS 41;" (decimal 41 is the sum of the assigned values of the three interrupt bits, 32 = bit 5, 8 = bit 3 and 1 = bit 0).

For most conditions, the RQS mask bit stays set until the next instrument preset (IP), or RQS command is executed.

When a units key is pressed, the interrupt occurs and the Units Key Pressed bit in the RQS mask is reset. To reenable the Units Key Pressed interrupt, you must send a new RQS mask. See "RQS" for detailed information.

As mentioned, you can simulate a service request condition. Choose the desired interrupt conditions from the RQS command table (see "RQS"), and sum their assigned values. Use the RQS command with this value to set the bit mask. By setting the corresponding bits in the SRQ command and sending the SRQ command to the instrument, the desired interrupt occurs. This allows the user to verify proper operation of software routines designed to handle infrequent or unlikely interrupts.

### **Interface Differences**

As implemented on the HP-IB interface, an instrument service request asserts the SRQ control line on the HP-IB.

On the RS-232 interface, the instrument does not have a way of signaling the interrupt condition to a controller. In this case, the controller must operate in a polled mode if it requires interrupt information (see "Polled Mode of Operation" below for a discussion of the polled mode).

#### **Interrupt-Related Commands Common to All Interfaces:**

- CLS Clear status byte, without read
- RQS Request mask
- SRQ Force service request
- STB Read then clear status byte

The HP-IB interface supports interface commands to read the status byte.

On HP-IB in HP 9000 Series 200 or 300 BASIC, the statement SPOLL (Device\_address) can be used to read the status byte.

## **Polled Mode of Operation**

The polled mode of operation is probably most applicable to an RS-232 interface user. Because there is no interrupt signal to the RS-232 controller, the user must periodically ask the instrument, via the "STB?" command, for the contents of its status register. For example, the RS-232 controller could periodically check for the hardware-broken condition by executing the "STB?" command and reading the results.

# SS Center Frequency Step Size

Specifies center frequency step size.

# Syntax

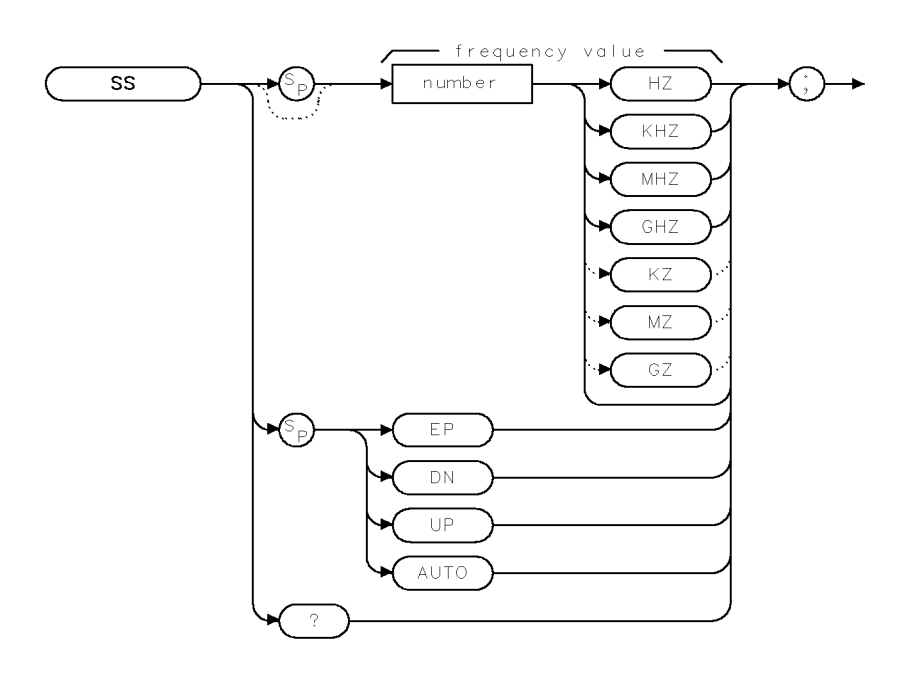

XSS .

| Item   | Description/Default                             | Range                              |
|--------|-------------------------------------------------|------------------------------------|
| Number | Any real or integer number. Default unit is Hz. | Frequency range of the instrument. |

| Equivalent Softkeys:   | CF STEP AUTO MAN                          |
|------------------------|-------------------------------------------|
| Preset State:          | 100 MHz                                   |
| Step Increment:        | 1, 2, 5, 10 sequence                      |
| Prerequisite Commands: | VARDEF when using a user-defined variable |
| Related Commands:      | AUTO, CF, FOFFSET, SP                     |

# Example

| 10 CLEAR 718                                                                                          | Clears the HP-IB.                                                                                                    |
|----------------------------------------------------------------------------------------------------|----------------------------------------------------------------------------------------------------|
| 20 OUTPUT 718;"IP;SNGLS;CF 300MHZ;SP 20MHZ;TS;"                                                       | Initializes the instrument, acti-<br>vates single-sweep mode, changes<br>the center frequency, span, takes<br>sweep.                 |
| 30 OUTPUT 718;"MKPK HI;MKRL;TS;MKF?;"                                                                 | Finds the highest peak, changes<br>the reference level to the marker,<br>takes sweep, returns the frequency<br>of the marker.        |
| 40 ENTER 718 USING "K";Mk_freq                                                                        | Puts the instrument response in the computer variable, Mk_freq.                                                                      |
| 50 OUTPUT 718;"MKA?;"                                                                                 | Returns the amplitude of the marker.                                                                                                 |
| 60 ENTER 718 USING "K";Mk_amp                                                                         | Puts the instrument response in<br>the computer variable, Mk_amp.                                                                    |
| 70 OUTPUT 718;"SS ";Mk_freq;"HZ"                                                                      | Changes the step size to the marker frequency.                                                                                       |
| 80 OUTPUT 718;"CF UP;TS;MKPK HI;MKA?;"                                                                | Increases the center frequency, takes<br>sweep, puts the marker on the<br>highest peak and returns the am-<br>plitude of the marker. |
| 90 ENTER 718;Mk_ampl                                                                                  | Puts the instrument response in<br>the computer variable, Mk_ampl.                                                                   |
| 100 PRINT "THE FUNDAMENTAL IS ";Mk_amp-Mk_ampl<br>110 PRINT "dB ABOVE THE SECOND HARMONIC"<br>120 END | Outputs the result.                                                                                                    |

## Description

The SS command specifies center frequency step size.

The AUTO parameter removes SS as an active function but does not have an effect on its value.

## **Query Response**

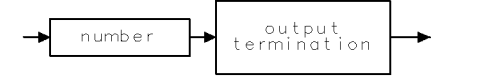

# ST Sweep Time

Specifies the time in which the instrument sweeps the displayed frequency range.

## Syntax

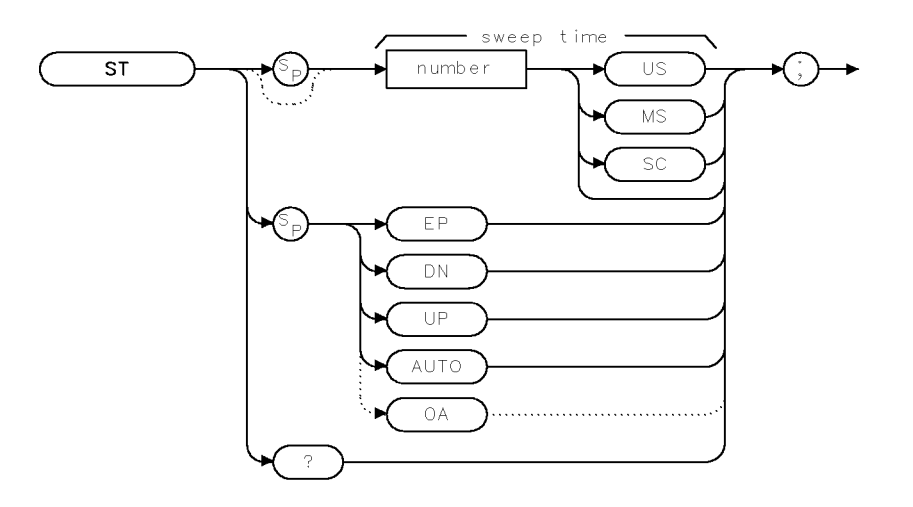

XST

| Item   | Description/Default                                  | Range                                                |
|--------|------------------------------------------------------|------------------------------------------------------|
| Number | Any real or integer number. Default unit is seconds. | Within the sweep time<br>range of the<br>instrument. |

| quivalent Softkeys: SWP TIME AUTO MAN |                                                                     |
|---------------------------------------|---------------------------------------------------------------------|
| Sweep Time Range in<br>Zero Span:     | 15 ms to 100 s                                                      |
| Sweep Time Range in<br>Non-zero Span: | 20 ms to 100 s                                                      |
| Step Increment:                       | 2, 3, 5, 7.5, 10, 15 sequence                                       |
| Prerequisite Commands:                | VARDEF when using a user-defined variable                           |
| Related Commands:                     | AUTO, AVBW, CONTS, HNLOCK, HNUNLK, IFBW, RB, SNGLS, SP, SRCPSWP, TS |

## Example

OUTPUT 718; "ST 100MS;" Sets the sweep time to 100 milliseconds.

# Description

The ST command specifies the time in which the instrument sweeps the displayed frequency range. When used as a predefined variable, ST returns the sweep time as a real number in seconds.

## Query Response

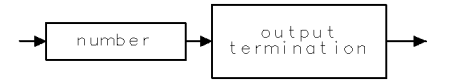

# STB Status Byte Query

Returns to the controller the decimal equivalent of the status byte.

### Syntax

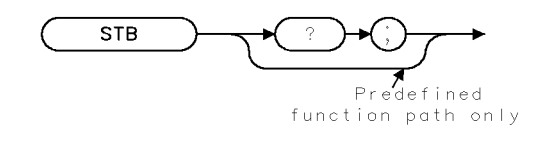

XSTB

Related Commands: RQS, SRQ

### Example

| 10 | OUTPUT 718;"IP;"      | Initializes instrument.                                     |
|----|-----------------------|-------------------------------------------------------------|
| 20 | OUTPUT 718;"SNGLS;"   | Activates single-sweep mode.                                |
| 30 | OUTPUT 718;"CLS;"     | Clears the status bits.                                     |
| 40 | OUTPUT 718;"TS;"      | Takes sweep.                                                |
| 50 | OUTPUT 718;"STB?;"    | Returns the status bits.                                    |
| 60 | ENTER 718;Status_Byte | Puts the instrument response in the computer variable, Sta- |
|    |                       | tus_Byte.                                                   |
| 70 | PRINT Status_byte     | Displays the result.                                        |
| 80 | END                   |                                                             |

## Description

The STB command returns to the controller the decimal equivalent of the status byte. The STB command is equivalent to a serial poll command. The RQS and associated bits are cleared in the same way that a serial poll command would clear them. The bits in the status byte are explained under the RQS command.

### **Query Response**

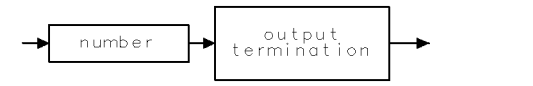

# STOR Store

Stores data to a disk file.

# Syntax

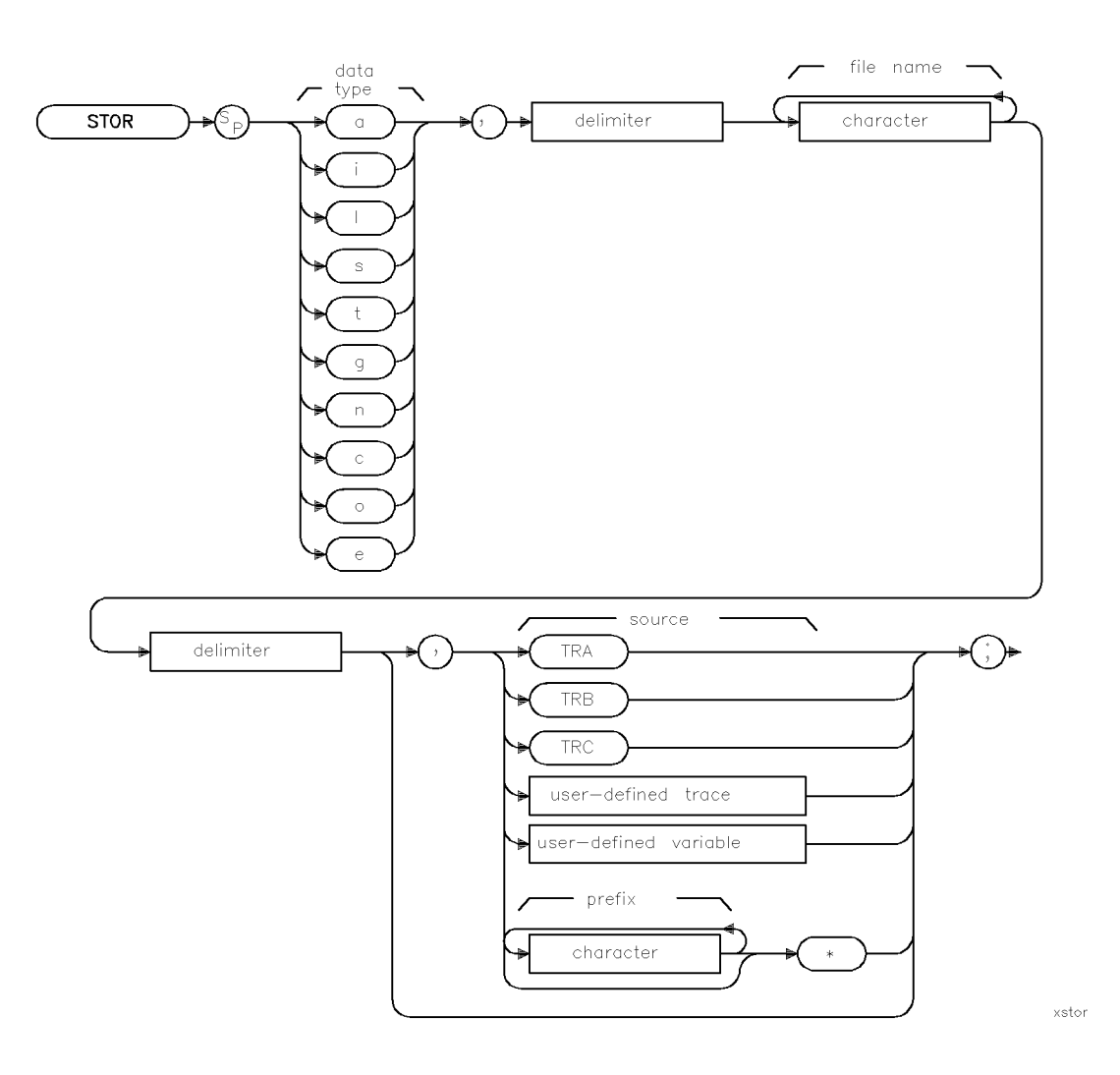

#### **STOR Store**

| Item                  | Description/Default                                                                   | Range                                                                                                    |
|-----------------------|---------------------------------------------------------------------------------------|----------------------------------------------------------------------------------------------------|
| User-defined trace    | A trace defined by the TRDEF command.                                                 | Any valid trace name.                                                                                                    |
| User-defined variable | A variable defined by VARDEF command.                                                 | Any valid variable<br>name.                                                                                                    |
| Character (file name) | Any valid character. Characters form the file type and file name.                     | Data type (lowercase<br>a, c, e, g, i, l, n, o, s,<br>or t) should precede<br>the file name in LIF<br>format. In DOS<br>format, the suffix<br>should follow the file<br>name. Refer to<br>Table 4-8. |
| Character (prefix)    | Any valid character.                                                                  |                                                                                                    |
| Delimiter             | Matching characters marking the beginning and end of the list of instrument commands. | ~ \@ = /^\$%;!':<br>"&                                                                                                    |

Related Commands: CAT, LOAD, PREFX, PROTECT

## Example

LIF Format

| OUTPUT    | 718;"TRDEF N_EW,400;"            | Defines a trace,                                |
|-----------|----------------------------------|-------------------------------------------------|
| OUTPUT    | 718;"MOV N_EW,TRA;"              | Moves the contents of trace $A$ into $N\_EW$ .  |
| OUTPUT    | 718;"STOR t,%F_UNCX%,N_EW;"      | Stores $N\_EW$ under the file name of tFUNCX as |
|           |                                  | trace data.                                     |
| OUTPUT    | 718;"STOR n,%nA_MPDATA_7%;"      | Stores the current antenna correction factors.  |
| OUTPUT    | 718;"STOR 1,%1L_IMITS_1%;"       | Stores the current limit-line tables.           |
| OUTPUT    | 718;"STOR s,%sS_TATE_1%;"        | Stores the instrument state.                    |
| DOS Forma | ıt                               |                                                 |
| OUTPUT    | 718;"TRDEF N_EW,400;"            | Defines a trace.                                |
| OUTPUT    | 718;"MOV N_EW,TRA;"              | Moves the contents of trace $A$ into $N_EW$ .   |
| OUTPUT    | 718;"STOR ,%F_UNCX.TRC%,N_EW;"   | Stores $N_{-}EW$ under the file name of tFUNCX  |
|           |                                  | as trace auta.                                  |
| UUIPUI    | /18; "SIUR n, %A_MPDAIA_/.ANI%;" | Stores the current antenna correction factors.  |
| OUTPUT    | 718;"STOR 1,%L_IMITS_1.LIM%;"    | Stores the current limit-line tables.           |
| OUTPUT    | 718;"STOR s,%S_TATE_1.STA%;"     | Stores the instrument state.                    |

## Description

The STOR command stores the source data to a disk file under the specified file name and data type.

**Data type:** The data type is either s, t, l, i, g, n, c, o, or e, refer to Table 4-8 for a complete description. The selected data type will require the file name to include the matching prefix in LIF format or suffix in DOS format. A trace file has a data type of "t", therefore, in LIF format the file name must be preceded by "t". For example, "t ATRACE". In DOS format the suffix must be ".TRC". For example, "ATRACE.TRC".

| LIF Prefix | DOS Suffix | File Description           | Result                                                                                          |
|------------|------------|----------------------------|-------------------------------------------------------------------------------------------------|
| s          | .STA       | Instrument state           | Stores the instrument state.                                                                    |
| t          | .TRC       | Trace                      | Stores the trace and state.                                                                     |
| 1          | . LI M     | Limit lines                | Stores the limit-line values from the current limit-line table.                                 |
| i          | .BMP       | Display image file         | Stores displays image as a 16-color bit map.                                                    |
| g          | .SIG       | Signal list                | Stores the signal list and its associated annotation.                                           |
| n          | .ANT       | Antenna correction factors | Stores the antenna correction factors.                                                          |
| с          | .CBL       | Cable correction factors   | Stores the cable correction factors.                                                            |
| 0          | .OTH       | Other correction factors   | Stores other correction factors.                                                                |
| e          | .ALL       | All information            | Stores all information, including traces, states, windows, correction factors, and limit lines. |

#### Table 4-8. LIF or DOS Data Types

Note

The STOR command saves data to a floppy disk. See "SAVET" or "SAVES" to save data in internal memory.

## Specifying the source

When storing trace data, enter the location of the trace data (trace A, trace B, trace C, user-defined trace, user-defined variable or multiple variables (prefix<sup>\*</sup>)) as the source.

**Disk requirements:** To store a file to a floppy disk, there must be enough space on the floppy disk for the file. If the file name is already on the disk, PROTECT must be off for the file to be stored.

# SUB Subtract

Subtracts source 2 from source 1.

## Syntax

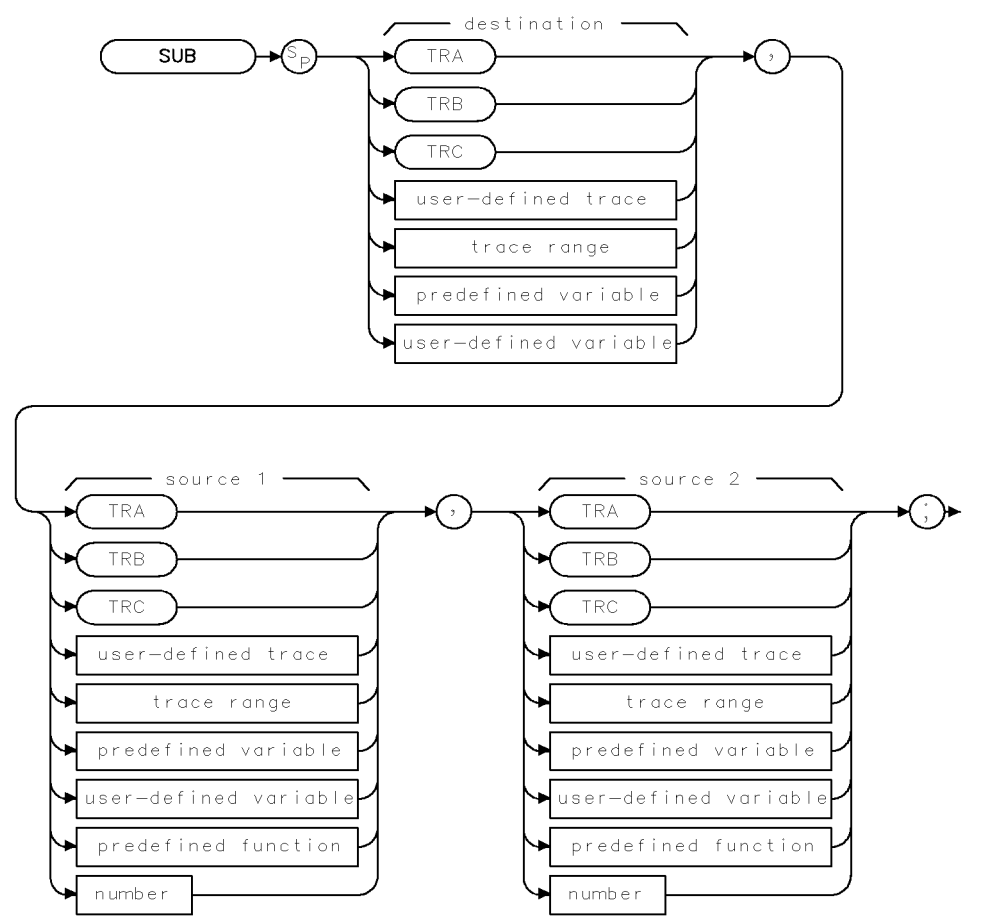

XSUB .

| Item                  | Description/Default                                              | Range                       |
|-----------------------|------------------------------------------------------------------|-----------------------------|
| User-defined trace    | A trace defined by the TRDEF command.                            | Any valid trace name.       |
| User-defined variable | A variable defined by VARDEF command.                            | Any valid variable<br>name. |
| Predefined variable   | A command that acts as a variable. Refer to Table 4-1.           |                             |
| Predefined function   | Function that returns a value. Refer to Table 4-1.               |                             |
| Trace range           | A segment of trace A, trace B, trace C, or a user-defined trace. |                             |
| Number                | Any real or integer number.                                      | Real number range.          |

| Prerequisite Commands: | TRDEF when using a user-defined trace. variable. TS when using trace data. | VARDEF for a user-defined |
|------------------------|----------------------------------------------------------------------------|---------------------------|
| Related Commands:      | AMB, AMBPL, BML, LIMITEST, SUM                                             |                           |

## Example

OUTPUT 718; "SUB TRA, TRB, TRC;" Subtracts trace C from trace B and places the result in trace A.

## Description

The SUB command subtracts source 2 from source 1, point by point, and sends the difference to the destination.

When the source is longer than the destination, the source is truncated to fit. When the source is shorter than the destination, the last element is repeated to fill the destination.

# SUM Sum of Trace Amplitudes

Returns the sum of the amplitudes of the trace elements in measurement units.

## Syntax

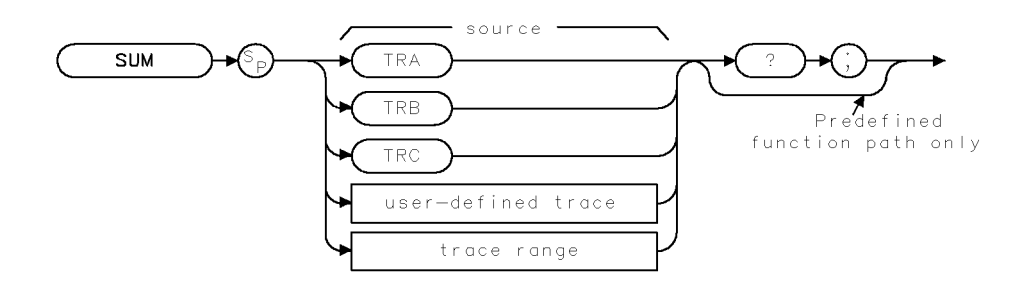

XSUM

| Item               | Description/Default                                              | Range                 |
|--------------------|------------------------------------------------------------------|-----------------------|
| User-defined trace | A trace defined by the TRDEF command.                            | Any valid trace name. |
| Trace range        | A segment of trace A, trace B, trace C, or a user-defined trace. |                       |

Prerequisite Commands:TRDEF when using a user-defined trace. TS when using trace data.Related Commands:ADD, DIV, MEAN, MPY, SUB, TS, VARIANCE

## Example

| 10 | OUTPUT 718;"IP;"                   | Initializes instrument.                      |
|----|------------------------------------|----------------------------------------------|
| 20 | OUTPUT 718;"SNGLS;TS;"             | Activates single-sweep mode, takes sweep.    |
| 30 | OUTPUT 718;"SUM TRA?;"             | Gets the result.                             |
| 40 | ENTER 718;Trace_sum                | Puts the instrument response in the computer |
|    |                                    | variable, Trace_sum.                         |
| 50 | DISP Trace_sum;"MEASUREMENT UNITS" | Displays the result.                         |
| 60 | END                                |                                              |

# Description

The SUM command returns the sum of the amplitudes of the trace elements.

## **Query Response**

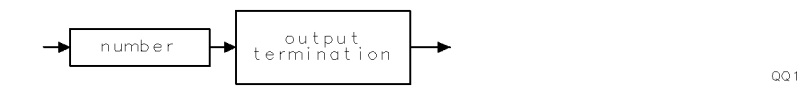

# SUMSQR Sum of Squared Trace Amplitudes

Returns the sum of the squares of the amplitude of each trace element in measurement units.

### Syntax

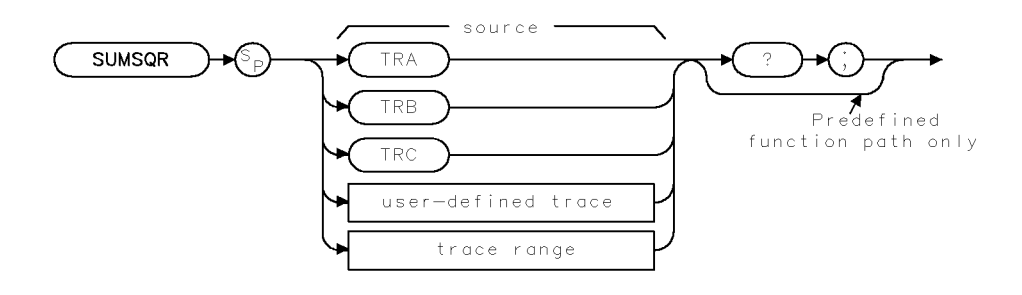

XSUMSQR

| Item               | Description/Default                          | Range                 |
|--------------------|----------------------------------------------|-----------------------|
| User-defined trace | A trace defined by the TRDEF command.        | Any valid trace name. |
| Trace range        | A segment of trace A, trace B, trace C, or a |                       |
|                    | user-defined trace.                          |                       |

Prerequisite Commands: TRDEF when using a user-defined trace. TS when using trace data.

## Example

| OUTPUT 718;"IP;"                      | Initializes instrument.                      |
|---------------------------------------|----------------------------------------------|
| OUTPUT 718;"SNGLS;TS;"                | Activates single-sweep mode, takes sweep.    |
| OUTPUT 718;"SUMSQR TRA?;"             | Gets the result.                             |
| ENTER 718;Trace_sqrsum                | Puts the instrument response in the computer |
|                                       | variable, Trace_sqrsum.                      |
| DISP Trace_sqrsum;"MEASUREMENT UNITS" | Displays the result.                         |

#### Description

The SUMSQR command returns the sum of the squares of the amplitude of each trace element in measurement units.

#### **Query Response**

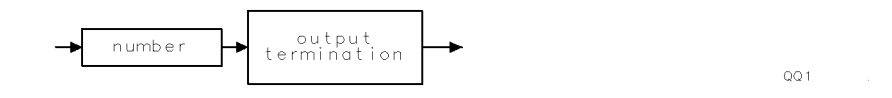

# SWEEPTYPE Sweep Type

Selects a linear or logarithmic frequency axis.

## Syntax

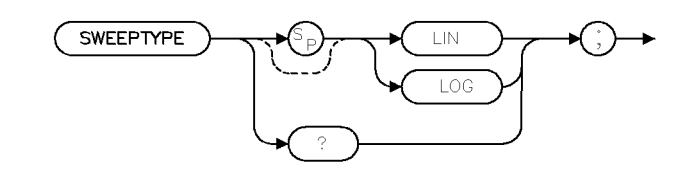

×swptyp

| Equivalent Softkeys: | SWEEP LOG LIN |
|----------------------|---------------|
| Preset State:        | SWEEPTYPE LIN |
| Related Commands     | LOGSWEEPSPD   |

## Example

OUTPUT 718; "SWEEPTYPE LIN;"

## Description

The SWEEPTYPE command selects the frequency axis stimulus and graticule display. When "LIN" is selected the frequency axis is linear. When "LOG" is selected the frequency axis is logarithmic.

## **Query Response**

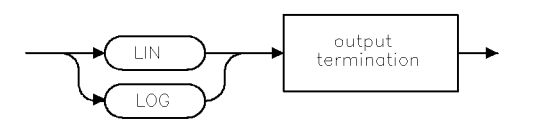

qswptyp .

# SWPCPL Sweep Couple

Selects either a stimulus-response or receiver auto-coupled sweep time.

## Syntax

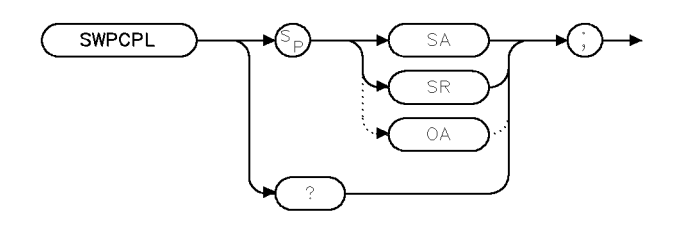

XSWPCPL

| Equivalent Softkeys: | SWP CPLG SR RECV |
|----------------------|------------------|
| Preset State:        | SWPCPL RECV      |
| Related Commands:    | SRCPWR           |

### Example

10 OUTPUT 718;"IP;SNGLS;"
20 OUTPUT 718;"FA 300KHZ;FB 1GHZ;"
30 OUTPUT 718;"SUB SRCPWR,RL,10;"
40 OUTPUT 718;"SWPCPL SR;"
50 OUTPUT 718;"SRCTKPK;DONE?;"
60 ENTER 718;Done
70 LOCAL 718
80 END

## Description

The SWPCPL command selects either a stimulus-response (SR) or receiver (SA) auto-coupled sweep time.

In stimulus-response mode, auto-coupled sweep times are usually much faster for swept-response measurements. Stimulus-response auto-coupled sweep times are typically valid in stimulus-response measurements when the frequency span is less than 20 times the bandwidth of the device under test.

When used as a predefined variable, SWPCPL returns either a "0" or a "1," depending on the setting of the SWPCPL parameters. Refer to the following table.

| Parameter setting | Value returned |
|-------------------|----------------|
| SA                | 0              |
| SR                | 1              |

# Query Response

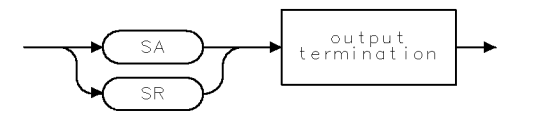

QSWPCPL .
# TA Transfer A

Returns trace A amplitude values from the instrument to the controller.

## Syntax

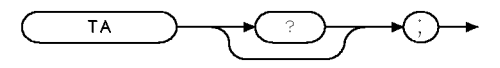

ХТА

Related Commands: MDS, TB, TDF

### Example

This example stores the TA results in array A.

| DIM A(401)                               | Reserves memory area for array.                                                   |
|------------------------------------------|-----------------------------------------------------------------------------------|
| OUTPUT 718;"IP;"                         | Initializes instrument.                                                           |
| OUTPUT 718;"SNGLS;CF 300MHZ;SP 2MHZ;TS;" | Activates single-sweep mode, changes cen-<br>ter frequency and span, takes sweep. |
| OUTPUT 718;"TDF P;TA;"                   | Changes trace data format, outputs trace A.                                       |
| FOR $N = 1 TO 401$                       | FOR NEXT loop moves each element of trace A to the computer.                      |
| ENTER 718;A(N)                           |                                                                                   |
| NEXT N                                   |                                                                                   |
| FOR N = 1 TO 401                         | FOR NEXT loop moves the trace values from the computer to the printer.            |
| PRINT A(N)<br>NEXT N                     | Prints out the results.                                                           |

## Description

The TA command returns trace A amplitude values from the instrument to the controller. The display unit values are transferred in sequential order (from left to right) as seen on the screen.

Transfer of trace amplitude data should be done only as follows:

- 1. Select single sweep mode (SNGLS).
- 2. Select desired instrument settings.
- 3. Take one complete sweep (TS).
- 4. Transfer data (TA).

This procedure ensures that the current settings of the instrument are reflected in the transferred data.

See the section, "Different Formats for Trace Data Transfers," in Chapter 3 for more information about transferring trace data. Items are separated by a comma when in TDF P format.

# **Query Response**

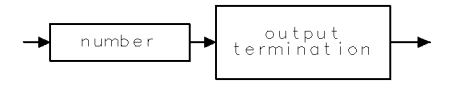

QQ 1

# TB Transfer B

Transfers trace B amplitude values from the instrument to the controller.

## Syntax

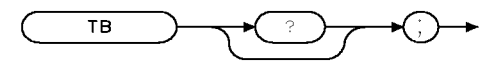

Related Commands: MDS, TA, TDF

### Example

```
DIM A(401)
                                                 Reserves memory area for array.
OUTPUT 718;"IP;"
                                                 Initializes instrument.
OUTPUT 718; "SNGLS; CF 300MHZ; SP 2MHZ; TS; "
                                                 Activates single-sweep mode, changes cen-
                                                 ter frequency and span, takes sweep.
OUTPUT 718; "TDF P; TB; "
                                                 Changes trace data format, outputs trace
                                                 В.
FOR N = 1 TO 401
                                                 FOR NEXT loop moves each element of
                                                 trace A to the computer.
  ENTER 718;A(N)
NEXT N
FOR N = 1 TO 401
                                                 FOR NEXT loop moves the trace values
                                                 from the computer to the printer.
  PRINT A(N)
                                                 Prints out the results.
NEXT N
```

## Description

The operation of TB is similar to the operation of TA.

See the section, "Different Formats for Trace Data Transfers," in Chapter 3 for more information about transferring trace data.

### **Query Response**

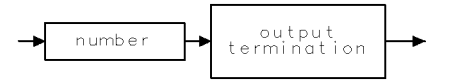

QQ 1

хтв

# TBLDEF Table Definition

Specifies which elements of a table are output to the printer.

## Syntax

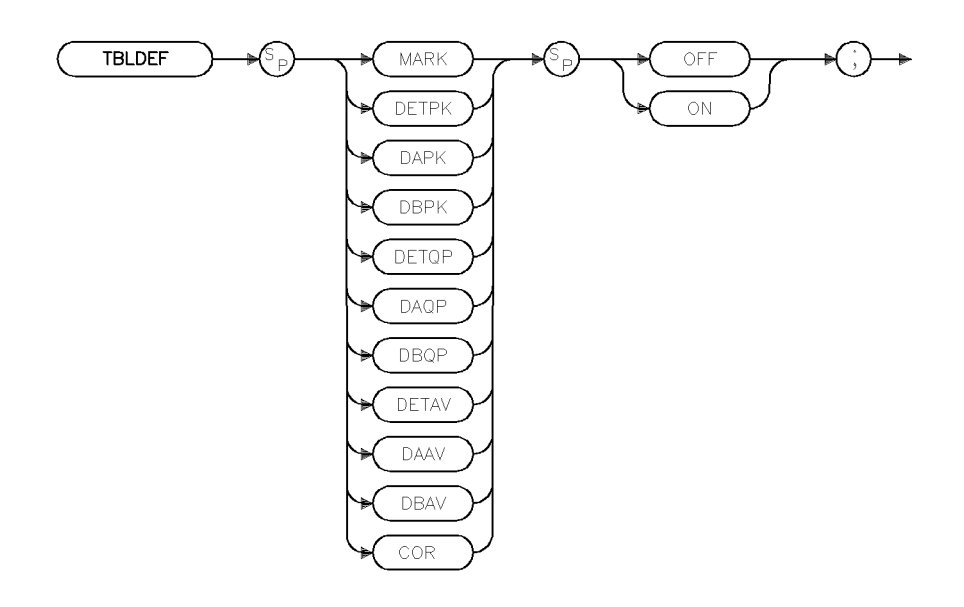

xtbldef

| Equivalent Softkey: | the softkeys accessed by | Define List |
|---------------------|--------------------------|-------------|
| Related Commands:   | RPTDEF                   |             |

### Example

OUTPUT 718; "TBLDEF MARK ON;"

#### Description

The TBLDEF command specifies which elements of a table are output to the printer upon receipt of OUTPUT REPORT. If any of the elements are set to on, they will be included as part of the list portion of the report. Each element will be its own labeled column. The sequence of columns is: signal marked (MARK), peak detector (DETPK), peak delta from limit 1 (DAPK), peak delta from limit 2 (DBPK), quasi-peak detector (DBQP), average detector (DETAV), average delta from limit 1 (DAAV), average delta from limit 2 (DBAV), and total correction factors (COR).

# TDF Trace Data Format

Formats trace information for return to the controller.

## Syntax

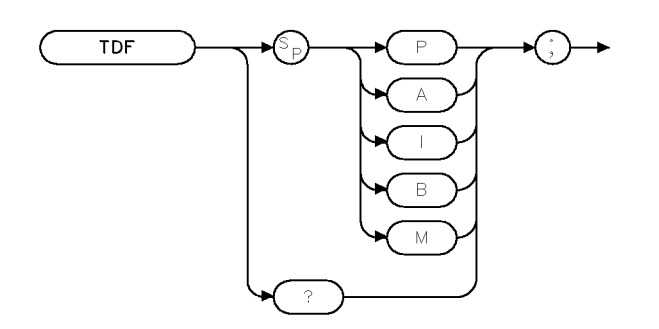

XTDF

Related Commands: MDS, MKA, TA, TB, TRA

#### Example

```
DIM A(401)
                                                 Holds trace data.
OUTPUT 718;"IP;"
                                                 Initializes instrument.
OUTPUT 718; "BLANK TRA; CLRW TRB;"
                                                 Views trace B.
OUTPUT 718; "SNGLS; CF 300MHZ; SP 2MHZ; TS;"
                                                 Activates single-sweep mode, changes cen-
                                                 ter frequency and span.
OUTPUT 718; "TDF P; TB; "
                                                 Formats trace data.
FOR N = 1 TO 401
                                                 Transfers trace data to array A, one
                                                 element at a time.
  ENTER 718;A(N)
  NEXT N
FOR N = 1 TO 401
                                                 Loop prints out trace B data.
  PRINT A(N)
                                                 Prints out the results.
NEXT N
```

## Description

The TDF command formats trace information for return to the controller. The different trace data formats are as follows:

### TDF P

**Description:** TDF P is the real number format. An example of a trace element returned with the real number format is 10.00 dB. When querying the trace or marker value, the value is returned using the amplitude unit set by AUNITS (for example, watts or dBm).

**Restrictions:** The instrument must be in log scale to use TDF P. To send the trace data back to the instrument, the data must be converted to measurement units.

**How data is returned:** The following table describes what is transferred when the trace data format is set to P, but the AUNITS are changed. In every case, the trace data transfer is ended by a carriage return, and a line feed with an EOI.

| AUNITS<br>Setting | Example               | Description                                                                                               |
|-------------------|-----------------------|----------------------------------------------------------------------------------------------------|
| Watts             | TDF P;AUNITS W;TA;    | Transfers 401 real values, in watts, with each value separated by a carriage return and a line feed.      |
| dBm               | TDF P;AUNITS DBM;TA;  | Transfers 401 real values, in dBm, with each value separated by a carriage return and a line feed.        |
| dBmV              | TDF P;AUNITS DBMV;TA; | Transfers 401 real values, in dBmV, with each value separated by a carriage return and a line feed.       |
| $dB\mu V$         | TDF P;AUNITS DBUV;TA; | Transfers 401 real values, in $dB\mu V$ , with each value separated by a carriage return and a line feed. |
| Volts             | TDF P;AUNITS V;TA;    | Transfers 401 real values, in volts, with each value separated by a carriage return and a line feed.      |

Trace Data Transfers with TDF P

**Example of how data is returned:** For example, if the reference level of the instrument is set to -10 dBm, the amplitude scale is set to 10 dB per division, and trace A contains the following data:

TRA[1] contains 8000 (in measurement units). The value 8000 indicates trace element 1 is at the reference level.

TRA[2] = 7000 measurement units (trace element 2 is -10 dB below the reference level). TRA[3] through TRA[401] each contain 6000 (in measurement units). The value 6000 indicates that the trace elements 3 through 401 are all at -20 dB below the reference level.

Querying trace A with the TDF P format and AUNITS set to DBM returns ASCII character codes for the following:

-10.00, -20.00, -30.00, (-30.00 is repeated 398 times), <CR><LF><EOI>

## TDF A

**Description:** TDF A is the A-block data format. With the A-block data format, trace data is preceded by "#," "A," and a two-byte number (the two byte number indicates the number of trace data bytes). The setting of the MDS command determines whether the trace data is transferred as one or two 8-bit bytes.

**Restrictions:** To use the A-block format for sending data, you must provide the number of data bytes.

**How data is returned:** The following table describes what is transferred when the trace data format is set to A, but the MDS setting is changed.

| MDS<br>Setting | Example         | Description                                                                                                    |
|----------------|-----------------|----------------------------------------------------------------------------------------------------|
| Binary         | TDF A;MDS B;TA; | Transfers "#A," the number of bytes of trace data, then the 401 bytes of trace data. Using MDS B "reduces" each trace value into one byte by dividing (DIV) the trace value by 32. The trace data transfer is ended with an EOI.                                                                                           |
| Word           | TDF A;MDS W;TA; | Transfers "#A," the number of bytes of trace data, then 802 bytes of trace data. MDS W uses two bytes per trace element to transfer trace data. The first byte contains the trace value divided by (DIV) 256, the second byte contains the remainder (MOD) of that division. The trace data transfer is ended with an EOI. |

#### Trace Data Transfers with TDF A

**Example of how data is returned:** For the same trace A data that is used in the TDF P description, querying trace A with the TDF A format and MDS set to binary (MDS B) would return the ASCII character codes for the following:

#A(401 div 256)(401 mod 256)(8000 div 32)(7000 div 32)(6000 div 32)(the number for 6000 div 32 is repeated 398 times)<EOI>

Notice that #A is followed by the two bytes that contain the number of trace elements. Because MDS is set to binary, the number of trace elements is 401.

If MDS is set to W, querying trace A with the TDF A format would return the ASCII character codes for the following:

#A(802 div 256)(802 mod 256)(8000 div 256)(8000 mod 256)(7000 div 32)(7000 mod 256)(6000 div 256)(6000 mod 256)(the number for 6000 div 256, then the number for 6000 mod 256 is repeated 398 times)

Notice that #A is followed by the two bytes that contain the number of trace elements. Because MDS is set to W (word), the number of trace elements is 802.

## TDF I

**Description:** TDF I is the I-block data format. With the I-block data format, trace data must be preceded by "#," and "I." The setting of the MDS command determines whether the trace data is transferred as one or two 8-bit bytes. Unlike using the A-block format, you do not provide the number of data bytes when sending trace data back to the instrument.

Restrictions: This format is not recommended for use with an RS-232 interface.

**How data is returned:** The following table describes what is transferred when the trace data format is set to I, but the MDS setting is changed.

| MDS<br>Setting | Example         | Description                                                                                                    |
|----------------|-----------------|----------------------------------------------------------------------------------------------------|
| Binary         | TDF I;MDS B;TA; | Transfers "#I," then the 401 bytes of trace data. Using MDS B<br>"reduces" the trace value into 1 byte by dividing (DIV) the trace value<br>by 32. The trace data transfer is ended with an EOI.                                                                                                    |
| Word           | TDF I;MDS W;TA; | Transfers "#A," then 802 bytes of trace data. MDS W uses two bytes<br>per trace element to transfer trace data. The first byte contains the<br>trace value divided by (DIV) 256, the second byte contains the<br>remainder (MOD) of that division. The trace data transfer is ended<br>with an EOI. |

Trace Data Transfers with TDF I

**Example of how data is returned:** For the same trace A data that is used in the TDF P description, querying trace A with the TDF I format and MDS set to binary (MDS B) would return the ASCII character codes for the following:

#I(8000 div 32)(7000 div 32)(6000 div 32)(the number for 6000 div 32 is repeated 398 times)

If MDS is set to W, querying trace A with the TDF I format would return the ASCII character codes for the following:

#I(8000 div 256)(8000 mod 256)(7000 div 32)(7000 mod 256)(6000 div 256)(6000 mod 256)(the number for 6000 div 256, then the number for 6000 mod 256 is repeated 398 times)

### TDF B

**Description:** TDF B enables the binary format. With the binary format, the marker or trace data is transferred as bytes. Of all the trace data formats, TDF B transfers trace data the fastest. The setting of the MDS command determines whether the trace data is transferred as one or two 8-bit bytes.

**Restrictions:** The TDF B format cannot be used to send data back to the instrument (you must use the A-block format to send data back to the instrument).

**How data is returned:** The following table describes what is transferred when the trace data format is set to B, but the MDS setting is changed.

| MDS<br>Setting | Example         | Description                                                                                                    |
|----------------|-----------------|----------------------------------------------------------------------------------------------------|
| Binary         | TDF B;MDS B;TA; | Transfers the 401 bytes of trace data. Using MDS B "reduces" the trace value into 1 byte by dividing (DIV) the trace value by 32. The trace data transfer is ended with an EOI.                                                                                                    |
| Word           | TDF B;MDS W;TA; | Transfers the 802 bytes of trace data. MDS W uses two bytes per trace<br>element to transfer trace data. The first byte contains the trace value<br>divided by (DIV) 256, the second byte contains the remainder (MOD)<br>of that division. The trace data transfer is ended with an EOI. |

#### Trace Data Transfers with TDF B

**Example of how data is returned:** For the same trace A data that is used in the TDF P description, querying trace A with the TDF B format and MDS set to binary (MDS B) would return the ASCII character codes for the following:

(8000 div 32)(7000 div 32)(6000 div 32)(the number for 6000 div 32 is repeated 398 times)

If MDS is set to W, querying trace A with the TDF B format would return the ASCII character codes for following:

(8000 div 256)(8000 mod 256)(7000 div 32)(7000 mod 256)(6000 div 256)(6000 mod 256)(the number for 6000 div 256, then the number for 6000 mod 256 is repeated 398 times)

### TDF M

**Description:** TDF M is the measurement data format. The measurement data format transfers trace data in measurement units, and the measurement data can range from -32768 to +32767.

Restrictions: TDF M cannot be used to send trace data back to the instrument.

**How trace data is returned:** The following table describes what is transferred when the trace data format is set to M.

| Example   | Description                                                                                                    |  |
|-----------|----------------------------------------------------------------------------------------------------|--|
| TDF M;TA; | Transfers 401 bytes, with each trace value in measurement units. The trace data transfer is<br>ended with a carriage return a line feed with an EOI |  |

#### Trace Data Transfers with TDF M

**Example of how data is returned:** For the same trace A data that is used in the TDF P description, querying trace A with the TDF M would return the ASCII character codes for the following:

8000,7000,6000,(6000 repeated 398 times),<CR><LF>

Refer to the section, "Different Formats for Trace Data Transfers," in Chapter 3 for more information about transferring trace data.

### **Query Response**

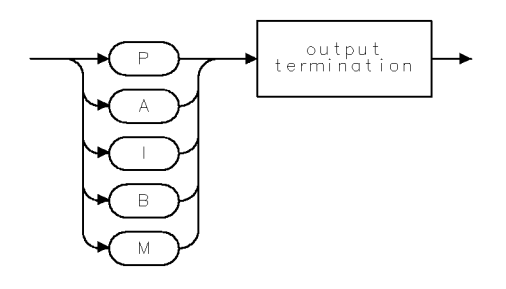

QTDF

# TH Threshold

Clips signal responses below the threshold level.

# Syntax

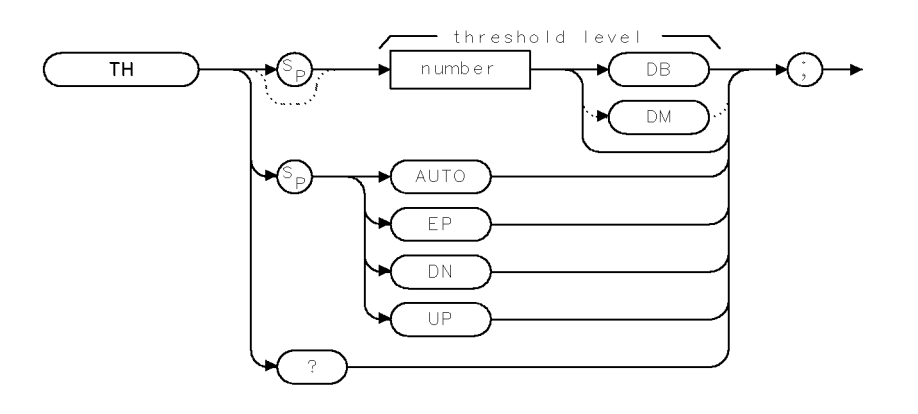

XTH .

| Item   | Description/Default         | Range              |
|--------|-----------------------------|--------------------|
| Number | Any real or integer number. | Range dependent on |
|        |                             | RL setting.        |

| Equivalent Softkeys: | THRESHLD ON OFF                                   |
|----------------------|---------------------------------------------------|
| Preset State:        | Clip off, positioned at the bottom graticule line |
| Step Increment:      | One division                                      |
| Related Commands:    | AUTO, DL, MEANTH, MKPK, PEAKS, RL                 |

# Example

OUTPUT 718; "TH UP;" Increases the threshold level.

#### **TH** Threshold

## Description

The TH command clips signal responses below the threshold level. The threshold level is eight graticule divisions below the top of the screen unless otherwise specified. The threshold level is annotated in reference level units at the lower-left corner of the screen. AUTO deactivates clipping. The TH level is used for next peak marker movements (see "MKPK") and the PEAKS command even if the display clipping is off.

### **Query Response**

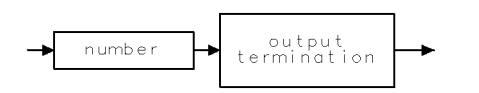

QQ 1

# TIMEDATE Time Date

Sets the time and date for the instrument's real-time clock.

# Syntax

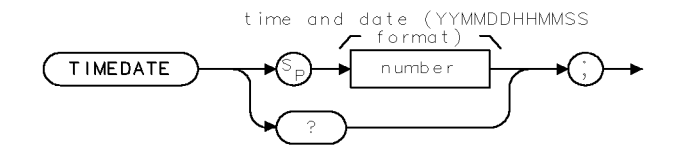

XTIMEDATE

| Item   | Description/Default                                                              | Range                  |
|--------|----------------------------------------------------------------------------------|------------------------|
| Number | A number representing the date and time in the<br>YYMMDDHHMMSS (24 hour) format. | A valid date and time. |

| Equivalent Softkeys: | Time Date                 |
|----------------------|---------------------------|
| Related Commands:    | SETDATE, SETTIME, TIMEDSP |

Example

```
OUTPUT 718;"TIMEDATE 881231135501;"
```

Sets the instrument time and date to 1:55:01 pm on 31 December 1988.

## Description

The TIMEDATE command sets the time and date for the instrument's real-time clock in the YYMMDDHHHMMSS format.

## **Query Response**

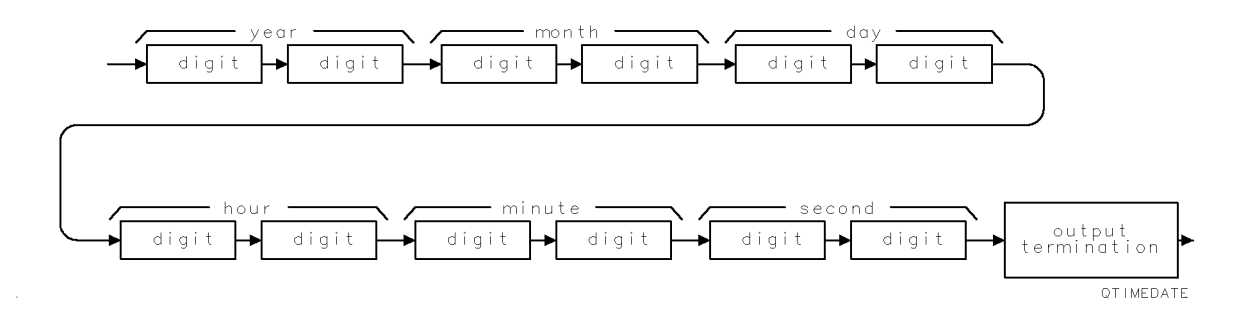

# TIMEDSP Time Display

Enables the display of the time and date.

## Syntax

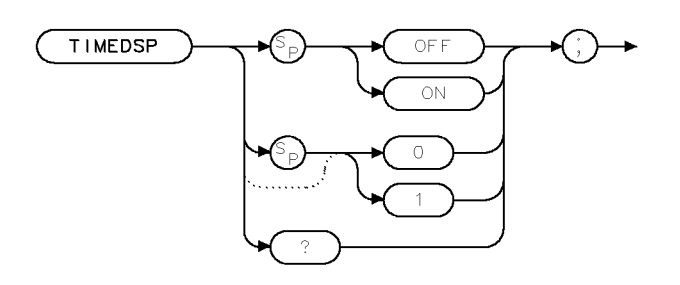

XTIMEDSP

| Equivalent Softkeys: | TIMEDATE ON OFF                   |
|----------------------|-----------------------------------|
| Related Commands:    | ANNOT, SETDATE, SETTIME, TIMEDATE |

## Example

OUTPUT 718; "TIMEDSP OFF;"

# Description

The TIMEDSP command enables the display of the time and date on the instrument screen.

# **Query Response**

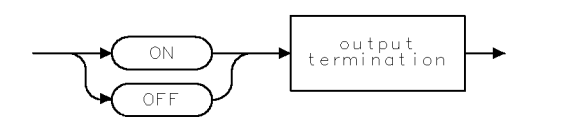

QQ2 .

# TITLE Title

Activates the screen title mode.

# Syntax

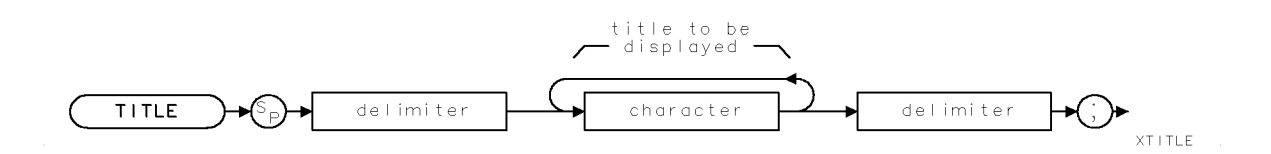

| Item      | Description/Default                                              | Range                             |
|-----------|------------------------------------------------------------------|-----------------------------------|
| Delimiter | Matching characters marking the beginning and end of the list of | ~   \ @ = / <b>^ \$</b> % ; ! ' : |
|           | instrument commands.                                             | " &                               |

Equivalent Softkeys: the softkeys accessed by Change Title

Related Commands: IP, SAVES

### Example

OUTPUT 718;"TITLE %ADJUST ANTENNA%;"

Displays "ADJUST ANTENNA" on the screen.

## Description

The TITLE command activates the screen title mode. The title is displayed above the top graticule and is left justified. The full width of the display is available for writing a maximum of 40 characters. However, the marker readout may interfere with the last 26 characters. IP clears the title.

The SAVET command saves the screen title along with the trace in the trace register.

# TM Trigger Mode

Selects a trigger mode.

## Syntax

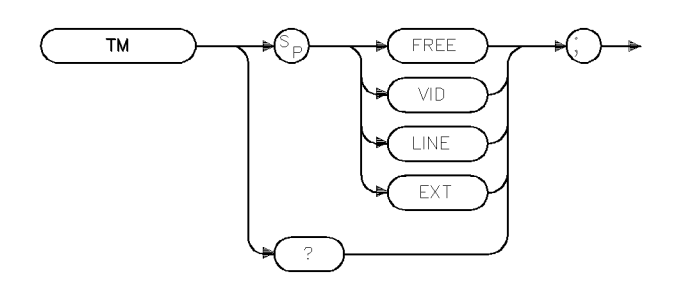

ХТМ

| Equivalent Softkeys: | the softkeys accessed by $(\underline{TRIG})$ |
|----------------------|-----------------------------------------------|
| Related Commands:    | DL                                            |

### Example

OUTPUT 718; "TM EXT;" Activates the external trigger mode.

### Description

The TM command selects a trigger mode: free, line,video, or external. The conditions of the four trigger modes are as follows:

- **FREE** allows the next sweep to start as soon as possible after the last sweep. The functions of TM FREE and FREE RUN are identical.
- **VID** allows the next sweep to start if the trace data rises across a level set by the display line. The functions of TM VID and VIDEO are identical.
- **LINE** allows the next sweep to start when the line voltage passes through zero, going positive. The functions of TM LINE and LINE are identical.
- **EXT** allows the next sweep to start when an external voltage level passes through approximately 1.5 V, going positive. The external trigger signal level must be between 0 V and +5 V. Connect the external trigger to the EXT TRIG INPUT. The functions of TM EXT and EXTERNAL are identical.

Some instrument functions are not performed until the instrument is triggered.

# **Query Response**

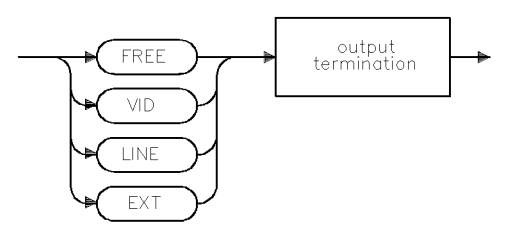

QTM

# TRA/TRB/TRC Trace Data Input and Output

The TRA/TRB/TRC commands provide a method for returning or storing 16-bit trace values.

# **Syntax**

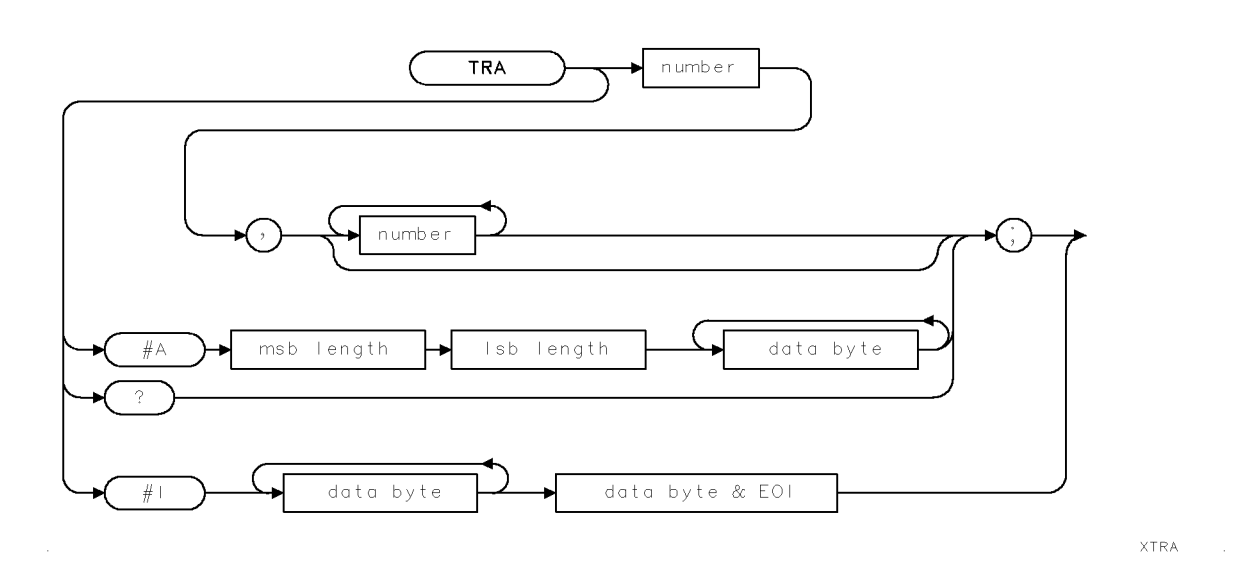

Use the same syntax for TRB and TRC as shown for TRA, just substitute TRB or TRC for TRA.

| Item            | Description/Default                                                                       | Range                |
|-----------------|-------------------------------------------------------------------------------------------|----------------------|
| Number          | Any real or integer number.                                                               | Integer number range |
| Msb length      | Most significant byte of a two-byte word that describes the number of bytes transmitted.  |                      |
| Lsb length      | Least significant byte of a two-byte word that describes the number of bytes transmitted. |                      |
| Data byte       | 8-bit byte containing numeric or character data.                                          |                      |
| Data byte & EOI | 8-bit byte containing numeric or character data followed by END.                          |                      |

Related Commands: LOAD, RCLT, SAVET, STOR, TDF

## Example

| 10 REAL Trace_a(1:401)     | Creates a 401-point trace array.     |
|----------------------------|--------------------------------------|
| 20 OUTPUT 718;"IP;"        | Initializes instrument.              |
| 30 OUTPUT 718;"TDF P;"     | Changes the format for real numbers. |
| 40 OUTPUT 718;"SNGLS;"     |                                      |
| 50 OUTPUT 718;"CF 300MHZ;" | Changes the center frequency.        |
| 60 OUTPUT 718;"SP 200MHZ;" | Changes the span.                    |
| 70 OUTPUT 718;"TS;"        |                                      |
| 80 OUTPUT 718;"MKPK HI;"   |                                      |
| 90 OUTPUT 718;"MKCF;"      | Moves peak to center of screen.      |
| 100 OUTPUT 718;"TS;"       | Updates measurement trace.           |
| 110 OUTPUT 718;"TRA?;"     | Gets the trace data.                 |

```
120 ENTER 718;Trace_a(*)
130 OUTPUT 718;"CONTS;"
140 END
```

Sends the trace data to the computer. Activates continuous sweep mode.

# Description

The TRA/TRB/TRC commands provide a method for returning or storing 16-bit trace values.

Trace data that is input in the A-block or the I-block format is treated as measurement units independent of trace data format (TDF). Enter words in measurement units only. The output format is specified according to TDF and MDS.

The command may be used to input integer data to traces. See "Saving Trace Data" in Chapter 3. Because the lengths of trace A, trace B, and trace C are fixed, there are always 401 or 802 bytes transferred during binary input or binary output mode, respectively.

## **Query Response**

The form of the query response is dependent upon the previously used TDF and MDS commands as follows:

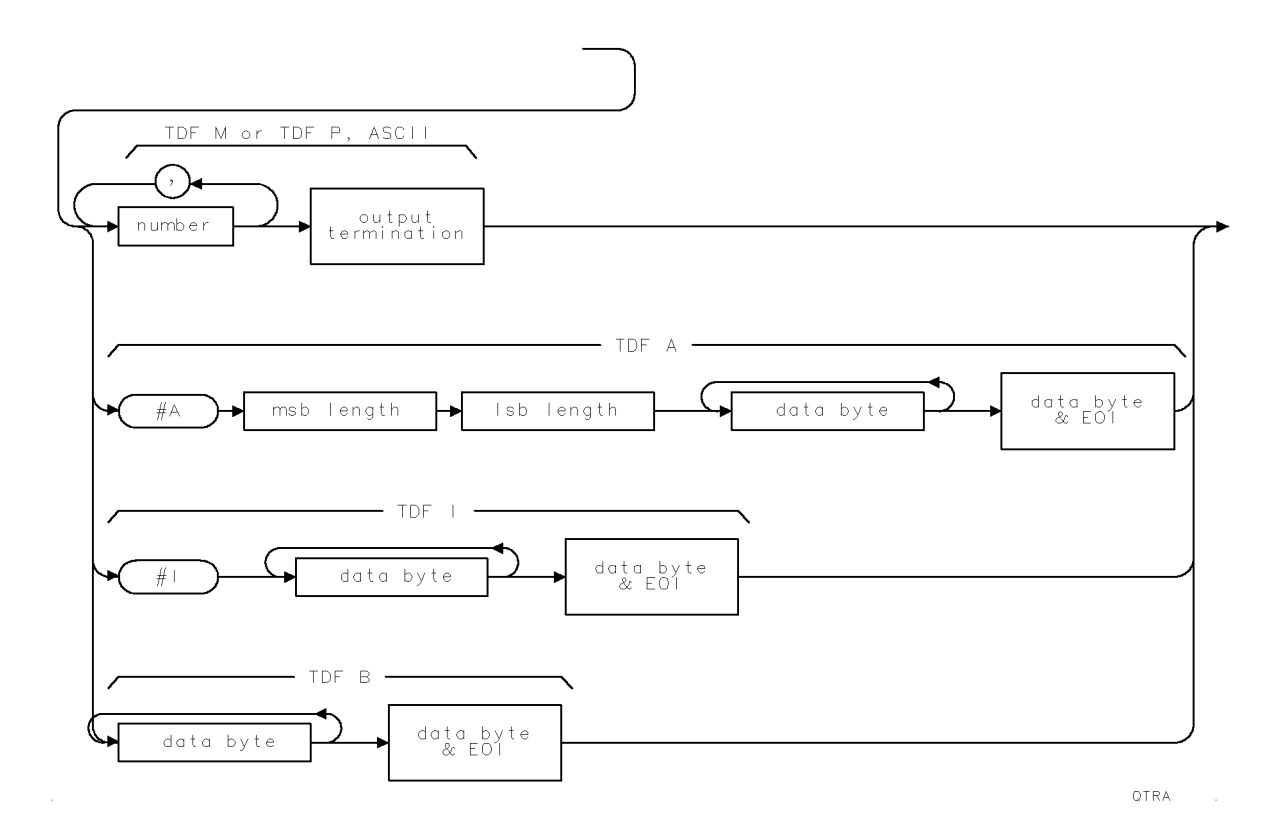

# TRCMEM Trace Memory

Indicates the number of trace registers available for SAVET and RCLT.

### Syntax

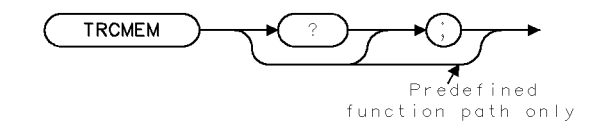

XTRCMEM

Related Commands: DISPOSE, RCLT, SAVET, TRDEF

#### Example

OUTPUT 718;"TRCMEM?;" Gets the total number of trace registers. ENTER 718;Number DISP Number

# Description

The TRCMEM command returns a positive integer that indicates the total number of trace registers available for SAVET and RCLT. The value of TRCMEM is displayed on the instrument display when you save a trace, limit-line table, or table of amplitude correction factors in instrument memory with Trace -> Intern1.

### **Query Response**

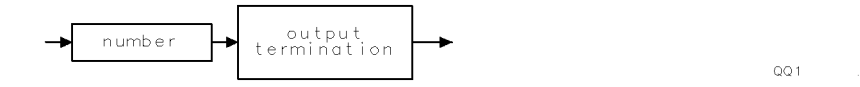

# TRDEF **Trace Define**

Creates a user-defined trace.

# Syntax

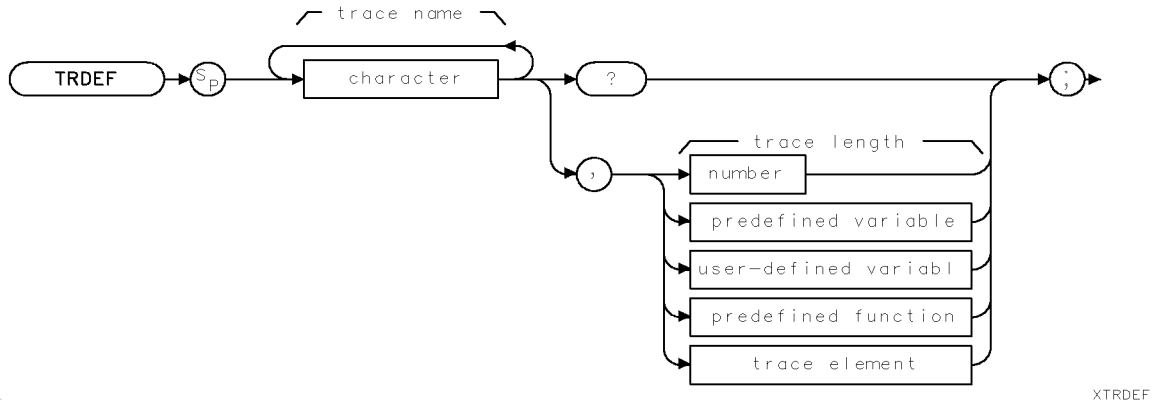

| Item                  | Description/Default                                               | Range                                                                                                    |
|-----------------------|-------------------------------------------------------------------|----------------------------------------------------------------------------------------------------|
| Character             | Any valid character.                                              | 2 to 11 characters<br>long, A through Z and<br>the underscore (the<br>underscore should be<br>used as the second<br>character of the<br>label). |
| User-defined variable | A variable defined by VARDEF                                      | Any valid variable<br>name.                                                                                                    |
| Predefined variable   | A command that acts as a variable. Refer to Table 4-1.            |                                                                                                    |
| Predefined function   | Function that returns a value. Refer to Table 4-1.                |                                                                                                    |
| Trace element         | An element of trace A, trace B, trace C, or a user-defined trace. |                                                                                                    |
| Number                | Any real or integer number.                                       | 2 to 2047.                                                                                                    |

| Parameter Value:       | 2 to 2047                                 |
|------------------------|-------------------------------------------|
| Prerequisite Commands: | VARDEF when using a user-defined variable |
| Related Commands:      | DISPOSE                                   |

# Example

```
OUTPUT 718; "TRDEF NEW, 100;" Defines a trace called NEW.
```

#### **TRDEF** Trace Define

### Description

The TRDEF command defines a trace and the number of points the trace will contain. Each trace element consists of 16 bits and stores the trace amplitude in measurement units. See the description for the TDF M format that is described in "Different Formats for Trace Data Transfers" in Chapter 3 for more information about measurement units.

### **Query Response**

The query response returns the number of trace elements in the trace.

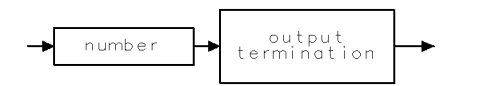

QQ 1

XTRDSP

# TRDSP Trace Display

Turns on or off the display of trace A, B, or C.

## Syntax

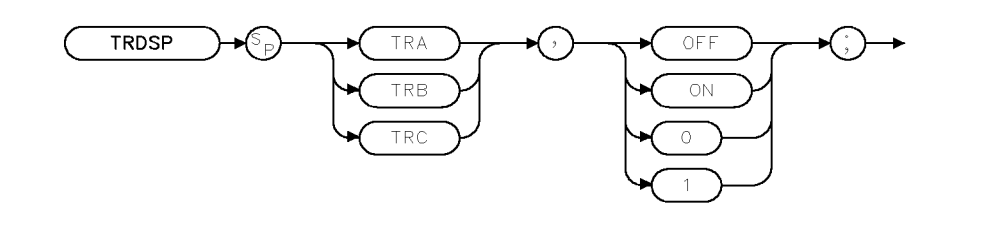

Related Commands: TRPRST, TRSTAT

### Example

OUTPUT 718;"TRDSP TRA, OFF;"

# Description

The TRDSP command turns on or off the display of trace A, B, or C without clearing the trace (measurements can still be taken). TRDSP OFF reduces the time duration between sweeps.

# TRPRST Trace Preset

Sets the trace operations to their preset values.

## Syntax

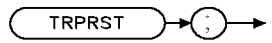

XTRPRST

Related Commands: AMB,

AMB, BLANK, CLRW, DISPOSE, DL, IP, TH

## Example

OUTPUT 718; "TRPRST;"

# Description

The TRPRST command sets the trace operations to their preset values. TRPRST executes these commands:

AMB OFF AMBPL OFF BLANK TRB BLANK TRC CLRW TRA DL OFF EM TH OFF

# TRSTAT Trace Status

Returns the status of traces A, B, and C.

### Syntax

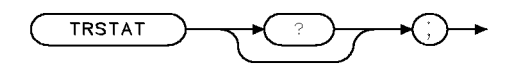

XTRSTAT

Related Commands:

BLANK, CLRW, DET, MINH, TRDSP, VIEW

## Example

This example returns the measurement state of traces A, B, and C.

| DIM States\$[40]              | Declares array for results.                 |
|-------------------------------|---------------------------------------------|
| OUTPUT 718;"TRSTAT?;"         | Returns the status results to the computer. |
| ENTER 718 USING "-K";States\$ |                                             |
| PRINT States\$                | Prints out status of traces.                |

### Description

The TRSTAT command returns the status of traces A, B, or C: clear write, blank, view, minimum hold, or maximum hold.

### **Query Response**

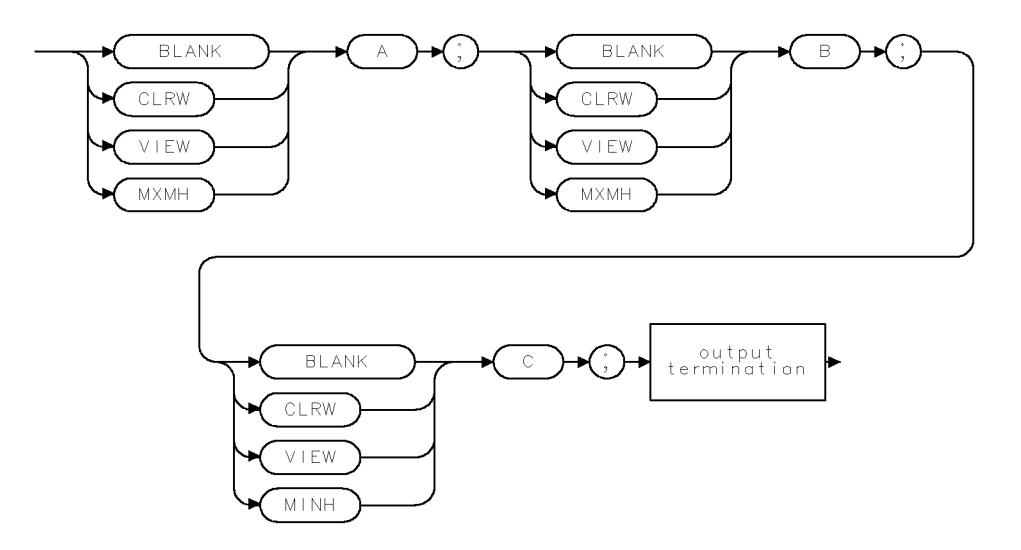

QTRSTAT .

# TS Take Sweep

Starts and completes one full sweep before the next command is executed.

## Syntax

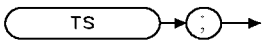

XTS

Related Commands: SNGLS, TM

### Example

OUTPUT 718; "SNGLS; TS;" Activates the single-sweep mode, and performs a take sweep.

## Description

The TS command starts and completes one full sweep before the next command is executed. A take sweep is required for each sweep in the single-sweep mode. TS prevents further input from the interface bus until the sweep is completed to allow synchronization with other instruments.

In the example below, the command sequence does not allow sufficient time for a full sweep of the specified span before VIEW is executed. Therefore, only the span set by the instrument is displayed in trace A.

OUTPUT 718;"IP;SNGLS;CF 400MHZ;SP 20KHZ;VIEW TRA;"

A TS command inserted before VIEW makes the instrument take one complete sweep before displaying trace A. This allows the instrument sufficient time to respond to each command in the

sequence.

OUTPUT 718;"IP;CF 400MHZ;SP 20MHZ;TS;VIEW TRA;"

TS is recommended before transmission of marker data and before executing marker operations such as peak search. This is because the active marker is repositioned at the end of each sweep. When the instrument receives a TS command, it is not ready to receive any more data until one full sweep has been completed. However, when slow sweep speeds are being used, the controller can be programmed to perform computations or address other instruments while the instrument completes its sweep.

**Note** When MKPAUSE or MKSTOP are activated, TS considers the sweep complete when it reaches the active marker.

# TWNDOW Trace Window

Creates a window trace array for the fast Fourier transform (FFT) function.

### Syntax

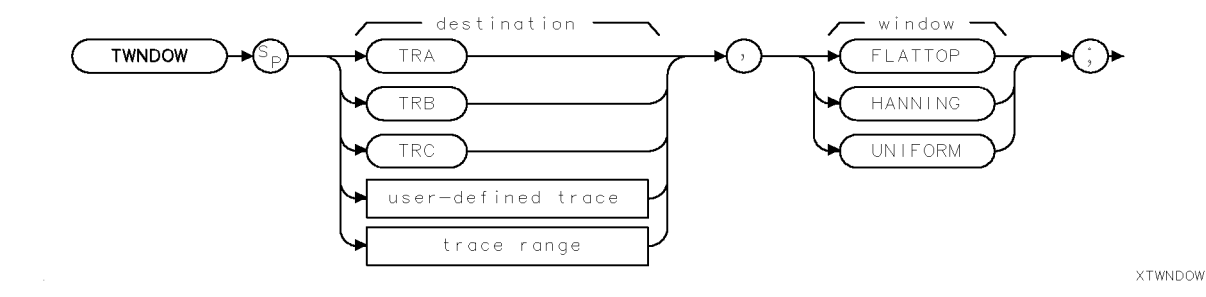

| Item               | Description/Default                                             | Range                 |
|--------------------|-----------------------------------------------------------------|-----------------------|
| User-defined trace | A trace defined by the TRDEF command.                           | Any valid trace name. |
| Trace Range        | A segment of trace A, trace B, trace C, or a user-defined trace |                       |

Prerequisite Commands: TRDEF when using a user-defined trace. TS when using trace data. Related Commands: FFT

## Example

Connect calibrator signal to the instrument input.

| OUTPUT | 718;"IP; CALSW INT;"      | Initializes instrument.                                                       |
|--------|---------------------------|-------------------------------------------------------------------------------|
| OUTPUT | 718;"CF 300MHZ;"          | Changes the center frequency.                                                 |
| OUTPUT | 718;"SP OHZ;ST 800MS;"    | Changes span, sweep time.                                                     |
| OUTPUT | 718;"TRDEF NEW,401;"      | Defines a trace called NEW.                                                   |
| OUTPUT | 718;"TWNDOW NEW,UNIFORM;" | Trace  NEW  stores  the  window  algorithm,  UNIFORM.                         |
| OUTPUT | 718;"CLRW TRB;"           |                                                                               |
| OUTPUT | 718;"SNGLS;TS;TS;"        | Activates single-sweep mode and updates trace.                                |
| OUTPUT | 718;"FFT TRA,TRB,NEW;"    | Performs fast Fourier transform on trace B and stores the results in trace A. |
| OUTPUT | 718;"BLANK TRB;"          |                                                                               |
| OUTPUT | 718;"VIEW TRA;"           | Displays the result.                                                          |

## Description

The TWNDOW command creates a window trace array for the fast Fourier transform (FFT) function. The trace window function creates a trace array according to three built-in algorithms: UNIFORM, HANNING, or FLATTOP. When used with the FFT command, the three algorithms give resultant passband shapes that represent a give-and-take between amplitude uncertainty, sensitivity, and frequency resolution. See "FFT" for more information about these algorithms and the FFT function.

# UDKDEFINE User-Defined Key

Redefines a user-defined key.

### Syntax

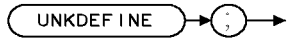

×udkdef

| Related Commands:   | UDKSET          |
|---------------------|-----------------|
| Equivalent Softkey: | DEFINE USER KEY |

Example

10 PRINTER IS 1
20 OUTPUT 718; "UDKDEFINE;"
30 LOCAL 718
40 PRINT "Press a softkey on the instrument for a new USER-DEFINED KEY."
50 PRINT "Press 'Continue' on computer when finished."
60 PAUSE
70 OUTPUT 718; "UDKSET 2;"
80 END

### Description

The UDKDEFINE command sets the instrument in a mode for redefining a user-defined key. It freezes the display and presents instructions in the active function area. The mode is exited upon a UDKSET command which is issued remotely or by pressing one of two user-defined keys. IP and POWERON will also exit this mode.

# UDKSET User-Defined Key Set

Changes the definition of a user-defined key.

#### Syntax

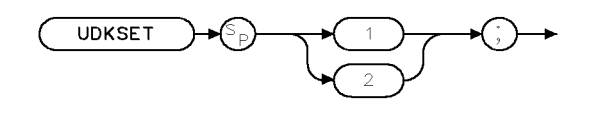

xudkset .

Equivalent Softkey: DEFINE USER KEY Related Commands: UDKDEFINE

### Example

10 PRINTER IS 1
20 OUTPUT 718; "UDKDEFINE;"
30 LOCAL 718
40 PRINT "Press a softkey on the instrument for a new USER-DEFINED KEY."
50 PRINT "Press 'Continue' on computer when finished."
60 PAUSE
70 OUTPUT 718; "UDKSET 2;"
80 END

#### Description

The UDKSET command changes the definition of one of the two user-defined keys. It replaces the key label and function of the user-defined key with the last softkey pressed prior to the executing the UDKSET command.

UDKSET 1 replaces the top user-defined softkey.

UDKSET 2 replaces the bottom user-defined softkey.

# UNRANGE UnRange

Restores the reference level to the value that was set prior to the last matching RANGE command.

# Syntax

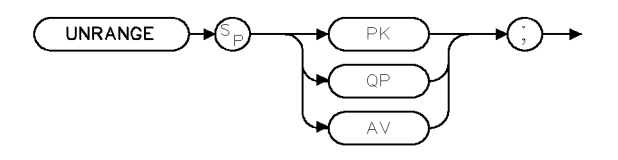

xunrnge

Related Commands: RANGE

### Example

OUTPUT 718; "UNRANGE PK;"

### Description

The UNRANGE command restores the reference level, to the value that was set, prior to the last matching RANGE command.

# UP Up

Increases the value of the active function.

# Syntax

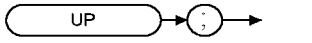

XUP

Related Commands: See the list of active functions listed in the description for UP.

### Example

OUTPUT 718;"IP;MKN;IFBW 10KHZ;MKPK NH;UP;"

Increases the intermediate frequency bandwidth to 30 kHz because MKPK NH does not change the active function.

## Description

The UP command increases the value of the active function by the applicable step size. Before executing UP, be sure that the function to be increased is the active function. For example, the programming example increases the resolution bandwidth, because marker peak (MKPK) is not an active function.

The active functions are: AVBW, AT, CF, DL, FA, FB, FMGAIN, IFBW, LG, MKA, MKD, MKFCR, MKN, MKPAUSE, MKPX, ML, NRL, RB, RCLS, ROFFSET, RL, RLPOS, SAVES, SETDATE, SETTIME, SP, SQLCH, SRCALC, SRCAT, SRCPOFS, SRCPSWP, SRCPWR, SRCTK, SS, ST, TH, VB, and VBR.

# VARDEF Variable Definition

Creates a user-defined variable and assigns it a value.

## Syntax

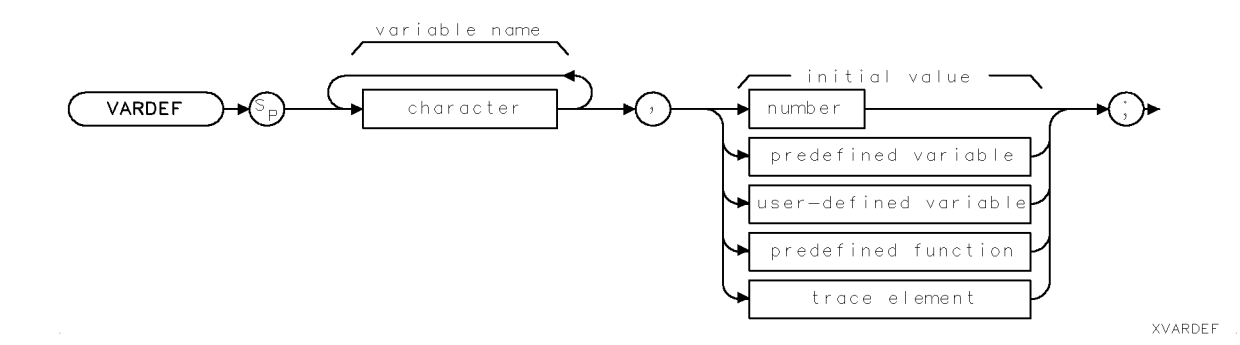

| Item                  | Description/Default                                               | Range                                                                                                    |
|-----------------------|-------------------------------------------------------------------|----------------------------------------------------------------------------------------------------|
| Character             | Any valid character.                                              | 2 to 11 characters<br>long, A through Z and<br>the underscore (the<br>underscore should be<br>used as the second<br>character of the<br>label). |
| Number                | Any real or integer number.                                       | Real number range.                                                                                                    |
| User-defined variable | A variable defined by VARDEF.                                     | Any valid variable<br>name.                                                                                                    |
| Predefined variable   | A command that acts as a variable. Refer to Table 4-1.            |                                                                                                    |
| Predefined function   | Function that returns a value. Refer to Table 4-1.                |                                                                                                    |
| Trace element         | An element of trace A, trace B, trace C, or a user-defined trace. |                                                                                                    |

Related Commands: DISPOSE, TRDEF

# Example

| OUTPUT 718;"VARDEF V_AR,0;"       |                                    | Defines variable called $V\_AR$ and assigns it a value of 0.       |
|-----------------------------------|------------------------------------|--------------------------------------------------------------------|
| DISP "ENTER THE<br>THE INSTRUMENT | VALUE OF THE VARIABLE US<br>KEYS'' | ING                                                                |
| OUTPUT 718;"V_A                   | R EP;"                             | The value of $V\_AR$ is changed by using the front-panel controls. |
| OUTPUT 718;"V_A                   | R?;"                               |                                                                    |
| ENTER 718;N                       |                                    | Returns entered value of $V_{-}AR$ to the computer.                |
| PRINT N                           |                                    | Displays value on the computer screen.                             |
| OUTPUT 718;"IP;                   | н                                  | Initializes instrument.                                            |
| OUTPUT 718;"V_A                   | R?;"                               | The value of V_AR changes to its initial value after an IP.        |

ENTER 718;N PRINT N

Displays "0."

## Description

The VARDEF command creates a user-defined variable and assigns it a value. User-defined variables can be used in many of the instrument remote-control processes. Use user-defined variables wherever "user-defined variable" appears in the syntax diagrams. An instrument preset (IP) sets user-defined variables to their initial value (see example).

An error results if a variable name is the same as any reserved word. Table 4-2 lists reserved words.

User-defined variables occupy instrument memory. Use the DISPOSE command to clear user-defined variables from memory.

# VARIANCE Variance of Trace Amplitudes

Returns the amplitude variance of the specified trace.

### Syntax

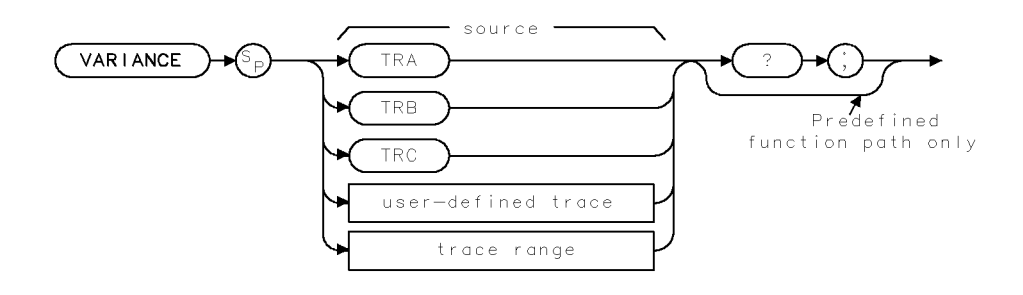

XVARIANCE

| Item               | Description/Default                                              | Range                 |
|--------------------|------------------------------------------------------------------|-----------------------|
| User-defined trace | A trace defined by the TRDEF command.                            | Any valid trace name. |
| Trace range        | A segment of trace A, trace B, trace C, or a user-defined trace. |                       |

Prerequisite Commands:TRDEF when using a user-defined trace. TS when using trace data.Related Commands:MEAN, RMS

### Example

OUTPUT 718;"IP;" OUTPUT 718;"SNGLS;TS;" OUTPUT 718;"VARIANCE TRA?;" ENTER 718;Number DISP Number;"MEASUREMENT UNITS" Initializes instrument. Activates single-sweep mode. Returns variance of trace A to computer. Stores value in computer variable. Displays the results on computer screen.

### Description

The VARIANCE command returns the amplitude variance of the specified trace, in measurement units. Taking the square root of a variance yields the standard deviation value.

#### VARIANCE Variance of Trace Amplitudes

The formula to calculate the variance is as follows:

$$\frac{\sum\limits_{i=1}^{n}(\overline{x}-x_{i})^{2}}{n-1}$$

- n represents the number of data points.
- $x_i$  represents a data point.
- $\overline{x}$  represents the mean of data.

### **Query Response**

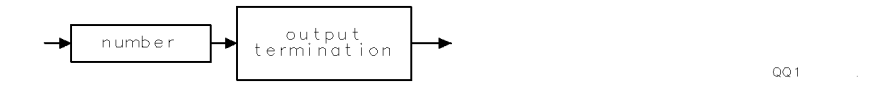

# VAVG Video Average

Enables the video-averaging function.

## Syntax

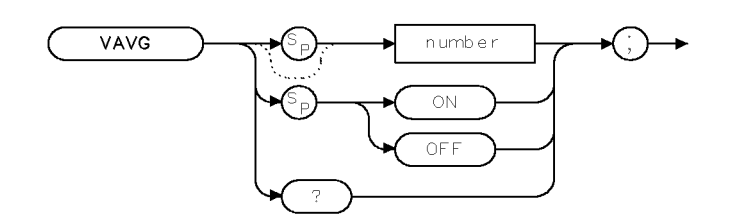

XVAVG .

| Item   | Description/Default                | Range       |
|--------|------------------------------------|-------------|
| Number | Any valid integer. Default is 100. | 1 to 16384. |

| Equivalent Softkeys: | VID AVG ON OFF           |
|----------------------|--------------------------|
| Related Commands:    | AUTO, CLRAVG, IP, SMOOTH |

#### Example

|  | OUTPUT | 718;"VAVG | 150;" | Video | averages | the trace. |
|--|--------|-----------|-------|-------|----------|------------|
|--|--------|-----------|-------|-------|----------|------------|

### Description

The VAVG command enables the video-averaging function, which averages trace points to smooth the displayed trace. Use VAVG to view low-level signals without slowing the sweep time. Video averaging can lower the noise floor by more than a 30 Hz average video bandwidth if a large number of sweeps has been specified for averaging. VAVG may also be used to monitor instrument state changes (for example, changing bandwidths, center frequencies) while maintaining a low noise floor. The active function readout indicates the number of sweeps to be averaged; the default for the number of sweeps is 100 unless otherwise specified. Executing "VAVG OFF;" turns off video averaging. Executing "VAVG ON;" turns on video averaging.

### **Query Response**

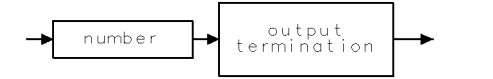

QQ 1

# VB Video Bandwidth

Specifies the video bandwidth.

# Syntax

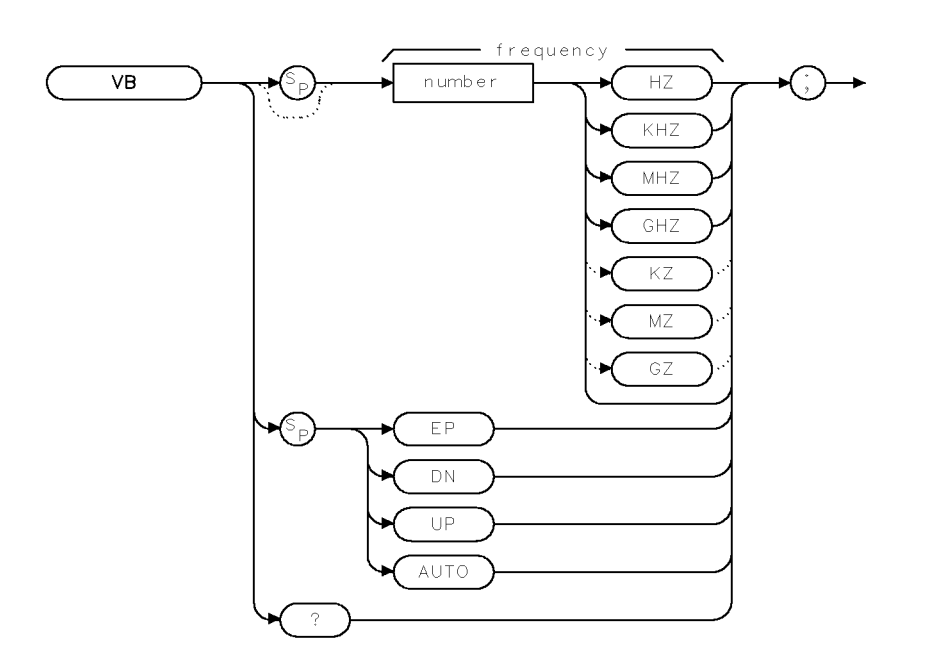

XVB .

| Item   | Description/Default                             | Range           |
|--------|-------------------------------------------------|-----------------|
| Number | Any real or integer number. Default unit is Hz. | 30 Hz to 3 MHz. |

| Equivalent Softkeys: | AVG BW AUTO MAN                   |
|----------------------|-----------------------------------|
| Preset State:        | 1 MHz                             |
| Step Increment:      | In a 1, 3, 10 sequence            |
| Related Commands:    | AUTO, AVBW, IFBW, RB, SP, ST, VBR |

# Example

OUTPUT 718; "VB 10KHZ;" Changes the video bandwidth to 10 kHz.
#### VB Video Bandwidth

## Description

The VB command specifies the video bandwidth, which is a post-detection, low-pass filter. The resolution bandwidth, video bandwidth, and sweep time are normally coupled to the span. Executing VB uncouples video bandwidth from resolution bandwidth (it does nothing to the sweep-time, resolution-bandwidth, and span coupling). Executing AUTO recouples video bandwidth to the resolution bandwidth.

Frequency values other than the values in the 1, 3, 10 sequence are rounded to the nearest permissible value.

## Query Response

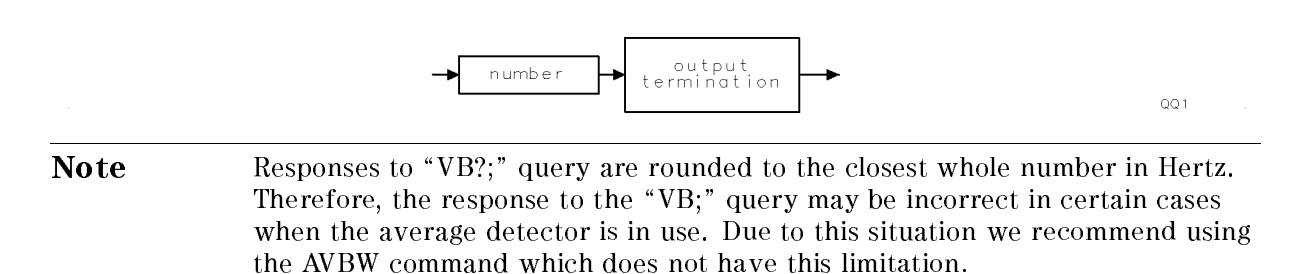

## VBR Video Bandwidth Ratio

Determines the automatic setting of video bandwidth.

## Syntax

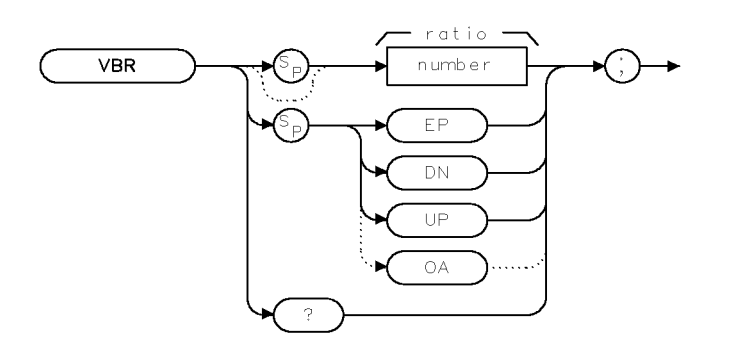

XVBR .

| Item   | Description/Default    | Range        |
|--------|------------------------|--------------|
| Number | Any valid real number. | 0 to 3000000 |

| Equivalent Softkeys: | AV/IF RATIO                  |
|----------------------|------------------------------|
| Preset State:        | 0.300                        |
| Step Increment:      | 1, 3, 10 sequence            |
| Related Commands:    | AUTO, AVBW, IFBW, RB, SP, VB |

## Example

OUTPUT 718;"VBR 1;"

## Description

The VBR command determines the automatic setting of video bandwidth by multiplying the parameter by the resolution bandwidth. Ratio values other than the values in the 1, 3, 10 sequence are rounded to the nearest permissible value.

VBR returns a real number when used as a predefined variable.

## **Query Response**

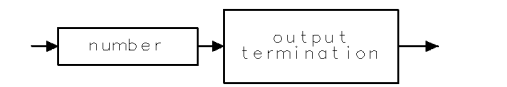

QQ 1

## VIEW View Trace

Stops taking new data into the viewed trace.

## Syntax

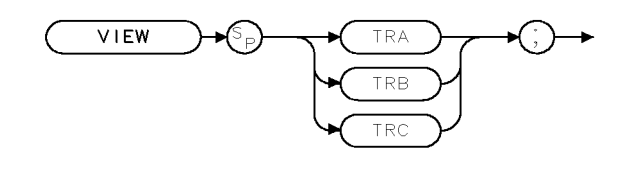

XVIEW

Equivalent Softkeys:VIEW A, VIEW B, and VIEW CRelated Commands:BLANK, CLRW, MINH, MXMH

## Example

OUTPUT 718; "VIEW TRA;"

## Description

The VIEW command displays trace A, trace B, or trace C, and stops taking new data into the viewed trace. In the VIEW mode the trace is not updated. When VIEW is executed, the contents of the trace are stored in display memory.

## WAIT Wait

Suspends all instrument operation for the specified time duration.

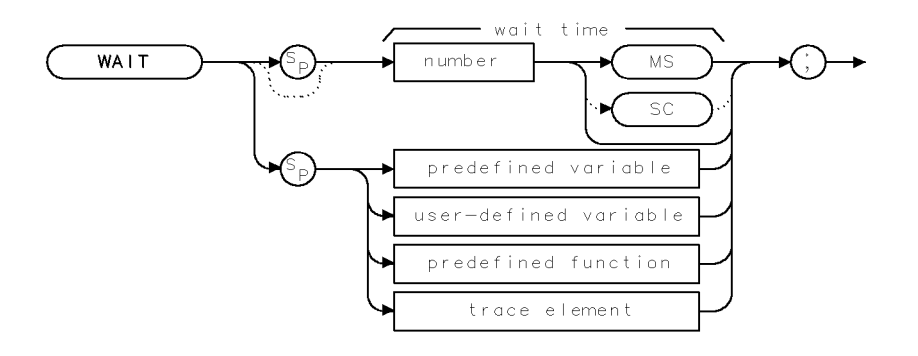

XWAIT .

| Item   | Description/Default                                  | Range           |
|--------|------------------------------------------------------|-----------------|
| Number | Any real or integer number. Default unit is seconds. | 1 ms to 1000 s. |

## Example

| 130 | OUTPUT | 718;"TRDSP TRA,OFF;TS;" | Blar |
|-----|--------|-------------------------|------|
| 140 | OUTPUT | 718;"WAIT 2SC;"         | Susp |
| 150 | OUTPUT | 718;"TRDSP TRA,ON;"     | Disp |

Blanks trace A. Suspends instrument operation for 2 seconds. Displays trace A.

## Description

The WAIT command suspends *all* instrument operation for the specified time.

## WINNEXT Window Next

Selects the upper or lower window as the active window.

## Syntax

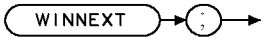

XWINNEXT

| Equivalent Key:   | (NEXT)        |
|-------------------|---------------|
| Related Commands: | WINON, WINOFF |

## Example

| OUTPUT 718;"WIN | ON;" Turns on     | the windows disp | lay mode.     |              |              |
|-----------------|-------------------|------------------|---------------|--------------|--------------|
| OUTPUT 718;"WIN | NEXT;" Selects th | e window that is | currently not | active to be | e the active |
|                 | window.           |                  |               |              |              |

## Description

The WINNEXT command selects the upper or lower window as the active window. When the windows display mode is activated, there will be two windows displayed on the screen. Only one of the windows is active (the currently active window will have a highlighted line around the graticule). You can use the WINNEXT command to select the active window.

## WINOFF Window Off

Turns off the windows display mode.

## Syntax

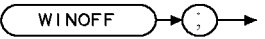

XWINOFF

| Related Commands:   | WINON       |  |
|---------------------|-------------|--|
| Equivalent Softkey: | WINDOWS OFF |  |

## Example

| OUTPUT | 718;"WINON;"   | Turns on the windows display mode.                               |
|--------|----------------|------------------------------------------------------------------|
| OUTPUT | 718;"WINNEXT;" | Selects the window that is currently not active to be the active |
|        |                | window.                                                          |
| OUTPUT | 718;"WINOFF;"  | Turns off the windows display mode.                              |

## Description

The WINOFF command turns off the windows display mode. When you execute WINON, there will be two windows displayed on the screen. You must execute WINOFF to turn the windows off and return to a single display, and the display will have the settings of the last active window. In contrast, WINZOOM also changes from two windows to one full screen display but does not exit the windows display mode; you can still access the second window by executing WINZOOM again.

## WINON Window ON

Displays the two windows on the display.

## Syntax

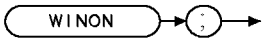

XWINON

Equivalent Key: (CTRL) Related Commands: WINOFF, WINNEXT, WINZOOM

## Example

OUTPUT 718; "WINON;"

## Description

WINON activates the windows display mode and the zone marker.

#### Windows display mode:

When the windows display mode is first activated, there will be two windows displayed on the screen. Only one of the windows is active (the active window will have a highlighted line around the graticule). You can use the WINNEXT command to select the active window. The instrument state of the active window can be changed without affecting the state of the inactive window.

#### Zone marker:

The zone marker is shown in the upper window by two vertical lines. The frequency span between the two window. The zone marker can be moved and changed by using the ZMKCNTR, ZMKSPAN, ZMKPKNR, or ZMKPKNL programming commands. Changing the span or center frequency of the lower window will change the span or location of the zone marker on the upper window correspondingly.

Most programming commands can be executed when the windows display mode is used. Some functions cannot be used with the windows display mode, however. Table 4-9 lists the programming commands that, when executed, exit the windows display mode.

Table 4-9.Programming Commands That Exit The Windows Display Mode

| Command | Description                                   |
|---------|-----------------------------------------------|
| CAL     | Performs the calibration routines.            |
| IP      | Performs an instrument preset.                |
| LF      | Performs an instrument preset into base band. |

When in the windows display mode, saving the trace or state saves the state of the active window only. The recall state function recalls the stored state into the currently active window.

You must execute WINOFF to turn the windows off.

## WINZOOM Window Zoom

Expands the size of the window or displays both the upper and lower windows.

## Syntax

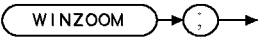

XWINZOOM

| Equivalent Key:   | (ZOOM)         |
|-------------------|----------------|
| Related Commands: | WINNEXT, WINON |

## Example

| OUTPUT 718;"WINON;"   | Turns on the windows display mode.     |
|-----------------------|----------------------------------------|
| OUTPUT 718;"WINZOOM;" | Expands the size of the active window. |

## Description

The WINZOOM command is used to either expand the size of the active window so that it fills the entire display, or display both the upper and lower windows on the display.

The first time WINZOOM is executed, it expands the active window. Executing WINZOOM again restores the windows display mode so that both of the windows are displayed on the display.

## XCH Exchange

Exchanges the contents of sources 1 and 2.

## Syntax

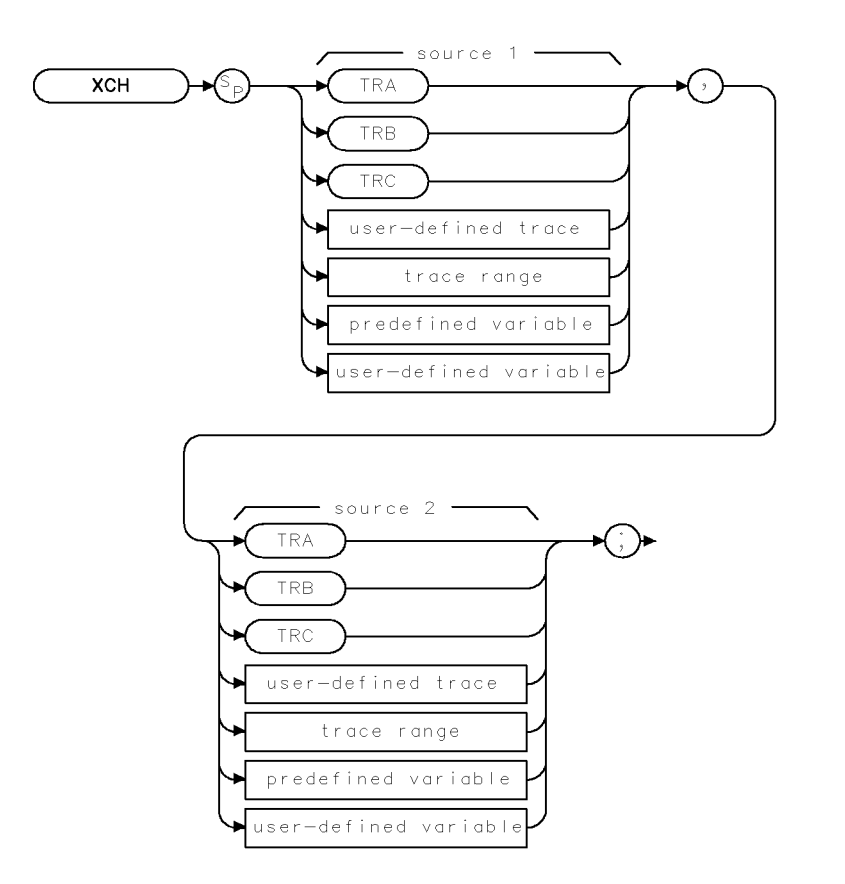

XXCH

| Item                  | Description/Default                                              | Range                       |
|-----------------------|------------------------------------------------------------------|-----------------------------|
| User-defined trace    | A trace defined by the TRDEF command.                            | Any valid trace name.       |
| User-defined variable | A variable defined by VARDEF command.                            | Any valid variable<br>name. |
| Predefined variable   | A command that acts as a variable. Refer to Table 4-1.           |                             |
| Trace range           | A segment of trace A, trace B, trace C, or a user-defined trace. |                             |

Prerequisite Commands:TRDEF when using a user-defined trace. VARDEF for a user-defined<br/>variable. TS when using trace data.Related Commands:AXB, BXC

#### **XCH Exchange**

## Example

OUTPUT 718; "XCH TRA, TRB;" Exchanges the contents of trace A with trace B.

## Description

The XCH command exchanges the contents of sources 1 and 2. When the source is longer than the destination, the source is truncated to fit. When the source is shorter than the destination, the last element is repeated to fill the destination.

xxunits

## XUNITS Transducer Conversion Units

Selects the transducer conversion units for the AMPCOR correction factors.

## Syntax

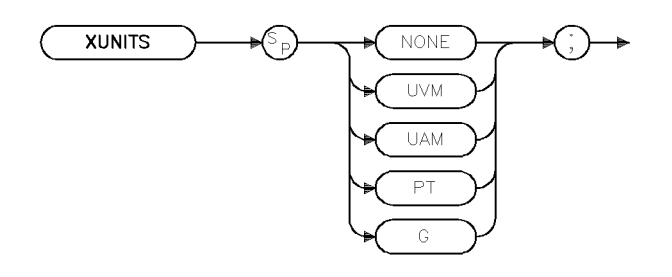

Equivalent Softkey:Located under Edit UnitsRelated Commands:AMPCOR, AUNITS

## Example

## Description

The XUNITS command selects the transducer conversion units for the AMPCOR antenna correction factors. This specifies the units of the physical attribute to which an antenna actually responds and which will be indicated on the display for reference level, display line level, threshold level, and marker readouts.

The AMPCOR antenna correction factors are interpreted as a model of your antenna. They specify a conversion between the signal at the input and the actual electric or magnetic field sensed by the antenna.

For example, if your antenna produces a 3  $\mu$ V signal in response to a 10  $\mu$ V/meter electric field at 400 MHz, the required correction is :

20 LOG (10 / 3) = 10.46 dB

specified by "AMPCOR ANTENNA,400e6,10.46" and the XUNITS setting is UVM.

**Note** When AMPCOR antenna correction factors are ON, the current XUNITS is used. When AMPCOR antenna correction factors are OFF, the current AUNITS is used.

## ZMKCNTR Zone Marker at Center Frequency

Positions the zone marker at the specified frequency.

## Syntax

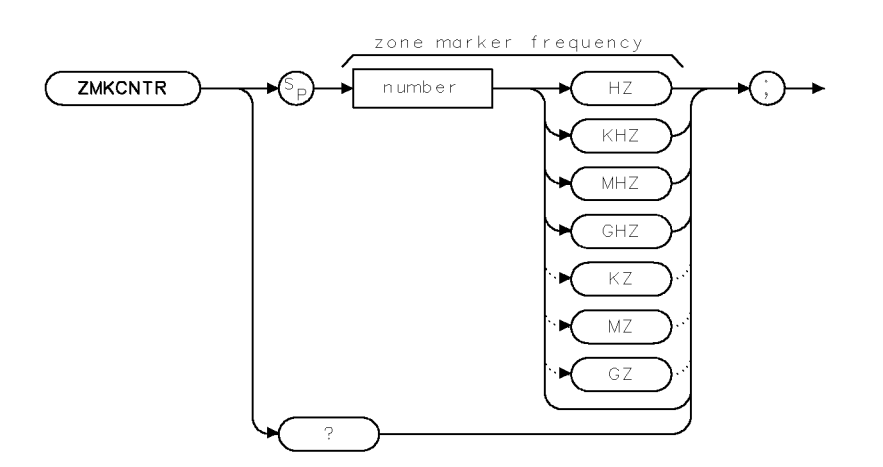

XZMKCNTR

| Item Description/Default |                                                 | Range                                |
|--------------------------|-------------------------------------------------|--------------------------------------|
| Number                   | Any real or integer number. Default unit is Hz. | Frequency range of<br>the instrument |

Equivalent Softkey: ZONE CENTER

Default value: If a marker is onscreen, the frequency value of the marker. If a marker is not onscreen, the instrument center frequency.

Related Commands: CF, SP, WINON, ZMKSPAN

## Example

```
OUTPUT 718; "WINON;"Turns on the windows display mode.OUTPUT 718; "ZMKCNTR 300MHZ;"Places the zone marker at 300 MHz.
```

## Description

The ZNKCNTR command positions the marker at the specified frequency. ZMKCNTR allows you to move the zone marker within the frequency range displayed in the upper window. When the lower window is the active window, changing the center frequency (CF) or frequency span (SP) of the lower window changes the position of zone marker in the upper window.

#### **ZMKCNTR** Zone Marker at Center Frequency

**Restrictions:** Use ZMKCNTR only if the window is in non-zero span; ZMKCNTR does not apply if the window is in the time domain. The zone marker can be moved beyond the frequency range displayed by the upper window (the zone marker cannot exceed the frequency range of the instrument, however.) ZMKCNTR should only be used when the windows display mode is turned on.

You can use ZMKSPAN to change the span of the zone marker.

## **Query Response**

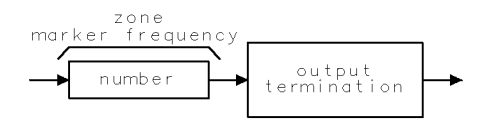

QZMKCNTR.

## ZMKPKNL Zone Marker for Next Left Peak

Places the zone marker at the next signal peak that is left of the zone marker's current position.

## Syntax

| (        | ZMKPKNL | <b>)→(;)→</b> |
|----------|---------|---------------|
| <u> </u> |         |               |

XZMKPKNL

| Equivalent Softkey: | ZONE PK LEFT                           |
|---------------------|----------------------------------------|
| Related Commands:   | MKPX, WINON, ZMKCNTR, ZMKSPAN, ZMKPKNR |

## Example

| OUTPUT 718;"WINON;"   | Turns on the windows display mode.                                 |
|-----------------------|--------------------------------------------------------------------|
| OUTPUT 718;"ZMKPKNL;" | Places the zone marker at the next peak to the left of the current |
|                       | position of the zone marker.                                       |

## Description

ZMKPKNL does the following:

- 1. Searches for the next signal peak outside and to the left of the zone marker. ZMKPKNL only applies if the window is in a non-zero span; ZMKPKNL does not apply if the window is in the time domain.
- 2. If a peak is found, ZMKPKNL moves the zone marker so that it is centered around the peak. If a signal peak cannot be found, or the window is in zero span, the zone marker is not moved.
- 3. Changes the center frequency of the lower window to the frequency of the signal peak.

To be considered a signal peak, the signal must be greater than the peak excursion (see "MKPX" for more information about the peak excursion).

ZMKPKNL should only be used when the windows display mode is turned on.

## ZMKPKNR Zone Marker for Next Right Peak

Places the zone marker at the next peak to the right of the zone marker's current position.

## Syntax

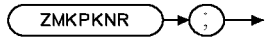

XZMKPKNR

| Equivalent Softkey: | ZONE PK RIGHT                          |
|---------------------|----------------------------------------|
| Related Commands:   | MKPX, WINON, ZMKCNTR, ZMKSPAN, ZMKPKNL |

## Example

| OUTPUT | 718;"WINON;"   | Turns on the windows display mode.                                                              |
|--------|----------------|-------------------------------------------------------------------------------------------------|
| OUTPUT | 718;"ZMKPKNR;" | $Places \ the \ zone \ marker \ at \ the \ next \ peak \ to \ the \ right \ of \ the \ current$ |
|        |                | position of the zone marker.                                                                    |

## Description

ZMKPKNR does the following:

- 1. Searches for the next signal peak outside and to the right of the zone marker. ZMKPKNR only applies if the window is in a non-zero span; ZMKPKNR does not apply if the window is in the time domain.
- 2. If a peak is found, moves the zone marker so that it is centered around the peak. If a signal peak cannot be found, or the window is in zero span, the zone marker is not moved.
- 3. Changes the center frequency of the lower window to the frequency of the signal peak.

To be considered a signal peak, the signal must be greater than the peak excursion (see "MKPX" for more information about the peak excursion).

ZMKPKNR should only be used when the windows display mode is turned on.

## ZMKSPAN Zone Marker Span

Changes the width of the zone marker.

## Syntax

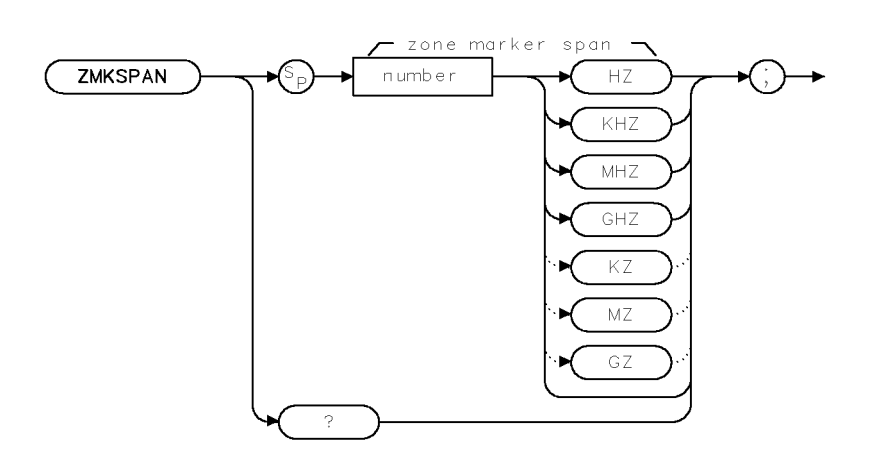

XZMKSPAN .

| Item   | Description/Default                             | Range                                               |
|--------|-------------------------------------------------|-----------------------------------------------------|
| Number | Any real or integer number. Default unit is Hz. | 0 to maximum<br>frequency span of the<br>instrument |

| Equivalent Softkey: | ZONE SPAN                                    |
|---------------------|----------------------------------------------|
| Default value:      | 1/10 of the frequency span of the instrument |
| Related Commands:   | SP, WINON, ZMKCNTR                           |

## Example

| OUTPUT 718;"WINON;" |              |          | Turns on the windows display mode.           |
|---------------------|--------------|----------|----------------------------------------------|
| OUTPUT              | 718;"ZMKSPAN | 100MHZ;" | Sets the span of the zone marker to 100 MHz. |

## Description

The ZMKSPAN command allows you to change the frequency span of the zone marker that is displayed in the upper window. When the lower window is the active window, frequency span (SP) of the lower window changes the frequency span of zone marker in the upper window.

**Restrictions:** Use ZMKSPAN only if the window is in non-zero span; ZMKSPAN does not apply if the window is in the time domain. ZMKSPAN should only be used when the windows display mode is turned on.

## **Query Response**

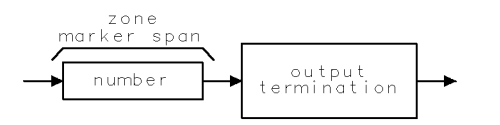

QZMKSPAN

# **Error Messages**

The instrument can generate various messages that appear on its screen during operation to indicate a problem.

There are three types of messages: hardware error messages (H), user-created error messages (U), and informational messages (M).

- Hardware error messages indicate the instrument hardware is probably broken.
- User-created error messages appear when the instrument is used incorrectly. They are usually generated during remote operation (entering programming commands using either a controller or the external keyboard).
- Informational messages provide information indicating the progress of the instrument within a specific procedure.

The messages are listed in alphabetical order on the following pages; each message is defined, and its type is indicated by an (H), (U), or (M).

#### $\phi$ LOCK OFF

Indicates slow YTO tuning. This message may appear if the instrument is using default correction factors. If this message appears constantly, perform the self-calibration routine to try to eliminate this message.  $\phi$  LOCK OFF appears briefly during the self-calibration routine, during instrument preset, or when the frequency value is changed; this is normal and does not indicate a problem. (U) and (H)

#### ADC-2V FAIL

Indicates a hardware failure. (H)

**ADC-GND FAIL** Indicates a hardware failure. (H)

#### ADC-TIME FAIL

Indicates a hardware failure. (H) and (U)

#### **Bad device type in msus**

An attempt has been made to read a disk that is neither LIF nor DOS format or a communication failure between the main processor and the floppy disk subsystem. If the disk in use is LIF or DOS format, try turning the instrument off, wait a few seconds, then turn the instrument on again. If the condition persists, contact your HP representative. (U) (H)

#### Bad mass storage parameter

May be reported if an attempt is made to read a disk that is neither LIF nor DOS format. Attempt a catalog operation on the disk or try a different disk. (U)

#### Bad mass storage volume label

May be reported if an attempt is made to read a disk that is neither LIF nor DOS format. Attempt a catalog operation on the disk or try a different disk. (U)

#### Bad mass storage volume spec

May be generated if the user removes media while it is being accessed or if a read or write

operation is attempted on unformatted media. Try the operation again or try the operation on media you are sure has been appropriately formatted.

## Cal harmonic > = 5.7 GHz NOT found For an HP 8546A/HP 85462A only.

Indicates that the CAL YTF routine cannot find a harmonic of the 300 MHz calibration

signal. If this happens, perform the CAL FREQ and CAL AMP routines, and then perform

the CAL YTF routine again. For the HP 8546A, press CAL ALL then perform the CAL YTF routine again.(U) and (H)  $\,$ 

## CAL: MAIN COIL SENSE FAIL

The instrument could not set up span sensitivity of the main coil. If this message appears, press (FREQUENCY), CENTER FREQ, -37, (Hz), (CALIBRATE), More 1 of 3, More 2 of 3, DEFAULT CAL DATA, and perform the self-calibration routine again. (H)

## CAL: NBW 200 Hz notch amp failed

Indicates that the 200 Hz IF bandwidth is not the correct shape for the calibration routine. (H)

## CAL: NBW 200 Hz notch failed

Indicates that the 200 Hz IF bandwidth is not the correct shape for the calibration routine. (H)

## CAL: NBW 200 Hz width failed

Indicates that the 200 Hz IF bandwidth is not the correct bandwidth for the calibration routine. (H)  $\,$ 

## CAL: NBW gain failed

Indicates that one of the IF bandwidths is not the correct amplitude for the calibration routine. (H)

## CAL: NBW width failed

Indicates that one of the IF bandwidths is not the correct width for the calibration routine. (H)

## CAL: PASSCODE NEEDED

Indicates that the function cannot be accessed without the pass code. For the DEFAULT CAL DATA function, the pass code is setting the center frequency of the instrument to -37 Hz. (M)

## CAL: RES BW AMPL FAIL

The relative insertion loss of the IF bandwidth is incorrect. This message also sets SRQ 110. (H)

## CAL SIGNAL NOT FOUND

Indicates the calibration signal cannot be found. Check that the instrument input connectors are connected properly. If the calibration signal is connected properly but cannot be found, press (FREQUENCY), CENTER FREQ, -37, (Hz), (CALIBRATE), More 1 of 3, More 2 of 3,

DEFAULT CAL DATA. If the calibration signal still cannot be found, press (FREQUENCY),

CENTER FREQ , -37,  $(H_Z)$  and perform the CAL FREQ and CAL AMP (receiver RF section) or

CAL ALL (EMI receiver) self-calibration routines. This message also sets SRQ 110. (U) and (H)  $\,$ 

## CAL: SPAN SENS FAIL

The self-calibration span sensitivity routine failed. This message also sets SRQ 110. (H)

## CAL: USING DEFAULT DATA

Indicates that the calibration data is corrupt and the default correction factors are being used. Interruption of the self-calibration routines or an error can cause this problem. (M)

## CAL YTF FAILED For an HP 8546A/HP 85462A only.

Indicates that the CAL YTF routine could not be successfully completed. Perform the self-calibration routines, then perform the CAL YTF routine again. (U) and (H)

## CAL: ZERO FAIL

The instrument could not set up the tuning sensitivity of the main coil. If this message appears, press (FREQUENCY), CENTER FREQ, -37, (Hz), (CALIBRATE), More 1 of 3,

More 2 of 3, DEFAULT CAL DATA , and perform the self-calibration routines again.  $\left(\mathrm{H}\right)$ 

## Cannot engage phase lock with current CAL FREQ data

Indicates that the CAL FREQ routine needs to be performed before phase locking can be turned on. (U)

#### Cannot BYPASS Input 1

An attempt was made to execute the BYPASS command while the signal path is routed through INPUT 1 of the RF filter section. Only INPUT 2 of the RF filter section can be bypassed.

#### **Checkread error**

This error may be due to conflicting disk operations invoked from the front-panel keys and the remote I/O port, or it may indicate that the disk is corrupt. After pressing the "HOLD" key, ((ENTER)), on the front panel, retry the operation. If the operation fails again, check the disk using the catalog function. (U)

#### COMMAND ERROR:\_ \_ \_

The specified programming command is not recognized by the instrument. (U)

#### **Configuration Error**

This error indicates a serious problem in the ability of the instrument to use the floppy disk drive. Try presetting the instrument. If the condition persists, contact your HP representative. (H)

## CONF TEST FAIL

Indicates that the confidence test failed. Perform the self-calibration routines, and then perform the confidence test again. This message also sets SRQ 110. (H) and (U)

#### Directory not empty

Reported if an attempt is made to purge a non-empty directory. Ensure that all files in any directory have been purged or moved before attempting to purge the directory. (U)

## **Directory overflow**

Reported if the disk directory runs out of room. Change the media. (M)

## Drive not found or bad address

An attempt has been made to read a disk that is neither LIF nor DOS format or a communications failure between the main processor and the floppy disk subsystem. If the disk in use is LIF or DOS format, try turning the instrument off, wait a few seconds, then turn the instrument on again. If the condition persists, contact your HP representative. (U) (H)

## Duplicate file name

Reported if the file system tries to write data to a file that already exists, but did not exist previously. May be due to changing media just before an operation attempts to create a new file. (U)

## Duplicate file name, PROTECT is on

Reported if the user attempts to overwrite a previously existing file with PROTECT status set to ON (the default state). Use a different file name, purge the file, or turn off the PROTECT feature. (U)

#### End of file or buffer found

Reported if an attempt is made to read or write beyond the current file or directory is made. Also reported if an attempt is made to add files to a directory that is already full. Try using a new disk. (U)

#### End of rec found, random mode

Reported if an attempt is made to read or write beyond the current record being accessed. Try the operation again. (U)

#### **FAIL:**\_ \_ \_

An error was discovered during the power-up check. The 4-digit by 10-digit code indicates the type of error. (H)

#### File name is undefined

May be reported if the user changes media immediately before a read operation is attempted on a file of a specific name. Ensure that the file exists on the disk by using the catalog feature. (U)

#### File not currently assigned

May be generated if the user removes media while it is being accessed. Try the operation again. (U)

#### File open on target device

May be due to conflicting file operations invoked simultaneously from the front-panel keys and the remote I/O port. Attempt the operation again. (U)

#### File type incompatible

Indicates that the selected file is not a display image file. The file name for a display image file is always preceded by an "i." (U)

#### FREQ UNCAL

The FREQ UNCAL message appearing constantly, indicates a YTO-tuning error. Perform the CAL FREQ (receiver RF section) or CAL ALL (EMI receiver) routines. (U) and (H)

#### Function not available in current Mode

Indicates that the function that you have selected can only be used with the instrument mode. You can use the (MODE) key to select the instrument mode. (U)

#### HFS disc may be corrupt

This error may be due to conflicting disk operations invoked from the front-panel keys and the remote I/O port, or it may indicate that the disk is corrupt. After pressing the "HOLD" key, ((ENTER)), on the front panel, retry the operation. If the operation fails again, check the disk using the catalog function. (U)

#### Improper destination type

Reported if an attempt is made to append data to a file and the file cannot be extended. Try the operation using another disk. (U)

#### Improper file name

Reported if a file or directory name is specified that in some manner does not conform to file name conventions: too many characters, illegal character in file name, and so on.

#### Improper file type

Reported in the event that an operation appropriate for a data file is attempted on a directory. Check the contents of the disk using the catalog function. (U)

#### Improper value or out of range

Indicates an internal error in computing the amount of data to read from the disk or an invalid parameter. This may indicate corrupt media; try a new disk. If the condition persists, contact your HP representative. (H)

#### Incorrect unit code in msus

An attempt has been made to read a disk that is neither LIF nor DOS format or a communications failure between the main processor and the floppy disk subsystem. If the disk in use is LIF or DOS format, try turning the instrument off, wait a few seconds, then turn the instrument on again. If the condition persists, contact your HP representative. (U) (H)

#### Incorrect volume code in msvs

An attempt has been made to read a disk that is neither LIF nor DOS format or a communications failure between the main processor and the floppy disk subsystem. If the disk in use is LIF or DOS format, try turning the instrument off, wait a few seconds, then turn the instrument on again. If the condition persists, contact your HP representative. (U) (H)

#### **Insufficient Memory**

Indicates a temporary memory overflow condition. Attempt to free memory that may have been temporarily allocated by performing the following steps:

1. If there is a disk catalog on the display, exit the catalog.

 $2 \cdot$  Execute the dispose softkeys under Dispose User Mem in the (CONFIG) menu. (U)

#### **INTEGER** overflow

Indicates a computation error during disk access. This may indicate corrupt media; try a new disk. If the condition persists, contact your HP representative. (H)

#### Internal error

Indicates a failure of the floppy disk controller or a failure in communications between the main processor and the floppy disk controller. Try turning the instrument off, wait a few seconds, then turn the instrument on again. If the condition persists, contact your HP representative. (H)

#### INTERNAL LOCKED

The internal trace and state registers of the instrument have been locked. To unlock the trace or state registers, press (SAVE), Save Internal, SAV LOCK ON OFF so that OFF is underlined. (U)

#### **INVALID AMPCOR: FREQ**

For the AMPCOR command, the frequency data must be entered in increasing order. See the description for the AMPCOR programming command for more information. (U)

#### **INVALID ENTER FORMAT**

The enter format is not valid. See the appropriate programming command description to determine the correct format. (U)

#### INVALID <file name> NOT FOUND

Indicates that the specified file could not be loaded into internal memory or purged from memory because the file name cannot be found. (U)

#### INVALID FILENAME \_ \_ \_

Indicates the specified file name is invalid. A file name is invalid if there is no file name specified, if the first letter of the file name is not alphabetic, or if the specified file type does not match the type of file. See the description SAVRCLW or STOR programming commands for more information. (U)

#### **INVALID FILE: NO ROOM**

Indicates that there is insufficient space available on the floppy disk to store the data. (U)

#### **INVALID HP-IB ADRS/OPERATION**

An HP-IB operation was aborted due to an incorrect address or invalid operation. Check that there is only one controller (the EMI receiver) connected to the printer or plotter. (U)

#### INVALID HP-IB OPERATION REN TRUE

The HP-IB operation is not allowed. (This is usually caused by trying to print or plot when a controller is on the interface bus with the instrument.) To use the instrument print or plot functions, you must disconnect any other controllers on the HP-IB. If you are using programming commands to print or plot, you can use an HP BASIC command instead of disconnecting the controller. See the description for the PRINT command for more information. (U)

#### INVALID ITEM:\_ \_ \_

Indicates an invalid parameter has been used in a programming command. (U)

## INVALID KEYLBL: \_ \_ \_

Indicates that the specified key label contains too many characters. A key label is limited to 8 printable characters per label line. (U)

#### INVALID KEYNAME:\_\_\_

The specified key name is not allowed. (The key name may have conflicted with a instrument programming command.) To avoid this problem, use an underscore as the second character in the key name, or avoid beginning the key name with the following pairs of letters: LB, OA, OL, TA, TB, TR, MA, MF, TS, OT, and DR. (U)

#### INVALID OUTPUT FORMAT

The output format is not valid. See the appropriate programming command description to determine the correct format. (U)

#### **INVALID RANGE: Stop** < **Start**

Indicates that the first trace element specified for a range of trace elements is larger that ending trace element. When specifying a trace range the starting element must be less than the ending element. For example, TRA[2,300] is legal but TRA[300,2] is not. (U)

#### **INVALID REGISTER NUMBER**

The specified trace register number is invalid. (U)

## **INVALID RS-232 ADRS/OPERATION**

An RS-232 operation was aborted due to an invalid operation. (U)

#### **INVALID SAVE REG**

Data has not been saved in the specified state or trace register, or the data is corrupt. (U)

#### **INVALID SCRMOVE**

Indicates the instrument may have a hardware failure. (H)

## **INVALID START INDEX**

Indicates that the first trace element specified for a range of trace elements is not within the trace range of the specified trace. (U)

#### **INVALID STOP INDEX**

Indicates that the ending trace element specified for a range of trace elements is not within the trace range of the specified trace. (U)

## INVALID TRACE: \_ \_ \_

The specified trace is invalid. (U)

## INVALID VALUE PARAMETER: \_ \_ \_

The specified value parameter is invalid. (U)

## INVALID WINDOW TYPE: \_ \_ \_

The specified window is invalid. See the description for the TWNDOW programming command. (U)

#### LOST SIGNAL

This message indicates that an internal hardware connection problem exists. (H)

## LO UNLVL

Indicates that the local oscillator in the EMI receiver distribution amplifier is not functioning properly. (H)

#### Marker Count Reduce SPAN

Indicates the IF bandwidth to span ratio is too small to use the marker count function. Check the span and IF bandwidth settings. (U)

#### Marker Count Widen RES BW

Indicates that the current IF bandwidth setting is too narrow to use with the marker counter function. The marker counter function can be in narrow IF bandwidths (bandwidths that are less than 1 kHz) with the following procedure:

- 1. Place the marker on the desired signal.
- 2. Increase the IF bandwidth to 1 kHz and verify the marker is on the signal peak.
- 3. If the marker in on the signal peak, the marker count function can be used in either the 1 kHz IF bandwidth or the original narrow IF bandwidth setting. If the marker is not on the signal peak, it should be moved to the signal peak and the marker counter function should not be used with a IF bandwidth setting of less than 1 kHz. (U)

#### Mass storage hardware failure

Indicates a failure of the floppy disk controller or a failure in communications between the main processor and the floppy disk controller. Try turning the instrument off, wait a few seconds, then turn the instrument on again. If the condition persists, contact your HP representative. (H)

#### Mass storage medium overflow

Reported when a disk has no more room available to write data. Try a new disk. (U)

#### Mass storage system error

Indicates a failure of the floppy disk controller or a failure in communications between the main processor and the floppy disk controller. Try turning the instrument off, wait a few seconds, then turn the instrument on again. If the condition persists, contact your HP representative.

#### Mass storage volume not present

An attempt has been made to read a disk that is neither LIF nor DOS format or a communications failure between the main processor and the floppy disk subsystem. If the disk in use is LIF or DOS format, try turning the instrument off, wait a few seconds, then turn the instrument on again. If the condition persists, contact your HP representative. (U) (H)

## MEAS UNCAL

The measurement is uncalibrated. Check the sweep time, span, and bandwidth settings, or press (AUTO COUPLE), AUTO ALL. (U)

## Medium changed or not in drive

Reported if disk is removed during disk access cycle. Try the operation without removing the disk. (U)

#### Medium uninitialized

Indicates that a file operation has been attempted on an uninitialized disk, or on a disk that is neither LIF nor DOS format. Be sure that any disk on which file operations are attempted is properly formatted. The format softkeys, in the <u>CONFIG</u> menu, may be used to format a disk, but any information on the disk will be erased during the formatting process. (U)

#### No points defined

Indicates the specified limit line or amplitude correction function cannot be performed because no limit line segments or amplitude correction factors have been defined. (U)

#### Operation failed on some files

Reported if, during a purge operation on a file specifier that contains wildcards, the number of files actually purged does not match the original number of files found that match the file specifier. Check the disk using the catalog function. (U)

#### Operation not allowed on open file

May be due to conflicting file operations invoked simultaneously from the front-panel keys and the remote I/O port. Attempt the operation again. (U)

#### OVEN COLD

Indicates that the EMI receiver has been powered up for less than 5 minutes. (The actual temperature of the precision frequency oven is not measured.) (M)

#### PARAMETER ERROR: \_ \_ \_

The specified parameter is not recognized by the instrument. See the appropriate programming command description to determine the correct parameters. (U)

#### PASSCODE NEEDED

Indicates that the function cannot be accessed without the pass code. (U)

#### **Permission denied**

Indicates that a file write-operation was attempted on either a read-only file or on a directory. Check the disk using the catalog function and try the operation on an appropriate file again. (U)

#### Possibly corrupt file

This error may be due to conflicting disk operations invoked from the front-panel keys and the remote I/O port, or it may indicate that the disk is corrupt. After pressing the "HOLD" key, ((ENTER)), on the front panel, retry the operation. If the operation fails again, check the disk using the catalog function. (U)

#### POS-PK FAIL

Indicates the positive-peak detector has failed. (H)

## **RCVR** Limits not allowed in SA mode

This error is encountered when an attempt is made to enable limit-line display, limit-margin display, or limit testing of limits defined in Receiver mode when the instrument is operating in Signal Analysis mode. To correct the problem, either purge the limits or switch to Receiver mode. (U)

#### Read data error

This error may be due to conflicting disk operations invoked from the front-panel keys and the remote I/O port, or it may indicate that the disk is corrupt. After pressing the "HOLD" key, ((ENTER)), on the front panel, retry the operation. If the operation fails again, check the disk using the catalog function. (U)

#### **Record address error**

This error may be due to conflicting disk operations invoked from the front-panel keys and the remote I/O port, or it may indicate that the disk is corrupt. After pressing the "HOLD" key, ((ENTER)), on the front panel, retry the operation. If the operation fails again, check the disk using the catalog function. (U)

#### **Record not found**

This error may be due to conflicting disk operations invoked from the front-panel keys and the remote I/O port, or it may indicate that the disk is corrupt. After pressing the "HOLD" key, ((ENTER)), on the front panel, retry the operation. If the operation fails again, check the disk using the catalog function. (U)

#### **REF UNLOCK**

Indicates that the frequency reference is not locked to the external reference input. Check that the 10 MHz REF OUTPUT connector is connected to the EXT REF IN connector, or,

when using an external reference, that an external 10 MHz reference source of sufficient amplitude is connected to the EXT REF IN connector. (U) and (H)

## Require 1 signal > PEAK EXCURSION above THRESHOLD

Indicates that the N dB PTS routine cannot locate a signal that is high enough to measure. The signal must be greater than the peak excursion above the threshold level to measure. (U)

#### Require 3 signals > PEAK EXCURSION above THRESHOLD

Indicates that the % AM routine cannot locate three signals that are high enough to measure. The signals must be greater than the peak excursion above the threshold level to measure. (U)

#### Require 4 signals > PEAK EXCURSION above THRESHOLD

Indicates that the TOI routine cannot locate four signals that are high enough to measure. The signals must be greater than the peak excursion above the threshold level to measure. (U)

#### **Required option not installed**

Some instrument functions require that an option be installed in the instrument. See the description for the function in the User's Guide for more information about which option is required. (U)

#### **RF Filter Section Absent**

This message is displayed if the bypass command is executed when the RF filter section is not connected to, or is not communicating with, the receiver RF section. (U) and (H)

#### **RFFS Error: COMMAND**

The RF filter section has received a command that it does not recognize. Assure that there is no cable connected to the RF filter section Service Bus interface. If the condition persists, and there is no cable connected to the RF filter section Service Bus interface, contact your HP representative. (U)

#### **RFFS Error: HARDWARE**

The RF filter section has experienced a hardware failure. If the condition persists after presetting the instrument or cycling power, contact your HP representative. (H)

#### **RFFS Error: TIMEOUT**

Communication failure between the receiver RF section and the RF filter section. Check power to the RF filter section and check that the AUX interface cable is properly connected between both instruments. (U) (H)

#### **RFFS Service Bus Active**

This message appears in the active function area of the receiver RF section display when an external controller communicates with the RF filter section via the RF filter section Service Bus interface. (H)

#### **RF PRESEL ERROR** For an HP 8546A/HP 85462A only.

Indicates that the preselector peak routine cannot be performed. (H)

**RF PRESEL TIMEOUT** For an HP 8546A/HP 85462A only. Indicates that the preselector peak routine cannot be performed. (H)

## SA Limits not allowed in RCVR mode

This error is encountered when an attempt is made to enable limit-line display, limit-margin display, or limit testing of limits defined in Signal Analysis mode when the instrument is operating in Receiver mode. To correct the problem, either delete the limits or switch to Signal Analysis mode. (U)

#### SAMPLE FAIL

Indicates the sample detector has failed. (H)

#### SIGNAL CLIPPED

Indicates that the current FFT measurement sweep resulted in a trace that is above the top graticule line on the display. If this happens, the input trace (trace A) has been "clipped," and the FFT data is not valid. (U)

#### Signal not found

Indicates the PEAK ZOOM routine did not find a valid signal. (U)

#### Signals do not fit expected % AM pattern

Indicates that the % AM routine cannot perform the percent AM measurement because the onscreen signals do not have the characteristics of a carrier with two sidebands. (U)

#### Signals do not fit expected TOI pattern

Indicates that the TOI routine cannot perform the third-order intermodulation measurement because the onscreen signals do not have the characteristics of two signals and two distortion products. (U)

#### **SMPLR UNLCK**

Indicates that the sampling oscillator circuitry is not functioning properly. If this message appears, check that the external frequency reference is correctly connected to the EXT REF INPUT. (U) and (H)

## SOFTKEY OVFL

Softkey nesting exceeds the maximum number of levels. (U)

#### SRQ \_ \_ \_

The specified service request is active. (M)

#### STEP GAIN/ATTN FAIL

Indicates the step gain has failed. (H)

#### TABLE FULL

Indicates the upper or lower table of limit lines contains the maximum number of entries allowed. Additional entries to the table are ignored. (U)

#### **TG SIGNAL NOT FOUND**

Indicates the tracking generator output signal cannot be found. For the receiver RF section, check that the TRACKING GENERATOR OUTPUT is connected to the RF INPUT connector with an appropriate cable. For the EMI receiver, check that the cable between the TRACKING GENERATOR OUTPUT and TRACKING GENERATOR is properly connected. (U)

#### TG UNLVL

This message can indicate the following: that the source power is set higher or lower than the instrument can provide, that the frequency span extends beyond the specified frequency range of the tracking generator, or that the calibration data for the tracking generator is incorrect. (U)

#### Too many open files

This error may be due to conflicting disk operations invoked from the front-panel keys and the remote I/O port, or it may indicate that the disk is corrupt. After pressing the "HOLD" key, ((ENTER)), on the front panel, retry the operation. If the operation fails again, check the disk using the catalog function. (U)

#### Too many signal with valid N dB points

Indicates the N dB PTS function has located two or more signals that have amplitudes within the specified dB from the signal peak. If this happens, you should decrease the span of the instrument so that only the signal that you want to measure is displayed. (U)

#### Trace A is not available

Indicates that trace A is in the store-blank mode and cannot be used for limit-line testing.

Use CLEAR WRITE A or VIEW A to change trace A from the store-blank mode to the clear write mode, and then turn on limit-line testing. (U)

#### Unable to replace file

Reported if an attempt is made to append data to a file and the file cannot be extended. Try the operation using another disk. (U)

## USING DEFAULTS self cal needed

Indicates that the current correction factors are the default correction factors and that the self-calibration routines need to be performed. For either an HP 8546A or an HP 85462A, also perform the CAL YTF self-calibration routine. (U)

## VID-BW FAIL

Indicates the averaging bandwidths have failed. (H)

#### Wildcard matches > 1 item

An attempt was made to use the wildcard matching character on an operation that requires a specific file name. For example, an attempt to load from a file name that contains a wildcard character. Try the operation using a specific file name. (U)

#### Wildcards not allowed

An attempt was made to use the wildcard matching character on an operation that requires a specific file name. For example, an attempt to load from a file name that contains a wildcard character. Try the operation using a specific file name. (U)

#### Write protected

Indicates that a write operation was attempted on a disk that is write protected. Move the write-protect tab on the floppy disk to the unprotected position, reinsert the disk in the disk drive and attempt the operation again. (U)

## Nonrecoverable System Errors

Certain situations can create error conditions from which the main processor cannot recover. In the event that the processor detects a nonrecoverable error, the instrument will be initialized, the display will be blanked, and special error messages will be written to the display.

The following is a sample nonrecoverable system error message display.

| System Error 4, HP 8546A, SN 4       |                 |          |          |           |                      |
|--------------------------------------|-----------------|----------|----------|-----------|----------------------|
| 13:18                                | 8:20 DEC 13, 19 | 93, Rev: | 931210   |           |                      |
|                                      | SR: 0000        | PC:      | 00FFB370 | 00FF6F1E: | 00009300             |
| D0:                                  | 00000000        | A0:      | 00FFB238 | 00FF6F22: | 00000000             |
| D1:                                  | 00000000        | A1:      | 00FF803E | 00FF6F26: | 00000000             |
| D2:                                  | 00 FFB238       | A2:      | 00FF803C | 00FF6F2A: | 00FF803E             |
| D3:                                  | 00FF803E        | A3:      | 00FFB2FE | 00FF6F2E: | 000031B1             |
| D4:                                  | 00008E7D        | A4:      | 00FFB2F4 | 00FF6F32: | $0004065 \mathrm{E}$ |
| D5:                                  | 00FF80E8        | A5:      | 00FC6948 | 00FF6F36: | 0004EDE8             |
| D6:                                  | 00FFB39A        | A6:      | FFFFFFE  | 00FF6F3A: | 00FF8000             |
| D7:                                  | 00 FFB 392      | A7:      | 00FF6F1E | 00FF6F3E: | 00FF88AE             |
|                                      |                 |          |          | 00FF6F42: | 00FF87E0             |
|                                      |                 |          |          | 00FF6F46: | 00FFB $03$ C         |
|                                      |                 |          |          | 00FF6F4A: | 000C9AEA             |
|                                      |                 |          |          | 00FF6F4E: | 00 FF 8890           |
|                                      |                 |          |          | 00FF6F52: | 040800 FF            |
|                                      |                 |          |          | 00FF6F56: | 000900 FF            |
|                                      |                 |          |          | 00FF6F5A: | B23A0000             |
| WARNING: Config Settings Defaulted   |                 |          |          |           |                      |
| Press COPY to print error report and |                 |          |          |           |                      |
| advise your local HP representative  |                 |          |          |           |                      |
| Press                                | s PRESET to res | sume ope | eration  |           |                      |

When a nonrecoverable error message is displayed, the instrument will only respond to the front-panel COPY and PRESET keys. If you have a printer configured and connected to the instrument, and if no remote controller is currently connected to the I/O port through which the printer is connected, you can generate a hardcopy of the diagnostic part of the error message by pressing the front-panel COPY key.

In order to resume instrument operation following a nonrecoverable system error, press the front-panel PRESET key. The instrument will resume operation from its preset state.

Among the conditions which can contribute to the occurrence of a nonrecoverable system error are:

- Hardware failure of the main processor
- Hardware failure of system memory available to the main processor
- Errors in the primary system control program
- Attempted execution of unsupported system commands

Nonrecoverable system errors may occur when attempting to load an improper file type into the machine. For example, loading a file with an incorrect format into a limit line or amplitude correction table may generate this error.

If nonrecoverable system errors occur regularly, contact your HP representative.

# HP-IB

This appendix tells you how to connect a computer to your EMI receiver or receiver RF section with the Hewlett-Packard Interface Bus (HP-IB).

Your instrument has an HP-IB connector on the rear panel, as shown in Figure A-1.

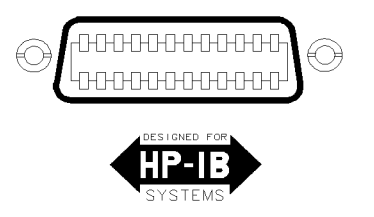

cu17e

#### Figure A-1. HP-IB Connector

The HP-IB system utilizes a party-line bus structure. Devices such as your instrument are connected on the party line with HP-IB cables. A computer gives instructions and is the "controller." The instrument takes orders and is the "listener." The instrument is also capable of transmitting data over the party line. Devices that transmit data back to the computer are "talkers."

Each device on the party line has an address. Device addresses are used by the controller to specify who talks and who listens. A device's address is usually set at the factory.

The number 7 preceding the device's address (for example, Instrument=718), signifies that the HP-IB interface is selected.

When you turn on the instrument, the HP-IB address appears on the screen (for example, HP-IB ADRS: 18). If necessary, you can reset the address of the instrument by pressing (CONFIG), More 1 of 3, RECEIVER ADDRESS, entering in the address number using the front-panel number keys, then pressing (ENTER). You may use any address between 0 and 30. (Usually, 1 is reserved for printers and 5 for plotters.)

# **RS-232** Option 023

## What You'll Learn in This Appendix

This appendix explains how to connect a computer to your EMI receiver or receiver RF section using the RS-232 interface. It contains information pertaining to RS-232 signals, cable connections, and baud rate.

## Introducing the RS-232 Interface

Your instrument has an RS-232 connector on the rear panel, as shown in Figure B-1.

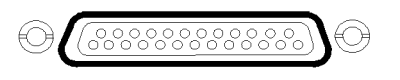

cu18e

Figure B-1. RS-232 Connector

The RS-232 interface utilizes serial data transmission. Data is sent, one bit at a time, in groups of 10 to 12 data-bits.

Two devices, such as the instrument and a computer, can exchange commands and data over the RS-232 connection. This interface uses two serial data lines and five handshaking lines. Handshaking signals are required for full hardware control of the information exchange. It is possible to use a three-wire connection, in some situations.

Another parameter for the RS-232 interface is the "baud," or data rate. This is the speed at which the computer and instrument exchange data. The baud rate of each of the two RS-232 devices must be the same.

#### The RS-232 Data Lines

RS-232 uses serial data transmission, meaning that data is transmitted one bit at a time. There are two data lines carrying signals:

- Transmit data (TxD)—the serial data output. This line is connected to the RxD input line.
- Receive data (RxD)—the serial data input. This line is connected to the TxD output line.

#### The RS-232 Handshaking Lines

In addition to the data signals, there are five other signals lines (called handshaking lines), used to control the flow of data. Listed below are the handshake signal descriptions:

- Request to send (RTS)—Output signal indicates that the instrument is ready to communicate. This line is true at power-up and stays true while power is on.
- Clear to send (CTS)—Input signal indicates that the external controller is ready to receive data.

- Data terminal ready (DTR)—Output signal from the instrument. When the input buffer is full, this line goes false.
- Data set ready (DSR)—Is not available.
- Data carrier detect (DCD)—Input to the instrument. If DCD is true, the instrument will receive data from the controller. If false, no data will be input. The data will be ignored.

The instrument checks its CTS input before transmitting data to the computer. If the CTS line is false, the instrument will not transmit data. The instrument transmits data when the CTS line is true.

The instrument sets the DTR line (PC CTS) false when its input buffer is full.

## **Baud Rate**

The speed at which data is exchanged is called the baud rate or data rate. This is usually expressed in baud or bits per second. Common baud rates are 1200 and 9600.

| Note | Some of the programs in this manual use 1200 baud for proper operation. If    |
|------|-------------------------------------------------------------------------------|
|      | your system uses the RS-232 handshake lines, you can use 9600 baud for all of |
|      | the programs.                                                                 |

If you need to change the baud rate, refer to the "Setting the Instrument Baud Rate" in this appendix.

## **Protocol**

The RS-232 protocol is as follows:

Baud rate 300 to 57,000 baud 8 bits per character 1 stop bit No parity Software handshake—none Xon/Xoff and ENQ/ACK not supported by the instrument

When BREAK is issued to the instrument, the following occurs:

- 1. The present command is aborted.
- 2. The input buffer is cleared.
- 3. The output buffer is cleared.
- 4. All trace output is stopped.
- 5. The command parser is reinitialized.

BREAK does not perform any of the following:

- Invoke instrument preset.
- Clear SRQ off screen.
- Clear illegal command off screen.

The RTS signal goes true on power-up and does not go false during any communication. It stays true while power is on.

Figure B-2 lists the signal connections between a personal computer and the instrument.

| Personal                          | Computer | Receiver                                                                  |                          |
|-----------------------------------|----------|---------------------------------------------------------------------------|--------------------------|
| TxD 2<br>RxD 3<br>RTS 4<br>CTS 5  |          | $\rightarrow$ 3<br>$\rightarrow$ 2<br>$\rightarrow$ 8<br>$\rightarrow$ 20 | R×D<br>T×D<br>DCD<br>DTR |
| DSR 6<br>GND 7<br>DCD 8<br>DTR 20 |          | $ \longrightarrow $                                                       | GND<br>RTS<br>CTS        |

cu19e

#### Figure B-2. Full Handshaking Connection

If your computer operates with only three wires, you can use the cable connections in Figure B-3.

Some computers require that the CTS, DSR, and DCD inputs be true before serial transmission can occur. To solve this problem, you can wire these three signals to the personal computer RTS line.

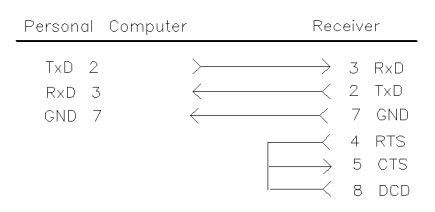

cu110e

#### Figure B-3. 3-Wire Connection

#### **Connecting a ThinkJet Printer**

To connect an HP ThinkJet printer to the instrument, use the information in Figure B-4, Table B-1, Table B-2, and Table B-3. Be sure to turn the printer off and then back on *after* changing the printer settings. See the ThinkJet Printer Manual for more information.

| ThinkJet |          |               | Receiver |
|----------|----------|---------------|----------|
| GND 1    | <        | $\rightarrow$ | 1 GND    |
| TxD 2    | >        | $\rightarrow$ | 3 RxD    |
| R×D 3    | <        | $\prec$       | 2 TxD    |
| RTS 4    | >        | $\rightarrow$ | 8 DCD    |
| GND 7    | <i>←</i> | $\rightarrow$ | 7 GND    |
| DTR 20   | >        | $\rightarrow$ | 5 CTS    |

cu111e

Figure B-4. ThinkJet Printer Connection
### ThinkJet Printer Mode Switches:

| Switch<br>Number | Setting | Comments                                          |
|------------------|---------|---------------------------------------------------|
| 1                | down    | Printer performs a carriage return only.          |
| 2                | down    | Printer performs a line feed only.                |
| 3                | up      | Sets the printer to skip paper perforations.      |
| 4                | down    | Sets the printer for a paper length of 11 inches. |
| 5                | down    | Sets the printer to HP MODE.                      |
| 6                | up      |                                                   |
| 7                | down    | Sets the printer to USASCII.                      |
| 8                | down    |                                                   |

 Table B-1. Setting of Thinkjet Printer Mode Switches

| Table | <b>B-2</b> . | Setting | of | <b>RS-232</b> | Switches |
|-------|--------------|---------|----|---------------|----------|
|-------|--------------|---------|----|---------------|----------|

| Switch<br>Number | Setting | Comments           |
|------------------|---------|--------------------|
| 1                | up      | DTR.               |
| 2                | down    | no parity, 8 bits. |
| 3                | down    |                    |
| 4                | down    | 9600 baud.         |
| 5                | down    |                    |

Table B-3. Setting the Baud Rate

| Baud<br>Rate | Setting for<br>Switch 4 | Setting for<br>Switch 5 |
|--------------|-------------------------|-------------------------|
| 1200         | up                      | up                      |
| 2400         | up                      | down                    |
| 9600         | down                    | down                    |

### **Connecting a Modem**

To connect a modem to the instrument, use the information in Figure B-5. The connection is for a Hayes 1200 Modem and the instrument.

| Modem  |                               | Receiver |
|--------|-------------------------------|----------|
| GND 1  | $\longleftrightarrow$         | 1 GND    |
| RxD 3  | $\rightarrow$                 | 3 RxD    |
| CTS 5  | $\rightarrow \longrightarrow$ | 5 CTS    |
| GND 7  | $\longleftrightarrow$         | 7 GND    |
| DCD 8  | $\rightarrow \longrightarrow$ | 8 DCD    |
| DTR 20 | $\longleftarrow$              | 20 DTR   |

cu112e

Figure B-5. Modem Connection

#### System Settings

Select 1200 baud for both the modem and the instrument.

#### **Connecting an HP-GL Plotter**

To connect an HP-GL plotter to the instrument, use the information in Figure B-6.

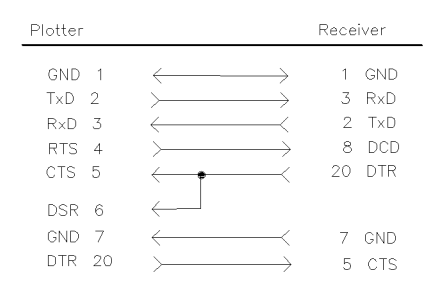

cu113e

#### Figure B-6. HP-GL Plotter Connection

#### **Switch Settings**

Set the switches on the HP-GL plotter to the following settings. Set the baud rate of the plotter and instrument to the same value. After setting the switch positions, turn plotter off, then on again.

| Switch Position          | Switch Position        |
|--------------------------|------------------------|
| Expand:                  | Parity: ▶ (Off)        |
| Emulate:                 | Even/Odd: ▶(Odd)       |
| Stand-alone:             | Duplex: ▶(Full)        |
| Monitor Mode: ▶ (normal) | Hardwire: ┥            |
| Local ▶ (normal)         | DTR-Bypass: ▶ (normal) |

#### Setting the Instrument Baud Rate

The baud rates of the instrument and the personal computer must be the same. For example, to set the instrument to 9600 baud, use the following procedure:

1. Press the (CONFIG), More 1 of 3.

<sup>2</sup>. Press the BAUD RATE softkey.

3. Press these keys: 9600, (Hz). To set the baud rate to 1200 baud, press these keys: 1200, (Hz).

**Note** Some of the programs in this manual use 1200 baud for proper operation. If your system uses the RS-232 handshake lines, you can use 9600 baud for all of the programs.

# Index

#### Α

A1, 4-9 A2, 4-9 A3, 4-9 A4, 4-9 A-block format, 3-10 ABS, 4-25 absolute value, 4-25 activate marker, 4-235 active function, 4-135 decreasing value with DN, 4-105 ADD, 4-27 address changing the HP-IB address, A-1 HP-IB operation, A-1 alternate commands, 4-9-10 AMB, 4-29 AMBPL, 4-32 AMPCOR, 4-34 AMPLEN, 4-37 amplitude marker type, 4-269 amplitude correction, 4-34 amplitude correction length, 4-37 amplitude units, 4-4, 4-43 ANNOT, 4-38 annotation, 4-38 APB, 4-39 ARNG, 4-40 AT, 4-41 attenuation, 4-41 AUNITS, 3-8, 4-43 AUTO, 4-45 auto average, 4-47 AUTOAVG, 4-47 AUTOCAL, 4-48 auto couple, 4-45 automatic calibration, 4-48 AUTOQPD, 4-49 auto range, 4-40 auxiliary interface control line A, 4-81 auxiliary interface control line B, 4-82 auxiliary interface control line C, 4-83 auxiliary interface control line D, 4-84 auxiliary interface control line I, 4-85 AVBW, 4-50

average, 4-52 average detection, 4-87 average noise level at the marker MKNOISE, 4-250 average video bandwidth, 4-50 AVG, 4-52 AXB, 4-54

#### В

B1. 4-9 B2, 4-9 B3, 4-9 B4, 4-9 back space label function, 4-150 base band instrument preset, 4-151 BASIC INPUT command, 2-5 REAL command, 2-6 BAUDRATE, 4-55 baud rate of instrument, 4-55 B format, 3-9, 3-10 BIT, 4-57 bit checking, 4-57 BITF, 4-59 bit flag, 4-59 BL, 4-9 BLANK, 4-61 blank trace, 4-61 BML, 4-62 BREAK RS-232 operation, B-2 BTC, 4-63 BXC, 4-64 BYPASS, 4-65 bypass path, 4-65

# С

C1, 4-9 C2, 4-9 CA, 4-9 CAL, 4-66 CALCHECK, 4-69 calibration, 4-66 calibration check, 4-69 calibration switch, 4-70 calibration time, 4-71 CALSW, 4-70 CALTIME, 4-71 carriage return label function, 4-150 CAT, 4-72 catalog, 4-72 cataloging internal memory, 4-75 cataloging the floppy disk, 4-74 center frequency, 2-4, 4-76 center frequency step size, 4-396 CF, 2-4, 4-76 changing the amplitude units AUNITS, 4-43 changing the average video bandwidth AVBW, 4-50 changing the HP-IB address, A-1 changing the video bandwidth VB, 4-447 character, 4-3 character & EOI, 4-3 characters and secondary keywords, 4-5-8 clear average, 4-78 clear status byte, 4-80 clear to send RS-232 handshaking line, B-1 clear write, 4-79 CLRAVG, 4-78 CLRW, 4-79 CLS, 4-80 **CNTLA**, 4-81 **CNTLB**, 4-82 **CNTLC**, 4-83 **CNTLD**, 4-84 **CNTLI**, 4-85 combining two traces, 4-88 command mnemonic, 4-2 commands, 2-2 command terminators, 4-2 commenting programming lines, 2-8 compatible commands, 4-9-10 COMPRESS, 4-86 compress trace, 4-86 CONCAT, 4-88 concatenate, 4-88 configuring your computer system, 1-1 connecting a modem RS-232 operation, B-4 connecting your instrument to a printer or plotter, 1-13 connection an HP-GL plotter (RS-232 operation), B-5 continuous sweep, 4-90 controlling the marker counter, 4-244 controlling trace data with a computer, 3-2 **CONTS**, 4-90 convert to absolute units, 4-93 convert to measurement units, 4-95 copying the source to a destination MOV, 4-274 correction factors on, 4-91 CORREK, 4-91 COUPLE, 4-92 CR, 4-9 creating a trace window, 4-437 creating a user-defined trace, 4-431 creating a user-defined variable, 4-443 CS, 4-9 CT, 4-9 CTA, 4-93 CTM, 4-95 CTS RS-232 handshaking line, B-1 current units, 4-4 CV, 4-9

# D

data byte, 4-3 data byte & EOI, 4-3 data carrier detect RS-232 handshaking line, B-2 data entry disabling, 4-135 data lines RS-232, B-1 data terminal ready RS-232 handshaking line, B-2 date mode, 4-96 DATEMODE, 4-96 DCD RS-232 handshaking line, B-2 delete limit-line table, 4-154 deleting a file from a floppy disk, 4-309 deleting softkeys, 4-100 delimiter, 4-3 delta marker type, 4-269 DEMOD, 4-97 demodulation, 4-97 DET, 4-98 detection mode, 4-98 determining the trace status, 4-435 digit. 4-3 displaying a trace, 4-433 displaying the screen title, 4-425 displaying the time and date, 4-424 display line, 4-103 DISPOSE, 4-100 DIV, 4-101 divide, 4-101

DL, 4-103 DN, 4-105 DONE, 4-106 dotted lines, 4-2 down, 4-105 DSR RS-232 handshaking line, B-2 DTR RS-232 handshaking line, B-2

### $\mathbf{E}$

E1, 4-9 E2, 4-9 E3, 4-9 E4, 4-9 EDITANNOT, 4-108 edit annotation, 4-108 EK, 4-109 EM, 4-9 enable knob, 4-109 enable limit-line testing, 4-185 end-or-identify, 3-6 END statement, 3-12 enhancements label function, 4-150 enter limit-line segment for frequency, 4-179 enter limit-line segment for sweep time, 4 - 182enter parameter function, 4-110 EOI, 3-6, 3-12 EP, 4-110 ERASE, 4-111 error messages, 5-1 errors, non recoverable, 5-12 EX, 4-9 exchange, 4-457 exchange trace A and trace B, 4-54 exchanging traces XCH, 4-458 excursion marker peak excursion, 4-258 EXITANNOT, 4-112 exit annotation, 4-112 EXP, 4-113 exponent, 4-113 external preamplifier gain, 4-299 external trigger mode, 4-426

# F

FA, 4-116 fast Fourier transform, 4-122 creating a trace window, 4-437 marker readout, 4-260 fast marker, 4-118 FASTMRKR, 4-118 fatal errors, 5-12 FB, 4-119 FCALDATE, 4-121 FFT, 4-122 creating a trace window, 4-437 fft marker readout, 4-260 finding the absolute value, 4-25 finding the maximum MXM, 4-279 finding the minimum value, 4-226 fixed marker type, 4-269 FLATTOP filter FFT, 4-123 FM gain, 4-126 FMGAIN, 4-126 FOFFSET, 4-127 force service request, 4-393 FORMAT, 4-129 format disk, 4-129 form feed label function, 4-150 free trigger mode, 4-426 frequency marker readout, 4-260 start frequency, 4-117 frequency-amplitude correction factors number of, 4-37 frequency offset, 4-127 frequency units, 4-4 FS, 4-130 FSER, 4-131 full span, 4-130 functional index, 4-1, 4-11ff

# G

GRAT, 4-132 graticule, 4-132

# Η

handshaking connection RS-232 operation, B-2 handshaking lines RS-232, B-1 HANNING filter FFT, 4-123 hardware error messages, 5-1 harmonic number, 4-136 harmonic number lock, 4-137 HAVE, 4-133 HD, 4-135 Hewlett-Packard interface bus, A-1 HN, 4-136 HNLOCK, 4-137 HNUNLK, 4-139 hold data entry, 4-135 HP 9000 Series 200 technical computers, 1-3 HP 9000 Series 300 technical computers, 1-5 HP BASIC CLEAR command, 2-2 CREATE command, 3-3 DIM command, 3-5 END command, 2-3 ENTER, 3-6 LOCAL command, 2-3 REAL command, 2-5 USING command, 3-6 HP-IB interface, 1-1 HP-IB interface bus, A-1 HP Vectra personal computer HP-IB interface, 1-7 RS-232 interface, 1-9

#### Ι

IB, 4-140 I-block format, 3-11 IBM PC/AT and compatible computers, 1-11 ID, 4-141 identify, 4-141 IFBW, 4-142 impedance INZ, 4-146 impedance units, 4-4 increasing the value UP, 4-441 informational messages, 5-1 input B, 4-140 input impedance, 4-146 instrument command, 4-3 instrument preset, 2-2, 4-147 instrument state, 3-5 INT, 4-144 integer, 4-144 integer number range, 4-3 interface bus RS-232, B-1 intermediate frequency bandwidth, 4-142 inverse sweep time marker readout, 4-260 inverse video label function, 4-150 INZ, 4-146 IP, 2-2, 4-147

#### K

knob enabling knob with EP, 4-109 KSA, 4-9 KSB, 4-9 KSc, 4-9 KSC, 4-9 KSE, 4-9 KSG, 4-9 KSH, 4-9 KSI, 4-9 KSI, 4-9 KSM, 4-9 KSN, 4-9 KSN, 4-9 KSO, 4-9 KSO, 4-9 KSO, 4-9

KSZ, 4-9

# $\mathbf{L}$

L0, 4-9 last calibration date, 4-121 last key menu, 4-150 LASTKEYMENU, 4-150 last span, 4-196 LF, 3-6, 4-151 LG, 4-152 LIMIAMPSCL, 4-153 LIMIDEL, 4-154 LIMIDISP, 4-155 LIMIFAIL, 4-157 LIMIFRQSCL, 4-159 LIMIFT, 4-160 LIMIHI, 4-161 LIMILINE, 4-163 LIMILINESTA, 4-166 LIMILO, 4-168 LIMIMARGAMP, 4-169 LIMIMARGSTA, 4-170 LIMIMIRROR, 4-172 LIMIMODE, 4-174 LIMINUM, 4-176 LIMIREL, 4-177 LIMISEG, 4-179 LIMISEGT, 4-182 LIMITEST, 4-185 limit line entry mode, 4-174 limit-line amplitude scale, 4-153 limit line display, 4-155 limit-line frequency scale, 4-159 limit-line number, 4-176 limit lines, 4-163 enable limit-line testing, 4-185 enter limit-line segment for frequency, 4 - 179enter limit-line segment for sweep time, 4-182 limits failed, 4-157 mirror limit line, 4-172

relative limit lines, 4-177 limit-line state, 4-166 limit margin amplitude, 4-169 limit-margin state, 4-170 limits failed, 4-157 LINCHK, 4-187 linear, 4-188 linearity check, 4-187 linear scale, 4-190 line-feed, 3-6 line feed label function, 4-150 line trigger mode, 4-426 LINFILL, 4-188 LN, 4-190 LOAD, 4-191 loading a file from the disk drive, 4-191 LOG, 4-193 logarithm, 4-193 logarithmic scale, 4-152 LOGSWEEPSPD, 4-197 log sweep speed, 4-197 log to linear conversion, 4-113 lower limit line, 4-168 lsb length, 4-3 LSB length, 3-10 LSPAN, 4-196

#### М

M1, 4-10 M2, 4-10 M3, 4-10 M4, 4-198 MA, 4-10 Marker Amplitude, 4-233 marker as the active function, 4-236 marker bandwidth, 4-237 marker continue, 4-239 marker counter, 4-244 marker counter resolution, 4-245 marker delta, 4-240 marker frequency, 4-242 marker frequency output, 4-224 marker minimum, 4-247 marker noise, 4-250 marker normal, 4-248 marker off, 4-252 marker pause, 4-255 marker peak, 4-257 marker peak excursion, 4-258 marker position, 4-253 marker readout, 4-260 marker readout in frequency, 4-260 marker step size, 4-264 marker stop, 4-266

marker to center frequency, 4-238 marker to reference level, 4-262 marker to span, 4-263 marker trace, 4-267 marker track, 4-268 marker type, 4-269 amplitude, 4-269 delta, 4-269 fixed, 4-269 position, 4-269 marker zoom, 4-198 mass storage is, 4-278 maximum, 4-279 maximum hold, 4-281 MC, 4-10 MDS, 3-9, 4-200 MDS command MKF programming example, 4-243 MDU, 4-202 MEAN, 4-204 **MEANTH**, 4-206 MEASALLSIGS, 4-208 MEASAVG, 4-209 MEASFREQ, 4-210 MEASPEAK, 4-211 MEASQPD, 4-212 MEASRESULT, 4-213 MEASSIG, 4-215 MEASTIMEAVG, 4-216 MEASTIMEPK, 4-217 MEASTIMEQPD, 4-218 MEASURE, 4-219 measure all signals, 4-208 measure average, 4-209 measure frequency, 4-210 measurement data size, 3-9, 4-200 measurement data units, 4-202 measurement units, 3-12, 4-94 range, 3-13 measure mode, 4-219 measure peak, 4-211 measure quasi-peak detector, 4-212 measure result, 4-213 measure signal, 4-215 measure time average, 4-216 measure time peak, 4-217 measure time quasi-peak detector, 4-218 measure with preselector peak, 4-221 MEASWITHPP, 4-221 MERGE, 4-222 merge two traces, 4-222 MF, 4-224 M format, 3-12-14 MIN, 4-226 MINH, 4-228

minimum, 4-226 minimum hold, 4-228 minimum position, 4-229 minimum trace value MKMIN, 4-247 **MINPOS**, 4-229 **MIRROR**, 4-231 mirror image, 4-231 mirror limit line, 4-172 mixer level, 4-270 MKA, 3-2, 4-233 MKACT, 4-235 MKACTV, 4-236 MKBW, 4-237 MKCF, 4-238 **MKCONT**, 4-239 MKD, 4-240 MKF, 3-2, 4-242 MKFC, 4-244 MKFCR, 4-245 MKMIN, 4-247 MKN, 4-248 MKNOISE, 4-250MKOFF, 4-252 MKP, 4-253 MKPAUSE, 4-255 MKPK, 4-257 **MKPK HI**, 2-4 MKPX, 4-258 MKREAD, 4-260 MKRL, 4-262 MKSP, 4-263 MKSS, 4-264 **MKSTOP**, 4-266 MKTRACE, 4-267 MKTRACK, 4-268 **MKTYPE**, 4-269 ML, 4-270 MOD, 4-272 modulo, 4-272 MOV, 4-274 move, 4-274 moving the active marker between traces MKTRACE, 4-267 MPY, 4-276 msb length, 4-3 MSB length, 3-10 MSI, 4-278 MT0, 4-10 MT1, 4-10 multiply, 4-276 MXM, 4-279 MXMH, 4-281

### Ν

natural exponent, 4-115 negative detection, 4-87 non recoverable errors, 5-12 normal detection, 4-87 normalization using AMB, 4-30 using AMBPL, 4-33 normalized reference level, 4-282 NRL, 4-282 number, 4-3

# 0

O1, 4-10 O2, 4-10 O3, 4-10 O4, 4-10 OA, 4-284 OL, 4-285 output active function value, 4-284 output learn string, 4-285 output termination, 4-3 overload, 4-286 over range for measurement units, 3-13 OVLD, 4-286

# P

parameter units, 3-8 party-line bus structure, A-1 PDA, 4-288 peak average detection, 4-87 PEAKS, 4-290 period marker readout, 4-260 P format, 3-8 placing a marker MKP, 4-253 placing a marker on a signal peak MKPK, 4-257 PLOT, 4-293 plotter units, 4-202 plotting HP-IB interface, 1-14 RS-232, 1-16 position marker type, 4-269 positive and negative peaks detection, 4-87 positive detection, 4-87 power bandwidth, 4-310 POWERON, 4-295 power-on state, 4-295 power up time, 4-312 PP, 4-296 **PREAMP**, 4-297 PREAMPG, 4-299

preamplifier, 4-297 preamplifier gain, 4-299 predefined function, 4-3 predefined variable, 4-4 prefix, 4-300 PREFX, 4-300 preselector peak, 4-296 PRINT, 4-301 print address, 4-302 printer type, 4-305 printing HP-IB interface, 1-13 RS-232, 1-15 with a ThinkJet Printer (RS-232 only), B-3 print per page, 4-303 print resolution, 4-304 PRNTADRS, 4-302 PRNTPPG, 4-303 PRNTRES, 4-304 PRNTTYPE, 4-305 probability distribution of amplitude, 4-288 problems, 1-18 programming guidelines, 2-8 protect, 4-307 PROTECT, 4-307 protect state, 4-308 protocol RS-232 protocol, B-2 **PSTATE**, 4-308 PURGE, 4-309 purge file, 4-309 **PWRBW**, 4-310 PWRUPTIME, 4-312

# Q

QPGAIN, 4-313 quasi-peak detector, 4-49 quasi-peak gain, 4-313

#### R

R1, 4-10 R2, 4-10 R3, 4-10 R4, 4-10 range, 4-314 RANGE, 4-314 ratio setting the video bandwidth ratio, 4-449 RB, 4-315 RC, 4-10 RCLC, 4-317 RCLS, 4-318 RCLT, 4-319 RCVRMRKR, 4-321 reading trace data, 3-2 real number range, 4-3 recall colors, 4-317 recalling with a prefix, 4-300 recall state, 4-318 recall trace, 4-319 receiver marker position, 4-321 recommended path, 4-2 records, 3-6 reference level, 4-331 marker to reference level, 4-262 reference level offset, 4-335 reference-level position, 4-333 relative limit lines, 4-177 remainder finding the remainder with MOD, 4-272 REMEASSIG, 4-323 remeasure signal, 4-323 repeating syntax element, 4-2 **REPEAT UNTIL**, 4-324 report definition, 4-336 request to send RS-232 handshaking line, B-1 reserved words, 4-2 reset reference level, 4-326 RESETRL, 4-326 resolution bandwidth, 4-315 returning or storing trace values, 4-428 returning the instrument to its former state, 3-7returning trace A data to the controller TA, 4-412 returning trace B data to the controller TA, 4-414 returning trace data changing the trace data format, 4-416 REV, 4-327 revision, 4-327 RF filter section serial number, 4-131 RFIN, 4-328 **RFINLK**, 4-330 RF input lock, 4-330 RF input signal, 4-328 RL, 4-331 **RLPOS**, 4-333 RMS, 4-334 ROFFSET, 4-335 root mean square value, 4-334 rosenfell algorithm, 4-87 **RPTDEF**, 4-336 RQS, 4-337 **RS-232** 3-wire connection. B-3 baud rate, B-2 connecting a modem, B-4 connecting an HP-GL plotter, B-5

connecting a ThinkJet printer, B-3 data lines, B-1 handshaking connection for personal computer, B-2 handshaking lines, B-1 protocol, B-2 setting the baud rate, B-5 RS-232 interface, 1-1 RS-232 interface bus, B-1 RTS RS-232 handshaking line, B-1

#### $\mathbf{S}$

S1, 4-10 S2, 4-10 sample detection, 4-87 SAVEC, 4-339 save colors, 4-339 SAVES, 4-340 save state, 4-340 SAVET, 4-341 save trace, 4-341 saving and recalling instrument states, 3-5 saving trace data, 3-3 saving with a prefix, 4-300 scaling factor, 4-115, 4-194 screen title **TITLE**, 4-425 secondary keywords, 4-2 **SEGDEL**, 4-343 segment delete, 4-343 segment entry for frequency limit lines, 4 - 345segment entry for sweep time limit lines, 4 - 348select frequency or time limit line, 4-160 selecting a trace window for FFT, 4-437 **SENTER**, 4-345 SENTERT, 4-348 SER, 4-351 serial number, 4-351 service request mask, 4-337 SETC, 4-352 set colors, 4-352 set date, 4-354 SETDATE, 4-354 set time, 4-355 **SETTIME**, 4-355 setting the average video bandwidth AVBW, 4-50 setting the baud rate, B-5 setting the instrument trigger mode, 4-427 setting the marker counter resolution, 4-245 setting the real-time clock, 4-423 setting the threshold level, 4-421

setting the time and date, 4-423 setting the trace operations to preset values, 4 - 434setting the video bandwidth VB, 4-447 setting the video bandwidth ratio, 4-449 show set up, 4-356SHOWSETUP, 4-356 SIGADD, 4-357 **SIGDEL**, 4-358 SIGDLTAVIEW, 4-359 SIGGRAPH, 4-361 SIGLEN, 4-362 SIGLIST, 4-363 SIGMARK, 4-364 signal add, 4-357 signal delete, 4-358 signal delta view, 4-359 signal graph, 4-361 signal list, 4-363 signal list length, 4-362 signal mark, 4-364 signal position, 4-365 signal result, 4-366 signal sort, 4-367 SIGNAL TRACK MKTRACK, 4-268 signal unmark, 4-369 SIGPOS, 4-365 SIGRESULT, 4-366 SIGSORT, 4-367 SIGUNMARK, 4-369 single sweep, 4-372 single-sweep mode, 2-3 SMOOTH, 4-370 smooth trace, 4-370 SNGLS, 2-3, 4-372 source attenuator, 4-381 source leveling control, 4-380 source power, 4-388 source power-level step size, 4-384 source power offset, 4-383 source power sweep, 4-386 source tracking, 4-390 source tracking peak, 4-392 SP, 2-4, 4-373 span, 2-4, 4-373 marker to span, 4-263 span zoom, 4-376 SPEAKER, 4-375 special numbers and characters, 4-2 specifying the frequency of the marker MKF, 4-242 SPZOOM, 4-376 SQLCH, 4-377

SQR, 4-378 square root, 4-378 squelch, 4-377 SRCALC, 4-380 SRCAT, 4-381 **SRCPOFS**, 4-383 SRCPSTP, 4-384 SRCPSWP, 4-386 **SRCPWR**, 4-388 SRCTK, 4-390 SRCTKPK, 4-392 SRQ, 4-393 SS, 4-396 ST, 4-398 standard baud rates, 4-56 start frequency, 4-116 status bits clearing, 4-80 status byte query, 4-400 status of a trace **TRSTAT**, 4-435 STB, 4-400 step size decreasing by the step size with DN, 4-105 marker step size, 4-264 stop frequency, 4-119 STOR, 4-401 store, 4-401 SUB, 4-404 subtract, 4-404 SUM, 4-406 sum of squared trace amplitudes, 4-408 sum of trace amplitudes, 4-406 SUMSQR, 4-408 SV, 4-10 Sweep Couple, 4-410 sweep time, 4-398 marker readout, 4-260 SWPCPL, 4-410 syntax elements, 4-2, 4-3-4

#### Т

T0, 4-10 T1, 4-10 T2, 4-10 T3, 4-10 T4, 4-10 T7, 4-10 T8, 4-10 TA, 4-412 table definition, 4-415 take sweep, 4-436 taking a measurement sweep, 4-436 TB, 4-414 TBLDEF, 4-415

TDF, 3-8, 4-416 TDF command MKF programming example, 4-243 test program, 1-2 TH, 4-421 ThinkJet Printer mode switch settings, B-4 ThinkJet RS-232 switch settings, B-4 threshold, 4-421 time and date displaying the time and date, 4-424 time date, 4-423 TIMEDATE, 4-423 time display, 4-424 TIMEDSP, 4-424 time units, 4-4 **TITLE**, 4-425 TM, 4-426 TRA, 3-2, 4-428 trace A minus trace B, 4-29 trace A minus trace B plus display line, 4-32 trace A plus trace B, 4-39 trace B exchange trace C, 4-64 trace B minus display line, 4-62 trace data format, 4-416 binary, 3-5 TDF, 2-7 trace data formats, 3-8 trace data input and output, 4-428 trace data transfers, 3-8 trace define, 4-431 trace display, 4-433 trace element, 4-4 trace math, 3-12 trace mean, 4-204 trace mean above threshold, 4-206 trace memory, 4-430 trace preset, 4-434 trace range, 4-4 trace registers determining the total number of trace registers available, 4-430 trace status, 4-435 trace window, 4-437 tracking the signal MKTRACK, 4-268 transducer conversion units, 4-459 transfer A, 4-412 transfer B, 4-414 transferring trace A data, 4-412 transferring trace B data, 4-414 transfer trace B to trace C, 4-63 TRA/TRB/TRC, 4-428 TRB, 4-428 TRC, 4-428 **TRCMEM**, 4-430

TRDEF, 4-431
TRDSP, 4-433
triggering the instrument, 4-427
trigger mode, 4-426
TRPRST, 4-434
TRSTAT, 4-435
TS, 2-3, 4-436
turning off markers
MKOFF, 4-252
TWNDOW, 4-437
two's complement, 4-39
type of marker
changing the type, 4-269

#### U

UDKDEFINE, 4-438 **UDKSET**, 4-439 underlining label function, 4-150 UNIFORM filter FFT, 4-123 units, 4-4 unlock harmonic number, 4-139 unrange, 4-440 UNRANGE, 4-440 UNTIL, 4-324 UP, 4-441 upper limit line, 4-161 user-created error messages, 5-1 user-defined function, 4-4 user-defined key, 4-438 user-defined key set, 4-439 user-defined trace, 4-4 user-defined variable, 4-4, 4-442

# V

VARDEF, 4-442 variable definition, 4-442 variables, 2-5 VARIANCE, 4-444 variance of trace amplitudes, 4-444 VAVG, 4-446 VB, 4-447 VBR, 4-449 vertical tab label function, 4-150 video average, 4-446 video bandwidth, 4-447 video bandwidth ratio, 4-449 video trigger mode, 4-426 VIEW, 4-450 viewing a trace VIEW, 4-450

### W

WAIT, 4-451 window next, 4-452 window off, 4-453 window on, 4-454 windows commands WINNEXT, 4-452 WINOFF, 4-453 WINON, 4-454 WINZOOM, 4-456 ZMKCNTR, 4-460 ZMKPKNL, 4-462 ZMKPKNR, 4-463 ZMKSPAN, 4-464 window zoom, 4-456 WINNEXT, 4-452 WINOFF, 4-453 WINON, 4-454 WINZOOM, 4-456 writing your first program, 2-2

# X

XCH, 4-457 XUNITS, 4-459

# Ζ

ZMKCNTR, 4-460 ZMKPKNL, 4-462 ZMKPKNR, 4-463 ZMKSPAN, 4-464 zone marker at center frequency, 4-460 zone marker for next left peak, 4-462 zone marker for next right peak, 4-463 zone marker span, 4-464